## MG3700A Vector Signal Generator Operation Manual (Mainframe)

#### **19th Edition**

For safety and warning information, please read this manual before attempting to use the equipment. Keep this manual with the equipment.

## **ANRITSU CORPORATION**

# Safety Symbols

To prevent the risk of personal injury or loss related to equipment malfunction, Anritsu Corporation uses the following safety symbols to indicate safety-related information. Ensure that you clearly understand the meanings of the symbols BEFORE using the equipment. Some or all of the following symbols may be used on all Anritsu equipment. In addition, there may be other labels attached to products that are not shown in the diagrams in this manual.

#### Symbols used in manual

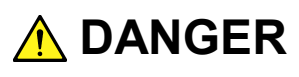

This indicates a very dangerous procedure that could result in serious injury or death if not performed properly.

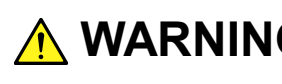

WARNING This indicates a hazardous procedure that could result in serious injury or death if not performed properly.

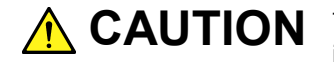

**CAUTION** This indicates a hazardous procedure or danger that could result in light-to-severe injury, or loss related to equipment malfunction, if proper precautions are not taken.

#### Safety Symbols Used on Equipment and in Manual

The following safety symbols are used inside or on the equipment near operation locations to provide information about safety items and operation precautions. Ensure that you clearly understand the meanings of the symbols and take the necessary precautions BEFORE using the equipment.

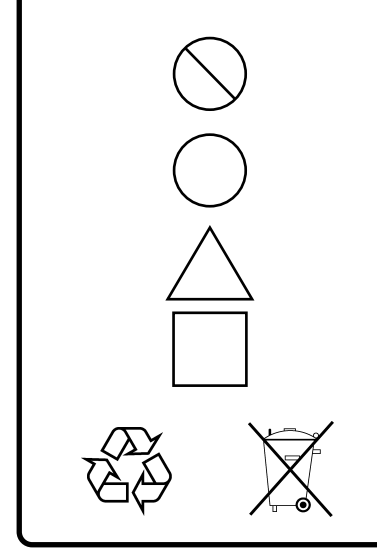

This indicates a prohibited operation. The prohibited operation is indicated symbolically in or near the barred circle.

This indicates an obligatory safety precaution. The obligatory operation is indicated symbolically in or near the circle.

This indicates a warning or caution. The contents are indicated symbolically in or near the triangle.

This indicates a note. The contents are described in the box.

These indicate that the marked part should be recycled.

MG3700A Vector Signal Generator **Operation Manual** 

1 December 2004 (First Edition)

28 June 2013 (19th Edition)

Copyright © 2004-2013, ANRITSU CORPORATION.

All rights reserved. No part of this manual may be reproduced without the prior written permission of the publisher.

The contents of this manual may be changed without prior notice. Printed in Japan

# For Safety

## WARNING

- ALWAYS refer to the operation manual when working near locations at which the alert mark shown on the left is attached. If the advice in the operation manual is not followed there is a risk of personal injury or reduced equipment performance. The alert mark shown on the left may also be used with other marks and descriptions to indicate other dangers.
- **Overvoltage Category** This equipment complies with overvoltage category II defined in IEC 61010. DO NOT connect this equipment to the power supply of overvoltage category III or IV.
- **Electric Shock** To ensure that the equipment is grounded, always use the supplied 3-pin power cord, and insert the plug into an outlet with a ground terminal. If power is supplied without grounding the equipment, there is a risk of receiving a severe or fatal electric shock or causing damage to the internal components.

Repair

Calibration

SEAL BA

TIONS

- Only qualified service personnel with a knowledge of electrical fire and shock hazards should service this equipment. This equipment cannot be repaired by the operator. DO NOT attempt to remove the WARNING <u>/</u>^ equipment covers or unit covers or to disassemble internal components. There are high-voltage parts in this equipment presenting a risk of severe injury or fatal electric shock to untrained personnel. In addition, there is a risk of damage to precision components.
  - The performance-guarantee seal verifies the integrity of the equipment. To ensure the continued integrity of the equipment, only Anritsu service personnel, or service personnel of an Anritsu sales representative, should break this seal to repair or calibrate the equipment. Be careful not to break the seal by opening the equipment or unit covers. If the performance-guarantee seal is broken by you or a third party, the performance of the equipment cannot be guaranteed.

# For Safety

## 

Falling Over
 This equipment should always be positioned in the correct manner. If the cabinet is turned on its side, etc., it will be unstable and may be damaged if it falls over as a result of receiving a slight mechanical shock.

Always set up the equipment in a position where the power switch can be reached without difficulty.

• When replacing the battery, use the specified battery and insert it with the correct polarity. If the wrong battery is used, or if the battery is inserted with reversed polarity, there is a risk of explosion causing severe injury or death.

DO NOT short the battery terminals and never attempt to disassemble the battery or dispose of it in a fire. If the battery is damaged by any of these actions, the battery fluid may leak. This fluid is poisonous. DO NOT touch the battery fluid, ingest it, or get in your eyes. If it is accidentally ingested, spit it out immediately, rinse your mouth with water and seek medical help. If it enters your eyes accidentally, do not rub your eyes, rinse them with clean running water and seek medical help. If the liquid gets on your skin or clothes, wash it off carefully and thoroughly.

**Battery Disposal** • DO NOT expose batteries to heat or fire. Do not expose batteries to fire. This is dangerous and can result in explosions or fire. Heating batteries may cause them to leak or explode.

 This equipment uses a Liquid Crystal Display (LCD). DO NOT subject the equipment to excessive force or drop it. If the LCD is subjected to strong mechanical shock, it may break and liquid may leak. This liquid is very caustic and poisonous.

DO NOT touch it, ingest it, or get in your eyes. If it is ingested accidentally, spit it out immediately, rinse your mouth with water and seek medical help. If it enters your eyes accidentally, do not rub your eyes, rinse them with clean running water and seek medical help. If the liquid gets on your skin or clothes, wash it off carefully and thoroughly.

LCD

# For Safety

## 

Cleaning

- Always remove the main power cable from the power outlet before cleaning dust around the power supply and fan.
  - Clean the power inlet regularly. If dust accumulates around the power pins, there is a risk of fire.
  - Keep the cooling fan clean so that the ventilation holes are not obstructed. If the ventilation is obstructed, the cabinet may overheat and catch fire.

**Check Terminal** 

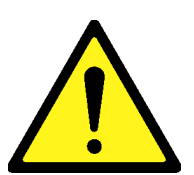

• Never input a signal of more than the indicated value between the measured terminal and ground. Input of an excessive signal may damage the equipment.

# For Safety -

\_\_\_\_\_

# 

| Replacing Memory<br>Back-up Battery | This equipment uses a Poly-carbomonofluoride lithium battery to backup<br>the memory. This battery must be replaced by service personnel when it<br>has reached the end of its useful life; contact the Anritsu sales section<br>or your nearest representative.                                                                                                    |
|-------------------------------------|----------------------------------------------------------------------------------------------------|
|                                     | Note: The battery used in this equipment has a maximum useful life of 7 years. It should be replaced before this period has elapsed.                                                                                                    |
| External<br>Storage Media           | This equipment uses memory cards as external storage media for storing data and programs.                                                                                                    |
|                                     | If this media is mishandled or becomes faulty, important data may be lost. To prevent this chance occurrence, all important data and programs should be backed-up.                                                                                                    |
|                                     | Anritsu will not be held responsible for lost data.                                                                                                    |
|                                     | <ul> <li>Pay careful attention to the following points.</li> <li>Never remove the memory card from the instrument while it is being accessed.</li> <li>The memory card may be demaged by static electric charges.</li> </ul>                                                                                                    |
|                                     | <ul> <li>The memory card may be damaged by static electric charges.</li> <li>Anritsu has thoroughly tested all external storage media shipped with<br/>this instrument. Users should note that external storage media not<br/>shipped with this instrument may not have been tested by Anritsu, thus<br/>Anritsu cannot guarantee the performance or suitability of such media.</li> </ul> |
|                                     |                                                                                                    |
|                                     |                                                                                                    |
|                                     |                                                                                                    |
|                                     |                                                                                                    |
|                                     |                                                                                                    |

# For Safety —

# 

| Hard disk                                                                           | The equipment is equipped with an internal hard disk from which, as<br>with any hard disk, data may be lost under certain conditions. To<br>prevent this chance occurrence, all important data and programs should<br>be backed-up.                                                                                                    |
|-------------------------------------------------------------------------------------|----------------------------------------------------------------------------------------------------|
|                                                                                     | Anritsu will not be held responsible for lost data.                                                                                                    |
|                                                                                     | <ul> <li>To reduce the possibility of data loss, particular attention should be given to the following points.</li> <li>The equipment should only be used within the recommend temperature range, and should not be used in locations where the temperature may fluctuate suddenly.</li> <li>Always follow the guidelines to ensure that the equipment is set up in the specified manner.</li> <li>Always ensure that the fans at the rear and side of the equipment are not blocked or obstructed in any way.</li> </ul> |
|                                                                                     | <ul> <li>Exercise care not to bang or shake the equipment whilst the power is on.</li> <li>Never disconnect the mains power at the plug or cut the power at the</li> </ul>                                                                                                    |
|                                                                                     | breaker with the equipment turned on.                                                                                                    |
| Notes on Handling<br>(When Rubidium<br>Reference Oscillator<br>Option is Installed) | Please use the carrying case or the original packing materials when you transport it. Please do not give 5 G or more impact to this product for about 30 minutes after power supply OFF. It causes the rubidium oscillator breakdown.                                                                                                    |
|                                                                                     | Because Rubidium Reference Oscillator frequency changes by the magnet, please do not set the one to have the magnetism (more than 0.5 Gauss) such as magnets near it.                                                                                                    |
| Use in a residential<br>environment                                                 | This equipment is designed for an industrial environment.<br>In a residential environment this equipment may cause radio<br>interference in which case the user may be required to take adequate<br>measures.                                                                                                    |
| Use in Corrosive<br>Atmospheres                                                     | Exposure to corrosive gases such as hydrogen sulfide, sulfurous acid,<br>and hydrogen chloride will cause faults and failures.<br>Note that some organic solvents release corrosive gases.                                                                                                    |
|                                                                                     |                                                                                                    |

## **Equipment Certificate**

Anritsu Corporation certifies that this equipment was tested before shipment using calibrated measuring instruments with direct traceability to public testing organizations recognized by national research laboratories, including the National Institute of Advanced Industrial Science and Technology, and the National Institute of Information and Communications Technology, and was found to meet the published specifications.

## Anritsu Warranty

Anritsu Corporation will repair this equipment free-of-charge if a malfunction occurs within one year after shipment due to a manufacturing fault. However, software fixes will be made in accordance with the separate Software End-User License Agreement. Moreover, Anritsu Corporation will deem this warranty void when:

- The fault is outside the scope of the warranty conditions separately described in the operation manual.
- The fault is due to mishandling, misuse, or unauthorized modification or repair of the equipment by the customer.
- The fault is due to severe usage clearly exceeding normal usage.
- The fault is due to improper or insufficient maintenance by the customer.
- The fault is due to natural disaster, including fire, wind, flooding, earthquake, lightning strike, or volcanic ash, etc.
- The fault is due to damage caused by acts of destruction, including civil disturbance, riot, or war, etc.
- The fault is due to explosion, accident, or breakdown of any other machinery, facility, or plant, etc.
- The fault is due to use of non-specified peripheral or applied equipment or parts, or consumables, etc.
- The fault is due to use of a non-specified power supply or in a non-specified installation location.
- The fault is due to use in unusual environments<sup>(Note)</sup>.
- The fault is due to activities or ingress of living organisms, such as insects, spiders, fungus, pollen, or seeds.

In addition, this warranty is valid only for the original equipment purchaser. It is not transferable if the equipment is resold.

Anritsu Corporation shall assume no liability for injury or financial loss of the customer due to the use of or a failure to be able to use this equipment.

#### Note:

For the purpose of this Warranty, "unusual environments" means use:

- In places of direct sunlight
- In dusty places
- Outdoors
- In liquids, such as water, oil, or organic solvents, and medical fluids, or places where these liquids may adhere
- In salty air or in places where chemically active gases (SO<sub>2</sub>, H<sub>2</sub>S, Cl<sub>2</sub>, NH<sub>3</sub>, NO<sub>2</sub>, or HCl, etc.) are present
- In places where high-intensity static electric charges or electromagnetic fields are present
- In places where abnormal power voltages (high or low) or instantaneous power failures occur
- In places where condensation occurs
- In the presence of lubricating oil mists
- In places at an altitude of more than 2,000 m
- In the presence of frequent vibration or mechanical shock, such as in cars, ships, or airplanes

## **Anritsu Corporation Contact**

In the event that this equipment malfunctions, contact an Anritsu Service and Sales office. Contact information can be found on the last page of the printed version of this manual, and is available in a separate file on the CD version.

#### Notes On Export Management

This product and its manuals may require an Export License/Approval by the Government of the product's country of origin for re-export from your country.

Before re-exporting the product or manuals, please contact us to confirm whether they are export-controlled items or not.

When you dispose of export-controlled items, the products/manuals need to be broken/shredded so as not to be unlawfully used for military purpose.

#### Trademark and Registered Trademark

IQproducer<sup>TM</sup> is a registered trademark of Anritsu Corporation.

#### Cautions against computer virus infection

- Copying files and data
   Only files that have been provided directly from Anritsu or generated using Anritsu equipment should be copied to the instrument.
   All other required files should be transferred by means of USB or CompactFlash media after undergoing a thorough virus check.
- Adding software
   Do not download or install software that has not been specifically recommended or licensed by Anritsu.
- Network connections
   Ensure that the network has sufficient anti-virus security protection in place.

## **Crossed-out Wheeled Bin Symbol**

Equipment marked with the Crossed-out Wheeled Bin Symbol complies with council directive 2002/96/EC (the "WEEE Directive") in European Union.

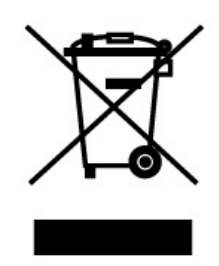

For Products placed on the EU market after August 13, 2005, please contact your local Anritsu representative at the end of the product's useful life to arrange disposal in accordance with your initial contract and the local law.

## Software End-User License Agreement (EULA)

Please read this Software End-User License Agreement (hereafter this EULA) carefully before using (includes executing, copying, registering, etc.) this software (includes programs, databases, scenarios, etc., used to operate, set, etc., Anritsu electronic equipment). By reading this EULA and using this software, you are agreeing to be bound by the terms of its contents and Anritsu Corporation (hereafter Anritsu) hereby grants you the right to use this Software with the Anritsu-specified equipment (hereafter Equipment) for the purposes set out in this EULA.

#### 1. Grant of License and Limitations

- 1. Regardless of whether this Software was purchased from or provided free-of-charge by Anritsu, you agree not to rent, lease, lend, or otherwise distribute this Software to third parties and further agree not to disassemble, recompile, reverse engineer, modify, or create derivative works of this Software.
- 2. You may make one copy of this Software for backup purposes only.
- 3. You are not permitted to reverse engineer this software.
- 4. This EULA allows you to install one copy of this Software on one piece of Equipment.

#### 2. Disclaimers

To the extent not prohibited by law, in no event shall Anritsu be liable for personal injury, or any incidental, special, indirect or consequential damages whatsoever, including, without limitation, damages for loss of profits, loss of data, business interruption or any other commercial damages or losses, arising out of or related to your use or inability to use this Software.

#### 3. Limitation of Liability

- a. If a fault (bug) is discovered in this Software, preventing operation as described in the operation manual or specifications whether or not the customer uses this software as described in the manual, Anritsu shall at its own discretion, fix the bug, or exchange the software, or suggest a workaround, free-of-charge. However, notwithstanding the above, the following items shall be excluded from repair and warranty.
  - i) If this Software is deemed to be used for purposes not described in the operation manual or specifications.
  - ii) If this Software is used in conjunction with other non-Anritsu-approved software.
  - iii) Recovery of lost or damaged data.
  - iv) If this Software or the Equipment has been modified, repaired, or otherwise altered without Anritsu's prior approval.
  - v) For any other reasons out of Anritsu's direct control and responsibility, such as but not limited to, natural disasters, software virus infections, etc.
- Expenses incurred for transport, hotel, daily allowance, etc., for on-site repairs by Anritsu engineers necessitated by the above faults shall be borne by you.
- c. The warranty period for faults listed in article 3a above covered by this EULA shall be either 6 months from the date of purchase of this Software or 30 days after the date of repair, whichever is longer.

#### 4. Export Restrictions

You may not use or otherwise export or re-export directly or indirectly this Software except as authorized by Japanese and United States law. In particular, this software may not be exported or re-exported (a) into any Japanese or US embargoed countries or (b) to anyone on the Japanese or US Treasury Department's list of Specially Designated Nationals or the US Department of Commerce Denied Persons List or Entity List. By using this Software, you warrant that you are not located in any such country or on any such list. You also agree that you will not use this Software for any purposes prohibited by Japanese and US law, including, without limitation, the development, design and manufacture or production of missiles or nuclear, chemical or biological weapons of mass destruction.

#### 5. Termination

Anritsu shall deem this EULA terminated if you violate any conditions described herein. This EULA shall also be terminated if the conditions herein cannot be continued for any good reason, such as violation of copyrights, patents, or other laws and ordinances.

#### 6. Reparations

If Anritsu suffers any loss, financial or otherwise, due to your violation of the terms of this EULA, Anritsu shall have the right to seek proportional damages from you.

#### 7. Responsibility after Termination

Upon termination of this EULA in accordance with item 5, you shall cease all use of this Software immediately and shall as directed by Anritsu either destroy or return this Software and any backup copies, full or partial, to Anritsu.

#### 8. Dispute Resolution

If matters of dispute or items not covered by this EULA arise, they shall be resolved by negotiations in good faith between you and Anritsu.

#### 9. Court of Jurisdiction

This EULA shall be interpreted in accordance with Japanese law and any disputes that cannot be resolved by negotiation described in Article 8 shall be settled by the Japanese courts.

## **CE Conformity Marking**

Anritsu affixes the CE conformity marking on the following product(s) in accordance with the Council Directive 93/68/EEC to indicate that they conform to the EMC and LVD directive of the European Union (EU).

#### CE marking

# ( (

#### 1. Product Model

Model:

MG3700A Vector Signal Generator

#### 2. Applied Directive

- EMC: Directive 2004/108/EC
- LVD: Directive 2006/95/EC

#### 3. Applied Standards

• EMC: Emission: EN 61326-1: 2006 (Class A) Immunity: EN 61326-1: 2006 (Table 2)

Performance Criteria\*

| IEC 61000-4-2 (ESD)          | В    |
|------------------------------|------|
| IEC 61000-4-3 (EMF)          | А    |
| IEC 61000-4-4 (Burst)        | В    |
| IEC 61000-4-5 (Surge)        | В    |
| IEC 61000-4-6 (CRF)          | А    |
| IEC 61000-4-8 (RPFMF)        | А    |
| IEC 61000-4-11 (V dip/short) | B, C |

#### \*: Performance Criteria

- A: During testing, normal performance within the specification limits.
- B: During testing, temporary degradation, or loss of function or performance which is self-recovering.
- C: During testing, temporary degradation, or loss of function or performance which requires operator intervention or system reset occurs.

Harmonic current emissions:

EN 61000-3-2: 2006 +A1:2009 A2:2009

(Class A equipment)

- : No limits apply for this equipment with an active input power under 75 W.
- LVD: EN 61010-1: 2010 (Pollution Degree 2)

#### 4. Authorized representative

| Name:          | Murray Coleman                |
|----------------|-------------------------------|
|                | Head of Customer Service EMEA |
|                | ANRITSU EMEA Ltd.             |
| Address, city: | 200 Capability Green, Luton   |
|                | Bedfordshire, LU1 3LU         |
| Country:       | United Kingdom                |

## **C-tick Conformity Marking**

Anritsu affixes the C-tick mark on the following product(s) in accordance with the regulation to indicate that they conform to the EMC framework of Australia/New Zealand.

**C-tick marking** 

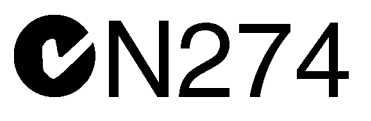

#### 1. Product Model

Model:

MG3700A Vector Signal Generator

#### 2. Applied Standards

EMC: Emission: EN 61326-1: 2006 (Class A equipment)

## **About Eco label**

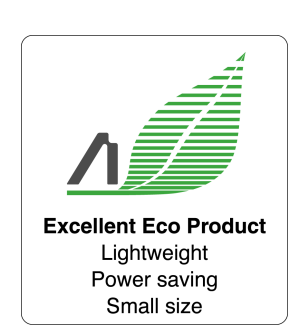

The label shown on the left is attached to Anritsu products meeting our environmental standards.

Details about this label and the environmental standards are available on the Anritsu website at http://www.anritsu.com

## **About This Manual**

#### Composition of Operation Manuals

The operation manuals for the MG3700A Vector Signal Generator are comprised as shown in the figure below.

Details on the software application  $IQproducer^{TM}$  and the standard waveform pattern are provided in each operation manual separately. Read them when needed in addition to this manual.

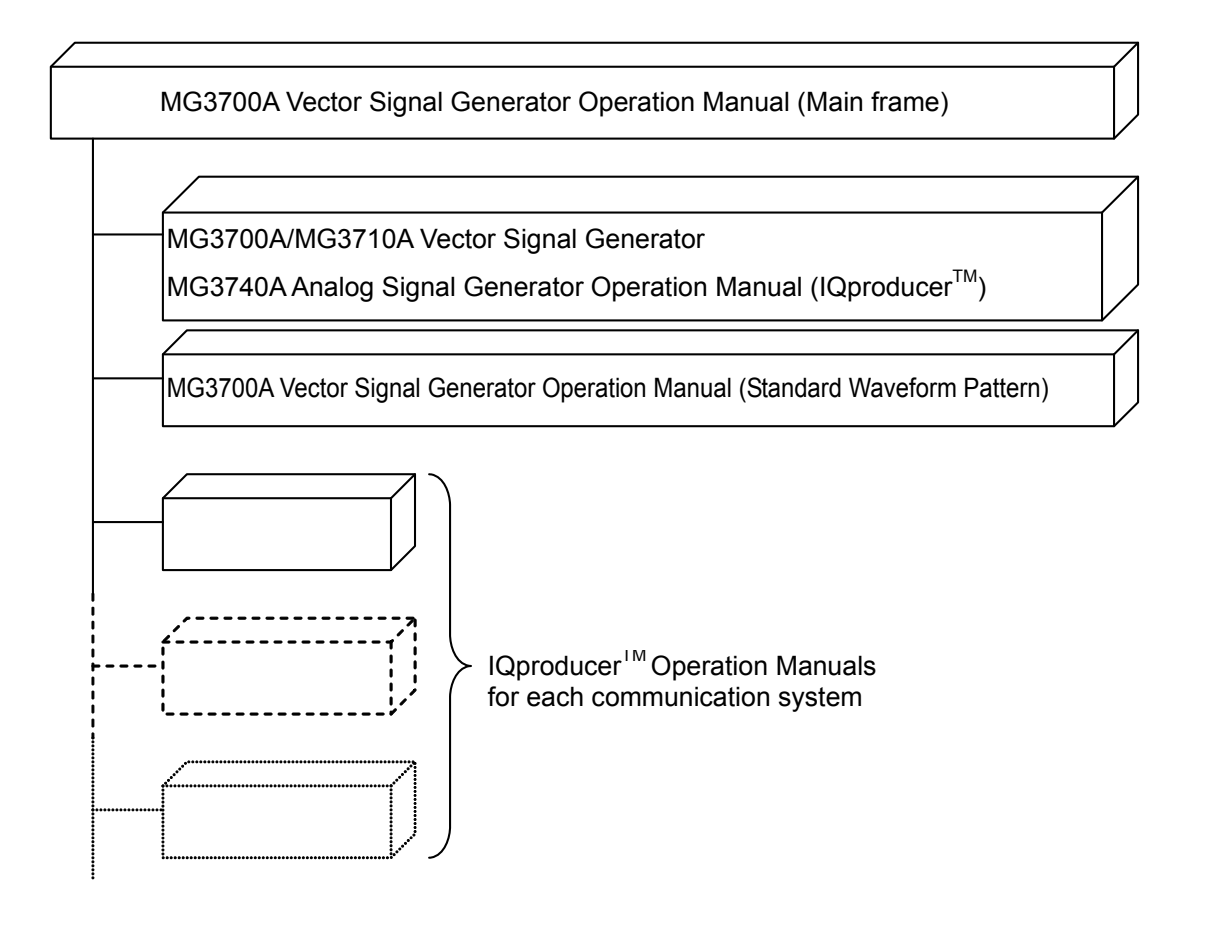

Scope of This Manual

This manual mainly describes operation, maintenance, and remote control of the MG3700A Vector Signal Generator.

Basic functions and the outline of operation are described in Section 3 "Operation."

in this manual represents front panel keys.

## **Table of Contents**

| For S  | afety                                  | iii  |
|--------|----------------------------------------|------|
| Abou   | t This Manual                          | I    |
| Sectio | on 1 Outline                           | 1-1  |
| 1.1    | Outline of Product                     | 1-2  |
| 1.2    | Product Composition                    | 1-3  |
| Sectio | on 2 For Using MG3700A Safely          | 2-1  |
| 2.1    | Installation                           | 2-2  |
| 2.2    | Items to Check before Use              | 2-4  |
| 2.3    | Power Connection                       | 2-5  |
| Sectio | on 3 Operation                         | 3-1  |
| 3.1    | Names of Parts and Power-Supply On/Off | 3-4  |
| 3.2    | Common Setup Operations                | 3-17 |
| 2.2    | Cotting Frequency                      | 2 22 |

| 3.3  | Setting Frequency                         | 3-22  |
|------|-------------------------------------------|-------|
| 3.4  | Setting Output Level                      | 3-46  |
| 3.5  | Setting Modulation Functions              | 3-64  |
| 3.6  | Utility Functions                         | 3-125 |
| 3.7  | Saving/Reading Parameters                 | 3-127 |
| 3.8  | BER Measurement Functions                 | 3-133 |
| 3.9  | High Speed BER Measurement Functions When |       |
|      | Option031/131 Is Installed                | 3-150 |
| 3.10 | Convenient Functions                      | 3-189 |
| 3.11 | Handling CF Card                          | 3-203 |
|      |                                           |       |

## Section 4 Remote Control ..... 4-1

| 4.1 | Overview                                     | 4-3  |
|-----|----------------------------------------------|------|
| 4.2 | Setting Up System                            | 4-4  |
| 4.3 | Initialization                               | 4-21 |
| 4.4 | Status Structure                             | 4-26 |
| 4.5 | Device Message Details                       | 4-40 |
| 4.6 | List of Remote Commands by Function          | 4-51 |
| 4.7 | Device Message Details in Alphabetical Order | 4-81 |
|     |                                              |      |

| Secti | on 5 Performance Test              | 5-1 |
|-------|------------------------------------|-----|
| 5.1   | Performance Test Overview          | 5-2 |
| 5.2   | Frequency Performance Test         | 5-4 |
| 5.3   | Output Level Performance Test      | 5-6 |
| 5.4   | Vector Modulation Performance Test | 5-8 |

| Section | on 6 Maintenance              | 6-1 |
|---------|-------------------------------|-----|
| 6.1     | Daily Maintenance and Storage | 6-2 |
| 6.2     | Calibration                   | 6-4 |
| 6.3     | Replacing Hard Disk           | 6-7 |
| 6.4     | Troubleshooting               | 6-8 |

| Appendix A | Specifications                  | A-1     |
|------------|---------------------------------|---------|
| Appendix B | Message Displays                | B-1     |
| Appendix C | Initial Value List              | C-1     |
| Appendix D | Performance Test Report<br>Form | D-1     |
| Index      |                                 | Index-1 |

# Section 1 Outline

This section provides an outline of the product and describes the product composition.

| Outline | e of Product                                  | 1-2                                                                                                 |
|---------|-----------------------------------------------|----------------------------------------------------------------------------------------------------|
| Produc  | ct Composition                                | 1-3                                                                                                 |
| 1.2.1   | Standard composition                          | 1-3                                                                                                 |
| 1.2.2   | Options                                       | 1-4                                                                                                 |
| 1.2.3   | Peripheral equipment                          | 1-6                                                                                                 |
|         | Outline<br>Product<br>1.2.1<br>1.2.2<br>1.2.3 | Outline of ProductProduct Composition1.2.1Standard composition1.2.2Options1.2.3Peripheral equipment |

## 1.1 Outline of Product

The MG3700A (hereafter referred to as "MG3700A") is an arbitrary waveform based vector signal generator useful for a wide range of applications, from R&D to manufacturing of digital mobile communication systems, devices, and equipment.

This equipment has the following features.

- Covered frequency range: 250 kHz to 6000 MHz (with option installed)
- RF modulation bandwidth during internal modulation: 120 MHz
- Internal memory: 512 Msamples (with option installed)

These features allow this equipment to be used for a broad array of applications ranging from major existing mobile communications to next-generation mobile communications.

Moreover, thanks to its large built-in memory capacity, it is capable of switching multiple communication system signals at high speed.

The supplied CD contains application software. This application software allows baseband waveform data generation supporting communication systems, external data conversion, and its transfer to this equipment.

## **1.2 Product Composition**

### 1.2.1 Standard composition

The table below lists the standard composition of this equipment. After opening the package, confirm that all the products listed below are included in the box. If anything is missing or damaged, contact Anritsu Corporation or one of its distributors.

| Item        | Model/No. | Product                    | Q'ty | Remarks                                                                                                    |
|-------------|-----------|----------------------------|------|----------------------------------------------------------------------------------------------------|
| Main unit   | MG3700A   | Vector signal<br>generator | 1    |                                                                                                    |
| Accessories |           | Power cord                 | 1    |                                                                                                    |
|             | J1276     | LAN straight cable         | 1    | Length: 100 mm<br>For connection between<br>Ethernet connector and<br>Junction connector on the<br>rear panel of the MG3700A |
|             | (*1)      | CompactFlash*2             | 1    | 256 MB or more                                                                                                    |
|             | J1254     | CompactFlash adapter       | 1    | Conversion adapter for CompactFlash $\rightarrow$ PC card                                                                    |
|             | Z0742     | MG3700A CD-ROM             | 1    | CD-ROM containing<br>IQproducer <sup>TM</sup> and operation<br>manuals                                                       |

Table 1.2.1-1 Standard Composition

\*1: See Table 1.2.3-1 "Peripheral Equipment" for the model number.

\*2: The operations of the MG3700A are not guaranteed if a compact flash that is neither the supplied one nor the one specified as peripheral equipment is used.

## 1.2.2 Options

Tables 1.2.2-1 through 1.2.2-3 list the options for this equipment. They are all sold separately.

| Option No.  | Product                           | Remarks                        |
|-------------|-----------------------------------|--------------------------------|
| MG3700A-001 | Rubidium reference oscillator     | $\pm 1 \times 10^{-10}$ /month |
| MG3700A-002 | Mechanical attenuator             |                                |
| MG3700A-011 | Upper frequency limit 6 GHz       |                                |
| MG3700A-021 | ARB memory expansion 512 Msamples | 512 Msamples                   |
| MG3700A-031 | High speed BER test function      |                                |

 Table 1.2.2-1
 Additional Options at Shipping

| Table 1.2.2-2 | Additional C | <b>ptions</b> | after | Shipping |
|---------------|--------------|---------------|-------|----------|
|---------------|--------------|---------------|-------|----------|

| Option No.  | Product                                | Remarks                        |
|-------------|----------------------------------------|--------------------------------|
| MG3700A-101 | Rubidium reference oscillator retrofit | $\pm 1 \times 10^{-10}$ /month |
| MG3700A-102 | Mechanical attenuator retrofit         |                                |
| MG3700A-103 | Electronic attenuator retrofit         |                                |
| MG3700A-111 | Upper frequency limit 6 GHz retrofit   |                                |
| MG3700A-121 | ARB memory expansion 512 Msamples      | 512 Msamples                   |
|             | retrofit                               |                                |
| MG3700A-131 | High speed BER test function retrofit  |                                |

| Table 1.2.2-3 | Warrant | y Period | Extension | Options |
|---------------|---------|----------|-----------|---------|
|---------------|---------|----------|-----------|---------|

| Option No.    | Product                          | Remarks |
|---------------|----------------------------------|---------|
| MG3700A-ES210 | Extended 2-year warranty service |         |
| MG3700A-ES310 | Extended 3-year warranty service |         |
| MG3700A-ES510 | Extended 5-year warranty service |         |

Table 1.2.2-4 lists the application software options supplied with this equipment. They are all sold separately.

| Option No. | Product                                   | Remarks                    |
|------------|-------------------------------------------|----------------------------|
| MX370101A  | HSDPA IQproducer <sup>TM</sup>            | CD-ROM containing license  |
|            |                                           | and operation manual       |
| MX370102A  | TDMA IQproducer <sup>TM</sup>             | CD-ROM containing license  |
|            |                                           | and operation manual       |
| MX370103A  | CDMA2000 1xEV-DO IQproducer <sup>TM</sup> | CD-ROM containing license  |
|            |                                           | and operation manual       |
| MX370104A  | Multi-carrier IQproducer <sup>TM</sup>    | CD-ROM containing license  |
|            |                                           | and operation manual       |
| MX370105A  | Mobile WiMAX IQproducer <sup>TM</sup>     | CD-ROM containing license  |
|            |                                           | and operation manual       |
| MX370106A  | DVB-T/H IQproducer <sup>TM</sup>          | CD-ROM containing license  |
|            |                                           | and operation manual       |
| MX370107A  | Fading IQproducer <sup>TM</sup>           | CD-ROM containing license  |
|            |                                           | and operation manual       |
| MX370108A  | LTE IQproducer <sup>TM</sup>              | CD-ROM containing license  |
|            |                                           | and operation manual       |
| MX370109A  | XG-PHS IQproducer <sup>™</sup>            | CD-ROM containing license  |
|            |                                           | and operation manual       |
| MX370110A  | LTE TDD IQproducer <sup>TM</sup>          | CD-ROM containing license  |
|            |                                           | and operation manual       |
| MX370111A  | WLAN IQproducer <sup>TM</sup>             | CD-ROM containing license  |
|            |                                           | and operation manual       |
| MX370112A  | TD-SCDMA IQproducer <sup>TM</sup>         | CD-ROM containing license  |
|            |                                           | and operation manual       |
| MX370001A  | TD-SCDMA waveform pattern                 | DVD containing license and |
|            |                                           | operation manual           |
| MX370002A  | Public wireless communication system      | CD-ROM containing license  |
|            | waveform pattern                          | and operation manual       |

Table 1.2.2-4 Software Options

## 1.2.3 Peripheral equipment

Table 1.2.3-1 listed the peripheral equipment for this equipment. They are all sold separately.

| Model Name<br>/No. | Product                                                                                                    | Remarks                                                                  |
|--------------------|----------------------------------------------------------------------------------------------------|--------------------------------------------------------------------------|
| W2495AE            | MG3700A Vector Signal<br>Generator Operation Manual<br>(Mainframe)                                                 | Printed version                                                          |
| W2496AE            | MG3700A/MG3710A<br>Vector Signal Generator<br>MG3740A Analog Signal<br>Generator Operation Manual<br>(IQproducer™) | Printed version                                                          |
| W2539AE            | MG3700A Operation Manual<br>(Standard Waveform Pattern)                                                            | Printed version                                                          |
| G0141              | HDD ASSY                                                                                                    | For replacement in case of internal hard disk damage                     |
| K240B              | Power Divider (K connector)                                                                                        | DC to 26.5 GHz,<br>50 Ω K-J, 1 Wmax                                      |
| MA1612A            | Four-Point Junction Pad                                                                                            | 5 MHz to 3 GHz, N-J                                                      |
| MP752A             | Termination                                                                                                    | DC to 12.4 GHz, 50 $\Omega$ N-P                                          |
| MA2512A            | Bandpass Filter                                                                                                    | W-CDMA supported,<br>Pass band: 1.92 to 2.17 GHz                         |
| J0576B             | Coaxial Cord                                                                                                    | Length: Approx. 1 m (N-P•5D-2W•N-P)                                      |
| J0576D             | Coaxial Cord                                                                                                    | Length: Approx. 2 m (N-P•5D-2W•N-P)                                      |
| J0127C             | Coaxial Cord                                                                                                    | Length: Approx. 0.5 m (BNC-P•RG58A/U•BNC-P)                              |
| J0127A             | Coaxial Cord                                                                                                    | Length: Approx. 1 m (BNC-P•RG58A/U•BNC-P)                                |
| J0127B             | Coaxial Cord                                                                                                    | Length: Approx. 2 m (BNC-P•RG58A/U•BNC-P)                                |
| J0322A             | Coaxial Cable                                                                                                    | DC to 18 GHz,<br>Length: Approx. 0.5 m (SMA-P•50 Ω<br>SUCOFLEX104•SMA-P) |
| J0322B             | Coaxial Cable                                                                                                    | DC to 18 GHz,<br>Length: Approx. 1 m (SMA-P•50 Ω<br>SUCOFLEX104•SMA-P)   |
| J0322C             | Coaxial Cable                                                                                                    | DC to 18 GHz,<br>Length: Approx. 1.5 m (SMA-P•50 Ω<br>SUCOFLEX104•SMA-P) |
| J0322D             | Coaxial Cable                                                                                                    | DC to 18 GHz,<br>Length: Approx. 2 m (SMA-P•50 Ω<br>SUCOFLEX104•SMA-P)   |
| J0004              | Coaxial Adapter                                                                                                    | DC to 12.4 GHz,<br>50 Ω N-P•SMA-J                                        |
| J1261B             | Shielded Ethernet Cable                                                                                            | Straight cable, length: Approx. 3 m                                      |
| J1261D             | Shielded Ethernet Cable                                                                                            | Cross cable, length: Approx. 3 m                                         |

Table 1.2.3-1 Peripheral Equipment

#### 1.2 Product Composition

| Model Name<br>/No. | Product                                    | Remarks                                      |
|--------------------|--------------------------------------------|----------------------------------------------|
| J0008              | GPIB connection cable                      | Length: Approx. 2 m                          |
| J1277              | IQ output conversion adapter               | $D$ -SUB $\rightarrow$ BNC                   |
| B0329C             | Front Cover 1MW 4U                         |                                              |
| B0331C             | Front Handle                               | 2 pcs/set                                    |
| B0332              | Joint Plate                                | 4 pcs/set                                    |
| B0333C             | Rack Mount Kit                             |                                              |
| B0334C             | Carrying Case                              | Hard type, with protection cover and casters |
| P0022              | CompactFlash                               | 256 MB or more                               |
| P0777              | Standard Waveform Pattern<br>Upgrading Kit | DVD 5-disc set                               |

Table 1.2.3-1 Peripheral Equipment (Cont'd)

Section 1 Outline

# Section 2 For Using MG3700A Safely

This section describes items that you should know before using the MG3700A. Be sure to read this section at least once as it contains safety tips and cautions for avoiding equipment failure during use.

| 2.1 | Installa | 2-2                               |     |
|-----|----------|-----------------------------------|-----|
|     | 2.1.1    | Installation orientation          | 2-2 |
|     | 2.1.2    | Distance from surrounding objects | 2-3 |
|     | 2.1.3    | Installation location conditions  | 2-3 |
| 2.2 | Items    | to Check Before Use               | 2-4 |
|     | 2.2.1    | Safety labels                     | 2-4 |
|     | 2.2.2    | Reverse power                     | 2-4 |
|     | 2.2.3    | Electrostatic                     | 2-4 |
| 2.3 | Power    | Connection                        | 2-5 |
|     | 2.3.1    | Power Requirements                | 2-5 |
|     | 2.3.2    | Connecting the Power Cord         | 2-5 |

## 2.1 Installation

#### 2.1.1 Installation orientation

Set the MG3700A either horizontally or at an angle using a tilt stand, as shown in the figure below. When it is tilted, do not place any object on the MG3700A.

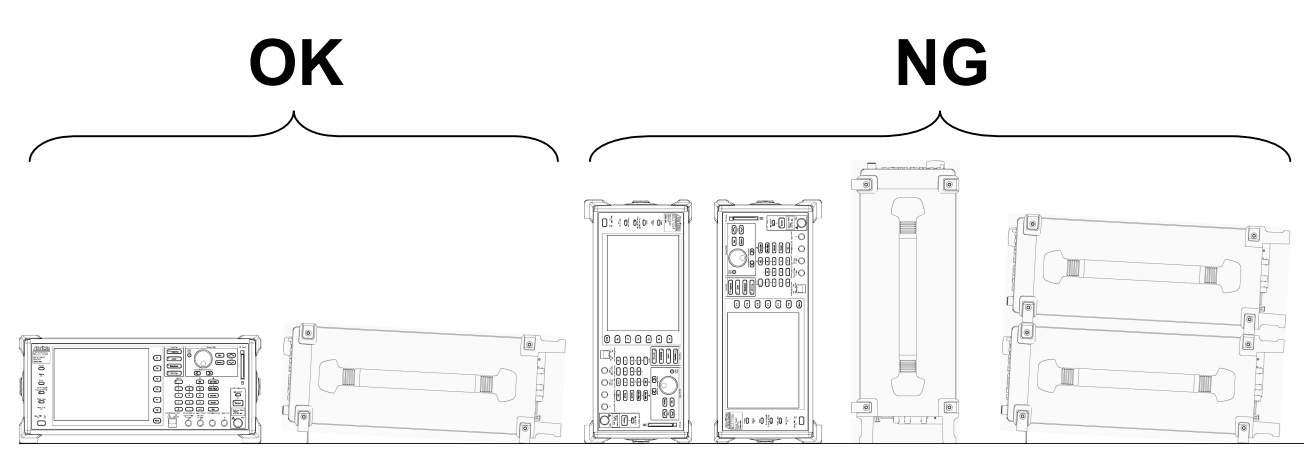

Fig. 2.1.1-1 Installation orientation

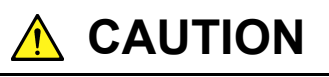

If the MG3700A is not installed in a "OK" direction as above, a small shock may turn it over and harm the user.

#### 2.1.2 Distance from surrounding objects

A fan is installed at the back of the MG3700A to prevent the internal temperature from rising. When installing the MG3700A, be sure to keep its rear and sides at a distance of 10 cm or more from surrounding objects such as walls and peripheral units, to secure sufficient space around the fan.

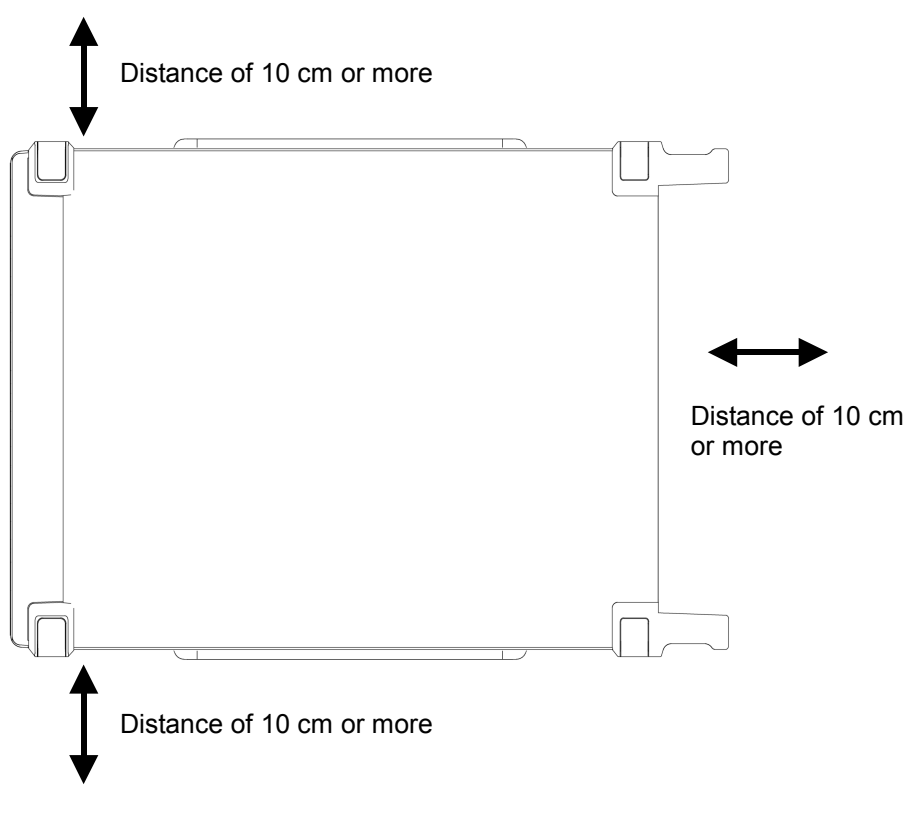

Fig. 2.1.2-1 Distance from surrounding objects

#### 2.1.3 Installation location conditions

The MG3700A can operate in locations with temperatures between 5°C and 45°C, but it should not be used in locations such as the following or failure may result.

- Location with a lot of vibration
- Location with high moisture or a lot of dust
- Location exposed to direct sunlight
- Location where exposure to active gases may occur
- Location where large fluctuations in power voltage occur

## 2.2 Items to Check Before Use

#### 2.2.1 Safety labels

To ensure the safety of the operator, the WARNING labels shown below are affixed on the back panel. Be sure to observe the instructions on these labels.

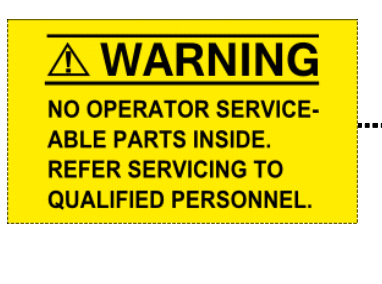

WARNING THIS MEASURING EQUIPMENT IS A PRECISION ELECTRONIC DEVICE THAT CONTAINS HAZARDOUS PARTS, AND THEREFORE MUST NOT BE SERVICED BY THE CUSTOMER. UNDER NO CIRCUMSTANCES DISASSEMBLE THIS EQUIPMENT. THIS EQUIPMENT MUST BE SERVICED ONLY BY QUALIFIED SERVICE PERSONNEL.

#### 2.2.2 Reverse power

The MG3700A is not provided with reverse-power protection. Be careful not to apply a reverse current of 1 W or higher (at 300 MHz or more frequency) or 0.25 W or higher (at less than 300 MHz frequency) to the RF output connector. Also, make sure that the DC voltage is not applied even if it is under the above value (1 W or 0.25 W).

#### 2.2.3 Electrostatic

Be careful not to touch the RF output connector center-core wire as this may cause damage due to electrostatic electricity.

## 2.3 Power Connection

This section describes the procedures for supplying power.

#### 2.3.1 Power Requirements

For normal operation of the instrument, observe the power voltage range described below.

| Power source   | Voltage range | Frequency                |
|----------------|---------------|--------------------------|
| 100 Vac system | 100 to 120 V  | $50$ to $60~\mathrm{Hz}$ |
| 200 Vac system | 200 to 240 V  | 50 to 60 Hz              |

Vac-system changeover is automatically made between 100 Vac and 200 Vac.

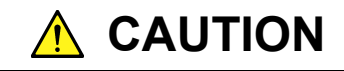

Supplying power exceeding the above range may result in electrical shock, fire, failure, or malfunction.

#### 2.3.2 Connecting the Power Cord

Insert the power plug into a grounded outlet, and connect the other end to the power inlet on the rear panel. To ensure that the instrument is properly grounded, always use the supplied 3-pin power cord.

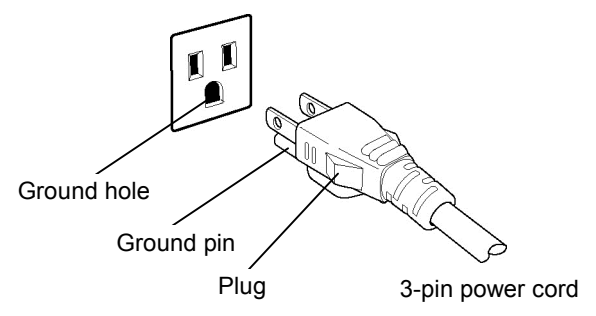

## 

Always connect the instrument to a properly grounded outlet. Do not use the instrument with an extension cord or transformer that does not have a ground wire.

If the instrument is connected to an ungrounded outlet, there is a risk of receiving a fatal electric shock. In addition, the peripheral devices connected to the instrument may be damaged.

Unless otherwise specified, the signal-connector ground terminal, like an external conductor of the coaxial connector, of the instrument is properly grounded when connecting the power cord to a grounded outlet. Connect the ground terminal of DUT to a ground having the same potential before connecting with the instrument. Failure to do so may result in an electric shock, fire, failure, or malfunction.

## 

If an emergency arises causing the instrument to fail or malfunction, disconnect the instrument from the power supply by disconnecting either end of the power cord.

When installing the instrument, place the instrument so that an operator may easily connect or disconnect the power cord from the power inlet and outlet. Moreover, DO NOT fix the power cord around the plug and the power inlet with a holding clamp or similar device.

If the instrument is mounted in a rack, a power switch for the rack or a circuit breaker may be used for power disconnection.

It should be noted that, the power switch on the front panel of the instrument is a standby switch, and cannot be used to cut the main power.

## Section 3 Operation

This section describes the names of the parts of the MG3700A, the method to set its key parameters, its operation method for modulation and its convenient functions that you should know in order to actually operate the MG3700A. Keys displayed with \_\_\_\_\_ are panel keys.

| 3.1 | Names   | of Parts and Power-Supply On/Off         | 3-4    |
|-----|---------|------------------------------------------|--------|
|     | 3.1.1   | Names of parts                           | 3-4    |
|     | 3.1.2   | Turning power-supply On/Off              | . 3-12 |
|     | 3.1.3   | Screen display                           | . 3-14 |
| 3.2 | Commo   | on Setup Operations                      | . 3-17 |
|     | 3.2.1   | Set parameters directly                  | . 3-17 |
|     | 3.2.2   | Opening setup window to set parameters   | . 3-18 |
| 3.3 | Setting | Frequency                                | . 3-22 |
|     | 3.3.1   | Display description                      | . 3-23 |
|     | 3.3.2   | Using numeric keypad to set frequency    | . 3-26 |
|     | 3.3.3   | Using rotary knob to set frequency       | . 3-27 |
|     | 3.3.4   | Using step keys to set frequency         | . 3-27 |
|     | 3.3.5   | Switching frequency/channel display      | . 3-28 |
|     | 3.3.6   | Editing Channel Table                    | . 3-29 |
|     | 3.3.7   | Selecting channel group                  | . 3-40 |
|     | 3.3.8   | Selecting channel                        | . 3-41 |
|     | 3.3.9   | Switching frequency between Show and     |        |
|     |         | Hide                                     | . 3-42 |
|     | 3.3.10  | Reversing RF signal spectrum             | . 3-43 |
|     | 3.3.11  | Changing frequency switching speed       | . 3-44 |
|     | 3.3.12  | Changing RF output phase                 | . 3-45 |
| 3.4 | Setting | Output Level                             | . 3-46 |
|     | 3.4.1   | Display description                      | . 3-47 |
|     | 3.4.2   | Using numeric keypad to set output level | . 3-51 |
|     | 3.4.3   | Using rotary knob to change output level | . 3-52 |
|     | 3.4.4   | Using step keys to change output level   | . 3-53 |
|     | 3.4.5   | Setting output level offset              | . 3-54 |
|     | 3.4.6   | Displaying relative level                | . 3-56 |
|     | 3.4.7   | Selecting voltage display mode           | . 3-57 |
|     | 3.4.8   | Using Continuous mode                    | . 3-58 |
|     | 3.4.9   | External ALC                             | . 3-59 |
|     | 3.4.10  | Calibrating level                        | . 3-62 |
|     | 3.4.11  | Turning on/off RF output                 | . 3-62 |
|     | 3.4.12  | Examining causes of Unleveled display    | . 3-63 |
| 3.5 | Setting | Modulation Functions                     | . 3-64 |
|     | 3.5.1   | Display description                      | . 3-66 |
|     | 3.5.2   | Using waveform pattern for modulation    | . 3-70 |
|     |         |                                          |        |

|      | 3.5.3               | Setting up external                        |         |
|------|---------------------|--------------------------------------------|---------|
|      |                     | input/output                               | . 3-107 |
|      | 3.5.4               | Outputting signal in sync with external    |         |
|      |                     | trigger signal                             | . 3-111 |
|      | 3.5.5               | Vector modulation with external I/Q signal | . 3-116 |
|      | 3.5.6               | Performing pulse modulation                | . 3-118 |
|      | 3.5.7               | Outputting I/Q signal                      | . 3-121 |
| 3.6  | Utility F           | unctions                                   | . 3-125 |
|      | 3.6.1               | Display description                        | . 3-125 |
| 3.7  | Saving              | /Reading Parameters                        | . 3-127 |
|      | 3.7.1               | Saving parameters                          | . 3-129 |
|      | 3.7.2               | Reading parameter file                     | . 3-130 |
|      | 3.7.3               | Deleting parameter file                    | . 3-132 |
| 3.8  | BER M               | easurement Functions                       | . 3-133 |
|      | 3.8.1               | About BER measurement functions            | . 3-133 |
|      | 3.8.2               | Display description                        | . 3-135 |
|      | 3.8.3               | Connecting MG3700A to external system      | . 3-138 |
|      | 3.8.4               | Performing BER measurement                 | . 3-139 |
|      | 3.8.5               | Displaying BER measurement log             | . 3-146 |
| 3.9  | High S              | peed BER Measurement Functions When        |         |
|      | Option              | 031/131 Is Installed                       | . 3-150 |
|      | 3.9.1               | About BER measurement functions            | . 3-150 |
|      | 3.9.2               | Display description                        | . 3-152 |
|      | 3.9.3               | Connecting MG3700A to external system      | . 3-155 |
|      | 3.9.4               | Performing BER measurement                 | . 3-156 |
|      | 3.9.5               | Setting automatic resynchronization        |         |
|      |                     | function                                   | . 3-162 |
|      | 3.9.6               | Setting PN_Fix pattern                     | . 3-166 |
|      | 3.9.7               | Setting user-defined pattern               | . 3-171 |
|      | 3.9.8               | Setting input interface                    | . 3-177 |
|      | 3.9.9               | Displaying BER measurement log             | . 3-181 |
|      | 3.9.10              | Overview of BER measurement operation      | . 3-185 |
| 3.10 | Conver              | nient Functions                            | . 3-189 |
|      | 3.10.1              | Locking panel                              | . 3-189 |
|      | 3.10.2              | Locking rotary knob                        | . 3-189 |
|      | 3.10.3              | Screen display on/off functions            | . 3-189 |
|      | 3.10.4              | Alarm display                              | . 3-190 |
|      | 3.10.5              | Screen copy                                | . 3-191 |
|      | 3.10.6              | Turning on/off buzzer                      | . 3-192 |
|      | 3.10.7              | Setting date/time                          | . 3-192 |
|      | 3.10.8              | Check-ATT display On/Off function          | . 3-193 |
|      | 3.10.9              | Displaying miscellaneous information       | . 3-194 |
|      | 3.10.10             | 0 Installation                             | . 3-195 |
|      | 3.10.1 <sup>-</sup> | 1 Backup function                          | . 3-200 |
|      | 0.10.1              |                                            | . 0 200 |
# 3.1 Names of Parts and Power-Supply On/Off

|      | 3.10.12 Preset                         | 3-202 |
|------|----------------------------------------|-------|
|      | 3.10.13 Preset power on                | 3-202 |
| 3.11 | Handling CF Card                       | 3-203 |
|      | 3.11.1 Requirements for use of CF card | 3-203 |
|      | 3.11.2 CF card directory configuration | 3-204 |
|      |                                        |       |

# 3.1 Names of Parts and Power-Supply On/Off

# 3.1.1 Names of parts

Names on front panel

This section describes the keys and connectors located on the front panel.

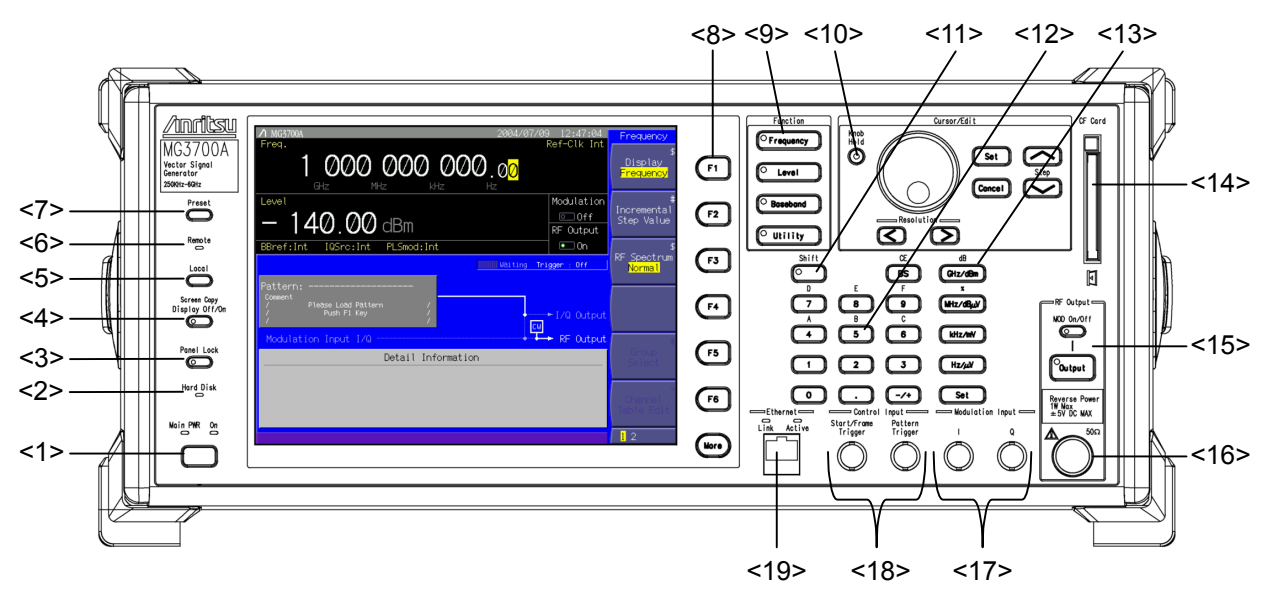

Fig. 3.1.1-1 Front panel

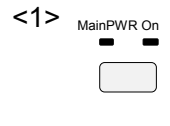

#### Power Switch

Switches between the Main Power On state in which AC power is supplied and the Power On state in which the MG3700A is under operation. The [MainPWR] lamp (green) lights up in the Main Power On state, and the [On] lamp (orange) in the Power On state. Press the power switch for a reasonably long duration (for about 2 seconds).

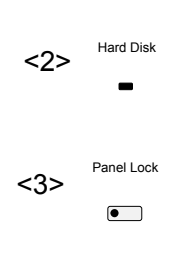

# Hard Disk Lamp

Lights up when access to the MG3700A internal hard disk is in progress.

#### Panel Lock Key

Disables operations of all the keys other than Power Switch, Local, and Panel Lock keys. The lamp on this key lights up in red in the panel lock state.

Section 3.10.1 Locking panel

| Display Off/On (Screen Copy) Key<br>Sets the display On or Off. The lamp on the key lights up in red in the<br>Off state.<br>Section 3.10.3 Screen display on/off functions<br>If this key is pressed after • bit is pressed, the display state of the<br>current screen can be copied to a memory card in a bitmap format.<br>Section 3.10.5 Screen copy<br>Local Key<br>Reproduces the local state from the remote state achieved through GPIB<br>or Ethernet, and enables the panel settings.<br>Section 4 Remote Control<br>Remote Lamp<br>Lights up when the equipment is in the remote state controlled through<br>GPIB or Ethernet. |
|----------------------------------------------------------------------------------------------------|
| If this key is pressed after Shift is pressed, the display state of the current screen can be copied to a memory card in a bitmap format.<br>Section 3.10.5 Screen copy<br>Local Key<br>Reproduces the local state from the remote state achieved through GPIB or Ethernet, and enables the panel settings.<br>Remote Lamp<br>Lights up when the equipment is in the remote state controlled through GPIB or Ethernet.                                                                                                    |
| <ul> <li>Local Key</li> <li>Reproduces the local state from the remote state achieved through GPIB or Ethernet, and enables the panel settings.</li> <li>Image: Section 4 Remote Control</li> <li>Remote Lamp</li> <li>Lights up when the equipment is in the remote state controlled through GPIB or Ethernet.</li> </ul>                                                                                                    |
| Remote Lamp<br>Lights up when the equipment is in the remote state controlled through<br>GPIB or Ethernet.                                                                                                    |
|                                                                                                    |
| Preset Key<br>Resets the parameters to the initial settings.<br>Section 3.10.12 Preset                                                                                                    |
| Soft Function Keys<br>Used for selecting or executing a menu item of the menu displayed on the<br>right of the screen. The menu contents vary with the mode that was<br>selected using a soft or main function key.<br>The numeric character displayed at the bottom of the menu screen<br>represents the menu page number. The page can be changed using More.                                                                                                    |
| Main Function keys Used to set or execute the main functions of the MG3700A. Pressing • requency Pressing • Level sets the frequency parameter setup mode. If Section 3.3 Setting Frequency Pressing • Level sets the output level setup mode. If Section 3.4 Setting Output Level Pressing • Baseband sets the digital modulation setup mode. If Section 3.5 Setting Modulation Functions Pressing • Utility sets the utility setup mode. If Section 3.6 Utility Eunctions                                                                                                    |
|                                                                                                    |

Each setup mode belongs to one of the above four main functions.

## 3.1 Names of Parts and Power-Supply On/Off

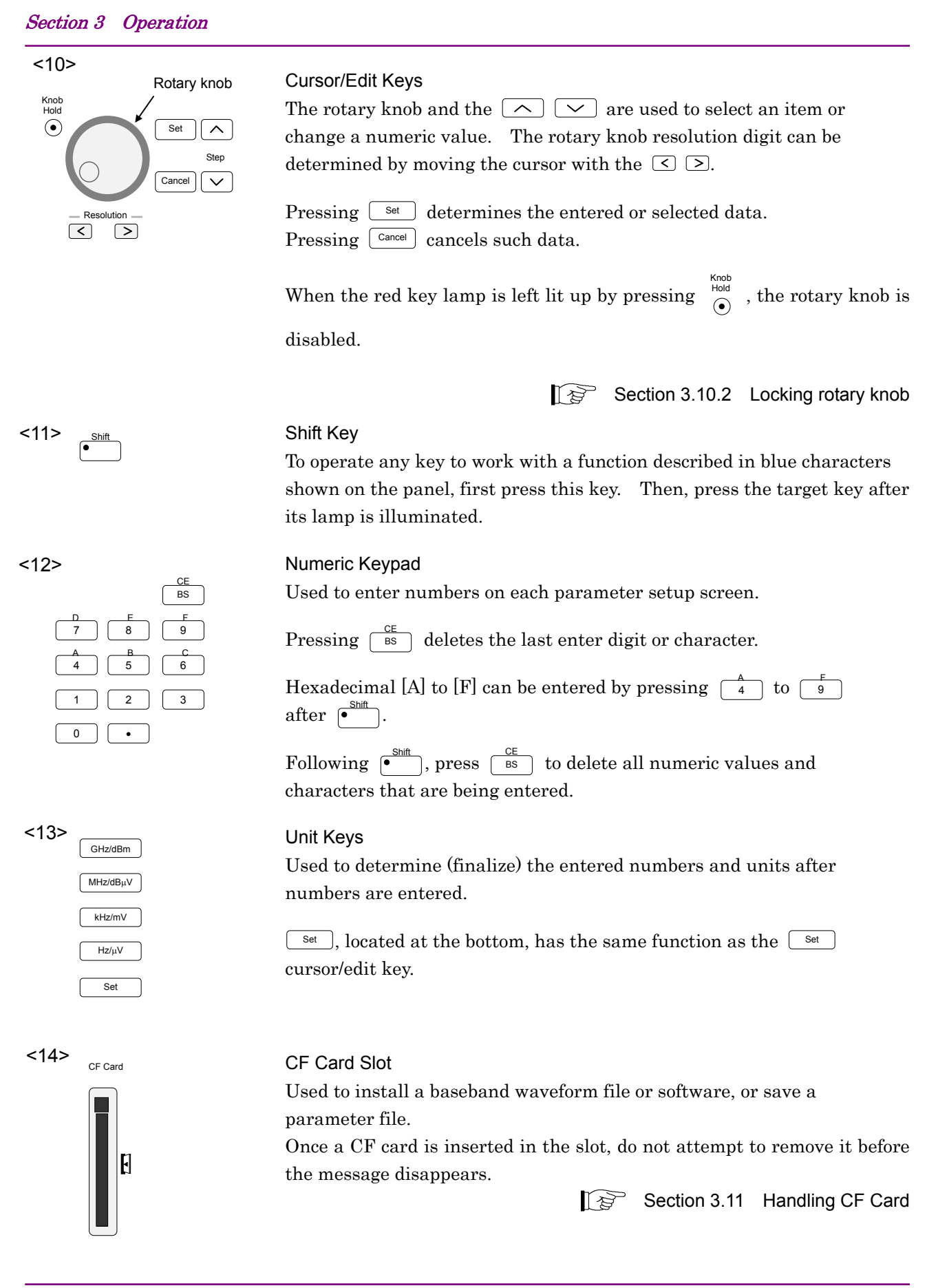

| <15> | MOD On/Off<br>Output                                                              | RF Output Control Key<br>Pressing <sup>•</sup> Output turns on/off the RF signal output. The lamp on the key<br>lights up in green in the output On state.                                         |
|------|-----------------------------------------------------------------------------------|----------------------------------------------------------------------------------------------------|
|      |                                                                                   | When the RF output is On, pressing on/off the modulation.                                                                                                    |
|      |                                                                                   | The lamp on the key lights up in green in the modulation On state.                                                                                                    |
| <16> | RF Output                                                                         | RF Output Connector<br>Outputs an RF signal.<br>Section 3.4.11 Turning on/off RF output                                                                                                    |
| <17> | $ \begin{array}{c} \hline \\ \\ \\ \\ \\ \\ \\ \\ \\ \\ \\ \\ \\ \\ \\ \\ \\ \\ $ | I/Q Input Connectors<br>Used to input an I and a Q phase signal when performing vector<br>modulation with an external baseband signal.<br>Section 3.5.5 Vector modulation with external I/Q signal |
| <18> | Control Input<br>Start/Frame Patterm<br>Trigger Trigger<br>TTL TTL                | Control Input Connectors<br>Used to input a start/frame or pattern trigger.<br>Section 3.5.4 Outputting signal in sync with external trigger signal                                                |
| <19> | Link<br>Act                                                                       | Ethernet connector<br>Used to connect the MG3700A with the PC.<br>Either Ethernet connector on the front or that on the rear panel is<br>available.<br>Refer to Section 4 Remote Control           |

# 3.1 Names of Parts and Power-Supply On/Off

### Section 3 Operation

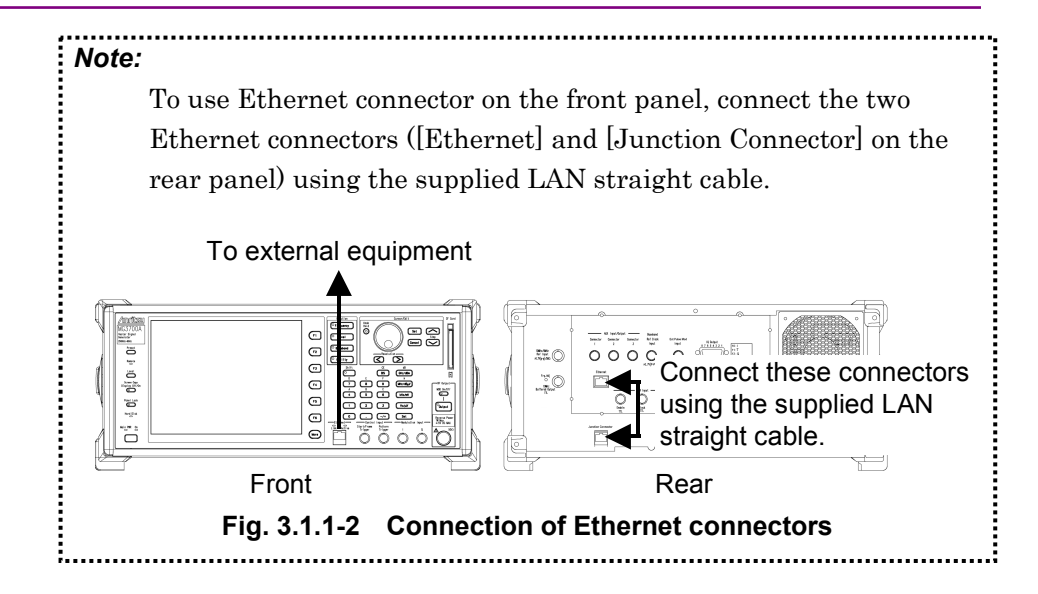

#### Names on rear panel

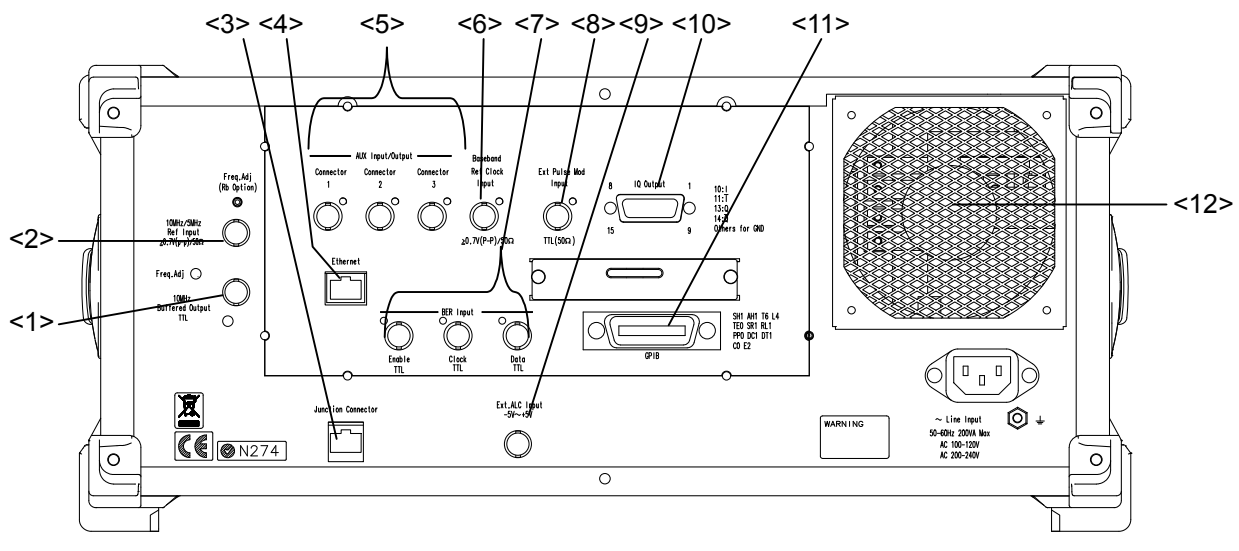

This section describes the names of the connectors on the rear panel.

Fig. 3.1.1-3 Rear panel

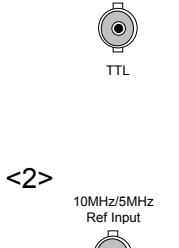

10MHz Buffered Output

<1>

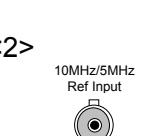

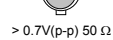

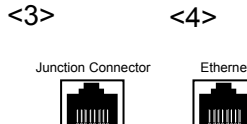

#### Reference Frequency Signal Output Connector

Outputs the reference frequency signal (10 MHz) that is inside the MG3700A. Used for synchronizing the frequency of the MG3700A with that of other equipment based on its own reference frequency signal. The reference frequency signal is continuously output in the Power On state.

#### **Reference Frequency Signal Input Connector**

Inputs an external reference frequency signal (10 or 5 MHz). Used for inputting reference frequency signals with an accuracy higher than that of those inside the MG3700A, or for synchronizing the frequency of the MG3700A with that of other equipment based on the reference frequency signal output from other equipment. External input is automatically enabled when an external signal is input. Switching between 10 and 5 MHz is made automatically.

<3> Junction connector

<4> Ethernet connector

Used to connect the MG3700A with the PC.

The Ethernet connector on either on the front or rear panel is available. If the one on the rear panel is used, connect connector <4> to the PC. If the one on the front panel is used, connect [Ethernet] and [Junction Connector] using the supplied LAN straight cable.

Section 4 Remote Control

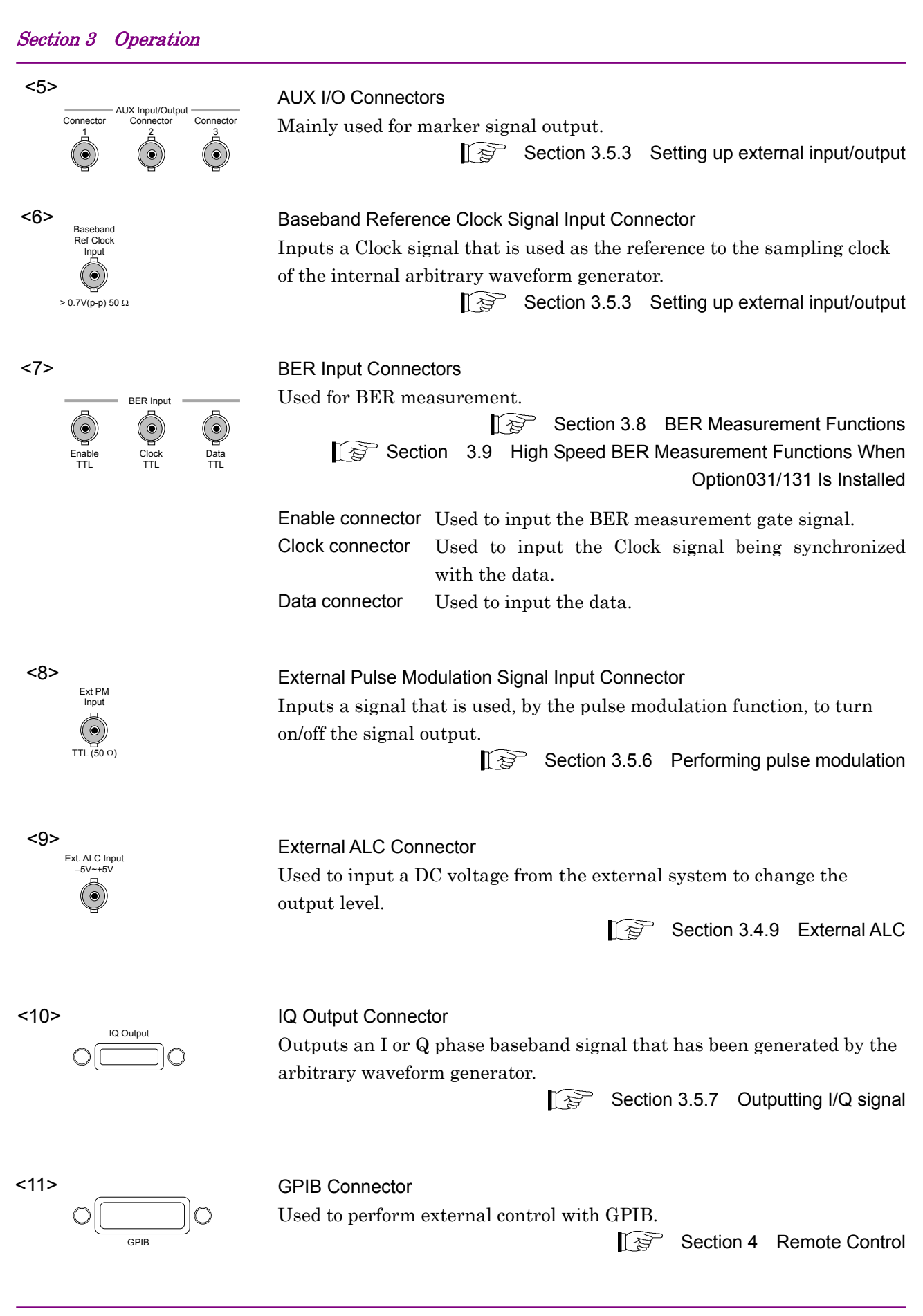

### 3-10

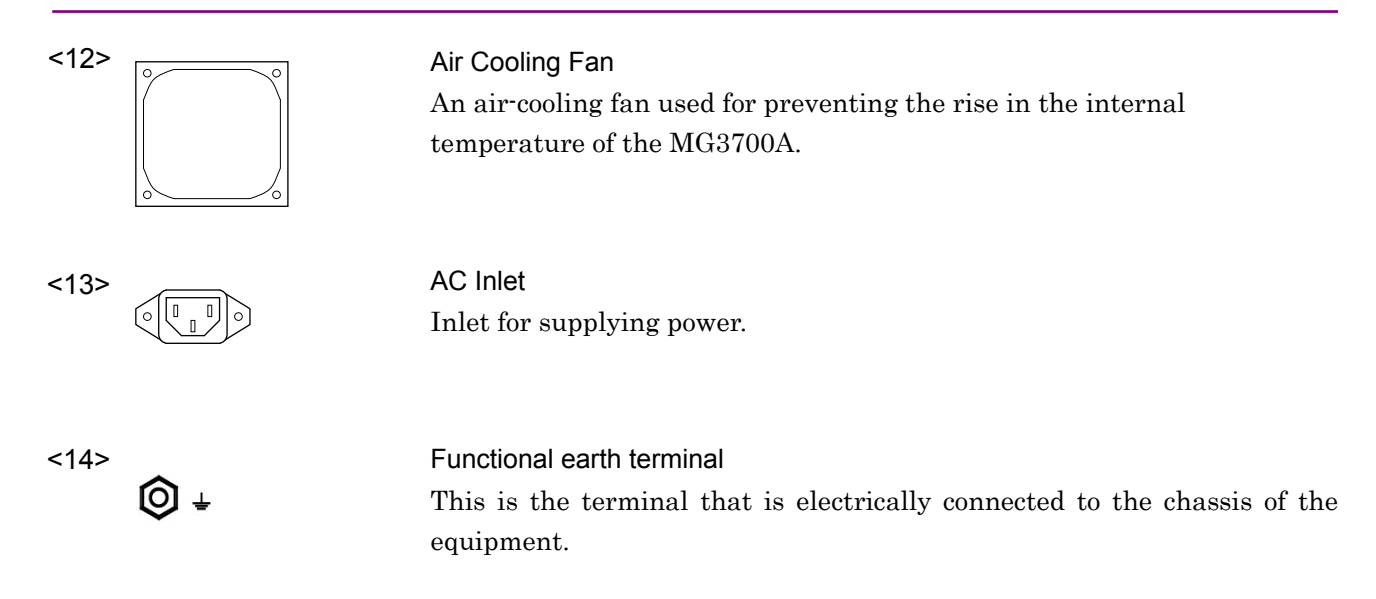

# 3.1.2 Turning power-supply On/Off

| Power On       |                                                                                                    |
|----------------|----------------------------------------------------------------------------------------------------|
|                | To power on the MG3700A, follow the procedure shown below.                                                                                                    |
|                | <procedure></procedure>                                                                                                    |
|                | 1. Plug in the jack of the power cord into the AC power inlet on the rear panel. Make sure that it is securely plugged fully into the inlet.                                                                                                    |
|                | 2. Plug in the plug of the power cord into the AC power outlet. The MG3700A main power comes on, causing the green MainPWR lamp to light up.                                                                                                    |
|                | <ol> <li>On the front panel, press and hold down the power switch for about<br/>2 seconds. The orange On lamp lights up, and the MG3700A enters<br/>the Power-On state.</li> </ol>                                                                                                    |
| Power Off      |                                                                                                    |
|                | To power off the MG3700A, follow the procedure shown below.                                                                                                    |
|                | <procedure></procedure>                                                                                                    |
|                | <ol> <li>On the front panel, press and hold down the power switch for about<br/>2 seconds. The orange On lamp goes out, the green MainPWR lamp<br/>lights up, and the power goes off. The main power is left on.</li> </ol>                                                                            |
|                | Note:                                                                                                    |
|                | If the MG3700A is powered off while access to the hard disk is in progress, the disk may fail. Thus, do not attempt to power off the MG3700A while the Hard Disk lamp ( $^{Hard Disk}$ ) is on.                                                                                                    |
| Initial Screen |                                                                                                    |
|                | Once the power switch is turned on, all the lamps lights up, except the MainPWR and Hard Disk lamps and the lamps adjacent to the Ethernet connector. The MG3700A self-diagnosis begins automatically. The result of the self-diagnosis is indicated as [Pass] or [Fail] on the self-diagnosis screen. |
|                | If the self-diagnosis has detected a fault, it displays [Fail]. In this case,<br>the MG3700A may have failed, and contact the customer service<br>department of Anritsu Corporation.                                                                                                    |
|                | If the self-diagnosis has detected no fault, it displays [Pass] regarding all the items.                                                                                                    |

#### **Restoring Parameters**

The parameters before the last power-off can be restored after executing self-diagnosis.

In this event, the waveform pattern loaded in the waveform memory at the last power-off is read from the internal hard disk, and is loaded to the waveform memory again.

A progress bar window that indicates the restore operation progress is displayed while loading the waveform pattern to the waveform memory.

If  $\square$  is pressed while the progress bar window is displayed, the waveform restore operation is cancelled.

If  $\square$  is pressed while the progress bar window is displayed, the waveform restore operation is cancelled and the parameters are returned to the initial settings.

### 3.1.3 Screen display

After the MG3700A is powered on and the self-diagnosis completes, the basic screen is displayed as below:

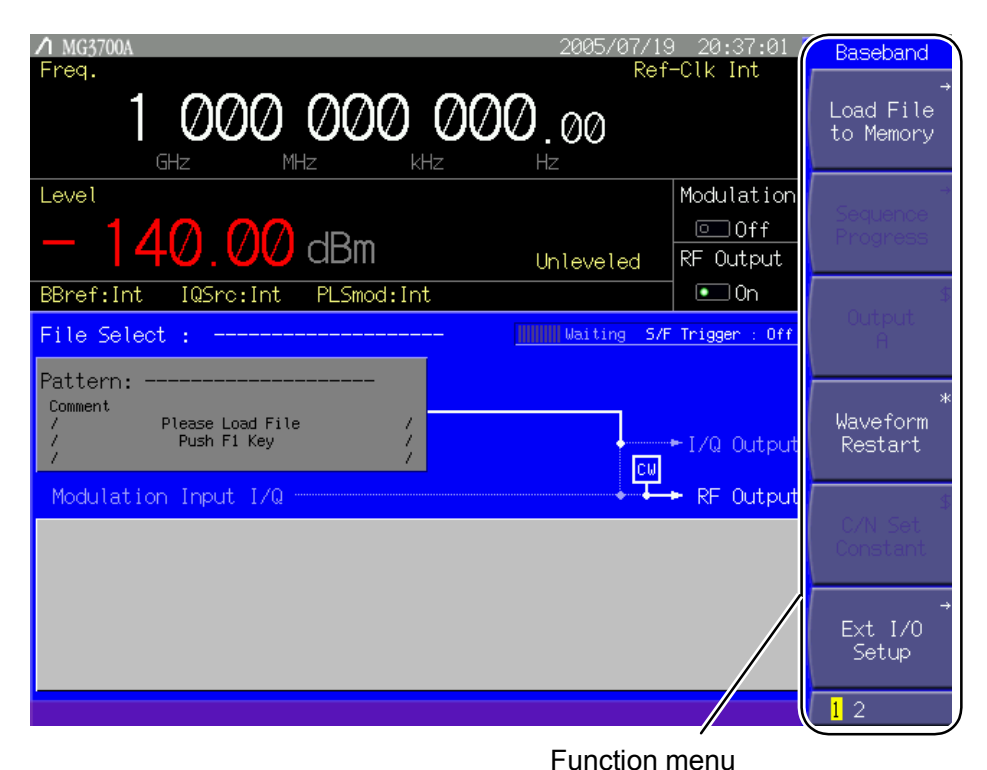

Fig. 3.1.3-1 Basic screen

#### Function menu

A function menu is displayed on the right of each parameter setup screen. Each function menu contains screen-specific function names.

In each function menu box, the symbol at the upper right represents the action taking place when the associated soft function key is pressed. Its meaning is one of the following:

 No symbol Each time the soft function key is pressed, the selection in the box is switched. The selection is displayed highlighted.

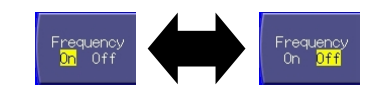

Fig. 3.1.3-2 Soft function key with no symbol

#### 3.1 Names of Parts and Power-Supply On/Off

[\$] Each time the soft function key is pressed, the selection in • the box is switched between the selections. The contents of the screen are displayed. This display is used if three or more selections are present, or the selected item is long.

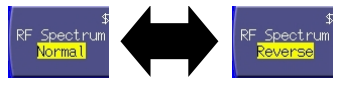

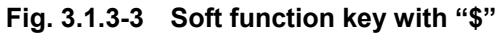

• [\*] Pressing the soft function key performs the contents of the menu item immediately.

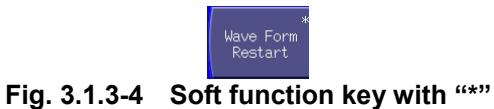

[#] Pressing the soft function key displays the setup window. •

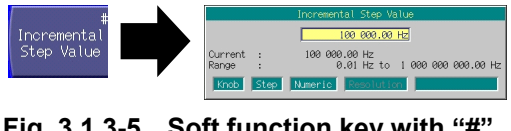

Fig. 3.1.3-5 Soft function key with "#"

 $[\rightarrow]$ Pressing the soft function key displays the menu details.

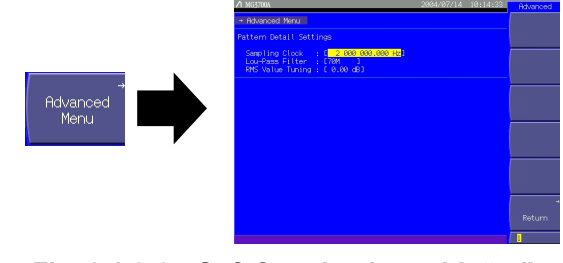

Fig. 3.1.3-6 Soft function key with " $\rightarrow$ "

The numeric characters at the bottom represent the function menu page number. The currently selected page is highlighted by the cursor, and can be switched by pressing More.

The grayed out items cannot be selected currently.

•

#### Section 3 Operation

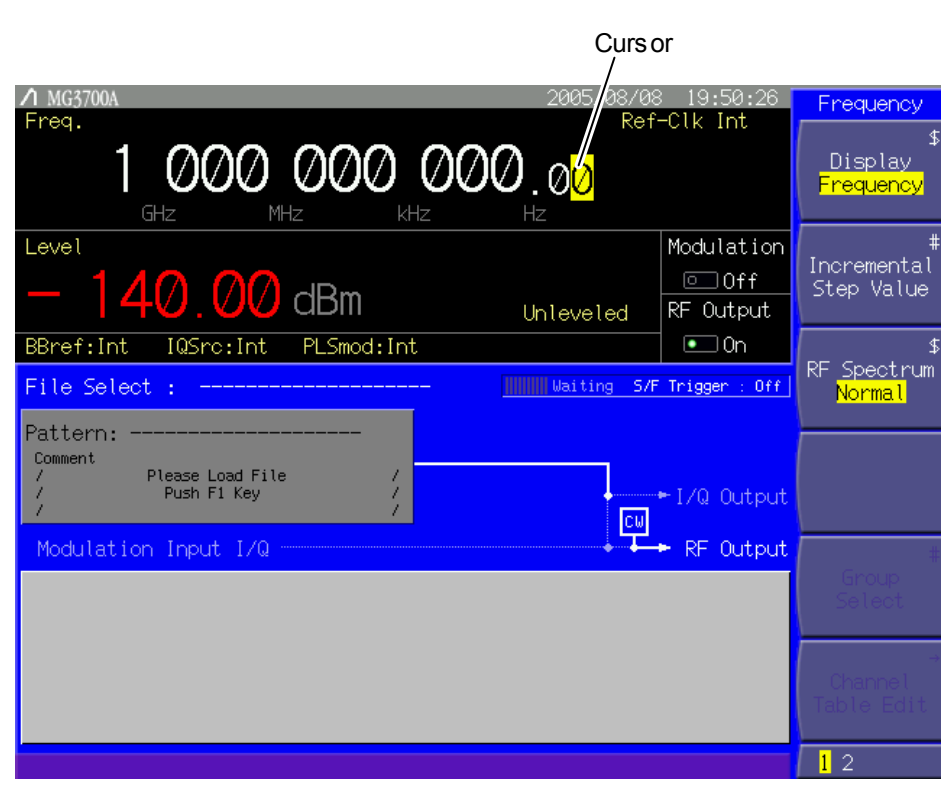

Fig. 3.1.3-7 Frequency setting screen

#### Cursor

The cursor is displayed with a yellow reverse field that shows the current selection. It is not displayed in any remote control state.

When the frequency or output level has been set, the cursor indicates the rotary knob resolution digit, and can be moved using  $\leq \geq$ . Otherwise, it can be moved using a rotary knob or  $\frown$ .

# 3.2 Common Setup Operations

Before proceeding to detailed parameter settings, this section describes the operations basics common to all the screens.

### 3.2.1 Set parameters directly

Main function parameters can be set directly on the displayed screen without opening a window.

#### Entering a numeric value

When a numeric value is entered using the numeric keypad, a window opens containing the value recently entered. After the entry, press a unit key or set to accept that numeric value and close the window. If cancel is pressed, the entered numeric value is canceled and the window closes with the setting unchanged.

Increasing/Decreasing a numeric value using the rotary knob Select a resolution digit (displayed highlighted) using  $\leq >$ . Then, turn the rotary knob clockwise to increase the value, or counterclockwise to decrease it. The rotary knob allows numeric values to be set in real-time.

Increasing/Decreasing a numeric value using the step keys A numeric value can be changed by using \_\_\_\_\_. The step in which a numeric value is increased/decreased each time a step key is pressed varies according to the parameter. The step keys allow numeric values to be set in real-time.

# 3.2.2 Opening setup window to set parameters

When a soft function key marked with a [#] is pressed, a setup window is displayed. It appears also when the cursor is moved to a parameter with a [] in the main or menu screen and set is pressed.

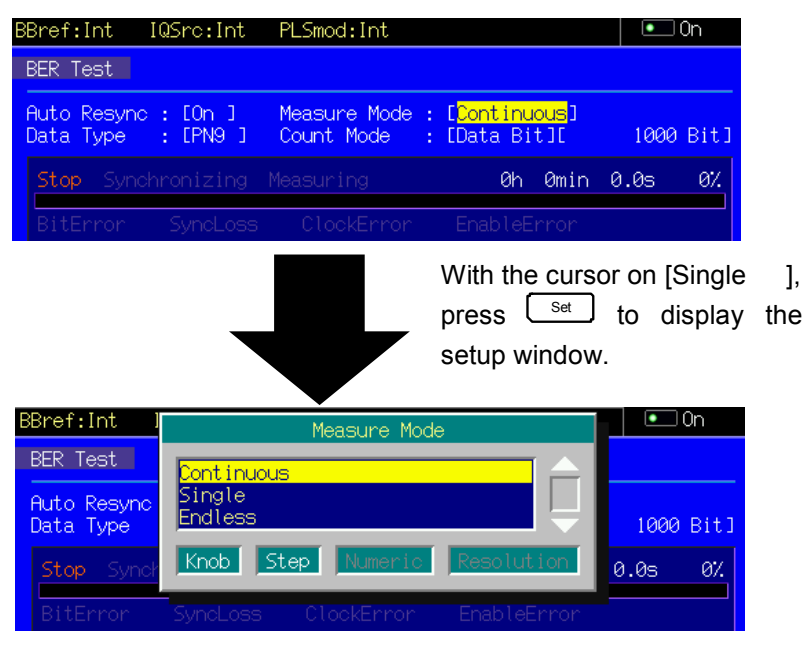

Fig. 3.2.2-1 Opening setup window

The opened window displays the guidance to the types of keys available for setting the parameter, which indicates the disabled ones of the rotary knob, step keys, numeric keypad, and resolution keys).

#### (1) Entering Numeric Value

|                  |      | Start Frequency                                          |
|------------------|------|----------------------------------------------------------|
|                  |      | 100                                                      |
| Current<br>Range | :    | 800 000 000.00 Hz<br>250 000.00 Hz to 3 000 000 000.00 H |
| Knob             | Step | Numeric Resolution                                       |

Fig. 3.2.2-2 Numeric value entry window

If the setting in the window should be made by entering a numeric value, the numeric value entry box, the current setting, and the valid range are displayed. While the value is being entered using the numeric keypad, the corresponding numeric characters are displayed in the window. After the entry, press a unit key or set to accept the numeric value and the unit. The window closes.

If <u>Cancel</u> is pressed before the entry completes, the value is canceled, and the window closes with the setting unchanged.

The minimum resolution setting is set for each parameter in order to limit the settable minimum value.

If a value less than the minimum resolution setting is entered using the numeric keypad, the MG3700A will process it as follows:

- 1. Two or more digits below the minimum resolution setting are discarded.
- 2. A check is made for whether the value is within the valid range. (If it is outside of the range, "Out of Range" is displayed.)
- 3. One digit below the minimum resolution setting is rounded.

Examples: If the setting range is from 1 to 10 and the minimum resolution setting is 1:

| 0.9   | $\rightarrow$ | Out of Range |
|-------|---------------|--------------|
| 9.5   | $\rightarrow$ | 10           |
| 9.45  | $\rightarrow$ | 9            |
| 10.1  | $\rightarrow$ | Out of Range |
| 10.05 | $\rightarrow$ | 10           |

If a value outside the valid setting range is entered using the numeric keypad, "Out of Range" is displayed on the screen. The entered value remains in the text box. Correct it into a valid value within the range by using the numeric keypad and **BS**.

The numeric value can also be incremented or decremented using the rotary knob or a step key ( ).

The value is incremented or decremented in steps of the minimum resolution setting regardless of which control is used.

Examples: If the minimum resolution setting is 0.01:

Turning the rotary knob clockwise or pressing A numeric value is incremented by 0.01.

Turning the rotary knob counter clockwise or pressing Solution: A numeric value is decremented by 0.01.

(2) Selecting Item

| 001    |  |  |
|--------|--|--|
| ABC    |  |  |
| SAMPLE |  |  |

Fig. 3.2.2-3 Item selection window

A window opens with items arranged in a vertical row when it has been set for numeric entry. Among them, the current selection is displayed highlighted.

Turning the rotary knob clockwise or pressing 💟 moves down the cursor. Turning the knob counterclockwise or pressing 🔿 moves up the cursor

After selecting an item, press set to determine the selection and close the window. If cancel is pressed before the selection is determined, it will be canceled. The window closes with the setting unchanged in this case.

(3) Entering Character String

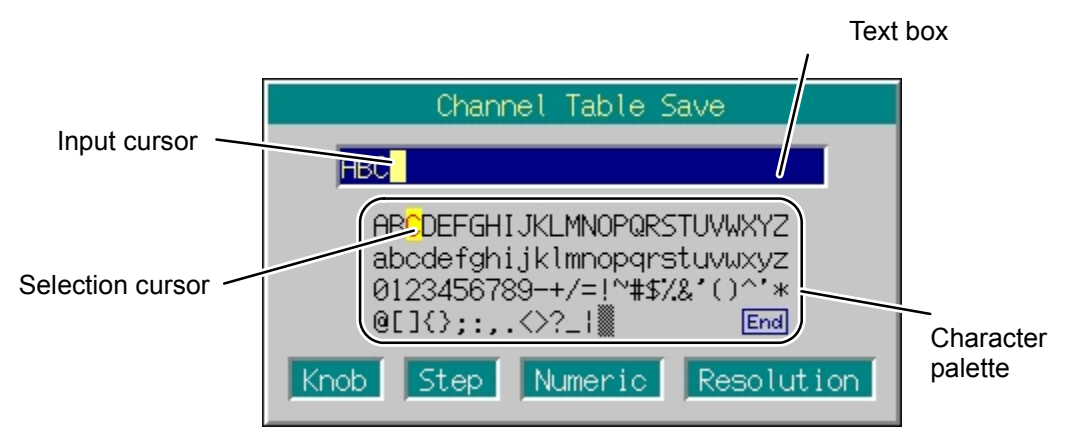

Fig. 3.2.2-4 Character string entry window

If the setting in a window should be made by entering a character string, the text box for character string entry is displayed at the top of the window. In this case, the character palette containing a list of available characters is displayed at the bottom.

The keys available for character string entry are as follows:

| Key name                                                      | Function                                                                                         |
|---------------------------------------------------------------|--------------------------------------------------------------------------------------------------|
| (F1) ((>)                                                     | Moves the input cursor to the right.                                                             |
| (<)<br>F2 (<)                                                 | Moves the input cursor to the left.                                                              |
| Rotary knob, resolution keys ( $\leq >$ )                     | Move the character selection cursor horizontally.                                                |
| Step keys ( )                                                 | Move the character selection cursor vertically.                                                  |
| Numeric keypad                                                | Used to type a digit $(0 \text{ to } 9)$ , $[.]$ , or $[-]$ .                                    |
|                                                               | To enter an alphabetical character (A to F), first                                               |
|                                                               | press $\bullet$ and then type the desired one.                                                   |
| (F3) (Enter), Set                                             | Overwrites the selected character (with character selection cursor) in the input cursor position |
| F4 (Insert)                                                   | Inserts the selected character (with character selection cursor) in the input cursor position.   |
| CE<br>BS                                                      | Deletes the character preceding the cursor.                                                      |
|                                                               | To delete all the connectors from the text box, first                                            |
|                                                               | press $\left[\bullet\right]$ and then press this key.                                            |
| (F5) (Delete)                                                 | Deletes the character in the input cursor position.                                              |
| (End),                                                        | Determines the contents of the entry in the text box, and                                        |
| Moving the character selection cursor to End and pressing Set | then close the window.                                                                           |
| Cancel                                                        | Cancels the character string entry and close the window.                                         |

| Table 3.2.2-1 | Keys available for character string entry |
|---------------|-------------------------------------------|
|---------------|-------------------------------------------|

There are some forbidden characters, which may not be used for any file or host name. If an attempt is made to enter a forbidden character, the contents entered cannot be determined.

The forbidden characters vary with the object of character string entry. For details, refer to individual each section describing character string entry operations.

# 3.3 Setting Frequency

When the main function key •Frequency is pressed, the frequency setup mode opens and the cursor is displayed in a frequency display digit on the screen.

Unless otherwise specified, this section assumes that the frequency setup mode has been entered by pressing  $\bullet_{\text{Frequency}}$ .

Frequency setup range and minimum resolution setting Frequency setup range: 250 kHz to 3,000 MHz (250 kHz to 6,000 MHz when the Upper limit frequency 6 GHz is installed) Frequency minimum resolution setting: 0.01 Hz

If the entered frequency is beyond the upper (3,000 MHz or, or 6,000 MHz if the Upper limit frequency 6 GHz option is installed) or lower limit (250 kHz), it will be unable to set be or determined. An error screen is displayed in this case.

The frequency can be set by using the following:

- Numeric keypad
- Rotary knob
- Step keys

The setup procedure is detailed on the next page.

# 3.3.1 Display description

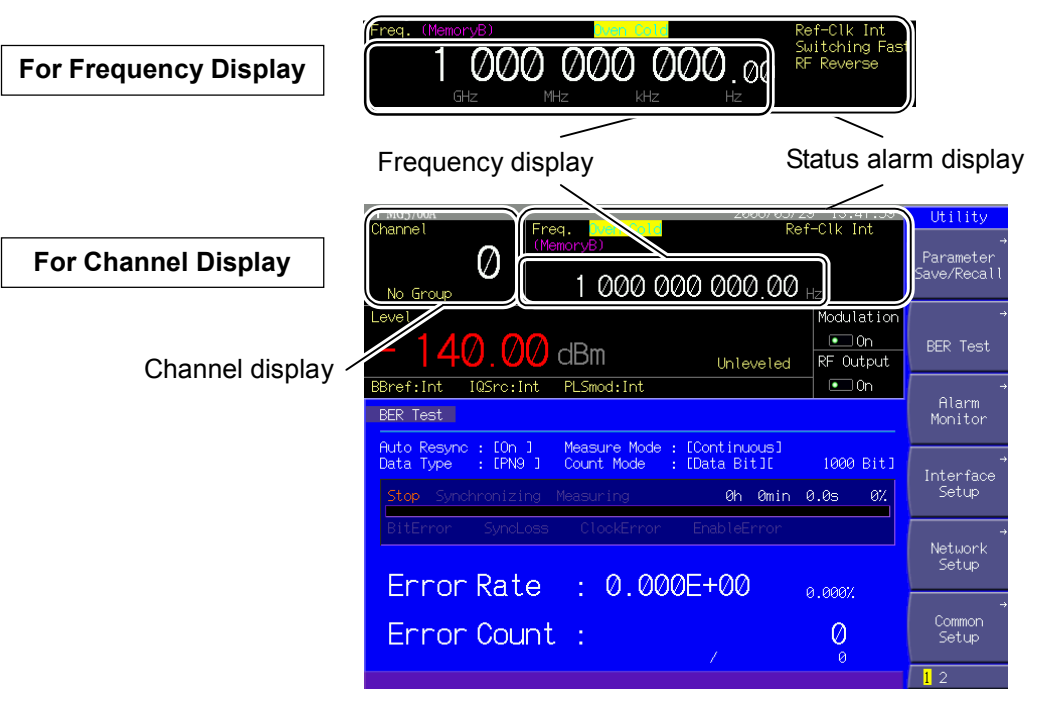

Fig. 3.3.1-1 Frequency setup screen

Screen display in the frequency setup mode is summarized below.

| Table 3.3.1-1 | Displayed | items on free | quency setu | ip screen |
|---------------|-----------|---------------|-------------|-----------|
|               |           |               |             |           |

| Display              | Description                                     |  |  |
|----------------------|-------------------------------------------------|--|--|
| Frequency display    | Displays the currently output frequency.        |  |  |
| Channel display      | Displays the currently selected channel number. |  |  |
| Status alarm display | Displays the current frequency setting.         |  |  |

| Table 3.3.1-2 | Description of status | display |
|---------------|-----------------------|---------|
|---------------|-----------------------|---------|

| Actual view                | Display                   | Description                                                                     |  |  |  |
|----------------------------|---------------------------|---------------------------------------------------------------------------------|--|--|--|
| Ref-Clk Int<br>Ref-Clk Ext | Ref-Clk Int / Ref-Clk Ext | Displays whether the source of the reference frequency is internal or external. |  |  |  |
| Switching Fast             | Switching Fast            | Appears when the frequency switching speed setting is Fast.                     |  |  |  |
| RF Reverse                 | RF Reverse                | Appears when an RF output spectrum is reversed.                                 |  |  |  |

# Section 3 Operation

| Actual view            | Display       | Description                                                                                                    |  |  |  |  |  |  |  |
|------------------------|---------------|----------------------------------------------------------------------------------------------------|--|--|--|--|--|--|--|
| <mark>Oven Cold</mark> | Oven Cold     | Indicates that the frequency may be unstable<br>because the MG3700A has just been powered on<br>(within 5 min after power on). |  |  |  |  |  |  |  |
| <del>Alarm</del>       | Alarm         | Indicates that when the internal reference clock<br>is enabled, the frequency is not locked (after 5<br>min from power on).    |  |  |  |  |  |  |  |
| Check Ext Clk          | Check Ext Clk | Indicates that when the external reference clock<br>is input, the frequency is not locked.                                     |  |  |  |  |  |  |  |

#### Table 3.3.1-3 Description of alarm display

| Table 3.3.1-4 | Description | of offset | reference | signal |
|---------------|-------------|-----------|-----------|--------|
|               | Description | 01 011301 |           | Signai |

| Actual view                     | Display                                                                 | Description                                                                                                    |
|---------------------------------|-------------------------------------------------------------------------|----------------------------------------------------------------------------------------------------|
| Freq. (MemoryB)<br>1 000<br>GHz | (Edit mode)<br>Memory A/<br>Memory B<br>(Defined mode)<br>Carrier/Noise | When a waveform file is selected for both<br>Memory A and Memory B, it indicates<br>which waveform's frequency is used as the<br>reference of the frequency offset.<br>Displayed only when a two-signal addition<br>operation is performed, and Mod On and IQ<br>Source: Int. are set.<br>(Refer to Section 3.5.2 (5) "Adding Memories<br>A and B outputs for modulation in Edit<br>mode.") |

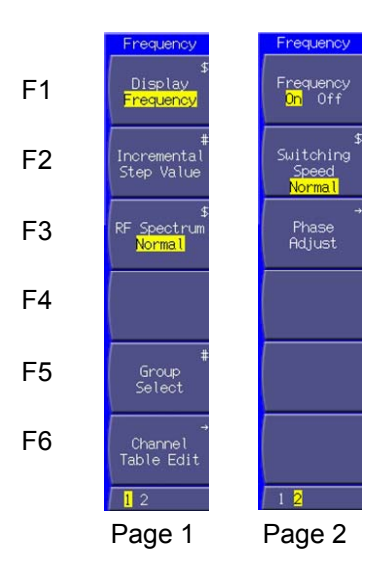

Fig. 3.3.1-2 Function menu

# 3.3 Setting Frequency

| Page | Key No. | Menu display                              | Function                                                                                                    |
|------|---------|-------------------------------------------|----------------------------------------------------------------------------------------------------|
| 1    | F1      | Display<br>(Frequency/Channel)            | Switches between the frequency display only and the<br>channel plus frequency display.<br>(Refer to Section 3.3.5 "Switching frequency/channel<br>display.")                            |
|      | F2      | Incremental <sup>(*1)</sup><br>Step Value | Sets the incremental or decremental step value that is<br>implemented by pressing the appropriate step key (<br>) once.<br>(Refer to Section 3.3.4 "Using step keys to set frequency.") |
|      | F3      | RF Spectrum<br>(Normal/Reverse)           | Reverses an RF output spectrum.<br>(Refer to Section 3.3.10 "Reversing RF signal spectrum.")                                                                                            |
|      | F4      |                                           | No function                                                                                                    |
|      | F5      | Group Select (*2)                         | Selects a channel group.<br>(Refer to Section 3.3.7 "Selecting channel group.")                                                                                                    |
|      | F6      | Channel Table Edit <sup>(*2)</sup>        | Generate and edit a channel table.<br>(Refer to Section 3.3.6 "Editing Channel Table.")                                                                                                 |
| 2    | F1      | Frequency <sup>(*2)</sup><br>(On/Off)     | Switches between the frequency show and hide modes<br>when the channel is displayed.<br>(Refer to Section 3.3.9 "Switching frequency between<br>Show and Hide.")                        |
|      | F2      | Switching Speed<br>(Normal/Fast)          | Switches the frequency switching speed.<br>(Refer to Section 3.3.11 "Changing frequency switching speed.")                                                                              |
|      | F3      | Phase Adjust                              | Changes the RF output phase.<br>(Refer to Section 3.3.12 "Changing RF output phase.")                                                                                                   |
|      | F4      |                                           | No function                                                                                                    |
|      | F5      |                                           | No function                                                                                                    |
|      | F6      |                                           | No function                                                                                                    |

Table 3.3.1-5 Function menu

(\*1): Displayed only when [Frequency] is set for [Display].

(\*2): Displayed only when [Channel] is set for [Display].

# 3.3.2 Using numeric keypad to set frequency

This section describes the procedure for setting the frequency using the numeric keypad.

Example: Setting the frequency to 360.3 MHz

#### <Procedure>

Press one of the numeric keypad numeric keys (press <u>3</u> in this example). The frequency setup window (Freq. Value) opens with numeric character [3] displayed.

| Freq. Value |     |    |     |      |     |     |     |      |   |     |     |        |      |
|-------------|-----|----|-----|------|-----|-----|-----|------|---|-----|-----|--------|------|
|             |     |    |     | 3    | _   | _   | _   | _    | _ | 1   |     |        |      |
| Current     | :   | 1  | 000 | 000  | 000 | .00 | Hz  |      |   |     |     |        |      |
| Range       | :   |    |     | 250  | 000 | .00 | Hz  | to   | 6 | 000 | 000 | 000.00 | ) Hz |
| Knob        | Ste | ep | N   | umer | ic  | Re  | sol | utic | n |     |     |        |      |

Fig. 3.3.2-1 Frequency setup window

- 2. Then, press 6, 0, . , and 3 to display [360.3] in the window.
- Press MHZ/dBµV. The numeric value and its unit are determined, and at the same time, the frequency setup window closes. The frequency setup screen displays [360 300 000.00 Hz].

In addition, the frequency is set to 360.3 MHz by the following key operations:

0 3 6 0 3 GHz/dBm 3 6 0 0 0 kHz/mV 3 3 0 0 0 0 0 Hz/μV 6 3 0

If set is pressed without pressing a unit key after the numeric value is entered, the value entered in Hz is determined.

All the digits below 0.01 Hz are rounded.

# 3.3.3 Using rotary knob to set frequency

Use of the rotary knob makes it possible to increment or decrement the numeric value of the resolution digit (cursor position) that has been selected using  $\leq \geq$ . To use the rotary knob to set a frequency, follow the procedure below:

Initial setting of resolution digit (cursor position): 0.01 Hz digit

Example: Changing the frequency from the current value (360.3 MHz) to 360.7 MHz in steps of 100 kHz

#### <Procedure>

1. Move the cursor to the 100 kHz digit using  $\leq \geq$ . (Pressing  $\leq$  seven times moves it to that digit.)

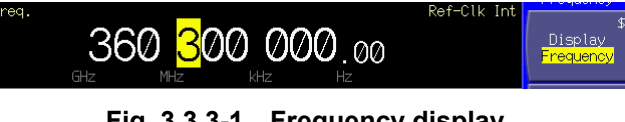

Fig. 3.3.3-1 Frequency display

 Turning the rotary knob clockwise increments the frequency in steps of 100 kHz. Turning it counterclockwise decrements the frequency in 100 kHz steps. Turn the knob clockwise in this manner to set the frequency to 360.7 MHz.

# 3.3.4 Using step keys to set frequency

Use of the <u>makes</u> makes it possible to increment or decrement the preset frequency.

To use the step keys to set a frequency, follow the procedure below:

Initial setting of frequency step: 100 kHz

Example: Setting the frequency to 360.3 MHz and incrementing or decrementing it in steps of 12.5 kHz

#### <Procedure>

- 1. Press 3 6 0 . 3  $MHz/dB\mu V$  to set the frequency to 360.3 MHz.
- 2. Press (F2) (Incremental Step Value) to display the frequency step setup window (Incremental Step Value).

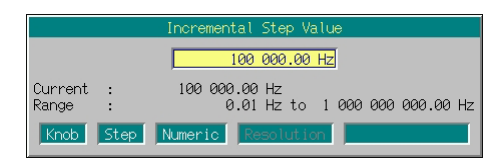

Fig. 3.3.4-1 Frequency step setup window

- Press 1 2 . 5 kHzmv to set the frequency step to 12.5 kHz. The window closes when the setup completes.
- 4. Pressing once increments the frequency on the frequency step setup window by 12.5 kHz, being changed to 360.3125 MHz.
  Pressing once in this state decrements the frequency by 12.5 kHz, being returned to 360.3 MHz.
  By using in this manner, the frequency can be incremented or decremented in the specified step (12.5 kHz in this example).

# 3.3.5 Switching frequency/channel display

The MG3700A allows you to assign a channel number to any frequency. Channel setup or edit is enabled only when a channel is displayed. To display a channel, follow the procedure below:

Initial setting of frequency/channel display: Frequency display

Example: Changing the display from Frequency to Channel plus Frequency

#### <Procedure>

 Press (F1 (Display) to change the display from [Frequency] to [Channel]. The display is replaced by Channel plus Frequency, and the cursor moves to the channel display.

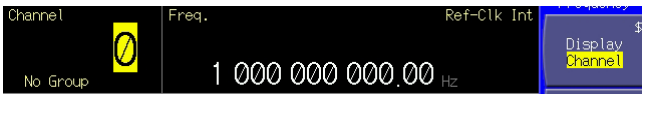

Fig. 3.3.5-1 Channel display + Frequency display

# 3.3.6 Editing Channel Table

#### This function is available only when for channel display.

The channel table edit mode allows you to assign a channel number to any frequency. It also allows you to register as a channel group, channels between which there is a fixed frequency spacing. In addition, up to 19 channel groups can be registered to define the resulting data as a channel table.

To use the channel table edit function, follow the procedure below:

#### <Procedure>

 Press F6 (Channel Table Edit) to change the screen to Channel Table Edit.

| /1 MG3700A    |         |            |            | 2004/07/23          | 09:20:45  | Ch. Edit        |
|---------------|---------|------------|------------|---------------------|-----------|-----------------|
| → Channel Tab | ole Edi | t          |            |                     |           | au <sup>#</sup> |
|               |         |            |            |                     | _         | Elear           |
|               |         | CI         | nannel Ed  | it List             |           | 0100.           |
| Current Fil   | e : Ch  | Table      |            |                     |           | *               |
| Group         | : St    | art : E    | nd : Sta   | art Freg(Hz) : Ch S | Space(Hz) |                 |
| 01:[Group01   | ]:[     | ]:[        | ]:[        | ]:[                 | ]         | Insert          |
| 02:[Group02   | ]:[     | ]:[        | ]:[        | 1:[                 | 1         | <u>}</u>        |
| 03:LGroup03   | 1:1     | 1:1        | 1:1        | ]:L                 | Ļ         | *               |
| 04:LGroup04   | 1.1     | 1.1        | 1.L<br>1.L | 1.L<br>1.L          | ÷         | Delete          |
| 06:[Group06   | 1:0     | 1:[        | 1:0        | 1:[                 | i         | Delete          |
| 07:[Group07   | ]:[     | ]:[        | ]:[        | ]:[                 | ]         | 1               |
| 08:[Group08   | ]:[     | ]:[        | ]:[        | ]:[                 | ]         |                 |
| 10:[Group09   | 1.1     | 1:L<br>1.F | 1:L<br>1.F | 1:L<br>1.[          |           |                 |
| 11:[Group11   | 1:0     | ]:[        | j:C        | 1:[                 | j         |                 |
| 12:[Group12   | ]:[     | ]:[        | ]:[        | 1:0                 | Ĵ         |                 |
| 13:[Group13   | ]:[     | ]:[        | ]:[        | ]:[                 | 1         |                 |
| 14:LGroup14   | 1:1     | ]:L        | 1:1        | 1:1                 | Ļ         |                 |
| 16:[Group16   | 1:0     | 1:0        | 1:0        | 1:[                 | i         | }               |
| 17:[Group17   | ]:[     | ]:[        | ]:[        | 1:0                 | Ĵ         | , →             |
| 18:[Group18   | ]:[     | ]:[        | ]:[        | ]:[                 | ]         | Return          |
| 19:LGroup19   | 1:L     | 1:1        | J:L        | ]:[                 | 1         | Rocarn          |
|               |         |            |            |                     |           | 12              |

Fig. 3.3.6-1 Channel Table Edit screen

| Table 3.3.6-1 Dis | played items | in Channel | Table Edi | t screen |
|-------------------|--------------|------------|-----------|----------|
|-------------------|--------------|------------|-----------|----------|

| Display        | Description                            |
|----------------|----------------------------------------|
| Group          | Name of channel group.                 |
| Start          | Start channel number of channel group. |
| End            | End channel number of channel group.   |
| Start Freq(Hz) | Frequency of start channel.            |
| Ch Space(Hz)   | Frequency spacing between channels.    |

The following table summarizes the keys available for the Channel Table Edit screen.

# Section 3 Operation

|                 | K       | ley name                              | Function                                                                                                    |  |  |  |  |  |
|-----------------|---------|---------------------------------------|----------------------------------------------------------------------------------------------------|--|--|--|--|--|
| Rotary knob     |         |                                       | Moves the cursor horizontally.                                                                                 |  |  |  |  |  |
| Step ke         | ys (    |                                       | Moves the cursor vertically.                                                                                   |  |  |  |  |  |
| Set key ( Set ) |         |                                       | Opens the setup window associated with the window that was selected with the cursor.                           |  |  |  |  |  |
|                 |         |                                       | Function menu                                                                                                  |  |  |  |  |  |
| Page            | Key No. | Menu display                          | Function                                                                                                    |  |  |  |  |  |
| 1               | F1      | All Clear                             | Clears a channel table.                                                                                        |  |  |  |  |  |
|                 | F2      | Insert                                | Inserts a blank line in the position specified with the cursor.                                                |  |  |  |  |  |
|                 | F3      | Delete                                | Deletes the line specified with the cursor.                                                                    |  |  |  |  |  |
|                 | F4      |                                       | No function                                                                                                    |  |  |  |  |  |
|                 | F5      |                                       | No function                                                                                                    |  |  |  |  |  |
|                 | F6      | Return                                | Exits Channel Table Edit, and returns the view to the channel display screen.                                  |  |  |  |  |  |
| 2               | F1      | Channel Table Recall                  | Reads data from a saved channel table.                                                                         |  |  |  |  |  |
|                 | F2      | Channel Table Save                    | Saves a channel table.                                                                                         |  |  |  |  |  |
|                 | F3      | Channel File Delete                   | Deletes a saved channel table.                                                                                 |  |  |  |  |  |
|                 | F4      | Media Choice<br>(CF Card / Hard Disk) | Selects either the CF card or internal hard disk as the destination media to save or the source media to read. |  |  |  |  |  |
|                 | F5      |                                       | No function                                                                                                    |  |  |  |  |  |
|                 | F6      | Return                                | Exits Channel Table Edit, and returns the view to the channel display screens.                                 |  |  |  |  |  |

#### Table 3.3.6-2 Keys available for operations in Channel Table Edit screen

#### Registering Channel Group

This section describes the procedure for registering a channel group.

- Example: Creating a channel group in the first line of a channel table in the following conditions:
  - Group name: [802.11b]
  - Channels used: 1 to 13
  - Frequency of start channel: 2.412 GHz
  - Frequency spacing between channels: 5 MHz
- (1) Entering group name

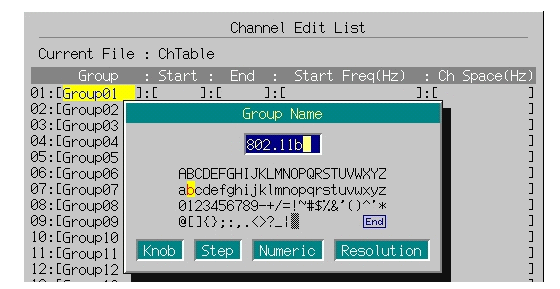

Fig. 3.3.6-2 Group name entry window

#### <Procedure>

1. Move the cursor to the [Group] on the first line.

In this example, the cursor does not need to be moved, because it is already in the [Group] on the first line when the Channel Table Edit screen opens.

If you want to select the [Group] on another line or another item, use the rotary knob or  $\frown$   $\checkmark$  to move the cursor.

- 2. Press set to display the Group Name entry window.
- Enter the group name. The initial setting is [Group 01], which is initially displayed in the text box.

In this example, the group name is to be set to [802.11b].

Thus, press  $\bullet$  first and then  $\bullet$  so to delete all the characters from the text box.

- 4. Move the character selection cursor to [8] using the rotary knob or  $\leq >$
- 5. Press Set to enter [8] in the text box.
- 6. Enter the remaining characters [0], [2], [.], [1], [1], and [b] in this manner.
- Once [802.11b] has been entered in the text box, move the character selection cursor to End and press set. Now, the entered group name is set.

For details of the keys available for group name entry, refer to "Entering Character String" in Section 3.2.2 "Opening setup window to set parameters." Digits and the decimal point can be entered also with the numeric keypad.

The group name can be set up to 9 characters.

All characters in the character palette are available for any group name.

(2) Entering channel to be used

|              |        |       | Char | nel  | Edit   | List      |      |           |
|--------------|--------|-------|------|------|--------|-----------|------|-----------|
| Current Fil  | e : Ch | Table |      |      |        |           |      |           |
| Group        | : St   | art : | End  | :    | Start  | Freq(Hz)  | : Ch | Space(Hz) |
| 01:[802.11b  | ]:[    | ]:[   |      | ]:[  |        |           | ]:[  | ]         |
| 02:[Group02] | ]:[    | ]:[   |      | 1:0  |        |           | 1:[  | ]         |
| 03:[Group03  |        |       | Star | t C∤ | hannel |           |      | ]         |
| 04:[Group04] |        |       |      |      | _      |           |      | ]         |
| 05:[Group05] |        |       |      |      | 1      |           |      | ]         |
| 06:[Group06  |        |       |      |      |        |           |      | ]         |
| 07:[Group07] |        | Curre | nt : |      | 0      |           |      | ]         |
| 08:[Group08  |        | Range | :    |      | 0 to   | 20000     |      | ]         |
| 09:LGroup09  | 12 1   |       |      |      |        | S 1.1.1   |      | 1         |
| 10:LGroup10  | KNOD   | Ste   | р    | NUME | ric    | Resolutio | on i | 1         |
| 11:LGroup111 |        |       |      |      |        |           |      | ]         |

Fig. 3.3.6-3 Start channel number entry window

#### <Procedure>

- First, specify the start channel number. Turn the rotary knob clockwise to move the cursor to [Start] on the first line.
- 2. Press Set to display the numeric value entry window.
- 3. Enter [1] in the window using the numeric keypad.
- 4. Press set to determine the start channel selection. The window closes.

|              |             | Channel | Edit Lis | t                    |             |
|--------------|-------------|---------|----------|----------------------|-------------|
| Current Fil  | e : ChTable |         |          |                      |             |
| Group        | : Start :   | End :   | Start Fr | eq(Hz) : Cł          | n Space(Hz) |
| 01:[802.11b  | ]:[ 1]:[    | 1]:[    | 800 000  | 000.00]:[            | 16 000]     |
| 02:[Group02] | ]:[ ]:[     | ]:[     |          | ]:[                  | ]           |
| 03:[Group03  |             | End Chr | annel    |                      | ] ]         |
| 04:[Group04  |             |         |          |                      | ]           |
| 05:[Group05  |             |         | 13       |                      | ]           |
| 06:[Group06  |             |         |          |                      | ] ]         |
| 07:[Group07  | Curre       | nt :    | 1        |                      | ]           |
| 08:LGroup08  | Range       | · · ·   | 1 to 20  | 000                  | ļ           |
| 09:LGroup09  | I/male Ch   |         |          | and the state of the | ļ           |
| 10:LGroup10  | KNOD Ste    | ap Nume | aric Re  | Solution .           | ļ           |
| 11:LGroup111 |             |         |          |                      | L L         |

Fig. 3.3.6-4 End channel number entry window

- Next, specify the end channel number. Turn the rotary knob clockwise to move the cursor to [End] on the first line.
- 6. Press set to display the numeric value entry window.
- 7. Enter [13] in the window using the numeric keypad.

8. Press Set to determine the end channel selection. The window closes.

Instead of the numeric keypad, the rotary knob and 🔨 🔽 can be used to set a numeric value in 1-channel units.

Any of values from 1 to 20000 can be set for a channel number. The number of the end channel must be greater than that of the start channel, although it may be set to the same number as the start channel.

(3) Entering start channel frequency and frequency spacing

|              |                                       | Channel   | Edit Lis  | t        |            |       |
|--------------|---------------------------------------|-----------|-----------|----------|------------|-------|
| Current File | e : ChTable                           |           |           |          |            |       |
| Group        | : Start :                             | End :     | Start Fr  | eq(Hz)   | : Ch Space | e(Hz) |
| 01:[802.11b  | ]:[ 1]:[                              | 13]:[     | 800 008   | 000.00   | :[ 16      | 000]  |
| 02:[Group02  | ]:[ ]:[                               | ]:[       |           | ]        | :[         | ]     |
| 03:          | · · · · · · · · · · · · · · · · · · · | Start Fre | equency   |          |            | 1     |
| 04:          |                                       |           |           |          |            | - 1   |
| 05:          | 2.4                                   | 12        |           | <b>1</b> |            | ]     |
| 06:          | , <u> </u>                            |           |           | -        |            | ]     |
| 07: Current  | : 800 000                             | 000.00    | Hz        |          |            | ]     |
| 08: Range    | : 250                                 | 000.00    | Hz to 6   | 000 000  | 000.00 H   | z 📘 ] |
| 09:          | -                                     |           |           |          |            |       |
| 10: Knob     | Step Nume                             | ric Re    | so lution |          |            | ]     |
| 11:L         |                                       |           |           |          |            | _ 1   |

Fig. 3.3.6-5 Start channel frequency entry window

#### <Procedure>

- First, set the frequency of the start channel. Turn the rotary knob clockwise to move the cursor to [Start Freq] on the first line.
- 2. Press set to display the start channel frequency setup window (Start Frequency).
- 3. Press 2 . 4 1 2 GHz/dBm to set the frequency of the start channel to 2.412 GHz. The window closes at the same time the setup completes.

| Channel Edit List                             |           |
|-----------------------------------------------|-----------|
| Current File : ChTable                        |           |
| Group : Start : End : Start Freq(Hz) : Ch     | Space(Hz) |
| 01:[802.11b ]:[ 1]:[ 13]:[2 412 000 000.00]:[ | 16 000]   |
| 02:[Group <u>02]:[]:[]:[]:[]</u> :[]          | ]         |
| 03:[Group Channel Space .                     | 1 1       |
| 04:[Group                                     | - 1       |
| 05:[Group 5                                   | ]         |
| 06:[Group                                     | ]         |
| 07:LGroup Current : 16 000 Hz                 |           |
| 08:LGroup Range : 1 Hz to 999 999 999 Hz      |           |
| 09:LGroup                                     | 1         |
| 10:LGroup Knob Step Numeric Resolution        | 1         |
|                                               |           |

Fig. 3.3.6-6 Frequency spacing entry window

- Next set the frequency spacing. Turn the rotary knob clockwise to move the cursor to [Ch Space] on the first line.
- 5. Press Set to display the frequency spacing setup window (Channel Space).

Press 5 MHz/dB<sub>µ</sub>V to set the frequency spacing to 5 MHz. The window closes at the same time the setup completes.

Instead of the numeric keypad, this setting can also be made using the rotary knob or \_\_\_\_\_\_ in minimum units.

The setup range for the frequency of the start channel is 250 kHz to 3,000 MHz (6,000 MHz if the Upper frequency limit 6 GHz option is installed). The value can be set up to a 0.01 Hz digit, and any 0.001 Hz and lower digits are rounded.

The setup range for the failure spacing is 1 to 999,999,999 Hz. The value can be set up to a 1 Hz digit, and any digits of the fraction part are rounded.

#### Inserting Blank Line in Channel Tables

This function is useful to generate a new channel group between previously generated ones.

To insert a blank line between channel tables, follow the procedure below:

Example: Inserting a blank line onto the second line of the channel table

#### <Procedure>

- 1. Press 🔽 once to move the cursor to the [Group] on the second line.
- Press (F2) (Insert) to insert a blank line onto the second line. The previous channel group on the second line moves to the third line.

The ones on the subsequent lines also move to the next lower lines.

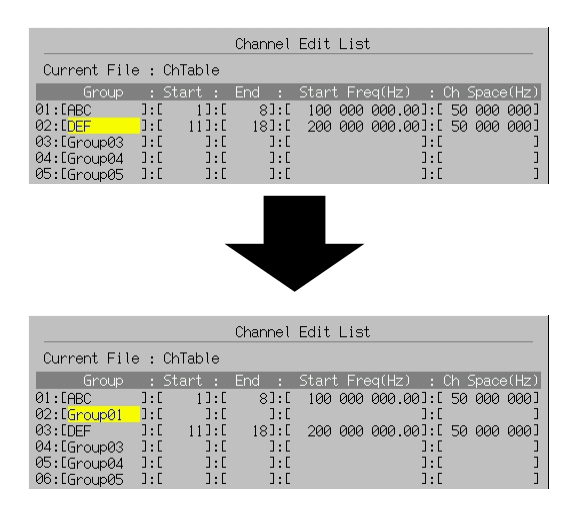

Fig. 3.3.6-7 Inserting blank line

If a blank line is inserted with a channel group registered on the 19th line, the previous channel group on that line is deleted.

#### **Deleting Channel Group**

This function deletes an unnecessary channel group. To delete a channel group, follow the procedure below:

Example: Deleting the channel group from the second line of the channel table

#### <Procedure>

- 1. Press 🔽 once to move the cursor to the [Group] on the second line.
- Press F3 (Delete) to delete the channel group from the second line. The previous channel group on the third line moves to the second line.

The ones on the subsequent lines also move to the next higher lines.

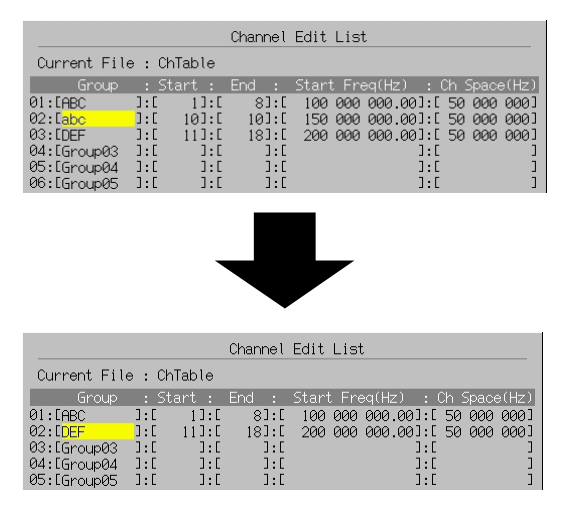

Fig. 3.3.6-8 Deleting Channel Group

#### Section 3 Operation

#### **Clearing Channel Table Parameters**

This function clears the parameters from the channel table. Follow the procedure below:

#### <Procedure>

1. Press (F1) (All Clear) to display the confirmation window.

|  | → Channel Tab                                                           | ole Ed             | it                        |                        |                                                              |                                           | 811    |  |  |
|--|-------------------------------------------------------------------------|--------------------|---------------------------|------------------------|--------------------------------------------------------------|-------------------------------------------|--------|--|--|
|  |                                                                         |                    | 1                         | Channel                | Edit List                                                    |                                           | Clear  |  |  |
|  | Current Fil                                                             | Current File : ABC |                           |                        |                                                              |                                           |        |  |  |
|  | Group<br>01:[ABC<br>02:[DEF                                             | : St<br>]:[<br>]:[ | tart : 1<br>1]:[<br>11]:[ | End :<br>8]:[<br>18]:[ | Start Freq(Hz) : C<br>100 000 000.00]:[<br>200 000 000.00]:[ | h Space(Hz)<br>50 000 000]<br>50 000 000] | Insert |  |  |
|  | 03:EGroup03<br>04:EGroup04<br>05:EGroup05<br>06:EGroup06<br>07:EGroup07 | ]:[                | ]:[                       | ]:[<br>All Cl          | ]:[<br>.ear                                                  | ]                                         | Delete |  |  |
|  |                                                                         | Yes. No.           |                           |                        |                                                              |                                           |        |  |  |
|  | 08:LGroup08<br>09:LGroup09                                              | Knot               | o Step                    | Nume                   | ric Resolution                                               | ]                                         |        |  |  |

Fig. 3.3.6-9 Deletion confirmation window

2. Move the cursor to [Yes] using the rotary knob or , and press set. All the parameters are deleted.

If set is pressed with the cursor on [No], or cancel is pressed, the window closes without deleting any parameters.

#### Saving Channel Table

After the parameters have been set in the channel table, it can be saved in the CF card or internal hard disk.

To save the channel table, follow the procedure below:

# Example: Saving the currently displayed channel table under the file name of [W-LAN]

#### <Procedure>

- 1. Press More to switch the function menu to the second page.
- 2. Press (F4) (Media Choice) to select either [CF Card] or [Hard Disk] as the destination.
- 3. Press (F2) (Channel Table Save) to display the File Name entry window.

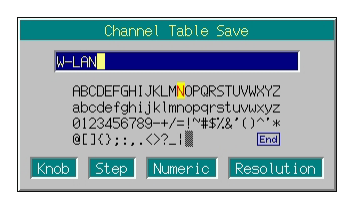

Fig. 3.3.6-10 File name entry window

4. Enter the file name.

The initial setting is [ChTable] in the text box.

In this example, the file is to be named [W-LAN]. Thus, first press  $\stackrel{\text{Shift}}{\bullet}$  and then  $\stackrel{\text{CE}}{\blacksquare}$  to delete all characters from the text box.

- 5. Move the character selection cursor to [W] using the rotary knob or  $\leq \geq \uparrow$ .
- 6. Press set to enter [W] in the text box.
- 7. Enter the remaining characters [-], [L], [A], and [N].
- 8. Once [W-LAN] has been entered in the text box, move the character selection cursor to End and press set. Now, the parameter file is saved under the entered file name.

For details of the keys available for file name entry, refer to "Entering Character String" in Section 3.2 "Common Setup Operations." Digits and the decimal point can be entered also with the numeric keypad.

The MG3700A can handle up to 100 files.

When a file name is entered, its extension is added automatically. You cannot set any optional extension.

Up to 30 characters can be entered for a file name.

The characters below are not available for file names. With any of these included in a file name, it cannot be determined. # ' (apostrophe) /:,;\*?<> | \$ ~

If a space or [.] (dot) is placed at the first or last column of the character string, the file name cannot be determined.

#### Section 3 Operation

Reading Channel Table File

To read a previously saved channel table file, follow the procedure below:

<Procedure>

- 1. Press  $\bigcirc$  to switch the function menu to the second page.
- 2. Press F4 (Media Choice) to select either [CF Card] or [Hard Disk] as the source.
- 3. Press (F1 (Channel Table Recall) to display the file selection window.

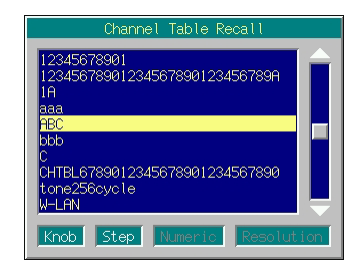

Fig. 3.3.6-11 File selection window

- 4. Select the desired channel table file to read using the rotary knob or \_\_\_\_\_.
- 5. Press set to read the selected channel table file.
  - If Cancel is pressed, the file selection window closes without reading the channel table file.

The file names are displayed in ascending order of digits and alphabetical characters.

Up to 100 files are displayed in the file selection window. The 101st and subsequent files are not displayed.

If the file name consists of 31 or more characters, the 31st and subsequent characters are not displayed in the file selection window.

If the table contains no file, the "No file to read" message is displayed.

If the CF card slot contains no CF card, the "No memory card" message is displayed. In this case, insert the card, and then press (F1) again.
#### Deleting Channel Table File

To delete a currently saved channel table file, follow the procedure below:

<Procedure>

- 1. Press More to switch the function menu to the second page.
- 2. Press F4 (Media Choice) to select either [CF Card] or [Hard Disk] as the media that contains the desired channel table file to delete.
- 3. Press (F3) (Channel File Delete) to display the file selection window.
- 4. Select the desired channel table file to be deleted using the rotary knob or \_\_\_\_\_.

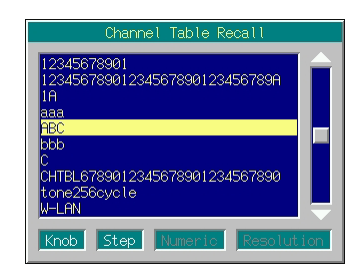

Fig. 3.3.6-12 File selection window

Press set to delete the selected channel table file.
 If cancel is pressed, the file selection window closes without deleting the channel table file.

The file names are displayed in ascending order of digits and alphabetical characters.

Up to 100 files are displayed in the file selection window. The 101st and subsequent files are not displayed.

If the file name consists of 31 or more characters, the 31st and subsequent characters are not displayed in the file selection window.

If the table contains no file, the "No file to read" message is displayed.

If the CF card slot contains no CF card, the "No memory card" message is displayed. In this case, insert the card, and then press (F3) again.

# 3.3.7 Selecting channel group

#### This function is available only for channel display.

This function selects and displays the channel group being set with Channel Table Edit.

### <Procedure>

1. Press (F5) (Group Select) to display the channel group selection window (Group Select).

|                   | G                 | roup Select | ;          |
|-------------------|-------------------|-------------|------------|
| 01:<br>02:<br>03: | ABC<br>DEF<br>GHI |             |            |
| 04:               | JKL               |             | <b>\</b>   |
| Knob              | Step              | Numeric     | Resolution |

Fig. 3.3.7-1 Channel group selection window

- Select the desired channel group using the rotary knob or 
   .
- Press set to move the cursor to the start channel of the selected channel group and close the window. The channel and frequency display screen shows the number and frequency of the start channel. If cancel is pressed, the channel group selection is canceled and the window closes.

### 3.3.8 Selecting channel

#### This function is available only for channel display.

This function selects and displays the channel being set with Channel Table Edit.

Using the rotary knob or

Turning the rotary knob clockwise or pressing  $\frown$  moves the cursor to a channel with a larger number. Turning the knob counter-clockwise or pressing  $\frown$  moves the cursor to a channel with a smaller number. This setting is made on a per-channel basis.

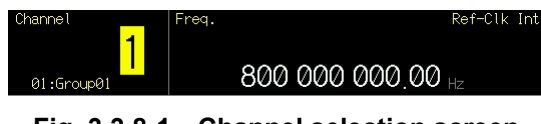

Fig. 3.3.8-1 Channel selection screen

If the rotary knob is turned clockwise or is pressed with the end channel number selected, the cursor moves to the start channel of the next channel group. This rule, however, does not apply to the end channel number of the end channel group.

If the rotary knob is turned counterclockwise or  $\checkmark$  is pressed with the start channel number selected, the cursor moves to the end channel of the previous channel group. This rule, however, does not apply to the start channel number of the start channel group.

#### Using Numeric Keypad

If the numeric keypad is used for numeric value entry, the entered value is displayed at the same time the window opens. After the entry, the value is determined by pressing set, and the window closes.

If [cancel] is pressed before the value has been entered, the value is canceled. The window closes in the initial state.

If the numeric keypad is used, a channel in the same group as the current channel can only be specified.

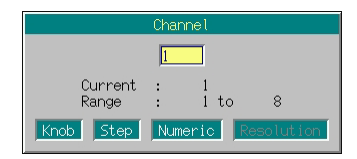

Fig. 3.3.8-2 Channel number entry window

# 3.3.9 Switching frequency between Show and Hide

This function is available only for channel display.

When a channel number is displayed, the frequency can be hidden. To switch it between Show and Hide, follow the procedure below:

Initial setting of frequency Show/Hide switching: Show

Example: Switching the frequency from Show to Hide

#### <Procedure>

1. Press More to switch the function menu to the second page.

Press (F1 (Frequency On Off) to switch the frequency from On to Off.

The frequency display changes to [-- --- ----Hz].

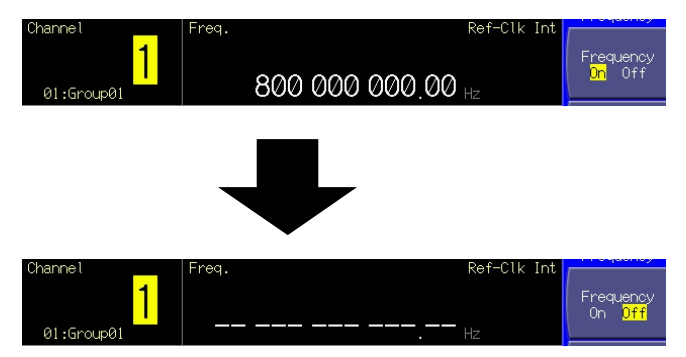

Fig. 3.3.9-1 Frequency display (Show)/non display (Hide)

# 3.3.10 Reversing RF signal spectrum

This function reverses an RF signal spectrum when the modulation is On.

To reverse an RF signal spectrum, follow the procedure below:

Example: Reversing and restoring an RF signal spectrum

#### <Procedure>

1. Press (F3) (RF Spectrum) to switch the mode from [Normal] to [Reverse].

"RF Reverse" is displayed on the right of the frequency display to indicate that the RF signal spectrum is reversed.

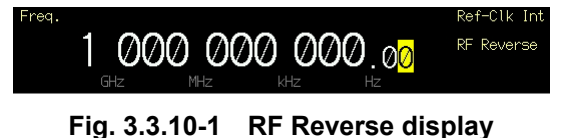

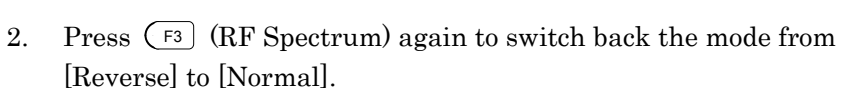

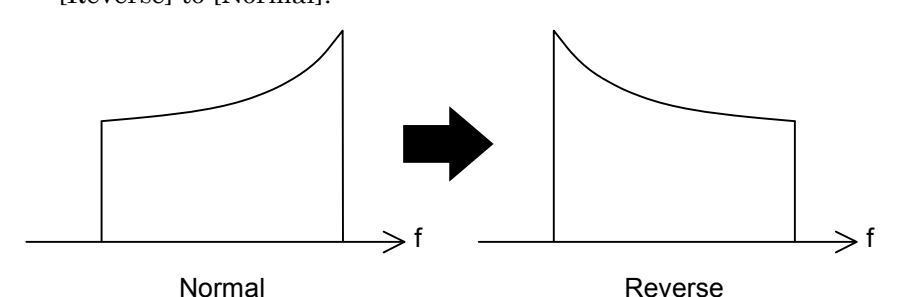

Fig. 3.3.10-2 RF spectrum status (in the case of other than a 2-signal addition)

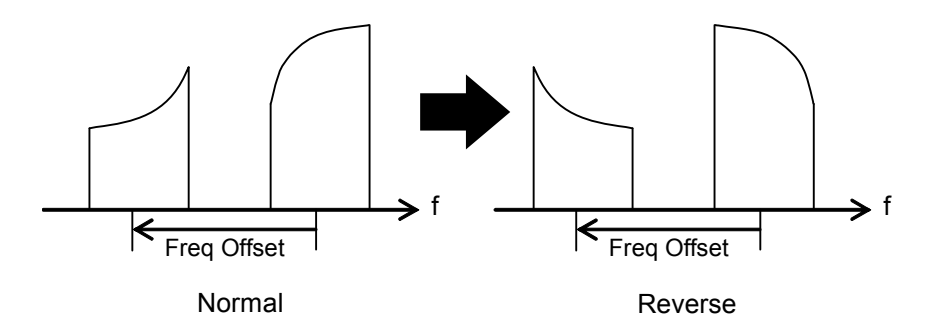

Fig. 3.3.10-3 RF spectrum status (in the case of a 2-signal addition)

# 3.3.11 Changing frequency switching speed

The frequency switching speed can be changed by switching the loop characteristic of the MG3700A PLL synthesizer circuit.

Normal: For an offset frequency of 50 kHz or more, this mode offers phase noise performance not less than that of the Fast mode. Suitable for ordinary communication.

Fast: The frequency switching speed becomes faster and the adjacent phase noises are improved in this mode. Suitable for narrow-band communications.

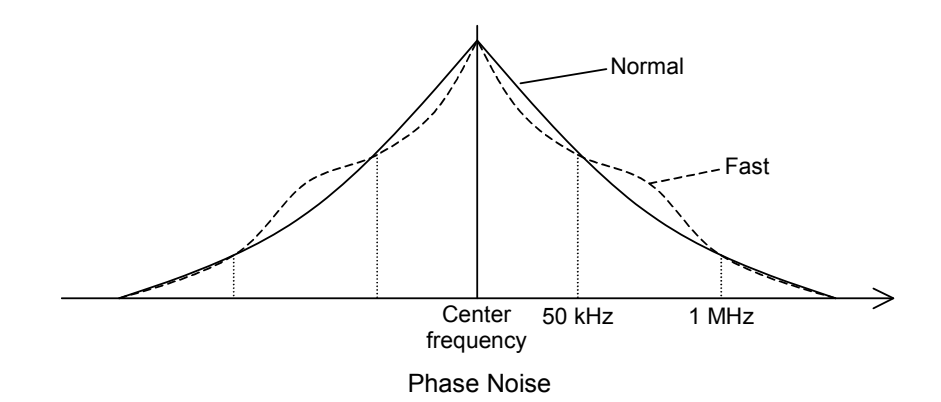

Fig. 3.3.11-1 Phase noise

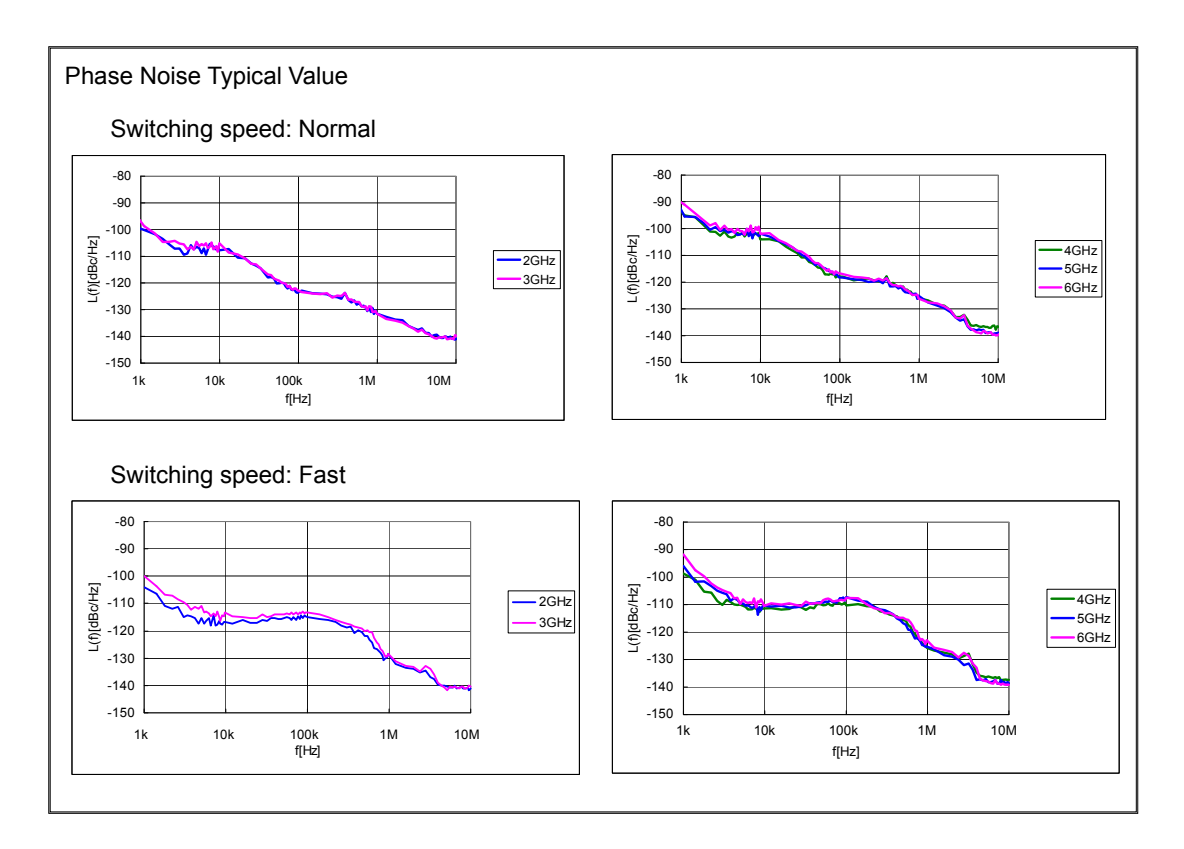

To change the frequency switching speed, follow the procedure below:

Example: Switching the frequency switching speed to Fast, and then returning it to Normal

<Procedure>

Press More to switch the function menu to the second page.
 Press F2 (Switching Speed) to switch the mode from [Normal] to [Fast].
 The "Switching Fast" message is displayed on the right of the

frequency display to indicate that the frequency switching speed has switched to Fast.

2. Press (F2) again to switch back the mode from [Fast] to [Normal].

## 3.3.12 Changing RF output phase

The phase of RF signals can be changed.

| ▲ MG3700A                           | 2005/11/04 | 20:35:03 | Frequency |
|-------------------------------------|------------|----------|-----------|
| → RF Phase Adjust                   |            |          |           |
| Phase : [ <mark>0.0 Degree</mark> ] |            |          |           |
|                                     |            |          |           |
|                                     |            |          |           |
|                                     |            |          |           |
|                                     |            |          |           |
|                                     |            |          |           |
|                                     |            |          |           |
|                                     |            |          |           |
|                                     |            |          |           |
|                                     |            |          |           |
|                                     |            |          | Return    |
|                                     |            |          | 1         |

Fig. 3.3.12-1 RF Phase Adjust screen

Press (More) to switch the function menu to the second page. Pressing  $(F_3)$  (Phase Adjust) allows you to make various settings for phases.

Use the cursor to select the desired item to set. Then, press Set to display the setup window associated with that item.

The following are details that can be set in this menu:

<1> Phase Sets the RF output phase. Range: -179.9° to 180.0° Minimum resolution setting: 0.1°

# 3.4 Setting Output Level

When the Level main function key is pressed, the output level setup mode opens. The cursor is displayed in a digit in the output level display.

Unless otherwise specified, this section assumes that • Level was pressed and the output level setup mode has opened.

The output level can be set by the following:

- Numeric keypad
- Rotary knob
- Step keys

The setup procedures are detailed on the next page and later.

#### Output Level range and setting step

The output level setup range is as follows:

| Unit                                           | Usually                  | If mechanical attenuator<br>(option) is installed |
|------------------------------------------------|--------------------------|---------------------------------------------------|
| Power unit                                     | -140 to +13 dBm          | -140 to +19 dBm                                   |
| Voltage unit (open circuit<br>voltage display) | -26.99 to $+126.01$ dBµV | -26.99 to $+132.01$ dBµV                          |
| Voltage unit (terminated voltage display)      | -33.01 to +119.99 dBµV   | -33.01 to +125.99 dBµV                            |

#### Table 3.4-1 Output level setting range

Output level setting minimum resolution: 0.01 dB

If the output level is beyond the upper (+13, or +19 dBm if a mechanical attenuator is installed) or lower limit (-140 dBm), it will be unable to set or determined. An error screen is displayed in this case.

If the output level is set with a value outside the guaranteed range, which depends on the modulation condition and frequency (+6.01 dBm or more during CW), the "Unleveled" message is displayed. The performance is no longer able to be guaranteed in this case.

The performance guarantee range of the output level is as follows:

| Frequency                                                   | Usually        | When mechanical attenuator (option) is installed |
|-------------------------------------------------------------|----------------|--------------------------------------------------|
| $250 \text{ kHz} \le \text{f} < 25 \text{ MHz}$             | –120 to –1 dBm | -120 to +10 dBm                                  |
| $25 \text{ MHz} \le f \le 3 \text{ GHz}$                    | –136 to +6 dBm | -136 to +10 dBm                                  |
| $3 \text{ GHz} < f \le 6 \text{ GHz}$ (when option is used) | -127 to +3 dBm | -127 to +7 dBm                                   |

Table 3.4-2 Output level performance guarantee range (during CW)

 Table 3.4-3
 Performance guarantee range for output level error with CW during vector modulation (with waveform pattern RMS value (for each I/Q single phase) = 1157 to 1634)

| Frequency                                | Usually      | When mechanical attenuator (option) is installed |
|------------------------------------------|--------------|--------------------------------------------------|
| $50 \text{ MHz} \le f \le 3 \text{ GHz}$ | Up to +2 dBm | Up to +7 dBm                                     |
| $3 \text{ GHz} < f \le 6 \text{ GHz}$    | Up to −1 dBm | Up to +4 dBm                                     |

To display the cause of the fact that the output level is outside of the performance guarantee range, press  $(F_4)$  (Unleveled Detail) to switch the function menu to the second page by pressing (More) when [Unleveled] is displayed.

# 3.4.1 Display description

This section describes the screen display in the output level setup mode.

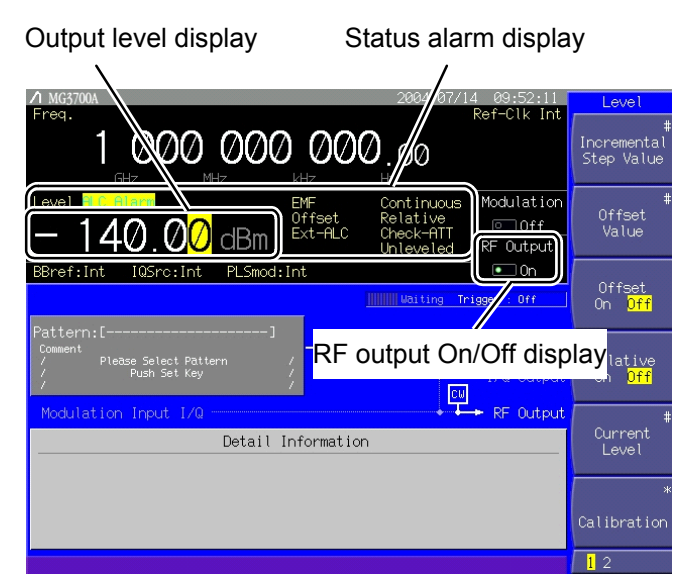

Fig. 3.4.1-1 Output level setup screen

## Section 3 Operation

| Table 3.4.1-1 | Displayed items on output level setup screen |
|---------------|----------------------------------------------|
|               |                                              |

| Display                  | Description                                                            |
|--------------------------|------------------------------------------------------------------------|
| Output level display     | Displays the currently set output level.                               |
| Status alarm display     | Displays the current state and warning<br>on the output level setting. |
| RF output On/Off display | Displays the RF output On/Off state.                                   |

| Actual view  | Display                   | Description                                                                                                    |
|--------------|---------------------------|----------------------------------------------------------------------------------------------------|
| EMF<br>Term  | EMF/Term                  | When the output level is voltage display, this displays whether the voltage display is open circuit or termination.                       |
| Continuous   | Continuous                | Operation in the Continuous mode.                                                                                                    |
| Offset       | Offset                    | Offset level display.                                                                                                    |
| Relative     | Relative                  | Relative level display.                                                                                                    |
| Ext-ALC      | Ext-ALC                   | Displayed if the external ALC is enabled.                                                                                                 |
| Check-ATT    | Check-ATT <sup>(*1)</sup> | Displayed if one or more attenuators have<br>operated 20 million times.<br>This can be hidden using the Check-ATT                         |
|              |                           | display On/Off function.                                                                                                    |
|              |                           | (Refer to Section 3.10.8 "Check-ATT display On/Off function.")                                                                            |
|              |                           | It is recommended to check the output level accuracy when Check-ATT is displayed.                                                         |
| Unleveled    | Unleveled                 | Displayed if the current output level is outside of the performance guarantee range.                                                      |
| Out Of Range | Out Of Range              | Displayed if the current output level is equal<br>to or less than the lower limit of the setting<br>range (except for the sequence mode). |

| Table 3.4.1-2 | Description of status display |
|---------------|-------------------------------|
|---------------|-------------------------------|

(\*1): Displayed only when the mechanical attenuator (option) is installed.

| Table 3.4.1-3 | Description of alarm display |
|---------------|------------------------------|
|               |                              |

| Actual view | Display   | Description                                                   |
|-------------|-----------|---------------------------------------------------------------|
| ALC Alarm   | ALC Alarm | Indicates that the output level is not a predetermined value. |

# 3.4 Setting Output Level

| Actual color view | State                  | Description                                                                                                    |
|-------------------|------------------------|----------------------------------------------------------------------------------------------------|
| - 128.00          | Normal state           | The output level is displayed in white in the normal state.                                                                                     |
| - 128.00          | Unleveled state        | The output level is displayed in red if it<br>exceeds the accuracy guarantee range.<br>(Refer to Section 3.4.12 "Examining causes of            |
|                   |                        | Unleveled display.")                                                                                                    |
| - 128.00          | Continuous On<br>state | The output level is displayed in green when<br>Continuous is On (Continuous mode).                                                              |
|                   |                        | (Refer to Section 3.4.8 "Using Continuous mode.")                                                                                               |
| - 128.00          | Sequence state         | The output level is displayed in blue when the following conditions are met in the sequence operation.                                          |
|                   |                        | • IQ Source: Int                                                                                                    |
|                   |                        | Mod On                                                                                                    |
|                   |                        | • When a combination file for sequence mode<br>is selected and a continuous operation<br>where the level automatically changes is<br>performed. |
|                   |                        | (Refer to Section 3.5.2 (3) "Performing<br>continuous operation in Defined mode.")                                                              |

 Table 3.4.1-4
 Description of output level display color

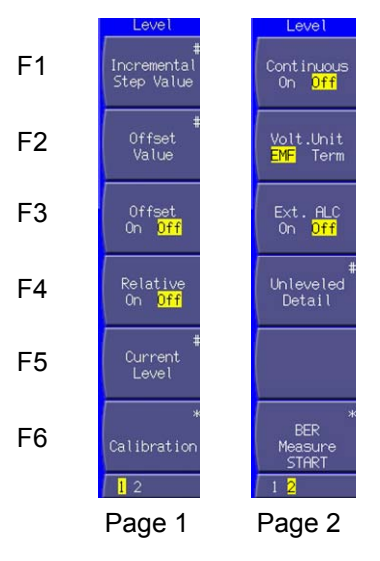

Fig. 3.4.1-2 Function menu

### Section 3 Operation

| Page | Key No. | Menu display                            | Function                                                                                                    |
|------|---------|-----------------------------------------|----------------------------------------------------------------------------------------------------|
| 1    | F1      | Incremental<br>Step Value               | Sets the incremental or decremental value (of the output<br>level) that is used when a step key ( ) is pressed<br>(refer to Section 3.4.4 "Using step keys to change output<br>level"). |
|      | F2      | Offset Value                            | Sets the output level offset value (refer to Section 3.4.5<br>"Setting output level offset").                                                                                           |
|      | F3      | Offset<br>(On/Off)                      | Switches the offset function (refer to Section 3.4.5 "Setting output level offset").                                                                                                    |
|      | F4      | Relative<br>(On/Off)                    | Switches the relative output level display (refer to Section 3.4.6 "Displaying relative level").                                                                                        |
|      | F5      | Current Level                           | Displays the RF output level (used to set the offset or display the relative level).                                                                                                    |
|      | F6      | Calibration                             | Calibrates the output level (refer to Section 3.4.10<br>"Calibrating Level").                                                                                                    |
| 2    | F1      | Continuous<br>(On/Off)                  | Switches the Continuous mode (refer to Section 3.4.8 "Using Continuous mode").                                                                                                    |
|      | F2      | Volt Unit <sup>(*1)</sup><br>(EMF/Term) | Switches the voltage display between open circuit and termination (refer to Section 3.4.7 "Selecting voltage display mode").                                                            |
|      | F3      | Ext. ALC<br>(On/Off)                    | Switches the external ALC (refer to Section 3.4.9 "External ALC").                                                                                                    |
|      | F4      | Unleveled Detail                        | Displays the cause of the fact that the output level is outside<br>of the performance guarantee range (refer to Section 3.4.12<br>"Examining causes of unleveled display").             |
|      | F5      |                                         | No function                                                                                                    |
|      | F6      | BER Measure<br>Start                    | Starts BER measurement (refer to Sections 3.8 "BER<br>Measurement Functions" and 3.9 "High Speed BER<br>Measurement Functions When Option031/131 Is Installed").                        |

| Table 3.4.1-5 | Function | menu |
|---------------|----------|------|

(\*1): Displayed only when the output level is in voltage units ( $dB\mu V$ ).

(\*2): Displayed only when the output level is outside of the performance guarantee range (Unleveled).

## 3.4.2 Using numeric keypad to set output level

To set the output level using the numeric keypad, follow the procedure below:

Example: Setting the output level to -47 dBm

#### <Procedure>

Press one of the numeric keypad keys (first \_\_/+ ) in this example) to display the Level Value window. A [-] is displayed in the window at the same time. Each time \_\_/+ is pressed, switching between [+] (not shown) and [-] takes place. If a [\_] is not viewed, press \_\_/+ again to show it.

|                  | Level Value                       |            |
|------------------|-----------------------------------|------------|
|                  | -47                               |            |
| Current<br>Range | : -140.00 dBm<br>: -140.00 dBm to | 19.00 dBm  |
| Knob             | Step Numeric F                    | Resolution |

Fig. 3.4.2-1 Output level setup window

- 2. Then, press 4 7 to display [-47] in the window.
- 3. Press GHZdBm to determine the numeric value and unit. The Level Value window closes at the same time. The output level setup screen displays the output level as [-47.00 dBm].

The output level setup allows you to set or display numeric values in power (dBm) or voltage units (dB $\mu$ V).

If the unit is defined as voltage (dBµV), any value will be set as an open circuit voltage.

For the voltage unit (dB $\mu$ V), switching can be made between the open circuit and terminated voltage display (refer to Section 3.4.7 "Selecting voltage display mode").

If only the unit key is pressed without entering any value, the output level is displayed in units associated with the pressed key. If unit-to-unit conversion is made repeatedly, the value displayed may vary slightly because of error in calculation.

If set is pressed instead of the unit key after entry of a numeric value, it is determined in dBm.

Any digit smaller than the 0.01 dB is rounded.

## 3.4.3 Using rotary knob to change output level

Use of the rotary knob makes it possible to increment or decrement a numeric value of the resolution digit (in cursor position) that has been selected using  $\leq \geq$ . To set the output level using the rotary knob, follow the procedure below:

Initial setting of resolution digit (cursor position): 0.01 dB digit

Example: Changing the output level from the current value, –47 dBm, to –37 dBm in steps of 1 dB

#### <Procedure>

1. Move the cursor to the 1 dB digit using  $\leq \geq$ . (Pressing  $\leq$  twice moves the cursor to that digit).

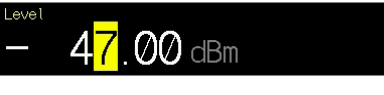

Fig. 3.4.3-1 Output level display

2. Turning the rotary knob clockwise increments the frequency in steps of 1 dB.

Turning the knob counter-clockwise decrements the frequency in steps of 1 dB.

Turn the rotary knob clockwise in this way to set the output level to -37 dBm.

# 3.4.4 Using step keys to change output level

Use of  $\frown$  makes it possible to increment or decrement the output level in steps of the preset output level.

To set the output level using the step keys, follow the procedure below:

Initial setting of output level step: 1 dB

Example: Setting the output level to -47 dBm, and increment or decrement it in steps of 6 dB

#### <Procedure>

- 1. Press -/+ 4 7 GHz/dBm to set the output level to -47 dBm.
- 2. Press (F1 (Incremental Step Value) to display the output level step setup window (Incremental Step Value).

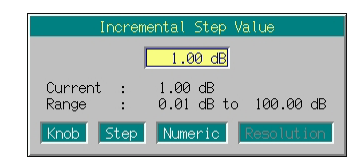

Fig. 3.4.4-1 Output level step setup window

- 3. Press 6 GHZ/dBm to set the level step to 6 dB. The window closes at the same time the setup completes.
- 4. In the output level setup screen, pressing ∧ increments the output level by 6 dB to −41 dBm. Pressing ∨ in this state returns the output level by 6 dB to −47 dBm. The output level can be incremented or decremented in steps of 6 dB by using ∧ ∨ in this manner.

# 3.4.5 Setting output level offset

The output level offset setting function offsets the SG output level by the offset level and displays the resulting level on the screen. This function is useful to compensate the attenuation of a cable connected to the SG output.

[Resulting output level] = [SG output level] + [Offset level]

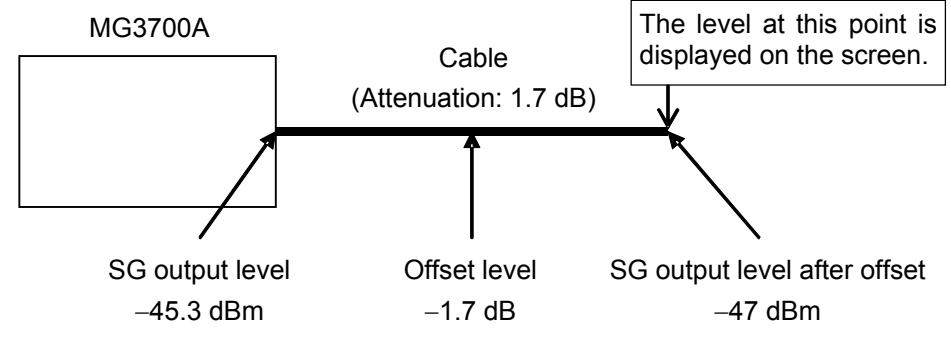

Fig. 3.4.5-1 Outline of offset level

Offset level setup range: -50 to +50 dB Offset level setting minimum resolution: 0.01 dB

To set the offset level, follow the procedure below:

Example: Setting the offset level to -1.7 dB and the output level after offset -47 dBm

#### <Procedure>

1. Press F2 (Offset Value) to display the offset level setup window (Offset Value).

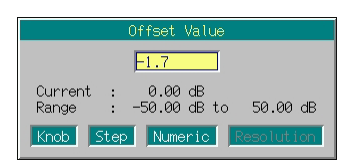

Fig. 3.4.5-2 Offset level setup window

- 2. Press -/+ 1  $\overline{\phantom{a}}$  7  $\overline{\phantom{a}}_{\text{GHz/dBm}}$  to set the offset level to -1.7 dB. The window closes at the same time the setup completes.
- Press (F3) (Offset On Off) to turn On the offset mode, unless the cursor is moved to the On portion.
   On the right of the output level display, "Offset" is displayed to indicate the offset setting state.

4. Press <sup>-/+</sup> <sup>4</sup> <sup>7</sup> <sup>GHz/dBm</sup> to set the output level to −47 dBm.
Value [-47.00 dBm] is displayed on the screen.

At this time, the level of the signal actually being output from SG is  $-45.3~\mathrm{dBm}.$ 

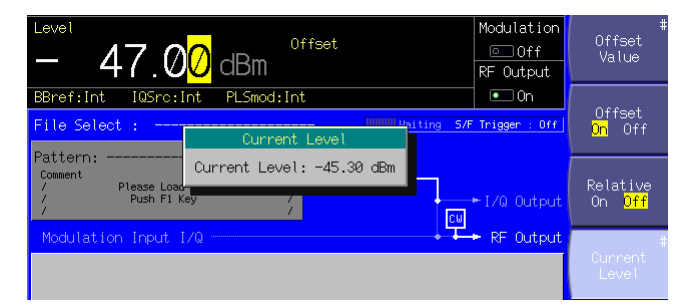

Fig. 3.4.5-3 Output level confirmation window

| To view the SG output level, press (F5) (Current Level). The currently |
|------------------------------------------------------------------------|
| output level is displayed in the window, which disappears by pressing  |
| any key.                                                               |
| The output level can also be set using the rotary knob or 🔿 🔽 in       |
| steps of 0.01 dB.                                                      |

### 3.4.6 Displaying relative level

The relative output level display function displays the output level as the relative value in relation to the reference output level 0 dB.

[SG output level] = [Display level]+ [Output level for change to relative level display]

To set the relative level display, follow the procedure below:

Example: Increasing the level by 7.5 dB in relation to -47 dBm

#### <Procedure>

- 1. Press -/+ 4 7  $G_{HZ/dBm}$  to set the output level to -47 dBm.
- Press (F3) (Relative On Off) to turn On relative level display. The MG3700A enters the relative level display mode with the current output level (-47 dBm) as the reference level. The displayed output level, [-47.00 dBm], changes to [+0.00 dB].

In addition, on the right of the output level display, "Relative" is displayed to indicate that the relative level is currently displayed.

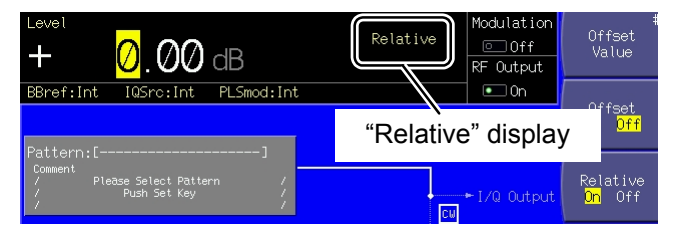

Fig. 3.4.6-1 "Relative" display

3. Press 7 5 GHzdBm to set the relative level to 7.5 dB. Although the level displayed is [7.50 dB], the level actually output from SG is -47 dBm + 7.5 dB, i.e., -39.5 dBm.

| + 7.5 <mark>0</mark> dB                                    | Relative   | Modulation<br>Off<br>RF Output | #<br>Offset<br>Value            |
|------------------------------------------------------------|------------|--------------------------------|---------------------------------|
| BBref:Int IQSrc:Int PLSmod:Int File Select : Current Level | Piting 5/F | • On<br>• Trigger : Off        | Offset<br>On <mark>Off</mark>   |
| Comment Please Load<br>Push F1 Key /                       | ) dBm      | ►I/Q Output                    | Relative<br><mark>On</mark> Off |
| Modulation Input I/Q -                                     | ÷          | ← RF Output                    | ‡<br>Current<br>Level           |

Fig. 3.4.6-2 Output level confirmation window

To view the SG output level, press (F5) (Current Level). The currently output level is displayed in the window, which disappears by pressing any key.

# 3.4.7 Selecting voltage display mode

This function is available only when the output level is displayed in voltage units  $(dB\mu V)$ .

If the output level is in voltage units ( $dB\mu V$ ), either the open circuit or terminated voltage display can be selected.

To switch the display between open circuit and termination, follow the procedure below:

Initial setting of voltage display mode Open circuit voltage display

Example: Setting the output level to 30  $dB_{\mu}V$  in open circuit voltage display, and then switching it to terminated voltage display

#### <Procedure>

 Press 3 0 MHz/dBµV to set the output level to 30 dBµV. On the right of the output level display, "EMF" (abbreviation of Electro Motive Force) is displayed to indicate open circuit voltage display.

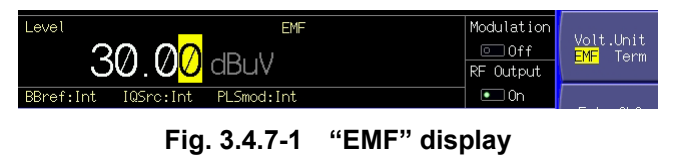

- Press More to switch the function menu to the second page.
   Press F2 (Volt. Unit) to move the cursor from the open circuit voltage display (EMF) to the terminated voltage display (Term).
- The output level display changes to the terminated voltage display, [23.98 dBµV]. On the right of the output level display, [Term] is displayed to indicate terminated voltage display.

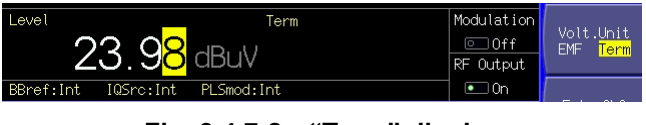

Fig. 3.4.7-2 "Term" display

### Section 3 Operation

### 3.4.8 Using Continuous mode

- \* Both the Continuous mode and external
- ALC cannot be used
- concurrently.
- concurrentity.

To adjust the RF output level, the MG3700A contains a programmable step attenuator, which causes a signal loss during output level adjustment. The Continuous mode is used if such a signal loss is problematic during the measurement In this mode, operation of the programmable step attenuator is fixed, and the level can be adjusted continuously in the -10 to +3 dB range only with a high-resolution setting electronic attenuator.

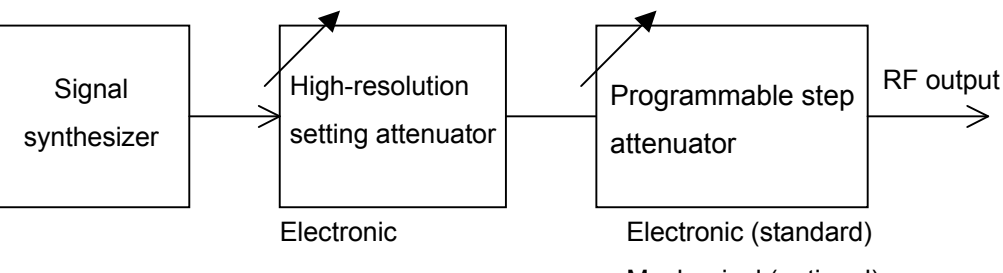

Mechanical (optional)

#### Fig. 3.4.8-1 Outline of MG3700A attenuator

To set the Continuous mode, follow the procedure below:

Example: Using the Continuous mode for adjustment with -47 dBm as the reference

#### <Procedure>

- 1. Press -/+ 4 7 GHz/dBm to set the output level to -47 dBm.
- Press More to switch the function menu to the second page.
   Press F1 (continuous On Off) to turn On the Continuous mode.
   On the right of the output level, "Continuous" is displayed to indicate that the current mode is Continuous. In the Continuous mode, the values are displayed in green.

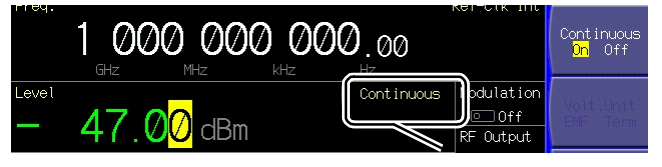

"Continuous" display

Fig. 3.4.8-2 "Continuous" display

3. Turning the rotary knob clockwise increments the value up to -44 dBm. Turning it counter-clockwise decrements the value down to -57 dBm.

In the Continuous mode, the output level can be set in the -10 to +3 dB range relative to the level at which the Continuous mode was turned On. Any of the rotary knob, numeric keypad, and step keys can be used for this purpose.

If the Continuous mode is turned On when the external ALC input is On, the external ALC goes Off.

# 3.4.9 External ALC

\* Both the Continuous mode and external ALC cannot be used concurrently. The MG3700A allows ALC (Automatic Level Control) to be applied based on the result of external level detection. To enable external ALC input, follow the procedure below

<Procedure>

Press More to switch the function menu to the second page.
 Press F3 (Ext. ALC On Off) to turn On the external ALC input.
 On the right of the output level, "Ext-ALC" is displayed to indicate that the external ALC input is enabled.

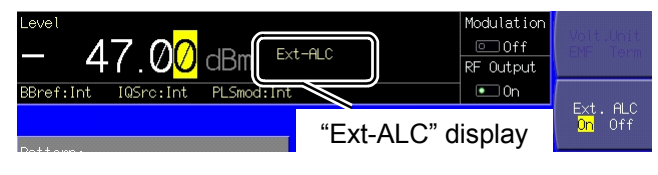

Fig. 3.4.9-1 "Ext-ALC" display

2. Input a DC voltage to the rear Ext. ALC Input connector.

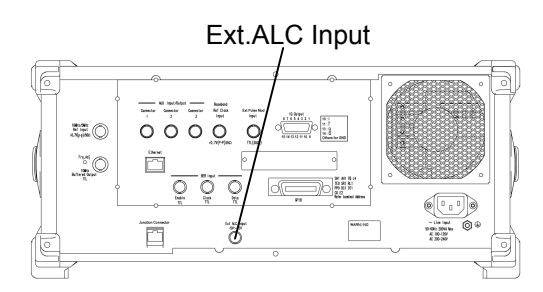

Fig. 3.4.9-2 Ext. ALC Input connector

### Section 3 Operation

If the external ALC input is turned On while the Continuous mode is On,<br/>the Continuous mode goes Off.Input sensitivity:-3 dB/V typ. (around 0 dB)Input voltage range: $\pm 5 \text{ V}$ Variable range:+3/-8 dB typ.

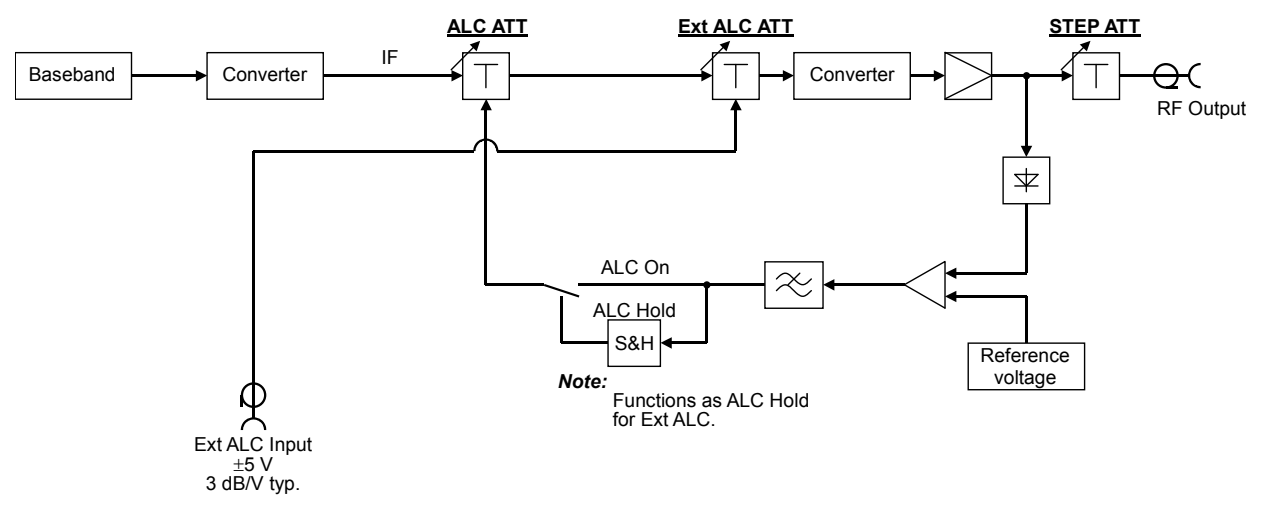

Fig. 3.4.9-3 Block diagram of MG3700A ALC circuit

### 3.4 Setting Output Level

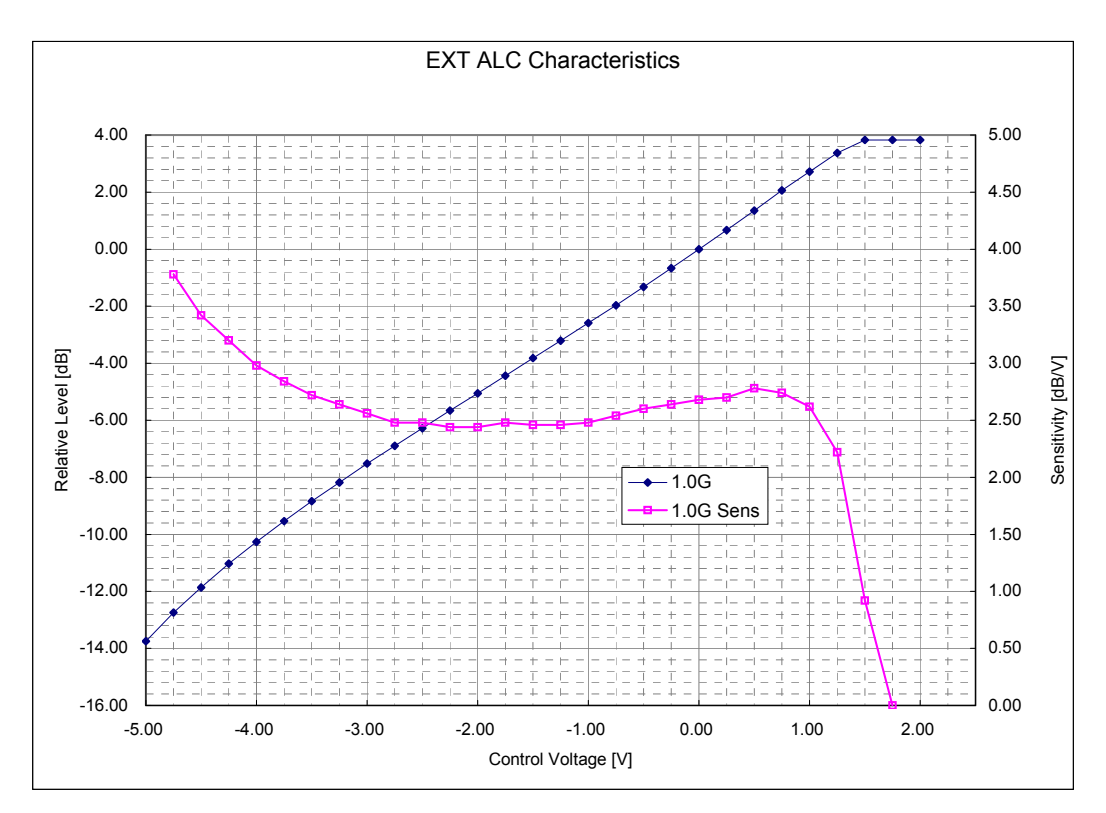

Fig. 3.4.9-4 Output level relative to control voltage and level sensitivity

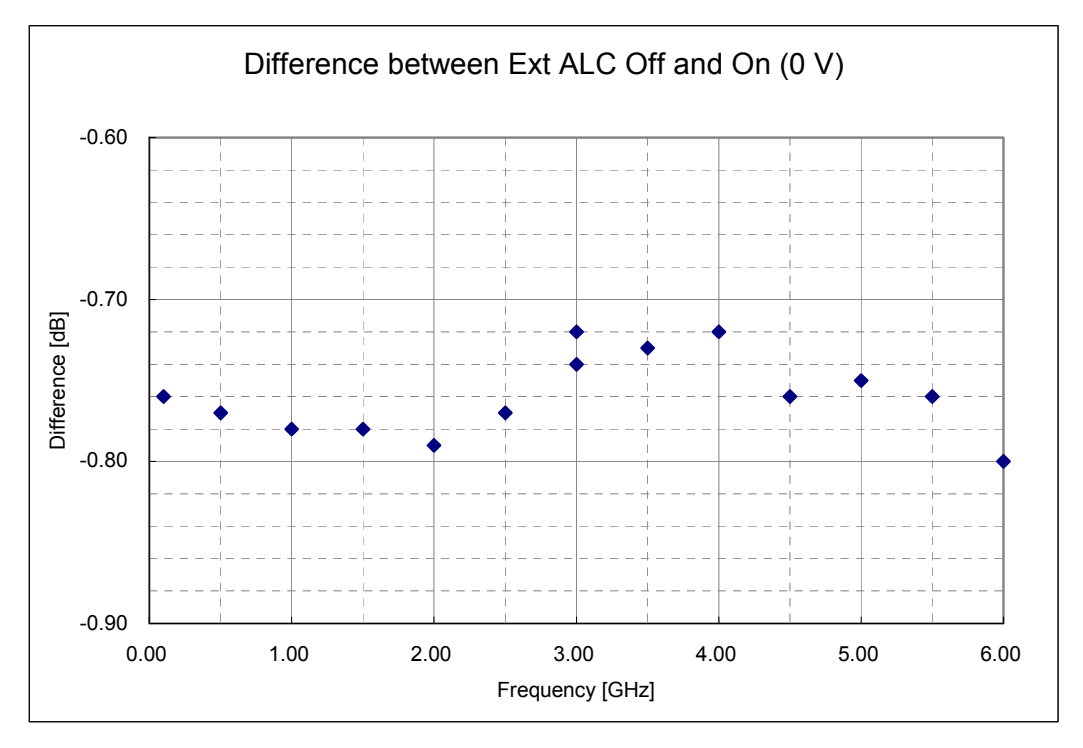

Fig. 3.4.9-5 Output level difference between external ALC Off and On (Control voltage at external ALC On: 0 V)

### 3.4.10 Calibrating level

The MG3700A continually outputs signals at stable level because the ALC loop circuit is used. However, this circuit is held in any of the following cases:

- When the Continuous mode is in use
- When the external ALC input is enabled
- During vector modulation

Even for the above cases, the level is calibrated automatically when one of the followings is performed:

- Changing the frequency
- Changing the output level
- Selecting a pattern that has a different effective value

If the MG3700A is used with the same settings for a long time, level calibration is useful to remove temperature drifts.

By pressing  $(F_6)$  (Calibration), the output level can be calibrated.

The calibration complete within 100 ms after (F6) (Calibration) is pressed, although the exact time varies with the conditions.

### **3.4.11 Turning on/off RF output**

By pressing  $(\circ_{\text{output}})$  on the front panel, the RF output can be turned On or Off.

Once the RF output goes On, the green key lamp lights up and the currently set signal is output.

Note:

It is recommended that the setting process of the MG3700A parameters be completed, with the RF output Off, before the RF output be turned On. This prevents damage of the measured object that is connected to the RF output.

To set RF output On/Off, follow the procedure below:

Example: Turning Off and then On the RF output

#### <Procedure>

- 1. Press [•Output] to turn Off the RF output. (The lamp goes out.)
- 2. Press [•Output] again to turn On the RF output. The signal is output at the currently displayed output level. (The lamp comes On.)

### 3.4 Setting Output Level

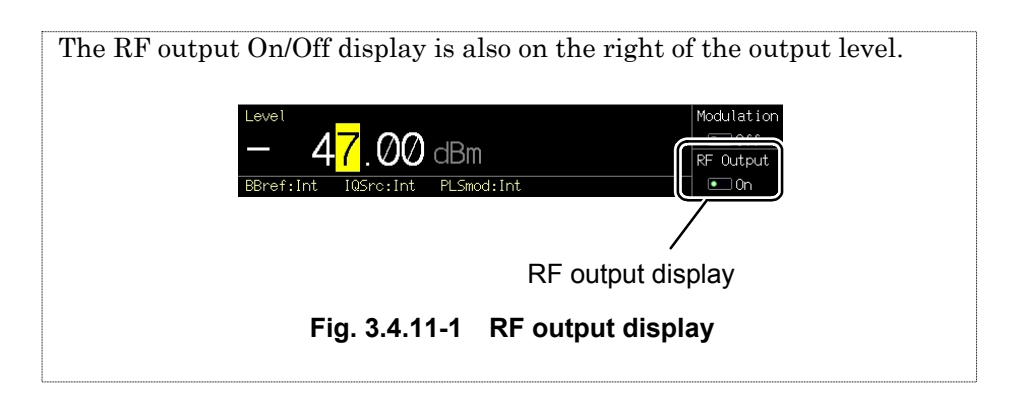

# 3.4.12 Examining causes of Unleveled display

This function displays the cause(s) of the fact that the output level is outside of the performance guarantee range. To view it, press (More) to switch the function menu to the second page with the output level outside the performance guarantee range ("Unleveled" is displayed), and then press (F4) (Unleveled Detail).

| Unleveled Detail                                                                                                    |
|----------------------------------------------------------------------------------------------------|
| RF modulation is Internal and Pattern not select.<br>It is output simultaneously by I/Q Output and RF Output.<br>Level is out of guaranteed range. |

Fig. 3.4.12-1 Unleveled cause display window

The following messages are displayed to indicate the cause(s):

Table 3.4.12-1 Messages for Unleveled cause

| Message                                                  | Description                                                                          |
|----------------------------------------------------------|--------------------------------------------------------------------------------------|
| Level is out of guaranteed range.                        | The output level is outside of the performance guarantee range.                      |
| RF modulation is Internal and Pattern not select.        | With the waveform pattern not selected, the internal modulation has been set On.     |
| It is output simultaneously by I/Q Output and RF Output. | Internal modulated waves are<br>being output concurrently from RF<br>and I/Q Output. |

If two or more causes have occurred, they are all displayed.

# 3.5 Setting Modulation Functions

Press the <sup>•</sup>Baseband</sup> main function key to open the digital modulation setup mode. The key lamp lights up.

Digital modulation can be set up on this screen. Unless otherwise specified, this section assumes that the digital modulation setup mode has been entered by pressing •Baseband.

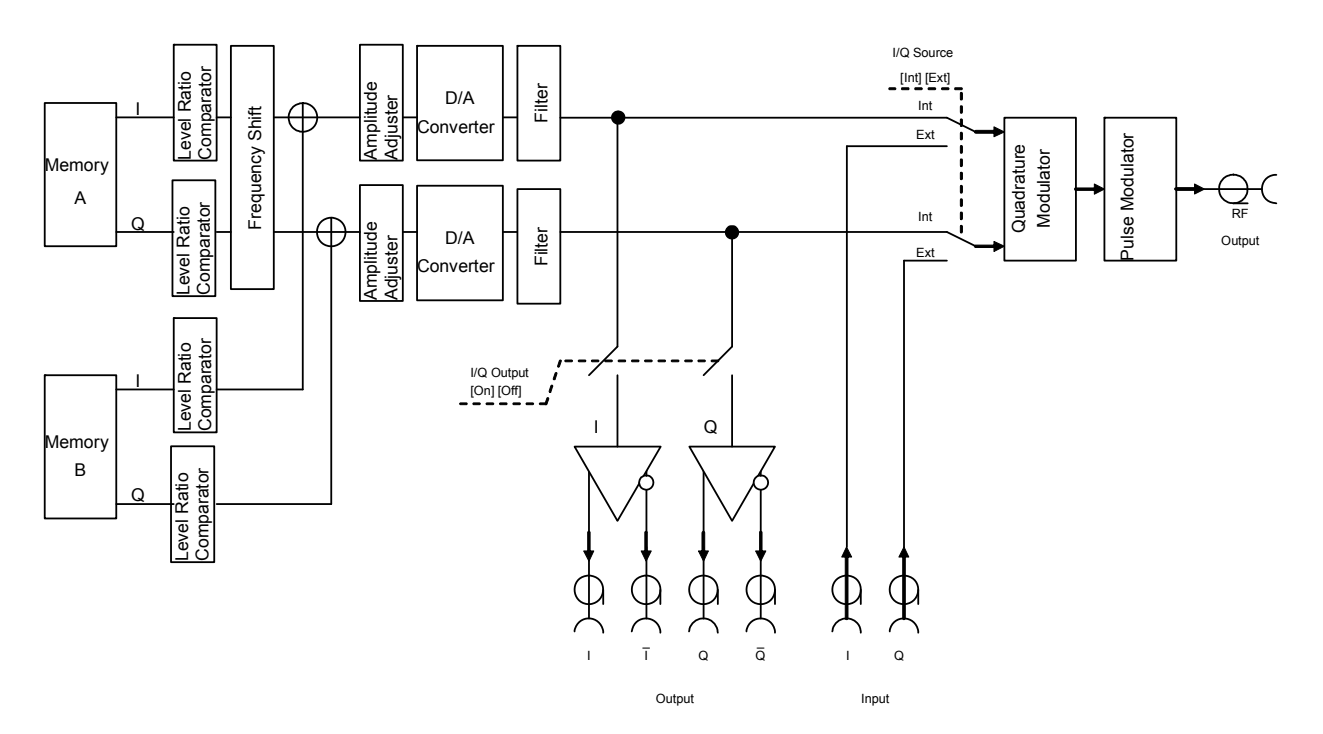

Fig. 3.5-1 Outline of MG3700A modulation circuit

The modulation signal flow is switched, and the type of the signal from the RF output is determined based on digital modulation setup mode I/Q Source, Pulse Modulation Source, and  $\bigcirc$  on the panel.

The following table summarizes the I/Q signal output and digital modulation states associated with the settings:

### 3.5 Setting Modulation Functions

| Setting    |            |              | Output signal |                                |  |
|------------|------------|--------------|---------------|--------------------------------|--|
| I/Q Output | Mod On/Off | I/Q Source   | I/Q Output    | RF Output                      |  |
| [Off]      | [Off]      | [Int], [Ext] | No output     | CW                             |  |
|            | [On]       | [Ext]        |               | External vector modulation     |  |
|            |            | [Int]        |               | Internal vector modulation     |  |
| [On]       | [Off]      | [Int], [Ext] | Internal I/Q  | CW                             |  |
|            | [On]       | [Ext]        | signal        | External vector modulation*    |  |
|            |            | [Int]        |               | Internal vector<br>modulation* |  |

### Table 3.5-1 Digital modulation setup state and signal output

\* If both I/Q Output and Mod On/Off are [On], the RF output level is not guaranteed.

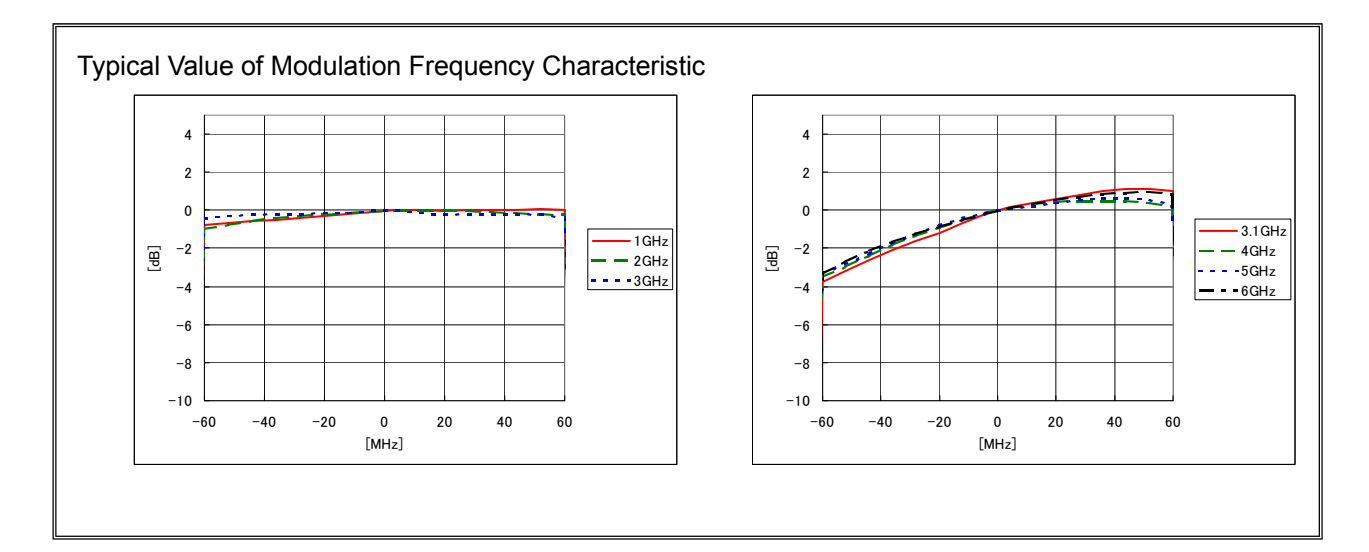

# 3.5.1 Display description

This section describes the screen display in the digital modulation setup mode.

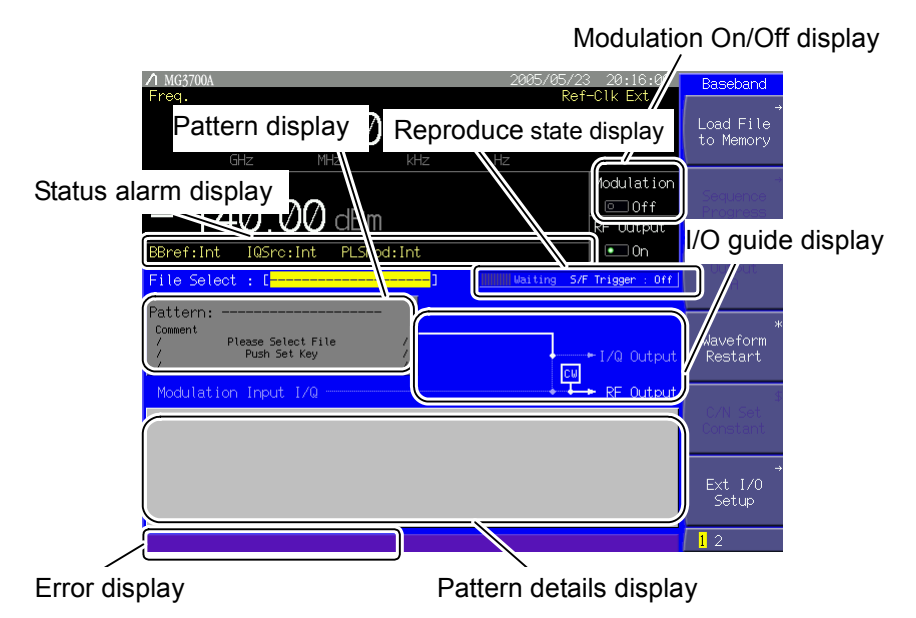

Fig. 3.5.1-1 Digital modulation setup screen

| Table 3.5.1-1 | Displayed items on digital modulation setup screen |
|---------------|----------------------------------------------------|
|               | Displayed items on aight modulation setup serven   |

| Display                   | Description                                                      |
|---------------------------|------------------------------------------------------------------|
| Pattern display           | Displays the currently selected pattern.                         |
| Pattern details display   | Displays the contents of the text file attached to the pattern.  |
| Modulation On/Off display | Displays the modulation On/Off state.                            |
| Status alarm display      | Displays the state and warning of the current baseband settings. |
| Reproduce state display   | Displays the pattern reproduce state                             |
| I/O guide display         | Displays the On/Off and modulation states of the outputs.        |
| Error display             | Displays an error if it occurs when the pattern is selected.     |

### 3.5 Setting Modulation Functions

| Actual view | Display              | Description                                                                                                    |  |
|-------------|----------------------|----------------------------------------------------------------------------------------------------|--|
| BBref:Int   | BBref (Int/Ext)      | Displays the source of the reference clock for the baseband (internal or external).                                          |  |
| IQSrc:Int   | IQSrc (Int/Ext)      | Displays the I/Q signal source (internal or external).                                                                       |  |
| PLSmod:Int  | PLSmod (Int/Ext/Off) | Displays the pulse modulation state<br>(internal signal modulation, external signal<br>modulation, or pulse modulation Off). |  |

Table 3.5.1-2 Description of status display

| Table 3.5.1-3 | Description of alarm display |
|---------------|------------------------------|
|---------------|------------------------------|

| Actual view     | Display         | Description                                                                                                    |
|-----------------|-----------------|----------------------------------------------------------------------------------------------------|
| BBref Alarm     | BBref Alarm     | Displayed if the source of the baseband<br>reference clock is internal, and indicates<br>that the internal reference clock is<br>unstable. |
| Check Ext BBref | Check Ext BBref | Displayed if the source of the baseband<br>reference clock is external, and indicates<br>that the external reference clock is<br>unstable. |

| Table 3 5 1-4  | Description | of alarm | display |
|----------------|-------------|----------|---------|
| 1 abie 5.5.1-4 | Description |          | uispiay |

| Actual view               | Display                      | Description                                                                                                    |
|---------------------------|------------------------------|----------------------------------------------------------------------------------------------------|
|                           | Mismatched<br>Sampling Clock | Displayed when the sampling clock of<br>the waveform pattern selected for<br>Memory A differs from that of the<br>waveform pattern selected for<br>Memory B in the Edit mode.             |
|                           |                              | Note that the MG3700A operates as<br>follows when this warning is<br>displayed:                                                                                                    |
|                           |                              | • Operates with the sampling clock<br>of the waveform pattern selected<br>for Memory A.                                                                                                   |
| Mismatched Sampling Clock |                              | • Since the waveform pattern<br>selected for Memory B operates<br>with a sampling clock different<br>from its original sampling clock, it<br>will be output in an abnormal band<br>width. |
|                           |                              | When adding waveform patterns<br>having a different sampling clock to<br>output, convert their sampling clocks<br>to the same clock by using the Adjust                                   |
|                           |                              | IQproducer <sup>TM</sup> , which is sold separately.                                                                                                    |

### Section 3 Operation

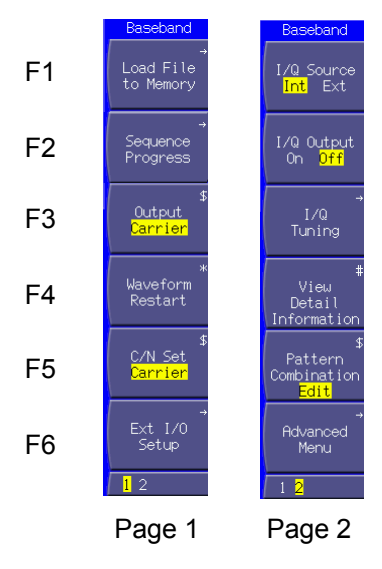

Fig. 3.5.1-2 Function menu

| Table 3.5.1-5 Fun | ction menu |
|-------------------|------------|
|-------------------|------------|

| Page                                                                                                    | Key No. | Menu display                                                                                                    | Function                                                                                                    |  |  |
|----------------------------------------------------------------------------------------------------|---------|----------------------------------------------------------------------------------------------------|----------------------------------------------------------------------------------------------------|--|--|
| 1                                                                                                    | F1      | Load File to Memory                                                                                                    | Displays a waveform file loading screen.<br>(Refer to Section 3.5.2 (1) "Loading waveform file in<br>memory.")                                                                                                    |  |  |
|                                                                                                    | F2      | Sequence Progress (*1)                                                                                                    | Displays the Sequence Progress screen.<br>(Refer to Section 3.5.2 (3) "Performing continuous<br>operation in Defined mode.")                                                                                             |  |  |
|                                                                                                    | F3      | Output <sup>(*2)</sup><br>(Carrier/Noise/C&N)<br>Output <sup>(*2)</sup><br>(A/B/A&B)                                                                                                    | Selects a waveform pattern output from two memories.<br>(Refer to Section 3.5.2 (5) "Adding Memories A and B<br>outputs for modulation in Edit mode.")                                                                   |  |  |
| F4       Waveform Restart       Re-outputs the waveform pattern, begin (Refer to Section 3.5.2 (6) "Pattern outputs from the first element. (Refer to Section 3.5.2 (3) "Performin operation in Defined mode") |         | Re-outputs the waveform pattern, beginning at the head.<br>(Refer to Section 3.5.2 (6) "Pattern output settings.")<br>Re-outputs from the first element.<br>(Refer to Section 3.5.2 (3) "Performing continuous<br>operation in Defined mode.") |                                                                                                    |  |  |
|                                                                                                    | F5      | C/N Set <sup>(*2)</sup><br>(Carrier/Noise/Constant)<br>A/B Set <sup>(*2)</sup><br>(A/B/Constant)                                                                                                    | Selects the destination to which the changed output level<br>ratio is applied.<br>(Refer to Section 3.5.2 (5) "Adding Memories A and B<br>outputs for modulation in Edit mode.")                                         |  |  |
|                                                                                                    | F6      | Ext I/O Setup                                                                                                    | Sets the external I/O.<br>(Refer to Section 3.5.3 "Setting up external input/output,"<br>Section 3.5.4 "Outputting signal in sync with external<br>trigger signal," and Section 3.5.6 "Performing pulse<br>modulation.") |  |  |

### 3.5 Setting Modulation Functions

| Page       | Key No. | Menu display                          | Function                                                                                                    |
|------------|---------|---------------------------------------|----------------------------------------------------------------------------------------------------|
| 2 F1<br>F2 |         | I/Q Source<br>(Int/Ext)               | Switches the I/Q signal source.<br>(Refer to Section 3.5.5 "Vector modulation with external I/Q signal.")                                                                                      |
|            |         | I/Q Output<br>(On/Off)                | Switches the I/Q output to external.<br>(Refer to Section 3.5.7 "Outputting I/Q signal.")                                                                                                    |
|            | F3      | I/Q Tuning                            | Adjusts the I/Q output voltage.<br>(Refer to Section 3.5.7 "Outputting I/Q signal.")                                                                                                    |
| F4         |         | View Detail Information               | Displays the contents of the text file attached to the pattern file.                                                                                                    |
|            |         |                                       | (Refer to Section 3.5.2 (4) "Outputting pattern loaded in<br>Memory A for modulation in Edit mode" and Section 3.5.2<br>(5) "Adding Memories A and B outputs for modulation in<br>Edit mode.") |
|            | F5      | Pattern Combination<br>(Defined/Edit) | Switches between the Defined and Edit modes.<br>(Refer to Section 3.5.2 "Using waveform pattern for<br>modulation.")                                                                           |
|            | F6      | Advanced Menu                         | Sets other modulation-related conditions.<br>(Refer to Section 3.5.2 (6) "Pattern output settings.")                                                                                           |

Table 3.5.1-5 Function menu (Cont'd)

(\*1): Displayed only when a combination file that sets the sequence mode is selected.

(\*2): Displayed only when the output level of Memories A and B can be set. In the Defined mode, Carrier, Noise, and C&N are displayed. In the Edit mode, A, B, and A&B are displayed.

(\*3): Displayed only in the Edit mode.

### 3.5.2 Using waveform pattern for modulation

The MG3700A is capable of reproducing a waveform pattern and performing vector modulation with that pattern.

Waveform patterns are stored in the pattern files on the MG3700A internal hard disk. A folder that contains patterns classified by type is called a package.

To reproduce a waveform pattern, first you must load the package pattern (stored on the internal hard disk) in a waveform memory (or memories). The MG3700A contains two installed waveform memories in 2-channel (I and Q) configuration; the package pattern is loaded in one or both of them.

Next, select the one of the patterns that have been loaded in the waveform memory or memories. One pattern can be selected from each of Memories A and B. The pattern from either Memory A or B is output; alternatively, a pattern is Added from those in Memories A and B, and output.

Also, files called "combination files" are stored in a package. A combination of patterns to be output is defined and parameters such as the output level ratio are stored in a combination file. When a combination file is selected, a pattern is output in accordance with the settings in the combination file, so that you do not have to select a pattern for each memory.

The mode in which either a combination file is selected, or a pattern file is selected for either Memory A or B, to output the pattern according to the settings in the file, is called the Defined mode.

The mode in which patterns are separately selected for Memories A and B, and the output level ratio and other parameters are set on the digital modulation setup screen, is called the Edit mode.

Pattern files and combination files are collectively referred to as a waveform file, and both terms are used for the MG3700A with no distinction.

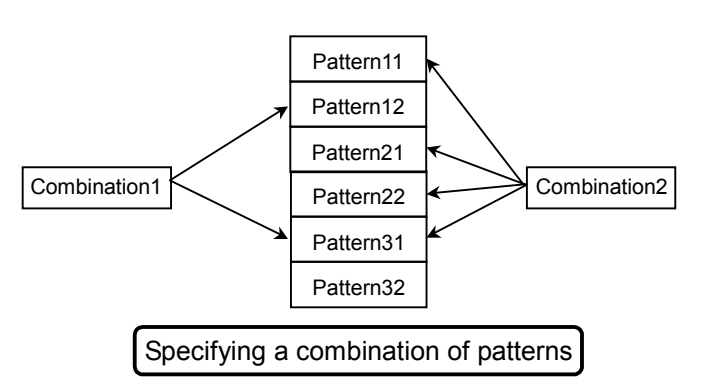

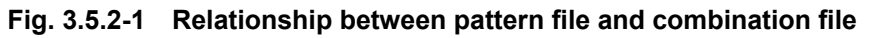

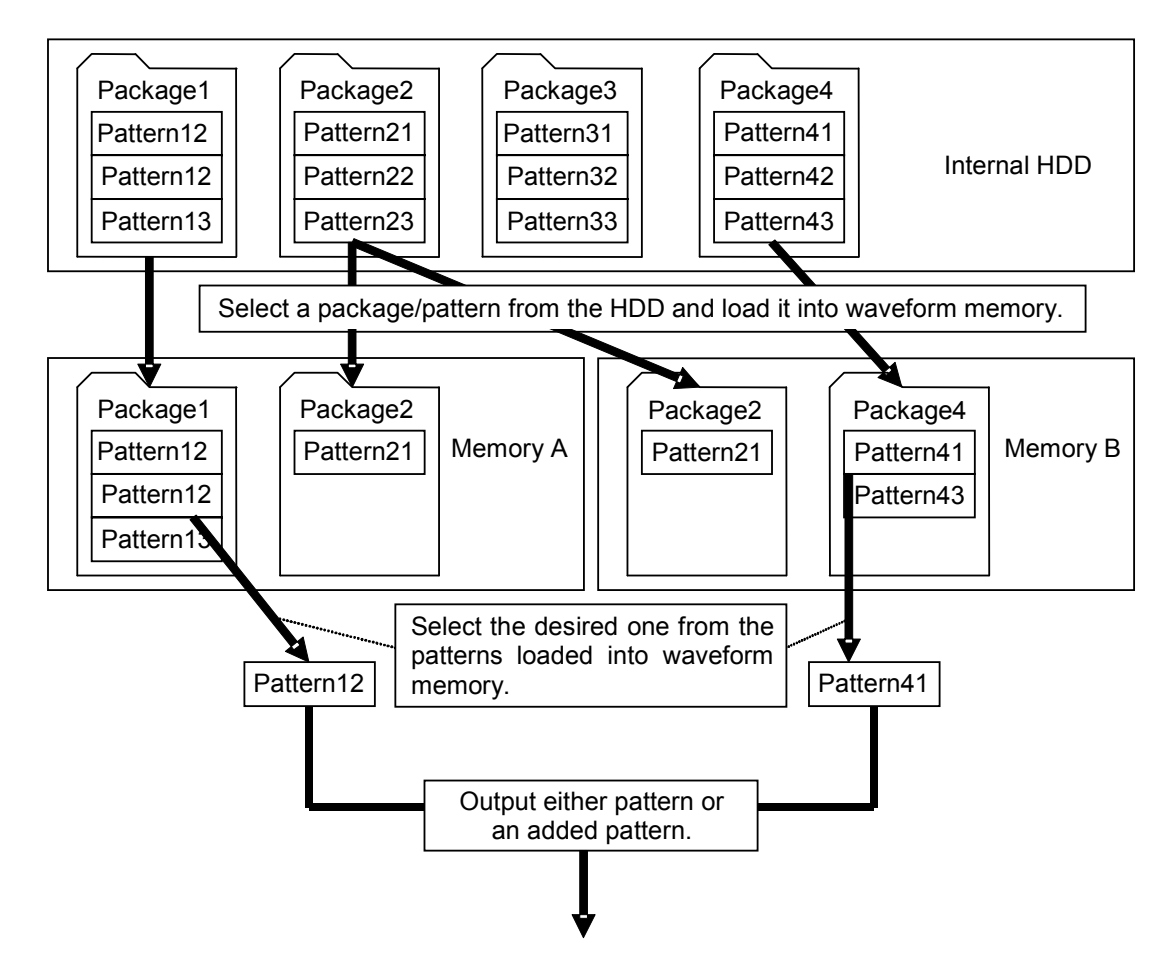

Fig. 3.5.2-2 Outline of waveform pattern output

To add a new package pattern to the internal hard disk, you have the following options:

- Using the CF card
- Using the IQproducer<sup>™</sup> software, included with the MG3700A, to transfer the pattern from an external PC.

For using IQproducer<sup>™</sup> for the transfer, refer to the MG3700A/MG3710A Vector Signal Generator MG3740A Analog Signal Generator Operation Manual IQproducer<sup>™</sup>

#### (1) Loading waveform file in memory

| Note: |                                                                       |
|-------|-----------------------------------------------------------------------|
|       | To load waveform pattern files in memory, the license files           |
|       | associated with the patterns must be installed. For installing the    |
|       | license files, refer to "Installing Waveform Pattern License File" in |
|       | Section 3.10.10 "Installation."                                       |

Pressing **F1** (Load File to Memory) opens the waveform file load screen. On this screen, waveform files stored on the internal hard disk are loaded into memory integrated in the MG3700A; in addition, the loaded waveform files can be edited and copied/deleted to/from the hard disk.

Unless otherwise specified, this section assumes that the waveform file load screen is displayed.

#### Waveform file selection window HD free space amount display

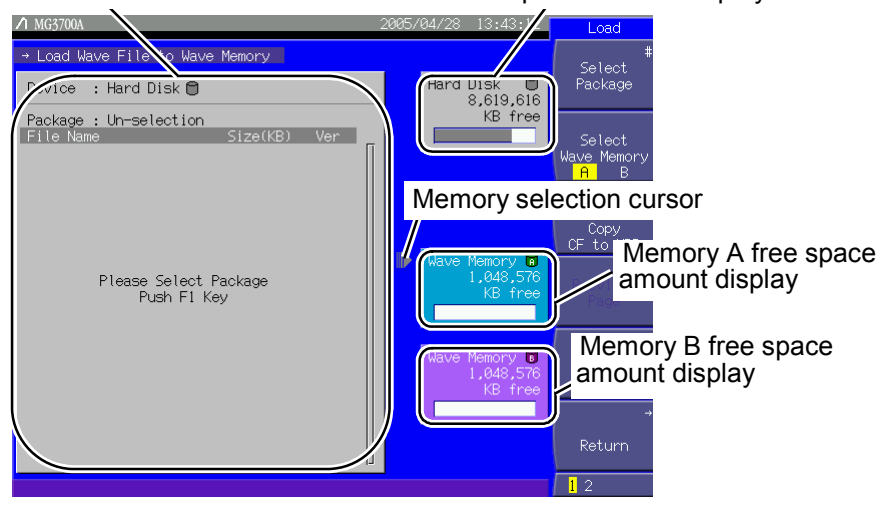

Fig. 3.5.2-3 Waveform file load screen

# 3.5 Setting Modulation Functions

| Display                               | Description                                                                 |
|---------------------------------------|-----------------------------------------------------------------------------|
| Waveform file selection window        | Displays waveform files.                                                    |
| HD free space amount<br>display       | Displays the free space amount on the internal hard disk.                   |
| Memory A free space<br>amount display | Displays the free space amount in Memory A.                                 |
| Memory B free space<br>amount display | Displays the free space amount in Memory B.                                 |
| Memory selection cursor               | Displays the memory (A or B) that contains the currently displayed pattern. |

Table 3.5.2-1 Displayed items on waveform file load screen

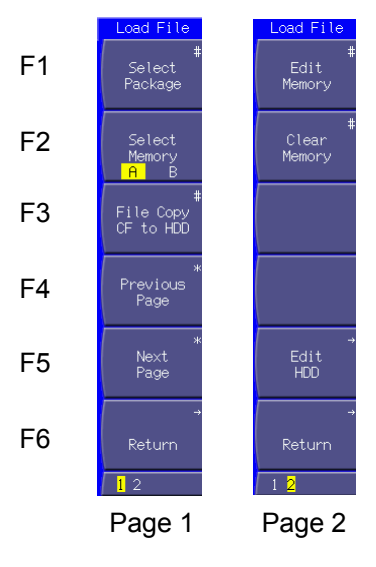

Fig. 3.5.2-4 Function menu

### Section 3 Operation

| Page | Key No. | Menu display                  | Function                                                                                  |
|------|---------|-------------------------------|-------------------------------------------------------------------------------------------|
| 1    | F1      | Select Package                | Selects the package containing the waveform file.                                         |
|      | F2      | Select Memory (A/B)           | Selects a memory in which to load the waveform file.                                      |
|      | F3      | File Copy CF to HDD           | Copies the waveform file from the CF card to the internal hard disk.                      |
|      | F4      | Previous Page <sup>(*1)</sup> | Switches the waveform file selection window view to the previous page.                    |
|      | F5      | Next Page <sup>(*1)</sup>     | Switches the waveform file selection window view to the next page.                        |
|      | F6      | Return                        | Closes the waveform file load screen, and returns to the digital modulation setup screen. |
| 2    | F1      | Edit Memory (*2)              | Deletes a pattern loaded in memory, or displays comments.                                 |
|      | F2      | Clear Memory (*2)             | Deletes all patterns loaded in memory.                                                    |
|      | F3      |                               | No function                                                                               |
|      | F4      |                               | No function                                                                               |
|      | F5      | Edit HDD                      | Edits the waveform file stored in the internal hard disk.                                 |
|      | F6      | Return                        | Closes the waveform file load screen, and returns to the digital modulation setup screen. |

| Table 3.5.2-2 | Function | menu |
|---------------|----------|------|

(\*1): Displayed only when the selected package contains many waveform files, and some of them are hidden outside the waveform file selection window.

(\*2): Displayed only when one or more patterns are loaded in memory.
#### Loading Waveform File in Memory

Example: Loading a waveform file in memory

<Procedure>

- Press (F2) (Select Memory) to select the memory in which the pattern file is to be loaded. To load the pattern file in memory A, set this item to "A." Set this item to "B" to load the pattern file in memory B. When a combination file is selected as the waveform file, the pattern is output as specified in the file, regardless of which memory is selected.
- 2. Press (F1 (Select Package) to display the package selection window (Select Package).

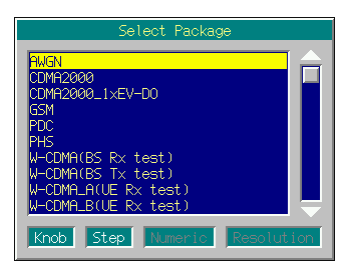

Fig. 3.5.2-5 Package selection window

- 3. Select a package using the rotary knob or , and determine the selection by pressing set.
- 4. The waveform file selection window is displayed, listing the waveform files included in the selected package. Select the desired waveform file to be loaded in memory using the rotary knob or 

  Y. Then, determine the selection by pressing Set.
  If [\*\*\* ALL Load \*\*\*] is selected at this time, all the waveform files in the package will be loaded in memory.

| Device : Hard Di                   | sk 🗎 |                 | (5 Files     | 5) |
|------------------------------------|------|-----------------|--------------|----|
| Package : PHS<br>File Name         |      | Size(KB)        | Ver          |    |
| **** ALL Load<br>DL_TCH_Slot_1     | жжжж | 19,666<br>1,837 | 1.00         |    |
| PI_4_DQPSK_ALL0<br>PI_4_DQPSK_PN15 |      | 8<br>8,192      | 1.00<br>1.00 |    |
| PI_4_DQPSK_PN9<br>UL_TCH_Slot_1    |      | 128<br>9,502    | 1.00<br>1.00 |    |
|                                    |      |                 |              |    |
|                                    |      |                 |              |    |
|                                    |      |                 |              |    |
|                                    |      |                 |              |    |
|                                    |      |                 |              |    |
|                                    |      |                 |              |    |
|                                    |      |                 |              |    |

Fig. 3.5.2-6 Waveform file selection window

| 5. | The progress bar window is displayed while loading the waveform    |
|----|--------------------------------------------------------------------|
|    | file. The waveform file loading operation is canceled if $\Box$ is |
|    | pressed while the progress bar window is displayed.                |
| 6. | Press $(F6)$ (Return) to return to the digital modulation setup    |
|    | screen.                                                            |
|    |                                                                    |
| No | te:                                                                |
|    | Any waveform file loaded in memory cannot be copied to the hard    |
|    | disk.                                                              |
|    | The contents of memory are deleted when the power shuts off        |
|    | accidentally, or due to another failure. Take care so that the     |
| 1  | waveform files in use are not deleted from the hard disk.          |
|    |                                                                    |
| -  |                                                                    |

To load a long pattern data file, i.e., a pattern file larger than the capacity of Memory A, use both of Memories A and B. Note that a long pattern data file can be loaded only in the Defined mode.

When a long pattern data file is selected, the following message is displayed: "Pattern size is too large. Delete all loaded pattern and load (*pattern name*). OK?". If <u>set</u> is pressed with the cursor placed on [Yes], all the contents currently loaded in Memories A and B are deleted The selected pattern file is loaded, beginning at the head of Memory A, and the part overflowing from it is loaded in Memory B.

Up to 4,096 pattern files can be loaded in each of Memories A and B. Up to 2,000 combination files can be can be loaded in each of Memories A and B.

Up to a total of 100 packages can be loaded in Memories A and B.

Up to 100 waveform files can be contained in a package. If the same package exists in both Memories A and B, the number of waveform files shall be the total number of them loaded in the two memories, with the same waveform file counted once in each of the memories.

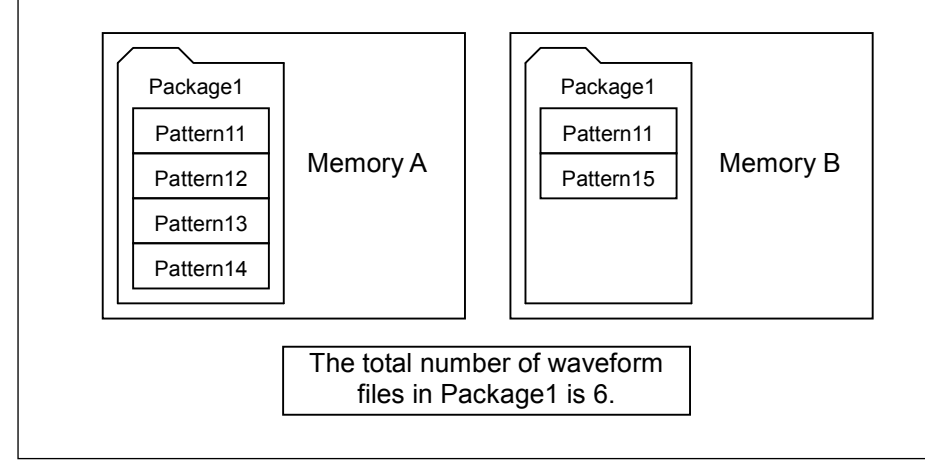

## Deleting Waveform File from Memory

Comments about a waveform file loaded in memory can be displayed, or a waveform file or package can be deleted from memory. To add a pattern file whose size is larger than the free area capacity in memory, it is necessary to delete some previously loaded pattern files using this function, in order to increase the free space capacity.

#### <Procedure>

- Press More to switch the function menu to the second page. Then, Press F1 (Edit Memory). The packages loaded in the memories are listed in the selection window.
- 3. The waveform files contained in the selected package are listed in the waveform file selection window.

A new window opens from the waveform file load screen. The

waveform files are listed in the new window. Waveform file list Package name A MG3700A + Load File Memory Solect \*

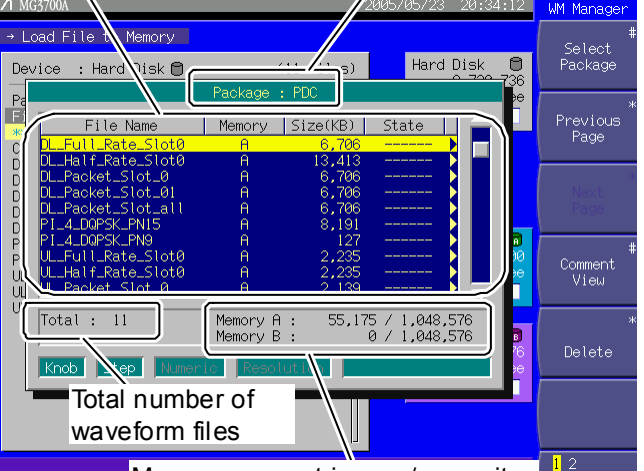

Memory amount in use / capacity

Fig. 3.5.2-7 Waveform file selection window

# 3.5 Setting Modulation Functions

| Display                        | Description                                                                                          |
|--------------------------------|----------------------------------------------------------------------------------------------------|
| Package name                   | Displays the name of the currently selected package.                                                 |
| Waveform file list             | Lists the waveform files contained in the package.                                                   |
| Total number of waveform files | Displays the total number of waveform files contained in the package.                                |
| Memory amount in use/capacity  | Displays the total size of the patterns loaded<br>in Memories A and B, and the memory<br>capacities. |

Table 3.5.2-3 Displayed items in waveform file selection window

The waveform file list contains the waveform file names, memories, sizes, and states. "Active" in the "State" column indicates that the waveform file has been selected for use in modulation.

| Page | Key No. | Menu display                  | Function                                                              |
|------|---------|-------------------------------|-----------------------------------------------------------------------|
| 1    | F1      | Select Package                | Selects a package currently loaded in memory.                         |
|      | F2      | Previous Page <sup>(*1)</sup> | Returns the waveform file selection window view to the previous page. |
|      | F3      | Next Page <sup>(*1)</sup>     | Advances the waveform file selection window view to the next page.    |
|      | F4      | Comment View                  | Displays comments about the waveform file.                            |
|      | F5      | Delete                        | Deletes the currently selected waveform file from the                 |
|      |         |                               | memory.                                                               |
|      | F6      |                               | No function                                                           |
| 2    | F1      | Clear Memory                  | Deletes all the packages and waveform files loaded in the memory.     |
|      | F2      | Top Page <sup>(*1)</sup>      | Jumps the waveform file selection window view to the top page.        |
|      | F3      | Last Page (*1)                | Jumps the waveform file selection window view to the last page.       |
|      | F4      |                               | No function                                                           |
|      | F5      |                               | No function                                                           |
|      | F6      |                               | No function                                                           |

Table 3.5.2-4 Function Menu

(\*1): Displayed only when the selected package contains many waveform files, and some of them are hidden outside the waveform file selection window.

To close the waveform file selection window, press set or Cancel.

#### Deleting Waveform File from Memory

#### <Procedure>

- 1. Select the desired waveform file to be deleted using the rotary knob or \_\_\_\_\_.
- 2. When a pattern file is selected:

Press (F5) (Delete) to display the confirmation window. (When the selected pattern file is specified in the combination file that is loaded in the memory, a message indicates this appears.) Move the cursor to [Yes] and then press (Set) to delete the currently selected pattern file from the memory. (The combination file in which the deleted pattern file is specified is also deleted from the memory.) When a combination file is selected:

Press (F5 (Delete) to display the confirmation window. Move the cursor to [Yes] and then press set. A confirmation window for whether to delete the pattern files specified in the selected combination file appears. Move the cursor to [Yes] and press set to delete the combination file and all pattern files specified in it. To delete only the combination file, move the cursor to [No] and then press set.

If the package contains many waveform files and some of them are hidden outside the window, (F2) (Previous Page), (F3) (Next Page), (F2) (Top Page), and (F3) (Last Page), the last two of which are on the second page, can be used to show the hidden ones. Use of these keys allows you to switch the waveform file list page quickly.

Even when this function is used to clear the contents of memory, the packages and waveform files stored on the internal hard disk are not deleted.

## Deleting All Loaded Packages and Patterns from Memory

<Procedure>

- Press More to switch the function menu to the second page.
   Press (F1 (Clear Memory) to display the confirmation window.
- 2. Move the cursor to [Yes] and press set to delete all of the loaded waveform files from the memory.

Pressing (F2) (Clear Memory) on the second page of the function menu in the waveform file load screen also deletes all of the waveform files loaded in the memory.

Even when this function is used to clear the contents of memory, the packages and waveform files stored on the internal hard disk are not deleted.

## Copying Waveform File(s) from CF Card to Internal Hard Disk

This function copies a waveform file(s) to the MG3700A internal hard disk by using the CF card. Follow the procedure below:

## <Procedure>

- 1. Insert into the MG3700A card slot the CF card containing packages and waveform files.
- 2. Press (F3) (File Copy CF to HDD) to load the file information from the CF card. Do not remove the card from the slot during the process.
- The package selection window is displayed.
   Select the desired package using the rotary knob or <a></a>.
   Determine the selection by pressing <a>set</a>.

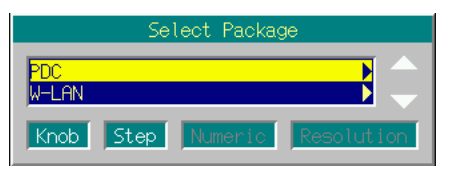

Fig. 3.5.2-8 Package selection window

4. The waveform file selection window is displayed, listing the waveform files contained in the selected package. Select the desired waveform file to be copied to the internal hard disk using the rotary knob or

Then, determine the selection by pressing <u>Set</u>. If [\*\*\* ALL Install \*\*\*] is selected, all the waveform files in the package will be copied to the internal hard disk.

| Pattern Name                                                                                                    | Size(KB                                                                       | )   |
|----------------------------------------------------------------------------------------------------|-------------------------------------------------------------------------------|-----|
| **** ALL Install ***<br>DL_Full_Rate_Slot0<br>DL_Half_Rate_Slot0<br>DL_Packet_Slot_0<br>DL_Packet_Slot_01<br>DL_Packet_Slot_all<br>PI_4_DQPSK_PN15<br>PI_4_DQPSK_PN9 | 55,172<br>6,707<br>13,414<br>6,707<br>6,707<br>6,707<br>8,192<br>128<br>2,226 |     |
| UL_Half_Rate_Slot0                                                                                                    | 2,236                                                                         |     |
| Knob Step Numeric                                                                                                    | Resolut                                                                       | ion |

Fig. 3.5.2-9 Waveform file selection window

Note: A combination file cannot be loaded in memory just by copying it to the internal hard disk where the pattern files specified in the combination file do not exist. Do not power off the MG3700A during the waveform file copy process. The MG3700A can handle up to 100 waveform files.

#### Deleting Waveform File(s) from Internal Hard Disk

This function deletes a waveform file(s) stored on the internal hard disk. Follow the procedure below:

#### <Procedure>

- Press More to switch the function menu to the second page. Then, press F<sup>5</sup> (Edit HDD) to set the internal hard disk edit screen.
- Press F1 (Select Package) to display the package selection window. Then select the package containing the desired waveform file to be deleted using the rotary knob or . Then, determine the selection by pressing Set.

| Select Package            |      |
|---------------------------|------|
| AUGN                      |      |
| CDMA2000                  |      |
| CDMA2000_1×EV-D0          |      |
| GSM                       |      |
| PDC                       |      |
| PHS                       |      |
| W-CDMA(BS Rx test)        |      |
| W-CDMA(BS Ix test)        |      |
| W-CUMH_HIUE RX test)      |      |
| W-CUMH_BIUE RX test)      |      |
| Knob Step Numeric Resolut | tion |
|                           | LION |

Fig. 3.5.2-10 Package selection window

The waveform file selection window is displayed, listing the waveform files contained in the selected package. Select the desired waveform file to be deleted using the rotary knob or 
 .

| Device : Hard Disk 🖯                                                                                                    |                                                      | (5 Files)                                           |
|----------------------------------------------------------------------------------------------------|------------------------------------------------------|-----------------------------------------------------|
| Package : PHS<br>File Name<br>Market ALLLoad #****<br>DL_TCH_Slot_1<br>PI_4_DDPSK_PH16<br>PI_4_DDPSK_PN15<br>PI_4_DDPSK_PN9<br>UL_TCH_Slot_1 | Size(KB)<br>19,666<br>1,837<br>8,192<br>128<br>9,562 | Ver<br>1.00<br>1.00<br>1.00<br>1.00<br>1.00<br>1.00 |

Fig. 3.5.2-11 Waveform file selection window

4. Press (F2) (Delete File) to display the confirmation window. Move the cursor to [Yes] and press set to delete the currently selected waveform file from the internal hard disk.

| Note: |                                                                         |
|-------|-------------------------------------------------------------------------|
|       | If a pattern file that is specified in the combination file is deleted, |
|       | the combination file cannot be loaded in the memory.                    |
|       | Do not power off the MG3700A during the waveform file delete            |
|       | process.                                                                |
|       | Note that the waveform files deleted from the internal hard disk        |
|       | cannot be restored.                                                     |

## Deleting Package from Internal Hard Disk

This function deletes a package contained on the MG3700A internal hard disk.

Follow the procedure below:

#### <Procedure>

- Press More to switch the function menu to the second page. Then, press F5 (Edit HDD) to set the internal hard disk edit screen.
- Press F3 (Delete Package) to display the package selection window. Select the desired package to be deleted using the rotary knob or .
   Then, determine the selection by pressing Set .

| Delete Package            |     |
|---------------------------|-----|
| buch                      |     |
| CDMA2000                  |     |
| CDMA2000_1×EV-D0          |     |
| GSM                       |     |
| PDC                       |     |
| PHS                       |     |
| W-CDMH(BS Rx test)        |     |
| W-CDMH(BS IX test)        |     |
| W-CDMA R(UE Ry test)      |     |
|                           |     |
| Knob Step Numeric Resolut | ion |

Fig. 3.5.2-12 Package selection window

3. The confirmation window is displayed. Move the cursor to [Yes] and press set to delete the currently selected package from the internal hard disk.

| backage shown in the waveform file selection window cannot be    |
|------------------------------------------------------------------|
| eted.                                                            |
| not power off the MG3700A during the package deletion process.   |
| nen a package is deleted, all the waveform files contained in it |
| e deleted.                                                       |
| te that the waveform files and packages deleted from the         |
| ernal hard disk cannot be restored.                              |
|                                                                  |

(2) Perform modulation in Defined mode

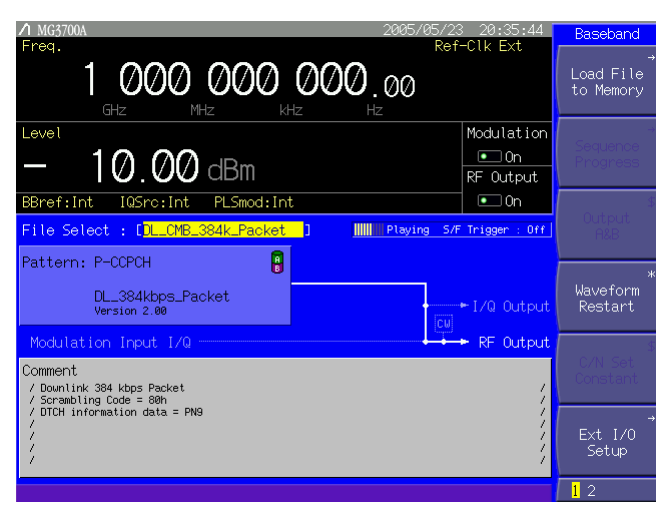

| ∧ MG3700A 2006/06/07 15:48:24                                                                                                    | 9 Baseband                |
|----------------------------------------------------------------------------------------------------|---------------------------|
| Ггед. (NOISE) Кет-С. К. Inc<br>1 000 000 000 000 000<br>GHz MHz Hz Hz                                                                                                    | Load File<br>to Memory    |
| Level Modulatic<br>- 10.00 dBm RF Output                                                                                                    | n<br>Sequence<br>Progress |
| BBref:Int IQSrc:Int PLSmod:Int • On                                                                                                    | 9<br>Output               |
| File Select : DMCDMA_BS_DRange 1 Playing S/F Trigger : 04                                                                                                    |                           |
| StartOffset:         01/         Isample         [-13.04dBm]         Freq         Freq         Offset           Noise         : MGN.3.84MHz_x2         Image: Comparison 10 minimum comparison 10 minimum compa | )<br>Waveform<br>Restart  |
| Comment // Combination for BS Dynamic range measurement //                                                                                                    | f<br>C/N Set<br>Constant  |
| // //<br>// // // ///////////////////////                                                                                                    | ut Ext I/0<br>Setup       |
|                                                                                                    | 1 2                       |

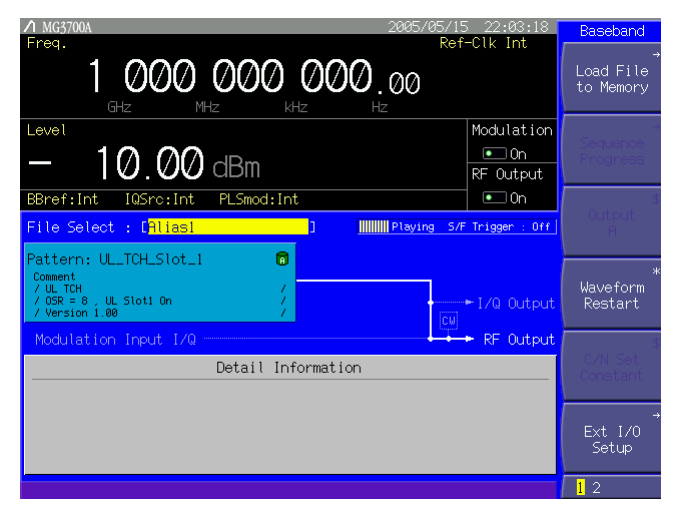

Fig. 3.5.2-13 Screens in Defined mode

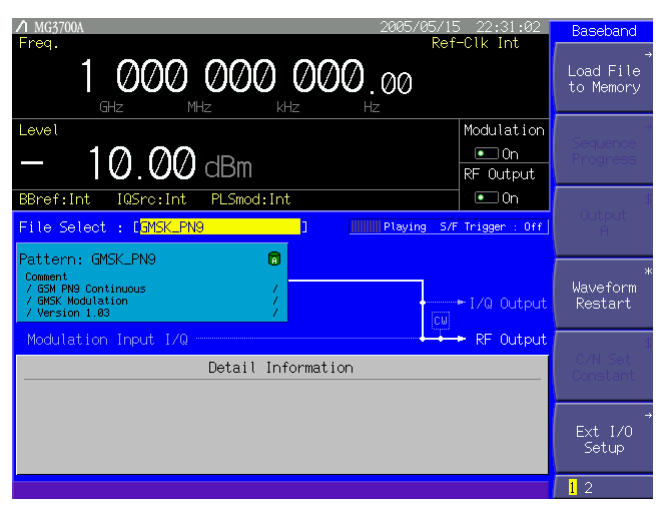

Fig. 3.5.2-13 Screens in Defined mode (Cont'd)

In the Defined mode, the display on the digital modulation setup screen varies depending on the contents of the selected waveform file. Basically, it is not required that parameters such as the output level ratio be set, since a pattern is output in accordance with the settings in the selected waveform file in this mode.

The Defined mode is useful for simple evaluation of the adjacent channel selectivity and the sensitivity in the AWGN added status. Follow the procedure below:

Example: Selecting a waveform file and outputting a pattern in Defined mode

#### <Procedure>

- 1. Load the waveform files into the memory according to the instructions in Section 3.5.2 (1) "Loading waveform file in memory."
- Press More to switch the function menu to the second page. Then, press (F5) (Pattern Combination) to set [Defined].
- The cursor is placed on [File Select: [------]] in the digital modulation setup screen. Press set to display the package selection window that lists the packages currently loaded in the memory.
- 4. Select the package and press set. The waveform files contained in the selected package are listed.

Select a desired waveform file to be used, and then press set to determine the selection.

The name of the selected waveform pattern is displayed in [Pattern : [------]], with its information under this field. The output level ratio, frequency offset, and other parameters are also displayed as set in the selected waveform file.

- 5. Press Convort . The green key lamp lights up and vector modulation starts.
- 6. When changing the output level, offset reference signal, frequency offset, and/or other parameters for patterns in the memory, follow the instructions described in Section 3.5.2 (5) "Adding Memories A and B outputs for modulation in Edit mode."
- (3) Performing continuous operation in Defined mode

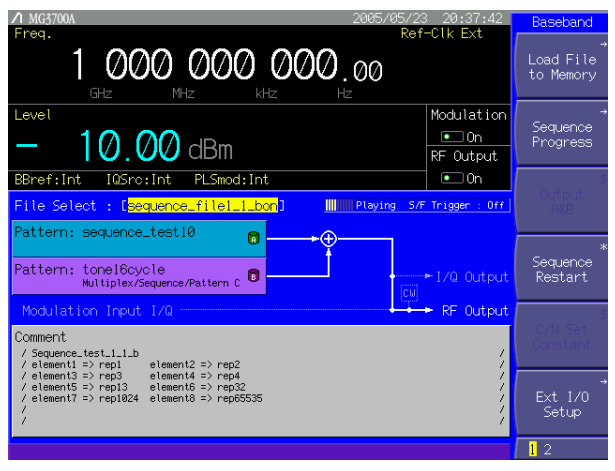

Fig. 3.5.2-14 Screen in sequence mode

When a combination file that defines continuous operations is selected in the Defined mode, the sequence mode is set. In the sequence mode, a continuous operation in which a waveform pattern and the output level are changed automatically is available. It is also possible to stop continuous operation and switch to manual operation. Refer to the MG3700A/MG3710A Vector Signal Generator MG3740A Analog Signal Generator Operation Manual IQproducer<sup>™</sup> for details on combination files for the sequence mode that defines continuous operations. Follow the procedure below:

Example: Performing continuous operation in sequence mode

#### <Procedure>

- 1. Load combination files (for sequence mode) into the memory according to the instructions in Section 3.5.2 (1) "Loading waveform file in memory."
- Press More to switch the function menu to the second page. Then, press F5 (Pattern Combination) to set [Defined].
- The cursor is placed on [File Select: [------]] in the digital modulation setup screen. Press set to display the package selection window that lists the packages currently loaded in the memory.

| 4. | Select the package and press set. The waveform files contained                          |
|----|-----------------------------------------------------------------------------------------|
|    | in the selected package are listed.                                                     |
|    | Select a desired combination file for sequence mode, and then press                     |
|    | set to determine the selection.                                                         |
|    | The names of patterns defined by the selected combination file are                      |
|    | displayed in [Pattern : []].                                                            |
| 5. | Press $\overset{\text{MOD On/Off}}{\bullet}$ . The green key lamp lights up, and vector |
|    | modulation and continuous operation start simultaneously.                               |
|    | The continuous operation can be resumed from the beginning by                           |
|    | pressing $(F4)$ (Sequence Restart) on the first page of the function                    |
|    | menu.                                                                                   |
| 6. | Pressing F1 (Sequence Progress) on the first page of the function                       |
|    | menu displays the sequence progress screen, in which the                                |
|    | continuous operation progress can be checked. The blinking                              |
|    | element indicates the pattern that is currently output. The                             |
|    | operation for the element is repeated for the number of times                           |
|    | specified in Repeat, based on the waveform pattern data length of                       |
|    | each element as a basic unit.                                                           |
|    | When (F1) (Next Pattern) is pressed, the target element is switched                     |
|    | to the next one regardless of the specified renetition time                             |
|    |                                                                                         |
|    | When the function key $(F^3)$ (Play Mode) on the sequence progress                      |

When the function key  $(F_3)$  (Play Mode) on the sequence progress screen is pressed and [Manual] is set, the continuous operation is switched to the manual operation. In this event, the blinking element is operated infinitely. Press  $(F_1)$  (Next Pattern) to move to the next element.

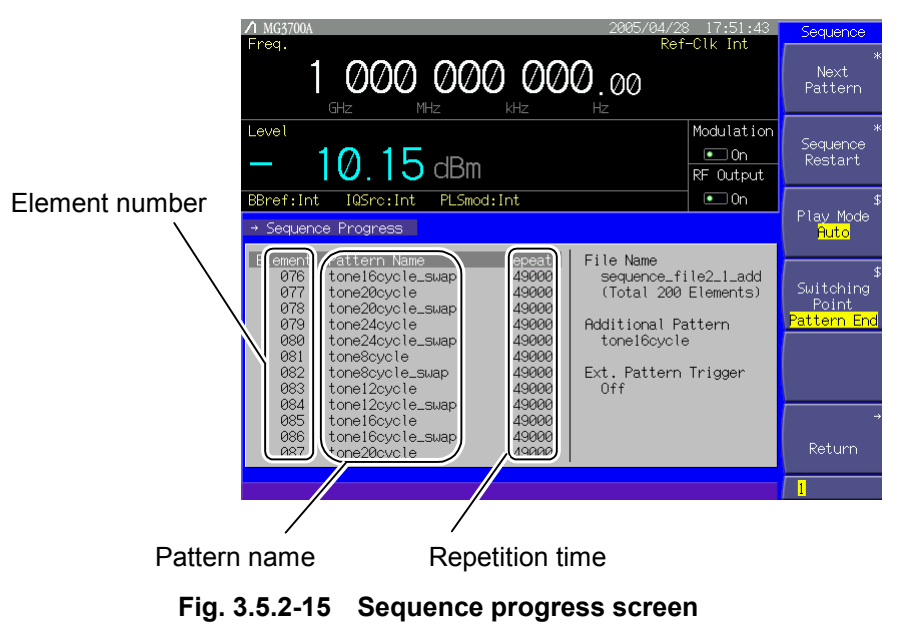

| Page | Key No. | Menu display                               | Function                                                                    |
|------|---------|--------------------------------------------|-----------------------------------------------------------------------------|
| 1    | F1      | Next Pattern                               | Moves to the next element.                                                  |
|      | F2      | Sequence Restart                           | Resumes the sequence operation.                                             |
|      | F3      | Play Mode<br>(Auto/Manual)                 | Selects whether to perform continuous operations automatically or manually. |
|      | F4      | Switching Point<br>(Pattern End/Frame End) | Selects the switching time to move to the next element.                     |
|      | F5      |                                            | No function                                                                 |
|      | F6      | Return                                     | Exits the sequence progress screen, and returns the sequence mode screen.   |

Table 3.5.2-5 Function Menu

Some combination files for the sequence mode may stop the operation when the main function is transited by pressing a main function key.

(1) If there is an element for which the relative level ratio is not set to 0 dB:

When a main function key •Frequency or • Level is pressed during a sequence operation, the sequence operation is stopped temporally. It is resumed from the element at which operation has stopped, by pressing •Baseband.

(2) When the relative level ratio of all the elements is set to 0 dB: In this event, the sequence operation continues even if a main function key such as <sup>•</sup>Frequency or <sup>•</sup>Level is pressed during a sequence operation. During a sequence operation, Sampling Clock (refer to "Pattern-Related Detailed Settings" in Section 3.5.2 (6) "Pattern output settings") and I/Q Output Level Trimming (refer to "Adjusting I/Q Signal Output" in Section 3.5.7 "Outputting I/Q signal") settings cannot be changed. Also, note that the Continuous mode (refer to Section 3.4.8 "Using Continuous mode") is always Off during a sequence operation.

The output level display differs between when vector modulation is On or Off. When vector modulation is On, the output level of each element is displayed. When vector modulation is Off, the maximum output level among all elements is displayed.

When Pattern Trigger is set to Trigger: [ON], Edge: [Rise(Fall)] (refer to Section 3.5.3 "Setting up external input/output" for details) and an external trigger is input to the Pattern Trigger connector on the front panel of the MG3700A (refer to Section 3.5.4 "Outputting signal in sync with external trigger signal" for details), the target element is switched to the next one at the rising (or falling) of the trigger signal.

When the function key  $(F_4)$  (Switching Point) on the sequence progress screen is pressed to set [Pattern End], the switching time to the next element by pressing  $(F_1)$  (Next Pattern) or by an external trigger uses the waveform pattern data length of each element as a basic unit. At this time, when [Frame End] is set instead of [Pattern End], the basic unit is the waveform pattern frame length of each element.

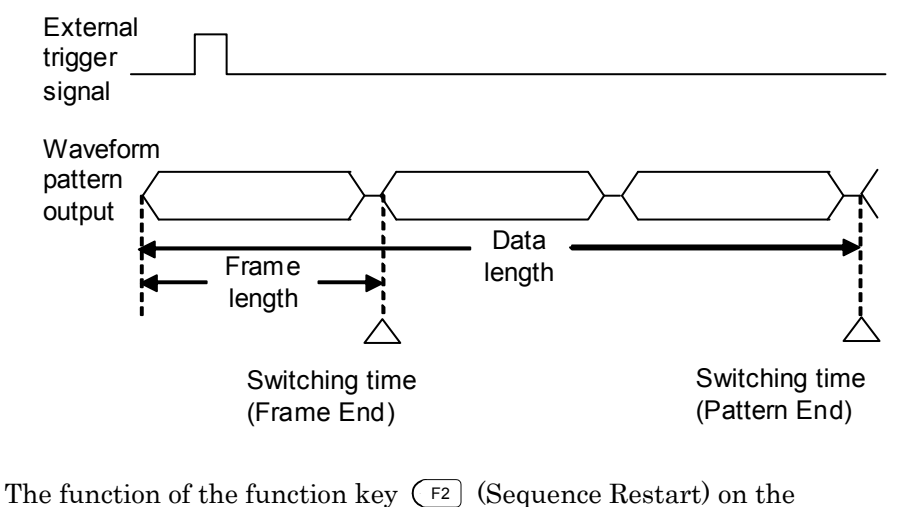

sequence progress screen is the same as that of the function key (F4) (Sequence Restart) on the first page of the function menu in the sequence mode screen.

## (4) Outputting pattern loaded in Memory A for modulation in Edit mode

In the Edit mode, modulation is performed by selecting a pattern file (not a combination file). A pattern is selected for each memory and is output. The following describes how to output a pattern loaded in Memory A. Follow the procedure below:

#### <Procedure>

- 1. Load the waveform pattern files into the memory according to the instructions in Section 3.5.2 (1) "Loading waveform file in memory."
- Press More to switch the function menu to the second page. Then, press F5 (Pattern Combination) to set [Edit].
- Press More to switch the function menu to the first page. Then, press F3 (Output) to set [A]. The selection switches each time F3 is pressed, among [A], [B], and [A&B].
- 4. After the waveform pattern files have been loaded in the memory, the cursor is placed on [Pattern : [------]] in the digital modulation setup screen. Press set to display the package selection window to display the package currently loaded in the memory.

5. Select the package and press set. The pattern files contained in the selected package are listed.
Select the pattern file that is to be used for a modulation signal. Then, determine the selection by pressing set.
The name of the selected pattern file is displayed in [Pattern : [------]] with its information under this field.

| Pattern:[DL_TCH_Slot_1                                        | ] 🗖 |
|---------------------------------------------------------------|-----|
| Comment<br>/ DL TCH<br>/ OSR = 8 , Slot1 On<br>/ Version 1.00 | 4   |

Fig. 3.5.2-16 Pattern information

6. Press Convortion on the green key lamp lights up and vector modulation starts.

The contents of the text file attached to the pattern file can be viewed by pressing (MOFE) to switch the function menu to the second page and then pressing (F2) (View Detail Information).

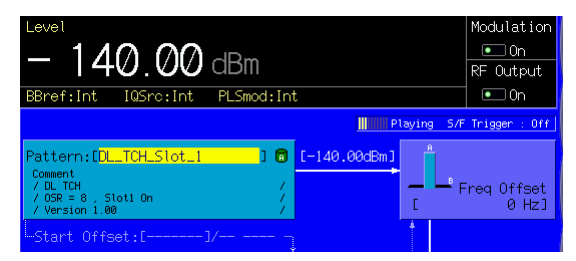

Fig. 3.5.2-17 Pattern output state

Once the pattern is selected in Step 4 above, the package selection window will no longer be displayed; instead, the waveform pattern selection window will appear. To re-select a package, press (F1) (Select Package) to display the package selection window.

If vector modulation begins when no pattern has been selected, the output level will always be outside of the performance guarantee range ([Unleveled] display).

## (5) Adding Memories A and B outputs for modulation in Edit mode

•

When adding two patterns in the Edit mode, the output levels for Memories A and B, and start offset, and frequency offset can be specified on the screen.

This section describes the operating procedure that is used to add two signals of the same frequency for the purpose of AWGN addition. It also describes the procedure that is used to add an offset between the frequencies of the two signals.

| It is possible to set the level for each of<br>and B separately.<br>The output level difference between Me<br>B can also be set, up to 80 dB in steps of | or each of Memories A<br>etween Memories A and<br>in steps of 0.01 dB |  |  |  |  |  |  |  |
|----------------------------------------------------------------------------------------------------|-----------------------------------------------------------------------|--|--|--|--|--|--|--|
| and B separately.<br>The output level difference between Me<br>B can also be set, up to 80 dB in steps o                                                 | etween Memories A and                                                 |  |  |  |  |  |  |  |
| The output level difference between Me<br>B can also be set, up to 80 dB in steps of                                                                     | etween Memories A and<br>in steps of 0.01 dB                          |  |  |  |  |  |  |  |
| B can also be set, up to 80 dB in steps of                                                                                                    | in steps of $0.01  dB$                                                |  |  |  |  |  |  |  |
|                                                                                                    | morepoor o.or up.                                                     |  |  |  |  |  |  |  |
| Output level difference between                                                                                                    | Output level difference between                                       |  |  |  |  |  |  |  |
| Memories A and B: 0 to                                                                                                    | 0 to 80 dB                                                            |  |  |  |  |  |  |  |
| Minimum setting resolution: 0.01                                                                                                    | on: 0.01 dB                                                           |  |  |  |  |  |  |  |
| • Start offset Offset the reproduction start timing of                                                                                                   | timing of patterns in                                                 |  |  |  |  |  |  |  |
| each of Memories A and B. Useful to                                                                                                    | Useful to output the                                                  |  |  |  |  |  |  |  |
| same pattern from Memories A and B                                                                                                    | A and B and decrease                                                  |  |  |  |  |  |  |  |
| the correlation between the two.                                                                                                    | W0.                                                                   |  |  |  |  |  |  |  |
| For the setup procedure, refer to "Setting                                                                                                    | r to "Setting Start Offset                                            |  |  |  |  |  |  |  |
| and Adding Pattern" in Section 3.5.2 (6)                                                                                                    | and Adding Pattern" in Section 3.5.2 (6) "Pattern                     |  |  |  |  |  |  |  |
| output settings".                                                                                                    | output settings".                                                     |  |  |  |  |  |  |  |
| Frequency offset. Offsets the center frequency for Memo                                                                                                  | or Memory A based on                                                  |  |  |  |  |  |  |  |
| the frequency of the waveform in Mem                                                                                                    | the frequency of the waveform in Memory B.                            |  |  |  |  |  |  |  |
| Used to measure the adjacent channel                                                                                                    | t channel selectivity or                                              |  |  |  |  |  |  |  |
| other related attributes by setting an c                                                                                                    | tting an offset between                                               |  |  |  |  |  |  |  |

the frequencies of two signals. The setting range of the frequency offset varies depending on the sampling clock and bandwidth of the pattern in Memory A.

Minimum resolution setting: 1 Hz To offset the center frequency for Memory B based on the frequency of the waveform in Memory A, change the offset reference signal setting to Memory B. Refer to "Pattern-Related Detailed Settings" in Section 3.5.2 (6) "Pattern output settings" for details.

Adding Two Signals at Same Frequency in Edit Mode

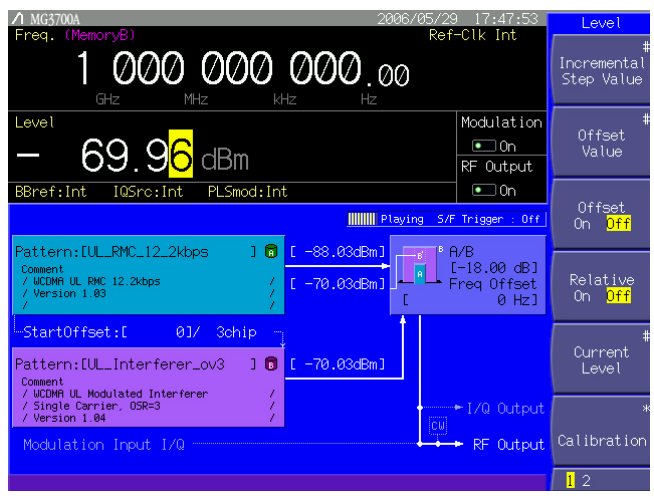

Fig. 3.5.2-18 Adding two signals for output

To set the center frequencies of two patterns to the same value, set the frequency offset to 0 Hz. This function is useful to output the transmission signal pattern from Memory A and Additive White Gaussian Noise (AWGN) from Memory B so that the receiving performance of the equipment can be measured.

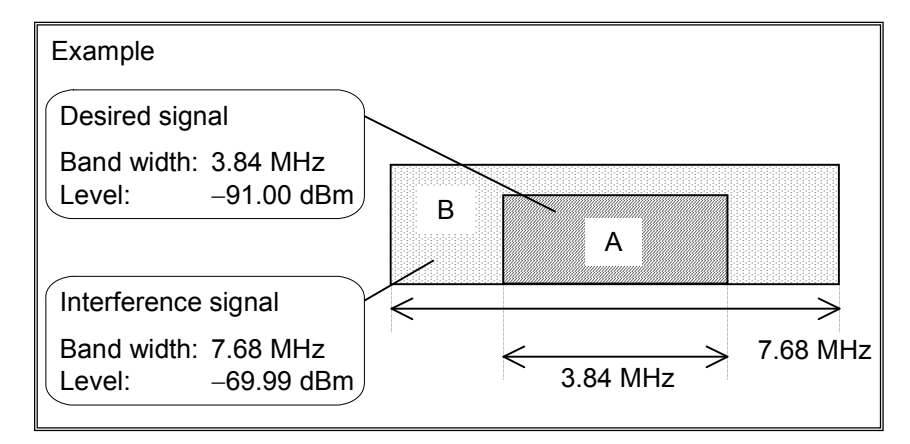

Follow the procedure below:

Example: Adding pattern files loaded in Memories A and B by using the same frequency

#### <Procedure>

- 1. Load the waveform pattern files into the memory according to the instructions in Section 3.5.2 (1) "Loading waveform file in memory."
- Press More to switch the function menu to the second page. Then, press F5 (Pattern Combination) to set [Edit].
- 3. Press (More) to switch the function menu to the first page. Then, press (F3) (Output) to select the memory from which patterns are

output. Press (F3) twice to select [A&B] since patterns are desired to be output from two memories in this example.

- The cursor is placed on [Pattern : [------]] in the digital modulation setup screen. Press set to display the package selection window to display the packages currently loaded in the memory.
- 5. Select the package and press set. The waveform files contained in the selected package are listed.
  Select the pattern file that is to be used for modulation. Then, determine the selection by pressing set.
  The name of the selected pattern file is displayed in [Pattern : [------]] with its information under this field.
  Perform Steps 4 and 5 for each of Memories A and B
- 6. Next, set the output level for each of Memories A and B. Move the cursor to [ dBm] or [ dBμV] on the right of the pattern, and press set. The output level setup window is displayed. Then press any key on the numeric keypad to display the output level setup window. Determine the numeric value using the numeric keypad, rotary knob, or step keys.

When  $G_{HE/dBm}$  is pressed after a numeric value is entered in the output level setup window, the value is determined in dBm units. When  $M_{HE/dB_{\mu}V}$  is pressed, the value unit is determined in dB $\mu$ V units. When the unit is changed, the units of the RF output level and the output levels for A, B, and B' are also changed in conjunction with the changed unit. When set is pressed after a numeric value is entered, the value is determined in the currently-selected unit.

When the value is set in  $dB\mu V$  units, it is possible to switch the voltage display between the open circuit voltage display and the terminated voltage display. Refer to Section 3.4.7 "Selecting voltage display mode" for details.

When a numeric value is entered in the direct input mode window, it is set in the currently-selected units.

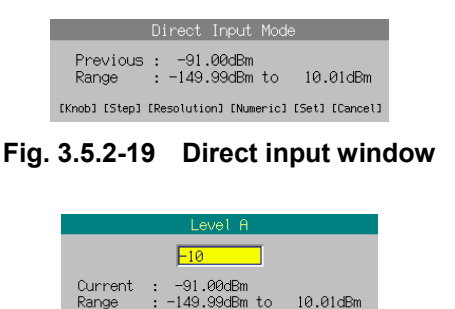

Fig. 3.5.2-20 Output level setup window

Step Numeric

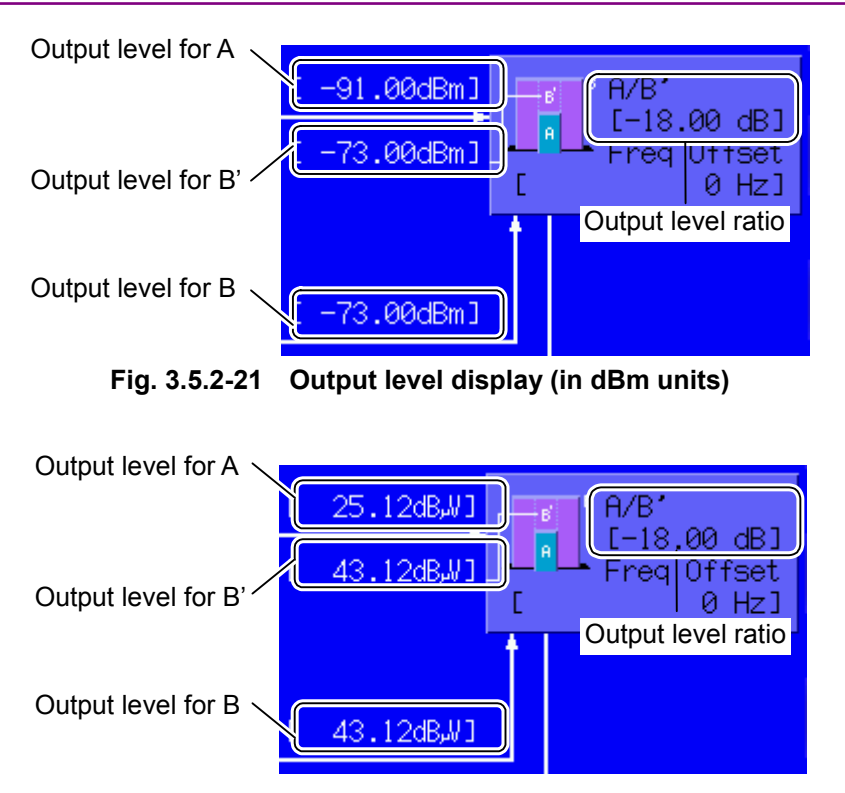

Fig. 3.5.2-22 Output level display (in  $dB_{\mu}V$  units)

The output level for B' is displayed between the output levels for A and B. B' indicates the level that is obtained by converting the band of the pattern selected for B into the signal band of A. It can be set in steps of 0.01 dB.

The ratio of B' to B varies depending on the band characteristic of the AWGN pattern used.

The output level ratio (A/B') is displayed on the right of the figure that indicates the spectrum of A and B.

It can be set in steps of 0.01 dB. Note, however, that the output levels change in a different manner depending on the setting of  $(F_5)$  (A/B Set) on the first page of the function menu, if the output level ratio is changed.

When [A] is set, the output level for Memory B is fixed and the RF output level and the output level for Memory A are changed. When [B] is set, the output level for Memory A is fixed and the RF output level and the output level for Memory B are changed. When [Constant] is set, the output levels for Memory A and B are changed without changing the RF output level.

The RF output level may be displayed on the screen as lower than -140.00 dBm according to the set output level ratio, but a level lower than -140.00 dBm is never actually output.

In addition, when AWGN is added, the output level ratio indicates the ratio of the output level for the desired signal to the in-band converted value of the AWGN output level.

Example: For a waveform pattern with band A = 3.84 MHz, band B = 7.68 MHz, and B/B' = 3.01 dB, if the output level for Memory A = -91.00 dBm and that for Memory B = -69.99dBm, then -73 dBm is displayed for B' and -18.00 dB is displayed for the output level ratio.

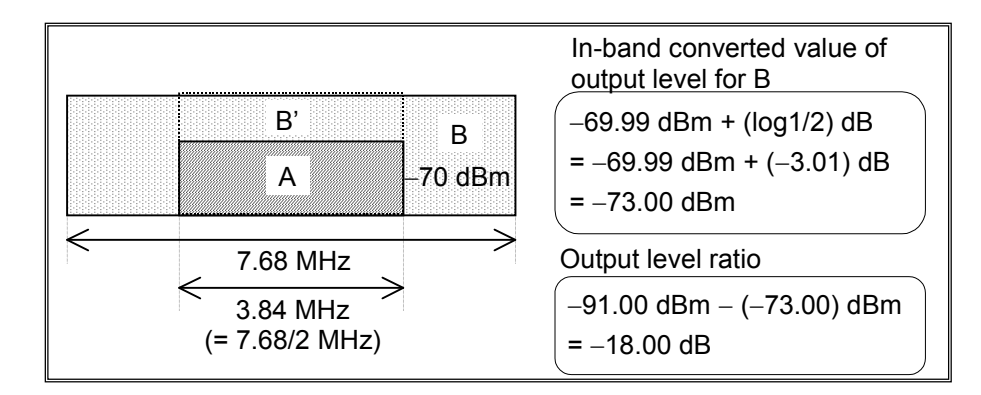

7. Press OND ON/Off . The green key lamp lights up and vector modulation starts.

The contents of the text file attached with the pattern files of Memories A and B can be viewed by pressing  $\bigcirc$  to switch the function menu to the second page and then pressing  $\bigcirc$  (View Detail Information).

If  $(F_3)$  (Output) is pressed, the output changes in the following order: only pattern A, only pattern A, and then both patterns A and B synthesized.

In the Defined mode, the figure on the output level display window that reflects the values set by  $(F_3)$  (Output),  $(F_5)$  (A/B Set), and the spectrum is displayed with parameters C (Carrier), N (Noise), and N'. These parameters C, N, and N' correspond to A, B', and B in the Edit mode, respectively.

Once a pattern is selected in Step 4 above, the package selection window will no longer be displayed; instead, the waveform file selection window will appear.

To re-select a package, press (F1) (Select Package) to display the package selection window.

If no pattern has been selected, the output level follows the setting in output level setup mode, rather than the A or B setting. In this case, the output level is always displayed as being outside of the performance guarantee range ([Unleveled] display).

## Making Frequencies of Two Signals Have Offsets in Edit mode

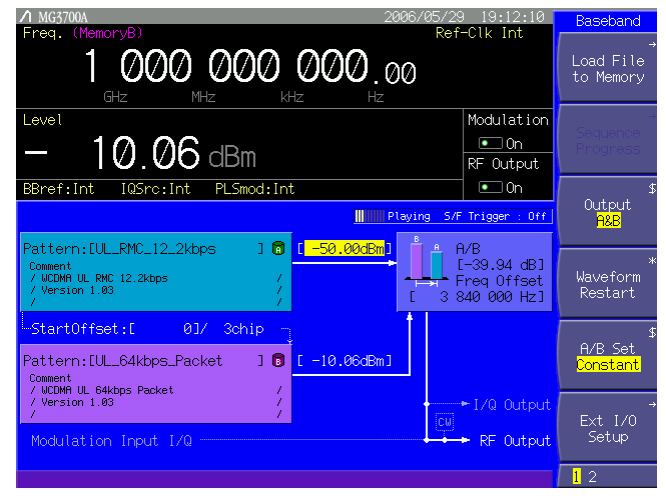

Fig. 3.5.2-23 Offset output

To offset the center frequencies of two patterns, set the frequency offset to any numeric value. This function is useful to output the transmission signal pattern from Memory A and the interference signal (generated from the adjacent channel) from Memory B to measure the receiving performance of the equipment.

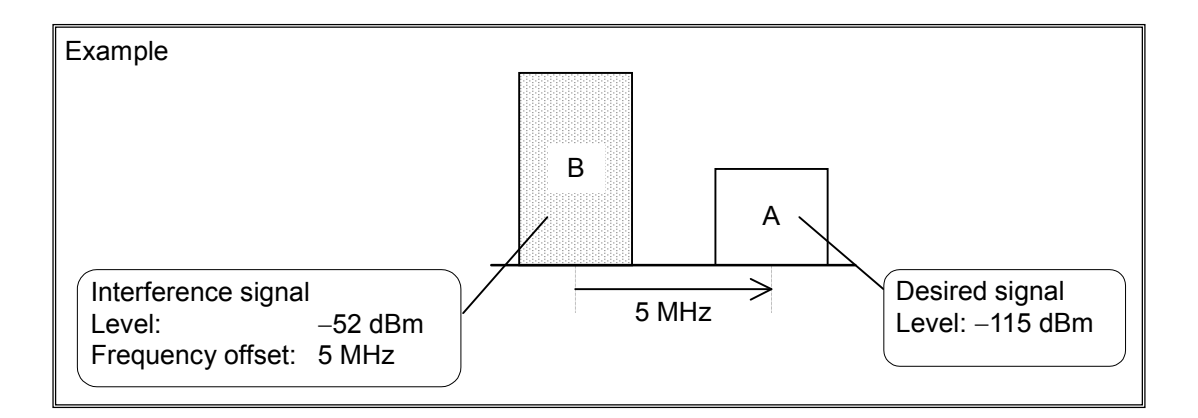

The above figure is an example of when the offset reference is Memory B. It is possible to change the offset reference to Memory A. Refer to "Pattern-Related Detailed Settings" in Section 3.5.2 (6) "Pattern output settings" for details. Follow the procedure below:

Example: Adding Memories A and B pattern files at different frequencies

#### <Procedure>

- 1. Load the waveform pattern files into the memory according to the instructions in Section 3.5.2 (1) "Loading waveform file in memory."
- Press More to switch the function menu to the second page. Then, press F5 (Pattern Combination) to set [Edit].
- Press More to switch the function menu to the first page. Then, press F3 (Output) to select the memory from which patterns are output. Press F3 twice to select [A&B] since patterns are desired to be output from two memories in this example.
- The cursor is placed on [Pattern : [------]] in the digital modulation setup screen. Press set to display the package selection window to display the packages currently loaded in the memory.
- Select the package and press set. The waveform files contained in the selected package are listed.
   Select the pattern file that is to be used for modulation. Then, determine the selection by pressing set.
   The name of the selected pattern file is displayed in [Pattern : [------]] with its information under this field.

Perform Steps 4 and 5 for each of Memories A and B.

6. Next, set the frequency offset between A and B. Move the cursor to [Freq Offset : [ ]Hz], and press set to display the direct input window. Then press any key on the numeric keypad to display the frequency offset setup window. Determine the numeric value using the numeric keypad, rotary knob, or step keys.

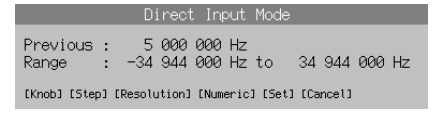

## Fig. 3.5.2-24 Direct input window

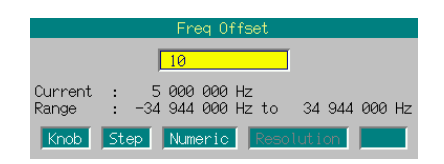

Fig. 3.5.2-25 Frequency offset setup window

Refer to "Pattern-Related Detailed Settings" in Section 3.5.2 (6) "Pattern output settings" for how to change the frequency offset reference signal.

7. Next, set the output level for each of A and B or the output level. The setting method is the same as that described in "Adding Two Signals at Same Frequency in Edit Mode" above.

When the frequency offset is not "0," the display of the output level for B' disappears and the output level ratio is the ratio of A to B.

8. Press OND ON/Off . The green key lamp lights up and vector modulation starts.

The contents of the text file attached to the pattern files of Memories A and B can be viewed by pressing (More) to switch the function menu to the second page and then pressing (F4) (View Detail Information).

To avoid carrier leaks, set the desired signal in Memory A and the interference signal in Memory B.

If  $(F_3)$  (Output) is pressed, the output changes in the following order: only pattern A, only pattern B, and then both patterns A and B synthesized.

In the Defined mode, the figure on the output level display window that reflects the values set by (F3) (Output), (F5) (A/B Set), and the spectrum is displayed with parameters C (Carrier), N (Noise), and N'. These parameters C, N, and N' correspond to A, B', and B in the Edit mode, respectively.

Once a pattern is selected in Step 4 above, the package selection window will no longer be displayed; instead, the waveform file selection window will appear.

To re-select a package, press (F1) (Select Package) to display the package selection window.

If no pattern has been selected, the output level follows the setting in output level setup mode, rather than the A or B setting. In this case, the output level is always displayed as being outside of the performance guarantee range ([Unleveled] display).

#### (6) Pattern output settings

This section describes operations to the operating procedure basics required for pattern output that are exception detailed in the previous sections. This section also describes settings to which close attention should be paid.

#### Re-outputting Pattern Beginning at Head

When the tail of the waveform pattern is reached, control automatically returns to the head and the data is output repeatedly if no trigger signal is input from the external system.

By pressing  $(F_4)$  (Wave Form Restart), the waveform pattern can be re-output, beginning at the head, at any time. In the sequence mode, however, pressing  $(F_4)$  (Sequence Restart) restarts continuous operation from the first element. (Refer to Section 3.5.2 (3) "Performing continuous operation in Defined mode.")

#### Switching I/Q Signal Source

To output an internal vector modulation signal by means of a pattern, you must set up the I/Q signal source for the internal signal. The I/Q signal source setting can be examined from [IQSrc: (Int/Ext)] in the status display.

By default, this setting is displayed as [IQSrc: Int], which indicates that the vector modulation should be performed by means of an internal signal. If it is displayed as [IQSrc: Ext], press More to switch the function menu to the second page, and then press (F1) (I/Q Source) to switch from [Ext] to [Int].

## When Modulation Signal is Burst

When the waveform pattern in use is a burst wave, set the Pulse Mod. setting parameter to [Int].

## Outputting Memory B Pattern for modulation

In Section 3.5.2 (4), a pattern (loaded in Memory A) was output, and the procedure for performing the modulation was described. A pattern loaded in Memory B can be output for modulation using the same procedure as Section 3.5.2 (4) "Outputting pattern loaded in Memory A for modulation in Edit mode."

In addition, if patterns have been loaded in both of Memories A and B, any pattern in these memories can be selected.

Setting Start Offset and Adding Patterns

This function offsets the reproduce start timings for the patterns when adding and outputting Memories A and B pattern.

To output the same pattern from Memories A and B and decrease the correlation between the two, adjust this value.

Set this for a pattern in Memory B.

The display on the screen is as follows:

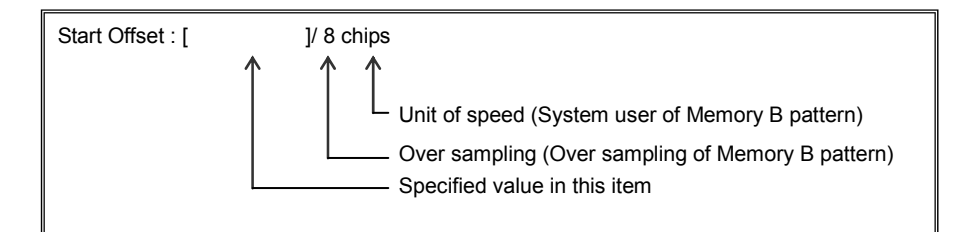

Range: 0 to (Number of sampling data items of pattern - 1) or 0 to 9,999,999 (whichever is the smaller) Minimum resolution setting: 1

#### <Setup procedure>

Move the cursor to [Start Offset : [ ]] between patterns A and B, and then press set to display the direct input window. Then press any key on the numeric keypad to display the start offset setting window. Determine the numeric value using the numeric keypad, rotary knob or step key.

When the rotary knob or step keys are used, the setting is made in steps of one unit.

|        |                 | Dir  | ect    | Input   | Mod  | de      |          |
|--------|-----------------|------|--------|---------|------|---------|----------|
| F      | Previo<br>Range | ous  | :      | 0<br>0  | to   | 20970   | 187      |
| [Knob] | [Step]          | [Res | olutio | n] [Num | eric | ] [Set] | [Cancel] |
|        |                 |      |        |         |      |         |          |

Fig. 3.5.2-26 Direct input window

| Start Offset                        |  |  |  |  |  |  |  |
|-------------------------------------|--|--|--|--|--|--|--|
| 100                                 |  |  |  |  |  |  |  |
| Current : 0<br>Range : 0 to 2097087 |  |  |  |  |  |  |  |
| Knob Step Numeric Resolution        |  |  |  |  |  |  |  |

Fig. 3.5.2-27 Start offset setup window

# 

Fig. 3.5.2-28 Advanced Menu screen

Press More to switch the function menu to the second page.

Pressing (F6) (Advanced Menu) allows you to make various settings for pattern output.

Use the cursor to select the desired item to set. Then, press set to display the setup window associated with that item.

The following are details that can be set in this menu:

<1> Sampling Clock

| Sets pattern output sampling clock. |                                           |  |  |  |  |  |  |
|-------------------------------------|-------------------------------------------|--|--|--|--|--|--|
| Range                               | $20 \mathrm{~kHz}$ to $160 \mathrm{~MHz}$ |  |  |  |  |  |  |
| Minimum resolution setting:         | $0.001 \ \mathrm{Hz}$                     |  |  |  |  |  |  |

## <2> Low-Pass Filter

Sets the type of low pass filter.

The value of the low pass filter used can be selected from the following:

 $100~\mathrm{kHz},\,300~\mathrm{kHz},\,1~\mathrm{MHz},\,3~\mathrm{MHz},\,10~\mathrm{MHz},\,30~\mathrm{MHz},\,70~\mathrm{MHz},$ 

Through, and Auto

<3> RMS Value Tuning

Adjusts the amplitude value that is to be input to the D/A converter. Useful to optimize an output signal by eliminating skews from it. Range: -8.00 to 8.00 dB Minimum resolution setting: 0.01 dB

## Pattern-Related Detailed Settings

## <4> Center Signal

Select a signal to be used as the frequency offset reference. In the Edit mode Memory A: Frequency offset is set based on Memory A. Memory B: Frequency offset is set based on Memory B. In the Defined mode Carrier: Same as "Memory A" in the Edit mode. Noise: Same as "Memory B" in the Edit mode.

The Sampling Clock or Low-Pass Filter setting is initialized when the waveform pattern is re-selected.

The [Sampling Clock] or [Low-Pass Filter] settings follow those for the selected pattern. They follow the Pattern A setting if a pattern has been selected and output for both A and B.

If the RMS has changed, the output level performance guaranteed upper limit may change.

| Frequenc                                       | зу.                                | For standard configuration | With mechanical attenuator<br>(option) installed |  |  |
|------------------------------------------------|------------------------------------|----------------------------|--------------------------------------------------|--|--|
| $50~MHz \leq f \leq 3~GHz$                     | When RMS is increased $(\chi > 0)$ | +2 dBm                     | +7 dBm                                           |  |  |
|                                                | When RMS is decreased $(\chi < 0)$ | +2 + χ dBm                 | $+7 + \chi dBm$                                  |  |  |
| 3 GHz < f ≤ 6 GHz<br>(if Upper limit frequency | When RMS is increased $(\chi > 0)$ | −1 dBm                     | +4 dBm                                           |  |  |
| 6 GHz option is installed)                     | When RMS is decreased $(\chi < 0)$ | $-1 + \chi dBm$            | $+4 + \chi dBm$                                  |  |  |

Table 3.5.2-6 Output level performance guaranteed upper limit

 $\chi$ : RMS, waveform pattern RMS value (for each I/Q single phase) = 1634

Even if the RMS is increased relative to the reference value during modulation, the output level performance guaranteed upper limit will not change.

Example: When f = 1 GHz and the RMS = reference value + 3 dB; Upper limit: +2 dBm

If the RMS is decreased relative to the reference value during modulation, the upper limit will drop by the decrease.

Example: When f = 1 GHz and the RMS = reference value - 3 dB; Upper limit: +2 - 3 = -1 dBm Detailed operations when the frequency offset reference signal is set to Memory A

The modulation circuit of the MG3700A has a function to shift the frequency on the Memory A side based on Memory B, but does not have a function to shift the frequency on the Memory B side. However, a pseudo operation to shift the frequency on the Memory B side based on Memory A is implemented by software. (See Fig. 3.5-1 Outline of MG3700A modulation circuit.)

When the frequency offset reference signal is set to "Memory A", the frequency of Memory A is displayed on the screen, but the center frequency of the modulation circuit is that of Memory B. In other words, the frequency displayed on the screen differs from the center frequency of the modulation circuit. (When the frequency offset reference signal is set to "Memory B", however, the frequency displayed on the screen matches the center frequency of the modulation circuit.) Therefore, the modulation frequency characteristics also have an affect on the signals on the Memory A side when the frequency offset reference signal is set to "Memory A."

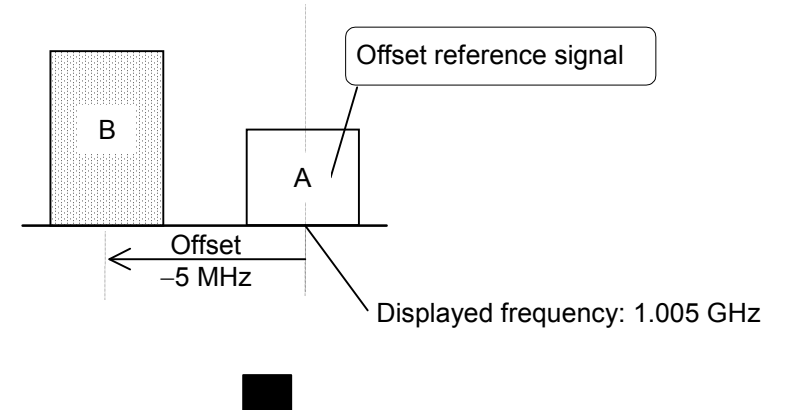

Display state when offset reference signal is Memory A

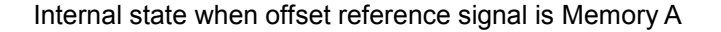

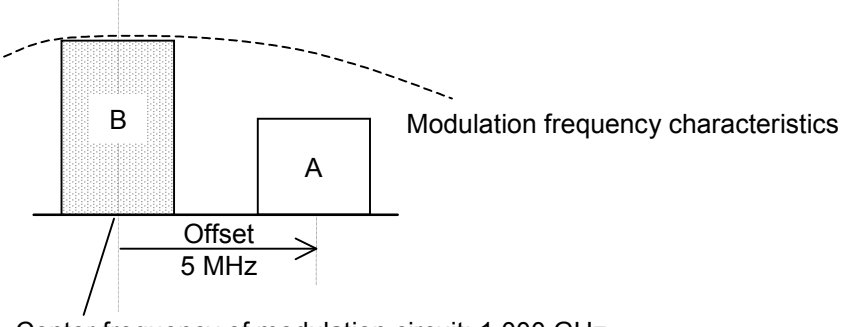

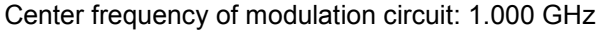

When the frequency offset reference signal is set to "Memory A", the frequency setting range is limited according to the offset amount. If the set frequency value exceeds the frequency setting range due to the change of the frequency offset value or the reference signal, the frequency value is automatically adjusted so that it falls within the setting range. When a frequency value is automatically changed, the warning message "Center Frequency Shifted" is displayed.

# 3.5.3 Setting up external input/output

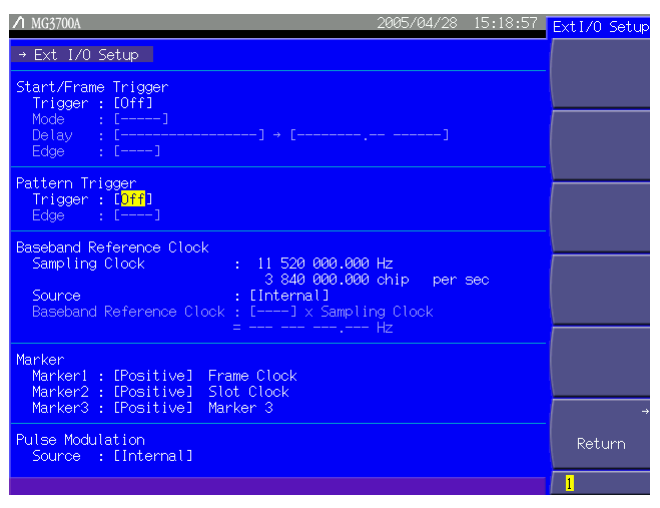

Fig. 3.5.3-1 External I/O setup screen

Pressing (F6) (Ext I/O Setup) allows you to set up the input and/or output that will be used for modulation or pattern reproduction. Select the desired item to be set using the cursor. Then, press set to display the setup window associated with that item. The settings that can be made in this menu are as follows:

• Start/Frame Trigger

Used to link waveform pattern reproducing operation to trigger input from the external system. For details of operation against triggers, refer to Section 3.5.4 "Outputting signal in sync with external trigger signal."

<1> Trigger (On/Off)

Enables the trigger input incoming from the external system.

The following are all enabled only when Trigger is set to [On].

<2> Mode (Start/Frame)

Selects whether the trigger be used as a start or frame trigger.

<3> Delay

Sets the trigger delay time.

Range: Depends on the selected pattern.

Minimum resolution setting:

 $\label{eq:When 20 kHz \le Sampling clock \le 20 MHz: 0.25 samples \\ When 20 MHz < Sampling clock \le 160 MHz: 1.00 sample \\ \end{tabular}$ 

Set a value on a per-sample basis. The field on the right of this setting indicates the value converted in units of display speed in that pattern. If Delay = 0, the signal will be output one frame later, relative to the trigger input from the external system. The accuracy of Delay setting is  $\pm(1 \text{ sample} + 10 \text{ ns})$ .

A delay value can also be entered in the display speed units.

<4> Edge (Rise/Fall)

Sets the trigger detection edges, and switches between the rising and falling operations.

When the Mode or Delay setting is changed, the pattern operation will restart and await trigger inputs from the external system.

• Pattern Trigger

Used in the sequence mode to switch an element. Refer to Section 3.5.4 "Outputting signal in sync with external trigger signal" for details.

<1> Trigger (On/Off)

Enables the trigger input incoming from the external system, used in the sequence mode.

<2> Edge (Rise/Fall)

Set the trigger detection edge from rising or falling (enabled only when Trigger is set to [On]).

- Baseband Reference Clock Sets up the reference clock of the MG3700A's internal arbitrary waveform generator.
- <1> Source (Internal/External)

For the reference clock of the internal arbitrary waveform generator, select either the same reference signal source that is used for the carrier or the signal that is input to the baseband reference clock signal input connector.

If [Internal] is selected for Source, the same reference signal source that is used for the carriage will be used. The signal from this signal source will be a 10 or 5 MHz external input signal that will be input to the 10 MHz internal reference oscillator or the reference frequency signal input connector (Ref Input).

If **[External]** is selected for **Source**, the input signal to the baseband reference clock signal input connector (Baseband Ref Clock Input) will be used as the signal from the reference signal source.

#### Baseband Ref Clock Input

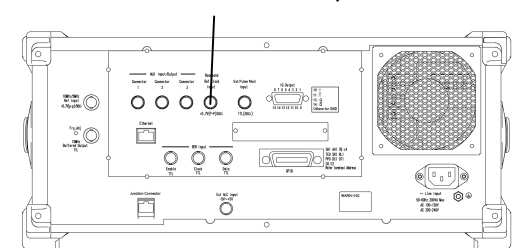

Fig. 3.5.3-2 Baseband reference clock input connector

The following are all enabled only when [External] is selected for Source:

<2> Baseband Reference Clock

Determined from the currently set sampling clock and the factor that is set here.

[Reference clock] = [Sampling clock]  $\times$  [Factor]

 $\uparrow$  To be set here.

The selectable factor range varies with the sampling clock value.

| Sampling clock                               | Baseband Reference Clock setting |   |   |   |              |     |              |     |      |
|----------------------------------------------|----------------------------------|---|---|---|--------------|-----|--------------|-----|------|
| (Hz)                                         | 16                               | 8 | 4 | 2 | 1            | 1/2 | 1/4          | 1/8 | 1/16 |
| $20 \text{ k} \le \text{f} \le 24 \text{ k}$ | ✓                                | ✓ | ✓ | ✓ | ✓            |     |              |     |      |
| $24 \text{ k} \le \text{f} \le 48 \text{ k}$ | ✓                                | ✓ | ✓ | ✓ | ✓            | ✓   |              |     |      |
| $48 \text{ k} \le \text{f} \le 96 \text{ k}$ | ✓                                | ✓ | ✓ | ✓ | ✓            | ✓   | ✓            |     |      |
| 96 k $\leq$ f <192 k                         | ✓                                | ✓ | ✓ | ✓ | ✓            | ✓   | ✓            | ✓   |      |
| $192~k \leq f < 2.5~M$                       | ✓                                | ✓ | ✓ | ✓ | ✓            | ✓   | ✓            | ✓   | ✓    |
| $2.5~M \leq f \leq 5~M$                      |                                  | ✓ | ✓ | ✓ | ✓            | ✓   | ✓            | ✓   | ✓    |
| $5~M \leq f < 10~M$                          |                                  |   | ✓ | ✓ | ✓            | ✓   | ✓            | ✓   | ✓    |
| $10~M \leq f < 20~M$                         |                                  |   |   | ✓ | ✓            | ✓   | ✓            | ✓   | ✓    |
| $20 \text{ M} \le \text{f} \le 40 \text{ M}$ |                                  |   |   |   | $\checkmark$ | ✓   | ~            | ✓   | ~    |
| $40~M \le f < 80~M$                          |                                  |   |   |   |              | ✓   | $\checkmark$ | ✓   | ~    |
| $80~M \le f \le 160~M$                       |                                  |   |   |   |              |     | ✓            | ✓   | ~    |

Table 3.5.3-1 Selectable factor range

The sampling clock will be the value that has been set in [Advanced Menu] (refer to Section 3.5.2 (6) "Pattern output settings").

## • Marker

When outputting a waveform pattern from the MG3700A, the MG3700A outputs markers such as the clock and gate signals. The output signals vary with the waveform pattern. This section on the screen allows you to set the marker outputs.

#### <1> Markers 1 to 3 (Positive/Negative)

Determines the marker connector output logic.

Each field on the right displays the output connector name specified in the waveform pattern file.

If a waveform pattern has been selected for each of Memories A and

B, information about the pattern loaded to Memory A is used.

The marker signals are output from the AUX Input/Output

Connectors on the rear panel.

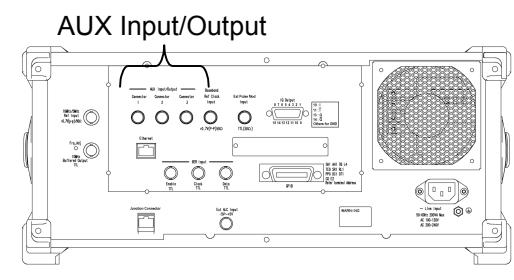

Fig. 3.5.3-3 AUX input/output connector

Pulse Modulation

(Refer to Section 3.5.6 "Performing pulse modulation.")
# 3.5.4 Outputting signal in sync with external trigger signal

The MG3700A can output a waveform pattern in sync with a trigger signal incoming from the external system. Either of two signals can be selected for the external trigger signal. One is StartTrigger, which specifies the output start position of the waveform pattern. The other is FrameTrigger, which specifies the output timing for each of the bursts when a burst signal is selected. The external trigger signal is input to the Start/Frame Trigger connector on the front panel.

In the sequence mode, the element switching timing can be specified by inputting an external trigger signal to the Pattern Trigger Input connector.

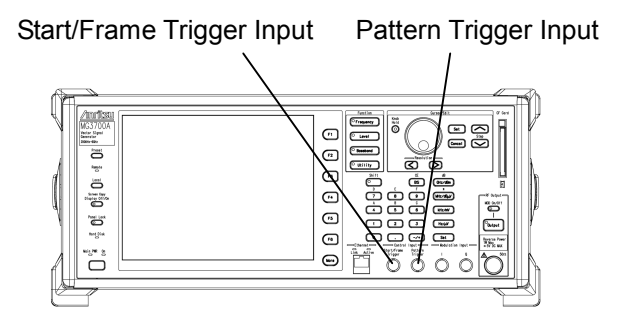

Fig. 3.5.4-1 External trigger input connectors

External trigger signal input conditions

| Input level: | TTL level                                         |
|--------------|---------------------------------------------------|
| Polarity:    | Rise or Fall can be selected.                     |
| Waveform:    | The figure below shows a waveform for the falling |
|              | edge.                                             |
|              | T1: 40 ns or more                                 |
|              | T2: 40 ns or more                                 |

Standard values T1 and T2 vary with the drive current impedance of the outputting source, the quality and length of the cable connected to the MG3700A.

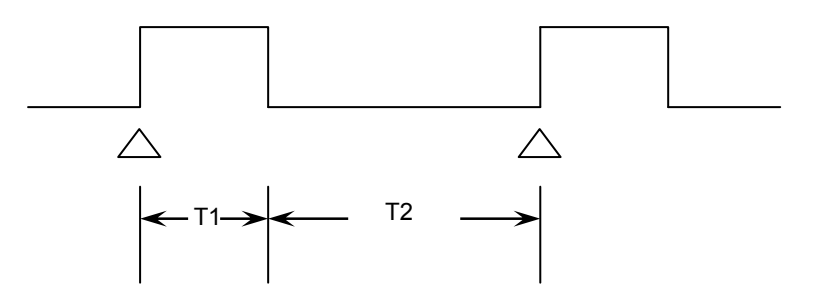

### StartTrigger Operation

The Start Trigger operation starts output according to the rising timing of the first external trigger signal after the waveform pattern is selected. Any trigger signal being input at the second time or later will be disabled. The relationship between the external trigger signal and the waveform pattern output can be set in the Delay field. If Delay is set to [0], output of the waveform pattern delays by the one-frame period (relative to the rise of the external trigger signal) that depends on the waveform pattern. For setting Delay, refer to Section 3.5.3 "Setting up external input/output."

\*: One-frame period refers to the following value:

 If the waveform pattern was generated using the IQproducer<sup>TM</sup> Convert function

The number of samples of one frame is determined according to the Frame Length(L<sub>f</sub>) and Gap Length(L<sub>g</sub>) settings of Burst Setting. One-frame period indicates the number of samples within one frame, which equals  $L_f + L_g$ .

For example, if over sampling data of four times of W-CDMA is to be converted, set the following:

Frame Length =  $3.84 \times 10^6$  [sample/s]  $\times 0.01$  [s]  $\times 4$  [over sample ratio]

= 153600

For details, refer to Section 4.5.4, "Editing data on Convert screen" in the MG3700A/MG3710A Vector Signal Generator MG3740A Analog Signal Generator Operation Manual IQproducer™.

- (2) If the waveform pattern is generated using each signal generation application, which is an IQproducer<sup>™</sup> option The frame length matching each communication system is set automatically. In this case, the L<sub>f</sub> and L<sub>g</sub> values vary as follows, depending on whether your system is using continuous or burst signals.
  - $\bullet$  If the system is using continuous signals  $L_f = The \ number \ of \ samples \ of \ one \ frame \ for \ the \ system \ is \ set.$   $L_g = 0 \ is \ set.$

• If the system is using burst signals

 $L_f$  = The number of samples of one slot or frame is set.

 $L_g = [Number of samples of one frame] - [number of samples of one slot] or 0 is set.$ 

Although details of the above depend on the system, in any case the

resulting value is the number of samples of one frame where the value of  $[\rm L_f + \rm L_g]$  is determined depending on the system.

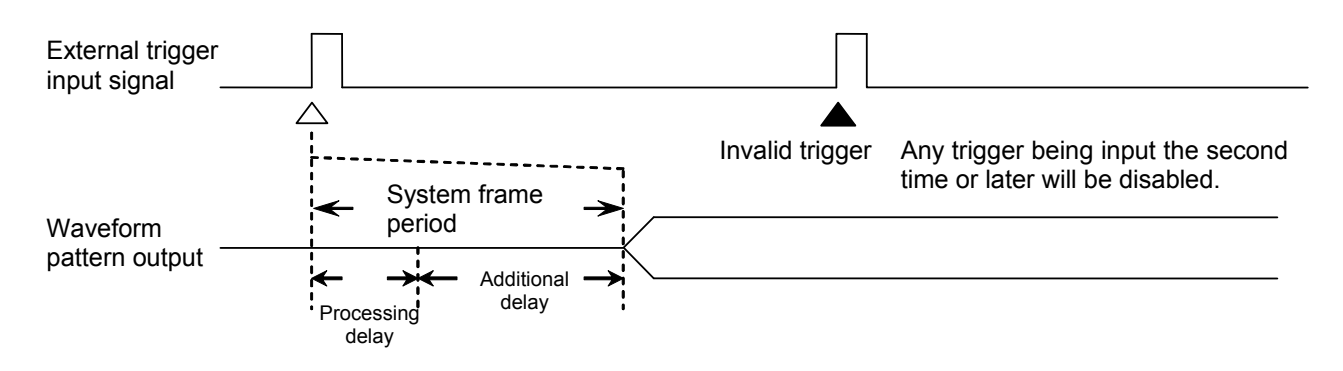

- If Delay is set to 0, some delay is internally added to the processing delay that is generated during the period from trigger input to output of the waveform pattern (additional delay), and the signal is output late by one frame period.
- The frame period varies with the system. Refer to the operation manual about the currently selected waveform pattern.

### FrameTrigger Operation

The FrameTrigger operation outputs one burst of the waveform pattern according to the rising timing of the external trigger signal. The relationship between the external trigger signal and the waveform pattern output is the same as StartTrigger. The following figure shows operation that takes place when the external trigger signal is input with the frame period, with Delay set to [0].

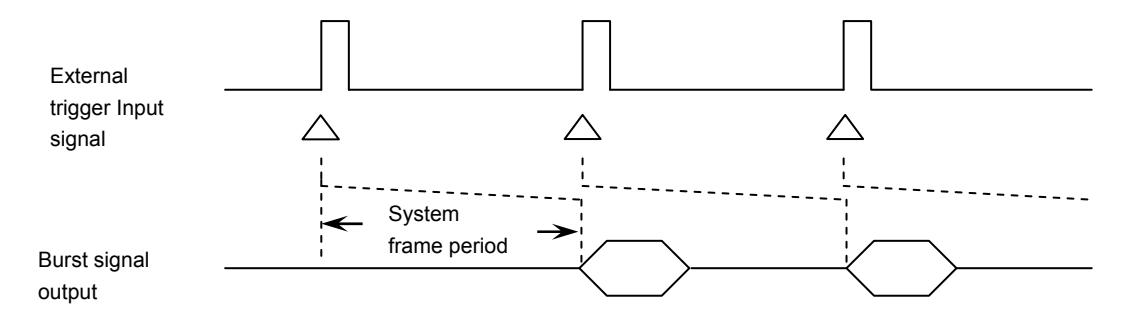

If the input period of the external trigger signal is N samples shorter than the frame period, it is masked to be a disabled trigger. A burst signal matching the trigger signal cannot be obtained in this case.

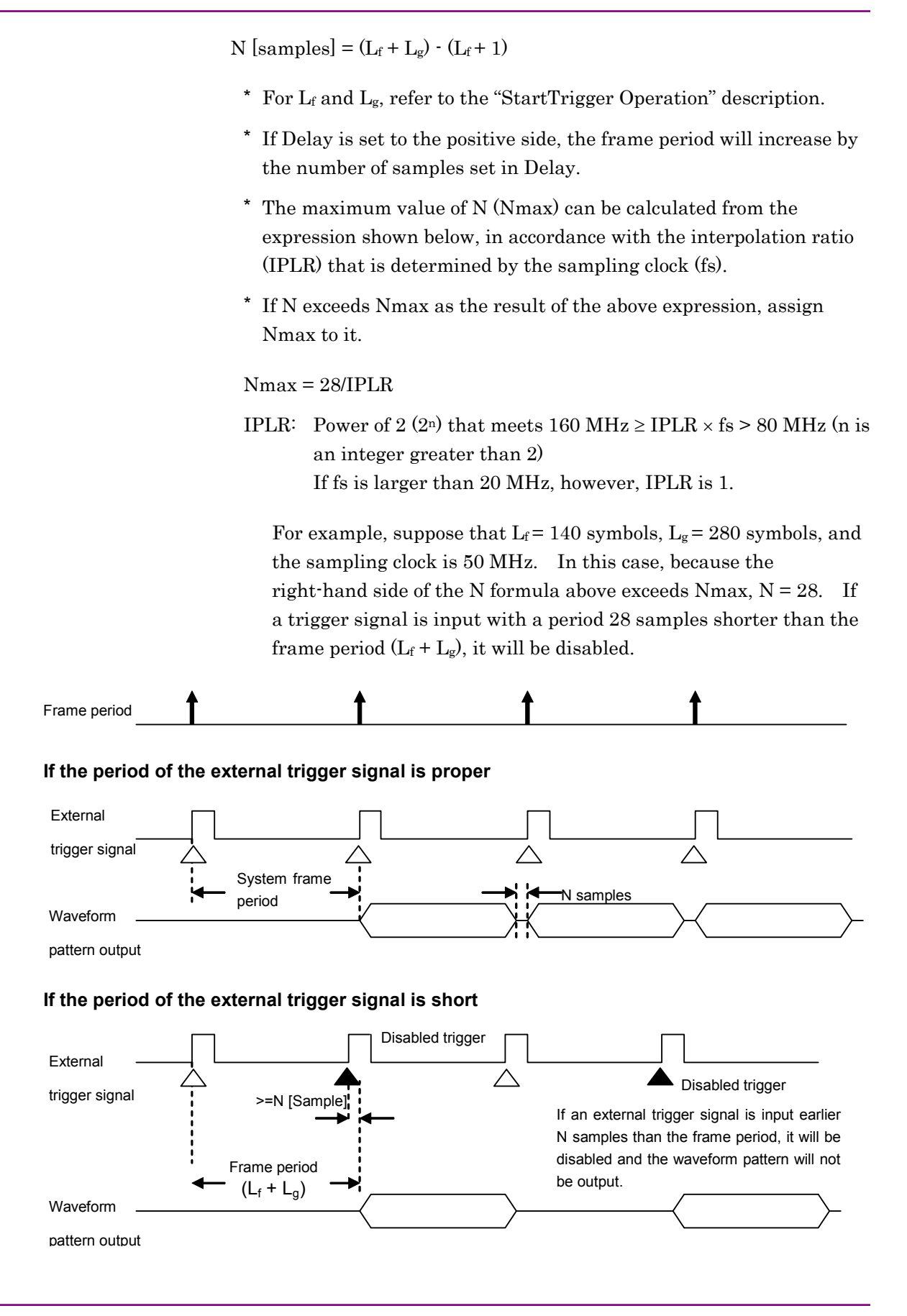

### Pattern Trigger Operation

Pattern Trigger is an external trigger used to switch between elements in the sequence mode. When the function key (F4) (Switching Point) is pressed and [Pattern End] is set on the Sequence Progress screen (refer to Section 3.5.2 (3) "Performing continuous operation in Defined mode,") the waveform pattern data length of each element is used as a basic unit for the switching time to the next element. When [Frame End] is set, switching to the next element is performed using the waveform pattern frame length of each element as a basic unit.

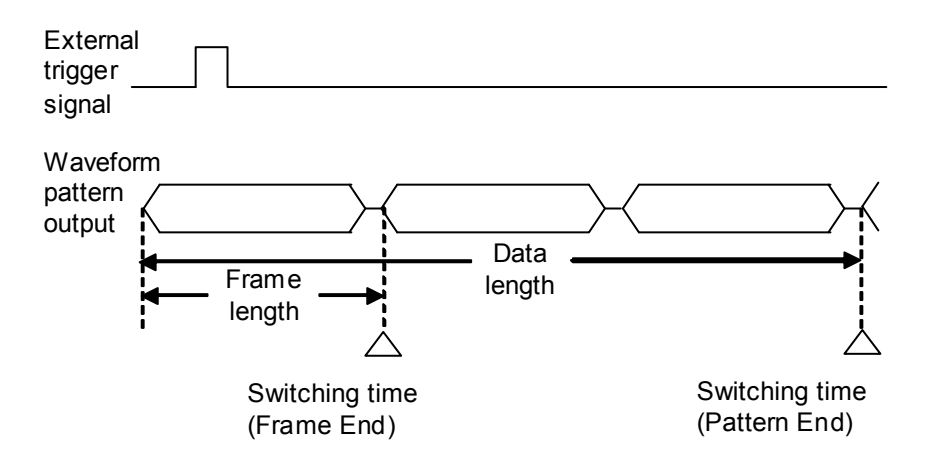

# 3.5.5 Vector modulation with external I/Q signal

This section describes the procedure for setting vector modulation with an external I/Q signal.

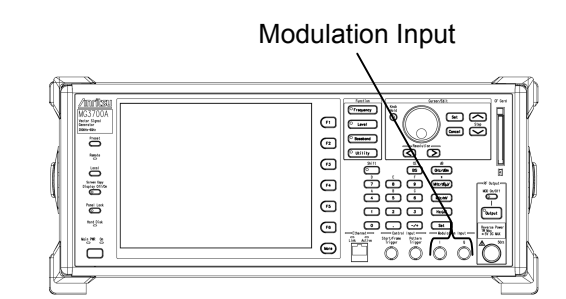

Fig. 3.5.5-1 External I/Q signal input connector

The I/Q signal input connector is internally 50 $\Omega$  terminated. When the effective voltage of  $\sqrt{I^2 + Q^2}$  is 0.5 V in 50 $\Omega$  terminated state, an RF signal matching the output level setting is output. To perform vector modulation actually, input an I/Q signal that causes the effective voltage of  $\sqrt{I^2 + Q^2}$  to be 0.5 V.

In addition, input the maximum values of the I/Q signal in the  $\pm 5$  V range.

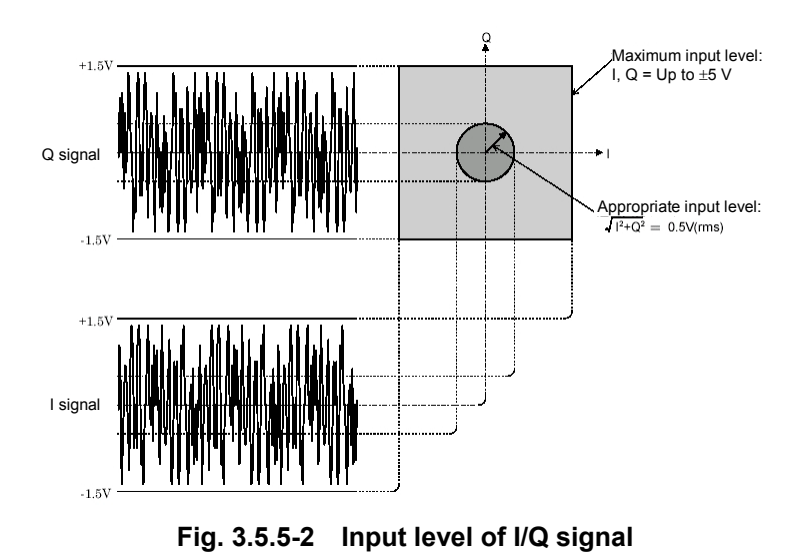

Example: Performing vector modulation with an external I/Q signal

### <Procedure>

Press More to switch the function menu to the second page.
 Press F1 (I/Q Source) to switch from [Int] to [Ext].

[Modulation Input I/Q] is enabled on the digital modulation setup screen.

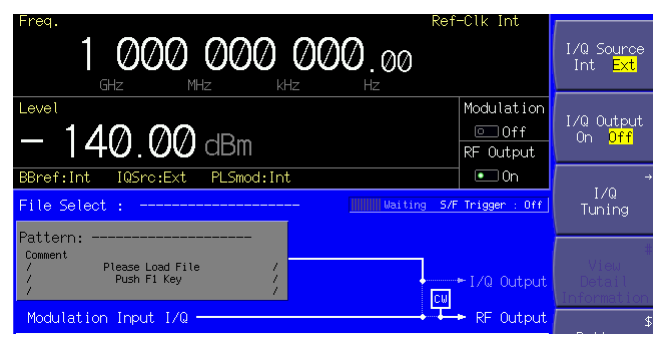

Fig. 3.5.5-3 External I/Q signal input status

- 2. Press  $\left[ \circ_{\text{Output}} \right]$  to turn On the RF output.
- 3. Press Onloff . The green key lamp lights up and vector modulation starts.

[Modulation Input I/Q] and [RF Out] are connected through a bright line.

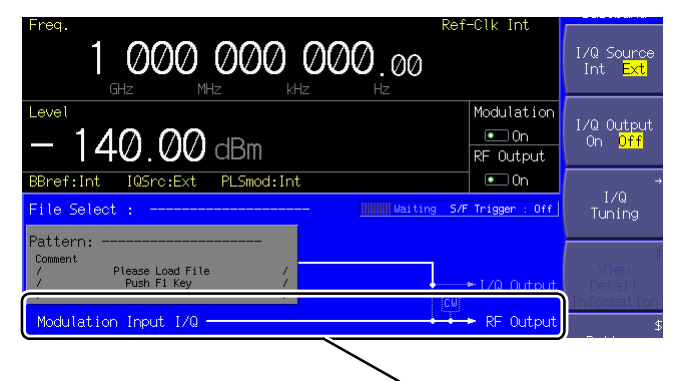

Connected through a bright line

Fig. 3.5.5-4 External I/Q signal modulation status

If an external I/Q signal is used for modulation, the output level matches the displayed level when an I/Q signal where  $\sqrt{I^2 + Q^2} = 0.5$  V is input.

# 3.5.6 Performing pulse modulation

For pulse modulation, use an internal or external signal. By default, the MG3700A is designed to use an internal signal to perform pulse modulation. It is possible to modify so that an external signal is used for the modulation, or no pulse modulation is performed.

Using Internal Signal

This function is useful to load patterns for pulse modulation. When an internal signal is generated, the pulse modulator is controlled by the pulse modulation control bit (RF Gate), which has been added to the waveform pattern. For details, refer to Section 4.5.6 "Input file format" in the MG3700A/MG3710A Vector Signal Generator MG3740A Analog Signal Generator Operation Manual IQproducer<sup>™</sup>. To set up pulse modulation with an internal signal, follow the procedure below:

Example: Using an internal signal for pulse modulation

### <Procedure>

3.

- By default, [PLSmod : Int] is left displayed in the status display, indicating that the pulse modulation source is an internal signal. If it is not displayed, perform Steps 2 to 5 below to switch the pulse modulation source to an internal signal.
- 2. Press (F6) (Ext I/O Setup) to display the external I/O setup screen.

| ✓ MG3700A                                              | 2005/05/09               | 13:21:44 | Ext1/0 Setup |
|--------------------------------------------------------|--------------------------|----------|--------------|
| → Ext I/O Setup                                        |                          |          |              |
| Start/Frame Trigger<br>Trigger : [Off]                 |                          |          |              |
| Mode : []<br>Delay : []<br>Edge : []                   |                          |          |              |
| Pattern Trigger                                        |                          |          |              |
| Trigger : [Off]<br>Edge : []                           |                          |          |              |
| Baseband Reference Clock                               |                          |          |              |
| Sampling Clock :                                       | Hz                       |          |              |
| Source : [Inter<br>Baseband Reference Clock : []       | nall<br>x Sampling Clock |          |              |
|                                                        |                          |          |              |
| Marker<br>Marker1 : [Positive]<br>Marker2 : [Positive] |                          |          |              |
| Marker3 : [Positive]                                   |                          |          | +            |
| Pulse Modulation<br>Source : [ <mark>Internal</mark> ] |                          |          | Return       |
|                                                        |                          |          | 1            |

Fig. 3.5.6-1 External I/O setup screen

Move the cursor to [Source : [ ]] in [Pulse Modulation] using the rotary knob or . Press set to display the source selection window (Pulse

Modulation Source).

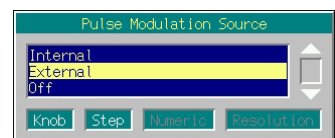

Fig. 3.5.6-2 Source selection window

- Move the cursor to [Internal] using the rotary knob or 
   Then, determine the selection by pressing Set.
- 5. Press (F6) (Return) to complete the setup.
- 6. Press  $\left[ \bullet_{\text{Output}} \right]$  turn On the RF output.
- 7. Press Convort . The green key lamp lights up and pulse modulation with the internal signal starts.

Using External Signal

To use an external signal for pulse modulation, follow the procedure below:

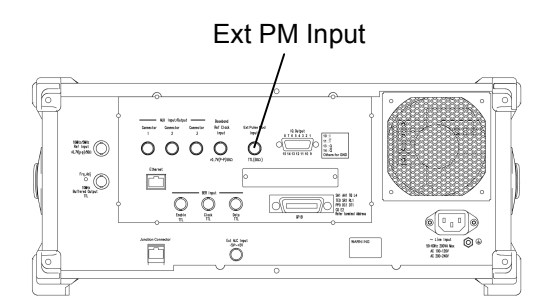

Fig. 3.5.6-3 External pulse modulation signal input connector

The external input impedance is fixed to 50  $\Omega$ , and the pulse modulation polarity is fixed to [Positive]. That is, if the external modulation signal is at the High level, the RF signal is output; if it is at the Low level, that signal is not output.

The threshold by which to determine the level (High or Low) is 1 V.

Example: Using an internal signal for pulse modulation

### <Procedure>

1. Press (F6) (Ext I/O Setup) to display the external I/O setup screen.

| ▲ MG3700A                                                              | 2005/05/09     | 13:21:44 | ExtI/0 | Setup |
|------------------------------------------------------------------------|----------------|----------|--------|-------|
| → Ext I/O Setup                                                        |                |          |        |       |
| Start/Frame Trigger<br>Trigger : [0ff]<br>Mode : []<br>Delay : [] * [] |                |          |        |       |
| Pattern Trigger<br>Trigger : [Off]<br>Edge : []                        |                |          |        |       |
| Baseband Reference Clock<br>Sampling Clock :<br>Squrce : [Internal]    |                |          |        |       |
| Baseband Reference Clock : [] × Samplin                                | ng Clock<br>Hz |          |        |       |
| Marker<br>Marker1 : [Positive]<br>Marker2 : [Positive]                 |                |          |        |       |
| Marker3 : [Positive]                                                   |                |          |        |       |
| Pulse Modulation<br>Source : [ <mark>Internal</mark> ]                 |                |          | Retu   |       |
|                                                                        |                |          | 1      |       |

Fig. 3.5.6-4 External I/O setup screen

2. Move the cursor to [Source : [ ]] in [Pulse Modulation] using the rotary knob or 
.

Press <u>Set</u> to display the source selection window (Pulse Modulation Source).

| Pulse Modulation Source   |     |
|---------------------------|-----|
| Internal<br>External      |     |
| Off                       |     |
| Knob Step Numeric Resolut | ion |

Fig. 3.5.6-5 Source selection window

- 3. Move the cursor from [Internal] to [External] using the rotary knob or  $\checkmark$ . Then, determine the selection by pressing set.
- 4. Press (F6) (Return) to complete the setup.
- 5. Press  $\left[ \circ_{\text{Output}} \right]$  to turn On the RF output.

If an external IQ producer signal is used for modulation, the output level matches the displayed level when an I/Q signal where  $\sqrt{I^2 + Q^2} = 0.5 \text{ V}$ is input.

### **Disabling Pulse Modulation**

To turn Off the pulse modulation, follow the procedure below:

Example: Performing modulation without pulse modulation

### <Procedure>

1. Press (F6) (Ext I/O Setup) to display the external I/O setup screen.

| ZI MG3/00A                                                                     | 2005/05/09       | 13:21:44 | ExtI/0 Setup |
|--------------------------------------------------------------------------------|------------------|----------|--------------|
| → Ext I/O Setup                                                                |                  |          |              |
| Start/Frame Trigger<br>Trigger : [Off]<br>Mode : []<br>Delay : []<br>Edge : [] |                  |          |              |
| Pattern Trigger<br>Trigger : [Off]<br>Edge : []                                |                  |          |              |
| Baseband Reference Clock<br>Sampling Clock :                                   |                  |          |              |
| Source : [Internal]<br>Baseband Reference Clock : [] x Samp                    | ling Clock<br>Hz |          |              |
| Marker<br>Marker1 : [Positive]<br>Marker2 : [Positive]<br>Marker3 : [Positive] |                  |          |              |
| Pulse Modulation<br>Source : [ <mark>Internal</mark> ]                         |                  |          | Return       |
|                                                                                |                  |          | 1            |

Fig. 3.5.6-6 External I/O setup screen

Move the cursor to [Source : [ ]] in [Pulse Modulation] using the rotary knob or

Press set to display the source selection window (Pulse Modulation Source).

| Pulse Modulation Source    |    |
|----------------------------|----|
| Internet                   |    |
| External                   |    |
| Off                        | ÷. |
| Knob Step Numeric Resoluti | on |

Fig. 3.5.6-7 Source selection window

- 3. Move the cursor to [Off] using the rotary knob or  $\frown$ . Then, determine the selection by pressing set.
- 4. Press (F6 (Return) to complete the setup.
- 5. Press  $\left( \circ_{\text{Output}} \right)$  to turn On the RF output.
- 6. Press Onloff . The green key lamp lights up and modulation starts without pulse modulation.

## 3.5.7 Outputting I/Q signal

An I/Q signal generated in the digital modulation unit can be output from the I/Q signal output connector on the rear panel. To set up I/Q signal output, follow the procedure below:

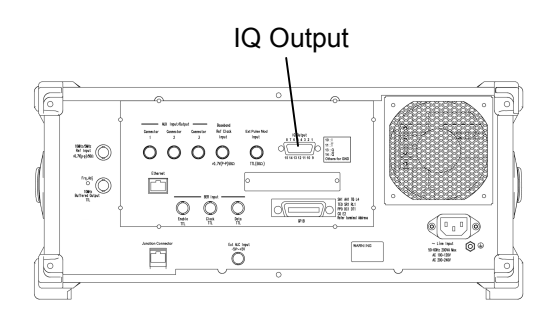

Fig. 3.5.7-1 I/Q signal output connector

Example: Outputting an I/Q signal from the I/Q signal connector

*Note:* If the MG3700A is powered on with the I/Q signal output On, a DC voltage signal at approximately +1 V is output for several dozen microseconds during the power on process. Do not power on the MG3700A when a device with low withstanding pressure remains connected to the I/Q signal output.

### <Procedure>

1. Press<sup>(More)</sup> to switch the function menu to the second page. Press <sup>F2</sup> (I/Q Output) to switch from [Off] to [On].

The pattern and [I/Q Out] are connected through a bright line.

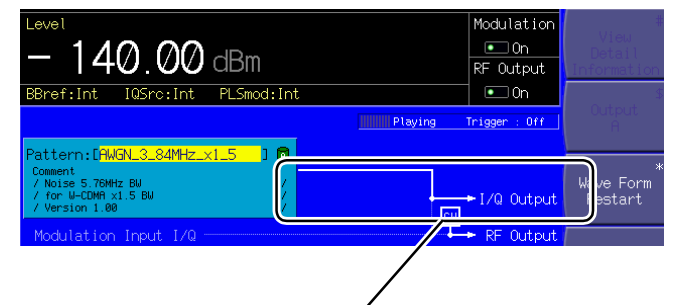

Connected through a bright line

### Fig. 3.5.7-2 I/Q signal output status

|                             | Note:                                     |                                                  |
|-----------------------------|-------------------------------------------|--------------------------------------------------|
|                             | If the I/Q signal and RF or               | utputs are turned On simultaneously              |
|                             | while internal modulation                 | is in progress, the output level will            |
|                             | always go outside of the p                | erformance guarantee range ([Unleveled]          |
|                             | display).                                 |                                                  |
|                             |                                           |                                                  |
|                             |                                           |                                                  |
| Adjusting I/Q Signal Output |                                           |                                                  |
|                             | This function allows you to adju          | st the I/Q signal output voltage and DC          |
|                             | The contract real to go where the cost of | with the metric $(0/)$ to the entrout real terms |
|                             | The output voltage must be set            | with the ratio (%) to the output voltage         |
|                             | that has been defined in the dig          | ital modulation unit setting.                    |
|                             | Such voltage must all be display          | ved as open circuit voltage.                     |
|                             | Output voltage / DC offset range          |                                                  |
|                             | Output voltage range                      | 0.0 to 120.0%                                    |
|                             | Minimum resolution setting                | 0.1%                                             |
|                             | In-phase DC offset range                  | -1.00 to 3.00 V                                  |
|                             | Minimum resolution setting                | 10 mV                                            |
|                             | Differential DC offset range              | -50.00 to 50.00 mV                               |
|                             | Minimum resolution setting                | 50 µV                                            |
|                             | Any fraction not less than 25 uV          | ' is rounded up, and any fraction less           |
|                             | than 25 uV is rounded down                | · · · · · · · · · · · · · · · · · · ·            |

3.5 Setting Modulation Functions

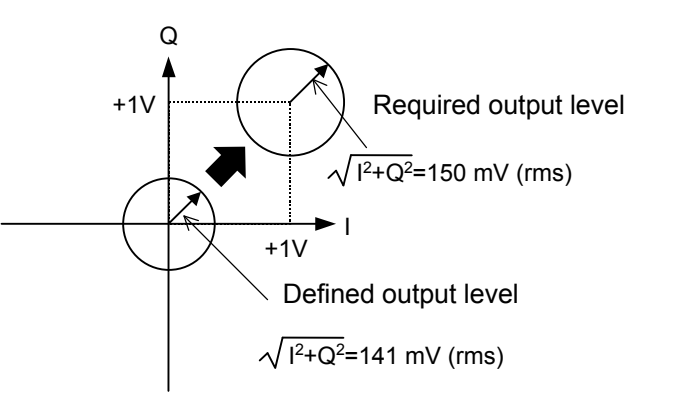

Fig. 3.5.7-3 Image of adjusting I/Q signal output

Example: Selecting the I/Q signal output voltage to 150 mV (rms), the in-phase DC output level to +1 V, and the differential DC output level to 0.5 mV

The output voltage defined in the waveform pattern setting is defined as 141 mV (rms).

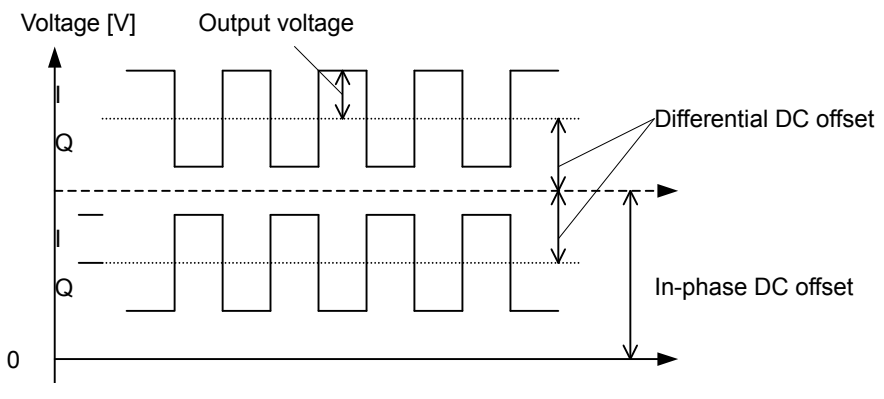

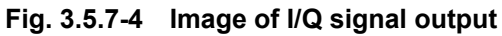

| ▲ MG3700A                                              |                                       | 2004/07/15                   | 18:27:46 | I/Q Tuning  |
|--------------------------------------------------------|---------------------------------------|------------------------------|----------|-------------|
| → I/Q Tuning                                           |                                       |                              |          |             |
| I Output Level Trimming :<br>Q Output Level Trimming : | [ <mark>100.0 %</mark> ]<br>[100.0 %] | 320.0 mV rms<br>320.0 mV rms |          |             |
| I Common Offset<br>Q Common Offset                     | [ 0.00 V]<br>[ 0.00 V]                |                              |          |             |
| I Differencial Offset :<br>Q Differencial Offset :     | [ 0.00 mV]<br>[ 0.00 mV]              |                              |          |             |
|                                                        |                                       |                              |          |             |
|                                                        |                                       |                              |          |             |
|                                                        |                                       |                              |          |             |
|                                                        |                                       |                              |          |             |
|                                                        |                                       |                              |          | →<br>Return |
|                                                        |                                       |                              |          | 1           |

Fig. 3.5.7-5 I/Q signal output setup screen

### <Procedure>

- Press More to switch the function menu to the second page. Press F3 (I/Q Tuning) to display the I/Q signal output setup screen.
- 2. Move the reverse cursor to [I Output Level Trimming].
- 3. Type the numeric value [106]  $(150/141 \times 100 = 106[\%])$  using the numeric keypad.
- 4. Press MHz/dB<sub>µ</sub> or set to determine the numeric value. The window closes.

Once the numeric value has changed, the output voltage value on the right of it also changes.

- 5. Also, set the value of [Q Output Level Trimming] to 106% in the same manner.
- 6. Move the reverse current to [I Common Offset].
- 7. Type [1] using the numeric keypad.
- 8. Press set to determine the numeric value as 1 V. The window closes.
- 9. Also set the value of [Q Common Offset] in the same manner.
- 10. Move the reverse cursor to [I Differential Offset].
- 11. Type numeric value [0.5] using the numeric keypad.
- 12. Press set to determine the numeric value as 0.5 mV. The window closes.
- 13. Also set the value of [Q Differential Offset] to 0.5 mV in the same manner.
- 14. Press (F6) (Return) to complete the I/Q signal output setup.

If a numeric value was typed using the numeric keypad,  $H_{Z/\mu V}$  and  $k_{H_{Z/m V}}$ , as well as  $s_{et}$ , can be used to determine it. The unit of the numeric value labeled on the key top ( $\mu V$  or mV) is added to the determined numeric value.

# 3.6 Utility Functions

Pressing the • Utility main function key opens the utility setup mode. This mode allows you to save or read parameters, set up the BER measurement, and make various settings related networking and other functions.

This section describes the function menu used in utility setup mode. The functions of the menus are detailed in Section 3.7 and later.

# 3.6.1 Display description

This section describes screen display in the utility setup mode.

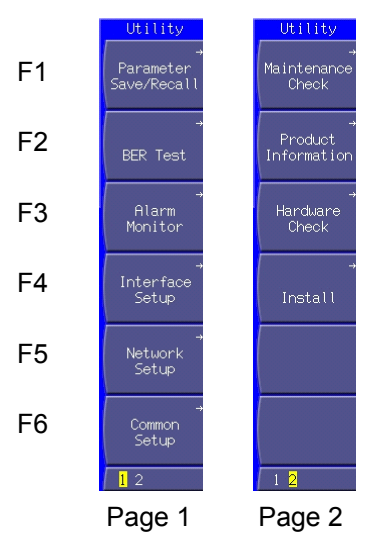

Fig. 3.6.1-1 Function menu

## Section 3 Operation

| Page | Key No. | Menu display          | Function                                                                                                    |
|------|---------|-----------------------|----------------------------------------------------------------------------------------------------|
| 1    | F1      | Parameter Save/Recall | Saves or reads parameters (refer to Section 3.7<br>"Saving/Reading Parameters").                                                                                                    |
|      | F2      | BER Test              | Performs bit error rate (BER) measurement (refer to<br>Sections 3.8 "BER Measurement Functions" and 3.9<br>"High Speed BER Measurement Functions When<br>Option031/131 Is Installed"). |
|      | F3      | Alarm Monitor         | Displays the status in which an alarm occurred (refer to Section 3.10.4 "Alarm display").                                                                                              |
|      | F4      | Interface Setup       | Sets up the remote functions (refer to Section 4 "Remote Control").                                                                                                    |
|      | F5      | Network Setup         | Sets up the networking-related items (refer to Section 4 "Remote Control").                                                                                                    |
|      | F6      | Common Setup          | Sets up the other functions (refer to Section 3.10<br>"Convenient Functions").                                                                                                    |
| 2    | F1      | Maintenance Check     | Displays the utilization of operation time and options<br>(refer to Section 3.10.9 "Displaying miscellaneous<br>information").                                                         |
|      | F2      | Product Information   | Displays information about the product and the installed<br>options (refer to Section 3.10.9 "Displaying miscellaneous<br>information").                                               |
|      | F3      | Hardware Check        | Displays the results of self-diagnosis (refer to Section 3.10.9 "Displaying miscellaneous information").                                                                               |
|      | F4      | Install               | Installs firmware or a license file (refer to Section 3.10.10<br>"Installation").                                                                                                    |
|      | F5      |                       | No function                                                                                                    |
|      | F6      |                       | No function                                                                                                    |

| Table | 3.6.1-1 | Function | menu |
|-------|---------|----------|------|

# 3.7 Saving/Reading Parameters

The MG3700A can save the frequencies, output levels, modulation parameters, and other data in the CF card or internal hard disk. It can also Recall (read) or Delete them from there.

This function can save the following settings:

| Frequency setup    | Frequency setting                                         |
|--------------------|-----------------------------------------------------------|
| mode               | Selected channel                                          |
|                    | Frequency step setting                                    |
|                    | Frequency switching speed setting                         |
|                    | RF spectrum setting                                       |
|                    | Frequency display/channel display switching setting       |
|                    | Channel table                                             |
|                    | Channel display frequency display On/Off                  |
| Output level setup | Output level setting value (including unit)               |
| mode               | Level step setting                                        |
|                    | Offset On/Off                                             |
|                    | Offset                                                    |
|                    | Relative level display On/Off                             |
|                    | Relative level display reference level                    |
|                    | Open circuit voltage display/terminated voltage switching |
|                    | External ALC On/Off                                       |
|                    | RF output On/Off                                          |
| Digital mode setup | Modulation On/Off                                         |
| mode               | Waveform file loaded in memory                            |
|                    | Selection of the waveform file used for modulation        |
|                    | Edit/Defined mode switching                               |
|                    | Output memory selection                                   |
|                    | Memories A and B output levels                            |
|                    | Start offset                                              |
|                    | Frequency offset                                          |
|                    | Output level ratio                                        |
|                    | Reflection destination for output level ratio changes     |
|                    | Sequence operation status (in the sequence mode)          |
|                    | Element switching timing (in the sequence mode)           |
|                    | I/Q source internal/external switching                    |
|                    | I/Q output On/Off                                         |
|                    | Ext I/O Setup settings                                    |
|                    | I/Q Tuning settings                                       |
|                    | Advanced Menu settings                                    |
| Save/read          | Selection of destination/source media                     |
| parameters         |                                                           |

 Table 3.7-1
 Items saved in parameter file (1 of 2)

### Section 3 Operation

| BER measure | [When Option031/131 is not installed]                                                                                                    |
|-------------|----------------------------------------------------------------------------------------------------|
| mode        | Input signal polarity setting                                                                                                    |
|             | Auto Resync function, measurement mode, measurement<br>termination condition, measurement time, measurement<br>bit count, data type setting            |
|             | Selection of destination media of measurement results                                                                                                  |
|             | [When Option031/131 is installed]                                                                                                    |
|             | Settings for various input signals, including polarity,<br>threshold level, delay, and input impedance                                                 |
|             | Auto Resync function, measurement mode, measurement<br>termination condition, measurement bit count,<br>measurement error bit count, data type setting |
|             | PN Fix setting                                                                                                    |
|             | User-defined pattern setting                                                                                                    |
|             | Selection of destination media of measurement results                                                                                                  |
| Others      | Selection of destination media of alarm display history                                                                                                |
|             | Common Setup settings (except date/time)                                                                                                    |
|             | Selection of firmware and license file destination media                                                                                               |
|             | source                                                                                                    |

### Table 3.7-1 Items saved in parameter file (2 of 2)

This function does not save the following:

- Contents in progress of data input
- Remote state
- Contents in progress of GPIB data transfer
- Screen transition
- Main function selection state
- Continuous mode On/Off (turned Off during read)
- RF output phase (set to 0 during read)
- Clock
- BER measurement Operation/Stop state (set to Stop)
- BER measurement log
- Current alarm
- Panel lock, rotary knob lock, screen display On/Off
- Interface Setup and Network Setup settings
- Element number during a sequence mode operation (the first element will be restored.)
- ATT Warning On/Off (the current setting will be retained after read.)

The contents of parameter files are in text format.

Two or more MG3700A units can accept data transferred from an external PC.

For the instructions on the transfer, refer to the MG3700A/MG3710A Vector Signal Generator MG3740A Analog Signal Generator Operation Manual IQproducer<sup>™</sup>.

### 3.7.1 Saving parameters

The set up parameters can be saved to the CF card or internal hard disk by using the Saving/Reading Parameters function in utility setup mode. To save the parameters, follow the procedure below:

Example: Saving the currently displayed parameters in a new file named [ABC]

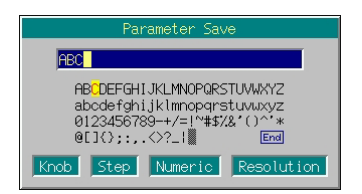

Fig. 3.7.1-1 File name entry window

#### <Procedure>

- 1. Press the <u>utility</u> main function key to switch to the utility setup mode.
- 2. Press F1 (Parameter Save/Read) to display the Parameter Save/Read menu.
- 3. Press **F4** (Media Choice) to select either CF Card or Hard Disk as the data media.
- 4. Press F2 (Parameter Save) to display the file name entry window (Parameter Save).
- 5. Enter the file name. The initial setting is [apm\*\*\*] in the text box (\*\*\* is the date and time the File Name window opened). In this example, the file is desired to be named [ABC]. Thus, first press • and CE = in order. Then, delete all the characters from the text box.
- 6. Move the character selection cursor to [A] using the rotary knob or  $\checkmark$  >  $\land$   $\checkmark$ .
- 7. Press Set to enter [A] in the text box.
- 8. Enter the remaining characters [B] and [C] in the same manner.
- 9. Once [ABC] has been entered in the text box, move the character selection cursor to End and press set. The parameter file is saved under the entered file name.

#### Note:

Do not power off the MG3700A while saving is in operation. If you power it off, the parameter file may break.

-----

For details of the keys available for file name entry, refer to "Entering Character String" in Section 3.2.2 "Opening setup window to set parameters." Digits and the decimal point can be entered also with the numeric keypad.

The MG3700A can handle up to 100 files.

When a file name is entered, its extension is added automatically. You cannot set any optional extension.

Up to 30 characters can be entered for a file name.

The characters below are not available for file names. With any of these included in a file name, it cannot be determined. # ' (apostrophe) /:,;\*?<> | \$ ~

If a space or [.] (dot) is placed at the first or last column of the character string, the file name cannot be determined.

### 3.7.2 Reading parameter file

This function reads a saved parameter file from the CF card or internal hard disk.

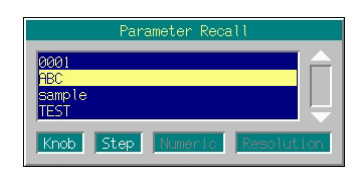

Fig. 3.7.2-1 Parameter file selection window

### <Procedure>

- 1. Press the Utility main function key to open the utility setup mode.
- 2. Press (F1 (Parameter Save/Recall) to display the Parameter Save/Recall menu.
- 3. Press **F4** (Media Choice) to select either the CF Card or Hard Disk as the source media that contains the desired parameter file.
- 4. Press (F1) (Parameter Recall) to display the parameter file selection window (Parameter Recall).

| 6.       | Press set to read the selected parameter file.                           |  |  |  |  |
|----------|--------------------------------------------------------------------------|--|--|--|--|
|          | If $\square$ is pressed, read of the parameter file is canceled and the  |  |  |  |  |
|          | parameter file selection window closes.                                  |  |  |  |  |
| 7.       | In the parameter file reading operation, the progress bar window is      |  |  |  |  |
|          | displayed while the waveform pattern file is being loaded from the       |  |  |  |  |
|          | MG3700A internal hard disk to the waveform memory.                       |  |  |  |  |
|          | If $\square$ is pressed while the progress bar window is displayed,      |  |  |  |  |
|          | parameter file reading operation is cancelled and the statuses before    |  |  |  |  |
|          | starting parameter file reading are restored.                            |  |  |  |  |
|          | If $\square$ is pressed during this restore operation, the parameters at |  |  |  |  |
|          | the time when the operation is interrupted (i.e., when $\Box$ is         |  |  |  |  |
|          | pressed) are restored.                                                   |  |  |  |  |
|          |                                                                          |  |  |  |  |
| Not      | e:                                                                       |  |  |  |  |
|          | Do not power off the MG3700A while the parameter file is being           |  |  |  |  |
|          | read. If you do so, the MG3700A may be powered on next time              |  |  |  |  |
|          | with the parameters unstable.                                            |  |  |  |  |
| <b>.</b> |                                                                          |  |  |  |  |
|          |                                                                          |  |  |  |  |
|          |                                                                          |  |  |  |  |

The file names are displayed in ascending order of numbers and alphabetical characters

Up to 100 files are displayed in the parameter file selection window. The 101st and subsequent files are not displayed.

Any file whose name consists of 33 characters or more is not displayed in the parameter file selection window.

If no file exists in the media, the "No file to read" message is displayed.

If the CF card slot contains no CF card, the "No memory card" message is displayed. In this case, insert the card, and then press (F1) again.

Parameter save files generated with the MG3700A can usually be read in another MG3700A. However, pay attention to the versions of the firmware installed in the MG3700A's. If the version of the firmware of the MG3700A that is to read the parameter file is older than that of the MG3700A that has saved the file in the media, normal file read will fail.

The following message is displayed if a parameter file that was saved with an MG3700A unit with Option031/131 (high speed BER test function) installed is read in an MG3700A unit without Option031/131: "Option Setting : Different BER configuration." In this event, the parameters that are not for BER measurement can be read, but the parameters for BER measurement are initialized. The same operation is performed if a parameter file that was saved with an MG3700A unit without Option031/131 is read in an MG3700A unit with Option031/131 installed.

# 3.7.3 Deleting parameter file

This function deletes a parameter file from the CF card or internal hard disk.

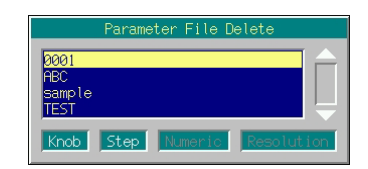

Fig. 3.7.3-1 Parameter file selection window

### <Procedure>

- 1. Press the Utility main function key to open the utility setup mode.
- 2. Press (F1) (Parameter Save/Recall) to display the Parameter Save/Recall menu.
- 3. Press **F4** (Media Choice) to select either the CF Card or Hard Disk as the source media that contains the desired parameter file.
- 4. Press (F3) (Parameter File Delete) to display the parameter file selection window (Parameter File Delete).
- 5. Select the desired parameter file to be deleted using the rotary knob or \_\_\_\_\_.
- 6. Press <u>Set</u> to delete the selected parameter file.
  - If Cancel is pressed, deletion of the parameter file is canceled and the parameter file selection window closes.

The file names are displayed in ascending order of digits and alphabetical characters.

Up to 100 files are displayed in the parameter file selection window. The 101st and subsequent files are not displayed.

Any file whose name consists of 33 characters or more is not displayed in the file selection window.

If no file exists in the media, the "No file to read" message is displayed.

If the CF card slot contains no CF card, the "No memory card" message is displayed. In this case, insert the card, and then press (F3) again.

# 3.8 BER Measurement Functions

The MG3700A can measure the bit error rate (BER) of a signal incoming from the external system.

By pressing • UNITY and then F2 (BER Test), the MG3700A can be switched to the BER measure mode.

This section describes the BER measurement functions provided as standard. Refer to Section 3.9 "High Speed BER Measurement Functions When Option031/31 Is Installed" for the MG3700A with Option031/131 (high speed BER test function) installed.

Unless otherwise specified, this section assumes that the MG3700A has been switched to the BER measure mode.

### 3.8.1 About BER measurement functions

The MG3700A BER measurement functions are as listed below:

#### Input signals

Data, Clock, and Enable (Polarity inversion is enabled.)

### Input level

0 to 5 V

### Input threshold level

Conforms to the TTL threshold voltage (0.8 to 2.4 V).

#### Input bit rate

 $1 \ \rm kbps$  to  $20 \ \rm Mbps$ 

#### Measured pattern

PN9, PN11, PN15, PN20, PN23, ALL0, ALL1, and repetition of 0/1

#### Measurement time

0.1 to 359,999.0 seconds (99 hours, 59 minutes, 59 seconds) Although the value must be set in seconds, the elapsed time is displayed in hours/minutes/seconds in the progress state display.

The measurement time includes Off intervals during which the Enable signal is Off.

### Resolution of measurement time

0.1 second.

### Measurement bit count

1000 to 4294967295 bits  $(2^{32} - 1 \text{ bits})$ 

The maximum value can be set as the measurement bit count is  $(2^{32} - 1 \text{ bits})$ .

In the CountMode: Time or MeasureMode: Endless, however, counting continues until the set measurement time or the maximum measurement time elapse even when  $(2^{32} - 1 \text{ bits})$  is exceeded.

#### Operation modes

Auto Resync:On, OffMeasurement Mode:Continuous, Single, EndlessCount Mode:Data Bit, Time

Synchronization conditions

| PN9, 11, 15, 20, 23:               | No error occurs for continuous |
|------------------------------------|--------------------------------|
|                                    | (50 + PN stage count) bits     |
| ALL0, ALL1, and repetition of 0/1: | No error occurs for continuous |
|                                    | 48 bits                        |

### Synchronization probability

The condition required for the MG3700A to synchronize with a PN signal is that no error occurs for continuous (50 + PN stage count) bits. The table below lists the probabilities that no error will occur for continuous (50 + PN stage count) bits for a PN signal that includes random errors. These probabilities thus can be referred to as the probabilities that the MG3700A synchronizes with a PN signal at a certain error rate in one cycle.

| PN stage counts<br>Error rate<br>of PN signal (%) | PN9  | PN15 | PN23  |
|---------------------------------------------------|------|------|-------|
| 10                                                | 0.22 | 0.11 | 0.046 |
| 3                                                 | 17.1 | 13.8 | 10.8  |
| 1                                                 | 55.8 | 52.0 | 48.0  |
| 0.1                                               | 94.4 | 93.7 | 93.0  |

Table 3.8.1-1 Probabilities MG3700A Synchronizes with PN Signal

SyncLoss detection condition

If errors occurred in six bits out of 64-bit data, it is judged as SyncLoss and the measurement is stopped. However, SyncLoss detection is not executed if Auto Resync is set to Off. Maximum burst Off time

 $80 \mathrm{ms}$ 

If this time is exceeded, the MG3700A regards this as a clock or enable error, stopping the measurement. (When Auto Resync is set to Off, measurement is continued even when Clock Error or Enable Error is detected.)

# 3.8.2 Display description

This section describes the display items of the BER measurement functions.

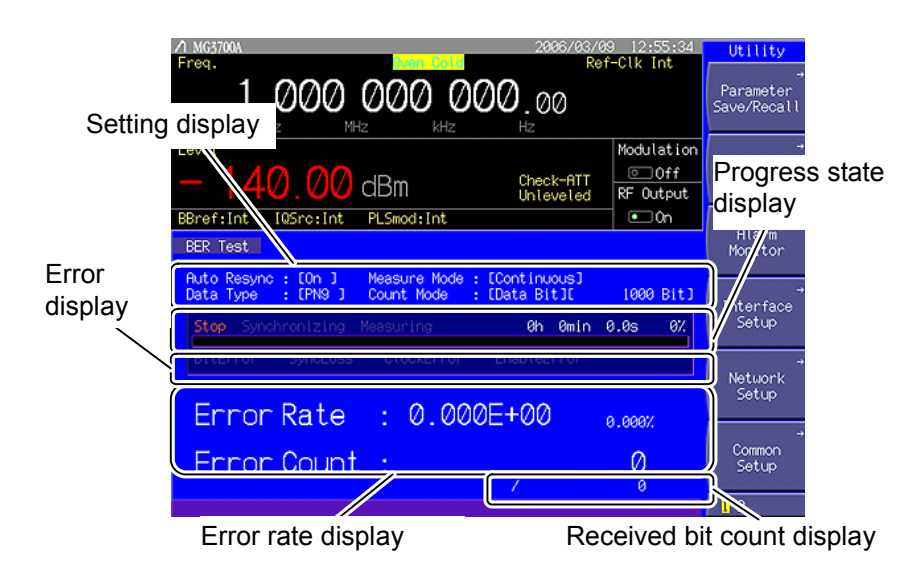

Fig. 3.8.2-1 BER measurement mode

| Table 3.8.2-1 | Displayed items in BER measurement mode |
|---------------|-----------------------------------------|
|---------------|-----------------------------------------|

| Display                    | Description                                               |
|----------------------------|-----------------------------------------------------------|
| Setting display            | Displays the measure mode and data type settings.         |
| Progress state display     | Displays the measurement elapsed time and progress state. |
| Error display              | Displays details of an error when it occurs.              |
| Error rate display         | Displays the rate of error and the number of error bits.  |
| Received bit count display | Displays the number of measured bits.                     |

### Section 3 Operation

| Display     | Description                                     |
|-------------|-------------------------------------------------|
| ErrorBit    | An error bit was encountered.                   |
| SyncLoss    | Errors occurred in six bits out of 64-bit data. |
| ClockError  | Input clock signal failure.                     |
| EnableError | Input enable signal failure.                    |

### Table 3.8.2-3 Error rate display

| Display    | Description           |
|------------|-----------------------|
| ErrorRate  | Rate of error.        |
| ErrorCount | Number of error bits. |

### ErrorRate display

ErrorRate may be displayed in either floating-point form or fixed-point percentage, which complies with the following rules:

### Floating-point display

With the maximum significant to the 1/0000th digits rounded, the digits down to 1/1000th digits are displayed.

Example: For 0.00978495 $\rightarrow$  Displayed as 9.785e-03.

### Fixed-point percentage display

The value is displayed in percentage. With the fourth digit of the fraction part rounded, the digits down to the third digit of the fraction part are displayed.

Example: For 0.00978495 $\rightarrow$  Displayed as 0.978%.

Before no BER measurement has been performed, the error rate, error count, and received bits count are all displayed as 0.

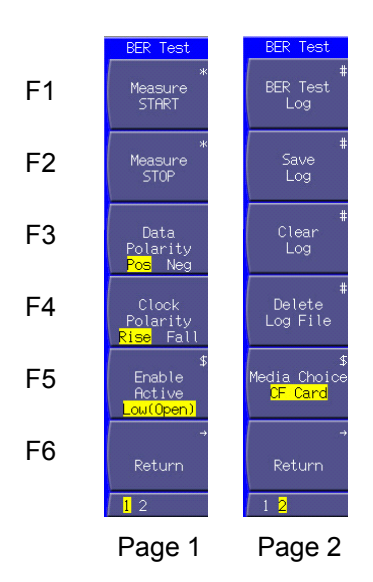

Fig. 3.8.2-2 Function menu

| Page | Key No. | Menu display                          | Function                                                              |
|------|---------|---------------------------------------|-----------------------------------------------------------------------|
| 1    | F1      | Measure START                         | Starts the BER measurement.                                           |
|      | F2      | Measure STOP                          | Stops the BER measurement.                                            |
|      | F3      | Data Polarity<br>(Pos/Neg)            | Switches the Data signal polarity.                                    |
|      | F4      | Clock Polarity<br>(Rise/Fall)         | Switches the Clock signal polarity.                                   |
|      | F5      | Enable Active<br>(High/Low (Open))    | Switches the Enable signal polarity.                                  |
|      | F6      | Return                                | Returns the view to the utility setup screen.                         |
| 2    | F1      | BER Test Log (*1)                     | Displays the result of the previous BER measurement.                  |
|      | F2      | Save Log (*1)                         | Saves the BER measurement result in a file.                           |
|      | F3      | Clear Log <sup>(*1)</sup>             | Deletes the BER measurement result.                                   |
|      | F4      | Delete Log File                       | Deletes a file in which BER measurement result logs are saved.        |
|      | F5      | Media Choice<br>(CF Card / Hard Disk) | Selects the destination in which to save the BER measurement results. |
|      | F6      | Return                                | Returns the view to the utility setup screen.                         |

Table 3.8.2-4 Function menu

(\*1): Displayed only when a BER measurement result log exists.

# 3.8.3 Connecting MG3700A to external system

To perform the BER measurement, you must input signals from the external system. They can be input from the [BER Input] connectors on the rear panel.

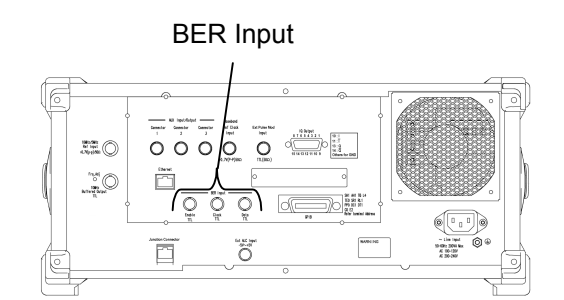

Fig. 3.8.3-1 BER measurement input connector

BER Input consists of the following three terminals:

- Enable connector Inputs the gate (enable) signal.
- Clock connector Inputs a clock signal that is generated in sync with Data.
- Data connector Inputs the data signal.

If the enable signal is not used, leave the Enable connector unconnected, and set "Enable Active" to "Low (Open)".

### 3.8.4 Performing BER measurement

This function makes the BER measurement settings, and performs the measurement.

Follow the procedure below:

### <Procedure>

- 1. Input the signals from the external system according to the instructions in Section 3.8.3 "Connecting MG3700A to external system."
- Select the operation mode when an error is detected. Move the cursor to [Auto Resync: []] and then press set to display the operation mode selection window.

One of the following two types can be selected for the operation mode:

- On When SyncLoss, ClockError or EnableError is detected, stops measurement (for Single or Endless) or performs continuous measurement (for Continuous).
- Off Does not detect SyncLoss. When ClockError or EnableError is detected, an error display occurs and measurement is continued.

| Auto Resync              |      |
|--------------------------|------|
| 0n                       |      |
| Off                      |      |
| Knob Step Numeric Resolu | tion |

Fig. 3.8.4-1 Operation mode selection window

3. Select the BER measure mode.

Move the cursor to [Measure Mode : [ ]], then and press set . The measurement mode selection window (Measure Mode) is displayed.

One of the following three types can be selected for the measure mode:

- Continuous Performs the measurement continuously at the set time interval or set bit count.
- Single Performs the measurement for the set time or set bit count.
- Endless Performs the measurement for the maximum time that can be set (99 hours, 59 minutes, 59 seconds).

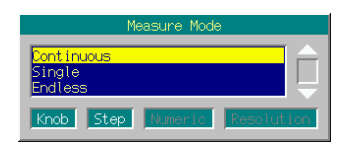

Fig. 3.8.4-2 Measurement mode selection window

 Select the measurement termination condition. Move the cursor to [Count Mode: ]] and then press set to

display the measurement termination condition selection window.

One of the following two types can be selected for the measurement termination condition:

Data Bit Specify measurement bit count.

Time Specify measurement time.

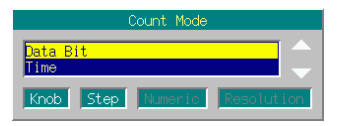

### Fig. 3.8.4-3 Measurement termination condition selection window

5. Set the measurement bit count.

When Count Mode is set to DataBit, [[DataBit][ Bit]] is displayed. Move the cursor to [ Bit] and then press set to display the measurement bit count setting window. Set the measurement bit count using the numeric keypad, rotary knob, or  $\frown$   $\frown$ . The measurement is stopped when the accumulated measurement bit count reaches the set bit count (except Continuous mode).

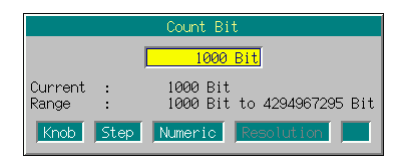

Fig. 3.8.4-4 Measurement bit count setting window

• Range: 1000 to 4294967295 bits

For the MG3700A, measurement bit count (valid bit count) is restricted by the frequency to be used due to its performance.

When the set bit count is BitCount [bit] and clock frequency is Clock [Hz], measurement is stopped within the range of measurement bit count shown below:

BitCount to BitCount + Clock  $\times$  1.2  $\times$  10<sup>-2</sup>

For example, when the clock frequency is 1 MHz, measurement is stopped within the range from "65535" to "77535" even when "65535 bits" is set.

6. Set the measurement time.

When Count Mode is set to Time, [[Time][ sec]] is displayed. Move the cursor to [ sec], and then press <u>Set</u>. The measurement time setup window (Measure Time) is displayed.

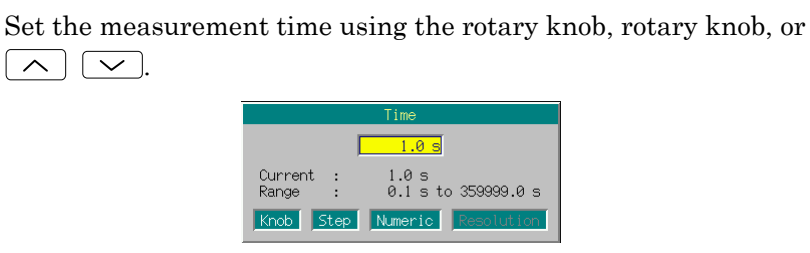

Fig. 3.8.4-5 Measurement time setup window

• Range:

0.1 to 359999.0 seconds (including Enable signal Off intervals)

- Minimum resolution setting: 0.1 seconds
- 7. Select the data type.

Move the cursor to [Data Type : [ ]], and then press <u>set</u>. The data type selection window (Data Type) is displayed, in which the pattern to be used in the measurement can be selected.

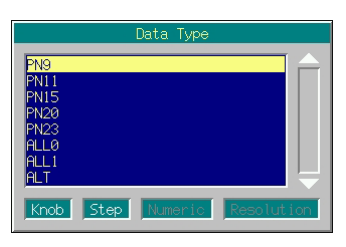

Fig. 3.8.4-6 Data type selection window

The following patterns can be selected:

PN9, PN11, PN15, PN20, PN23, ALL0, ALL1, and ALT ALT indicates a repetition pattern of 0 and 1.

8. Select the input signal polarity.

The following keys are available for polarity selection:

- F3 Selects the Data signal polarity.
- F4 Selects the Clock signal polarity.
- F5 Selects the Enable signal polarity
- 9. Press F1 (Measure START) to start the BER measurement.
  If F2 (Measure STOP) is pressed while the BER measurement is in progress, the operation is stopped.
  Operation termination conditions differ according to the operation

mode.

### Section 3 Operation

| Auto Resync<br>BER Mode | On                                                                                                    | Off                                                   |
|-------------------------|----------------------------------------------------------------------------------------------------|-------------------------------------------------------|
| Single                  | <ul> <li>SyncLoss</li> <li>ClockError</li> <li>EnableError</li> <li>The set time expired or the set bit count exceeded.</li> </ul> | • The set time expired or the set bit count exceeded. |
| Continuous              | None                                                                                                    | None                                                  |
| Endless                 | <ul> <li>SyncLoss</li> <li>ClockError</li> <li>EnableError</li> <li>The maximum<br/>measurement time expired.</li> </ul>           | • The maximum measurement time expired.               |

 Table 3.8.4-1
 Operation termination conditions for BER measurement

Measurement is stopped when setting parameters (all modes).

### Note:

When Auto Resync is set to On, the time of expiration after which the Enable signal goes Off must be within 80 msec. When no Clock signal is input for a time longer than 80 msec or the Enable signal goes Off, Clock Error or EnableError occurs. In this event, perform measurement with Auto Resync Off.

If a file is transferred using IQproducer<sup>TM</sup> while the BER measurement is in progress, the measurement result will not be guaranteed.

Even if the view moves to another screen while the BER measurement is in progress, the measurement continues.

If the MG3700A is powered off while the BER measurement is in progress, the measurement will remain stopped.

#### Display in each BER measurement mode

The following figures show the difference in the measurement display among BER measurement modes. For the progress state and error rate display during measurement, see Fig. 3.8.2-1 "BER Test screen."

Measurement Mode: Continuous

Only the progress state display is updated during measurement. When the measurement is completed, the measured result is updated and the measurement then starts again.

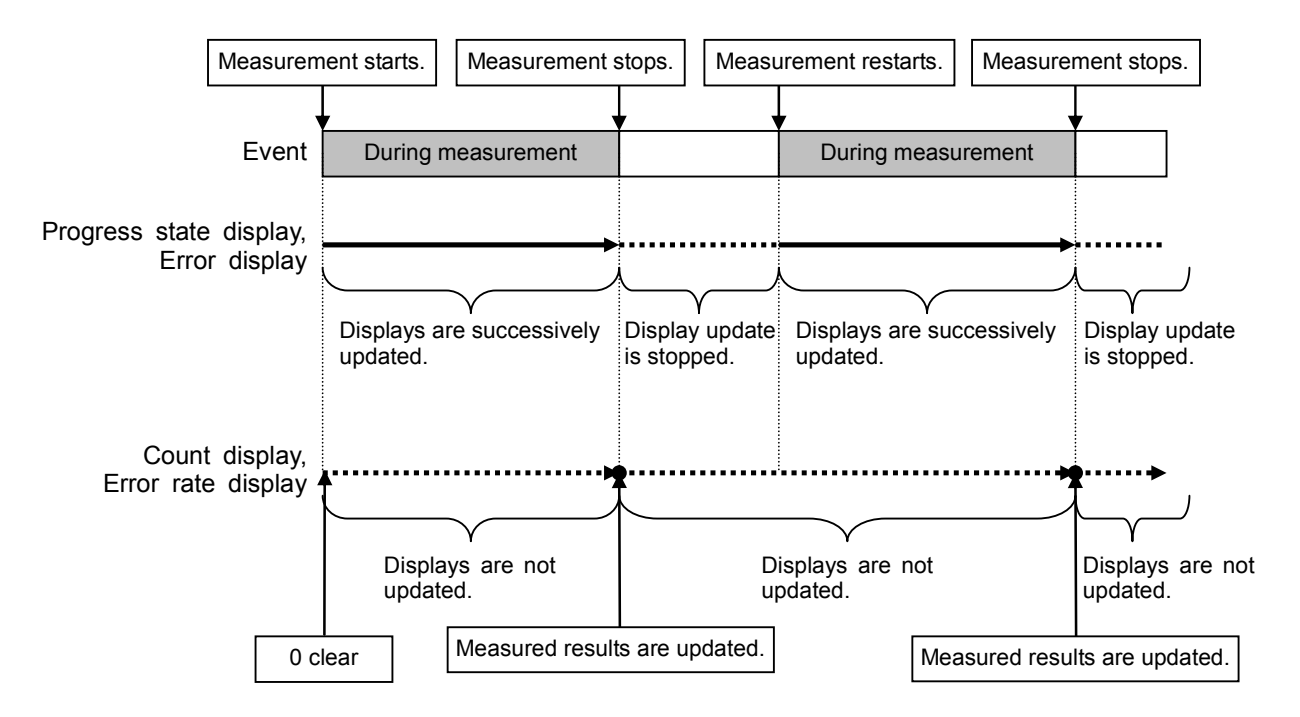

Measurement Mode: Single and Endless

The received bit count, error bit count, error rate, and progress state displays are updated as needed during measurement. When the measurement is completed, the display update is stopped.

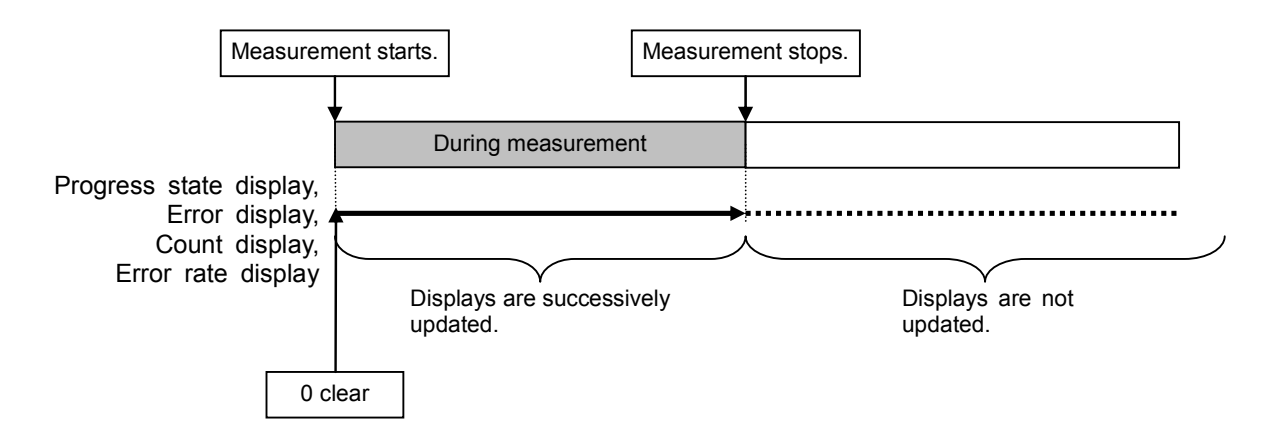

The differences between the Auto Resync operation supported in the MG3700A and the Auto Sync operation supported in the MP1201C and MD6420A are described below.

Details on Auto Resync operation

The Auto Resync operation used by the BER measurement function is as follows.

When Auto Resync is set to On:

The measurement is performed assuming that the synchronization is established at the start of measurement. If SyncLoss is detected during measurement, the measurement is stopped.

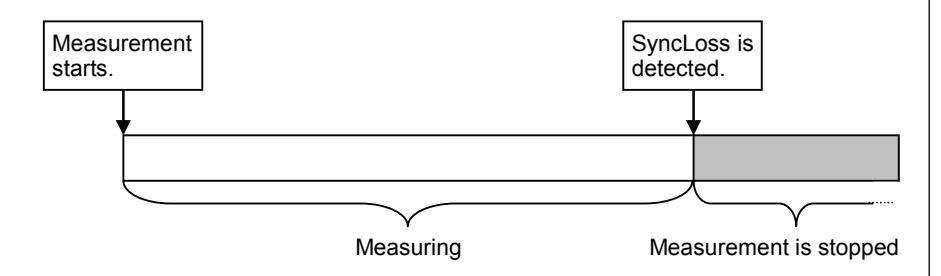

When Auto Resync is set to Off:

Synchronization is executed at the start of measurement, and the measurement is started when the synchronization is established. SyncLoss is not detected during measurement.

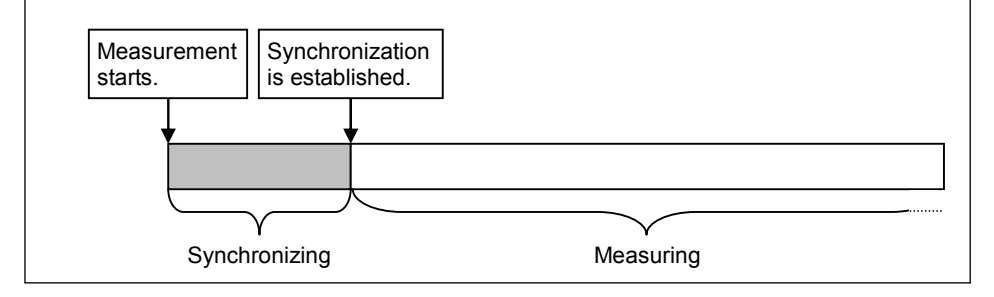

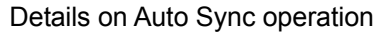

The Auto Sync operation supported in the MP1201C and MD6420A is as follows.

When Auto Sync is set to On:

Synchronization is executed at the start of measurement, and the measurement is started when the synchronization is established. If SyncLoss is detected during measurement, resynchronization is automatically executed.

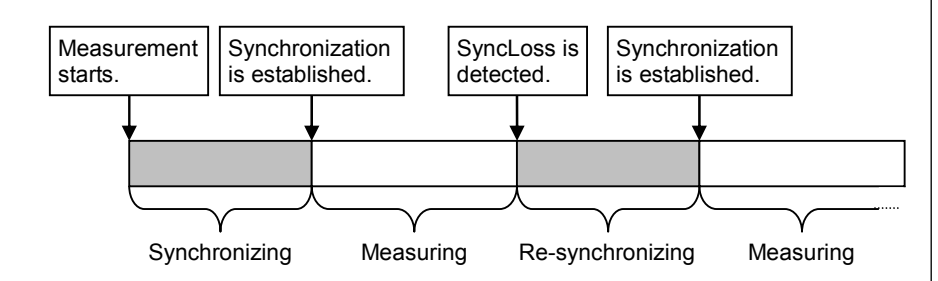

When Auto Sync is set to Off:

Measurement is performed on the assumption that synchronization was established at the start of measurement. SyncLoss is not detected during measurement.

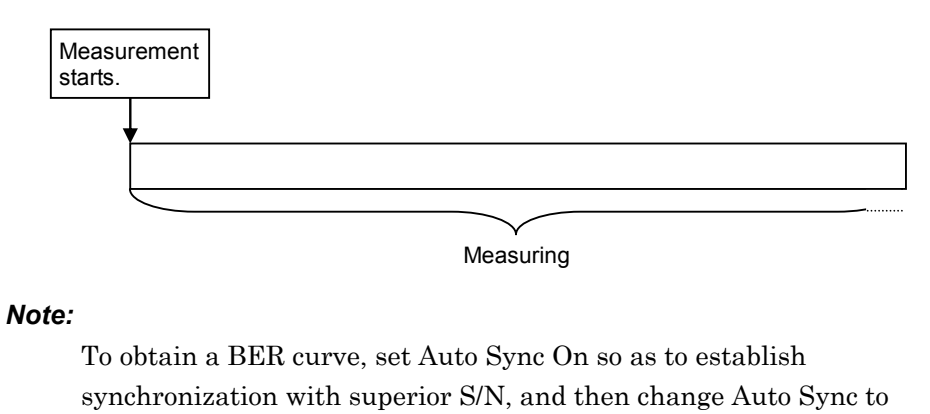

Off and start measurement while changing S/N.

# 3.8.5 Displaying BER measurement log

This function displays the result of a previous BER measurement, and can also save it in a file.

**Displaying BER Measurement Log** 

Press More to switch to the second page, and then press F1 (BERT Log). The measurement result log is displayed.

Up to 100 items of log can be displayed, beginning with the latest.

The display format is as follows:

| <1><2> →[( | 097] 2004/05/11 20:09:24 | STOP <                 | <5>  |
|------------|--------------------------|------------------------|------|
| <3>>       | Countinuous #1           | MeasureTime : 260.0sec | ←<6> |
| <4>        | ErrorRate : 9.874-e04    | BitCount : 25678914 🗲  | <7>  |

Fig. 3.8.5-1 BER measurement log display example

| Table 3.8.5-1 | Displayed items | s in BER | measurement log |
|---------------|-----------------|----------|-----------------|
|---------------|-----------------|----------|-----------------|

| No. | Display item            | Description                                                                                                    |  |
|-----|-------------------------|----------------------------------------------------------------------------------------------------|--|
| <1> | Number                  | Displays the log number.<br>Assigned in descending order, beginning<br>with the latest measurement.                             |  |
| <2> | Date/Time               | Displays the date and time that the measurement ended.                                                                          |  |
| <3> | Measure Mode            | Displays the mode in which the<br>measurement was performed.<br>In the Continuous mode, measurement<br>count is also displayed. |  |
| <4> | Error Rate              | Displays the result of error rate measurement.                                                                                  |  |
| <5> | Cause of<br>Termination | Displays the cause of termination.                                                                                              |  |
| <6> | Measure Time            | Displays the time (seconds) for which the measurement was performed.                                                            |  |
| <7> | Bit Count               | Displays the number of measured bits.                                                                                           |  |
# 3.8 BER Measurement Functions

| Display     | Description                                                                                                    |
|-------------|----------------------------------------------------------------------------------------------------|
| ОК          | The measurement terminated normally when<br>the set time was expired or the set measurement<br>bit count was exceeded. |
| STOP        | The measurement stopped because F1<br>(Measurement Start/Stop) was pressed, or a<br>parameter was set.                 |
| SyncLoss    | Errors occurred in six bits out of 64-bit data.                                                                        |
| ClockError  | Input clock signal failure.                                                                                            |
| EnableError | Input enable signal failure.                                                                                           |

#### Table 3.8.5-2 Display items of Cause of Termination

Deleting BER Measurement Log

Press (More) to switch to the second page, and then press (F3) (Clear Log) to delete the log.

The log is also deleted when the MG3700A is turned off.

#### Saving BER Measurement Log in File

This function saves the log of the measurement result in a text file. To save a log file, follow the procedure:

#### Example: Saving the measurement result log under a file name of [ABC]

#### <Procedure>

- 1. Press (More) to switch the function menu to the second page.
- 2. Press **F5** (Media Choice) to select either the CF Card or Hard Disk as the destination media.
- 3. Press (F2 (Save Log) to display the file name entry window (Save Log).

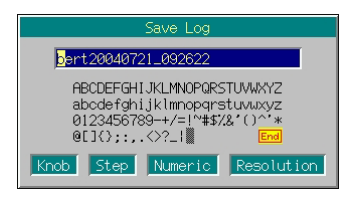

Fig. 3.8.5-2 File name entry window

4. Enter the file name.

The initial setting is [bert\*\*\*] in the text box. (\*\*\* represents the date and time the File Name window opened.)

In this example, the file is desired to be named [ABC]. Thus, first press  $\bullet$  and  $\square$  and  $\square$  in order. Then, delete all the characters from the text box.

- 5. Move the character selection cursor to [A] using the rotary knob or  $\leq \geq \land \checkmark$ .
- 6. Press Set to enter [A] in the text box.
- 7. Enter the remaining characters [B] and [C] in the same manner.
- 8. Once [ABC] has been entered in the text box, move the character selection cursor to End and press set. The log file is saved under the entered file name.

For details of the keys available for file name entry, refer to "Entering Character String" in Section 3.2.2 "Opening setup window to set parameters." Digits and the decimal point can be entered also with the numeric keypad.

When a file name is entered, its extension is added automatically. You cannot set any optional extension.

Up to 30 characters can be entered for a file name.

The characters below are not available for file names with any of these included in a file name, it cannot be determined. # ' (apostrophe) /:,;\*?<> | \$ ~

If a space or [.] (dot) is placed at the first or last column of the character string, the file name cannot be determined.

#### **Deleting Log File**

This function deletes a log file saved in the CF card or on the internal hard disk.

#### <Procedure>

- 1. Press (More) to switch the function menu to the second page.
- 2. Press (F5) (Media Choice) to select either the CF Card or Hard Disk as the source media that contains the desired log file to be deleted.
- 3. Press (F4) (Delete Log File) to display the file selection window.
- 4. Select the desired log file to be deleted using the rotary knob or step keys <u>\.</u>.
- 5. Press set to delete the selected log file.
- 6. If <u>Cancel</u> is pressed, the file selection window closes without deleting the log file.

The file names are displayed in ascending order of digits and alphabetical characters

Up to 100 files are displayed in the file selection window. The 101st and subsequent files are not displayed.

Any file whose name consists of 33 characters or more is not displayed in the file selection window.

If the media contains no log file, the "No file to read" message is displayed.

If the CF card slot contains no CF card, the "No memory card" message is displayed. In this case, insert the card, and then press (F4) again.

# 3.9 High Speed BER Measurement Functions When Option031/131 Is Installed

The MG3700A can measure the bit error rate (BER) of a signal incoming from the external system.

By pressing  $(\bullet \cup U = 1)$  and then  $(F_2)$  (BER Test), the MG3700A can be switched to the BER measure mode.

This section describes the BER measurement functions for the MG3700A with Option031 (high speed BER test function) installed. Refer to Section 3.8 "BER Measurement Functions" for the MG3700A without Option031.

There are two types of high speed BER test function options: Additional option at shipment: MG3700A-031 Retrofit option: MG3700A-131 These are collectively referred to as "Option031" in this section.

Unless otherwise specified, this section assumes that the MG3700A has been switched to the BER measure mode.

# 3.9.1 About BER measurement functions

The MG3700A BER measurement functions with Option031 installed are as listed below:

Input signals Data, Clock, and Enable (Polarity inversion is enabled.) Input level 0 to 5 VInput threshold level 0.20 to 3.00 V (in 0.05 -V steps)Input impedance  $50 \Omega$ , high impedance Input timing adjustable range -1 to 15 clocks (The timing of Data and Enable for the input clock can be adjusted.) Input bit rate 100 bps to 120 Mbps

#### Measured pattern

PN9, PN11, PN15, PN20, PN23, ALL0, ALL1, repetition of 0/1, PN9Fix, PN11Fix, PN15Fix, PN20Fix, PN23Fix, and user-defined pattern

#### Measurement bit count

1000 to 4294967295 bits  $(2^{32} - 1 \text{ bit})$ 

#### Measurement error bit count

1 to 2147483647 bits  $(2^{31} - 1 \text{ bit})$ 

The maximum value can be set as the measurement error bit count is  $(2^{31} - 1 \text{ bit})$ . If the Count Mode is set to Data, however, error bit counting continues even when  $(2^{31} - 1 \text{ bit})$  is exceeded.

#### Operation modes

| Auto Resync:      | On, Off                     |
|-------------------|-----------------------------|
| Measurement Mode: | Continuous, Single, Endless |
| Count Mode:       | Data, Error                 |

### Synchronization conditions

The synchronization conditions differ depending on the measured pattern.

| PN9, 11, 15, 20, 23:                  | No error occurs for continuous   |
|---------------------------------------|----------------------------------|
|                                       | (PN stage count $\times$ 2) bits |
| ALL0, ALL1, and repetition of $0/1$ : | No error occurs for continuous   |
|                                       | 10 bits                          |
| PN_Fix pattern:                       | See Section 3.9.6.               |
| User-defined pattern:                 | No error occurs during the       |
|                                       | period that is set for           |
|                                       | synchronization judgment.        |

#### Synchronization probability

The condition required for the MG3700A to synchronize with a PN signal is that no error occurs for continuous (PN stage count  $\times$  2) bits. The table below lists the probabilities that no error will occur for continuous (PN stage count  $\times$  2) bits for a PN signal that includes random errors. These probabilities thus can be referred to as the probabilities that the MG3700A synchronizes with a PN signal at a certain error rate in one cycle.

# Section 3 Operation

| PN stage counts<br>Error rate<br>of PN signal (%) | PN9  | PN15 | PN23 |
|---------------------------------------------------|------|------|------|
| 10                                                | 15.0 | 4.2  | 0.79 |
| 3                                                 | 57.8 | 40.1 | 24.6 |
| 1                                                 | 83.5 | 74.0 | 63.0 |
| 0.1                                               | 98.2 | 97.0 | 95.5 |

## Table 3.9.1-1 Probabilities MG3700A Synchronizes with PN Signal

SyncLoss detection condition

The SyncLoss detection condition can be changed. However, SyncLoss detection is not executed if Auto Resync is set to Off.

# 3.9.2 Display description

This section describes the display items of the BER measurement functions.

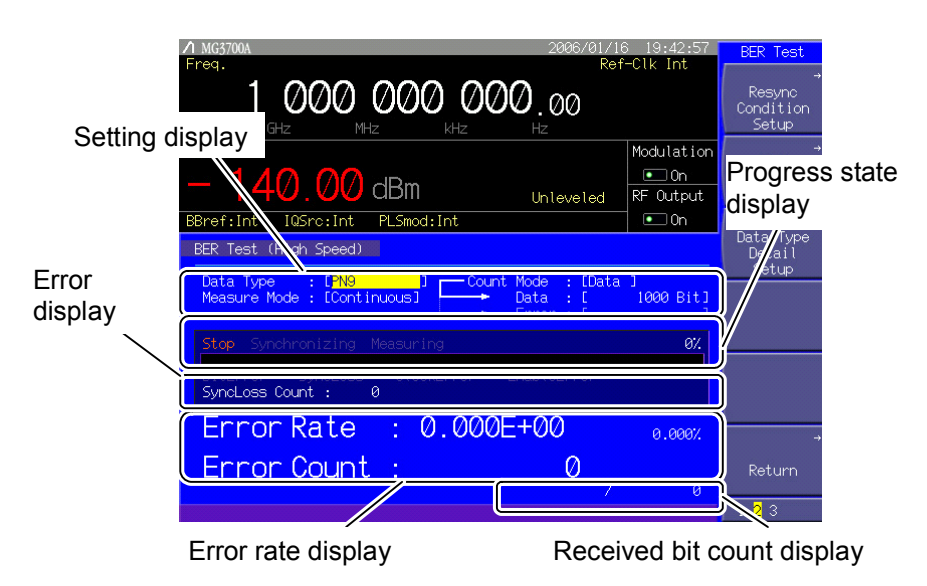

Fig. 3.9.2-1 BER Test screen

| Table 3.9.2-1 | Displayed items in BER measurement mode |
|---------------|-----------------------------------------|
|---------------|-----------------------------------------|

| Display                       | Description                                                            |
|-------------------------------|------------------------------------------------------------------------|
| Setting display               | Displays the measure mode and data type settings.                      |
| Progress state display        | Displays the measurement progress state and overflow occurrence state. |
| Error display                 | Displays details of an error when it occurs.                           |
| Error rate display            | Displays the rate of error and the number of error bits.               |
| Received bit count<br>display | Displays the number of measured bits.                                  |

| Table 5.3.2-2 Description of errors |                                    |  |
|-------------------------------------|------------------------------------|--|
| Display                             | Description                        |  |
| ErrorBit                            | An error bit was encountered.      |  |
| SyncLoss                            | SyncLoss error occurred.           |  |
| ClockError                          | Input signal failure               |  |
| EnableError                         | Input enable signal failure        |  |
| SyncLoss Count                      | Number of SyncLoss errors occurred |  |

#### Table 3.9.2-2 Description of errors

#### Table 3.9.2-3 Description of other errors

| Display           | Description                                                                                                    |
|-------------------|----------------------------------------------------------------------------------------------------|
| OverflowDataCount | The number of received bits exceeds the maximum value (2 <sup>32</sup> – 1 bits).                                |
| OverflowSyncLoss  | The number of SyncLoss errors exceeds the maximum value (65535).                                                 |
| AbnormalCount     | The BER measuring circuit is<br>malfunctioning. Refer to Section 3.9.8<br>"Setting input interface" for details. |

#### Table 3.9.2-4 Error rate display

| Display    | Description           |
|------------|-----------------------|
| ErrorRate  | Rate of error.        |
| ErrorCount | Number of error bits. |

#### ErrorRate display

ErrorRate may be displayed in either floating-point form or fixed-point percentage, which complies with the following rules:

#### Floating-point display

With the maximum significant to the 1/0000th digits rounded, the digits down to 1/1000th digits are displayed.

Example: For 0.00978495 $\rightarrow$  Displayed as 9.785e-03.

Fixed-point percentage display

The value is displayed in percentage. With the fourth digit of the fraction part rounded, the digits down to the third digit of the fraction part are displayed.

Example: For 0.00978495 $\rightarrow$  Displayed as 0.978%.

Before no BER measurement has been performed, the error rate, error count, and received bits count are all displayed as 0.

# Section 3 Operation

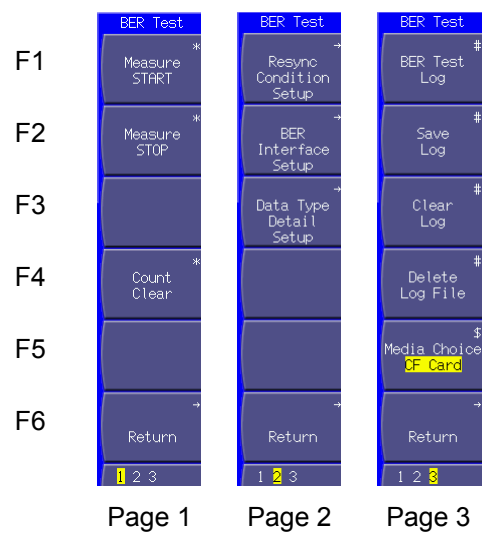

Fig. 3.9.2-2 Function menu

| Table 3.9.2-5 |  | Function | menu |
|---------------|--|----------|------|
|               |  |          |      |

| Page | Key No. | Menu display                  | Function                                                                                                    |
|------|---------|-------------------------------|----------------------------------------------------------------------------------------------------|
| 1    | F1      | Measure START <sup>(*1)</sup> | Starts the BER measurement.                                                                                                    |
|      | F2      | Measure STOP                  | Stops the BER measurement.                                                                                                    |
|      | F3      |                               | No function                                                                                                    |
|      | F4      | Count Clear                   | Clears the measurement bit count and measurement error bit count.                                                                                                    |
|      | F5      |                               | No function                                                                                                    |
|      | F6      | Return                        | Returns the view to the utility setup screen.                                                                                                    |
| 2    | F1      | Resync<br>Condition<br>Setup  | Configures the settings related to automatic<br>resynchronization.<br>(Refer to Section 3.9.5 "Setting automatic<br>resynchronization function.")                                                  |
|      | F2      | BER<br>Interface<br>Setup     | Configures the settings related to BER measurement<br>interface.<br>(Refer to Section 3.9.8 "Setting input interface.")                                                                            |
|      | F3      | Data Type<br>Detail<br>Setup  | Configures the settings related to PN_Fix patterns and<br>user-defined patterns.<br>(Refer to Section 3.9.6 "Setting PN_Fix pattern.")<br>(Refer to Section 3.9.7 "Setting user-defined pattern.") |
|      | F4      |                               | No function                                                                                                    |
|      | F5      |                               | No function                                                                                                    |
|      | F6      | Return                        | Returns the view to the utility setup screen.                                                                                                    |

| Page | Key No. | Menu display                          | Function                                                       |
|------|---------|---------------------------------------|----------------------------------------------------------------|
| 3    | F1      | BER Test Log (*2)                     | Displays the result of the previous BER measurement.           |
|      | F2      | Save Log <sup>(*2)</sup>              | Saves the BER measurement result in a file.                    |
|      | F3      | Clear Log <sup>(*2)</sup>             | Deletes the BER measurement result.                            |
|      | F4      | Delete Log File                       | Deletes a file in which BER measurement result logs are saved. |
|      | F5      | Media Choice<br>(CF Card / Hard Disk) | Selects the destination to save the BER measurement results.   |
|      | F6      | Return                                | Returns the view to the utility setup screen.                  |

Table 3.9.2-5 Function menu (cont'd)

(\*1): A button that functions in the same way is also provided on the Output level setup screen.

(\*2): Displayed only when a BER measurement result log exists.

# 3.9.3 Connecting MG3700A to external system

To perform the BER measurement, you must input signals from the external system. They can be input from the [BER Input] connectors on the rear panel.

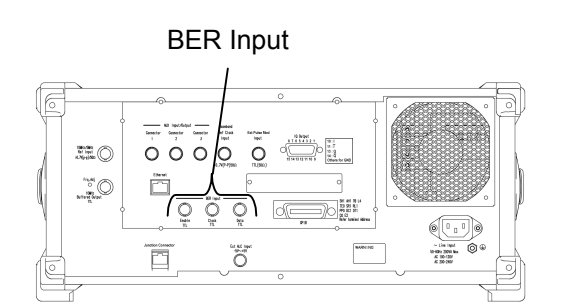

Fig. 3.9.3-1 BER measurement input connector

BER Input consists of the following three terminals:

- Enable connector Inputs the gate (enable) signal.
- Clock connector Inputs a clock signal that is generated in sync with Data.
- Data connector Inputs the data signal.

If the enable signal is not used, set "Enable Active" to "Disable".

Change the settings of the MG3700A in accordance with the specifications of the input signal (refer to Section 3.9.8 "Setting input interface").

# 3.9.4 Performing BER measurement

This function makes the BER measurement settings, and performs the measurement. Follow the procedure below:

<Procedure>

- 1. Input the signals from the external system according to the instructions in Section 3.9.3 "Connecting MG3700A to external system."
- 2. Select the data type.

Move the cursor to [Data Type: []] and then press set. The data type selection window is then displayed, in which the pattern to be used in measurement can be selected.

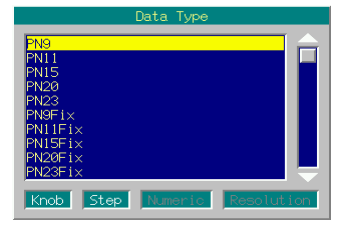

Fig. 3.9.4-1 Data type selection window

The following patterns can be selected.

PN9, PN11, PN15, PN20, PN23,
PN9Fix, PN11Fix, PN15Fix, PN20Fix, PN23Fix,
ALL0, ALL1, ALT(0/1), UserDefine
ALT(0/1) indicates a repetition pattern of 0 and 1.
For details on PN\_Fix and UserDefine, refer to the following section respectively:
Section 3.9.6 "Setting PN\_Fix pattern" for PN\_Fix
Section 3.9.7 "Setting user-defined pattern" for UserDefine

3. Select the BER measure mode.

Move the cursor to [Measure Mode : [ ]], then and press set The measurement mode selection window (Measure Mode) is displayed.

One of the following three types can be selected for the measure mode:

- Continuous Performs the measurement continuously for the set bit count or set error bit count.
- Single Performs the measurement for the set bit count or set error bit count.
- Endless Performs the measurement for 4294967295 bits.

| Measure Mode                                 | ļ   |
|----------------------------------------------|-----|
| <mark>Continuous</mark><br>Single<br>Endless |     |
| Knob Step Numeric Resolut                    | ion |

Fig. 3.9.4-2 Measurement mode selection window

| When "Endless" is selected for the measurem<br>mode (Count Mode), data bit (Data), and error<br>items disappear. | ent mode, the cour<br>or bit (Error) settin |
|----------------------------------------------------------------------------------------------------|---------------------------------------------|
| Data Type : [PN9 ] Count Mode<br>Measure Mode : [ <mark>Single ]</mark> ] Data<br>Error                          | : [Data ]<br>: [ 1000 Bit]<br>: []          |
| Stop Synchronizing Measuring                                                                                     | 100%                                        |
|                                                                                                    |                                             |
| Fig. 3.9.4-3 When Single or Continuo                                                                             | us is selected                              |
| Fig. 3.9.4-3 When Single or Continuo<br>Data Type : [PN9 ]<br>Measure Mode : [Endless ]                          | us is selected                              |
| Fig. 3.9.4-3 When Single or Continuo Data Type : [PN9 ] Measure Mode : [Endless ] Stop Synchronizing Measuring   | us is selected                              |

4. Select the measurement termination condition.

This operation is not required when "Endless" is selected for the measurement mode.

Either of the following two types can be selected for the measurement termination condition:

Data Specify measurement bit count.

Error Specify measurement error bit count.

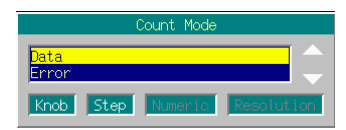

Fig. 3.9.4-5 Measurement termination condition selection window

5. Set the measurement bit count.

This operation is not required when "Endless" is selected for the measurement mode.

When "Single" or "Continuous" is selected for the measurement mode and Count Mode is set to Data, the value in

"[[Data][ Bit]]" can be changed. Move the cursor to [ Bit] and then press set to display the measurement bit count setting window. Set the measurement bit count using the numeric keypad, rotary knob, or . The measurement is stopped when the accumulated measurement bit count reaches the set bit count.

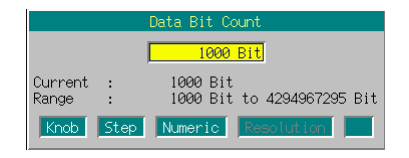

Fig. 3.9.4-6 Measurement bit count setting window

- Range: 1000 to 4294967295 bits
- 6. Set the measurement error bit count.

This operation is not required when "Endless" is selected for the measurement mode.

When "Single" or "Continuous" is selected for the measurement mode and Count Mode is set to Error, the value in "[[Error][ Bit]]" can be changed. Move the cursor to [

"[[Error][ Bit]]" can be changed. Move the cursor to [ Bit] and then press set to display the measurement error bit count setting window. Set the measurement error bit count using the numeric keypad, rotary knob, or . The measurement is stopped when the accumulated measurement error bit count reaches the set bit count.

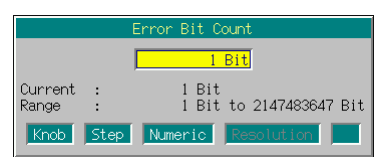

Fig. 3.9.4-7 Measurement error bit count setting window

- Range: 1 to 2147483647 bits
- Configure the settings for the automatic resynchronization function. The automatic resynchronization function can be enabled/disabled, and the SyncLoss error judgment condition can be set. Refer to Section 3.9.5 "Setting automatic resynchronization function" for details on the settings.

# 3.9 High Speed BER Measurement Functions When Option031/131 Is Installed

 Press (F1 (Measure START) to start the BER measurement. If (F2) (Measure STOP) is pressed while the BER measurement is in progress, the operation is stopped. Operation termination conditions differ according to the operation mode.

| Auto Resync<br>Count Mode | On                                                                                                    | Off                                                                                                    |  |
|---------------------------|----------------------------------------------------------------------------------------------------|----------------------------------------------------------------------------------------------------|--|
| Data                      | <ul> <li>The accumulated<br/>measurement bit count<br/>reaches the set<br/>measurement bit count.</li> <li>The SyncLoss error count<br/>reaches the maximum<br/>value (65535).</li> </ul>                                                                                             | • The accumulated<br>measurement bit count<br>reaches the set<br>measurement bit count.                                                                                                    |  |
| Error                     | <ul> <li>The accumulated measurement error bit count reaches the set measurement error bit count.</li> <li>The accumulated measurement bit count reaches the maximum value (2<sup>32</sup> – 1 bits).</li> <li>The SyncLoss error count reaches the maximum value (65535).</li> </ul> | <ul> <li>The accumulated<br/>measurement error bit<br/>count reaches the set<br/>measurement error bit<br/>count.</li> <li>The accumulated<br/>measurement bit count<br/>reaches the maximum<br/>value (2<sup>32</sup> – 1 bits).</li> </ul> |  |

#### Table 3.9.4-1 Operation termination conditions for BER measurement (Single)

Measurement is stopped when setting parameters (except for BER Interface Setup).

If a condition listed in Table 3.9.4-1 above is met in the Continuous measurement mode, the measurement is once stopped and then started again.

The measurement continues even if the view moves to another screen while the BER measurement is in progress.

If the MG3700A is powered off while the BER measurement is in progress, the measurement will remain stopped.

When measurement is started with a 120 Mbps signal, the upper limit of the measurement bit count is reached about 35.8 seconds (max.) later, and the measurement is stopped.

### Section 3 Operation

#### Display in each BER measurement mode

The following figures show the difference in the measurement display among BER measurement modes. For the progress state and error rate display during measurement, see Fig. 3.9.2-1 BER Test screen.

Measurement Mode: Continuous

Only the progress state display is updated during measurement. When the measurement is completed, the measured result is updated and the measurement then starts again.

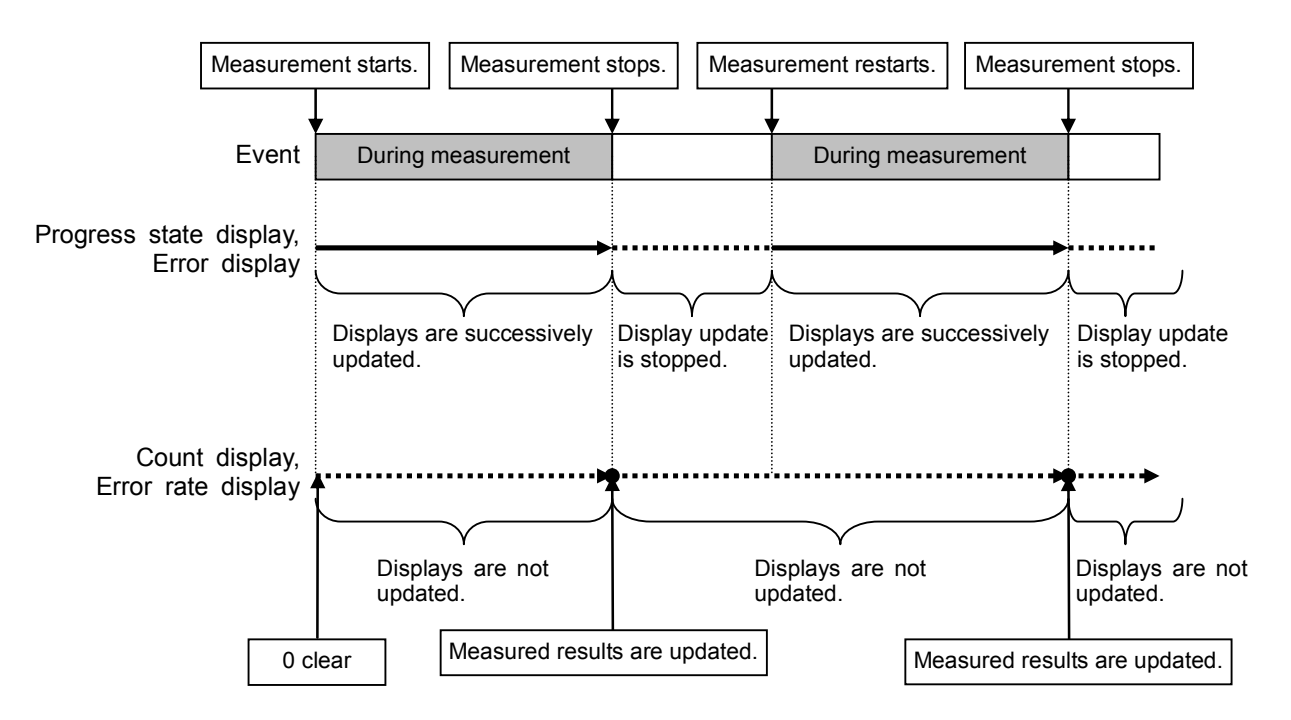

Measurement Mode: Single and Endless

The received bit count, error bit count, error rate, and progress state displays are updated as needed during measurement. When the measurement is completed, the display update is stopped.

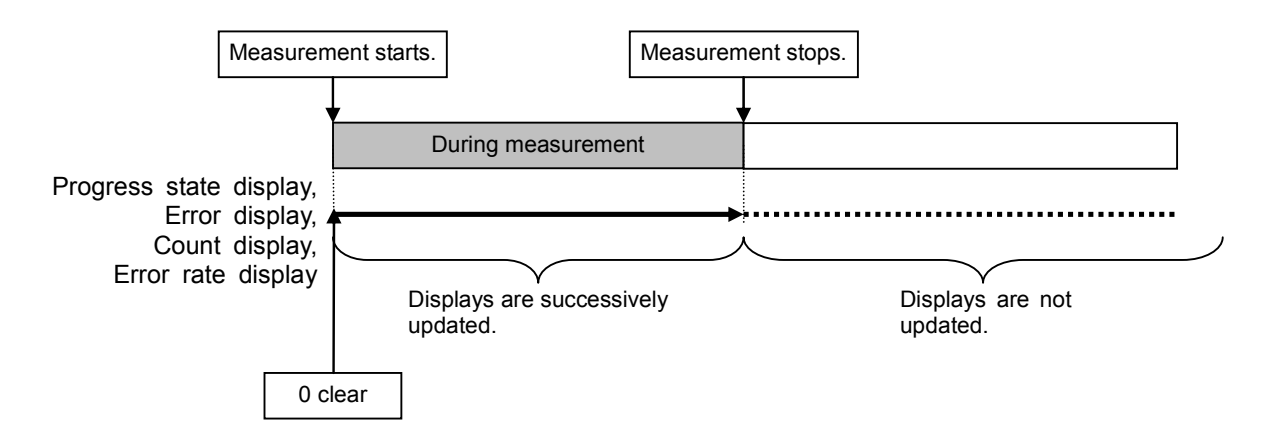

Count Clear operation

The operation when **F4** (Count Clear) is pressed is described below. The Count Clear operation is disabled when Continuous is selected for the measurement mode.

During measurement (Synchronizing or Measuring):

The received bit count, error rate, and SyncLoss count are cleared during measurement while the synchronization state is held. The progress state display is not cleared. Therefore, if Count Clear is executed during measurement, the received bit count at the end of the measurement is smaller than the set measurement bit count. The same applies to the error bit count.

The Count Clear operations during measurement are recorded in a log. At this time, the error rate when the Count Clear is started is recorded.

| Data Type : [PN9 ]Count Mode<br>Measure Mode : [Single ]► Data<br>Erro | : [Data ]<br>: [ 100000 Bit]<br>r : [ |
|------------------------------------------------------------------------|---------------------------------------|
| Stop Synchronizing Measuring                                           | 267.                                  |
| BitError SyncLoss ClockError Enable<br>SyncLoss Count : 0              | eError                                |
| Error Rate : 4.796E-0                                                  | 2 4.796%                              |
| Error Count : 12                                                       | 63<br>/ 26332                         |
| Count Cl                                                               | ear                                   |

The progress status display continues as is (not cleared).

| Data Type : PN9<br>Measure Mode : Lingle | )<br>]   | Count  | Mode<br>Data<br>Error | : [Da<br>: [<br>: [ | ta ]<br>100000 Bit]<br>] |
|------------------------------------------|----------|--------|-----------------------|---------------------|--------------------------|
| Stop Synchronizing M                     | leasurir | ng     |                       |                     | 32%                      |
| SyncLoss Count : 0                       | 1        |        |                       |                     | Ĩ                        |
| Error Rate                               | : 0      | . 000E | +00                   |                     | 0.000%                   |
| Error Count                              | :        |        |                       | 0                   | / 0/                     |
|                                          | /—       |        |                       |                     |                          |

The error rate, received bit count, and SyncLoss error count displays are cleared to 0.

| End of measurement                                                                                   |
|----------------------------------------------------------------------------------------------------|
| Data Type : [PN9 ] Count Mode : [Data ]<br>Measure Mode : [Single ] Data : [ 100000 Bit<br>Error : [ |
| Stop Synchronizing Measuring 100%                                                                    |
| BitError Syncloss ClockError EnableError<br>Syncloss Count : 0                                       |
| Error Rate : 4.797E-02 4.797                                                                         |
| Error Count : 2867                                                                                   |

When measurement is stopped (Stop):

The received bit count, error rate, and progress state displays are cleared. The Count Clear operations are not recorded in a log.

# 3.9.5 Setting automatic resynchronization function

This section describes the settings of the automatic resynchronization function for BER measurement.

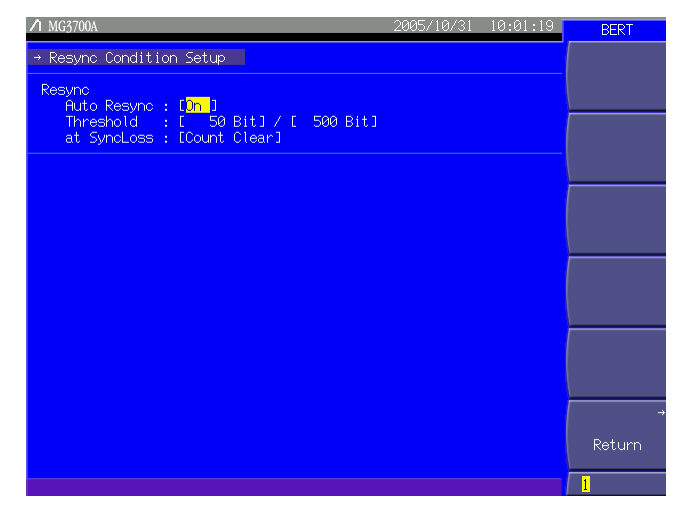

Fig. 3.9.5-1 Resync Condition Setup screen

Press More to switch the function menu to the second page. Pressing F1 (Resync Condition Setup) allows you to make various settings of the automatic resynchronization function. Use the cursor to select the desired item to set. Then, press set to display the setup window associated with that item.

The following are details that can be set in this menu:

#### <1> Auto Resync

Sets the resynchronization operation when SyncLoss occurs.

- On SyncLoss detection is executed. Resynchronization is automatically performed when SyncLoss occurs.
- Off SyncLoss detection is not executed.

The items below are enabled only when Auto Resync is set to On.

#### <2> Threshold

Sets the SyncLoss detection conditions When X bits out of Y bits are errors, it is judged as SyncLoss. The values of X and Y can be set here.

Range of X (numerator): 1 to (Y/2) bits.

Range of Y (denominator): 500, 5000, 50000 bits.

Any value within the setting range can be set for X, while one of the three preset value should be set for Y.

### 3.9 High Speed BER Measurement Functions When Option031/131 Is Installed

#### <3> at SyncLoss

Sets whether to clear the measurement bit count when SyncLoss occurs.

Count Clear: The measurement bit count is cleared to 0 at SyncLoss.

Count Keep: The measurement bit count is retained at SyncLoss.

#### Details on Auto Resync setting

The differences in the operation according to the setting of Auto Resync are described below.

#### When Auto Resync is set to On

If the number of occurred errors reaches the value set in Threshold when the synchronization is established, it is judged as SyncLoss, the measurement is stopped, and resynchronization is executed. When 200/500 (default) is set for Threshold, for example, SyncLoss is not detected and the measurement continues until the number of error bits out of 500 bits reaches 200.

When a signal at a high error rate is measured, it is possible to suppress the detection of SyncLoss for block errors due to fading, by setting a larger Threshold value, such as 200/500.

When a signal at a low error rate is measured, it is possible to detect SyncLoss quickly in response to error occurrence and to execute resynchronization, by setting a smaller Threshold value, such as 50/500.

#### When Auto Resync is set to Off

SyncLoss detection is not executed during measurement. When a signal at a high error rate is measured, the measurement is performed without interruption with this setting. Note, however, that the clock and data may be out of synchronization when the clock is not regenerated on the DUT side. In such a case, set Auto Resync to On for measurement. The correspondence between the error rate of the measurement target and the recommended settings is shown in the table below.

| Settings                                                                                                    | Auto Resync: On            |                                                                                                 |                                   |
|----------------------------------------------------------------------------------------------------|----------------------------|-------------------------------------------------------------------------------------------------|-----------------------------------|
| Error rate of<br>measurement target                                                                                                    | Threshold value:<br>50/500 | Threshold value:<br>200/500                                                                     | Auto Resync:<br>Off               |
| Lower than 0.3%                                                                                                    | Optimum                    | Applicable                                                                                      | Applicable                        |
| 0.3% or higher                                                                                                    | Not recommended            | Optimum                                                                                         | Applicable                        |
| Optimum:<br>Applicable:<br>Not Recommend                                                                                                    |                            | Most suitable setting<br>Measurement is poss<br>setting.<br>SyncLoss may occur<br>this setting. | ible with this<br>frequently with |
| Reference:Threshold setting value for the MP1201C:200/512Threshold default setting value for the MD6402A:200/512Threshold setting value for the BER function of |                            |                                                                                                 |                                   |
| the MT8820A (WCDMA): 23/64                                                                                                    |                            |                                                                                                 |                                   |

Table 3.9.5-1 Error rate of measurement target and recommended setting

The differences between the Auto Resync operation supported in the MG3700A and the Auto Sync operation supported in the MP1201C and MD6420A are described below.

#### Details on Auto Resync operation

The Auto Resync operation supported in the MG3700A is as follows.

When Auto Resync is set to On:

Synchronization is executed at the start of measurement, and the measurement is started when the synchronization is established. If SyncLoss is detected during measurement, resynchronization is automatically executed.

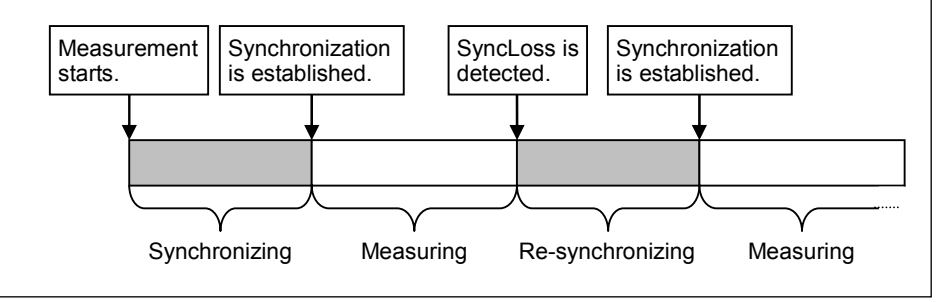

When Auto Resync is set to Off:

Synchronization is executed at the start of measurement, and the measurement is started when the synchronization is established. SyncLoss is not detected during measurement.

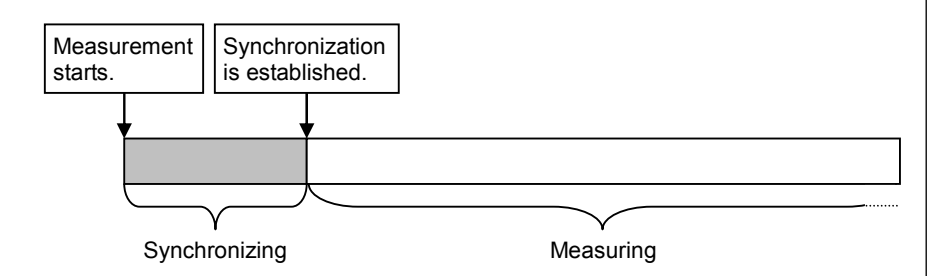

Details on Auto Sync operation

The Auto Sync operation supported in the MP1201C and MD6420A is as follows.

When Auto Sync is set to On:

Synchronization is executed at the start of measurement, and the measurement is started when the synchronization is established. If SyncLoss is detected during measurement, resynchronization is automatically executed.

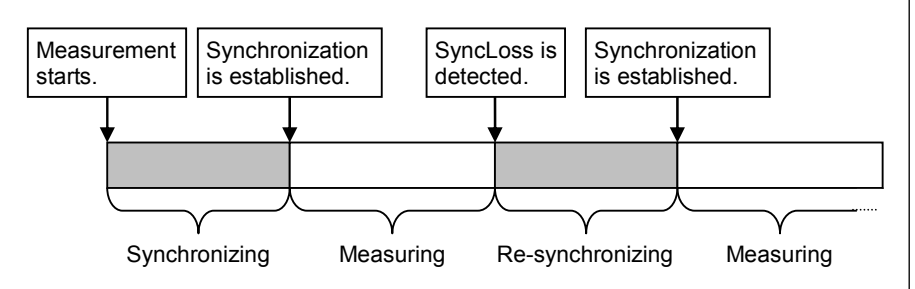

When Auto Sync is set to Off:

Measurement is performed on the assumption that synchronization was established at the start of measurement. SyncLoss is not detected during measurement.

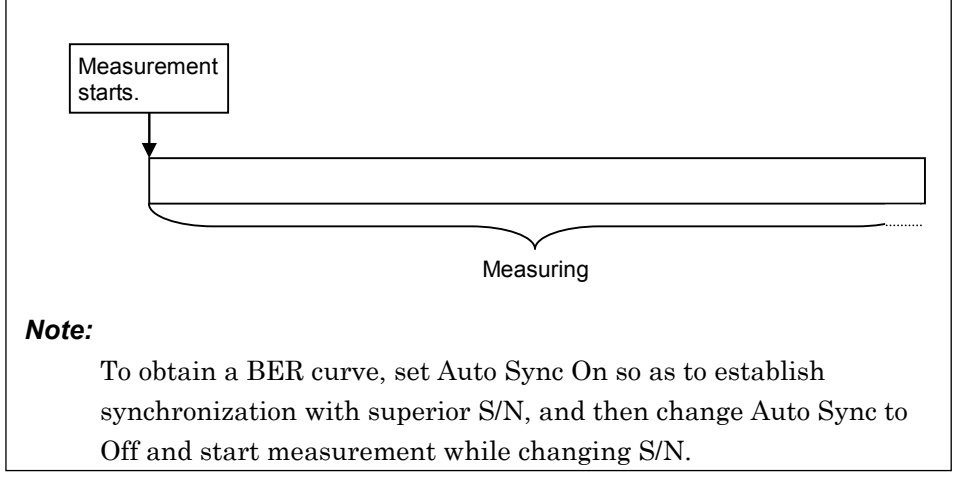

# 3.9.6 Setting PN\_Fix pattern

The MG3700A with Option031 installed can use special PN patterns called "PN\_Fix pattern" for BER measurement.

The PN\_Fix pattern is a pattern that consists of repetition of PN patterns and an incomplete PN pattern shorter than one period.

Repetition of PNx N times (N = 0, 1, 2, ...)PNxPNxIncomplete PNx $(2^x - 1 \text{ bits})$  $(2^x - 1 \text{ bits})$ (y bits)PN\_Fix Pattern Length<br/>=  $(2^x - 1) \times N + y \text{ bits}$ x: PN stage count<br/>N: PNx repetition times

Fig. 3.9.6-1 PN\_Fix pattern example

Setting PN\_Fix pattern

To use a PN\_Fix pattern, set PN9Fix, PN11Fix, PN15Fix, PN20Fix, or PN23Fix for Data Type in the BER Test screen.

| A MG3700A                                                                              | 2005/10/31               | 10:08:02                                          | BERT                          |
|----------------------------------------------------------------------------------------|--------------------------|---------------------------------------------------|-------------------------------|
| y Data Tune Netail Setur                                                               |                          |                                                   |                               |
| PN_Fix Pattern<br>PN Type : PN9Fix                                                     |                          |                                                   |                               |
| PN Pattern Initial : [ <mark>1111 1111 1</mark> ]<br>PN_Fix Pattern Length : [ 96 Bit] |                          |                                                   |                               |
| User Defined Pattern                                                                   |                          | 100 014                                           |                               |
| PN_Fix pattern display                                                                 | 129<br>257<br>385        | - 128 Bit<br>- 256 Bit<br>- 384 Bit<br>- 512 Bit  |                               |
|                                                                                        | 513<br>641<br>769<br>897 | - 640 Bit<br>- 768 Bit<br>- 896 Bit<br>- 1024 Bit | \$<br>Media Choice<br>CF Card |
| Pattern Device :<br>Pattern File Name :<br>Pattern Length :                            |                          |                                                   |                               |
| Sync Position<br>Start : []<br>Length : []                                             |                          |                                                   | →<br>Return                   |
|                                                                                        |                          |                                                   | 1                             |

Fig. 3.9.6-2 Data Type Detail Setup screen

After the data type is selected, press (More) to switch the function menu to the second page.

Pressing (F3) (Data Type Detail Setup) allows you to make various settings of the PN\_Fix pattern for BER measurement. Use the cursor to select the desired item to set. Then, press set to

display the setup window associated with that item.

The following are details that can be set in this menu:

#### <1> PN Pattern Initial

Sets the initial bit pattern of the PN\_Fix pattern.

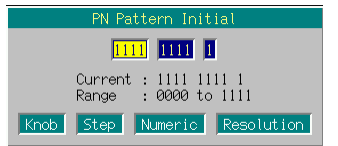

Fig. 3.9.6-3 PN Pattern Initial window

Enter the initial bit pattern of the PN\_Fix pattern. The PN Pattern Initial window contains numeric entry cells in which 4-bit data can be entered each. Enter decimal values from 0000 to 1111 into each cell. At this time, if the settable bit count is not a multiple of 4, the number of digits in the rightmost cell becomes less than 4 bits.

Enter numeric values using the 0 and 1 keys on the numeric keypad, rotary knob, or  $\frown$   $\frown$ . The cursor can be moved between the numeric entry cells using  $\subseteq$   $\triangleright$ .

When numeric values are entered, press set. The entered values are determined and the PN Pattern Initial window is closed.

The settable bit count varies depending on the selected PN type:

| PN9Fix:  | 9 bits           |
|----------|------------------|
| PN11Fix: | 11 bits          |
| PN15Fix: | 15  bits         |
| PN20Fix: | 20  bits         |
| PN23Fix: | $23 	ext{ bits}$ |

<2> PN\_Fix Pattern Length

Sets the entire length of the PN\_Fix pattern.

Range: 96 to 134217729 bits

Synchronization establishing condition for PN\_Fix pattern

The synchronization establishing conditions for the PN\_Fix pattern is described below.

In the description below, x is assumed as "PN stage count" (x = 9 for PN9).

The synchronization establishment is performed in the following three steps:

- [1] Synchronization is established with the PN pattern if no error has been detected for  $(x \times 2)$  bits.
- [2] The last bit of the PNxFix pattern is detected from the set initial bit pattern length of the PN pattern.
- [3] Synchronization is established with the entire PN\_Fix pattern if no error has been detected for x bits beginning with the head of the PN\_Fix pattern.

Fig. 3.9.6-4 below shows a synchronization establishment sequence for the PN9Fix pattern as an example.

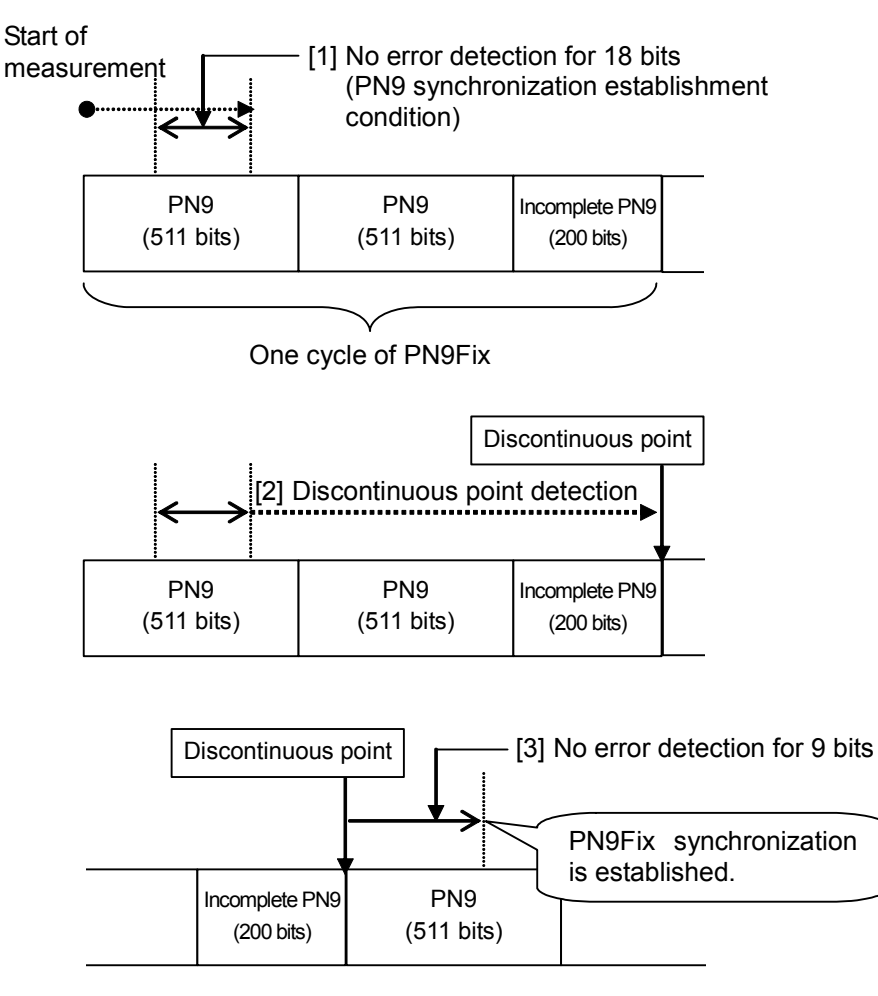

Fig. 3.9.6-4 Synchronization establishment sequence for PN9Fix pattern

### PN\_Fix pattern use example

A specific example of using a PN\_Fix pattern is described below.

The following is described on the assumption that the frame format in a communication system is configured with fixed bits A (10 bits) and communication channels B (1000 bits) as shown in Fig. 3.9.6-5 below. If PN9 is used for the communication channel, the bit count per frame (1000 bits) does not match the PN9 period (511 bits). In this event, therefore, a period of 511 frames is required so as to retain the continuity of the PN9 signal of the communication channel. In the case of a signal generator that uses an arbitrary waveform generator such as the MG3700A, however, the number of patterns that can be stored in the waveform memory may decrease or exceed the capacity of the waveform memory if the number of samples of the

waveform pattern becomes larger due to increase of the number of frames, as described above. PN9 signal is continuous. PN9 signal is discontinuous. A: Fixed bit B: Communication channel **B:** Communication channel A: Fixed bit **B:** Communication channel (10 bits) (1000 bits) (1000 bits) (10 bits) (1000 bits) PN9 (511 bits) PN9 (489 bits) PN9 (511 bits) PN9 (467 bits) PN9 (511 bits) PN9 (22 bits) 1 frame PN signal returns to the head. Waveform pattern period = 2 frames

Fig. 3.9.6-5 PN9Fix pattern example

In such a case, use a signal with a short period, such as two-frame period generated by the IQproducer<sup>TM</sup>, and select PNFix for the data type (see Fig. 3.9.6-6 below). BER measurement can then be performed even for signals whose continuity of the PN9 signal is lost in the middle of a frame, as shown in Fig. 3.9.6-5 above.

Refer to the operation manual for each  $IQproducer^{TM}$  for how to set the PN\_Fix signal for the  $IQproducer^{TM}$ .

Note, however, that the random nature of a pseudo random signal may partially be lost during measurement using a PN\_Fix signal.

# Section 3 Operation

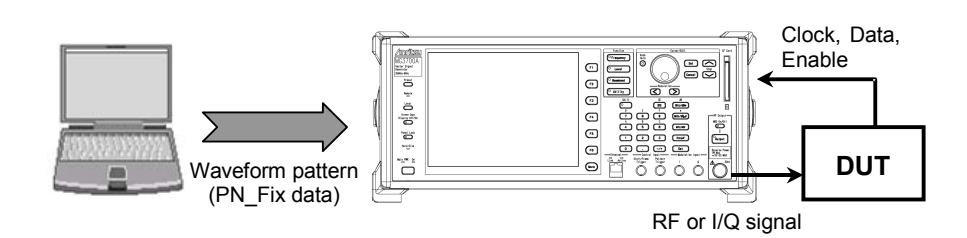

Fig. 3.9.6-6 BER measurement using PN\_Fix data

# 3.9.7 Setting user-defined pattern

The MG3700A with Option031 installed can use patterns that are created by the user (user-defined pattern) for BER measurement.

The user-defined pattern is an arbitrary binary number string with a bit length of 8 to 1024 bits.

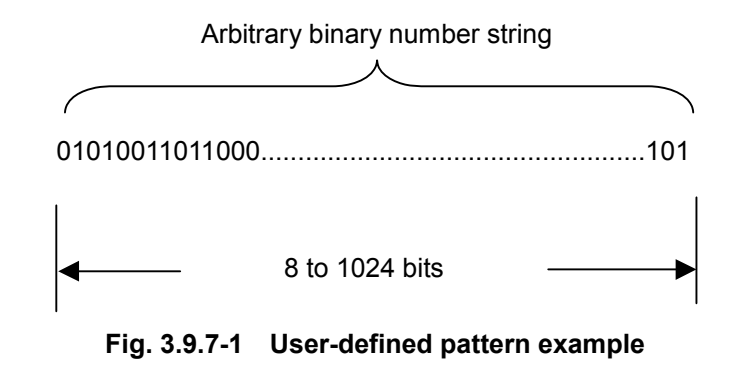

Create a user-defined pattern on a PC or another device and save it in text file format. Next, load the created file from the CF card or the MG3700A internal hard disk. The file extension must be "\*.bpn."

Setting user-defined pattern

To use a user-defined pattern, set UserDefine for Data Type in the BER Test screen.

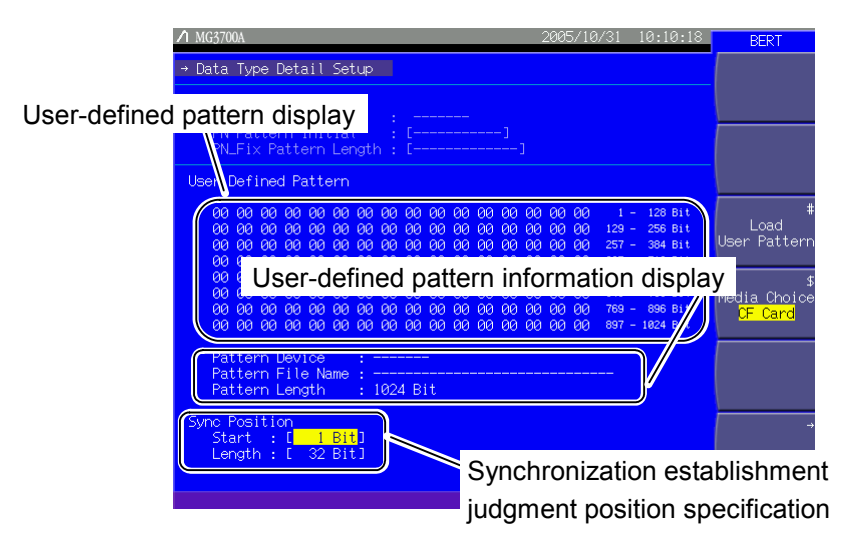

Fig. 3.9.7-2 Data Type Detail Setup screen

After the data type is selected, press  $\fbox{More}$  to switch the function menu to the second page.

Pressing (F3) (Data Type Detail Setup) allows you to make various settings of the user-defined pattern for BER measurement.

Use the cursor to select the desired item to set. Then, press set to display the setup window associated with that item.

| Display                                                             | Description                                                                                                    |
|---------------------------------------------------------------------|----------------------------------------------------------------------------------------------------|
| User-defined pattern<br>display                                     | Displays the contents of the loaded<br>user-defined pattern. User-defined patterns<br>are displayed in hexadecimal.           |
| User-defined pattern<br>information display                         | Displays the following items of the loaded<br>user-defined pattern:<br>• Load source media<br>• File name<br>• Pattern length |
| Synchronization<br>establishment judgment<br>position specification | Specify the position used for judging synchronization establishment.                                                          |

 Table 3.9.7-1
 Displayed items in Data Type Detail Setup screen

| Page | Key No. | Menu display                          | Function                                                                                                    |
|------|---------|---------------------------------------|----------------------------------------------------------------------------------------------------|
| 1    | F1      |                                       | No function                                                                                                    |
|      | F2      |                                       | No function                                                                                                    |
|      | F3      | Load User Pattern                     | Loads a user-defined pattern from the CF card or the MG3700A internal hard disk.                                                          |
|      | F4      | Media Choice<br>(CF Card / Hard Disk) | Selects either the CF card or the MG3700A built-in hard<br>disk as the source media from which a user-defined<br>pattern is to be loaded. |
|      | F5      |                                       | No function                                                                                                    |
|      | F6      | Return                                | Returns the view to the BER Test screen.                                                                                                  |

Loading user-defined pattern

To load a user-defined pattern, follow the procedure shown below.

<Procedure>

- 1. Press (F4) (Media Choice) to select either the CF Card (CF card) or Hard Disk (MG3700A internal hard disk) as the source media that contains the desired user-defined pattern file.
- 2. Press (F3) (Load User Pattern) to display the file selection window (Load User Pattern).

| Load User Pattern                                                            |     |
|------------------------------------------------------------------------------|-----|
| TDMA_TestPat001<br>TDMA_TestPat002<br>WCDMA_PatA<br>WCDMA_PatB<br>WCDMA_PatC |     |
| Knob Step Numeric Resolut                                                    | ion |

Fig. 3.9.7-3 File selection window

- 3. Select the desired user-defined pattern file to be loaded using the rotary knob or <u>></u>.
- Press set to load the selected user-defined pattern file.
   If cancel is pressed, loading of the user-defined pattern file is canceled and the file selection window closes.

Only files whose extension is ".bpn" are displayed in the file selection window (Load User Pattern).

User-defined pattern files must be stored in one of these folders:

- Root directory of the CF card
- "OPT\_BER\_PATTERN" folder in the CF card
- "OPT\_BER\_PATTERN" folder in the MG3700A internal hard disk

If user-defined pattern files exist in both the root directory and the "OPT\_BER\_PATTERN" folder of the CF card, a window will be displayed prompting you to select the load source folder.

Transfer of user-defined patterns to the hard disk is performed by operating the IQproducer<sup>™</sup> on an external PC. Refer to the MG3700A/MG3710A Vector Signal Generator MG3740A Analog Signal Generator Operation Manual IQproducer<sup>™</sup> for details on how to operate the IQproducer<sup>™</sup>.

The file names are displayed in ascending order of numbers and alphabetical characters

Up to 100 files are displayed in the file selection window. The 101st and subsequent files are not displayed.

Up to 32 characters can be used to the file name. Any file whose name consists of 33 characters or more cannot be loaded.

If no user-defined pattern file exists in the media, the "No file to read" message is displayed.

If the CF card slot contains no CF card, the "No memory card" message is displayed. In this case, insert the card, and then press (F1) again.

Note that the contents of the loaded user-defined pattern file are displayed in hexadecimal on the data Type Detail Setup screen, while user-defined patterns are described in binary.

Either of the following messages will be displayed if the length of the user-defined pattern is out of the range supported by the MG3700A.

- If shorter than 8 bits: "Bit pattern is too short."
- If longer than 1024 bits: "Bit pattern is too long."

The error message "Illegal character exist." will be displayed if the user-defined pattern file contains a character other than "0", "1", a line feed character.

#### Setting synchronization establishing condition for user-defined pattern

When the user-defined pattern is loaded, set the synchronization establishing conditions.

As the conditions, set the start bit and the length of the part to be used for judging the synchronization establishment. If no error was detected in the specified part, it is judged that synchronization is established.

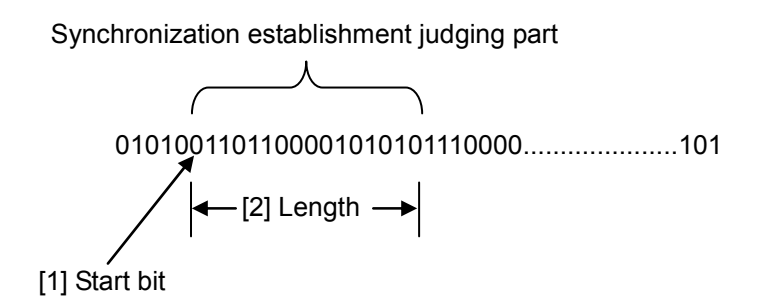

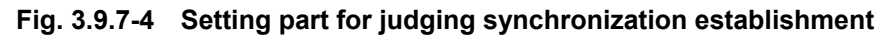

#### <Procedure>

Set the start bit of the part for judging the synchronization establishment.
 Move the cursor to [Start: []] and then press set to display the window for setting the start bit of the part for judging synchronization establishment (Sync Position Start).
 Set the start bit using the numeric keypad, rotary knob, or .

| Sync Position Start          |
|------------------------------|
| 1 Bit                        |
| Current , 1 Dit              |
| Range : 1 Bit to 151 Bit     |
| Knob Step Numeric Resolution |
|                              |

Fig. 3.9.7-5 Sync Position Start window

Range: 1 to the length of the user-defined pattern

2. Set the length of the part for judging the synchronization establishment.

Move the cursor to [Length: [ ]] and then press <u>set</u> to display the window for setting the length of the part for judging synchronization establishment (Sync Position Length). Set the part length using the numeric keypad, rotary knob, or <u></u>.

| Sync P               | Position Length            |
|----------------------|----------------------------|
|                      | 32 Bit                     |
| Current :<br>Range : | 32 Bit<br>8 Bit to 151 Bit |
| Knob Step            | Numeric Resolution         |

Fig. 3.9.7-6 Sync Position Length window

Range: 8 to the length of the user-defined pattern

## Section 3 Operation

#### Format of user-defined pattern file

The conditions required for the files to be loaded into the MG3700A as a user-defined pattern are as follows:

- The file extension is ".bpn."
- The file must be a text format file consisting of "0", "1", and/or line feed characters.
- The number of characters excluding line feed characters is 8 to 1024.

The following shows examples of the file that can be loaded.

Example 1: 00100111011000110000111101

# 3.9.8 Setting input interface

| ∧ MG3700A 2005/12/26 19:21:37                                  | BER Test   |
|----------------------------------------------------------------|------------|
| → BER Interface Setup                                          | Мезение    |
| Input Impedance : [ <mark>Hi-Z</mark> ]                        | START      |
| Clock Edge : [Rise]<br>Threshold : [2.00 V]                    | Measure    |
| Data Polarity : [Negative]<br>Threshold : [2.00 V]             | SIUP       |
| Enable Active : [Disable]<br>Threshold : [2:08 V1              |            |
| Delay : [0 Clock]                                              | ,<br>Count |
| Stop Synchronizing Measuring 0%                                | Utear      |
| BitError SyncLoss ClockError EnableError<br>SyncLoss Count : 0 |            |
| Error Rate : 0.000E+00 0.000X                                  | -          |
| Error Count : 0                                                | Return     |
|                                                                | 1          |

Fig. 3.9.8-1 Input interface setup screen (BER Interface Setup)

On the BER Test screen, switch the function menu to the second page. Pressing (F2) (BER Interface Setup) allows you to make various settings for the input interface used for BER measurement.

Use the cursor to select the desired item to set. Then, press set to display the setup window associated with that item. The settings for the input interface can be configured without stopping the measurement.

The following are details that can be set in this menu:

- Input Impedance (50  $\Omega$ /Hi-Z) Sets the input impedance from 50  $\Omega$  and high impedance. This setting commonly applies to the Clock, Data, and Enable connectors.
- Clock Edge (Rise/Fall) Sets the Clock signal detection edge from the rising edge and the falling edge.
- Clock Threshold
   Sets the threshold level for detecting the Clock signal edge.
   Range: 0.2 to 3.0 V
- Data Polarity (Positive/Negative) Sets the logic of the Data signal from positive and negative.
- Data Threshold
   Sets the threshold level for the Data signal.
   Range: 0.2 to 3.0 V

# Data Delay

Sets the Data signal capturing timing in relation to the Clock signal. Range: -1 to +15 clocks

When Data Delay > 0, the phase of the Data signal gets behind other signals.

When Data Delay < 0, the phase of the Data signal comes before other signals.

- Enable Active (Disable/High/Low) Sets the logic of the Enable signal from high active, low active, and unuse.
- Enable Threshold Sets the threshold level for the Enable signal.

Range: 0.2 to 3.0 V

Enable Delay

Sets the Enable signal capturing timing in relation to the Clock signal. Range: -1 to +15 clocks

When Enable Delay > 0, the phase of the Enable signal lags other signals.

When Enable Delay < 0, the phase of the Enable signal precedes other signals.

#### Note:

If an improper value is set for Input Impedance or Clock Threshold above, the Clock signal waveform after waveform shaping may be wrong, causing malfunctions of the internal BER measuring circuit. Since the measurement is stopped if the BER measuring circuit malfunctions, it is therefore required to check the values set for Input Impedance and Clock Threshold and set proper values.

# 3.9 High Speed BER Measurement Functions When Option031/131 Is Installed

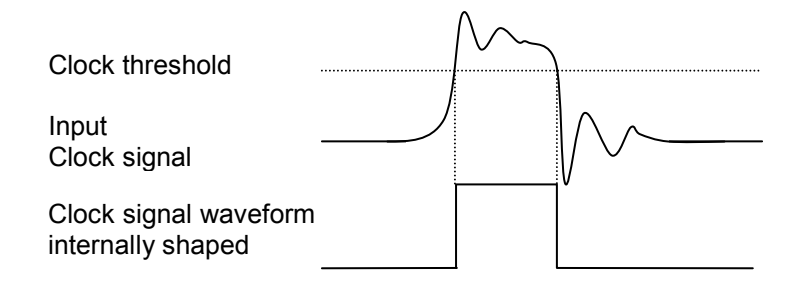

When Clock Threshold and Input Impedance are set properly:

When Clock Threshold and Input Impedance are not set properly:

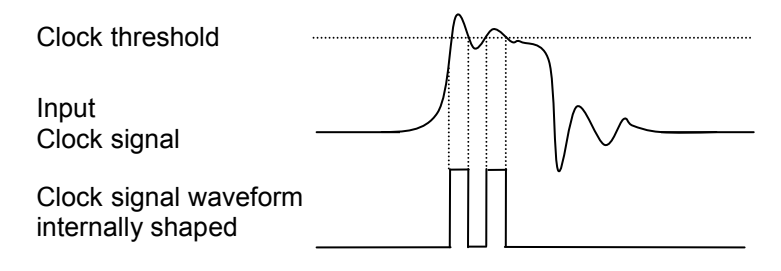

The BER Interface Setup screen provides the same operations as those on the first page of the function menu on the BER Test screen. The table below lists the operations available from the function menu on the BER Interface Setup screen.

|  | Table | 3.9.8-1 | Function | menu |
|--|-------|---------|----------|------|
|--|-------|---------|----------|------|

| Page | Key No. | Menu display  | Function                                                          |
|------|---------|---------------|-------------------------------------------------------------------|
| 1    | F1      | Measure START | Starts the BER measurement.                                       |
|      | F2      | Measure STOP  | Stops the BER measurement.                                        |
|      | F3      |               | No function                                                       |
|      | F4      | Count Clear   | Clears the measurement bit count and measurement error bit count. |
|      | F5      |               | No function                                                       |
|      | F6      | Return        | Returns the view to the utility setup screen.                     |

## Section 3 Operation

## Input signal timing

The following figure shows the input timing of the Data and Enable signals in relation to the Clock signal, when Clock Edge is set to Rise. Be sure to input the Data and Enable signals that satisfy  $t_{su}$  and  $t_h$  in this figure.

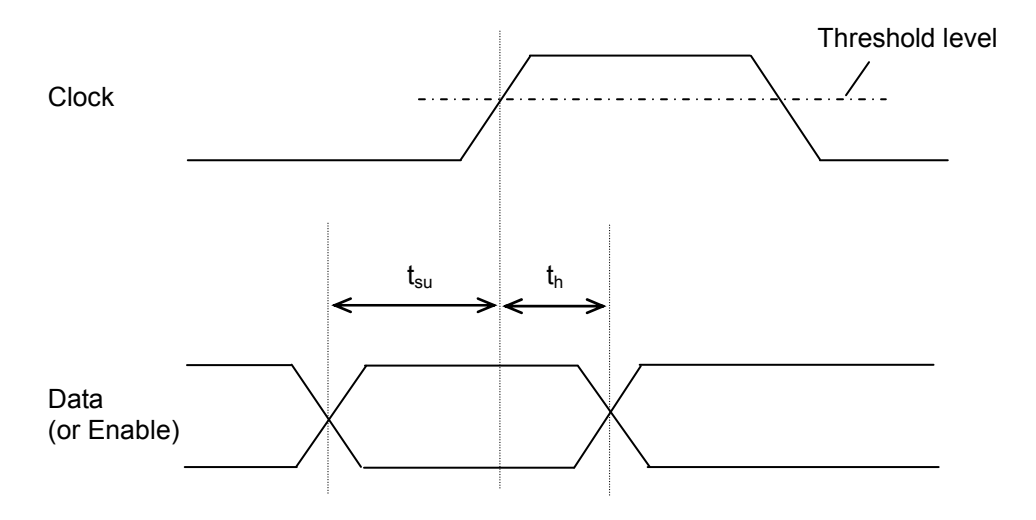

| Symbol                    | Description                | Minimum Value |
|---------------------------|----------------------------|---------------|
| $t_{su}$                  | Input setup time to Clock  | 3.0 ns (typ.) |
| $\mathbf{t}_{\mathbf{h}}$ | Input hold time from Clock | 0.5 ns (typ.) |

# 3.9.9 Displaying BER measurement log

This function displays the result of a previous BER measurement, and can also save it in a file.

**Displaying BER Measurement Log** 

Press (More) to switch to the third page, and then press (F1) (BER Test Log). The measurement result log is displayed.

Up to 100 items of log can be displayed, beginning with the latest.

The display format is as follows:

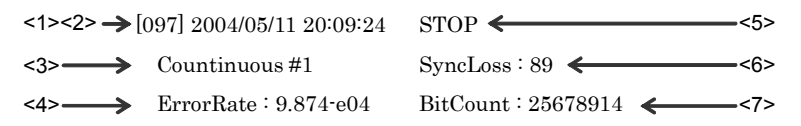

Fig. 3.9.9-1 BER measurement log display example

| Table 3.9.9-1 | Displayed items in Bl | ER measurement log |
|---------------|-----------------------|--------------------|
|---------------|-----------------------|--------------------|

| No. | Display item            | Description                                                                                                    |
|-----|-------------------------|----------------------------------------------------------------------------------------------------|
| <1> | Number                  | Displays the log number.<br>Assigned in descending order, beginning<br>with the latest measurement.                             |
| <2> | Date/Time               | Displays the date and time that the measurement ended.                                                                          |
| <3> | Measure Mode            | Displays the mode in which the<br>measurement was performed.<br>In the Continuous mode, measurement<br>count is also displayed. |
| <4> | Error Rate              | Displays the result of error rate measurement.                                                                                  |
| <5> | Cause of<br>Termination | Displays the cause of termination.                                                                                              |
| <6> | SyncLoss                | Displays the number of SyncLoss errors<br>(only when Auto Resync is set to On).                                                 |
| <7> | Bit Count               | Displays the number of measured bits.                                                                                           |

## Section 3 Operation

| Display                 | Description                                                                                                    |
|-------------------------|----------------------------------------------------------------------------------------------------|
| ОК                      | The measurement terminated normally when the set<br>measurement bit count or the set measurement<br>error bit count was exceeded. |
| STOP                    | The measurement stopped because <b>F2</b> (Measure Stop) was pressed, or a parameter was set.                                     |
| OVERFLOW_<br>DATA COUNT | The measurement stopped because the measurement bit count exceeded the maximum value.                                             |
| OVERFLOW_<br>SYNCLOSS   | The measurement stopped because the number of SyncLoss errors exceeded the maximum value.                                         |
| ABNORMAL_<br>COUNT      | The measurement stopped because the BER measuring circuit is malfunctioning.                                                      |
| CLEAR                   | Indicates that the measured values are cleared<br>because the Count Clear button is pressed.                                      |
|                         | This does not indicate the stop of measurement.                                                                                   |

#### Table 3.9.9-2 Display items of Cause of Termination

#### **Deleting BER Measurement Log**

Press (More) to switch to the third page, and then press (F3) (Clear Log) to delete the log.

The log is also deleted when the MG3700A is turned off.

#### Saving BER Measurement Log in File

This function saves the log of the measurement result in a text file. To save a log file, follow the procedure:

Example: Saving the measurement result log under a file name of [ABC]

#### <Procedure>

- 1. Press (More) to switch the function menu to the third page.
- 2. Press (F5) (Media Choice) to select either the CF Card or Hard Disk as the destination media.
- 3. Press (F2 (Save Log) to display the file name entry window (Save Log).

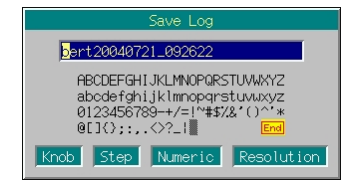

Fig. 3.9.9-2 File name entry window
### 3.9 High Speed BER Measurement Functions When Option031/131 Is Installed

- 4. Enter the file name. The initial setting is [bert\*\*\*] in the text box. (\*\*\* represents the date and time the File Name window opened.) In this example, the file is desired to be named [ABC]. Thus, first press • and ES in order. Then, delete all the characters from the text box.
- 5. Move the character selection cursor to [A] using the rotary knob or  $\checkmark$  >  $\land$   $\checkmark$ .
- 6. Press Set to enter [A] in the text box.
- 7. Enter the remaining characters [B] and [C] in the same manner.
- 8. Once [ABC] has been entered in the text box, move the character selection cursor to End and press Set. The log file is saved under the entered file name.

For details of the keys available for file name entry, refer to "Entering Character String" in Section 3.2.2 "Opening setup window to set parameters." Digits and the decimal point can be entered also with the numeric keypad.

When a file name is entered, its extension is added automatically. You cannot set any optional extension.

Up to 30 characters can be entered for a file name.

The characters below are not available for file names with any of these included in a file name, it cannot be determined.
# ' (apostrophe) /:,;\*?<> | \$ ~

If a space or [.] (dot) is placed at the first or last column of the character string, the file name cannot be determined.

#### Section 3 Operation

#### **Deleting Log File**

This function deletes a log file saved in the CF card or on the internal hard disk.

#### <Procedure>

- 1. Press (MOP) to switch the function menu to the third page.
- 2. Press (F5) (Media Choice) to select either the CF Card or Hard Disk as the source media that contains the desired log file to be deleted.
- 3. Press (F4) (Delete Log File) to display the file selection window.
- 4. Select the desired log file to be deleted using the rotary knob or step keys \_\_\_\_\_.
- 5. Press set to delete the selected log file.
- 6. If <u>Cancel</u> is pressed, the file selection window closes without deleting the log file.

The file names are displayed in ascending order of digits and alphabetical characters

Up to 100 files are displayed in the file selection window. The 101st and subsequent files are not displayed.

Any file whose name consists of 33 characters or more is not displayed in the file selection window.

If the media contains no log file, the "No file to read" message is displayed.

If the CF card slot contains no CF card, the "No memory card" message is displayed. In this case, insert the card, and then press (F4) again.

# 3.9.10 Overview of BER measurement operation

This section describes the BER measurement operation from synchronization to measurement termination.

#### When Auto Resync is set to Off

The following flowchart summarizes the BER measurement operation when Auto Resync is set to Off. In this mode, the error rate is checked immediately after synchronization in order to judge whether the synchronization is correctly established. If the error rate is 30% or higher, it is judged as a synchronization failure, and re-synchronization is executed.

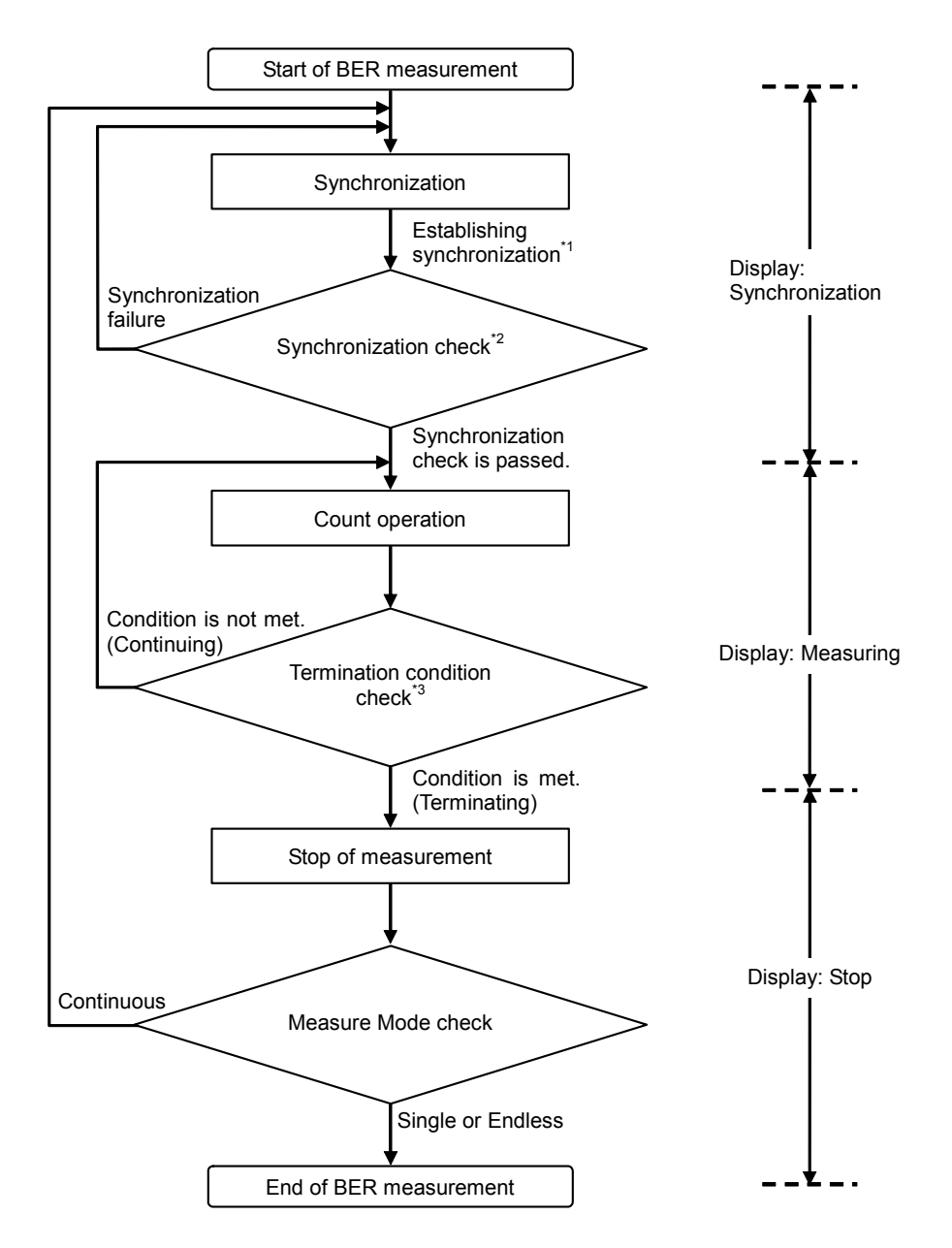

- \*1: The error rate is not checked if the measurement is terminated with a measurement bit count of less than 1000 bits. The measured values may be incorrect in this event.
- \*2: If the error rate when the measurement bit count reaches 1000 bits is 30% or higher, it is judged as a synchronization failure.
- \*3: The measurement termination conditions are as follows:
  - The accumulated measurement bit count or measurement error bit count reaches the set bit count.
  - The measurement bit count exceeds the maximum value.
  - The number of SyncLoss errors exceeds the maximum value.

When Auto Resync is set to On

The following flowchart summarizes the BER measurement operation when Auto Resync is set to On. In this mode, resynchronization is automatically executed when SyncLoss occurs.

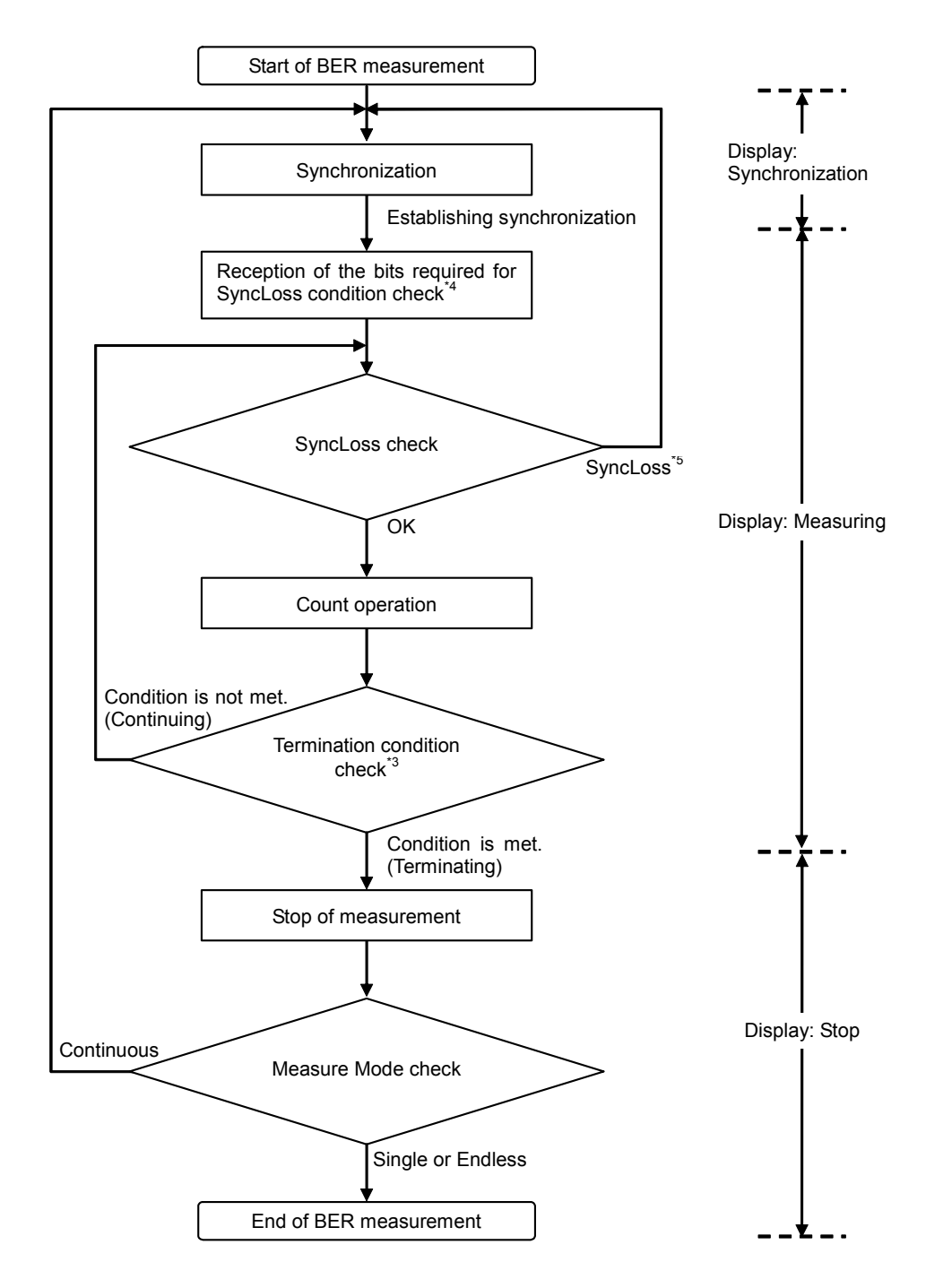

- \*3: The measurement termination conditions are as follows:
  - The accumulated measurement bit count or measurement error bit count reaches the set bit count.
  - The measurement bit count exceeds the maximum value.
  - The number of SyncLoss errors exceeds the maximum value.
- \*4: The SyncLoss condition check is not executed until the number of received bits reaches as the dominator of the SyncLoss threshold set in [Threshold] on the Resync Condition Setup screen. Therefore, it may take some time to start the count operation after synchronization is established.
- \*5: The operation after occurrence of SyncLoss is performed according to the setting specified in "at SyncLoss" on the Resync Condition Setup screen.

# 3.10 Convenient Functions

## 3.10.1 Locking panel

The panel lock function disables all the keys, except for the front-panel power switch, Local, and Panel Lock keys. With the panel locked, you can perform measurement tasks with confidence, because the settings are protected from alteration that is due to inadvertent pressing of a key.

Pressing <sup>Panel Lock</sup> causes the key lamp to light up, placing the MG3700A in panel locked state.

If  $\bigcirc$  is pressed while a setup window is open, the view returns to the initial screen where the window did not opened yet. All the keys are disabled in this case.

Press again to unlock the panel with the key lamp going off.

# 3.10.2 Locking rotary knob

Press  $\overset{\text{Knob}}{\odot}$  on the left of the rotary knob. With the key lamp going on,

the rotary knob is locked. With the knob locked, you can perform measurement tasks with confidence, because no numeric values can change even though a key is touched inadvertently. While the rotary knob is left locked, the cursor on the screen is smaller

than usual.

Press  $\overset{\text{Knob}}{\odot}$  again to unlock the rotary knob with the key lamp going off.

## 3.10.3 Screen display on/off functions

To reduce electromagnetic waves emitted from the display screen, you can blank out the display.

Press Display Officiant on the front panel. The key lamp lights up, and the screen display blanks out.

While the display screen is out, all the keys, except for the power switch and the Local and Panel Lock keys are disabled.

Press <sup>Screen Copy</sup> Display Off/On o going off.

## 3.10.4 Alarm display

When an error occurs during equipment operation, the MG3700A displays an alarm indicating information about the error. The alarm display history can be saved in the CF card or on the internal hard disk. By performing the following steps, the function menu is switched to the alarm display function.

#### <Procedure>

- 1. Press the <u>utility</u> main function key to switch to the utility setup mode.
- 2. Press (F3) (Alarm Monitor) to display the following alarm display menu.

| Page | Key No. | Menu display                          | Function                                                                                           |
|------|---------|---------------------------------------|----------------------------------------------------------------------------------------------------|
| 1    | F1      | Display Current Alarm                 | Displays the cursor alarm.                                                                         |
|      | F2      | Save Alarm History                    | Saves the alarm display history.                                                                   |
|      | F3      | Media Choice<br>(CF Card / Hard Disk) | Selects either the CF card or internal hard disk as the destination media for the display history. |
|      | F4      |                                       | No function                                                                                        |
|      | F5      |                                       | No function                                                                                        |
|      | F6      | Return                                | Exits alarm display.                                                                               |

**Displaying Alarms** 

Press (F1 (Display Current Alarm) to display the current alarm(s). If no alarm has occurred, "No Alarm" is displayed.

Alarm display details are described below:

| <b>Fable 3.10.4-2</b> | Description | of alarm | display |
|-----------------------|-------------|----------|---------|
|                       |             |          |         |

| Display                 | Description                                                                                                |
|-------------------------|----------------------------------------------------------------------------------------------------|
| Internal Ref CLK Unlock | Displayed when the internal reference clock<br>is unstable 5 min later after the MG3700A is<br>powered on. |
| ALC Alarm               | Displayed when a failure is detected regarding operation of the ALC circuit.                               |
| BB Ref CLK Unlock       | Displayed when the internal reference clock used for baseband is unstable.                                 |

Saving Alarm Display History

This function saves an alarm display history in a text file.

Press (F3 (Media Choice) to select the destination. Then, press (F2 (Save Alarm History) to display the confirmation window. Move the cursor to [Yes] and press (Set) to save the history in the file.

Up to 100 display histories can be saved.

The file is named [Alarm\*\*\*.txt], and cannot be renamed. (\*\*\* represents the date and time  $(F_2)$  was pressed.)

If a file with the same name already exists, the new file is saved by overwriting.

### 3.10.5 Screen copy

This function copies the current screen image in a bit-mapped format in the CF card or on the internal hard disk. To copy the screen image, follow the procedure below:

#### Setting Up Screen Copy

- 1. Press the <u>utility</u> main function key to switch to the utility setup mode.
- 2. Press (F6) (Common Setup) to open the common setup screen.
- 3. Move the cursor to [Screen Copy] using the rotary knob or
- 4. Move the cursor to [Media Choice], and press set to open the image file saving destination selection window (Select Media). Select either CF card or Hard Disk as the destination media using the rotary knob or .
  Then, determine the selection by pressing set.
- 5. Move the cursor onto [Bitmap Setup], and press Set. The bitmap setup window (Set Bitmap) is displayed. Select either Color or Gray Scale for the image file to save. For this selection, use the rotary knob or , and then determine the selection by pressing Set.
- 6. Press (F6) (Return) to complete the setup.

### Performing Screen Copy

<Procedure>

- 1. Display the screen the image of which is desired to be copied.
- 2. Press  $\overset{\text{Shift}}{\bullet}$  and then  $\overset{\text{Screen Copy}}{\bullet}$ . The screen image is copied in a

bitmap file in the selected destination media.

On completion, the window displays the file name.

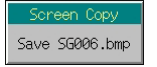

Fig. 3.10.5-1 Saving file name display window

Image files are automatically named [SG000.BMP], [SG001.BMP], [SG002.BMP], and so on, in order. Next to [SG999.BMP], the file name returns to [SG000.BMP].

### 3.10.6 Turning on/off buzzer

This function turns On/Off the buzzer, which indicates a warning when erroneous operation is made.

To turn On/Off the buzzer, follow the procedure below:

#### <Procedure>

- 1. Press the <u>utility</u> main function key to switch to the utility setup mode.
- 2. Press (F6) (Common Setup) to open the common setup screen.
- 3. Move the cursor to [Buzzer] using the rotary knob or  $[\land]$
- Press set to display the item selection window (Select Item).
   Select either On or Off using the rotary knob or 
   Then, determine the selection by pressing set.
- 5. Press (F6) (Return) to close the common setup screen.

### 3.10.7 Setting date/time

The MG3700A has an internal clock that displays the current date and time.

To set the date and time, follow the procedure below:

- 1. Press the Utility main function key to switch to the utility setup mode.
- 2. Press (F6 (Common Setup) to open the common setup screen.

- 3. Move the cursor to [Time Set] using the rotary knob or  $\frown$   $\frown$ . The following can be set in [Time Set]:
  - Year Year
  - Month Month
  - Day Date
  - Hour Hours
  - Minute Minutes
  - Second Seconds
- Press Set to display the Numeric Value window. Enter the numeric value using the rotary knob or .
   Then, determine the selection by pressing Set.
- 5. Press (F6) (Return) to close the common setup screen.

## 3.10.8 Check-ATT display On/Off function

When one or more mechanical attenuators (optional) have operated 20 million times, "Check-ATT" is displayed on the screen. This display can be hidden using the Check-ATT display On/Off function. This setting is retained even after initialization (preset, preset power on, and installation of firmware), because it is saved in a nonvolatile memory.

To turn on/off this function, follow the procedure below:

- 1. Press the Utility main function key to switch to the utility setup mode.
- 2. Press (F6) (Common Setup) to open the common setup screen.
- 3. Move the cursor to [ATT Warning (Over 20million Times)] using the rotary knob or <u></u>.
- Press <u>Set</u> to display the Item selection window. Set On or Off using the rotary knob or 
   Then, determine the selection by pressing <u>Set</u>.
- 5. Press (F6) (Return) to close the common setup screen.

# 3.10.9 Displaying miscellaneous information

|                                  | This function displays the MG3700A operation time, the product vector $\label{eq:mass_star}$ |
|----------------------------------|----------------------------------------------------------------------------------------------|
|                                  | information, the self-diagnosis, and other information.                                      |
|                                  | To display miscellaneous information, first press 🔍 Utility to switch to                     |
|                                  | the utility setup mode.                                                                      |
| Displaying Operation Time        |                                                                                              |
|                                  | Press $(More)$ to switch the function menu to the second page. Then, press                   |
|                                  | [F1] (Maintenance Check) to display the Maintenance Check window.                            |
|                                  | In addition to the MG3700A operation time, this window displays the                          |
|                                  | switching count of the mechanical attenuator (option).                                       |
| Displaying Product Information   |                                                                                              |
|                                  | Press $(More)$ to switch to the second page. Then, press $(F2)$ (Product                     |
|                                  | Information) to display the Product Information window. In addition to                       |
|                                  | the MG3700A model name, model number, serial number, this window                             |
|                                  | displays the names of the currently installed options.                                       |
| Displaying Result of Self-diagno | osis                                                                                         |
|                                  | Press $(More)$ to switch to the second page. Then, press $(F3)$ (Hardware                    |
|                                  | Check) to display the Hardware Check window. In addition to the result                       |
|                                  | of the power-on time self-diagnosis, this window displays the version                        |
|                                  | information about the components of the MG3700A body.                                        |
|                                  | When Option031/131 is installed, it is also possible to display the                          |
|                                  | diagnosis results of Option031, as well as its version information, by                       |
|                                  | pressing (F1) (Option Hardware Check).                                                       |

# 3.10.10 Installation

This function installs firmware or a waveform pattern license file in the MG3700A.

#### Installation Mode

To install firmware or a waveform pattern log file in the MG3700A, the MG3700A installation mode must be opened.

To open the installation mode, follow the procedure below:

- 1. Press Utility to switch to the utility setup mode.
- Press More to switch the function menu to the second page. Then, press F4 (Install) to open the installation mode.

| Table 3.10.10-1 | Function Menu |
|-----------------|---------------|
|-----------------|---------------|

| Page | Key No. | Menu display                     | Function                                                            |
|------|---------|----------------------------------|---------------------------------------------------------------------|
| 1    | F1      | Firmware Install                 | Displays the Firmware Install window.                               |
|      | F2      | Waveform Data License<br>Install | Displays the Waveform Data License Install window.                  |
|      | F3      |                                  | No function                                                         |
|      | F4      |                                  | No function                                                         |
|      | F5      |                                  | No function                                                         |
|      | F6      | Return                           | Exits the installation mode, and returns the mode to utility setup. |

### Section 3 Operation

#### Installing Firmware

This function can install a firmware version that has been upgraded. Press (F1 (Firmware Install) to display the firmware installation screen. It displays the MG3700A initial program loader (IPL), the operation software, and the FPGA versions of the components. By updating the firmware, the operation software and the FPGA versions of the components can be upgraded.

To install firmware, follow the procedure below:

|                                                                                                    | 2004/11/20 | 07:09:00 | Firmware                                        |
|----------------------------------------------------------------------------------------------------|------------|----------|-------------------------------------------------|
| <ul> <li>Firmware Install</li> <li>IPL Version : 1.10</li> <li>CPU Software Version : 1.07</li> <li>CPU FPGA Version : 1.07</li> <li>Digital FPGA Version : 1.16</li> </ul> |            |          | Firmware<br>Firmware<br>Install<br>Media Choice |
| Analog FPGA Version : 1.13<br>RF FPGA Version : 1.16<br>Firmware Install<br>MG3700A                                                                                         |            |          | CF Card                                         |
| Knob Step Numeric Reso                                                                                                    | lution     |          |                                                 |
|                                                                                                    |            |          | →<br>Return                                     |
|                                                                                                    |            |          | 1                                               |

Fig. 3.10.10-1 Firmware installation screen

#### <Procedure>

- 1. Press (F2) (Media Choice) to select either CF Card or Hard Disk as the media containing the Firmware.
- 2. Press (F1 (Firmware Install) to display the file selection window. Select the desired firmware to install, and then press Set.
- 3. The installation confirmation displays the "Do you install firmware?" message. Move the cursor to [Yes] and press set to start the installation.
- 4. On completion, the MG3700A is automatically powered on 5 seconds later.

#### Note:

When a new firmware version is installed, the parameters are initialized to the initial settings. To restore them to the previous settings, you must have saved the parameters before upgrading, and (after installation) read them into the MG3700A.

### 3.10 Convenient Functions

The firmware stored in the [FIRMWARE] folder in the root folder of the media specified in Step 1 can be installed. The firmware consists of the following six types of files, which are stored in the [FIRMWARE] folder.

- \*\*\*.inf
- \*\*\*.mca
- \*\*\*.mcb
- \*\*\*.mcd
- \*\*\*.mcr
- \*\*\*.dsg

Transfer of the firmware to the hard disk is performed by operating the IQproducer<sup>™</sup> on an external PC. Refer to the MG3700A/MG3710A Vector Signal Generator MG3740A Analog Signal Generator Operation Manual IQproducer<sup>™</sup> for details on how to operate the IQproducer<sup>™</sup>.

If the installation confirmation window displays the "Firmware becomes old version, but Install?" message, this indicates that the firmware version you are installing is older than the existing version. If you want to install the older version, move the cursor to [Yes] and press set to start the installation.

Once the installation starts, do not attempt to remove the CF card or power off the MG3700A until the installation completes and the system restarts automatically.

### Section 3 Operation

#### Installing Waveform Pattern License File

To use waveform patterns on the MG3700A, you must have installed the log file associated with the patterns.

Press F2 (Waveform Data License Install) to display the Waveform Data License Install window. On this screen, the Wave data License Information window lists the licenses.

To install the log files, follow the procedure below:

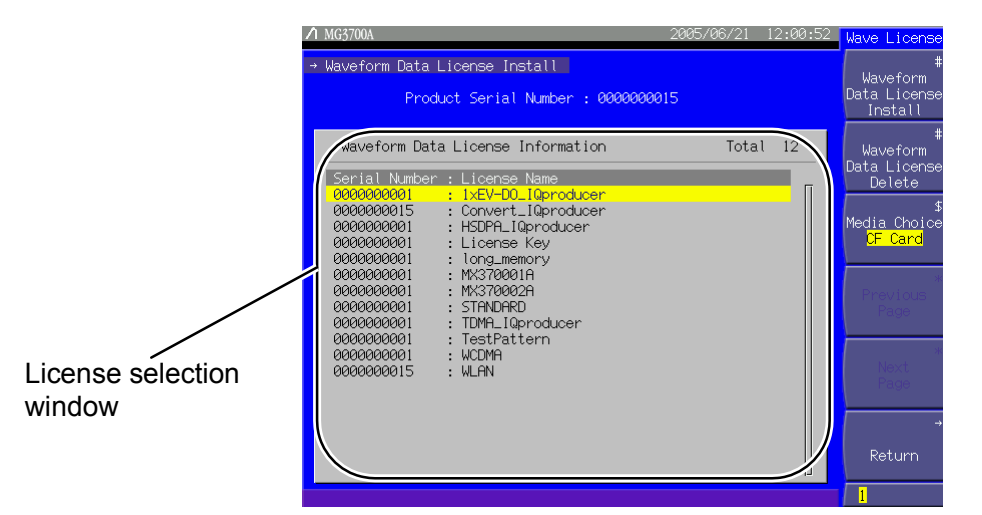

Fig. 3.10.10-2 License file installation screen

#### <Procedure>

- 1. Press (F3) (Media Choice) to select either CF Card or Hard Disk as the media containing the license file.
- 2. Press (F1) (Waveform Data License Install) to display the license file selection window (License Key).

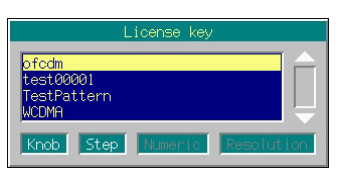

Fig. 3.10.10-3 License file selection window

3. Select the desired license file to be installed using the rotary knob or . 4. Press Set to start the installation of the selected license file.

Up to 100 licenses can be installed.

Create a [WAVE\_LICENSE] folder in the root directory of the device selected in Step 1, and store the license file(s) in it.

To install a license file from the hard disk, you must have transferred it from the external PC to the MG3700A by using IQproducer<sup>TM</sup>. For working with IQproducer<sup>TM</sup>, refer to the MG3700A/MG3710A Vector Signal Generator MG3740A Analog Signal Generator Operation Manual IQproducer<sup>TM</sup>.

#### **Deleting License File**

This function deletes a license file installed in the MG3700A. To delete a license file, follow the procedure below:

#### <Procedure>

- 1. Select the desired license to be deleted, from those listed in the license file selection window, using the rotary knob or  $\frown$   $\checkmark$ .
- 2. Press F2 (Waveform Data License Delete) to display the confirmation window.

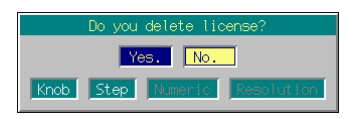

Fig. 3.10.10-4 Deletion confirmation window

3. Move the cursor to [Yes], and press <u>set</u> to delete the selected license.

| To cancel the delete process, press | Cancel, or move the cursor to [No], and |
|-------------------------------------|-----------------------------------------|
| press Set.                          |                                         |

# 3.10.11 Backup function

When the MG3700A is powered off, the current settings are backed up in internal memory. When the MG3700A is powered on next time, the initial settings before power off are restored. The backed up settings are as follows:

| Frequency setup    | Frequency settings                                      |
|--------------------|---------------------------------------------------------|
| mode               | Selected channels                                       |
|                    | Frequency step setting                                  |
|                    | Frequency switching speed setting                       |
|                    | RF spectrum setting                                     |
|                    | Frequency display/channel display switching setting     |
|                    | Channel table                                           |
|                    | Frequency display On/Off when channels are displayed    |
| Output level setup | Output level setting (including unit)                   |
| mode               | Level step setting                                      |
|                    | Offset On/Off                                           |
|                    | Offset                                                  |
|                    | Relative level display On/Off                           |
|                    | Relative level display reference level                  |
|                    | Open circuit voltage display/terminated voltage setting |
|                    | External ALC On/Off                                     |
|                    | RF output On/Off                                        |
| Digital modulation | Modulation On/Off                                       |
| setup mode         | Waveform file loaded in memory                          |
|                    | Selection of waveform file used for modulation          |
|                    | Edit/Defined mode switching                             |
|                    | Selection of output memory                              |
|                    | Output levels for Memories A and B                      |
|                    | Start offset                                            |
|                    | Frequency offset                                        |
|                    | Output level ratio                                      |
|                    | Reflection destination for output level ratio changes   |
|                    | Sequence operation status (in the sequence mode)        |
|                    | Element switching timing (in the sequence mode)         |
|                    | Detail Info display                                     |
|                    | I/Q source internal/external switching                  |
|                    | I/Q output On/Off                                       |
|                    | Ext I/O Setup settings                                  |
|                    | I/Q Tuning settings                                     |
|                    | Advanced Menu settings                                  |

Table 3.10.11-1 Backup target items (1 of 2)

### 3.10 Convenient Functions

| Save/read   | Selection of destination/source media                                                                                                    |
|-------------|----------------------------------------------------------------------------------------------------|
| parameters  |                                                                                                    |
| BER measure | [When Option031/131 is not installed]                                                                                                    |
| mode        | Input signal polarity setting                                                                                                    |
|             | Auto Resync function, measurement mode,                                                                                                    |
|             | measurement termination condition, measurement<br>time, measurement bit count, data type setting                                                       |
|             | Selection of destination media of measurement results                                                                                                  |
|             | [When Option031/131 is installed]                                                                                                    |
|             | Settings for various input signals, including polarity,<br>threshold level, delay, and input impedance                                                 |
|             | Auto Resync function, measurement mode,<br>measurement termination condition, measurement bit<br>count, measurement error bit count, data type setting |
|             | PN Fix setting                                                                                                    |
|             | User-defined pattern setting                                                                                                    |
|             | Selection of destination media of measurement results                                                                                                  |
| Others      | Panel lock On/Off                                                                                                    |
|             | Rotary knob lock On/Off                                                                                                    |
|             | Screen display On/Off                                                                                                    |
|             | Selection of destination media of alarm display history                                                                                                |
|             | Interface Setup settings                                                                                                    |
|             | Network Setup settings                                                                                                    |
|             | Common Setup settings (except date/time settings)                                                                                                    |
|             | Selection of destination media for firmware and license files                                                                                          |

Table 3.10.11-2 Backup target items (2 of 2)

Backup is not supported for the following items:

- Contents in progress of data input
- Remote state
- Contents in progress of GPIB data transfer
- Screen transition
- Main function selection state. (Immediately after powered on, the MG3700A always opens the baseband setup mode.)
- Continuous mode On/Off. (Always reset to Off.)
- RF output phase (Always reset to 0.)
- Timer (Working also while the main power is off.)
- Operating/stopping state of BER measurement. (Placed in stopping state.)
- BER measurement log
- Current alarm
- Element number during a sequence mode operation (the first element will be restored.)

## 3.10.12 Preset

Press Preset to display the following confirmation window. Move the cursor on [Yes] and press Set. The MG3700A settings are restored to those listed in Appendix C. (Note that the setting of the Check-ATT display On/Off function is not initialized.)

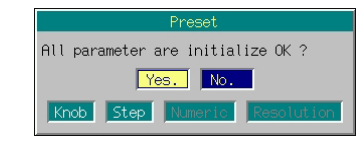

Fig. 3.10.12-1 Preset confirmation window

# 3.10.13 Preset power on

When the MG3700A is powered off, power on the MG3700A while holding down  $\square$ . All the MG3700A settings return to the factory defaults. (Note that the setting of the Check-ATT display On/Off function is not initialized.)

| lote:                                                              |
|--------------------------------------------------------------------|
| Note that this operation clears all the saved contents of memory.  |
| Do not perform preset power-on unless it is unavoidable to resolve |
| the problem.                                                       |

# 3.11 Handling CF Card

This section describes how to handle the CF card, which you need to use when saving a parameter file or installing a license file.

# 3.11.1 Requirements for use of CF card

To use the CF card with the MG3700A, observe the following:

### <Procedure>

- 1. Only the following files may be stored in the CF card:
  - Files and folders generated with the MG3700A main unit
  - Anritsu-supplied files and folders to be installed in the MG3700A
  - Files and folders generated with Anritsu-supplied application software for use in the MG3700A
- 2. Each folder may contain up to 100 files with the same extension or up to 100 folders.
- 3. Do not change the folder and file names.
- 4. Do not attempt to remove the CF card or power off the MG3700A in any of the following cases:
  - Immediately after the CF card is inserted into the card slot (While a message of "Don't remove card. Now configuring…" is displayed)
  - File saving to the CF card is in progress.
  - Data read or deletion from the CF card is in progress.
- 5. For storing the CF card, refer to Section 6.1.4 "Storing CF cards."
- 6. The supported file system is FAT.
- 7. Do not save a file and/or folder with a Japanese file/folder name (i.e., using 2-byte characters).

If the CF card is not used without conforming to the above requirements, Anritsu Corporation does not guarantee the operation.

It is recommended to use a supplied CF card (Model P0022).

# 3.11.2 CF card directory configuration

The following are the directory configuration of the CF card used with the MG3700A and the types of the files to be saved in the folder:

| +[IPL]             | IPL data                                |
|--------------------|-----------------------------------------|
| +[FIRMWARE]        | Firmware                                |
| +[SCREEN_IMAGE]    | Screen-copied BMP image file            |
| +[PACKAGE]         | Waveform pattern or package             |
| +[CHANNEL]         | Saved channel table file                |
| +[APM]             | Saved parameter file                    |
| +[WAVE_LICENSE]    | License file of waveform patterns       |
| +[SGLOG]           | Log of the MG3700A                      |
| +[ALARMLOG]        | Saved alarm display log file            |
| +[BERTLOG]         | Saved BER measurement log file          |
| +[OPT BER PATTERN] | User-defined pattern file for BER       |
|                    | measurement (only when Option031/131 is |
|                    | installed)                              |

This section describes the remote control of the MG3700A.

| 4.1 | Overvi    | ew                                      | 4-3  |
|-----|-----------|-----------------------------------------|------|
| 4.2 | Setting   | g Up System                             | 4-4  |
|     | 4.2.1     | Connecting devices using GPIB cables    | 4-4  |
|     | 4.2.2     | Example of system setup with GPIB       | 4-6  |
|     | 4.2.3     | Connecting devices via Ethernet         | 4-7  |
|     | 4.2.4     | Transmitting/receiving remote commands  | 4-20 |
|     | 4.2.5     | Exiting remote state                    | 4-20 |
| 4.3 | Initializ | zation                                  | 4-21 |
|     | 4.3.1     | Initializing bus with IFC commands      | 4-22 |
|     | 4.3.2     | Initializing message exchanges with DCL |      |
|     |           | and SDC bus commands                    | 4-23 |
|     | 4.3.3     | Initializing devices with *RST command  | 4-24 |
|     | 4.3.4     | Status in which MG3700A goes into       |      |
|     |           | when powered on                         | 4-25 |
| 4.4 | Status    | Structure                               | 4-26 |
|     | 4.4.1     | IEEE488.2 standard status model         | 4-26 |
|     | 4.4.2     | Status Byte (STB) register              | 4-28 |
|     | 4.4.3     | Device-dependent summary messages       | 4-29 |
|     | 4.4.4     | Reading and clearing STB register       | 4-30 |
|     | 4.4.5     | Service Request (SRQ) enable operation  | 4-31 |
|     | 4.4.6     | Standard Event Status register          | 4-32 |
|     | 4.4.7     | Extended Event Status Register          | 4-34 |
|     | 4.4.8     | Synchronizing MG3700A with controller   | 4-38 |
| 4.5 | Device    | e Message Details                       | 4-40 |
|     | 4.5.1     | Program message formats                 | 4-40 |
|     | 4.5.2     | Response message formats                | 4-45 |
|     | 4.5.3     | Common commands and                     |      |
|     |           | supported commands                      | 4-48 |
|     | 4.5.4     | Common commands classified by function. | 4-49 |
|     | 4.5.5     | Common command function definitions     | 4-50 |
| 4.6 | List of   | Remote Commands by Function             | 4-51 |
|     | 4.6.1     | Command and query messages              | 4-51 |
|     | 4.6.2     | Command or query message specifications | 4-52 |
|     | 4.6.3     | Response messages                       | 4-53 |
|     | 4.6.4     | Remote error messages                   | 4-54 |
|     | 4.6.5     | Remote error message specifications     | 4-55 |
|     | 4.6.6     | MG3700A common function device          |      |
|     |           | message list                            | 4-56 |
|     | 4.6.7     | Frequency and channel function device   |      |
|     |           | message list                            | 4-57 |

| Level function | device message | list                          | 4-59                               |
|----------------|----------------|-------------------------------|------------------------------------|
|                | Level function | Level function device message | Level function device message list |

- 4.6.9 Modulation function device message list....... 4-60
- 4.6.10 Main utility function device message list ....... 4-69
- 4.7 Device Message Details in Alphabetical Order ......... 4-81

# 4.1 Overview

The MG3700A supports a GPIB interface (IEEE Standard 488.2-1987) and Ethernet (100Base-TX) interface so it can team up with an external controller to automate measurement tasks.

The remote control facility of the MG3700A includes the followings:

- Controlling of all functions, except for the power switch, the Local key, and the Panel Lock key
- Reading of all the status and settings
- Setting of GPIB addresses from the panel
- Enabling interrupts and serial polls (GPIB)
- Selecting of the use of the interface from the panel
- Building an automatic measurement system in conjunction with an external controller and any other measuring instruments

When the MG3700A is remotely controlled, there are the following restrictions on the control interface:

- The GPIB interface and Ethernet cannot be used simultaneously.
- The interface that is used for the remote connection first takes precedence.

# 4.2 Setting Up System

# 4.2.1 Connecting devices using GPIB cables

Connect the GPIB connector on the rear panel of the MG3700A and that of an external device using a GPIB cable.

| Note:                                                               |  |
|---------------------------------------------------------------------|--|
| Be sure to connect the GPIB cable before turning the ${ m MG3700A}$ |  |
| power on.                                                           |  |

Up to 15 devices including the controller can be connected into one system. Be sure to abide by the conditions shown below when connecting devices.

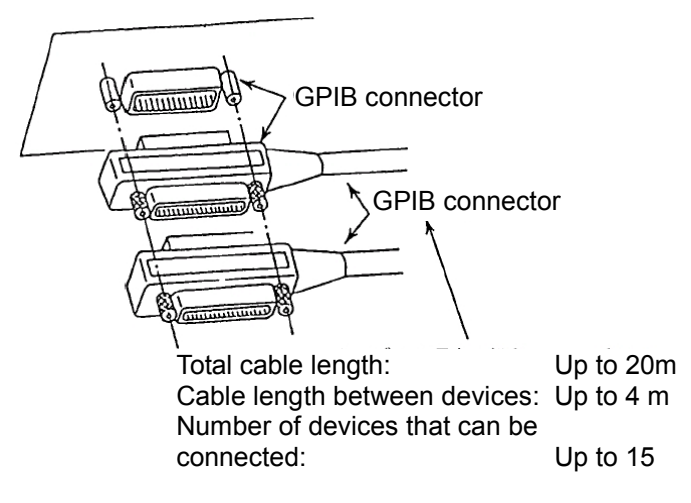

Fig. 4.2.1-1 GPIB cable connection

Setting GPIB interface conditions

Press • Utility and F4 (Interface Setup) to open the Interface Setup screen. Set GPIB interface conditions on this screen.

Move the cursor to the item to be set and press set to open the setup window for that item..

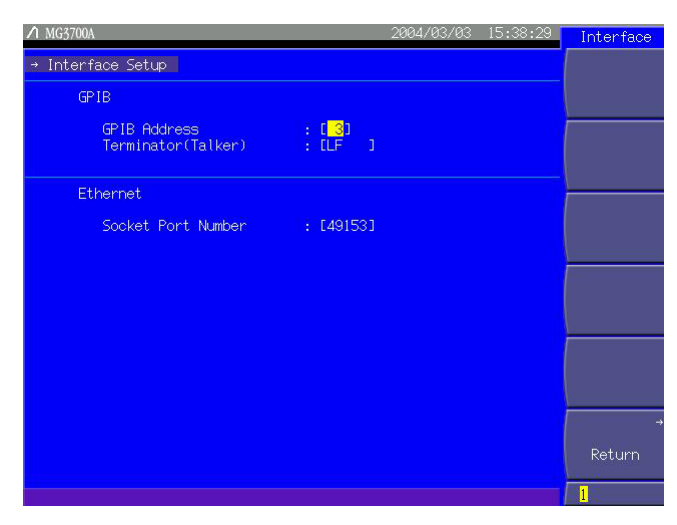

Fig. 4.2.1-2 Interface Setup screen (for GPIB interface conditions)

The table below lists the items that can be set up on this window.

Table 4.2.1-1 GPIB interface setup items

| Item                                | Description                    |
|-------------------------------------|--------------------------------|
| GPIB Address                        | Set an arbitrary address.      |
| Terminator (Talker)<br>(LF / CR/LF) | Set a terminator for a talker. |

# 4.2.2 Example of system setup with GPIB

Host computer control

The MG3700A and a waveform analyzer (such as the Anritsu transmitter tester MS8608A) can be controlled from a host computer via the GPIB interface to build a system that tests the performance of devices under test.

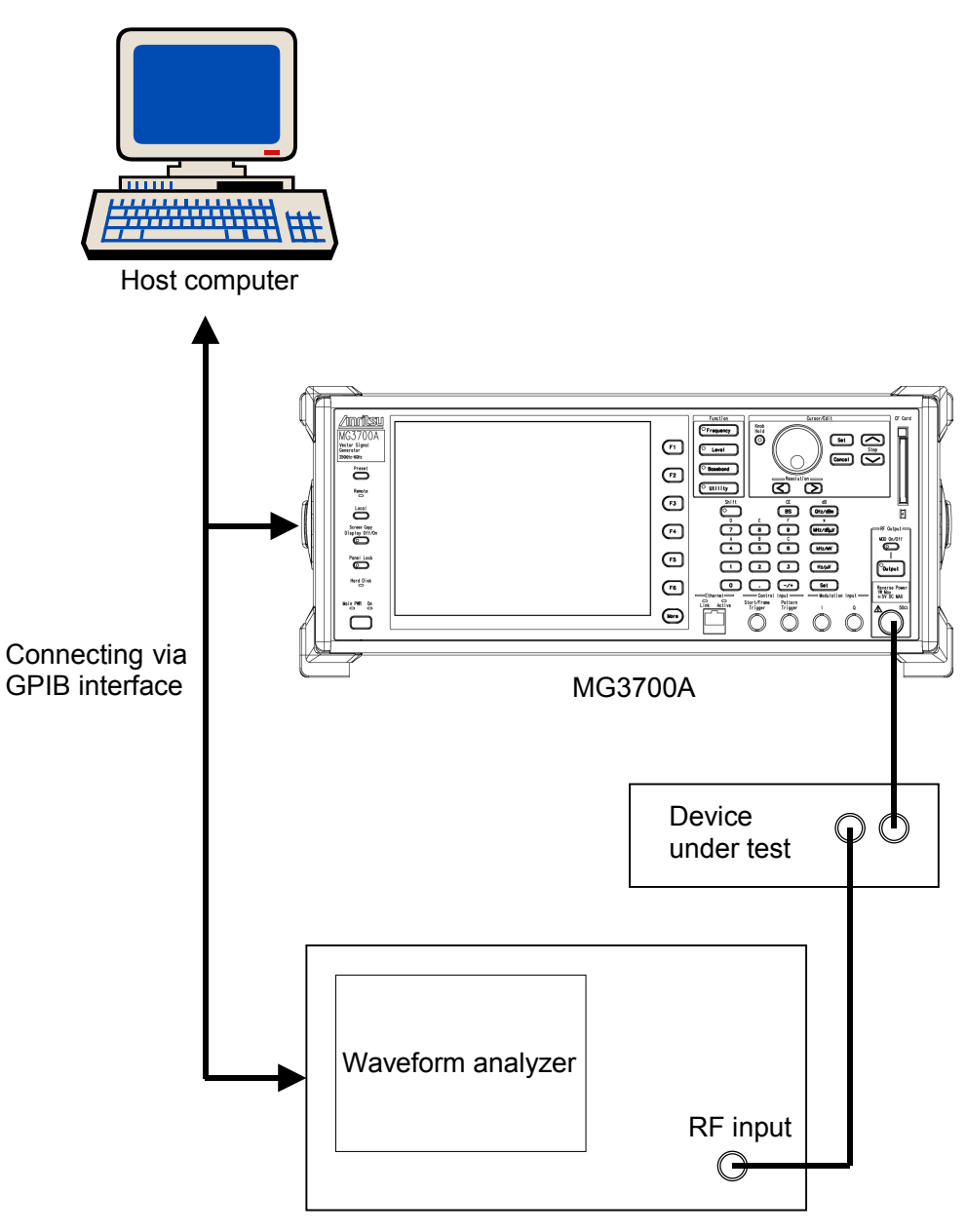

Fig. 4.2.2-1 System Setup Example

# 4.2.3 Connecting devices via Ethernet

Connect the Ethernet connector on the rear panel of the MG3700A and the Ethernet connector of an external device, such as a PC, to each other using a LAN cable. The MG3700A has one Ethernet connector on the front panel and on the rear panel each. The way external devices are connected to the MG3700A differs depending on which connector is used and how many external devices are connected to the MG3700A.

| Not | e:                                                           |
|-----|--------------------------------------------------------------|
|     | Do not connect to the LAN until the network setup completes. |

Using Ethernet connector on rear panel

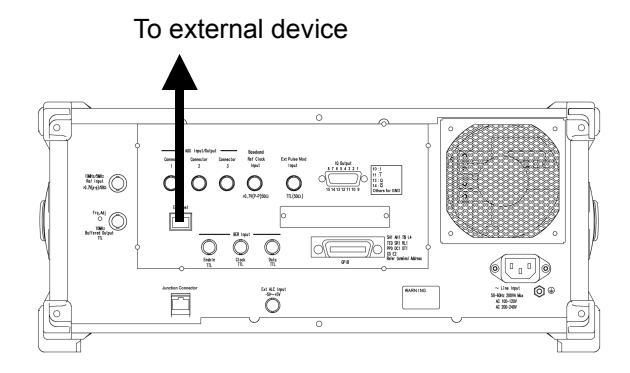

Fig. 4.2.3-1 Connection using connector on rear panel

Connect to external devices via the Ethernet connector on the rear panel.

### Section 4 Remote Control

Using Ethernet connector on front panel

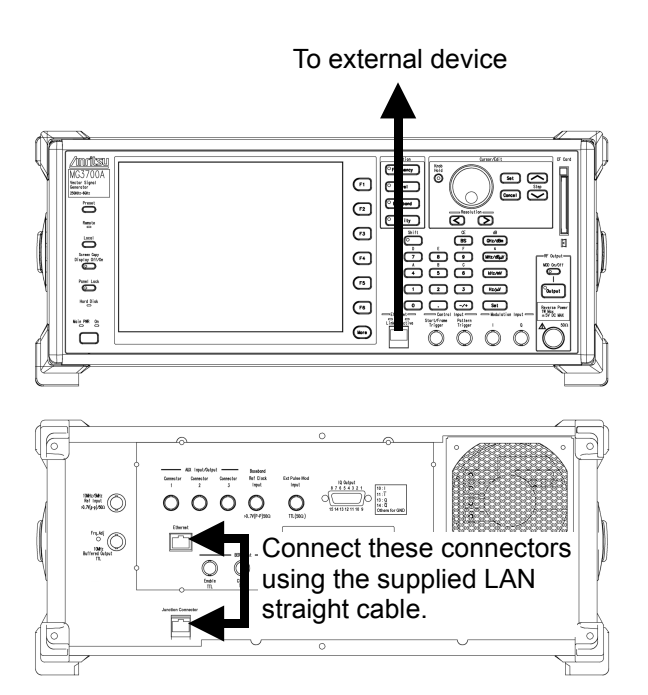

Fig. 4.2.3-2 Connection using connector on front panel

### <Procedure>

- 1. Connect Ethernet connector and Junction Connector on the rear panel using the supplied LAN straight cable.
- 2. Connect to an external device via the Ethernet connector on the front panel.

### Connecting MG3700A and one external device

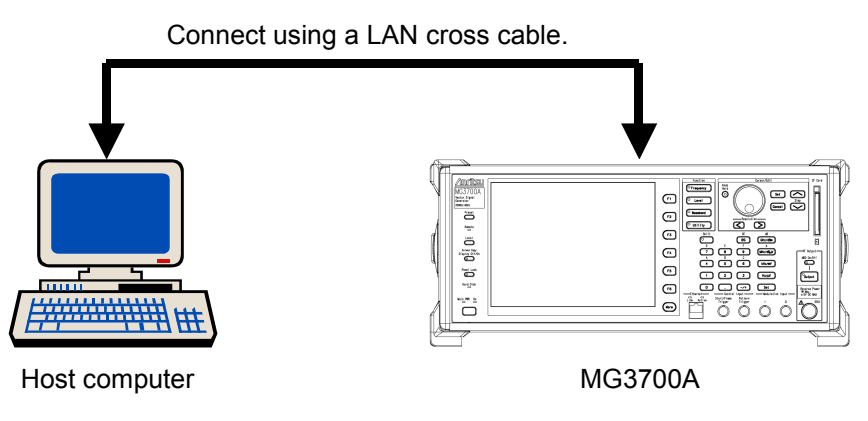

Fig. 4.2.3-3 Connection of MG3700A and one external device

Connect the MG3700A Ethernet connector and the Ethernet connector of an external device, such as a computer, to each other using a LAN cross-cable.

## 4.2 Setting Up System

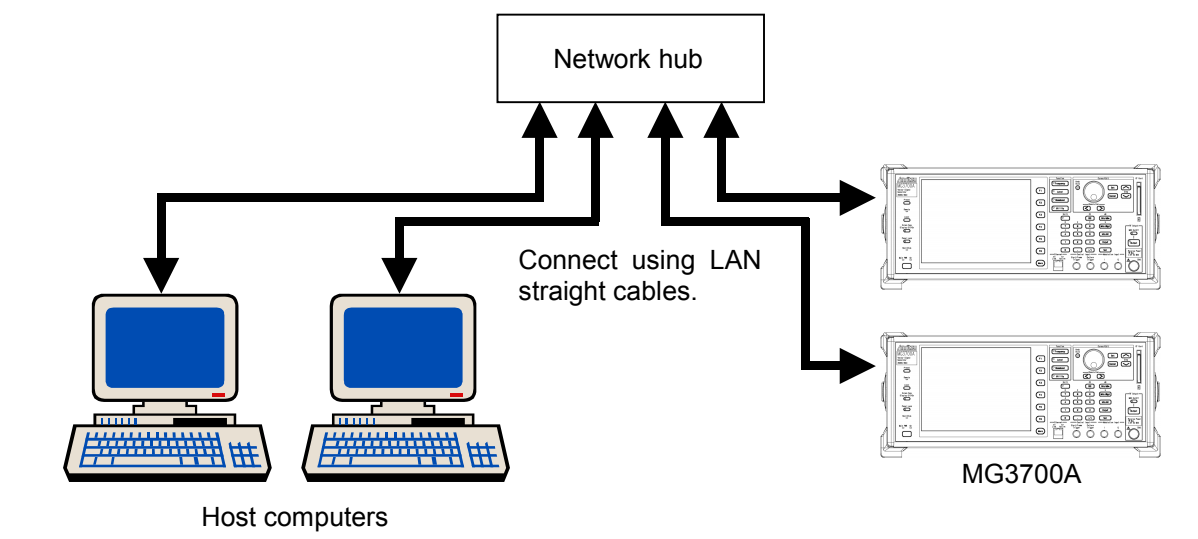

Connecting several MG3700A units and external devices (three or more devices in total)

Fig. 4.2.3-4 Connection of several MG3700A units and external devices

Connect the MG3700A Ethernet connector to the network hub using a LAN straight cable. Likewise, connect the Ethernet connector of each external device to the network hub using a LAN straight cable.

| Note:                         |                                      |
|-------------------------------|--------------------------------------|
| External devices may experien | ce difficulty for communicating with |
| the MG3700A depending on th   | e status of the communications       |
| between the external devices. | LAN cross-cabling connection is      |
| recommended to ensure comm    | unications stability.                |

### Section 4 Remote Control

Setting Ethernet conditions

Press • Utility and then F4 (Interface Setup) to open the Interface Setup screen. Set Ethernet conditions on this screen.

Move the cursor to the item to be set and press set to open the setup window for that item.

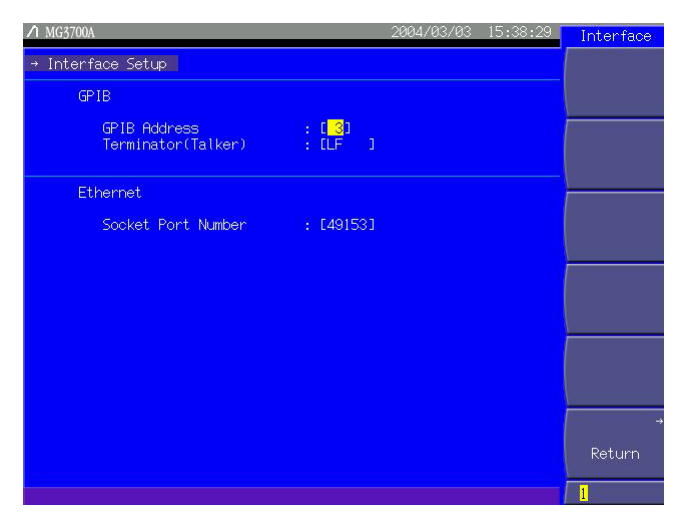

Fig. 4.2.3-5 Interface Setup screen (for Ethernet conditions)

The table below lists the item that can be set up on this window.

| Table 4.2.3-1 Et | hernet setup | o item |
|------------------|--------------|--------|
|------------------|--------------|--------|

| Description                                                                                |
|--------------------------------------------------------------------------------------------|
| Specify the TCP/IP port used to<br>remote-control the MG3700A on an Ethernet<br>interface. |
| i<br>i                                                                                     |

Setting network conditions

Press  $\bullet$  Utility and then (F5 (Network Setup) to open the Network

Setup screen. Set network conditions on this screen. Move the cursor to the item to be set and press  $\begin{tabular}{c} set \end{tabular}$  to open the setup window for that item.

 ✓ MG3700A
 2004/07/14
 13:17:31
 Network

 → Natwork Setup
 Renew

 TCP/IP Setup
 Renew

 Host Name
 : [MS37000H000000013
 ]

 Domain Name
 : [

 DHCP
 : [On ]

 DNS Server (DHCP Use)
 : [On ]

 IQproducer Setup
 Ping

 UserID
 : [MS3700 ]

 Password
 : [\*\*\*\*\*\*\*\*]

 Ping IP Address
 : [ 0. 0. 0. 0]

 Return
 ]

Fig. 4.2.3-6 Network Setup screen

The table below lists the items that can be set up on this window.

| Table 4.2.3-2 | Network setup | ) items |
|---------------|---------------|---------|
|---------------|---------------|---------|

| ltem                              | Description                                                                             |
|-----------------------------------|-----------------------------------------------------------------------------------------|
| Host Name                         | Set the host name of the MG3700A.                                                       |
| Domain Name                       | Set the domain name of the MG3700A.                                                     |
| DHCP<br>(On/Off)                  | Set whether to obtain an IP address from the DHCP server automatically or not.          |
| DNS Server (DHCP Use)<br>(On/Off) | Set whether to obtain DNS server information from the DHCP server automatically or not. |
| User ID                           | Set the user ID that allows IQproducer <sup>TM</sup> connection.                        |
| Password                          | Set the password of the user ID that allows IQproducer <sup>TM</sup> connection.        |
| Ping IP Address                   | Set a ping IP address.                                                                  |

(1) Host Name

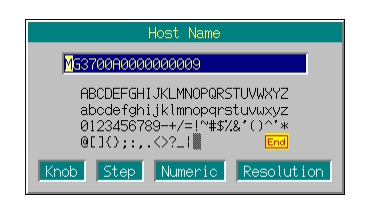

Fig. 4.2.3-7 Host name entry window

Set the host name of the MG3700A.

Up to 30 characters can be entered.

The characters that can be entered are a to z, A to Z, 0 to 9, and "-" (hyphen).

The setup cannot be completed if any other character is entered. The host name cannot consist of numeric alone.

### (2) Domain Name

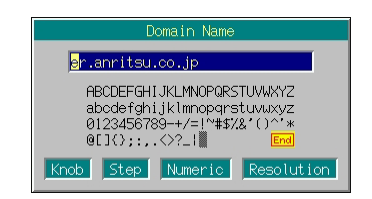

Fig. 4.2.3-8 Domain name entry window

Set the domain name of the MG3700A. Up to 30 characters can be entered. The characters that can be entered are a to z, A to Z, 0 to 9, "-" (hyphen), and "." (dot).

The setup cannot be completed if any other character is entered.

### (3) DHCP

Set whether to obtain an IP address from a DHCP (Dynamic Host Configuration Protocol) server automatically or not. When this is set to [On] and <u>set</u> is pressed, the IP address is obtained automatically from the DHCP server. When this is set to [Off]; the IP Address, Subnet Mask and Default Gateway will be displayed.

The DHCP used by the MG3700A complies with RFC2131. (A Windows 2000 server is recommended for the DHCP server.)

The DHCP option parameters used when the MG3800A requests the DHCP server for resources are listed in Table 4.2.3-3.

Be sure to ask your network administrator when connecting the MG3700A to the LAN.

Note that the MG3700A does not support Dynamic DNS.

Table 4.2.3-3 DHCP option parameters

| Name              | Number                                     |
|-------------------|--------------------------------------------|
| Subnet mask       | 01                                         |
| Default router    | 03                                         |
| DNS server        | 06 (only when DNS Server (DHCP Use) is On) |
| Host name         | 12                                         |
| DNS domain name   | 15                                         |
| Broadcast address | 28                                         |
| Client identifier | 61                                         |

### (4) IP Address, Subnet Mask, Default Gateway

These items are displayed only when DHCP is set to Off.

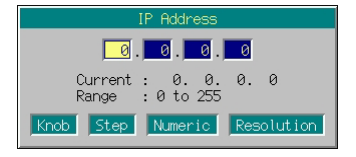

Fig. 4.2.3-9 IP address entry window

Set an IP address, a subnet mask and a default gateway for the MG3700A.

Each parameter consists of four numeric entry cells separated by a dot (.). Enter a numeric value between 0 and 255 in each cell.

Use the numeric keypad, the rotary knob or  $\frown$  to enter numeric values. Navigate from one numeric entry cell to the next using the  $\leq \ge$ .

After entering a numeric value, press set to determine the set numeric value and close the window.

# (5) DNS Server (DHCP Use)

This item is displayed only when DHCP is set to On. Set whether to obtain DNS server information from a DHCP server automatically or not. When this is set to [On] and <u>set</u> is pressed to ask the DHCP server, the DNS server information is obtained automatically from the DHCP server. When this is set to [Off], the DNS Primary Address and DNS Secondary Address fields will be displayed.

(6) DNS Primary Address, DNS Secondary Address This item is displayed when DHCP or DNS Server (DHCP Use) is set to Off.

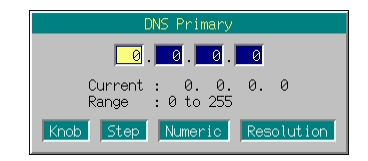

Fig. 4.2.3-10 DNS primary address entry window

Set the primary address and secondary address for the DNS server. Each address consists of four numeric entry cells separated by a dot (.). Enter a numeric value between 0 and 255 in each cell. The numeric value entry procedure is similar to that for <4> IP Address, Subnet Mask, Default Gateway above.

(7) User ID

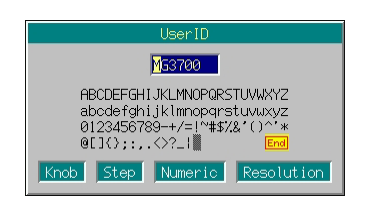

Fig. 4.2.3-11 User ID entry window

Set the user ID that allows  $IQproducer^{TM}$  connection. Up to eight characters can be entered.
(8) Password

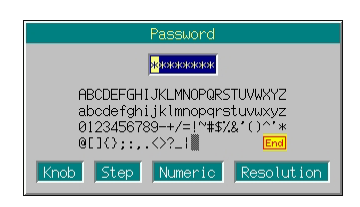

Fig. 4.2.3-12 Password entry window

Set the password of user ID that allows IQproducer<sup>TM</sup> connection. The password must be eight characters long. Any other character length would not complete the setup.

When characters are entered, they are not displayed and echoed back as a string of asterisks (\*) on the screen, instead.

(9) Ping IP Address

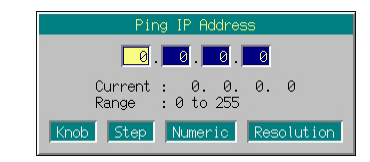

Fig. 4.2.3-13 Ping IP address entry window

Sets a IP address for Ping.

A ping IP address consists of four numeric entry cells separated by a dot (.). Enter a numeric value between 0 and 255 in each cell. The numeric value entry procedure is similar to that for <4> IP Address, Subnet Mask, Default Gateway above.

When the Host Name, Domain Name, User ID, or Password item is selected, a character string entry window opens. For a description of the keys used for character string entered in this window, see "Entering Character String" in Section 3.2.2 "Opening setup window to set parameters." Numeric and the decimal point may also be entered using the numeric keypad.

| Page | Key No. | Menu       | Function                                                                    |
|------|---------|------------|-----------------------------------------------------------------------------|
| 1    | F1      | Renew      | Obtains the IP address.                                                     |
|      | F2      | Release    | Releases the IP address.                                                    |
|      | F3      | IP Display | Displays the current IP address, the subnet mask, gateway, and MAC address. |
|      | F4      | Ping       | Diagnoses the TCP/IP network.                                               |
|      | F5      |            |                                                                             |
|      | F6      | Return     | Exits the network setup.                                                    |

Table 4.2.3-4 Function Menu

(1) Renew

This function is enabled only when DHCP is set to On by Network Setup.

The IP address is obtained from the DHCP server automatically. The message "Now Getting IP Information" is displayed while the IP address is being obtained.

This function obtains the following items:

IP Address, Subnet Mask, Default Gateway

DNS Address (when DNS Server (DHCP Use) is set to On)

When an IP address has been obtained successfully, a listing of the IP information obtained is displayed.

| DHCP Informat                | ion               |
|------------------------------|-------------------|
| IP Address                   | : 192.168. 34.101 |
| Subnet Mask                  | : 255.255.255. 0  |
| Default Gateway              | : 192.168. 34. 1  |
| DNS Primary Server Address   | : 192.168. 34.100 |
| DNS Secondary Server Address | : 0. 0. 0. 0      |

Fig. 4.2.3-14 IP information display window

(2) Release

This function is enabled only when DHCP is set to On by Network Setup.

The IP address that has been obtained is released.

The message "Released IP address" is displayed when the IP address is released.

This function releases the following items:

IP Address, Subnet Mask, Default Gateway, DNS Address

(3) IP Display

Displays the current IP address, subnet mask, gateway, MAC address, and DNS server address.

| IP D:              | isplay              |
|--------------------|---------------------|
| IP Address         | : 192.168.34.101    |
| Subnet Mask        | : 255.255.255.0     |
| Default Gateway    | : 192.168.34.1      |
| MAC Address        | : 00:00:91:03:16:01 |
| DNS Server Address | : 192.168.34.100    |

Fig. 4.2.3-15 IP information display window

(4) Ping

The TCP/IP network connected to the MG3700A is diagnosed. Packets are transmitted to the host specified by the ping IP address. During execution, the message "Now Executing Ping..." is displayed. A success or failure message is displayed depending on the response from the transmission destination.

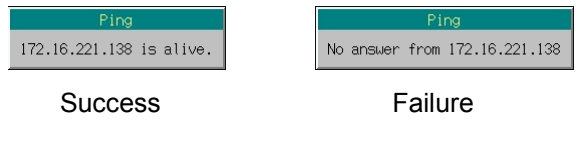

Fig. 4.2.3-16 Ping result display window

| Success (response from the |                    |            |       |    |
|----------------------------|--------------------|------------|-------|----|
| destination available):    | "xxx.xxx.xxx.xxx i | s alive"   |       |    |
| Failure (no response from  |                    |            |       |    |
| the destination):          | "No answer from :  | xxx.xxx.xx | xx.xx | x" |
|                            | (xxx.xxx.xxx.xxx   | denotes    | the   | IF |

address of the destination.)

#### Setting up IP with DHCP Off

If a DCHP server does not exist on your LAN or a cross-cable is used to connect the MG3700A to a PC, it is necessary to set the IP address manually.

When a cross-cable is used for connection

When the MG3700A is connected to a PC using a cross cable, set the IP address in the procedure given below.

Sample operation: Setting the IP addresses and subnet masks for the MG3700A and the PC as shown in the table below. It is assumed that the PC runs on Windows 2000 or Windows XP

Table 4.2.3-5 IP address/subnet mask settings

|             | MG3700A       | PC            |
|-------------|---------------|---------------|
| IP address  | 192.168.34.3  | 192.168.34.2  |
| Subnet mask | 255.255.255.0 | 255.255.255.0 |

(1) Setting up IP address for PC

#### <Procedure>

- Set the IP address for the PC first.
   Select [Network Connections] from the Control Panel and double-click the [Local Area Connection] icon.
- 2. Click the [Properties] button at the bottom of the Local Area Connection Status window to open the Local Area Connection Properties window. And then double-click [Internet Protocol (TCP/IP)].

| Internet Protocol (TCP/IP) Properti                                                                               | es <b>?</b> ×                                                                                                    |  |  |
|----------------------------------------------------------------------------------------------------|----------------------------------------------------------------------------------------------------|--|--|
| General                                                                                                    |                                                                                                    |  |  |
| You can get IP settings assigned autor<br>this capability. Otherwise, you need to<br>the appropriate IP settings. | You can get IP settings assigned automatically if your network supports<br>this capability. Utherwise, you need to ask your network administrator for<br>the appropriate IP settings. |  |  |
| C Obtain an IP address automatica                                                                                 | ly .                                                                                                    |  |  |
| Use the following IP address:                                                                                     |                                                                                                    |  |  |
| IP address:                                                                                                    | 192.168.34.2                                                                                                    |  |  |
| Sybnet mask:                                                                                                    | 255 . 255 . 255 . 0                                                                                                    |  |  |
| Default gateway:                                                                                                  | · · ·                                                                                                    |  |  |
| C Obtain DNS server address auto                                                                                  | matically                                                                                                    |  |  |
| Use the following DNS server ad                                                                                   | dresses:                                                                                                    |  |  |
| Preferred DNS server:                                                                                             | · · · ·                                                                                                    |  |  |
| Alternate DNS server:                                                                                             |                                                                                                    |  |  |
|                                                                                                    | Adyanced                                                                                                    |  |  |
|                                                                                                    | OK Cancel                                                                                                    |  |  |

Fig. 4.2.3-17 Internet Protocol (TCP/IP) Properties window

3. Click the "Use the following IP address" radio button to enable the entry to IP address, Subnet mask, and Default gateway fields.

- Click the [IP address] text box to enter the IP address in it by keyboard. Entry 192.168.34.2 in this event.
- 5. Click the [Subnet Mask text box to let the numeric value of 255.255.255.0 enter it automatically. There is no need to make changes to this numeric value.
- 6. Click OK to exit IP address setup for the PC.
- (2) Setting up IP address for MG3700A
- Set the IP address for the MG3700A.
   Press Utility and then F5 (Network Setup) to open the Network Setup screen.
- 8. Move the cursor to "DHCP: [ ]" and press <u>set</u> to open the DHCP On/Off selection window. Select [Off] and press <u>set</u> to display the IP Address, Subnet Mask, and Default Gateway fields.
- Set the IP address. Move the cursor to "IP Address: [ ]" and press set to open the IP address entry window.

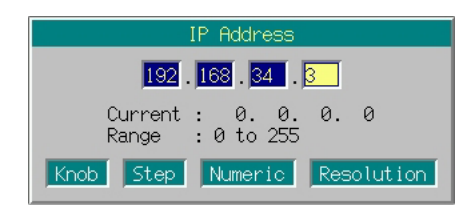

Fig. 4.2.3-18 IP address entry window

Enter a numeric value using the numeric keypad. Navigate from one numeric entry cell to the next using the  $\leq \geq$ . In this example, press keys as follows:

 1
 9
 2
 >
 1
 6
 8
 >
 3
 4
 >

 3
 Set

- 10. When the IP address is entered, Subnet Mask: [255.255.255.0] is entered automatically. There is no need to make changes to this numeric value.
- 11. Press the (F6) (Return) to exit the network setup.
- 12. The MG3700A should be restarted before connecting to a PC using a cross cable with DHCP Off.Hold down the power switch on the front panel for about 2 seconds to turn the MG3700A off. Then hold down the power switch for about 2 seconds again to turn it on.

Notes on setting numeric values are as follows:

The last digits (rightmost numeric entry cell) of the IP address for the MG3700A must be different from that for the PC.

The same subnet mask must be assigned for the MG3700A and the PC. There is not need to set a default gateway and a DNS server.

The setup procedure given above assumes that the PC runs on Windows 2000 or Windows XP. With any other OS (such as Windows 95/98/Me), the IP address setup procedure should vary.

If the PC runs on Windows 2000 or Windows XP, a user who is entitled as an administrator must be at work. If the message "Some of the controls on this property sheet are disabled because you do not have sufficient right to access or change them" is displayed when the [Properties] button is clicked in Step 2, log on the system again with a user having an administrator's right.

#### Connecting to multiple PCs

Ask your network administrator when connecting the MG3700A to the LAN (in which a DHCP server does not exist) to communicate with multiple PCs.

# 4.2.4 Transmitting/receiving remote commands

• GPIB interface

The method for transmitting/receiving commands via the GPIB interface varies depending on the manufacturer and board. Refer to the operation manual for the GPIB interface used.

• Ethernet

Establish socket connection with the port specified in "Socket Port Number" on the Interface Setup screen. Commands are transmitted/ received using the established socket connection.

Affix a line code (LF or CR+LF) to the last of the command to be transmitted.

How to establish socket connection differs according to the OS of the PC and the development language. Refer to the materials for the OS and/or development language of your environment.

# 4.2.5 Exiting remote state

To enable panel operation of the MG3700A after remote controlling via GPIB or Ethernet, press  $\square$  to set the local control mode.

When GPIB or Ethernet connection has disconnected from the PC, the Remote lamp on the MG3700A does not goes off but remains on. To set the local control mode, press  $\stackrel{\text{Local}}{=}$  to exit the remote state.

# 4.3 Initialization

IEEE488.2 classifies the process of initializing a GPIB system into three levels and defines them as bus initialization, message exchange initialization, and device initialization. It also requires the devices to be initialized to predefined status when they are powered on. Details are given in the table below.

| Level | Kind of initialization                | Summary                                                                                                    | Level combination and sequence                                                                                            |
|-------|---------------------------------------|----------------------------------------------------------------------------------------------------|----------------------------------------------------------------------------------------------------|
| 1     | Bus<br>initialization                 | Initializes the interface functions of all the<br>devices connected to the bus by issuing an IFC<br>Message from the controller.                                                                                                    | Can be used with other levels,<br>but level 1 initialization must<br>be executed before level 2<br>initialization.        |
| 2     | Message<br>exchange<br>initialization | Initializes Message exchanges on all devices<br>on the GPIB interface with GPIB bus<br>command DCL (Device Clear) or on a selected<br>device with GPIB bus command SDC (Sleeted<br>Device Clear) and disables the function of<br>reporting of the end of operations to the<br>controller. | Can be used with other levels,<br>but level 2 initialization must<br>be executed before level 3<br>initialization.        |
| 3     | Device<br>initialization              | *Resets a selected device on the GPIB<br>interface to the status specific to that device,<br>regardless of its past usage with the *RST<br>command.                                                                                                    | Can be used with other levels,<br>but level 3 initialization must<br>be executed before level 1 and 2<br>initializations. |

Table 4.3-1 Initialization level

The discussions below focus on the commands used to execute level 1, 2, and 3 initializations and the resulting items initialized and the known status to which devices are initialized when powered on.

| lote:                                                                                                    |
|----------------------------------------------------------------------------------------------------|
| Do not execute initialization using the IFC, DCL, or SDC command<br>immediately after sending a command. |
|                                                                                                    |

# 4.3.1 Initializing bus with IFC commands

Explanation

IFC commands initialize the interface functions of all the devices connected to the GPIB bus line. Initialization of the interface functions is used for initializing the status (talker, listener, etc.) of the interface functions of the devices that have been configured by the controller. In the table below, the functions marked by  $\bigcirc$  are initialized in their entirety; the functions marked by  $\triangle$  are initialized in part.

| No | Function                      | Symbol              | IFC initialization |
|----|-------------------------------|---------------------|--------------------|
| 1  | Source handshaking            | SH                  | 0                  |
| 2  | Acceptor handshaking          | AH                  | 0                  |
| 3  | Talker or extended talker     | T or TE             | 0                  |
| 4  | Listener or extended listener | L or LT             | 0                  |
| 5  | Service request               | $\mathbf{SR}$       | $\bigtriangleup$   |
| 6  | Remote local                  | $\operatorname{RL}$ |                    |
| 7  | Parallel poll                 | PP                  |                    |
| 8  | Device clear                  | DC                  |                    |
| 9  | Device trigger                | DT                  |                    |
| 10 | Controller                    | С                   | 0                  |

Table 4.3.1-1 Bus initialization with IFC commands

The initialization of the device by IFC commands does not affect the operation status of the devices (such as frequency setting and lamp on/off states).

Use example Use examples depend on the computer and the program being run. Refer to the relevant user's documentation.

### 4.3.2 Initializing message exchanges with DCL and SDC bus commands

Explanation Initializes Message exchanges on all devices on the GPIB interface having a specified select code or on a selected device.

Items of Message exchanges that are initialized

When this equipment receives DCL and SDC bus commands, it carries out the following functions:

- <1> Input buffer and output queue:.... Cleared, along with the MAV bit.
- <2> Parser, executive, and response generator Reset.

<3> Device commands containing \*RST....

|             | All commands that interfere with<br>the execution of these commands<br>are cleared.                                                                                                    |
|-------------|----------------------------------------------------------------------------------------------------|
|             | <4> *OPC command processing Devices are put into the OCIS<br>(Operation Complete Command<br>Idle State) state. The Operation<br>Complete bit cannot be set in the<br>Standard Event Status register as<br>a consequence.                                                                       |
|             | <5> *OPC? query processing Devices are put into the OQIS                                                                                                    |
|             | <ul> <li>(Operation Complete Query Idle<br/>State) state. The Operation<br/>Complete bit can be set to 1 in the<br/>output queue as a consequence.</li> <li>&lt;6&gt; Device function</li></ul>                                                                                                |
| Use example | Use examples depend on the computer and the program being run.<br>Refer to the relevant user's documentation.                                                                                                    |
|             | <ul> <li>Note:<br/>The execution of DCL and SDC bus commands does not affect the following:</li> <li>Current device settings and data that has been saved</li> <li>Front panel status</li> <li>Status of status bytes other than the MAV bit</li> <li>Ongoing operations of devices</li> </ul> |

- Status of status bytes other than the MAV bit
- Ongoing operations of devices

# 4.3.3 Initializing devices with \*RST command

| Format           | *RST                                                                                                    |
|------------------|----------------------------------------------------------------------------------------------------|
| Explanation      | One of the IEEE488.2 common commands, the *RST (Reset) command<br>gives Level 3 initialization to a device.<br>The *RST (Reset) command is used to initialize the MG3700A to a<br>predefined status.                                                                                                    |
|                  | <ul> <li>Note:<br/>The execution of the *RST command does not affect the followings:</li> <li>IEEE488.1 interface status</li> <li>Device address (this equipment's GPIB address)</li> <li>Output queue</li> <li>Service Request Enable register</li> <li>Standard Event Status Enable register</li> <li>Power-on-Status-Clear flag</li> <li>Calibration data affecting specifications of the MG3700A.</li> <li>Setup parameters pertaining, for example, to the control of external equipment</li> </ul> |
| Application exam | ple Use examples depend on the computer and the program being run.<br>Refer to the relevant user's documentation.                                                                                                    |

# 4.3.4 Status in which MG3700A goes into when powered on

The MG3700A, when powered on, goes into the following status:

<1> The device is set in the status in which it was when it was last turned off. The MG3700A, however, is reset to its defaults (see Appendix C) when it is turned on while holding down Preset on the

front panel.

- <2> The input buffer and output queue are cleared.
- <3> The parser, executive, and response generator are reset.
- <4> The MG3700A is put into the OCIS (Operation Complete Command Idle State) state.
- <5> The MG3700A is put into the OQIS (Operation Complete Query Idle State) state.
- <6> The standard Event Status register and the Standard Event Status Enable register are cleared. Events are recorded after they are cleared.

# 4.4 Status Structure

The Status Byte (STB) that is transmitted to the controller complies with the IEEE488.1 standard. Its bit string, called a "status summary message," provides summary information about the current data placed in a register or queue.

# 4.4.1 IEEE488.2 standard status model

The standard model of the status structure defined by IEEE488.2 is shown below.

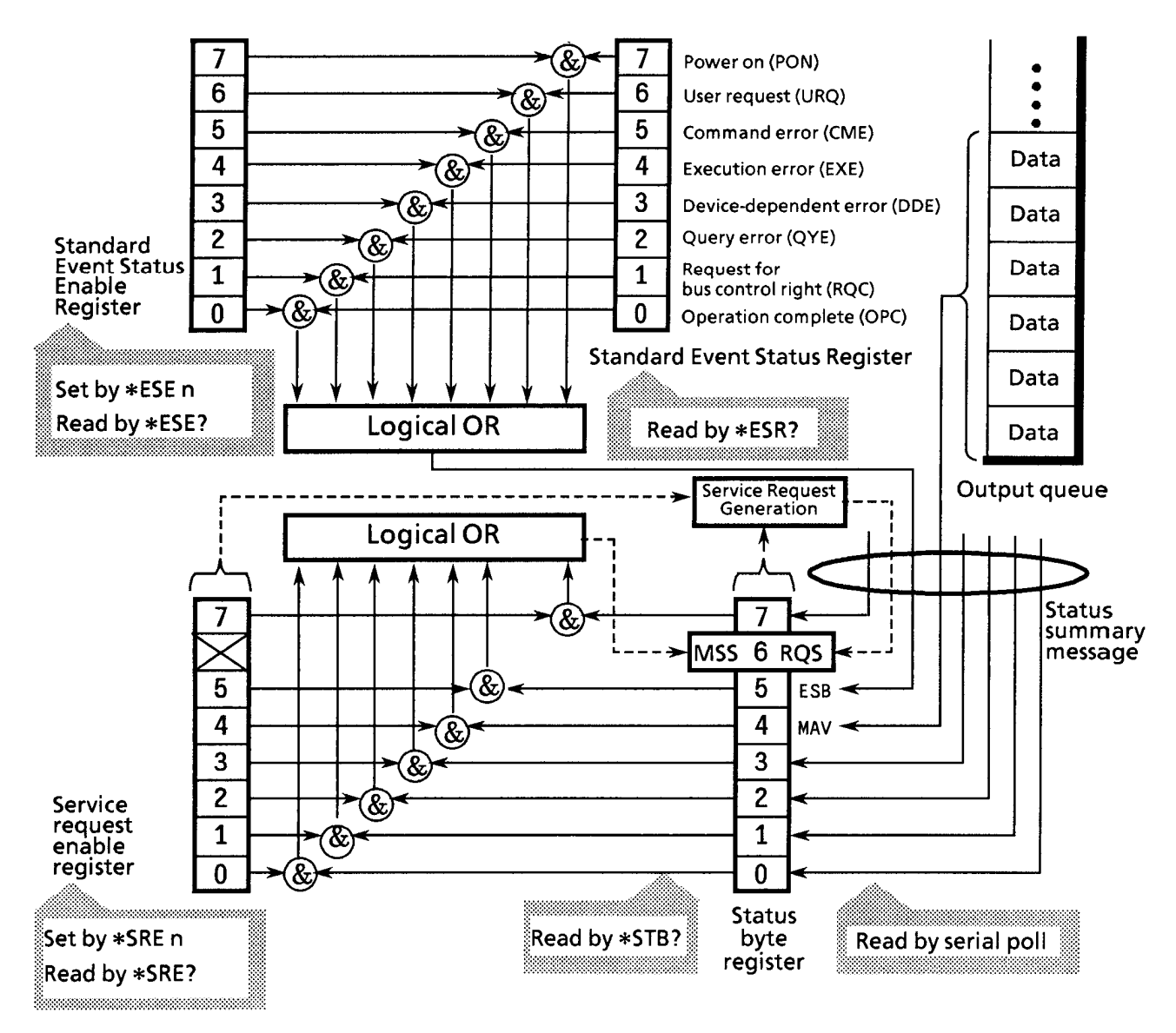

Fig. 4.4.1-1 IEEE488.2 standard status model

In the status model, an IEEE488.1 status byte is used as the lowest-level status, which consists of seven summary Message bits that are supplied from an upper status structure. The status data structure is organized into a register model and a queue model to generate these summary Message bits.

| Table 4.4.1-1 | Register models and queue models |
|---------------|----------------------------------|
|---------------|----------------------------------|

| Register model                                                                                                    | Queue model                                                                                                    |
|----------------------------------------------------------------------------------------------------|----------------------------------------------------------------------------------------------------|
| A set of registers used to keep a record of the events and<br>conditions that have been encountered in the device. Its<br>structure is built of an Event Status register and an Event<br>Status Enable register. If their AND operation results in<br>non-zero, the corresponding bit of the status byte is set to 1;<br>otherwise, it is set to 0. If their OR operation results in 1, the<br>corresponding summary bit is set to 1; otherwise, it is set to 0. | A queue used to keep a sequential<br>record of status or information.<br>In the queue structure, a bit is set<br>to 1 only if data exists at the<br>corresponding position in the<br>queue; otherwise, a bit is 0. |

On the basis of the register model and the queue model thus explained, the standard model in the IEEE488.2 status data structure is assembled of two kinds of register models and one queue model.

<1> Standard Event Status register and Event Status Enable register

<2> Status Byte register and Standard Event Enable register

<3> Output queue

| Standard Event Status register                                                                                                    | Status Byte Register                                                                                                    | Output Queue                                                                                                    |
|----------------------------------------------------------------------------------------------------|----------------------------------------------------------------------------------------------------|----------------------------------------------------------------------------------------------------|
| The Standard Event Status register is<br>structured in the register model<br>described above. Among all the events<br>that the device may encounter, this<br>register holds bits that represent eight<br>kinds of standard events: <1> power-on,<br><2> user request, <3> command error,<br><4> execution error, <5><br>device-dependent error, <6> query error,<br><7> bus control request, and <8><br>operation complete. Bit 6 (DIO6) of the<br>Status Byte Register works as an OR<br>output bit to report an Event Summary<br>Bit (ESB) summary Message. | The Status Byte register holds<br>an RQS bit seven summary<br>Message bits from the status<br>data structure. Bit 6 (DIO7)<br>of the Service Request Enable<br>register is system-reserved as<br>an RQS bit to report a service<br>request to the external<br>controller. The mechanism of<br>this SRQ conforms to the<br>specifications of IEEE488.1. | The Output Queue is<br>structured in the queue<br>model described above.<br>Bit 4 (DIO5) of the<br>Status Byte Register<br>works as a Message<br>Available (MAV)<br>summary Message to<br>report the availability of<br>data in the output buffer. |

# 4.4.2 Status Byte (STB) register

The STB register consists of an STB device and an RQS (or MSS) Message.

ESB and MAV summary Messages

The ESB and MAV summary Messages are described below.

#### ESB summary Message

The ESB (Event Summary Bit) summary Message is a Message defined by IEEE488.2. It is reported by STB register bit 5. The ESB summary Message is set to 1 when any one of the bits registered in the Standard Event Status register is set to 1 where event occurrence is enabled. The ESB summary bit is in turn set to 0 when none of the events registered in the Status Event Status register occur where event occurrence is enabled.

#### MAV summary Message

The MAV (Message Available) summary Message is a Message defined by IEEE488.2. It is reported by STB register bit 4. This bit indicates whether the output queue is empty or not. It is used by the device to synchronize Message exchanges with the controller. For example, the controller might transmit a query command to the device and wait for MAV to be set to 1. If reading from the output queue is begun without first checking MAV, all system bus actions are deferred until the device responds.

# 4.4.3 Device-dependent summary messages

Bit 0, bit 1, and bit 7 are not used in MG3700A, but bits 2 and 3 are used as Event Status register summary bits. The Status Byte register is described below.

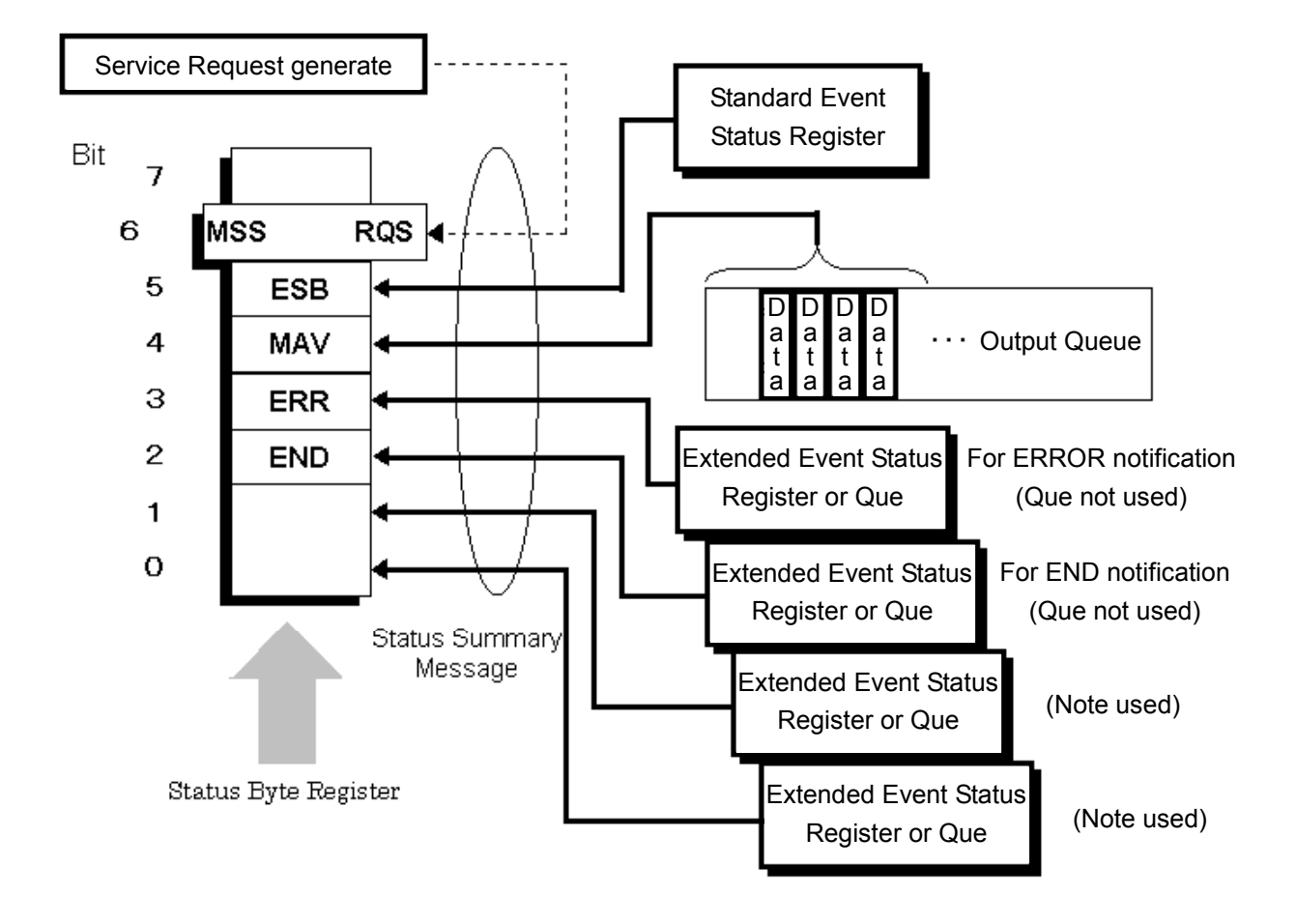

Fig. 4.4.3-1 Status byte register

# 4.4.4 Reading and clearing STB register

The STB register is read by serial polling or by using an \*STB? query. Either way, an STB Message as defined by IEEE488.1 is read, but the value that is transmitted to bit 6 (position) varies with each method used. The STB register can be cleared using the \*CLS command.

Use Serial Polling to Read STB Register

If serial polling is implemented under IEEE488.1, a 7-bit status byte and an RQS Message bit based on IEEE488.1 are returned. Serial polling does not alter the value of the status byte. The device will set the RQS Message bit to 0 immediately on polling.

### Use an \*STB Common Query to Read STB Register

Issuing an \*STB common query causes the device to transmit a response Message, in the integer format, comprising the MSS (Master Summary Status) Message in the STB register. Hence, a response to \*STB? matches one to serial polling, except that an MSS summary Message appears at the bit 6 position, instead of an RQS Message.

### Define \*MSS (Master Summary Status)

The MSS Message indicates that the device has at least one service request condition. The MSS Message appears at the bit 6 position as a device response to an \*STB query, but not as a response to serial polling. It must not be viewed as part of the IEEE488.1 status byte. MSS is built by totally ORing the bits of the STB register and the SRQ Enable (SRE) register with one another.

### Use the \*CLS Common Command to Clear STB Register

The \*CLS common command clears the entire status structure and also summary Messages responding to it. The execution of \*CLS does not affect the settings of the enable registers.

# 4.4.5 Service Request (SRQ) enable operation

Bits 0 to 7 of the Service Request Enable (SRE) register control whether the corresponding bits of the STB register will generate an SRQ or not. The SRB register bits are associated with the STB register bits. If the STB register bit associated with a SRE register bit that is 1 is set to 1, the device sets the RQS bit to 1, issuing a service request to the controller.

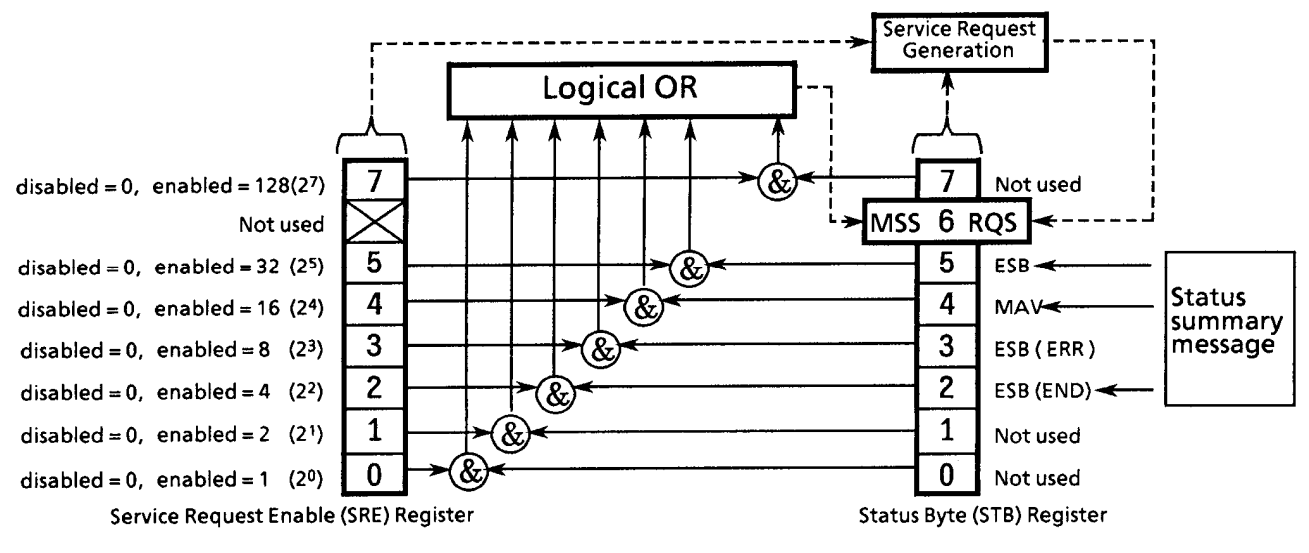

Fig. 4.4.5-1 Service Request (SRQ) enable operation

Read from SRE register

The SRE register is read from using an \*SRE? common query. A response Message to this query is given as an integer between 0 and 255, equaling the sum of the values of the SRE register bits.

Update SRE register

The SRE register is written to using an \*SRE common command with an integer between 0 and 255 as a parameter and with the SRE register bits being set to 0 or 1. The value of bit 6 is ignored.

# 4.4.6 Standard Event Status register

Bit definitions of Standard Event Status register

The operations of the Standard Event Status register are shown below.

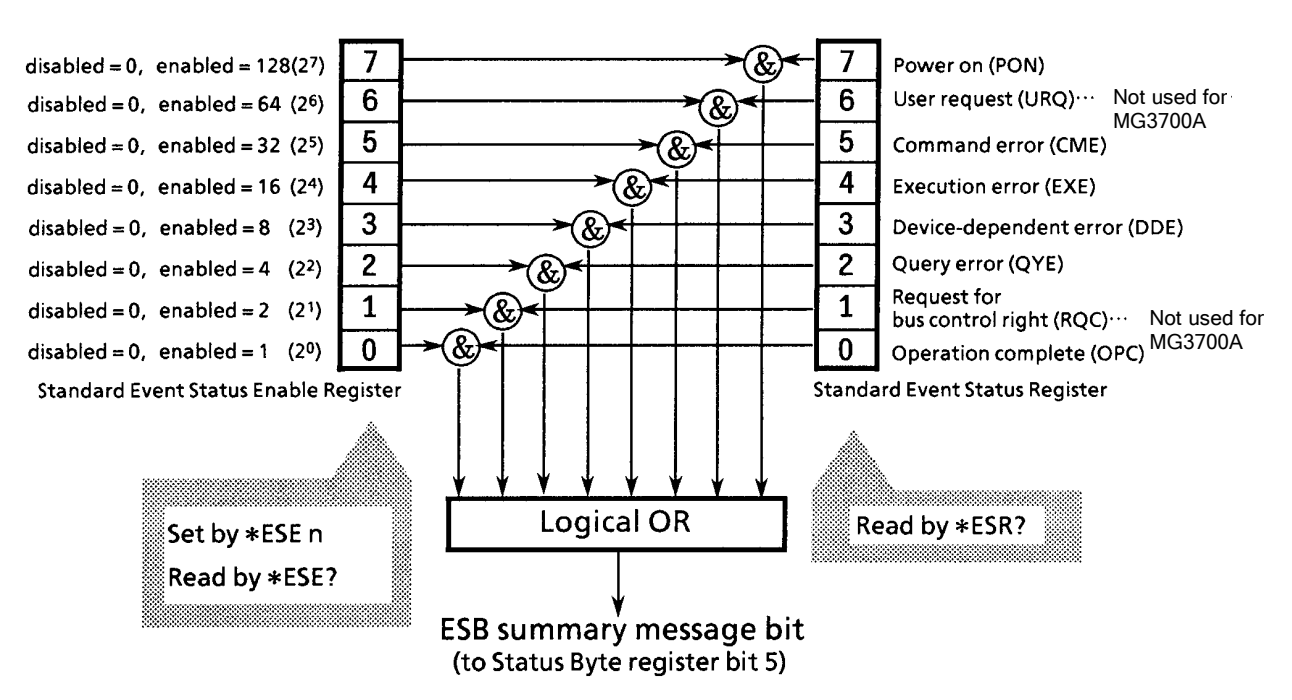

Fig. 4.4.6-1 Standard event status register

The Standard Event Status Enable (ESE) register specifies which bit of the Event Status register will cause a summary Message to become true when it is set.

| bit | Event name                   | Explanation                                                                                          |
|-----|------------------------------|----------------------------------------------------------------------------------------------------|
| 7   | Power-on (PON)               | Power transition from Off to On                                                                      |
| 6   | Not used                     | —                                                                                                    |
| 5   | Command error (CME)          | Illegal program Message or misspelled command received                                               |
| 4   | Execution error (EXE)        | Legal yet unexecutable program Message received                                                      |
| 3   | Device-dependent error (DDE) | Error caused by a condition other than CME, EXE, and QYE (such as a parameter error)                 |
| 2   | Query error (QYE)            | Attempt to read data from the output queue when it is<br>empty or queued data lost before it is read |
| 1   | Not used                     | —                                                                                                    |
| 0   | Operation complete (OPC)     | Set to 1 when the MG3700A has processed the *OPC command.                                            |

| Table | 4.4.6-1 | Bit events |
|-------|---------|------------|
|       |         |            |

Reading from, writing to, and clearing Standard Event Status register

### Table 4.4.6-2 Reading from, writing to, and clearing Standard Event Status register

| Read  | This register is read from using an *ESR? common query. It is cleared when read from.<br>A response Message is given as a binary-weighted sum of the event bits to a decimal integer. |
|-------|----------------------------------------------------------------------------------------------------|
| Write | Except for clear, this register cannot be written externally.                                                                                                    |
| Clear | This register is cleared when:                                                                                                    |
|       | <1> The *CLS command is received.                                                                                                    |
|       | <2> The power is turned on (bit 7 is turned on, with all other bits being cleared to 0).                                                                                              |
|       | <3> An event is read in response to an *ESR? query command.                                                                                                    |

Reading from, writing to, and clearing Standard Event Status Enable register

### Table 4.4.6-3 Reading from, writing to, and clearing Standard Event Status Enable register

| Read  | This register is read from using an *ESE? common query. A response Message is given as a binary-weighted sum of the event bits to a decimal integer.                                                                                                    |  |
|-------|----------------------------------------------------------------------------------------------------|--|
| Write | This register is written to using an *ESE common command.                                                                                                    |  |
| Clear | This register is written to using an *ESE common command.         <1> An *ESE command with a data value of 0 is received.         <2> The power is turned on.         The contents of the Standard Event Status Enable register are not affected by the following:         <1> IEEE488.1 device clear function state changes         <2> Receipt of an *RST common command         <3> Receipt of a *CLS common command |  |

# 4.4.7 Extended Event Status Register

The MG3700A has bit 0, bit 1, and bit 7 unused and has bits 2 and 3 assigned as an END and an ERR summary bit for use as status summary bits that are available from the extended register model.

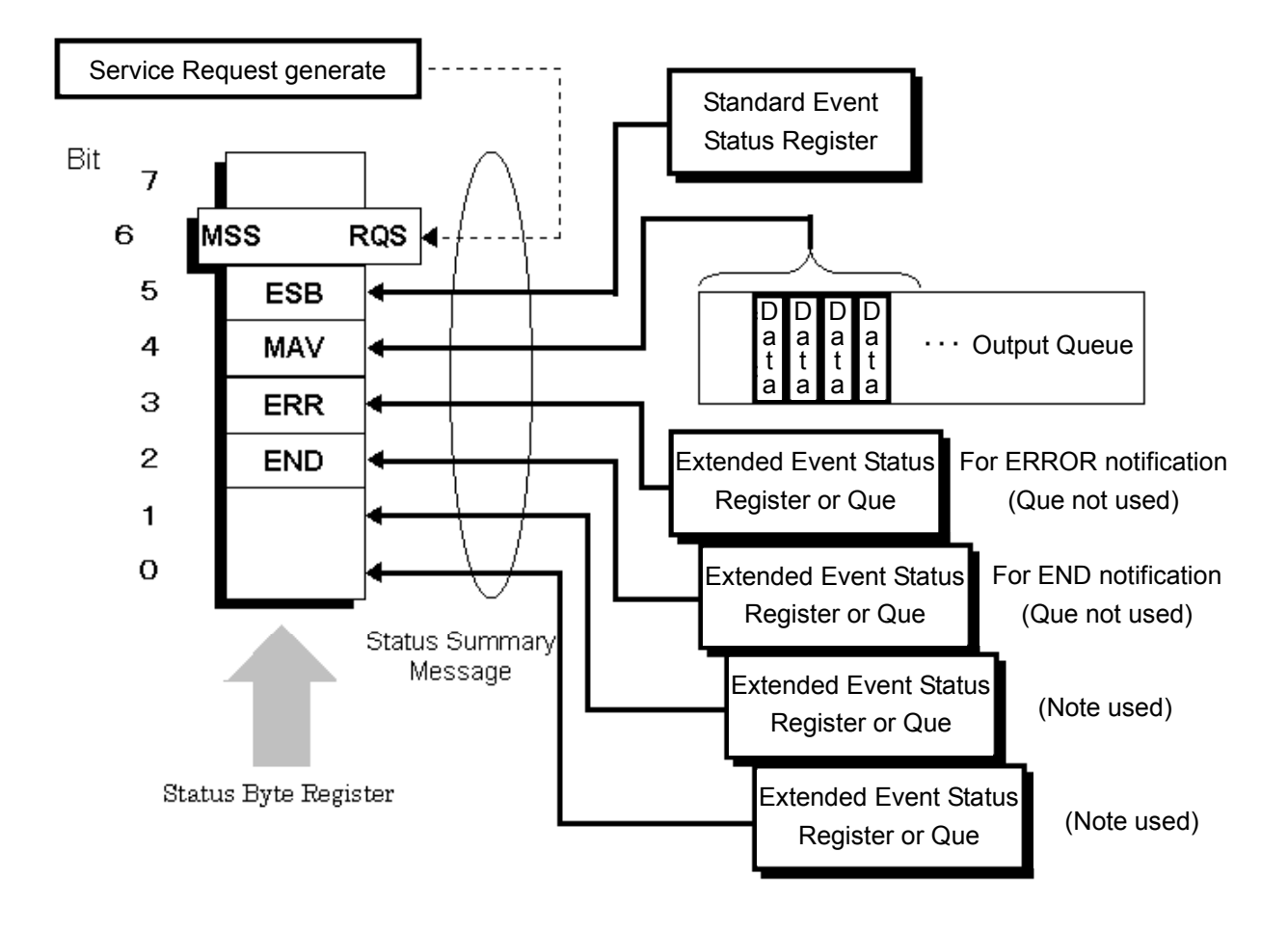

Fig. 4.4.7-1 Extended event status register

#### Bit definitions of ERR Event Status register

The operations of the ERR Event Status register are shown below.

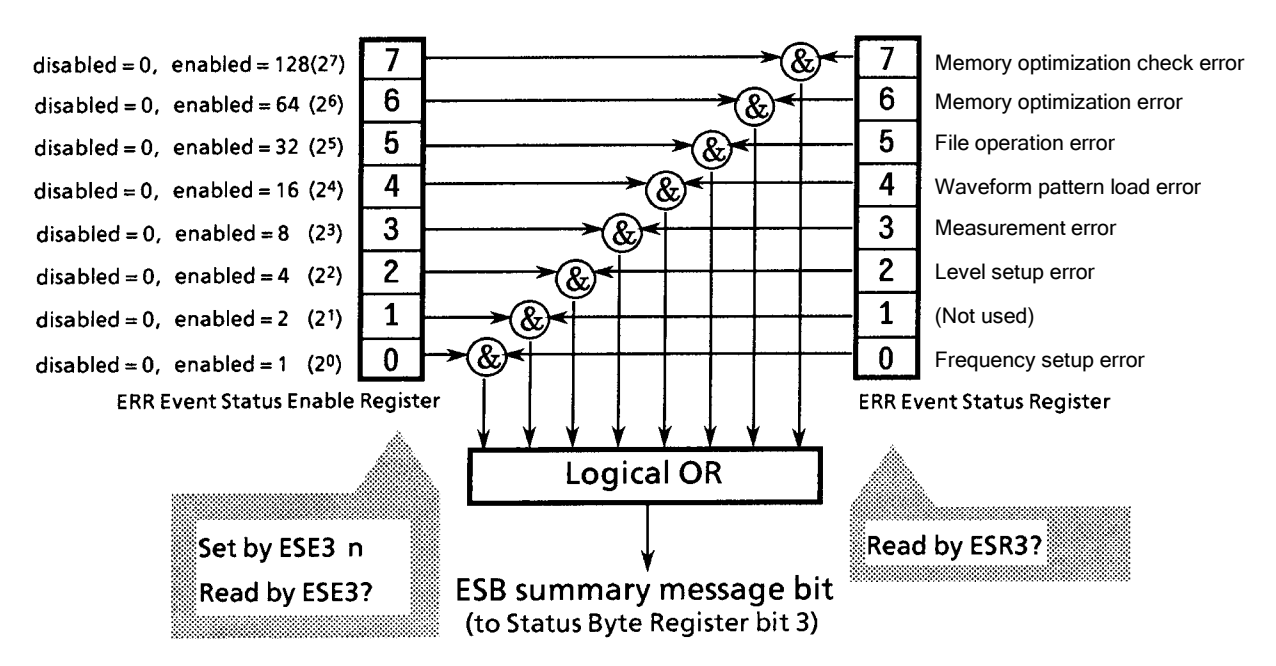

Fig. 4.4.7-2 Reading from, writing to, and clearing standard event status enable register

The ERR Event Status Enable register (on the left of the figure above) specifies which bit of the Event Status register will cause a summary Message to become true when it is set.

| bit | Event name                      | Explanation                                                                  |  |
|-----|---------------------------------|------------------------------------------------------------------------------|--|
| 7   | Memory optimization check error | Set to 1 when an error occurs during a waveform memory optimization check.   |  |
| 6   | Memory optimization error       | Set to 1 when an error occurs during a waveform memory optimizing operation. |  |
| 5   | File operation error            | Set to 1 when an error occurs during an internal file operation.             |  |
| 4   | Waveform pattern load error     | Set to 1 when an error occurs while loading a waveform pattern.              |  |
| 3   | Measurement error               | Set to 1 when an error occurs during measurement.                            |  |
| 2   | Level setup error               | Set to 1 when an error occurs during an output level setup operation.        |  |
| 1   | Not used                        | Not used                                                                     |  |
| 0   | Frequency setup error           | Set to 1 when an error occurs during a frequency setup operation.            |  |

Table 4.4.7-1 Bit events

Bit definitions of END Event Status register

The operations and event bit names of the END Event Status register are shown below.

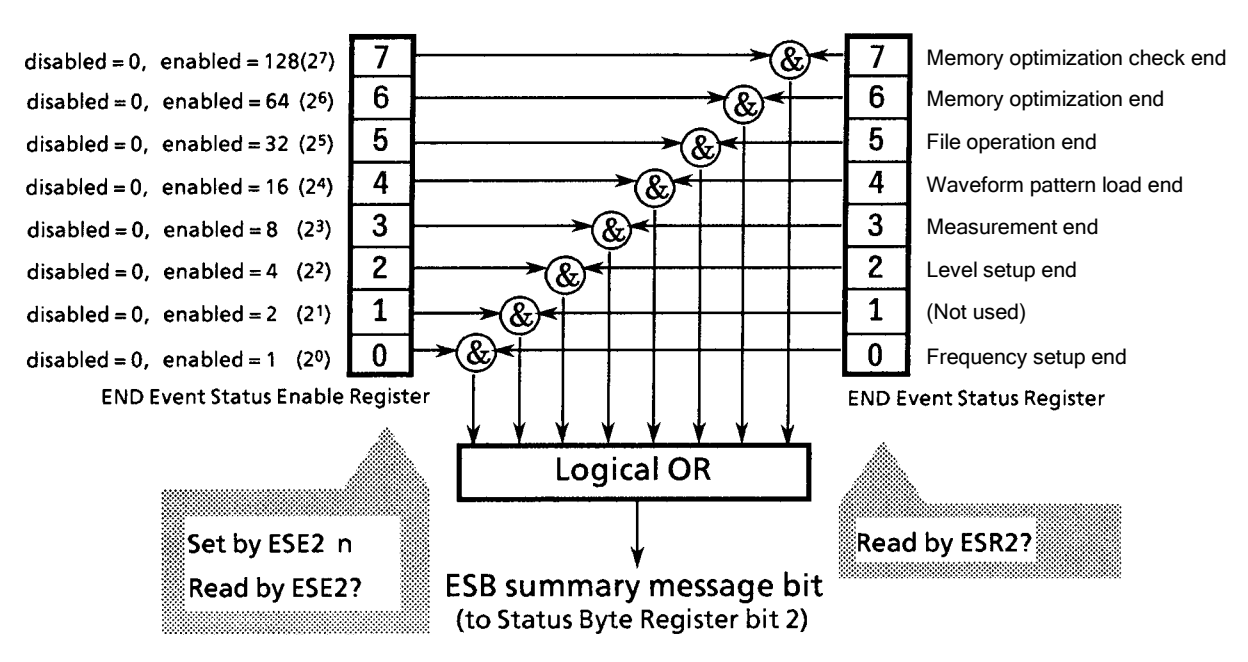

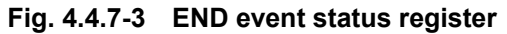

The END Event Status Enable register (on the left of the figure above) specifies which bit of the Event Status register will cause a summary Message to become true when it is set.

| bit      | Event name                    | Explanation                                                     |
|----------|-------------------------------|-----------------------------------------------------------------|
| 7        | Memory optimization check end | Set to 1 when a waveform memory optimization check has ended.   |
| 6        | Memory optimization end       | Set to 1 when a waveform memory optimizing operation has ended. |
| <b>5</b> | File operation end            | Set to 1 when an internal file operation has ended.             |
| 4        | Waveform pattern load end     | Set to 1 when a waveform pattern loading operation has ended.   |
| 3        | Measurement end               | Set to 1 when measurement has ended.                            |
| 2        | Level setup end               | Set to 1 when an output level setup operation has ended.        |
| 1        | Not used                      | Not used                                                        |
| 0        | Frequency setup end           | Set to 1 when a frequency setup operation has ended.            |

Table 4.4.7-2 Bit events

Reading from, writing to, and clearing Extended Event Status register

#### Table 4.4.7-3 Reading from, writing to, and clearing extended event status register

| Read  | This register is read from using an ESR2? or *ESR3? common query. It is cleared when read from. A response Message is given as a binary-weighted sum of the event bits to a decimal integer. |  |
|-------|----------------------------------------------------------------------------------------------------|--|
| Write | This register cannot be written to externally except that it is cleared.                                                                                                    |  |
| Clear | This register is cleared when:<br><1> The *CLS command is received.<br><2> The power is turned on.<br><3> An event is read in response to an *ESR? query command.                            |  |

### Reading from, writing to, and clearing Extended Event Status Enable register

### Table 4.4.7-4 Reading from, writing to, and clearing extended event status enable register

| Read  | This register is read from using an ESE2? or ESE3? query. A response Message is given as a binary-weighted sum of the event bits to a decimal integer.                                                                                                    |  |
|-------|----------------------------------------------------------------------------------------------------|--|
| Write | This register is written to using an *ESE2 or ESE3 program command. Since register bits 0 to 7 are weighted to 1, 2, 4, 8, 16, 32, 64 and 128, respectively, write data is transmitted in the form of an integer representing a sum total of the desired bit digits.                                                                      |  |
| Clear | This register is cleared when:<br><1> An ESE2 or ESE3 program command with a data value of 0 is received.<br><2> The power is turned on.<br>The contents of the Extended Event Status Enable register are not affected by the<br>following:<br><1> IEEE488.1 device clear function state changes<br><2> Receipt of an *RST common command |  |
|       | <1> IEEE488.1 device clear function state changes<br><2> Receipt of an *RST common command<br><3> Receipt of a *CLS common command                                                                                                    |  |

# 4.4.8 Synchronizing MG3700A with controller

Because the MG3700A handles specified program Messages each as a sequential command (completing each command before proceeding to process the next), one-to-one synchronization between the MG3700A and the controller does not require special consideration.

In order for the controller to be able to control multiple devices while keeping them synchronized, it is necessary to let the MG3700A complete all the commands that have been given to it before transmitting commands to other devices.

There are two ways to achieve synchronism between the MG3700A and the controller as follows:

<1> \*OPC query response wait <2> \*OPC SRQ interrupt wait

#### \*OPC query response wait

the MG3700A generates '1' as a response Message when it has executed an \*OPC query. The controller achieves synchronism by waiting for the arrival of this response Message.

#### Controller program

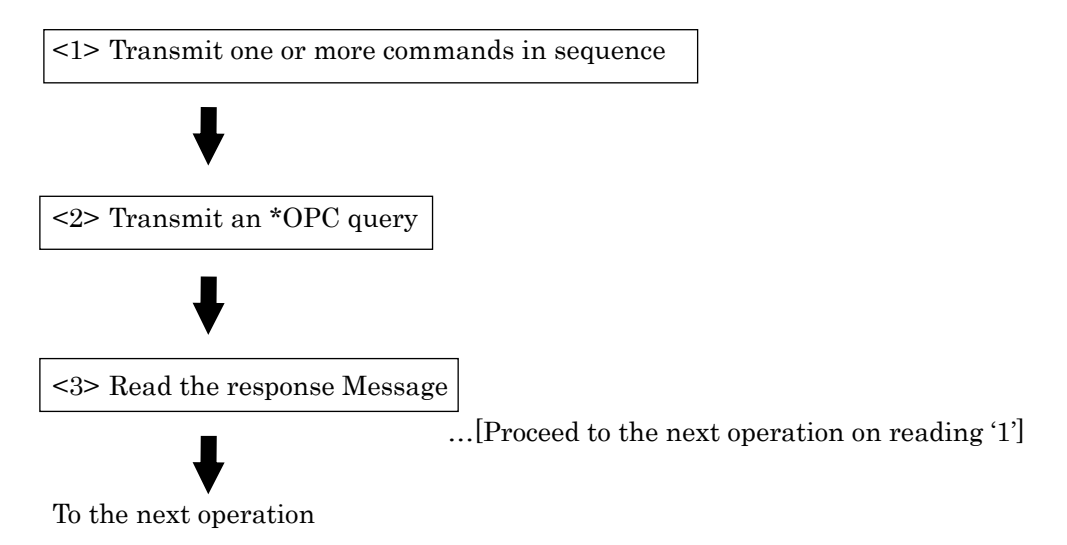

\*OPC service request wait

the MG3700A sets the Operation complete bit (bit 0) of the Standard Event Status register when it has executed an \*OPC command. The controller achieves synchronism by waiting for the arrival of an SRQ interrupt.

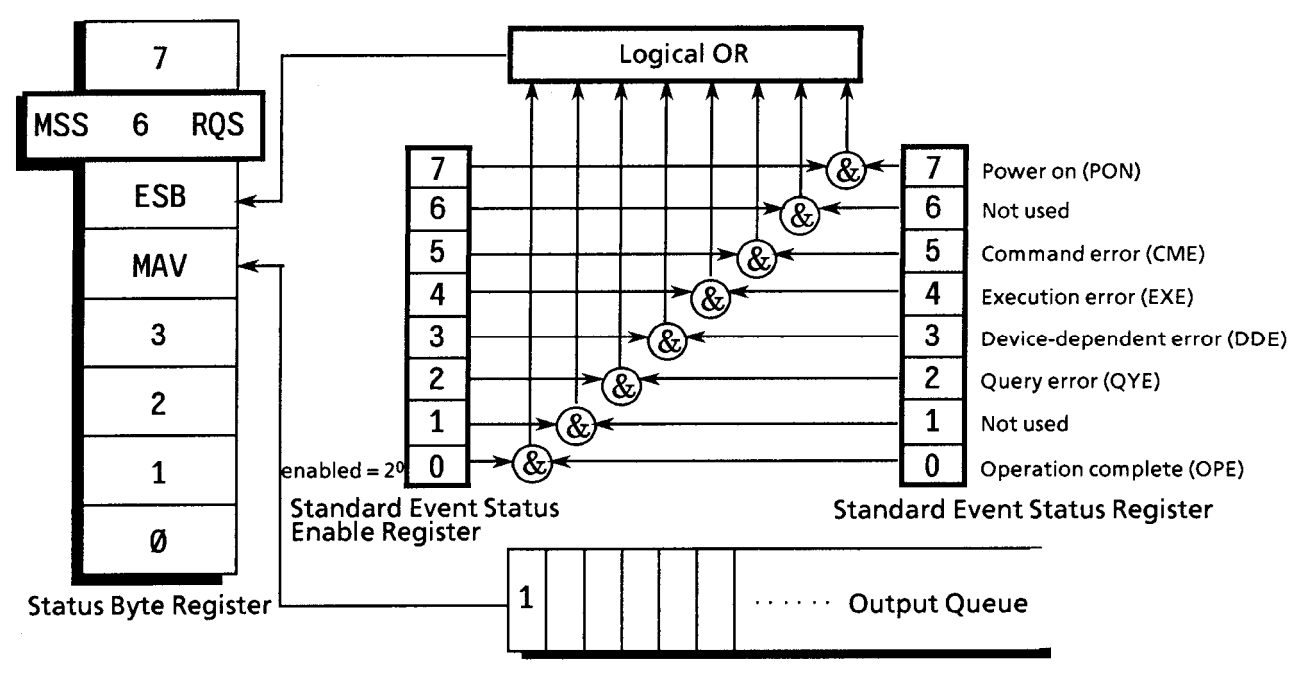

Fig. 4.4.8-1 \*OPC service request wait

Controller program

<1> Set bit 2<sup>o</sup> of the Standard Event Status Enable register to Enable.

<2> Set bit 2<sup>5</sup> of the Service Request Enable register to Enable.

<3> Let the device (the MG3700A) execute a specified operation.

<4> Transmit an \*OPC command.

<5> Wait for an SRQ interrupt to occur (ESB summary Message)

# 4.5 Device Message Details

# 4.5.1 Program message formats

Among all device Messages, those that are transmitted from the controller to the MG3700A are called "program Messages". Program Messages fall into two groups: program commands, which set or specify instrument parameters, and program queries, which request for parameters and measurement results.

An example of transmitting a program Message from a controller program to this equipment with a PRINT or any other statement is shown below.

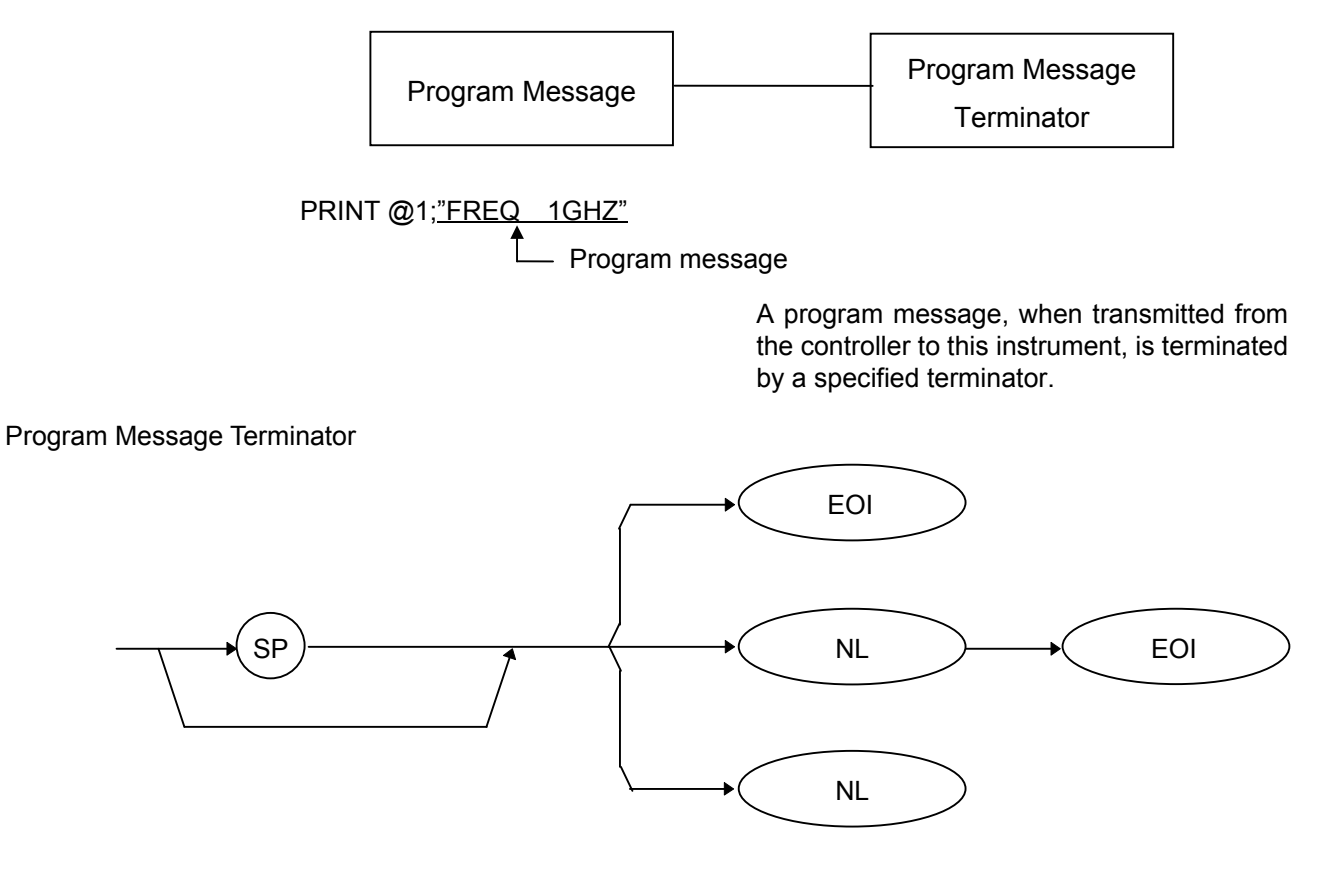

NL: New Line, also called Line Feed (LF).

CR (Carriage Return) is ignored without being processed as a terminator.

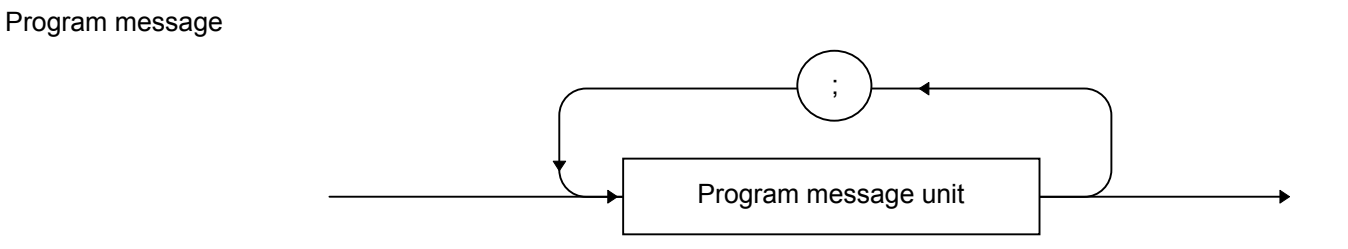

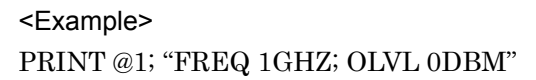

Multiple commands can be transmitted separately by separating them with semicolons (;).

Program message unit

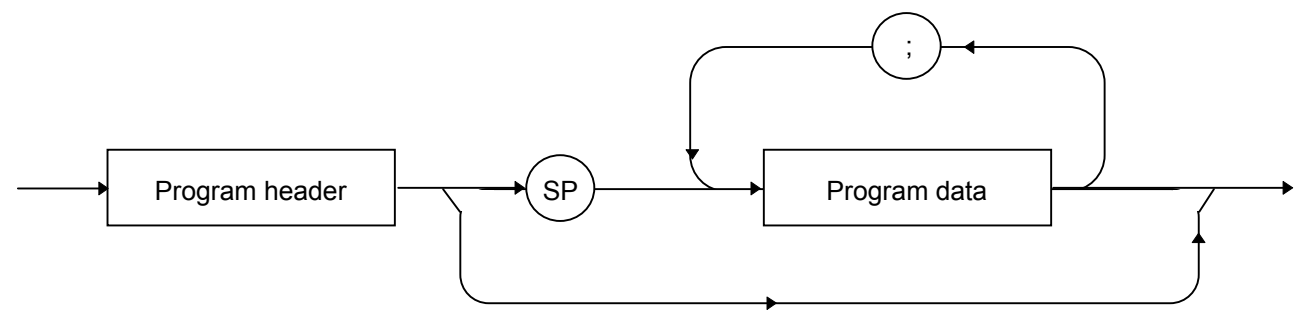

The program header of each IEEE488.2 common command begins with an asterisk (\*). The program header of each program query (query) generally ends with a question mark (?).

Program data

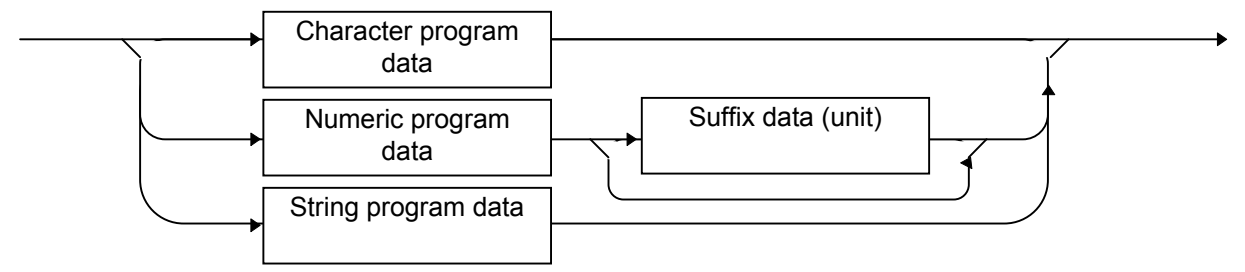

Character program data

Defined strings of data are composed of any of the alphabetical lower case and upper case characters A to Z, the digits 0 through 9, and the underscore ().

#### <Examples>

VDSPL TERM:Sets the output level voltage for display as a terminating voltage.

HEAD OFF: Attaches no header to the response Message.

#### Numeric program data

Numeric program data is grouped into four types: integral (NR1), fixed-point decimal (NR2), floating-point decimal (NR3), and hexadecimal.

### Integral (NR1)

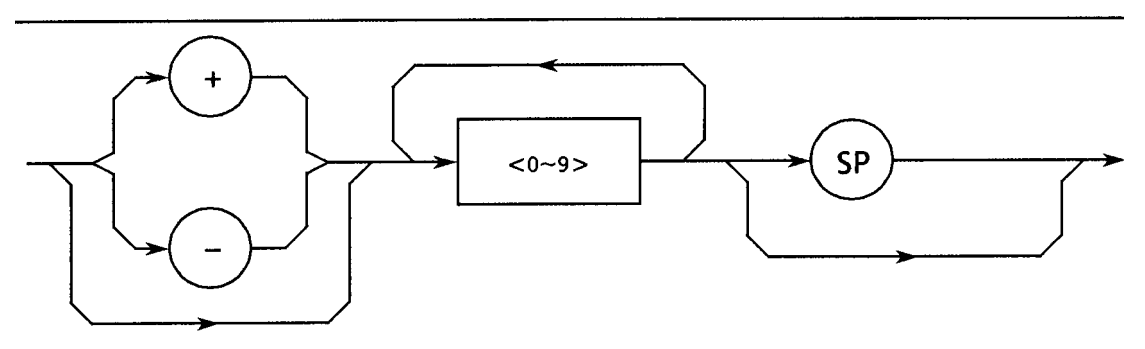

- Integral data can have leading zeros (e.g., 005, +005, -20).
- No space is allowed between a sign (+ or –) and the numeric value that follows it.
- The + sign can be omitted (e.g., 005, +005, -20).

## Fixed-point decimal (NR2)

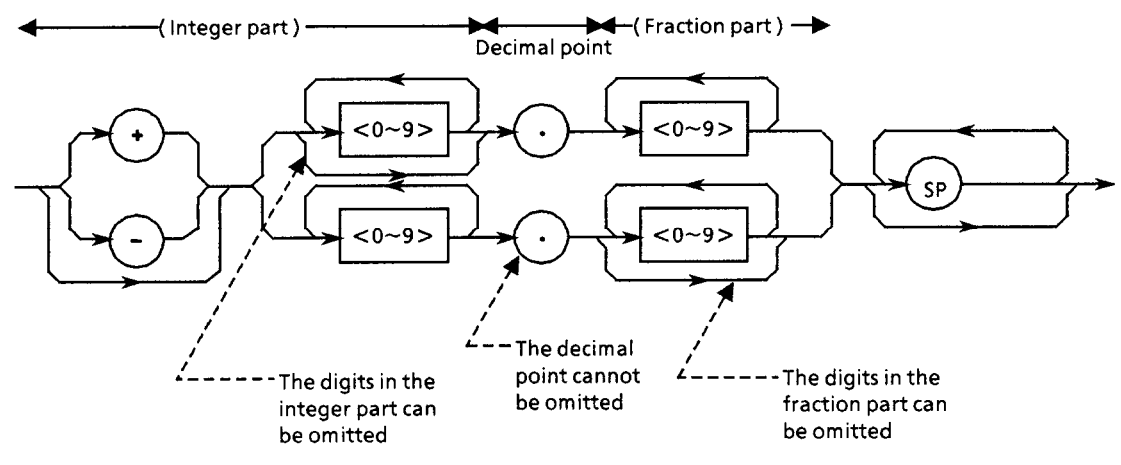

- An integer is represented in the integral part.
- No space is allowed between a digit and the decimal point that follows it.
- The + sign can be omitted.
- The digit 0 in the integral part may be omitted.
- Any number of zeros may precede the numeric value in the integral part (e.g., -0.5, +.204, -5).

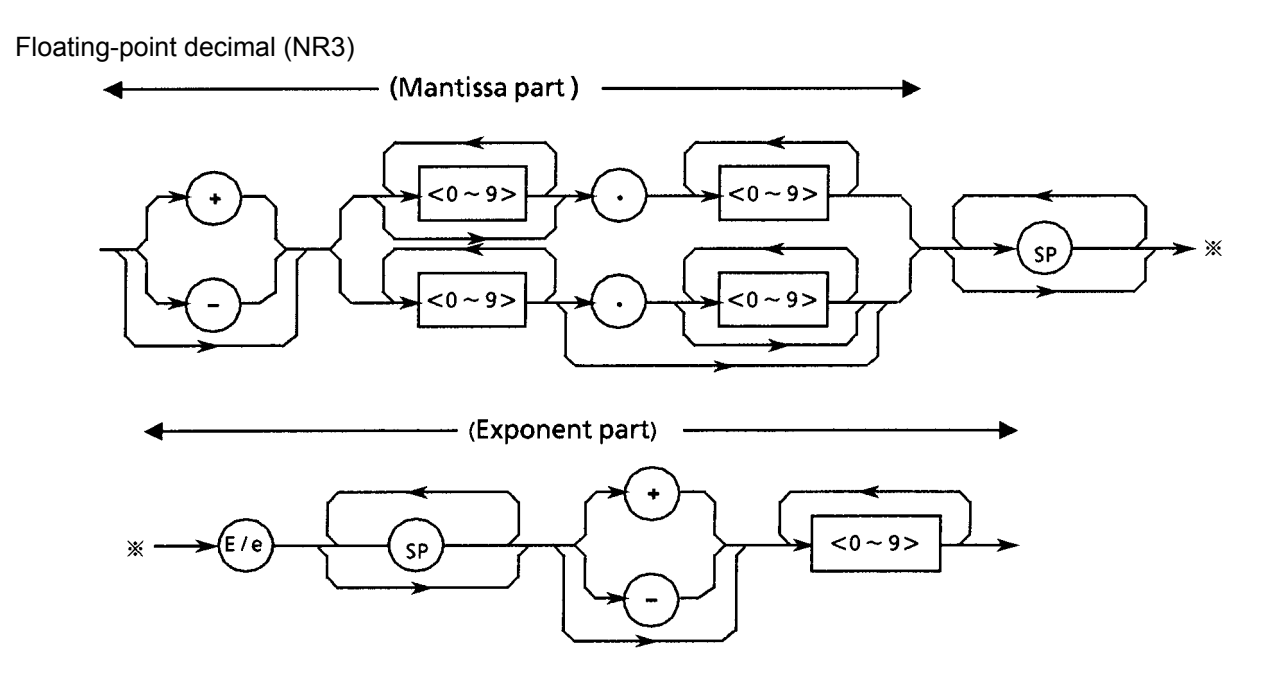

- E denotes raising to the power of 10, or the exponent part.
- Spaces are allowed both before and after, only before or only after E/e.
- A numeric value is required in the mantissa part.
- The + sign can be omitted (from both the mantissa and exponent parts).

### <Examples>

 $-22.34E+6 \rightarrow -22.34 \times 10^{6} (= -22340000)$ 5.3e-4  $\rightarrow$  5.3  $\times$  10<sup>-4</sup> (= 0.00053)

### Hexadecimal data

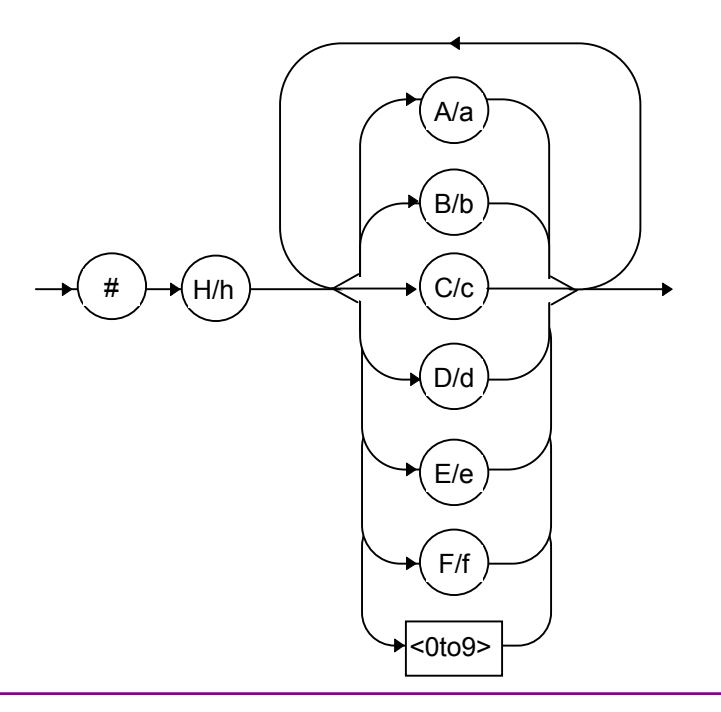

#### Suffix data

The table below lists the suffixes that are used in the MG3700A.

| Category          | Unit                      | Suffix Code |
|-------------------|---------------------------|-------------|
| Frequency         | GHz                       | GHZ, GZ     |
|                   | MHz                       | MHZ, MZ     |
|                   | kHz                       | kHz, KZ     |
|                   | Hz                        | HZ          |
| Output level      | dB                        | DB          |
|                   | dBm                       | DBM         |
|                   | dBµV                      | DBU         |
|                   | V                         | V           |
|                   | mV                        | MV          |
|                   | μV                        | UV          |
|                   | mW                        | MW          |
|                   | aW                        | AW          |
|                   | μW                        | UW          |
|                   | nW                        | NW          |
|                   | pW                        | PW          |
|                   | fW                        | FW          |
| Bit count         | bit                       | BIT         |
|                   | Kbit (1×10 <sup>3</sup> ) | KBIT        |
|                   | Mbit (1×10 <sup>6</sup> ) | MBIT        |
|                   | Gbit (1×10 <sup>9</sup> ) | GBIT        |
| Deviation (angle) | rad                       | RAD         |
|                   | deg                       | DEG         |

# String program data

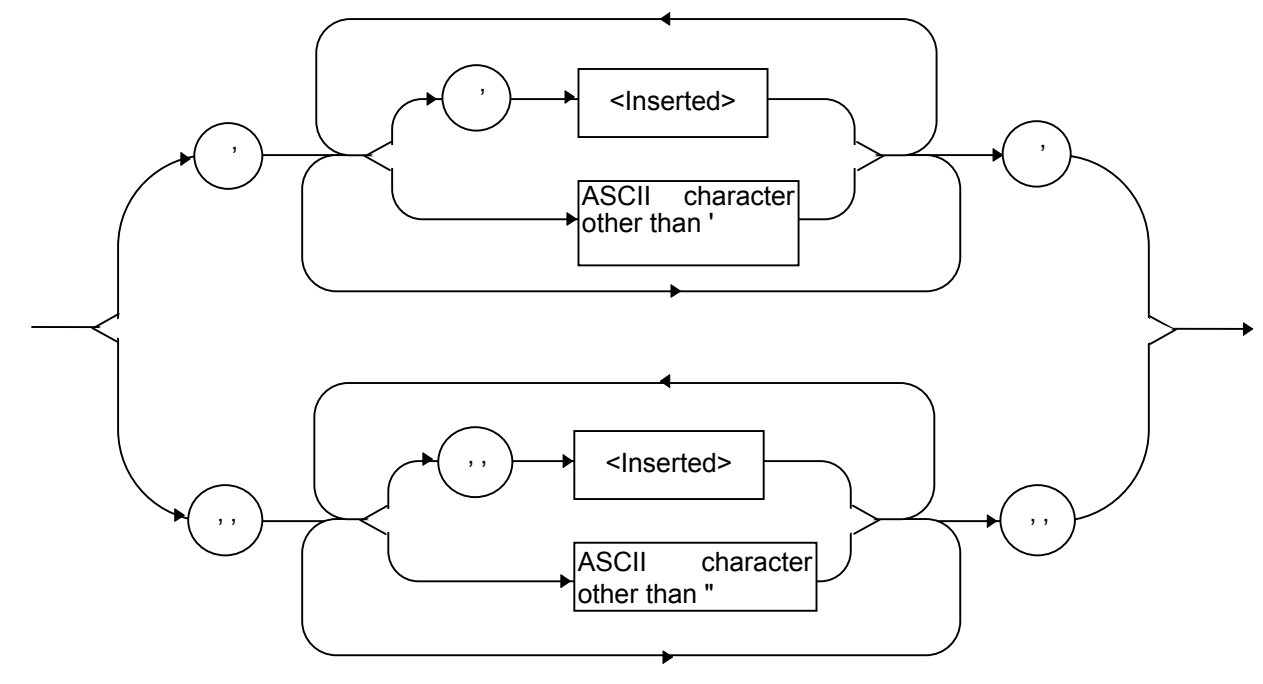

# 4.5.2 Response message formats

The formats in which the controller transmits response Messages from the MG3700A by way of INPUT and other statements are described below.

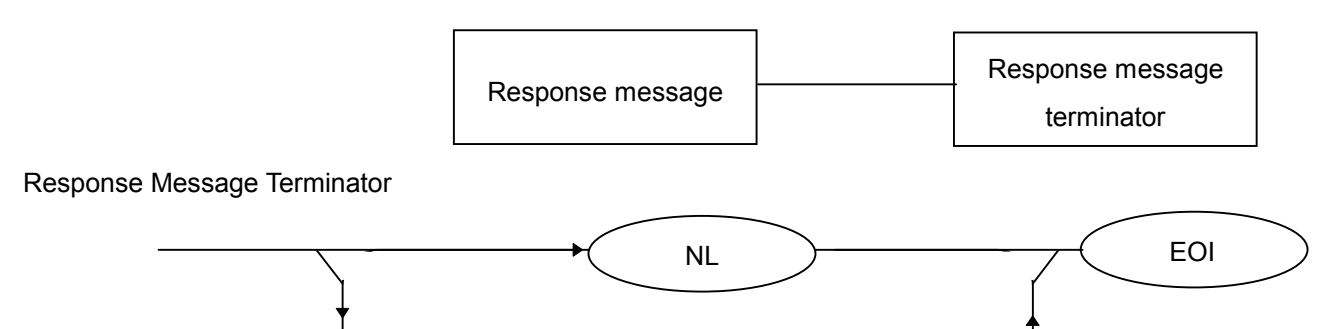

CR

Use a TRM command to specify whether a response Message or a terminator is used.

NL

### Response message

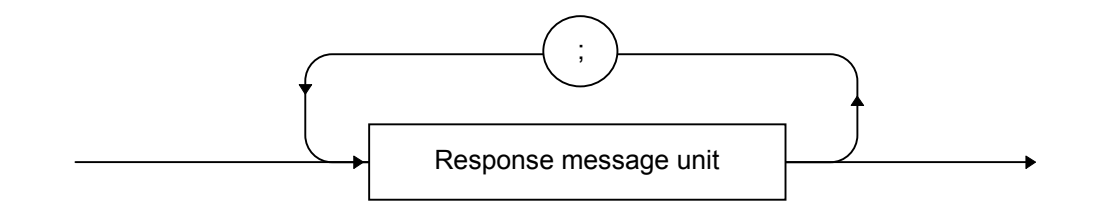

A response Message is composed of one or more response Message units to one or more program queries issued with one PRINT statement.

### Normal response message unit

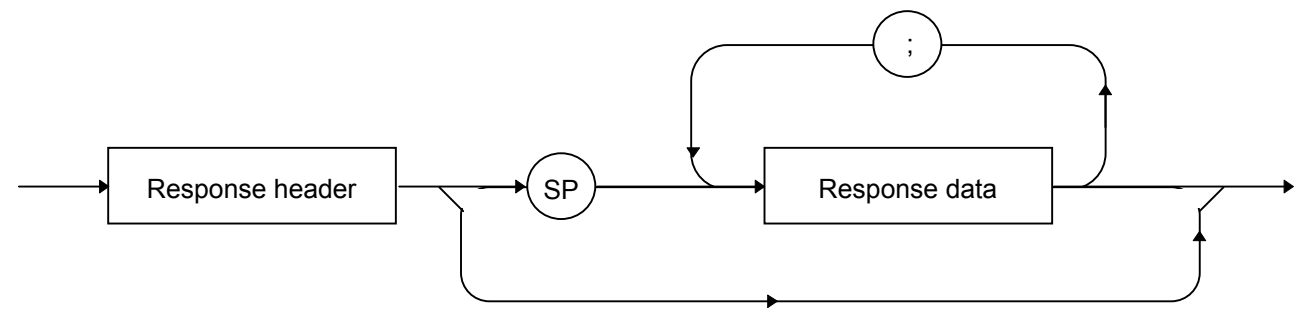

Use a Head command to specify whether Header exists or not.

#### Response data

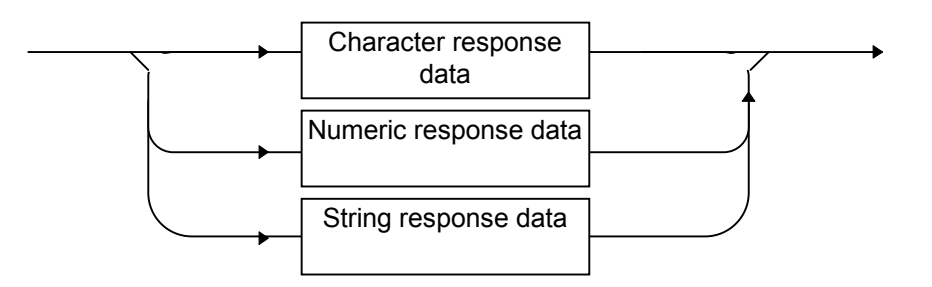

Character response data

Defined strings of data are composed of any of the alphabetical lower case and upper case characters A to Z, the digits 0 through 9, and the underscore ().

Numeric response data Integer (NR1)

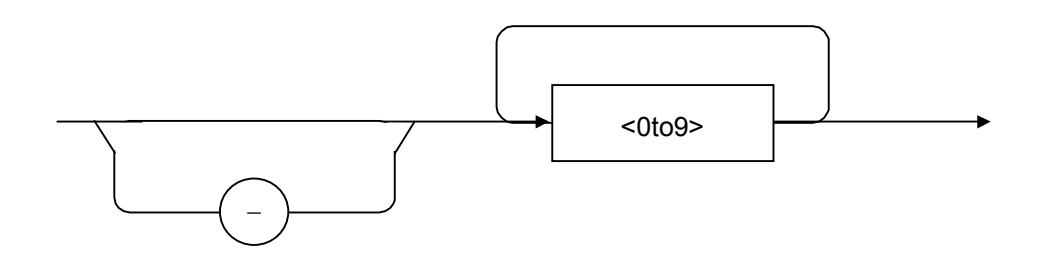

• The leading digit must be non-zero.

```
<Example>
123, -1234
```

Fixed-point decimal (NR2)

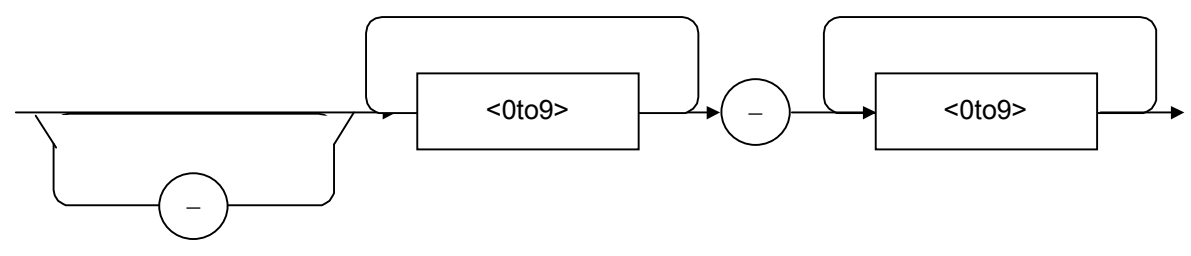

- The leading digit must be non-zero.
- A fixed-point decimal number having a value of 0 in its decimal place is output as an integer.

<Example> 12.34, -12.345 Hexadecimal data

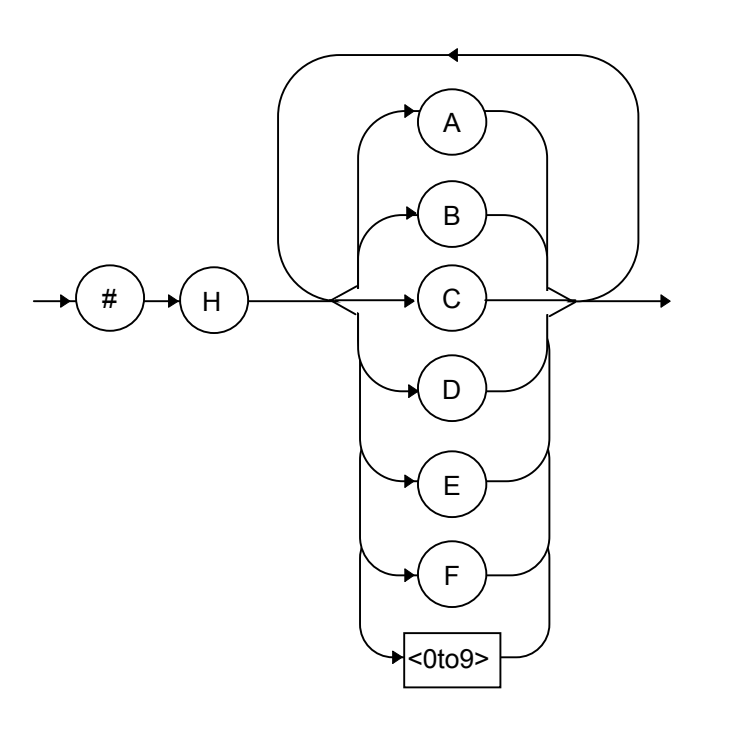

String response data

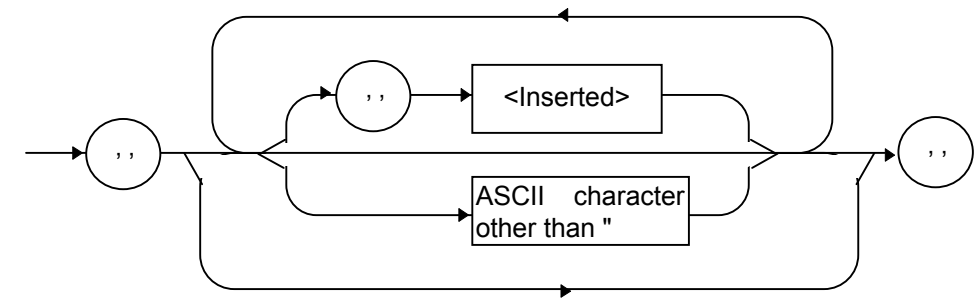

#### 4.5.3 Common commands and supported commands

The table below lists the 39 kinds of common commands that are defined by the IEEE488.2 standard. The commands marked by a double circle are IEEE488.2 commands used with the MG3700A.

| Mnemonic | Full command name                            | IEEE488.2 default  | Supported command                      |  |  |  |
|----------|----------------------------------------------|--------------------|----------------------------------------|--|--|--|
| *AAD     | Accept Address Command                       | Optional           |                                        |  |  |  |
| *CAL?    | Calibration Query                            | Optional           |                                        |  |  |  |
| *CLS     | Clear Status Command                         | Required           | $\bigcirc$                             |  |  |  |
| *DDT     | Define Device Trigger Command                | Optional           |                                        |  |  |  |
| *DDT?    | Define Device Trigger Query                  | Optional           |                                        |  |  |  |
| *DLF     | Disable Listener Function Command            | Optional           |                                        |  |  |  |
| *DMC     | Define Macro Command                         | Optional           |                                        |  |  |  |
| *EMC     | Enable Macro Command                         | Optional           |                                        |  |  |  |
| *EMC?    | Enable Macro Query                           | Required           | $\bigcirc$                             |  |  |  |
| *ESE     | Standard Event Status Enable Command         | Required           | $\bigcirc$                             |  |  |  |
| *ESE?    | Standard Event Status Enable Query Required  |                    | $\bigcirc$                             |  |  |  |
| *ESR?    | Standard Event Status Register Query         | Optional           |                                        |  |  |  |
| *GMC?    | Get Macro Contents Query                     | Required           | $\bigcirc$                             |  |  |  |
| *IDN?    | Identification Query                         | Optional           |                                        |  |  |  |
| *IST     | Individual Status Query                      | Optional           |                                        |  |  |  |
| *LMC?    | Learn Macro Query                            | Optional           |                                        |  |  |  |
| *LRN?    | Learn Device Setup Query                     | Required           | $\bigcirc$                             |  |  |  |
| *OPC     | Operation Complete Command                   | Required           | $\bigcirc$                             |  |  |  |
| *OPC?    | Operation Complete Query                     | Optional           |                                        |  |  |  |
| *OPT?    | Option Identification Query                  | Required if not C0 | $\bigcirc$ (to be supported in future) |  |  |  |
| *PCB     | Pass Control Back Command                    | Optional           |                                        |  |  |  |
| *PMC     | Purge Macro Command                          | Optional           |                                        |  |  |  |
| *PRE     | Parallel Poll Register Enable Command        | Optional           |                                        |  |  |  |
| *PRE?    | Parallel Poll Register Enable Query          | Optional           |                                        |  |  |  |
| *PSC     | Power On Status Clear Command                | Optional           |                                        |  |  |  |
| *PSC?    | Power On Status Clear Query                  | Optional           |                                        |  |  |  |
| *PUD     | Protected User Data Command                  | Optional           |                                        |  |  |  |
| *PUD?    | Protected User Data Query                    | Optional           |                                        |  |  |  |
| *RCL     | Recall Command                               | Optional           |                                        |  |  |  |
| *RDT     | <b>Resource Description Transfer Command</b> | Optional           |                                        |  |  |  |
| *RDT?    | <b>Resource Description Transfer Query</b>   | Optional           |                                        |  |  |  |
| *RST     | Reset Command                                | Required           | $\bigcirc$                             |  |  |  |
| *SAV     | Save Command                                 | Optional           |                                        |  |  |  |
| *SRE     | Service Request Enable Command               | Required           | $\bigcirc$                             |  |  |  |
| *SRE?    | Service Request Enable Query Required O      |                    | $\bigcirc$                             |  |  |  |
| *STB?    | Read Status Byte Query Required              |                    | $\odot$                                |  |  |  |
| *TRG     | rigger Command Required if DT1 ©             |                    | O                                      |  |  |  |
| *TST?    | Self Test (diagnosis) Query                  | Required           | $\odot$                                |  |  |  |
| *WAI     | Wait to Continue Command                     | Required           | $\odot$                                |  |  |  |
|          |                                              |                    |                                        |  |  |  |

**Note:** All (\*). All IEEE488.2 common commands always begin with an asterisk

.....

# 4.5.4 Common commands classified by function

The table below lists the IEEE488.2 common commands supported by the MG3700A as classified by function.

| Group                                                                                                    | Function                                                                                                    | Mnemonic                                                          |
|----------------------------------------------------------------------------------------------------|----------------------------------------------------------------------------------------------------|-------------------------------------------------------------------|
| System data                                                                                                    | Provides information dependent on a device connected to the GPIB system (such as its manufacturer's name, model name, and serial number). |                                                                   |
| Internal action                                                                                                    | Controls the internal action of a device.                                                                                                 | *RST                                                              |
|                                                                                                    | <1> Level 3 device reset                                                                                                    | *151?                                                             |
|                                                                                                    | <2> Internal device self-testing (diagnosis) and error detection                                                                          |                                                                   |
| Synchronization                                                                                                    | Achieves synchronism between the MG3700A and controller in the following ways:                                                            | *OPC<br>*OPC?                                                     |
|                                                                                                    | <1> Service request wait                                                                                                    | *TRG                                                              |
|                                                                                                    | <2> The MG3700A output queue response wait                                                                                                | *WAI                                                              |
|                                                                                                    | <3> Forced sequential execution                                                                                                    |                                                                   |
| Status and eventThe status byte consists of a 7-bit summary Message, the individual<br>summary bits of which are available from the Standard Event<br>Register, the output queue, and the Extended Event register or<br>extended queue. Three commands and four queries are supported t<br> |                                                                                                    | *CLS<br>*ESE<br>*ESE?<br>*ESR?<br>*SRE<br>*SRE?<br>*SRE?<br>*STB? |

# 4.5.5 Common command function definitions

The table below provides a summarized description of the functions of the common commands.

| Mnemonic | Argument      | Group                 | Functions                                                                                                    |  |
|----------|---------------|-----------------------|----------------------------------------------------------------------------------------------------|--|
| *CLS     | -             | Status & Event        | Clears the Status Byte register.                                                                                                    |  |
| *ESE     | NR1<br>format | Status & Event        | Sets or clears specified bits of the Standard Event<br>Status Enable register.                                                                                              |  |
| *ESE?    | -             | Status & Event        | Returns the current value of the Standard Event Status<br>Enable register in the NR1 format (0 to 255).                                                                     |  |
| *ESR?    | _             | Status & Event        | Returns the current value of the Standard Event Status register in the NR1 format.                                                                                          |  |
| *IDN?    | -             | System data           | Returns ID information about the product in the following format:                                                                                                    |  |
|          |               |                       | "Manufacturer's name, model name, serial number, and firmware version number"                                                                                               |  |
| *OPC     | -             | Synchronization       | Sets bit 0 of the Standard Event Status register to 1.<br>(This is because the MG3700A can handle only one<br>command at a time, including an IEEE488.2 common<br>command.) |  |
| *OPC?    | _             | Synchronization       | Always returns 1. (This is because the MG3700A can<br>handle only one command at a time, including an<br>IEEE488.2 common command.)                                         |  |
| *RST     | _             | Internal<br>operation | Resets the settings of the product to their defaults (similar in function to the [Preset] key).                                                                             |  |
| *SRE     | -             | Status & Event        | Sets or clears specified bits of the Service Request<br>Enable register.                                                                                                    |  |
| *SRE?    | NR1<br>format | Status & Event        | Returns the current value of the Service Request<br>Enable register in the NR1 format                                                                                       |  |
| *STB?    | -             | Status & Event        | Returns the current value of the Status Byte register in the NR1 format.                                                                                                    |  |
| *TRG     | -             | Synchronization       | No operation                                                                                                    |  |
| *TST?    | _             | Internal<br>operation | Returns the result of the power-on selftest (diagnosis<br>for CPU) and information about hardware errors<br>detected in the main machine.                                   |  |
|          |               |                       | If no errors have been detected in either case: 0                                                                                                    |  |
|          |               |                       | If error have been detected in either case: Returns the ORed result of the following in the NR1 format:                                                                     |  |
|          |               |                       | Lower 8 bits in hexadecimal format: CPU error (FAIL reported by the selftest (diagnosis)                                                                                    |  |
|          |               |                       | Upper 8 bits in hexadecimal format: main frame error<br>(such as UNLOCK)                                                                                                    |  |
| *WAI     | _             | Synchronization       | No operation. (This is because the MG3700A can<br>handle only one command at a time, including an<br>IEEE488.2 common command.)                                             |  |
# 4.6 List of Remote Commands by Function

## 4.6.1 Command and query messages

The header of a command message is expressed in uppercase letters as a reserved word. The header of a query message is ended by a question mark (?). Command and query messages may have multiple arguments delimited from one another by a comma (,). The kinds of arguments that can be used are described below.

| <1> Numeric value:          | Reserved word                          |
|-----------------------------|----------------------------------------|
| <2> Arguments in lowercase: |                                        |
| f (frequency):              | Numeric data (NR1, NR2, NR3 format)    |
| Suffix code:                | GHZ, GZ, MHZ, MZ, kHz, KZ, HZ          |
|                             | HZ if no unit is specified.            |
| l (level):                  | Numeric data (NR1, NR2, NR3 format)    |
| Suffix code:                | DB, DBM, DBU, DU, V, MV, UV            |
|                             | DBM, MV if no unit is specified.       |
| b (bit):                    | Numeric data (NR1 format)              |
| Suffix code:                | GBIT, MBIT, KBIT, BIT                  |
|                             | BIT if no unit is specified.           |
| t (time):                   | Numeric data (NR1, NR2 format)         |
| Suffix code:                | S, MS                                  |
|                             | S if no unit is specified.             |
| p (percent):                | Numeric data (NR1, NR2 format)         |
| Suffix code:                | % (can be omitted)                     |
| d (degree of angle):        | Numeric data (NR1, NR2 format)         |
| Suffix code:                | DEG                                    |
| n (no-unit integer):        | Numeric data (NR1 format)              |
| r (no-unit real):           | Numeric data (NR2 format)              |
| e (no-unit real):           | Numeric data (NR3 format)              |
| h (no-unit hexadecimal):    | Numeric data (hexadecimal)             |
| a (specified string):       | Uppercase alphanumeric characters      |
|                             | (Reserved word)                        |
| s (String):                 | Alphanumeric character string enclosed |
|                             | with "" or ''.                         |

### 4.6.2 Command or query message specifications

Remote commands and query messages (originating from external devices) enter the MG3700A through an interface, such as GPIB. If a remote command is successfully received and processed, the MG3700A handles the command in a manner suited to it. When a query message is successfully received and processed, a response message is sent back to the originating external device. When an error occurs while receiving or processing a remote command or query message, an error message is displayed on the screen. For more information about errors, refer to Section 4.6.4 "Error messages."

If a numeric value is entered into a remote command or query message in a number of digits less than the resolution, it is rounded. For example, if a value of 30.05 is entered into a command argument having one decimal place as an available resolution, it would be treated as 30.1. If -30.05 is entered, it would be treated as -30.1. If 30.04 is entered, it would be treated as 30.0. If -30.04 is entered, it would be treated as -30.0.

#### 4.6.3 **Response messages**

A response message is a reply to the incoming query message that is returned to an external controller. A response message is represented by a combination of a response header and response data. A response message may have multiple sets of response data delimited from one another by a comma (,). The kinds of response data that can be used are described below.

| <1> Numeric value:          | Reserved word                                 |
|-----------------------------|-----------------------------------------------|
| <2> Arguments in lowercase: |                                               |
| f (frequency):              | Numeric data (NR1, NR2, NR3 format)           |
| Suffix code:                | GHZ, GZ, MHZ, MZ, kHz, KZ, HZ                 |
|                             | HZ if no unit is specified.                   |
| l (level):                  | Numeric data (NR1, NR2, NR3 format)           |
| Suffix code:                | DB, DBM, DBU, DU, V, MV, UV                   |
|                             | DBM, MV if no unit is specified.              |
| b (bit):                    | Numeric data (NR1 format)                     |
| Suffix code:                | GBIT, MBIT, KBIT, BIT                         |
|                             | BIT if no unit is specified.                  |
| t (time):                   | Numeric data (NR1, NR2 format)                |
| Suffix code:                | S, MS                                         |
|                             | S if no unit is specified.                    |
| p (percent):                | Numeric data (NR1, NR2 format)                |
| Suffix code:                | %                                             |
| d (degree of angle):        | Numeric data (NR1, NR2 format)                |
| Suffix code:                | DEG                                           |
| n (no-unit integer):        | Numeric data (NR1 format)                     |
| r (no-unit real):           | Numeric data (NR2 format)                     |
| e (no-unit real):           | Numeric data (NR3 format)                     |
| h (no-unit hexadecimal):    | Numeric data (hexadecimal)                    |
| a (specified string):       | Uppercase alphanumeric characters             |
|                             | (Reserved word)                               |
| s (String):                 | Alphanumeric character string enclosed        |
|                             | with "" or ''.                                |
|                             |                                               |
| Noto:                       |                                               |
| With header Off record      | no massage header and numeric data sufficient |
| with header Oil, respon     | ise message neader and numeric data sumx      |
| coue are not output.        |                                               |

With header Off, response message header and numeric data suffix code are not output. i.....i

#### 4.6.4 Remote error messages

An error message is a message displayed on the screen when a command or query message is received. An error message is represented by a combination of a character string (that represents an error) and the detailed error information. Error messages are displayed in a window that opens in the middle of the screen.

#### Selecting remote error message display modes

Instructions (on how to select error message display mode when remote control errors occur) are described below.

#### Items available for selection:

- Normal: An error message window is displayed when an error occurs. The window disappears when the process proceed with the next command (or cleared on appearance of a message from the execution result).
- Remain: An error message window is displayed when an error occurs. The window remains displayed on the screen until the next error occurs (and cleared on appearance of a message from the execution result).

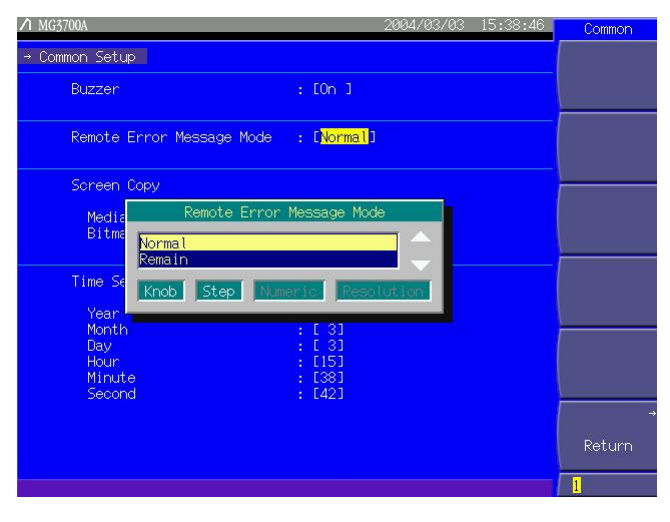

Fig. 4.6.4-1 Error message

- <1> Press the main function key Utility to switch to the utility setup mode.
- <2> Press (F4) (Common Setup) to open the Common Setup screen.
- <3> Move the cursor to Remote Error Message Mode using the rotary knob and \_\_\_\_\_.

<4> Press <u>set</u> to open the item selection window. Then, select an item using the rotary knob or <u>set</u> to determine the selection.

<5> Press (F6) (Return) to close the Common Setup screen.

## 4.6.5 Remote error message specifications

Error messages appear in the error window that opens in the middle of the screen when a command or query message is sent. The table below lists the type of supported errors. If multiple errors result from the transmission of one command or query message, only the one having the highest priority order listed in the table is displayed.

The detailed error information identifies the parameters in error or locates where the error has occurred.

| Priority | Error message           | Error cause                                                     |  |  |
|----------|-------------------------|-----------------------------------------------------------------|--|--|
| 1        | Invalid Status          | Remote command not executable error                             |  |  |
| 2        | Undefined<br>Command    | Command-header character-string<br>error                        |  |  |
| 3        | Command Error           | Command error (such as blanks or a unique-command format error) |  |  |
| 4        | Insufficient Data       | Argument count range error                                      |  |  |
| 5        | Invalid Parameter       | Reserved word argument<br>character-string error                |  |  |
| 6        | Invalid Numeric<br>Data | Numeric argument character-string<br>error                      |  |  |
| 7        | Out Of Range            | Numeric argument range error                                    |  |  |
| 8        | No Storage              | Specified storage media not found                               |  |  |
| 9        | No Files To Read        | Specified file is media not found in storage                    |  |  |

| ltem                    |       |                 | Device messages |                  |
|-------------------------|-------|-----------------|-----------------|------------------|
| Control item            | 1     | Command message | Query message   | Response message |
| Display                 | ON    | DSPL ON         | DSPL?           | DSPL ON          |
|                         | OFF   | DSPL OFF        |                 | DSPL OFF         |
| GPIB Status: END E      | nable | ESE2 n          | ESE2?           | n                |
|                         |       | n: 0 to 255     |                 | n: 0 to 255      |
| GPIB Status: END        |       | -               | ESR2?           | n                |
|                         |       |                 |                 | n: 0 to 255      |
| GPIB Status: ERR Enable |       | ESE3 n          | ESE3?           | n                |
|                         |       | n: 0 to 255     |                 | n: 0 to 255      |
| GPIB Status: ERR        |       | -               | ESR3?           | n                |
|                         |       |                 |                 | n: 0 to 255      |
| Response Message        | ON    | HEAD ON         | HEAD?           | HEAD ON          |
| Header                  | OFF   | HEAD OFF        |                 | HEAD OFF         |
| Rotary Knob Hold        | ON    | KNOBHOLD ON     | KNOBHOLD?       | KNOBHOLD ON      |
|                         | OFF   | KNOBHOLD OFF    |                 | KNOBHOLD OFF     |
| Preset                  |       | PRE             | _               | -                |
| Screen Copy             |       | SCOPY           | -               | _                |
| Obtain Error Messag     | ges   | -               | ERRMSG?         | ERRMSG n,s       |

## 4.6.6 MG3700A common function device message list

# 4.6.7 Frequency and channel function device message list

#### Frequency function commands

| ltem                           |                                                                                        | Device messages |                                                         |               |                       |
|--------------------------------|----------------------------------------------------------------------------------------|-----------------|---------------------------------------------------------|---------------|-----------------------|
| Con                            | trol iter                                                                              | n               | Command message                                         | Query message | Response message      |
| Change to F<br>Screen          | requen                                                                                 | cy              | SCREEN FREQ_TOP                                         | SCREEN?       | SCREEN FREQ_TOP       |
| Frequency V                    | alue                                                                                   |                 | FREQ f                                                  | FREQ?         | FREQ f                |
| Switch Freq                    | uency/                                                                                 | FREQ            | BPADISP FREQ                                            | BPADISP?      | BPADISP FREQ          |
| Channel Dis                    | play                                                                                   | СН              | BPADISP CH                                              |               | BPADISP CH            |
| Step                           |                                                                                        | Up              | FRS UP                                                  | _             | _                     |
|                                |                                                                                        | Down            | FRS <i>DN</i><br>FRS <i>DOWN</i>                        | -             | -                     |
| Incremental<br>Frequency       | Step                                                                                   |                 | FIS f                                                   | FIS?          | FIS f                 |
| Frequency F<br>Switching Speed |                                                                                        | Fast            | FREQSWSPEED<br>FAST                                     | FREQSWSPEED?  | FREQSWSPEED<br>FAST   |
|                                |                                                                                        | Normal          | FREQSWSPEED<br>NORMAL                                   |               | FREQSWSPEED<br>NORMAL |
| RF Spectrum                    |                                                                                        | Reverse         | SPREV <i>ON</i><br>SPREV <i>REV</i><br>SPREV <i>INV</i> | SPREV?        | SPREV ON              |
| Ν                              |                                                                                        | Normal          | SPREV OFF<br>SPREV NORMAL                               | -             | SPREV OFF             |
| Reference<br>Frequency         | Reference Internal<br>Frequency frequency<br>source<br>External<br>frequency<br>source |                 | -                                                       | REF?          | REF INT               |
|                                |                                                                                        |                 | _                                                       |               | REF EXT               |
| PLL                            | Norm                                                                                   | al              | -                                                       | PLLCOND?      | PLLCOND NORMAL        |
| Condition                      | Oven                                                                                   | Cold            | _                                                       |               | PLLCOND<br>OVENCOLD   |
|                                | Alarn                                                                                  | ı               | -                                                       | ]             | PLLCOND ALARM         |
|                                | Check                                                                                  | x Ext Ref       | -                                                       |               | PLLCOND CHKEXT        |
| Change to F<br>adjustment      | RF outp<br>screen                                                                      | out phase       | SCREEN<br>FREQ_PHASE                                    | SCREEN?       | SCREEN<br>FREQ_PHASE  |
| RF output p                    | hase                                                                                   |                 | RFPHASE d                                               | RFPHASE?      | RFPHASE d             |

#### **Channel function commands**

| Item                       |        |                                                                                                    | Device messages                  |                                                                        |                  |
|----------------------------|--------|----------------------------------------------------------------------------------------------------|----------------------------------|------------------------------------------------------------------------|------------------|
| Control item               |        | Command message                                                                                                    | Query message                    | Response message                                                       |                  |
| Change to Channe           | el Scr | een                                                                                                    | SCREEN CHAN_TOP                  | SCREEN?                                                                | SCREEN CHAN_TOP  |
| Change to Channe<br>Screen | el Ed  | it                                                                                                    | SCREEN CHAN_EDIT                 | SCREEN?                                                                | SCREEN CHAN_EDIT |
| Channel Number             | Setu   | ρ                                                                                                    | CH n<br>n: Channel No.           | CH?                                                                    | CH n             |
| Channel Steps              | Up     |                                                                                                    | CHS UP                           | _                                                                      | -                |
|                            | Dov    | wn                                                                                                    | CHS <i>DN</i><br>CHS <i>DOWN</i> | -                                                                      | -                |
| Frequency                  | ON     |                                                                                                    | CHFDISP ON                       | CHFDISP?                                                               | CHFDISP ON       |
| Display                    | OF     | F                                                                                                    | CHFDISP OFF                      |                                                                        | CHFDISP OFF      |
| Channel Group Se           | tup    |                                                                                                    | CHGRPSEL n                       | CHGRPSEL?                                                              | CHGRPSEL n       |
| Channel Table All          | Clea   | ır                                                                                                    | CHTBLALLCLR                      | _                                                                      | -                |
| Channel Table Edit         |        | <ul> <li>CHTBL n<sub>1</sub>,s,n<sub>2</sub>,n<sub>3</sub>,f<sub>1</sub>,f<sub>2</sub></li> <li>n<sub>1</sub>: On-screen line<br/>position</li> <li>s: Channel Group</li> <li>n<sub>2</sub>: Start Channel</li> <li>n<sub>3</sub>: End Channel</li> <li>f<sub>1</sub>: Start Frequency</li> <li>f<sub>2</sub>: Channel Space</li> </ul> | CHTBL? n1                        | CHTBL s,n <sub>2</sub> ,n <sub>3</sub> ,f <sub>1</sub> ,f <sub>2</sub> |                  |
| Channel Table De           | lete   |                                                                                                    | CHTBLDEL n<br>n: Channel No.     | -                                                                      | -                |
| Channel Table File Save    |        | 7e                                                                                                    | CHFILESAVE s<br>s: File name     | _                                                                      | -                |
| Channel Table File Recall  |        | CHFILERECALL s<br>s: File name                                                                                                    | _                                | _                                                                      |                  |
| Obtain Channel T<br>Name   | able   | File                                                                                                    | -                                | CHCURFILE?                                                             | CHCURFILE s      |
| Select Channel Ta          | able   | HDD                                                                                                    | CHMEDIA HDD                      | CHMEDIA?                                                               | CHMEDIA HDD      |
| Save/Recall Media          |        | CF                                                                                                    | CHMEDIA CF                       | CHMEDIA?                                                               | CHMEDIA CF       |

# 4.6.8 Level function device message list

| Item                                             |                | Device messages |               |                                   |  |
|--------------------------------------------------|----------------|-----------------|---------------|-----------------------------------|--|
| Control item                                     | l              | Command message | Query message | Response message                  |  |
| Change to Level Funct                            | ion screen     | SCREEN LVL_TOP  | SCREEN?       | SCREEN LVL_TOP                    |  |
| RF Output Level                                  | On             | LVL ON          | LVL?          | LVL ON                            |  |
|                                                  | Off            | LVL OFF         |               | LVL OFF                           |  |
| Set Output Level                                 |                | OLVL 1          | OLVL? a       | OLVL l (a)                        |  |
| Level Value Step                                 | UP             | OLS UP          | -             | -                                 |  |
|                                                  | DOWN           | OLS DN          | -             | -                                 |  |
|                                                  |                | OLS DOWN        | -             | -                                 |  |
| Switch Level Unit                                | dBm            | OLU DBM         | OLU?          | OLU DBM                           |  |
|                                                  | system         |                 | -             |                                   |  |
|                                                  | dBµV<br>system | OLU DBU         |               | OLU DBU                           |  |
| Set Voltage Display                              | EMF            | VDSPL EMF       | VDSPL?        | VDSPL EMF                         |  |
|                                                  | TERM           | VDSPL TERM      |               | VDSPL TERM                        |  |
| Set Offset Output Leve                           | el Value       | 00S1            | OOS?          | 00S1                              |  |
| Switch Offset On/Off                             | On             | OOF ON          | OOF?          | OOF ON                            |  |
|                                                  | Off            | OOF OFF         |               | OOF OFF                           |  |
| Switch Relative                                  | On             | ORL ON          | ORL?          | ORL ON                            |  |
| Output Level On/Off                              | Off            | ORL OFF         |               | ORL OFF                           |  |
| Switch Continuous                                | On             | OCNT ON         | OCNT?         | OCNT ON                           |  |
| Mode On/Off                                      | Off            | OCNT OFF        |               | OCNT OFF                          |  |
| Incremental Step Leve                            | l Value        | OIS 1           | OIS?          | OIS 1                             |  |
| Calibration                                      |                | CAL             | -             | -                                 |  |
| Reference level at rela<br>output level On       | tive           | -               | ORLR?         | -                                 |  |
| Relative Output Level<br>relative output level O | (when<br>n)    | ORLV 1          | ORLV?         | ORLV 1                            |  |
| Switch to External                               | On             | EXTALC ON       | EXTALC?       | EXTALC ON                         |  |
| ALC Mode                                         | Off            | EXTALC OFF      |               | EXTALC OFF                        |  |
| Obtain ALC Status                                |                | _               | ALCSTT?       | ALCSTT NORMAL                     |  |
|                                                  |                |                 |               | ALCSTT ALCALARM                   |  |
| Obtain Level Accuracy                            | Status         | -               | LVLACCSTT?    | LVLACCSTT<br>NORMAL               |  |
|                                                  |                |                 |               | LVLACCSTT<br>UNLEVELED            |  |
| Obtain Attenuator Cor<br>Check Status            | sumption       | _               | ATTCHKSTT?    | ATTCHKSTT<br>NORMAL               |  |
|                                                  |                |                 |               | ATTCHKSTT<br>ATTCHECK             |  |
| Level Output Status                              |                | -               | LVLSTTLST?    | LVLSTTLST<br>a1,a2,a3,a4,a5,a6,a7 |  |

# 4.6.9 Modulation function device message list

Commands common to all modulation functions

| Item                                        | Device messages |               |                     |
|---------------------------------------------|-----------------|---------------|---------------------|
| Control item                                | Command message | Query message | Response message    |
| Change to Modulation Function<br>Top Screen | SCREEN BB_TOP   | SCREEN?       | SCREEN BB_TOP       |
| BB Reference Clock Condition                | _               | BBREFCOND?    | BBREFCOND<br>NORMAL |
|                                             |                 |               | BBREFCOND<br>UNLOCK |
|                                             |                 |               | BBREFCOND<br>CHKEXT |

#### **Modulation commands**

| Item                              |            | Device messages                                                                                                    |                                              |                                       |  |
|-----------------------------------|------------|----------------------------------------------------------------------------------------------------|----------------------------------------------|---------------------------------------|--|
| Control it                        | em         | Command message                                                                                                    | Query message                                | Response message                      |  |
| Change to Advanced Menu<br>Screen |            | SCREEN<br>BB_ADVANCE                                                                                                    | SCREEN?                                      | SCREEN<br>BB_ADVANCE                  |  |
| Waveform Restart                  |            | DLRES                                                                                                    | -                                            | -                                     |  |
| Waveform File WMA<br>Selection    |            | LOADEDFILESEL<br><i>WMA</i> ,s <sub>1</sub> ,s <sub>2</sub><br>s <sub>1</sub> : Package name<br>s <sub>2</sub> : Waveform file name | LOADEDFILESEL?<br><i>WMA</i>                 | LOADEDFILESEL (PAT) $s_{1}$ , $s_{2}$ |  |
|                                   | WMB        | LOADEDFILESEL<br>WMB, s <sub>1</sub> ,s <sub>2</sub>                                                                                | LOADEDFILESEL?<br>WMB                        |                                       |  |
| LONG<br>COMB                      |            | LOADEDFILESEL<br>LONG, $s_1, s_2$                                                                                                   | LOADEDFILESEL?<br>LONG                       |                                       |  |
|                                   |            | LOADEDFILESEL<br>COMB, s <sub>1</sub> ,s <sub>2</sub>                                                                               | LOADEDFILESEL?<br>COMB                       |                                       |  |
|                                   |            | PAT (same function as<br>LOADEDFILESEL)                                                                                             | PAT?<br>(same function as<br>LOADEDFILESEL?) |                                       |  |
| Pattern Addition                  | Edit (Add) | PATCOMBMODE<br><i>EDIT</i>                                                                                                    | PATCOMBMODE?<br>PATADD?                      | PATCOMBMODE<br>EDIT                   |  |
|                                   |            | PATADD ADD                                                                                                    |                                              | PATADD ADD                            |  |
| Defined<br>(Single)               |            | PATCOMBMODE<br><i>DEFINED</i>                                                                                                    |                                              | PATCOMBMODE<br>DEFINED                |  |
|                                   |            | PATADD SINGLE                                                                                                    |                                              | PATADD SINGLE                         |  |
| Start Offset                      |            | PATSOF n                                                                                                    | PATSOF?                                      | PATSOF n                              |  |
| Pattern (WM (A)) I                | Level      | PATWMALVL 1                                                                                                    | PATWMALVL?                                   | PATWMALVL 1                           |  |
| Pattern (WM (B)) I                | Level      | PATWMBLVL 1                                                                                                    | PATWMBLVL?                                   | PATWMBLVL 1                           |  |
| Pattern (WM (B'))                 | Level      | PATWMBDLVL 1                                                                                                    | PATWMBDLVL?                                  | PATWMBDLVL 1                          |  |

## 4.6 List of Remote Commands by Function

#### Modulation commands (continued)

| ltem                              |           | Device messages                             |                                 |                              |  |
|-----------------------------------|-----------|---------------------------------------------|---------------------------------|------------------------------|--|
| Control ite                       | em        | Command message                             | Query message                   | Response message             |  |
| Output                            | WMA       | PATWMOUT WMA                                | PATWMOUT?                       | PATWMOUT WMA                 |  |
| WMA, WMB                          | WMB       | PATWMOUT WMB                                | PATWMOUT?                       | PATWMOUT WMB                 |  |
|                                   | WMA&B     | PATWMOUT<br><i>WMAB</i>                     | PATWMOUT?                       | PATWMOUT WMAB                |  |
| A/B (C/N) output<br>ratio setting | WMA       | POWRATIOTARGET<br>WMA                       | POWRATIOTARGET?                 | POWRATIOTARGET<br>WMA        |  |
| target specification              | WMB       | POWRATIOTARGET<br><i>WMB</i>                | POWRATIOTARGET?                 | POWRATIOTARGET<br><i>WMB</i> |  |
|                                   | CONSTANT  | POWRATIOTARGET<br>CONSTANT                  | POWRATIOTARGET?                 | POWRATIOTARGET<br>CONSTANT   |  |
| A/B (C/N) output ra               | tio       | PATWMPOWRATIO 1                             | PATWMPOWRATIO?                  | PATWMPOWRATIO 1              |  |
|                                   |           | l: Output ratio                             |                                 |                              |  |
| Waveform Memory                   | Frequency | PATWMFOF f                                  | PATWMFOF?                       | PATWMFOF f                   |  |
| Offset                            |           | PATWMAFOF f                                 | PATWMAFOF?                      | PATWMAFOF f                  |  |
|                                   |           | (same function as<br>PATWMFOF)              | (same function as<br>PATWMFOF?) |                              |  |
| Pattern Running                   | Stop      | -                                           | PATRUNSTT?                      | PATRUNSTT STOP               |  |
| Status                            | Play      | _                                           | PATRUNSTT?                      | PATRUNSTT PLAY               |  |
| Sampling Clock                    |           | SAMPLINGCLK f                               | SAMPLINGCLK?                    | SAMPLINGCLK f                |  |
| Low Pass Filter                   |           | LPF a<br>a: See LPF command<br>description. | LPF?                            | LPF a                        |  |
| Waveform RMS Val                  | lue       | RMSVAL 1                                    | RMSVAL?                         | RMSVAL 1                     |  |
| Center Signal                     | WMA       | CENTERSIG WMA                               | CENTERSIG?                      | CENTERSIG WMA                |  |
|                                   | WMB       | CENTERSIG WMB                               |                                 | CENTERSIG WMB                |  |
| Modulation                        | On        | DMOD ON                                     | DMOD?                           | DMOD ON                      |  |
|                                   | Off       | DMOD OFF                                    |                                 | DMOD OFF                     |  |
| IQ Source                         | INT       | IQSRC INT                                   | IQSRC?                          | IQSRC INT                    |  |
|                                   | EXT       | IQSRC EXT                                   |                                 | IQSRC EXT                    |  |
| IQ Source                         | INT       | MODE INT                                    | MODE?                           | MODE INT                     |  |
| (MG3670 compatible)               | EXT       | MODE EXT                                    |                                 | MODE EXT                     |  |
| IQ output                         | On        | IQOUT ON                                    | IQOUT?                          | IQOUT ON                     |  |
|                                   | Off       | IQOUT OFF                                   |                                 | IQOUT OFF                    |  |
| Sampling Clock<br>Mismatch        | Match     | _                                           | SMPLCLKMATCH?                   | SMPLCLKMATCH<br>MATCH        |  |
| Warning Status                    | Mismatch  | _                                           |                                 | SMPLCLKMATCH<br>MISMATCH     |  |

#### Load Pattern commands

| Item                                          |      |                                                                                                    | Device message                                                                                                    |                                              |
|-----------------------------------------------|------|----------------------------------------------------------------------------------------------------|----------------------------------------------------------------------------------------------------|----------------------------------------------|
| Control item                                  |      | Command message                                                                                                    | Query message                                                                                                    | Response message                             |
| Change to Load<br>Pattern to Memory<br>Screen |      | SCREEN<br>BB_LOADPT                                                                                                    | SCREEN?                                                                                                    | SCREEN BB_LOADPT                             |
| Load<br>Waveform<br>File to                   | WMA  | LDFILE <i>WMA</i> ,s <sub>1</sub> ,s <sub>2</sub><br>s <sub>1</sub> : Package name<br>s <sub>2</sub> : Waveform file name | LDFILE? <i>WMA</i> ,s <sub>1</sub> ,s <sub>2</sub><br>s <sub>1</sub> : Package name<br>s <sub>2</sub> : Waveform file name | LDFILE(LDPAT) EXIST                          |
| Memory                                        | WMB  | LDFILE <i>WMB</i> ,s <sub>1</sub> ,s <sub>2</sub>                                                                         | LDFILE? WMB,s <sub>1</sub> ,s <sub>2</sub>                                                                                 | LDFILE(LDPAT)<br>EXIST_LONG                  |
|                                               | LONG | LDFILE <i>LONG</i> , s <sub>1</sub> , s <sub>2</sub>                                                                      | LDFILE? LONG, s1, s2                                                                                                    | LDFILE(LDPAT) ENABLE                         |
|                                               | COMB | LDFILE COMB,s <sub>1</sub> ,s <sub>2</sub>                                                                                | LDFILE? COMB, s <sub>1</sub> , s <sub>2</sub>                                                                              | LDFILE(LDPAT)<br>ENABLE_LONG                 |
|                                               |      | LDPAT<br>(same function as                                                                                                | LDPAT?<br>(same function as                                                                                                | LDFILE(LDPAT)<br>NEED LICENSE                |
|                                               |      | LDFILE)                                                                                                    | LDFILE?)                                                                                                    | LDFILE(LDPAT)<br>NEED_OPTIMIZE               |
|                                               |      |                                                                                                    |                                                                                                    | LDFILE(LDPAT)<br><i>NO_PATTERN_HDD</i>       |
|                                               |      |                                                                                                    |                                                                                                    | LDFILE(LDPAT)<br><i>DELETE_PATTERN</i>       |
|                                               |      |                                                                                                    |                                                                                                    | LDFILE(LDPAT)<br><i>TOO_LARGE_SIZE</i>       |
|                                               |      |                                                                                                    |                                                                                                    | LDPAT DELETE_ALL                             |
|                                               |      |                                                                                                    |                                                                                                    | LDFILE(LDPAT)<br><i>NOT_LONG_PATTERN</i>     |
|                                               |      |                                                                                                    |                                                                                                    | LDPAT NO_USE_WMB                             |
|                                               |      |                                                                                                    |                                                                                                    | LDFILE(LDPAT)<br>CHANGE_SINGLE_MODE          |
|                                               |      |                                                                                                    |                                                                                                    | LDPAT DISABLE_LOAD                           |
|                                               |      |                                                                                                    |                                                                                                    | LDFILE(LDPAT)<br><i>INVALID_VERSION</i>      |
|                                               |      |                                                                                                    |                                                                                                    | LDFILE(LDPAT)<br><i>FILE_ERROR</i>           |
|                                               |      |                                                                                                    |                                                                                                    | LDFILE(LDPAT)<br>NO_COMBINATION_FILE_HDD     |
|                                               |      |                                                                                                    |                                                                                                    | LDFILE(LDPAT)<br>COMBINATION_FILE_OVER       |
|                                               |      |                                                                                                    |                                                                                                    | LDFILE(LDPAT)<br><i>NOT_EXIST_PATTERN_A</i>  |
|                                               |      |                                                                                                    |                                                                                                    | LDFILE(LDPAT)<br>NOT_EXIST_PATTERN_B         |
|                                               |      |                                                                                                    |                                                                                                    | LDFILE(LDPAT)<br><i>FILE_ERROR</i>           |
|                                               |      |                                                                                                    |                                                                                                    | LDFILE(LDPAT)<br><i>NOT_EXIST_PATTERN_AB</i> |

| ltem                                      | Device message                                                                         |               |                                                                     |  |  |
|-------------------------------------------|----------------------------------------------------------------------------------------|---------------|---------------------------------------------------------------------|--|--|
| Control item                              | Command message                                                                        | Query message | Response message                                                    |  |  |
| Load Waveform File<br>to Memory (Cont'd)  |                                                                                        |               | LDFILE(LDPAT)<br>WVI_FILE_ERROR                                     |  |  |
|                                           |                                                                                        |               | LDFILE(LDPAT)<br>WVC FILE ERROR                                     |  |  |
|                                           |                                                                                        |               | LDFILE(LDPAT)<br>SEQ FILE DO NOT SUPPORT                            |  |  |
|                                           |                                                                                        |               | LDFILE(LDPAT)<br>PATTERN OVER ON WM                                 |  |  |
|                                           |                                                                                        |               | LDFILE(LDPAT)<br>PACKAGE OVER ON WMA                                |  |  |
|                                           |                                                                                        |               | LDFILE(LDPAT)<br>PATTERN_OVER_ON_PACKAGE                            |  |  |
|                                           |                                                                                        |               | LDFILE(LDPAT)<br><i>COMBINATION_FILE_</i><br><i>OVER_ON_PACKAGE</i> |  |  |
|                                           |                                                                                        |               | LDFILE(LDPAT)<br>PACKAGE_OVER_ON_<br>COMBINATION_MEMORY             |  |  |
|                                           |                                                                                        |               | LDFILE(LDPAT)<br>PATTERN_A_IS_LARGER_<br>THAN_WMA                   |  |  |
|                                           |                                                                                        |               | LDFILE(LDPAT)<br>PATTERN_B_IS_LAGER_<br>THAN_WMB                    |  |  |
|                                           |                                                                                        |               | LDFILE(LDPAT)<br>PATTERN_B_IS_WRONG_<br>DATA_WIDTH                  |  |  |
|                                           |                                                                                        |               | LDFILE(LDPAT)<br>PATTERN_AB_FIR_PARAM<br>_MISMATCH                  |  |  |
| Obtain Information<br>Whether Combination | $\begin{array}{c} \mathbf{SEQFILELDCHK} \\ \mathbf{s}_{1}, \mathbf{s}_{2} \end{array}$ | SEQFILELDCHK? | SEQFILELDCHK<br>CHECKING                                            |  |  |
| File for Sequence<br>Mode Can Be Loaded   | s <sub>1</sub> : Package name<br>s <sub>2</sub> : Name of                              |               | SEQFILELDCHK<br><i>NEED_CHECK</i>                                   |  |  |
|                                           | combination file<br>for the sequence                                                   |               | SEQFILELDCHK<br>DELETE_PATTERN                                      |  |  |
|                                           | mode                                                                                   |               | SEQFILELDCHK<br><i>ENABLE</i>                                       |  |  |
|                                           |                                                                                        |               | SEQFILELDCHK<br><i>NO_SEQUENCE_FILE_HDD</i>                         |  |  |
|                                           |                                                                                        |               | SEQFILELDCHK<br><i>NOT_SEQUENCE_FILE</i>                            |  |  |
|                                           |                                                                                        |               | SEQFILELDCHK<br>SEQUENCE FILE OVER                                  |  |  |

#### Load Pattern commands (continued)

| ltem                                                                                 | Device message  |                                                   |                                                                                          |  |
|--------------------------------------------------------------------------------------|-----------------|---------------------------------------------------|------------------------------------------------------------------------------------------|--|
| Control item                                                                         | Command message | Query message                                     | Response message                                                                         |  |
| Obtain Information<br>Whether Combination<br>File for Sequence<br>Mode Can Be Loaded |                 |                                                   | SEQFILELDCHK<br><u>NOT_EXIST_PATTERN_A</u><br>SEQFILELDCHK<br><u>NOT_EXIST_PATTERN_B</u> |  |
| (Cont'd)                                                                             |                 |                                                   | SEQFILELDCHK<br>NOT_EXIST_PATTERN_AB                                                     |  |
|                                                                                      |                 |                                                   | SEQFILELDCHK<br>SEQ_FILE_ELEMENT_PA<br>RAM_MISMATCH                                      |  |
|                                                                                      |                 |                                                   | SEQFILELDCHK<br>SEQUENCE_FILE_ERROR                                                      |  |
|                                                                                      |                 |                                                   | SEQFILELDCHK<br>SEQ_LEVEL_RATIO_GAP_<br>OVER                                             |  |
|                                                                                      |                 |                                                   | SEQFILELDCHK<br>TOO_LARGE_SIZE                                                           |  |
|                                                                                      |                 |                                                   | SEQFILELDCHK<br>PATTERN_A_IS_LARGER_<br>THAN_WMA                                         |  |
|                                                                                      |                 |                                                   | SEQFILELDCHK<br>PATTERN_A_IS_LARGER_<br>THAN_WMB                                         |  |
| Cancel Waveform<br>Loading to Memory                                                 | LDCANCEL        | -                                                 | -                                                                                        |  |
| Obtain Name of<br>Loaded Waveform File                                               | -               | LOADEDFILENAME?<br>WMA,n<br>n: Index No. in       | LOADEDFILENAME<br>(PATNAME) s <sub>1</sub> ,s <sub>2</sub>                               |  |
|                                                                                      |                 | waveform memory                                   | s <sub>2</sub> : Waveform file name                                                      |  |
|                                                                                      |                 | LOADEDFILENAME?<br>WMB,n                          |                                                                                          |  |
|                                                                                      |                 | LOADEDFILENAME?<br>COMB,n                         |                                                                                          |  |
|                                                                                      |                 | PATNAME?<br>(same function as<br>LOADEDFILENAME?) |                                                                                          |  |
| Obtain Number of<br>Loaded Files                                                     | -               | LOADEDFILENUM?<br>WMA                             | LOADEDFILENUM n<br>n: Number of files that are                                           |  |
|                                                                                      |                 | LOADEDFILENUM?<br>WMB                             | loaded in the waveform memory                                                            |  |
|                                                                                      |                 | LOADEDFILENUM?<br>LONG                            |                                                                                          |  |
|                                                                                      |                 | LOADEDFILENUM?<br>COMB                            |                                                                                          |  |

#### Load Pattern commands (continued)

#### 4.6 List of Remote Commands by Function

#### Item **Device messages Control item** Command message Response message Query message Copy Waveform Files from CFTOHDD s<sub>1</sub>.s<sub>2</sub> CF Card to Hard Disk s<sub>1</sub>: Package name s<sub>2</sub>: Pattern name DELFILEWM *WMA*,*s*<sub>1</sub>,*s*<sub>2</sub> Delete Waveform WMA \_ \_ s<sub>1</sub>: Package name Files from Memory s<sub>2</sub>: Waveform file name WMB DELFILEWM *WMB*,*s*<sub>1</sub>,*s*<sub>2</sub> LONG DELFILEWM LONG, s1, s2 COMB DELFILEWM COMB, s1, s2 ALL DELFILEWM ALL DELPATWM (same function as **DELFILEWM**) PATNUM n Obtain Number of PATNUM? WMA Waveform Files on Memory PATNUM? WMB PATNUM? LONG PATNUM? COMB **Obtain Memory Free Space** WMSPC? WMA WMSPC $n_1, n_2, n_3$ WMSPC? WMB **Optimize Memory** WMOPTIMIZE WMA А \_ \_ В WMOPTIMIZE WMB Check Memory А WMOPTCHK WMA WMOPTCHK? WMOPTCHK Optimization WMA ENABLE WMOPTCHK REMV\_PATTERN WMOPTCHK NEED\_CHECK WMOPTCHK ERROR WMOPTCHK В WMOPTCHK WMB WMOPTCHK? CHECKING WMB WMOPTCHK NO PATTERN WMOPTCHK NO NEED OPTIMI ZEWMOPTCANCEL **Cancel Memory** \_ \_ Optimization **Obtain Hard Disk Space** \_ HDDSPC? HDDSPC $n_1, n_2$ Information n<sub>1</sub>: Total size of hard disk space

#### Load Pattern commands (continued)

n<sub>2</sub>: Size of free hard disk space

| ltem                                                                                            | Device messages |                                                                                                    |                                                                                                    |  |
|-------------------------------------------------------------------------------------------------|-----------------|----------------------------------------------------------------------------------------------------|----------------------------------------------------------------------------------------------------|--|
| Control item                                                                                    | Command message | Query message                                                                                                    | Response message                                                                                                    |  |
| Obtain Name of Pattern<br>File Belonging to<br>Combination File on Hard<br>Disk                 | _               | COMBPAT?<br>s <sub>1</sub> ,s <sub>2</sub> ,WMA<br>s <sub>1</sub> : Package name<br>s <sub>2</sub> : Combination file<br>name<br>COMBPAT?<br>s <sub>1</sub> ,s <sub>2</sub> ,WMB | COMBPAT s <sub>1</sub> ,s <sub>2</sub>                                                                                                    |  |
| Obtain Total Size of Pattern<br>Files That Belong to A<br>Combination File                      | _               | COMBTOTALSIZE?<br>s <sub>1</sub> ,s <sub>2</sub><br>s <sub>1</sub> : Package name<br>s <sub>2</sub> : Combination file<br>name                                                   | COMBTOTALSIZE<br>n <sub>1</sub> ,n <sub>2</sub><br>n <sub>1</sub> : Total size of<br>pattern files in<br>waveform<br>memory A<br>n <sub>2</sub> : Total size of<br>pattern files in<br>waveform<br>memory B |  |
| Obtain Number of Elements<br>Belonging to Combination<br>File for Sequence Mode on<br>Hard Disk | _               | SEQELMNUM? s <sub>1</sub> ,s <sub>2</sub><br>s <sub>1</sub> : Package name<br>s <sub>2</sub> : Combination file<br>name                                                          | SEQELMNUM n<br>n: Number of<br>elements                                                                                                    |  |
| Obtain Name of Element<br>Belonging to Combination<br>File for Sequence Mode on<br>Hard Disk    | _               | SEQELMNAME?<br>s <sub>1</sub> ,s <sub>2</sub> ,n<br>s <sub>1</sub> : Package name<br>s <sub>2</sub> : File name<br>n: Element No.                                                | SEQELMNAME<br>s1,s2                                                                                                    |  |
| Obtain Element Number of<br>Pattern Being Reproduced<br>in Sequence                             | _               | SEQCURRENTELM?                                                                                                    | SEQCURRENTELM n                                                                                                    |  |
| Obtain Version of Pattern<br>File on Hard Disk                                                  | -               | FILEVER? s <sub>1</sub> ,s <sub>2</sub><br>s <sub>1</sub> : Package name<br>s <sub>2</sub> : Pattern file name                                                                   | FILEVER s                                                                                                    |  |

#### Load Pattern commands (continued)

## 4.6 List of Remote Commands by Function

#### Ext I/O Setup commands

| ltem                                                        |       | Device messages                                 |               |                               |  |
|-------------------------------------------------------------|-------|-------------------------------------------------|---------------|-------------------------------|--|
| Control item                                                |       | Command message                                 | Query message | Response message              |  |
| Change to Ext I/O Set<br>Screen                             | up    | SCREEN<br>BB_IOSETUP                            | SCREEN?       | SCREEN<br>BB_IOSETUP          |  |
| Start/Frame Trigger                                         | On    | SFTRG ON                                        | SFTRG?        | SFTRG ON                      |  |
|                                                             | Off   | SFTRG OFF                                       |               | SFTRG OFF                     |  |
| Start/Frame Trigger                                         | START | SFTRGMODE START                                 | SFTRGMODE?    | SFTRGMODE START               |  |
| Mode                                                        | FRAME | SFTRGMODE FRAME                                 |               | SFTRGMODE FRAME               |  |
| Start/Frame Trigger                                         | INT   | STGS INT                                        | STGS?         | STGS INT                      |  |
| Source                                                      | START | STGS EXTSTA                                     |               | STGS EXTSTA                   |  |
|                                                             |       | STGS EXT                                        |               |                               |  |
|                                                             | FRAME | STGS EXTFRM                                     |               | STGS EXTFRM                   |  |
| Start/Frame Trigger I                                       | Delay | STDLY n                                         | STDLY?        | STDLY n                       |  |
| Start/Frame Trigger Delay<br>(specified in conversion unit) |       | STDLYSYM n                                      | STDLYSYM?     | STDLYSYM n                    |  |
| Start/Frame Trigger                                         | RISE  | EIST RISE                                       | EIST?         | EIST RISE                     |  |
| Edge                                                        | FALL  | EIST FALL                                       |               | EIST FALL                     |  |
| BB Reference Clock                                          | INT   | REFCLKSRC INT                                   | REFCLKSRC?    | REFCLKSRC INT                 |  |
| Source                                                      | EXT   | REFCLKSRC EXT                                   |               | REFCLKSRC EXT                 |  |
| Pattern Trigger                                             | ON    | PATTRG ON                                       | PATTRG?       | PATTRG ON                     |  |
| On/Off                                                      | OFF   | PATTRG OFF                                      |               | PATTRG OFF                    |  |
| Pattern Trigger                                             | RISE  | PATTRGEDGE RISE                                 | PATTRGEDGE?   | PATTRGEDGE RISE               |  |
| Edge Switch                                                 | FALL  | PATTRGEDGE FALL                                 |               | PATTRGEDGE FALL               |  |
| BB Reference Clock                                          | 1/16  | REFCLKVAL<br>SIXTEENTH                          | REFCLKVAL?    | REFCLKVAL<br><i>SIXTEENTH</i> |  |
|                                                             | 1/8   | REFCLKVAL<br><i>EIGHTH</i>                      |               | REFCLKVAL<br><i>EIGHTH</i>    |  |
|                                                             | 1/4   | REFCLKVAL<br><i>QUARTER</i>                     |               | REFCLKVAL<br><i>QUARTER</i>   |  |
|                                                             | 1/2   | REFCLKVAL<br>HALF                               |               | REFCLKVAL HALF                |  |
|                                                             | 1     | REFCLKVAL 1                                     |               | REFCLKVAL 1                   |  |
|                                                             | 2     | REFCLKVAL 2                                     |               | REFCLKVAL 2                   |  |
|                                                             | 4     | REFCLKVAL 4                                     |               | REFCLKVAL 4                   |  |
|                                                             | 8     | REFCLKVAL 8                                     |               | REFCLKVAL 8                   |  |
|                                                             | 16    | REFCLKVAL 16                                    |               | REFCLKVAL 16                  |  |
| Marker Polarity                                             |       | MARKERPOL n,a<br>n: Marker<br>a: <i>POS/NEG</i> | MARKERPOL? n  | MARKERPOL n,a                 |  |
| Pulse Modulation                                            | INT   | PMO INT                                         | PMO?          | PMO INT                       |  |
| Source                                                      | EXT   | PMO EXT                                         | 1             | PMO EXT                       |  |
|                                                             | OFF   | PMO OFF                                         |               | PMO OFF                       |  |

#### I/Q Tuning commands

| Item                        | Device messages       |               |                       |  |
|-----------------------------|-----------------------|---------------|-----------------------|--|
| Control item                | Command message       | Query message | Response message      |  |
| Change to I/Q Tuning Screen | SCREEN<br>BB_IQTUNING | SCREEN?       | SCREEN<br>BB_IQTUNING |  |
| I Output Level Trimming     | IOLTR p               | IOLTR?        | IOLTR p               |  |
| Q Output Level Trimming     | QOLTR p               | QOLTR?        | QOLTR p               |  |
| I Common Offset             | ICOMOS 1              | ICOMOS?       | ICOMOS 1              |  |
| Q Common Offset             | QCOMOS 1              | QCOMOS?       | QCOMOS 1              |  |
| I Differential Offset       | IDIFFOS 1             | IDIFFOS?      | IDIFFOS 1             |  |
| Q Differential Offset       | QDIFFOS 1             | QDIFFOS?      | QDIFFOS 1             |  |

#### Edit HDD commands

| Item                                    | Device messages                                                                                                    |               |                      |  |
|-----------------------------------------|----------------------------------------------------------------------------------------------------|---------------|----------------------|--|
| Control item                            | Command message                                                                                                    | Query message | Response message     |  |
| Change to Edit HDD Screen               | SCREEN<br>BB_EDITHDD                                                                                                    | SCREEN?       | SCREEN<br>BB_EDITHDD |  |
| Delete Waveform Files from<br>Hard Disk | DELFILEHDD s <sub>1</sub> ,s <sub>2</sub><br>s <sub>1</sub> : Package name<br>s <sub>2</sub> : Waveform file name<br>DELPATHDD<br>(same function as<br>DELFILEHDD) | _             | _                    |  |

#### Sequence Progress commands

| ltem                                  |               | Device messages         |               |                         |  |
|---------------------------------------|---------------|-------------------------|---------------|-------------------------|--|
| Control it                            | tem           | Command message         | Query message | Response message        |  |
| Change to Sequence Progress<br>Screen |               | SCREEN<br>BB_PROGRESS   | SCREEN?       | SCREEN<br>BB_PROGRESS   |  |
| Sequence Next Pat                     | tern          | SEQNEXTPAT              | -             | -                       |  |
| Sequence Restart                      |               | SEQRESTART              | -             | -                       |  |
| Set Sequence<br>Play Mode             | AUTO          | SEQPLAYMODE<br>AUTO     | SEQPLAYMODE?  | SEQPLAYMODE<br>AUTO     |  |
|                                       | MANUAL        | SEQPLAYMODE<br>MANUAL   |               | SEQPLAYMODE<br>MANUAL   |  |
| Set Sequence<br>Switching Point       | PAT_END       | SEQSWPOINT<br>PAT_END   | SEQSWPOINT?   | SEQSWPOINT<br>PAT_END   |  |
|                                       | FRAME_<br>END | SEQSWPOINT<br>FRAME_END |               | SEQSWPOINT<br>FRAME_END |  |

# 4.6.10 Main utility function device message list

Command common to all utility functions

| Item                                     | Device messages |               |                  |  |
|------------------------------------------|-----------------|---------------|------------------|--|
| Control item                             | Command message | Query message | Response message |  |
| Change to Utility Function Top<br>Screen | SCREEN UTIL_TOP | SCREEN?       | SCREEN UTIL_TOP  |  |

#### Parameter save/recall commands

| Item                                    |     | Device message               |               |                                                              |  |
|-----------------------------------------|-----|------------------------------|---------------|--------------------------------------------------------------|--|
| Control it                              | em  | Command Message              | Query Message | Response Message                                             |  |
| Change to Paramet<br>Save/Recall Screen | er  | SCREEN<br>UTIL_PARAMSR       | SCREEN?       | SCREEN<br>UTIL_PARAMSR                                       |  |
| Parameter Save                          |     | PRMSAV s<br>s: AMP file name | _             | -                                                            |  |
| Parameter Recall                        |     | PRMREC s<br>s: AMP file name | _             | -                                                            |  |
| Parameter File Delete                   |     | PRMDEL s<br>s: AMP file name | -             | -                                                            |  |
| Obtain parameter list                   |     | _                            | PRMLST?       | PRMLST<br>s1,s2,s3,,s99,s100<br>s1 to s100: AMP file<br>name |  |
| Select Save/Recall                      | HDD | PRMMEDIA HDD                 | PRMMEDIA?     | PRMMEDIA HDD                                                 |  |
| Media                                   | CF  | PRMMEDIA CF                  |               | PRMMEDIA CF                                                  |  |

## BER Measurement Commands

## (STD: Standard BER measurement function; Op31: Option031/131)

| ltem                                       | Device messages               |               |                               | Supported by |              |
|--------------------------------------------|-------------------------------|---------------|-------------------------------|--------------|--------------|
| Control item                               | Command<br>message            | Query message | Response<br>message           | STD          | Op31         |
| Change to BER Test<br>Screen               | SCREEN<br>UTIL_BERT           | SCREEN?       | SCREEN<br>UTIL_BERT           | $\checkmark$ |              |
| Change to BER<br>Interface Setup Screen    | SCREEN<br>UTIL_BER_IO         | SCREEN?       | SCREEN<br>UTIL_BER_IO         | _            | $\checkmark$ |
| Change to Resync<br>Condition Setup Screen | SCREEN<br>UTIL_BER_<br>RESYNC | SCREEN?       | SCREEN<br>UTIL_BER_<br>RESYNC | _            | $\checkmark$ |
| Start BER<br>Measurement                   | BERSTART                      | _             | _                             | $\checkmark$ | $\checkmark$ |
| Stop BER Measurement                       | BERSTOP                       | -             | -                             |              | $\checkmark$ |
| Clear BER<br>Measurement Bit Count         | BERCOUNTCLR                   | _             | _                             | _            |              |

| ltem                     |                |                              | Device messages    |                              | Suppo        | rted by:     |
|--------------------------|----------------|------------------------------|--------------------|------------------------------|--------------|--------------|
| Control                  | item           | Command<br>message           | Query message      | Response<br>message          | STD          | Op31         |
| Set Data                 | POS            | BERDATA POS                  | BERDATA?           | BERDATA POS                  | $\checkmark$ |              |
| Polarity                 | NEG            | BERDATA NEG                  |                    | BERDATA NEG                  | $\checkmark$ |              |
| Set Clock                | RISE           | BERCLK RISE                  | BERCLK?            | BERCLK RISE                  | $\checkmark$ | $\checkmark$ |
| Polarity                 | FALL           | BERCLK FALL                  |                    | BERCLK FALL                  | $\checkmark$ | $\checkmark$ |
| Set Enable               | High           | BERENBL POS                  | BERENBL?           | BERENBL POS                  | $\checkmark$ | $\checkmark$ |
| Polarity                 | Low            | BERENBL NEG                  |                    | BERENBL NEG                  | $\checkmark$ | $\checkmark$ |
|                          | Disable        | BERENBL<br><i>DISABLE</i>    |                    | BERENBL<br>DISABLE           | _            | $\checkmark$ |
| Set Data Signa           | ıl             | BERDATATHLD 1                | BERDATATHLD?       | BERDATATHLD 1                | -            | $\checkmark$ |
| Threshold Leve           | el             | l: Threshold level           |                    | l: Threshold level           |              |              |
| Set Clock Sign           | al             | BERCLKTHLD 1                 | BERCLKTHLD?        | BERCLKTHLD 1                 | -            | $\checkmark$ |
| Threshold Leve           | el             | l: Threshold level           |                    | l: Threshold level           |              |              |
| Set Enable Sig           | nal            | BERENBLTHLD 1                | BERENBLTHLD?       | BERENBLTHLD 1                | -            | $\checkmark$ |
| Threshold Leve           | el             | l: Threshold level           |                    | l: Threshold level           |              |              |
| Set Data Delay           | 7              | BERDATADELAY n               | BERDATADELAY?      | BERDATADELAY n               | _            | $\checkmark$ |
|                          |                | n: Delay                     |                    | n: Delay                     |              |              |
| Set Enable Del           | ay             | BERENBLDELAY n               | BERENBLDELAY?      | BERENBLDELAY n               | -            | $\checkmark$ |
|                          | r              | n: Delay                     |                    | n: Delay                     |              |              |
| Input                    | Hi-Z           | BERINZ <i>HIZ</i>            | BERINZ?            | BERINZ <i>HIZ</i>            | _            |              |
| Impedance                | $50 \ \Omega$  | BERINZ 50                    |                    | BERINZ 50                    | -            |              |
| Select BER               | HDD            | BERMEDIA HDD                 | BERMEDIA?          | BERMEDIA HDD                 |              | $\checkmark$ |
| Measurement<br>Log Media | CF             | BERMEDIA CF                  |                    | BERMEDIA CF                  | $\checkmark$ | $\checkmark$ |
| Auto Resync              | ON             | BERAUTORESY<br>NC <i>ON</i>  | BERAUTORESY<br>NC? | BERAUTORESY<br>NC <i>ON</i>  | $\checkmark$ | $\checkmark$ |
|                          | OFF            | BERAUTORESY<br>NC <i>OFF</i> |                    | BERAUTORESY<br>NC <i>OFF</i> | V            | $\checkmark$ |
| Set<br>Measurement       | SINGLE         | BERMODE<br>SINGLE            | BERMODE?           | BERMODE<br>SINGLE            | $\checkmark$ | $\checkmark$ |
| Mode                     | CONTI<br>NUOUS | BERMODE<br>CONTINUOUS        |                    | BERMODE<br>CONTINUOUS        | $\checkmark$ | $\checkmark$ |
|                          | ENDLE<br>SS    | BERMODE<br>ENDLESS           |                    | BERMODE<br>ENDLESS           | $\checkmark$ | $\checkmark$ |

| ltem                              |                                       |                                                    | Device messages |                                                    | Suppo        | rted by:     |
|-----------------------------------|---------------------------------------|----------------------------------------------------|-----------------|----------------------------------------------------|--------------|--------------|
| Control                           | item                                  | Command<br>message                                 | Query message   | Response<br>message                                | STD          | Op31         |
| Set<br>Measurement<br>Termination | Measure<br>ment<br>time               | BERCOUNTMODE<br><i>TIME</i>                        | BERCOUNTMODE?   | BERCOUNTMODE<br><i>TIME</i>                        |              | _            |
| Condition                         | Measure<br>ment bit<br>count          | BERCOUNTMODE<br>DATABIT                            |                 | BERCOUNTMODE<br>DATABIT                            | $\checkmark$ | $\checkmark$ |
|                                   | Measure<br>ment<br>error bit<br>count | BERCOUNTMODE<br>ERRORBIT                           |                 | BERCOUNTMODE<br>ERRORBIT                           | _            | $\checkmark$ |
| Set Measurem                      | ent Time                              | BERTIME n<br>n: Measuring time                     | BERTIME?        | BERTIME n                                          | $\checkmark$ | —            |
| Set Measurem<br>Count             | ent Bit                               | BERBIT b<br>b: Measurement<br>bit count            | BERBIT?         | BERBIT b                                           | $\checkmark$ | $\checkmark$ |
| Set Measurem<br>Bit Count         | ient Error                            | BERERRORBIT b<br>b: Measurement<br>error bit count | BERERRORBIT?    | BERERRORBIT b<br>b: Measurement<br>error bit count | _            | $\checkmark$ |
| Log Output                        |                                       | BERLOG s<br>s: Log file name                       | _               | _                                                  | $\checkmark$ | $\checkmark$ |
| Log Clear                         |                                       | BERLOGCLEAR                                        | _               | _                                                  | $\checkmark$ | $\checkmark$ |
| Log File Delete                   | e                                     | BERLOGFILEDEL s                                    | _               | _                                                  | $\checkmark$ | $\checkmark$ |
| Set PN Type                       | PN9                                   | BERTYPE PN9                                        | BERTYPE?        | BERTYPE PN9                                        | $\checkmark$ | $\checkmark$ |
|                                   | PN11                                  | BERTYPE PN11                                       |                 | BERTYPE PN11                                       | $\checkmark$ | $\checkmark$ |
|                                   | PN15                                  | BERTYPE PN15                                       |                 | BERTYPE PN15                                       | $\checkmark$ | $\checkmark$ |
|                                   | PN20                                  | BERTYPE PN20                                       |                 | BERTYPE PN20                                       | $\checkmark$ | $\checkmark$ |
|                                   | PN23                                  | BERTYPE PN23                                       |                 | BERTYPE PN23                                       | $\checkmark$ | $\checkmark$ |
|                                   | ALL0                                  | BERTYPE ALLO                                       |                 | BERTYPE ALLO                                       | $\checkmark$ | $\checkmark$ |
|                                   | ALL1                                  | BERTYPE ALL1                                       |                 | BERTYPE ALL1                                       | $\checkmark$ | $\checkmark$ |
|                                   | ALT                                   | BERTYPE ALT                                        |                 | BERTYPE ALT                                        | $\checkmark$ | $\checkmark$ |
|                                   | PN9Fix                                | BERTYPE <i>PN9FIX</i>                              |                 | BERTYPE <i>PN9FIX</i>                              | _            | $\checkmark$ |
|                                   | PN11Fix                               | BERTYPE <i>PN11FIX</i>                             |                 | BERTYPE <i>PN11FIX</i>                             | _            | $\checkmark$ |
|                                   | PN15Fix                               | BERTYPE <i>PN15FIX</i>                             |                 | BERTYPE <i>PN15FIX</i>                             | _            | $\checkmark$ |
|                                   | PN20Fix                               | BERTYPE <i>PN20FIX</i>                             |                 | BERTYPE <i>PN20FIX</i>                             | -            | $\checkmark$ |
|                                   | PN23Fix                               | BERTYPE <i>PN23FIX</i>                             |                 | BERTYPE <i>PN23FIX</i>                             | -            | $\checkmark$ |
|                                   | User<br>Define                        | BERTYPE<br>USERPATTERN                             |                 | BERTYPE<br>USERPATTERN                             | _            | $\checkmark$ |

| ltem                          |           |                               | Device messages     |                               | Suppo        | rted by:     |
|-------------------------------|-----------|-------------------------------|---------------------|-------------------------------|--------------|--------------|
| Control i                     | tem       | Command<br>message            | Query message       | Response<br>message           | STD          | Op31         |
| Receive Bit                   |           | -                             | RCVBIT?             | RCVBIT n                      |              | $\checkmark$ |
|                               |           |                               |                     | n: Number of bits             |              |              |
| Bit Error Coun                | ıt        | -                             | BITERR?             | BITERR n                      | $\checkmark$ | $\checkmark$ |
|                               |           |                               |                     | n: Number of bit<br>errors    |              |              |
| Bit Error Rate                |           | _                             | BER? EP             | BER p                         | $\checkmark$ | $\checkmark$ |
|                               |           |                               |                     | p: Error rate                 |              |              |
|                               |           |                               | BER? <i>ER</i>      | BER e                         | $\checkmark$ | $\checkmark$ |
|                               |           |                               |                     | e: Error rate                 |              |              |
| SyncLoss Cour                 | nt        | -                             | BERSYNCLOSS?        | BERSYNCLOSS n                 | -            | $\checkmark$ |
|                               |           |                               |                     | n: Number of                  |              |              |
|                               |           |                               |                     | SyncLoss errors               |              | 1            |
| Set SyncLoss I                | Detection | BERSYNCLOSST                  | BERSYNCLOSS         | BERSYNCLOSST                  | _            | N            |
| Threshold value               | le        | n' Numerator of               |                     | n' Numerator of               |              |              |
|                               |           | threshold                     |                     | threshold                     |              |              |
|                               |           | a: Denominator of             |                     | a: Denominator of             |              |              |
|                               |           | threshold                     |                     | threshold                     |              |              |
| Set Count<br>Operation at     | Clear     | BERSYNCLOSSACT<br>COUNT_CLEAR | BERSYNCLOSS<br>ACT? | BERSYNCLOSSACT<br>COUNT CLEAR | _            | $\checkmark$ |
| SyncLoss<br>Detection         | Keep      | BERSYNCLOSSACT<br>COUNT_KEEP  |                     | BERSYNCLOSSACT<br>COUNT KEEP  | -            | $\checkmark$ |
| Obtain Measur<br>Status       | rement    | -                             | BERSTATUS?          | BERSTATUS<br>EXEC             | $\checkmark$ | $\checkmark$ |
|                               |           |                               |                     | BERSTATUS<br>SYNCHRONIZING    | V            | $\checkmark$ |
|                               |           |                               |                     | BERSTATUS<br>STOP             | V            | $\checkmark$ |
|                               |           |                               |                     | BERSTATUS<br>ERROR            | V            | $\checkmark$ |
| Obtain Measur<br>Error Status | rement    | -                             | BERERROR?           | BERERROR<br>NONE              | V            | $\checkmark$ |
|                               |           |                               |                     | BERERROR<br>SYNCLOSS          | $\checkmark$ | $\checkmark$ |
|                               |           |                               |                     | BERERROR<br>CLOCKERROR        | $\checkmark$ | $\checkmark$ |
|                               |           |                               |                     | BERERROR<br>ENABLEERROR       | $\checkmark$ | $\checkmark$ |

| Item                                  |                    |                         | Suppo                                                                                                    | rted by: |              |
|---------------------------------------|--------------------|-------------------------|----------------------------------------------------------------------------------------------------|----------|--------------|
| Control item                          | Command<br>message | Query message           | Response<br>message                                                                                                    | STD      | Op31         |
| Obtain Measurement<br>Stop Status     | -                  | BERSTOPSTAT<br>US?      | BERSTOPSTATUS<br>STOP_NORMAL                                                                                                    | -        | $\checkmark$ |
|                                       |                    |                         | BERSTOPSTATUS<br>STOP_OVERFLOW<br>_DATACOUNT                                                                                                    | -        | $\checkmark$ |
|                                       |                    |                         | BERSTOPSTATUS<br>STOP_OVERFLOW<br>_SYNCLOSS                                                                                                    |          | $\checkmark$ |
|                                       |                    |                         | BERSTOPSTATUS<br>STOP_ABNORMAL<br>_COUNT                                                                                                    | _        | V            |
|                                       |                    |                         | BERSTOPSTATUS<br>EXEC                                                                                                    | _        | $\checkmark$ |
|                                       |                    |                         | BERSTOPSTATUS<br>SYNCHRONIZAING                                                                                                    |          | $\checkmark$ |
| Obtain Measured<br>Results and Status | _                  | BERRESULT?<br>EP        | BERRESULT<br>p,n <sub>1</sub> ,n <sub>2</sub> ,a <sub>1</sub> ,a <sub>2</sub><br>p: Error count<br>n <sub>1</sub> : Number of bit<br>counts<br>n <sub>2</sub> : Number of<br>error counts<br>a <sub>1</sub> : Measurement<br>state<br>a <sub>2</sub> : Error cause                                 | V        | V            |
|                                       |                    | BERRESULT?<br><i>ER</i> | <ul> <li>BERRESULT</li> <li>e,n<sub>1</sub>,n<sub>2</sub>,a<sub>1</sub>,a<sub>2</sub></li> <li>e: Error count</li> <li>n<sub>1</sub>: Number of bit counts</li> <li>n<sub>2</sub>: Number of error counts</li> <li>a<sub>1</sub>: Measurement state</li> <li>a<sub>2</sub>: Error cause</li> </ul> | V        | ~            |

| Item                                                 |                    | Suppo                      | rted by:                                                                                                    |     |      |
|------------------------------------------------------|--------------------|----------------------------|----------------------------------------------------------------------------------------------------|-----|------|
| Control item                                         | Command<br>message | Query message              | Response<br>message                                                                                                    | STD | Op31 |
| Obtain Measured<br>Results and Status<br>(continued) | _                  | BERRESULT?<br>EP_WSYNCLOSS | <ul> <li>BERRESULT</li> <li>p,n<sub>1</sub>,n<sub>2</sub>,n<sub>3</sub>,a<sub>1</sub>,a<sub>2</sub></li> <li>p: Error count</li> <li>n<sub>1</sub>: Number of bit counts</li> <li>n<sub>2</sub>: Number of error counts</li> <li>n<sub>3</sub>: Number of SyncLoss errors</li> <li>a<sub>1</sub>: Measurement state</li> <li>a<sub>2</sub>: Error cause</li> </ul> | _   | 1    |
|                                                      |                    | BERRESULT?<br>ER_WSYNCLOSS | BERRESULT<br>e,n <sub>1</sub> ,n <sub>2</sub> ,n <sub>3</sub> ,a <sub>1</sub> ,a <sub>2</sub><br>e: Error count<br>n <sub>1</sub> : Number of bit<br>counts<br>n <sub>2</sub> : Number of<br>error counts<br>n <sub>3</sub> : Number of<br>SyncLoss errors<br>a <sub>1</sub> : Measurement<br>state<br>a <sub>2</sub> : Error cause                                | _   | V    |

#### BER Measurement Commands (continued)

#### BER Measurement Data Type Detail Setup Commands (Dedicated to Option031/131)

| Item                                                                                      | Device messages                          |                      |                                          |  |
|-------------------------------------------------------------------------------------------|------------------------------------------|----------------------|------------------------------------------|--|
| Control item                                                                              | Command message                          | Query message        | Response message                         |  |
| Change to Data Type Detail<br>Setup Screen                                                | SCREEN<br>UTIL_BER_DETAIL                | SCREEN?              | SCREEN<br>UTIL_BER_DETAIL                |  |
| Initial Value of PN Pattern<br>Used in PN Fix                                             | BERPNINITIAL n<br>n: Initial value       | BERPNINITIAL?        | BERPNINITIAL n<br>n: Initial value       |  |
| Length of One Cycle of Pattern<br>Used in PN Fix                                          | BERPNFIXLENG n<br>n: Length of one cycle | BERPNFIXLENG?        | BERPNFIXLENG n<br>n: Length of one cycle |  |
| Specify Start Bit of Part Used<br>for Synchronization Judgment<br>in User Defined Pattern | BERSYNCSTARTP<br>OS n<br>n: Start bit    | BERSYNCSTARTP<br>OS? | BERSYNCSTARTP<br>OS n<br>n: Start bit    |  |
| Specify Length of Part Used<br>for Synchronization Judgment<br>in User Defined Pattern    | BERSYNCLENG n<br>n: Length               | BERSYNCLENG?         | BERSYNCLENG n<br>n: Length               |  |

| Item                                                 |                                                          | Device messages |                                                                                             |
|------------------------------------------------------|----------------------------------------------------------|-----------------|---------------------------------------------------------------------------------------------|
| Control item                                         | Command message                                          | Query message   | Response message                                                                            |
| Specify User Defined Pattern<br>Loading Source Media | BERLOADMEDIA a<br>a: CF, CFROOT,<br>HDD                  | BERLOADMEDIA?   | BERLOADMEDIA a<br>a: CF, CFROOT,<br>HDD                                                     |
| User Pattern File List                               | _                                                        | BERUSERPATLST?  | BERUSERPATLST<br>s1,s2,s3,,s99,s100<br>s1 to s100 <sup>:</sup> User<br>pattern file<br>name |
| Load User Defined Pattern                            | BERLOADUSERPAT s<br>s: User defined<br>pattern file name | -               | -                                                                                           |
| Name of Current User Defined<br>Pattern File         | -                                                        | BERUSERPAT?     | BERUSERPAT s,a<br>s: User defined<br>pattern file name<br>a: CF, CFROOT,<br>HDD             |
| Bit Length of Current User<br>Defined Pattern File   | _                                                        | BERUSERPATLENG? | BERUSERPATLENG n<br>n: Bit length                                                           |

#### BER Measurement Data Type Detail Setup Commands (continued)

#### **Alarm Monitor Commands**

| ltem                        |         | Device messages          |               |                              |
|-----------------------------|---------|--------------------------|---------------|------------------------------|
| Control it                  | em      | Command message          | Query message | Response message             |
| Change to Alarm M<br>Screen | lonitor | SCREEN<br>UTIL_ALARMMON  | SCREEN?       | SCREEN<br>UTIL_ALARMMON      |
| Alarm Monitor               |         | -                        | ALMMONITOR?   | ALMMONITOR n<br>n: Alarm bit |
| Alarm History Outp          | put     | ALMLOG s<br>s: File name | _             | _                            |
| Select Alarm                | HDD     | ALMMEDIA HDD             | ALMMEDIA?     | ALMMEDIA HDD                 |
| History Output<br>Media     | CF      | ALMMEDIA CF              |               | ALMMEDIA CF                  |

#### Interface Setup commands

| Item                          |         |                               | Device messages |                   |
|-------------------------------|---------|-------------------------------|-----------------|-------------------|
| Control ite                   | m       | Command message               | Query message   | Response message  |
| Change to Interface<br>Screen | e Setup | SCREEN UTIL_IFSET             | SCREEN?         | SCREEN UTIL_IFSET |
| GPIB Terminator<br>(Talker)   | LF      | TRM <i>0</i><br>TRM <i>LF</i> | TRM?            | TRM <i>LF</i>     |
|                               | CR/LF   | TRM 1<br>TRM CRLF             |                 | TRM CRLF          |

#### Network Setup commands

| Item                         |        | Device messages                                                                                                    |               |                                                                                                    |
|------------------------------|--------|----------------------------------------------------------------------------------------------------|---------------|----------------------------------------------------------------------------------------------------|
| Control iten                 | า      | Command message                                                                                                    | Query message | Response message                                                                                          |
| Change to Network<br>Screen  | Setup  | SCREEN<br>UTIL_NETSET                                                                                                    | SCREEN?       | SCREEN<br>UTIL_NETSET                                                                                     |
| Host Name                    |        | HOSTNAME s<br>s: Host name                                                                                                   | HOSTNAME?     | HOSTNAME s                                                                                                |
| Domain Name                  |        | DOMAINNAME s<br>s: Domain name                                                                                               | DOMAINNAME?   | DOMAINNAME s                                                                                              |
| DHCP                         | On     | DHCP ON                                                                                                    | DHCP?         | DHCP ON                                                                                                   |
|                              | Off    | DHCP OFF                                                                                                    |               | DHCP OFF                                                                                                  |
| IP Address                   |        | IPAD n1,n2,n3,n4<br>n1 to n4: IP address                                                                                     | IPAD?         | IPAD n1,n2,n3,n4                                                                                          |
| Subnet Mask                  |        | SUBNET n1,n2,n3,n4<br>n1 to n4: Subnet mask                                                                                  | SUBNET?       | SUBNET n1,n2,n3,n4                                                                                        |
| DNS (DHCP Use)               | On     | DNSAUTO ON                                                                                                    | DNSAUTO?      | DNSAUTO ON                                                                                                |
|                              | Off    | DNSAUTO OFF                                                                                                    |               | DNSAUTO OFF                                                                                               |
| DNS Primary Addr             | ess    | DNS1AD $n_1, n_2, n_3, n_4$<br>$n_1$ to $n_4$ : DNS address                                                                  | DNS1AD?       | DNS1AD n <sub>1</sub> ,n <sub>2</sub> ,n <sub>3</sub> ,n <sub>4</sub>                                     |
| DNS Secondary Ad             | dress  | DNS2AD $n_1, n_2, n_3, n_4$<br>$n_1$ to $n_4$ : DNS address                                                                  | DNS2AD?       | DNS2AD n <sub>1</sub> ,n <sub>2</sub> ,n <sub>3</sub> ,n <sub>4</sub>                                     |
| Default Gateway              |        | GATEWAY n <sub>1</sub> ,n <sub>2</sub> ,n <sub>3</sub> ,n <sub>4</sub><br>n <sub>1</sub> to n <sub>4</sub> : Gateway address | GATEWAY?      | GATEWAY n <sub>1</sub> ,n <sub>2</sub> ,n <sub>3</sub> ,n <sub>4</sub>                                    |
| IQproducer <sup>TM</sup> Use | erID   | IQPROID s<br>s: ID                                                                                                    | IQPROID?      | IQPROID s                                                                                                 |
| IQproducer <sup>TM</sup> Pas | ssword | IQPROPASWD s<br>s: Password                                                                                                  | -             | -                                                                                                    |
| IP Address Renew             |        | IPRENEW                                                                                                    | -             | -                                                                                                    |
| IP Address Release           |        | IPRELEASE                                                                                                    | -             | _                                                                                                    |
| MAC Address                  |        | -                                                                                                    | MACAD?        | $\begin{array}{c} \textbf{MACAD} \ h_1, h_2, h_3, h_4, h_5, h_6 \\ h_1 \ \text{to} \ h_6 \\ \end{array} $ |

## 4.6 List of Remote Commands by Function

| ltem                     |            | Device messages                |               |                                |
|--------------------------|------------|--------------------------------|---------------|--------------------------------|
| Control item             |            | Command message                | Query message | Response message               |
| Change to Comm<br>Screen | on Setup   | SCREEN<br>UTIL_COMSET          | SCREEN?       | SCREEN<br>UTIL_COMSET          |
| Buzzer                   | On         | BUZ ON                         | BUZ?          | BUZ ON                         |
|                          | Off        | BUZ OFF                        |               | BUZ OFF                        |
| Remote Error             | Normal     | REMDISP NORMAL                 | REMDISP?      | REMDISP NORMAL                 |
| Message Mode             | Remain     | REMDISP REMA                   |               | REMDISP REMA                   |
| Screen Copy              | HDD        | SCRCPYMEDIA HDD                | SCRCPYMEDIA?  | SCRCPYMEDIA HDD                |
| Media                    | CF         | SCRCPYMEDIA CF                 |               | SCRCPYMEDIA CF                 |
| Bitmap Setup             | Color      | BITMAPS COLOR                  | BITMAPS?      | BITMAPS COLOR                  |
|                          | Gray Scale | BITMAPS GRAY                   |               | BITMAPS GRAY                   |
| Time Set                 |            | TIMESET                        | TIMESET?      | TIMESET                        |
|                          |            | $n_1, n_2, n_3, n_4, n_5, n_6$ |               | $n_1, n_2, n_3, n_4, n_5, n_6$ |
|                          |            | $n_1$ to $n_6$ : Time setting  |               |                                |
| Attenuator-check         | On         | ATTCHKDISP ON                  | ATTCHKDISP?   | ATTCHKDISP ON                  |
| display                  | Off        | ATTCHKDISP OFF                 |               | ATTCHKDISP OFF                 |

#### **Common Setup Commands**

#### **Maintenance Check Commands**

| Item                                  |                       | Device messages |                                                                                                    |
|---------------------------------------|-----------------------|-----------------|----------------------------------------------------------------------------------------------------|
| Control item                          | Command message       | Query message   | Response message                                                                                                    |
| Change to Maintenance Check<br>Screen | SCREEN<br>UTIL_MNTCHK | SCREEN?         | SCREEN<br>UTIL_MNTCHK                                                                                                    |
| ATT Count                             | _                     | ATTT?           | $\begin{array}{c} \text{ATTT} \\ n_{1,n_2,n_3,n_4,n_5,n_6,n_7,n_8} \\ n_1 \text{ to } n_8 & \text{Number of} \\ & \text{actuations} \end{array}$ |
| Running Time                          | _                     | RUNT?           | RUNT n<br>n: Running time                                                                                                    |

#### Hardware Check commands

| Item                                                                | Device messages          |               |                                                                                                    |  |
|---------------------------------------------------------------------|--------------------------|---------------|----------------------------------------------------------------------------------------------------|--|
| Control item                                                        | Command message          | Query message | Response message                                                                                        |  |
| Change to Hardware Check<br>Screen                                  | SCREEN<br>UTIL_HDCHK     | SCREEN?       | SCREEN<br>UTIL_HDCHK                                                                                    |  |
| Change to Option Hardware<br>Check Screen                           | SCREEN<br>UTIL_HDCHK_OPT | SCREEN?       | SCREEN<br>UTIL_HDCHK_OPT                                                                                |  |
| Hardware Check                                                      | _                        | HWC?          | HWC a1,a2,a3<br>a1: CPU Pass/Fail<br>result<br>a2: IF Pass/Fail<br>result<br>a3: RF Pass/Fail<br>result |  |
| Hardware Check (Option031/131<br>(High Speed BER Test<br>Function)) | _                        | HWCBER?       | HWCBER a<br>a: Pass/Fail result                                                                         |  |
| CPU Board Serial Number<br>Information                              | -                        | SERNUMCPU?    | SERNUMCPU s<br>s: Serial number                                                                         |  |
| CPU Board Version Information                                       | -                        | BOARDCPUVER?  | BOARDCPUVER s<br>s: Version number                                                                      |  |
| CPU FPGA Version Information                                        | -                        | FPGACPUVER?   | FPGACPUVER s<br>s: Version number                                                                       |  |
| IPL Version Information                                             | -                        | IPLVER?       | IPLVER s<br>s: Version number                                                                           |  |
| CPU Software Version<br>Information                                 | -                        | SOFTCPUVER?   | SOFTCPUVER s<br>s: Version number                                                                       |  |
| IF Board Serial Number<br>Information                               | -                        | SERNUMIF?     | SERNUMIF s<br>s: Serial number                                                                          |  |
| IF Board Version Information                                        | -                        | BOARDIFVER?   | BOARDIFVER s<br>s: Version number                                                                       |  |
| Baseband<br>FPGA (Digital) Version<br>Information                   | _                        | FPGADIGVER?   | FPGADIGVER s<br>s: Version number                                                                       |  |
| Baseband<br>FPGA (Analog) Version<br>Information                    | -                        | FPGAANAVER?   | FPGAANAVER s<br>s: Version number                                                                       |  |
| RF Board Serial Number<br>Information                               | -                        | SERNUMRF?     | SERNUMRF s<br>s: Serial number                                                                          |  |
| RF Board Version Information                                        | -                        | BOARDRFVER?   | BOARDRFVER s<br>s: Version number                                                                       |  |
| RF FPGA Version Information                                         | -                        | FPGARFVER?    | FPGARFVER s<br>s: Version number                                                                        |  |
| Key Encoder Version<br>Information                                  | -                        | KEYENCVER?    | KEYENCVER s<br>s: Version number                                                                        |  |

## 4.6 List of Remote Commands by Function

#### Hardware Check commands (continued)

| Item                                                                         | Device messages |               |                                    |  |
|------------------------------------------------------------------------------|-----------------|---------------|------------------------------------|--|
| Control item                                                                 | Command message | Query message | Response message                   |  |
| Option031/131 (High Speed BER<br>Test Function) Serial Number<br>Information | -               | SERNUMBER?    | SERNUMBER s<br>s: Serial number    |  |
| Option031/131 (High Speed BER<br>Test Function) Board Version<br>Information | -               | BOARDBERVER?  | BOARDBERVER s<br>s: Version number |  |
| Option031/131 (High Speed BER<br>Test Function) FPGA Version<br>Information  | _               | FPGABERVER?   | FPGABERVER s<br>s: Version number  |  |

#### **Product Information Commands**

| Item                                    | Device messages              |                            |                              |  |
|-----------------------------------------|------------------------------|----------------------------|------------------------------|--|
| Control item                            | Command message              | Query message              | Response message             |  |
| Change to Product Information<br>Screen | SCREEN<br><i>UTIL_PRDINF</i> | SCREEN?                    | SCREEN<br>UTIL_PRDINF        |  |
| Product Type                            | -                            | PTYPE?                     | PTYPE s<br>s: Product type   |  |
| Product Model                           | _                            | PMODEL?                    | PMODEL s<br>s: Product model |  |
| Serial Number                           | -                            | SERNUM?                    | SERNUM s<br>s: Serial number |  |
| Option Information                      | -                            | OPT? n<br>n: Option number | OPT On<br>OPT Off            |  |

#### Install commands

| Item                                              |     | Device messages            |                                  |                                        |
|---------------------------------------------------|-----|----------------------------|----------------------------------|----------------------------------------|
| Control item                                      |     | Command message            | Query message                    | Response message                       |
| Change to Install screen                          |     | SCREEN<br>UTIL_INSTTOP     | SCREEN?                          | SCREEN<br>UTIL_INSTTOP                 |
| Change to Firmware Install<br>Screen              |     | SCREEN<br>UTIL_INSTFRM     | SCREEN?                          | SCREEN<br>UTIL_INSTFRM                 |
| Change to Waveform Data<br>License Install Screen |     | SCREEN<br>UTIL_INSTWV      | SCREEN?                          | SCREEN<br>UTIL_INSTWV                  |
| Firmware Install                                  |     | FIRMINST s<br>s: File name | -                                | -                                      |
| Install Source<br>Media                           | HDD | INSTMEDIA HDD              | INSTMEDIA?                       | INSTMEDIA HDD                          |
|                                                   | CF  | INSTMEDIA CF               |                                  | INSTMEDIA CF                           |
| Waveform Data License Number                      |     | _                          | WVKEYNUM?                        | WVKEYNUM n<br>n: Number of<br>licenses |
| Waveform Data License Name                        |     | -                          | WVKEYNAME? n<br>n: License index | WVKEYNAME s<br>s: License name         |
| Waveform Data License Version                     |     | -                          | WVKEYVER? s                      | WVKEYVER s<br>s: License version       |
| Waveform Data<br>License Install                  | HDD | WVINSTMEDIA<br><i>HDD</i>  | WVINSTMEDIA?                     | WVINSTMEDIA<br>HDD                     |
| Source Media                                      | CF  | WVINSTMEDIA CF             |                                  | WVINSTMEDIA CF                         |

Restrictions in sequence mode

- (1) The following commands are valid only in the sequence mode. SEQNEXTPAT, SEQRESTART, SEQPLAYMODE, SEQSWPOINT
- (2) The following commands cannot be used in the sequence mode. CAL, EXTALC, PATWMALVL, PATWMBLVL, PATWMBDLVL, SAMPLINGCLK, IOLTR, QOLTR, OCNT
- (3) When any of the following commands is executed in the sequence mode, the sequential operation starts from the beginning. DLRES, LDFILE, SAMPLINGCLK, LPF, RMSVAL, DMOD, IQSRC(MODE), IQOUT, SFTRG, STGS, STDLY, STDLYSYM, EIST, REFCLKSRC, PATTRG, PATTRGEDGE, REFCLKVAL, PMO

# 4.7 Device Message Details in Alphabetical Order

How to read the command table

| FREQ<br>Frequency |                                                                                                    |
|-------------------|----------------------------------------------------------------------------------------------------|
| Function          | Space required between command<br>message and f                                                                                                    |
| Command Message   | FREQ f                                                                                                    |
| Value of f        | 0.00025 to 3 GHZ: Standard<br>0.25 to 3000 MHZ<br>250 to 3000000 kHz<br>250000 to 300000000 HZ<br>0.00025 to 6 GHZ: Upper frequency limit 6 GHz (option) installed<br>0.25 to 6000 MHZ<br>250 to 6000000 kHz<br>250 to 6000000 kHz |
| Query Message     | FREQ?                                                                                                    |
| Response Message  | FREQ f                                                                                                    |
| Use Example       | FREQ 123MHZ                                                                                                    |

# \*CLS **Clear Status Command** Function Clears the Status Byte register. **Command Message** \*CLS Explanation The execution of the CLS common command message clears all status data (namely, event registers and queues), except for the output queue and the MAV summary message, and also clears the associated summary messages. If the \*CLS command is transmitted after a program terminator or before a query message unit element, all the status bytes are cleared. Consequently, the output queue is cleared of all unread messages, too. The settings of the enable registers are not affected by the execution of \*CLS.

#### Use Example

\*CLS

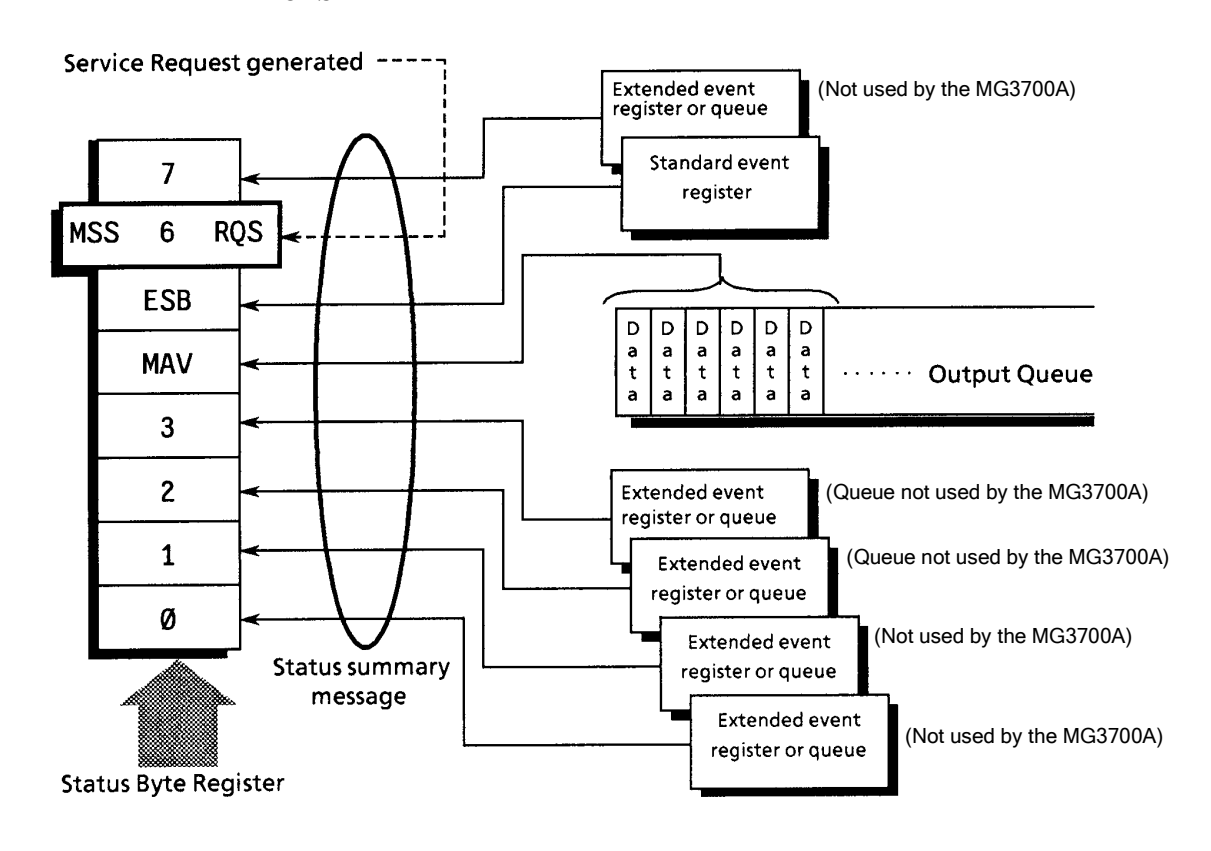

## \*ESE

Standard Event Status Enable Command

\*ESE

Function

Sets or clears the Standard Event Status Enable register.

**Command Message** 

Explanation

Of the values of  $2^0 = 1$ ,  $2^{1}= 2$ ,  $2^2 = 4$ ,  $2^3 = 8$ ,  $2^4 = 16$ ,  $2^5 = 32$ ,  $2^6 = 64$ ,  $2^7 = 128$  associated with bits 0, 1, 2, 3, 4, 5, 6 and 7 of the Standard Event Status Enable register, the sum total (of the bit values of the bits chosen to be enabled) provides the program data. Bit positions (of the bits that are disabled) have a value of 0.

Use Example

\*ESE 40 Controller  $\rightarrow$  MG3700A Enable CMD (bit 5) and RQC (bit 3).

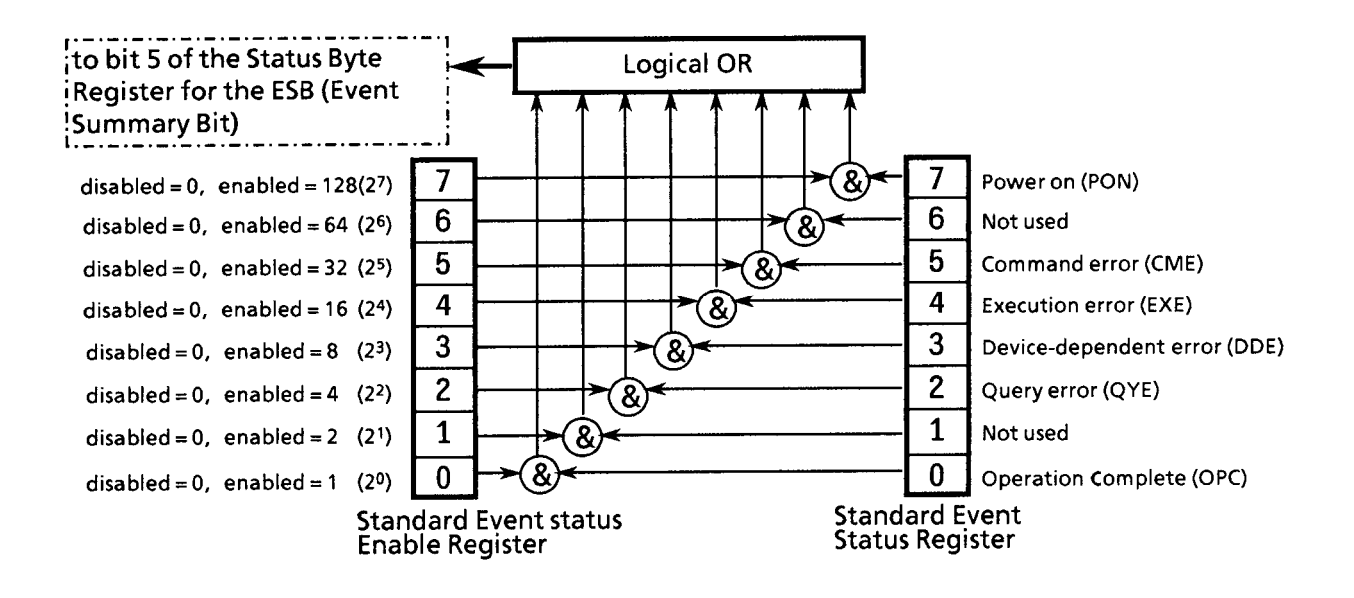

| *ESE?<br>Standard Event Status Enable ( | Query                                                                                        |
|-----------------------------------------|----------------------------------------------------------------------------------------------|
| Function                                | Returns the current value of the Standard Event Status Enable register.                      |
| Query Message                           | *ESE?                                                                                        |
| Explanation                             | Returns the current value of the Standard Event Status Enable register<br>in the NR1 format. |
| Response Message                        | NR1 = 0 to 255                                                                               |
| Use Example                             | *ESE? Controller $\rightarrow$ MG3700A                                                       |

#### \*ESR? Standard Event Status Register Query Function Returns the current value of the Standard Event Status register. **Command Message** \*ESR? Explanation Returns the current value of the Standard Event Status register in the NR1 format. NR1 provides the sum total (of the bit values associated with the bits of $2^0 = 1$ , $2^1 = 2$ , $2^2 = 4$ , $2^3 = 8$ , $2^4 = 16$ , $2^5 = 32$ , $2^6 = 64$ and $2^7$ = 128 corresponding to the bits 0, 1, 2, 3, 4, 5, 6 and 7 of the Standard Event Status register that are enabled by the Standard Event Status Enable register). This register is cleared when a response (for example, row 40) is read. **Response Message** NR1 = 0 to 255 Use Example \*ESR? Controller $\rightarrow$ MG3700A $MG3700A \rightarrow Controller$ 3 to bit 5 of the status byte Logical OR iregister for the ESB (Event Summary Bit) . **.** . Ì 7 Power on 7 disabled = 0, enabled = $128(2^7)$ 6 6 Not used disabled = 0, enabled = $64(2^6)$ 5 5 Command error disabled = 0, enabled = $32(2^5)$ 4 4 **Execution error** disabled = 0, enabled = 16 ( $2^4$ ) 3 3 Device-dependent error disabled = 0, enabled = 8 $(2^3)$ 2 2 Query error disabled = 0, enabled = 4 $(2^2)$ 1 1 Not used disabled = 0, enabled = 2 $(2^1)$ 0 0 Operation Complete disabled = 0, enabled = 1 $(2^0)$ Standard Event Status Register Standard Event Status Enable Register

| *IDN?                |                                                                                              |  |  |
|----------------------|----------------------------------------------------------------------------------------------|--|--|
| Identification Query |                                                                                              |  |  |
| Function             |                                                                                              |  |  |
|                      | Returns product identification information, including the manufacturer' name and model name. |  |  |
| Command Message      | *IDN?                                                                                        |  |  |
| Explanation          |                                                                                              |  |  |
| F                    | Returns the product manufacturer's name, model name, serial number,                          |  |  |
|                      | firmware version number                                                                      |  |  |
|                      |                                                                                              |  |  |
|                      | ANRITSU - MG3700A                                                                            |  |  |
|                      | String of 10 or fewer characters                                                             |  |  |
|                      | 2-digit numbers (left-justified blanks)}                                                     |  |  |
|                      | A response message consists of four fields shown above is returned.                          |  |  |
|                      | <1> Field 1 Manufacturer's name (ANRITSU for Anritsu Corporation)                            |  |  |
|                      | <2> Field 2 Model name (MG3700A for this equipment)                                          |  |  |
|                      | <3> Field 3 Serial number (10 or fewer digits)                                               |  |  |
|                      | <4> Field 4 CPU software version number                                                      |  |  |
|                      | (1.00 to 99.99 with the MG3700A. This is equivalent to                                       |  |  |
| 5 M                  | that for the query SOFTCPUVER?)                                                              |  |  |
| Response Message     |                                                                                              |  |  |
|                      | A response message consists of four comma-separated fields shown above                       |  |  |
|                      | is transmitted as ASOII string data.                                                         |  |  |
|                      |                                                                                              |  |  |
|                      | In the example given in the explanation above:                                               |  |  |
|                      | ANKIISU, MG3700A, Serial number, ^^.^^                                                       |  |  |
|                      | The maximum allowable response message length is 72 characters.                              |  |  |
| Use Example          |                                                                                              |  |  |
|                      | *IDN? Controller $\rightarrow$ MG3700A                                                       |  |  |
|                      | $\label{eq:MG3700A,0123456789,2.11} MG3700A \rightarrow Controller$                          |  |  |
| *OPC                       |                                                                                                    |
|----------------------------|----------------------------------------------------------------------------------------------------|
| Operation Complete Command |                                                                                                    |
| Function                   |                                                                                                    |
|                            | Sets bit 0 of the Standard Event Status register to 1 when device operations complete.                                                                                   |
| Command Message            |                                                                                                    |
|                            | *OPC                                                                                                    |
| Explanation                |                                                                                                    |
|                            | When all selected device operations complete, bit 0 of the Standard Event<br>Status register (Operation End Bit) is set to 1. This command is an<br>overlapping command. |
| Use Example                | *OPC                                                                                                    |
|                            |                                                                                                    |

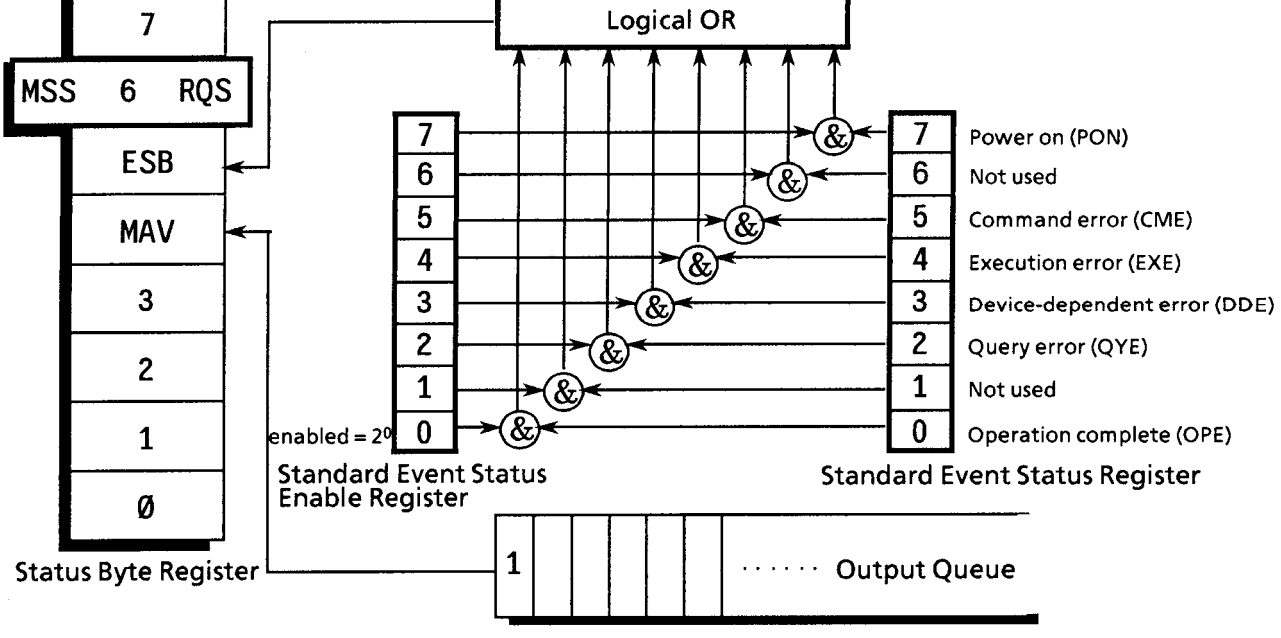

| *OPC?<br>Operation Complete Query |                                                                                          |
|-----------------------------------|------------------------------------------------------------------------------------------|
| Function                          | Writes "1" to the output queue at the completion of device operations.                   |
| Command Message                   | *OPC?                                                                                    |
| Explanation                       | The *OPC? query writes "1" to the output queue when all selected device                  |
|                                   | operations have ended and continues to wait for the generation of a MAV summary message. |
| Response Message                  |                                                                                          |
|                                   | A "1" ASCII coded byte of 31hex is returned as numeric data in the NR1 format.           |
| Use Example                       |                                                                                          |
|                                   | *OPC? Controller $\rightarrow$ MG3700A                                                   |
|                                   | 1 $MG3700A \rightarrow Controller$                                                       |

| *RST            |                                                                                                    |
|-----------------|----------------------------------------------------------------------------------------------------|
| Reset Command   |                                                                                                    |
| Function        | Resets a device to a level 3 state.                                                                                                    |
| Command Message | *RST                                                                                                    |
| Explanation     | The *RST (Reset) command resets a device to a level 3 initial state. The items that are reset to level 3 are described below.<br>The *RST command reset device-specific functionality and status to a given known initial state regardless of their histories. |
|                 | Note:<br>The execution of the *RST command does not affect the followings:                                                                                                    |
|                 | <ul> <li>IEEE488.1 interface status</li> <li>Device address</li> <li>Output queue</li> <li>Service Request Enable register</li> <li>Standard Event Status Enable register</li> <li>Structural data that affects device specifications</li> </ul>               |
| Use Example     | *RST Controller $\rightarrow$ MG3700A                                                                                                    |

#### \*SRE

Service Request Enable Command

Function

Sets the bits of the Service Request Enable register to 1.

**Command Message** 

\*SRE

Explanation

Of the fit values of  $2^0 = 1$ ,  $2^1 = 2$ ,  $2^2 = 4$ ,  $2^3 = 8$ ,  $2^4 = 16$ ,  $2^5 = 32$ ,  $2^6 = 64$ ,  $2^7 = 128$  associated with bits 0, 1, 2, 3, 4, 5, 6 and 7 of the Service Request Enable register, the sum total (of the bit values of the bits selected to be enabled) provides the program data. Bit positions of the bits that are disabled have a value of 0.

Use Example

\*SRE 48 Controller  $\rightarrow$  MG3700A Enable ESB (bit 5) and MAV (bit 4).

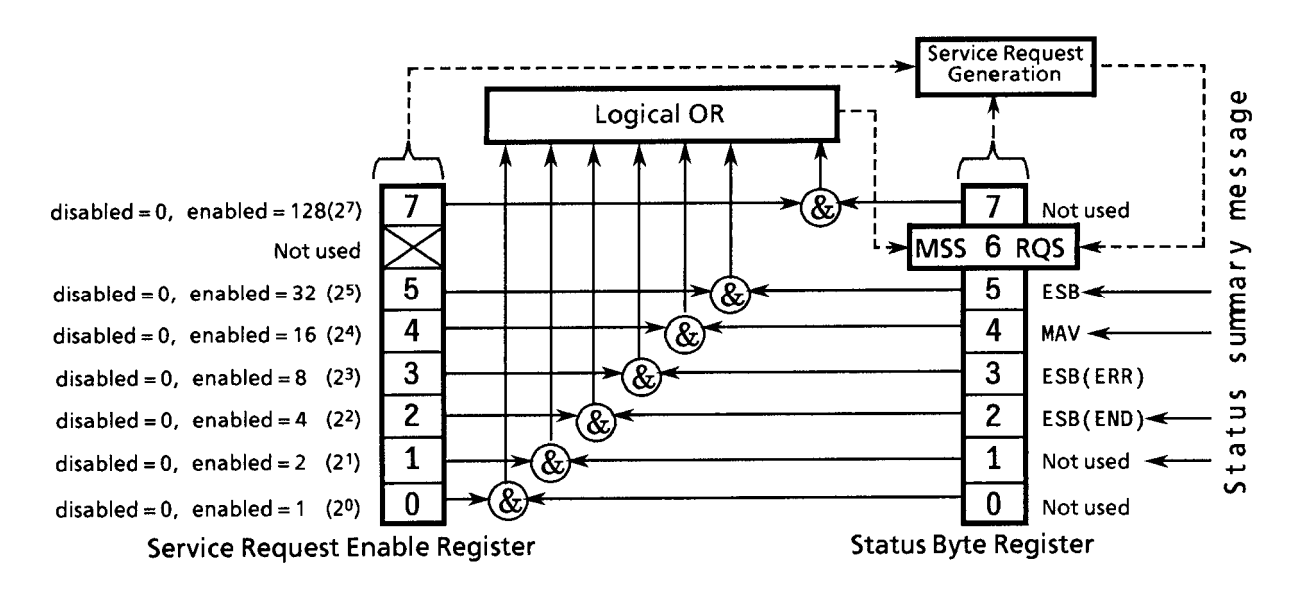

| *SRE?                        |                                                                                                    |
|------------------------------|----------------------------------------------------------------------------------------------------|
| Service Request Enable Query |                                                                                                    |
| Function                     | Returns the current value of the Service Request Enable register.                                                                                                   |
| Command Message              | *SRE?                                                                                                    |
| Explanation                  | The *SRE? query returns the binary-weighted sum total (of the bit<br>values of the Service Request Enable registers) as numeric response data<br>in the NR1 format. |
| Response Message             | NR1 ranges from 0 to 64 and from 128 to 191 because NR1 = bit 6 cannot be set.                                                                                      |
| Use Example                  | *SRE? Controller $\rightarrow$ MG3700A<br>48 MG3700A $\rightarrow$ Controller<br>(Sample run of *SRE)                                                               |

### \*STB?

Read Status Byte Command

| Function         |                                                                             |
|------------------|-----------------------------------------------------------------------------|
|                  | Returns the current value of the Status Byte, including the MSS bit.        |
| Command Message  |                                                                             |
|                  | *STB?                                                                       |
| Explanation      |                                                                             |
|                  | The STB? query returns the binary-weighted sum total (of the bit values     |
|                  | of Status Byte register and the MSS summary message) as numeric             |
|                  | response data in the NR1 format.                                            |
| Response Message |                                                                             |
|                  | The response message is an integer response data of 0 to 255 in the NR1,    |
|                  | giving a sum total of the bit values of the Status Byte register. Bits 0 to |
|                  | 5 and bit 7 are weighted for 1, 2, 4, 8, 16, 32 and 128 and the MSS         |
|                  | (Master Summary Status) bit is weighed for 64. MSS indicates that           |
|                  | there is at least one cause of a service request. The conditions of the     |
|                  | MG3700A Status Byte register are listed in the table below.                 |

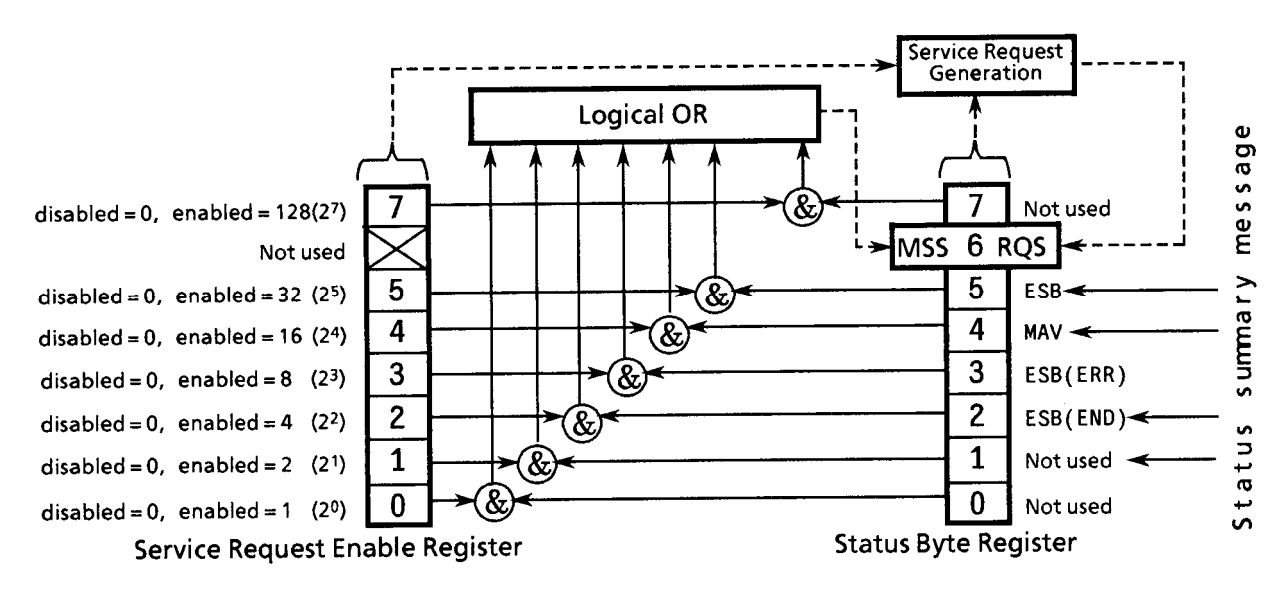

| Bit | Bit weight | Bit name  | Status Byte register condition |                               |
|-----|------------|-----------|--------------------------------|-------------------------------|
| 7   | 128        | _         | 0 = Not used                   |                               |
| 6   | 64         | MSS       | 0 = Service not requested      | 1 = Service requested         |
| 5   | 32         | ESB       | 0 = Event status not occurring | 1 = Event status occurring    |
| 4   | 16         | MAV       | 0 = No data placed in the      | 1 = Data placed in the output |
|     |            |           | output queue                   | queue                         |
| 3   | 8          | ESB (ERR) | 0 = Event status not occurring | 1 = Event status occurring    |
| 2   | 4          | ESB (END) | 0 = Event status not occurring | 1 = Event status occurring    |
| 1   | 2          | -         | 0 = Not used                   |                               |
| 0   | 1          | _         | 0 = Not used                   |                               |

Use Example

\*STB Controller  $\rightarrow$  MG3700A

4  $MG3700A \rightarrow Controller$  (END event occurring)

| *TRG            |                                                                                         |
|-----------------|-----------------------------------------------------------------------------------------|
| Trigger Control |                                                                                         |
| Function        |                                                                                         |
|                 | Requests the execution of a trigger.                                                    |
| Command Message |                                                                                         |
|                 | *TRG                                                                                    |
| Explanation     |                                                                                         |
|                 | The *TRG command executes a trigger input operation. The MG3700A performs no operation. |
| Use Example     |                                                                                         |
|                 | *TRG Controller $\rightarrow$ MG3700A                                                   |

| *TST?            |                                             |                                     |
|------------------|---------------------------------------------|-------------------------------------|
| Self Test Query  |                                             |                                     |
|                  |                                             |                                     |
| Function         |                                             |                                     |
|                  | Runs an internal selftest (diagnosis) and   | returns resultant error             |
|                  | information.                                |                                     |
| <b>A</b> 111     |                                             |                                     |
| Command Message  | 10000                                       |                                     |
|                  | *'TS'1?'                                    |                                     |
| Explanation      |                                             |                                     |
|                  | The TST? query runs a selftest within a d   | levice. The test result is placed   |
|                  | in the output queue to indicate whether t   | he test has completed without       |
|                  | encountering errors. The execution of th    | ne selftest does not require        |
|                  | operator intervention. With the MG370       | 0A. the command returns the         |
|                  | result of a selftest run at power-on time a | and information about hardware      |
|                  | faults detected during its operation. If a  | n error occurs at a bit, the bit is |
|                  | set to 1. The scope of the selftest run by  | the MG3700A is described            |
|                  | below.                                      |                                     |
|                  |                                             |                                     |
| Response Message |                                             |                                     |
|                  | The response message is numeric data in     | the NR1 format.                     |
|                  | Data range = 0 to 65535                     |                                     |
|                  | NR1 = 0 No error has been encount           | tered during the test               |
|                  | $NR1 \neq 0$ Errors have been encount       | ered during the test.               |
|                  |                                             |                                     |
|                  | If the response described below is returned | ed:                                 |
|                  | 514 = 512 + 2 denotes that an unlock is     | detected in the synthesizer PLL     |
|                  | and flash memory errors in the power-on     | selftest is also detected.          |
|                  | Dowener CDU test                            |                                     |
|                  | Power on CPU test                           | +1 on error                         |
|                  | Power-on flash memory test                  | +2 on error                         |
|                  | Power on SDRAM test                         | +4 on error                         |
|                  | Present status of reference frequency ass   | illator PLL operation               |
|                  | Tresent status of reference frequency osc.  | +256 on unlock detection            |
|                  | Present status of synthesizer PLL operation | ion                                 |
|                  | resent status of synthesizer r his operat.  | +512 on unlock detection            |
|                  | Present status of baseband reference cloc   | k PLL operation                     |
|                  |                                             | +1024 on unlock detention           |
|                  | Present status of ALC operation             | +2048 on error                      |
|                  | 1 100011 Status of The operation            |                                     |

Use Example

\*TST? Controller → MG3700A
256 MG3700A → Controller (hardware error)

| *WAI                     |                                                                                                    |
|--------------------------|----------------------------------------------------------------------------------------------------|
| Wait-to-Continue Command |                                                                                                    |
| Function                 | Leaves a command queued if the device is still executing a preceding command.                                                                                                    |
| Command Message          | *WAI                                                                                                    |
| Explanation              | The *WAI common command executes an overlapping command as a sequential command.<br>If a device is capable of starting the execution of a new command received from the controller even while it is executing the operation requested by a preceding command or query, the preceding command or query that is already executing is called an "overlapping command."<br>If the *WAI common command is executed next to an overlapping command, the execution of the command that may be received after the overlapping is queued until the overlapping command completes, the same way as with a sequential command.<br>This command is unnecessary with the MG3700A, because it does not have an overlapping command |
| Use Example              | *WAI Controller $\rightarrow$ MG3700A                                                                                                    |

| ALCSTT?<br>ALC Status |                                                   |
|-----------------------|---------------------------------------------------|
| Function              | Obtains the alarm status of the level.            |
| Command Message       | None                                              |
| Query Message         | ALCSTT?                                           |
| Response Message      | ALCSTT a                                          |
| Value of a            | NORMAL: Normal state<br>ALCALARM: ALC alarm state |
| Use Example           | ALCSTT?                                           |

| ALMLOG                        |                                  |                                                 |
|-------------------------------|----------------------------------|-------------------------------------------------|
| Output Alarm History Log File |                                  |                                                 |
| Function                      | Saves an alarm monitor log with  | a specified file name.                          |
| Command Message               |                                  |                                                 |
|                               | ALMLOG s                         |                                                 |
| Value of s                    | String (30 or fewer characters): | File name<br>(extension attached automatically) |
|                               |                                  |                                                 |
| Query Message                 | None                             |                                                 |
| Response Message              |                                  |                                                 |
|                               | None                             |                                                 |
| Use Example                   |                                  |                                                 |
|                               | ALMLOG "ALMLOG01"                |                                                 |
|                               |                                  |                                                 |

# ALMMEDIA

Media Choice for Alarm Monitor History Log File

| Function         | Selects the media to which alarm monitor log file is output. |
|------------------|--------------------------------------------------------------|
| Command Message  | ALMMEDIA a                                                   |
| Value of a       |                                                              |
|                  | HDD:Select the internal hard disk.CF:Select the CF card.     |
| Query Message    | ALMMEDIA?                                                    |
| Response Message | ALMMEDIA a                                                   |
| Use Example      |                                                              |
|                  | ALMMEDIA HDD                                                 |

| ALMMONITOR?<br>Alarm Monitor |                                                                                                    |
|------------------------------|----------------------------------------------------------------------------------------------------|
| Function                     | Returns the message displayed on the alarm monitor by a numeric value.                                                                                                    |
| Command Message              | None                                                                                                    |
| Query Message                | ALMMONITOR?                                                                                                    |
| Response Message             | ALMMONITOR n                                                                                                    |
| Value of n                   | The response message is numeric data in the NR1 format.                                                                                                    |
|                              | Data range = 0 to 255                                                                                                    |
|                              | The bits associated with specific alarm conditions are set to 1, as follows:                                                                                                    |
|                              | <ul> <li>Bit 0: Internal Ref CLK Unlock (Internal reference clock lock error)</li> <li>Bit 1: Not used</li> <li>Bit 2: ALC Alarm (ALC circuit fault)</li> <li>Bit 3: BB Ref CLK Unlock (baseband clock lock error)</li> </ul> |
|                              |                                                                                                    |

Use Example

ALMMONITOR?

## ATTCHKDISP

Attenuator-check display

| Function         |                                                                                       |
|------------------|---------------------------------------------------------------------------------------|
|                  | Switches the attenuator operation count warning display on/off.                       |
| Command Message  |                                                                                       |
|                  | ATTCHKDISP a                                                                          |
| Value of a       |                                                                                       |
|                  | ON: Warning display on                                                                |
|                  | OFF: Warning display off                                                              |
| Query Message    |                                                                                       |
|                  | ATTCHKDISP?                                                                           |
| Response Message |                                                                                       |
|                  | ATTCHKDISP a                                                                          |
| Use Example      |                                                                                       |
|                  | ATTCHKDISP ON                                                                         |
| Limitation       |                                                                                       |
|                  | This command can be executed only when a mechanical attenuator (option) is installed. |

| ATTCHKSTT?              |                |                                        |           |
|-------------------------|----------------|----------------------------------------|-----------|
| Attenuator-check status |                |                                        |           |
| Function                |                |                                        |           |
|                         | Obtains the cl | neck status of attenuator consumption. |           |
| Command Message         |                |                                        |           |
|                         | None           |                                        |           |
| Query Message           |                |                                        |           |
|                         | ATTCHKSTT      | ?                                      |           |
| Response Message        |                |                                        |           |
|                         | ATTCHKSTT      | a                                      |           |
| Value of a              | NODIAL         |                                        |           |
|                         | NORMAL:        | Normal state                           | Check the |
|                         | ATTOMEOR       | conditions.                            | Check the |
| Use Example             |                |                                        |           |
|                         | ATTCHKSTT      | ?                                      |           |

| ATTT?                   |                                                                                       |
|-------------------------|---------------------------------------------------------------------------------------|
| Attenuator Count        |                                                                                       |
|                         |                                                                                       |
| Function                | Obtains a count of the number of actuations of each attenuator                        |
|                         | Obtains a count of the number of actuations of each attenuator.                       |
| Command Message         |                                                                                       |
|                         | None                                                                                  |
| Query Message           |                                                                                       |
|                         | ATTT?                                                                                 |
| Response Message        |                                                                                       |
|                         | ATTT $n_1, n_2, n_3, n_4, n_5, n_6, n_7, n_8$                                         |
| Value of n <sub>1</sub> |                                                                                       |
|                         | 40 dB-A actuations                                                                    |
| Value of n <sub>2</sub> |                                                                                       |
|                         | 40 dB-B actuations                                                                    |
| Value of n₃             |                                                                                       |
| ,                       | 32 dB actuations                                                                      |
| Value of n <sub>4</sub> |                                                                                       |
|                         | 16 dB actuations                                                                      |
| Value of n-             |                                                                                       |
|                         | 10 dB actuations                                                                      |
| Value of a              |                                                                                       |
|                         | 8 dB actuations                                                                       |
|                         |                                                                                       |
| Value of n <sub>7</sub> | 4 dB actuations                                                                       |
|                         |                                                                                       |
| Value of n <sub>8</sub> | 2 dB actuations                                                                       |
|                         |                                                                                       |
| Use Example             | 4.00000                                                                               |
|                         | A111?                                                                                 |
| Limitation              |                                                                                       |
|                         | This command can be executed only when a mechanical attenuator (option) is installed. |

| BBREFCOND?                  |             |                                                |
|-----------------------------|-------------|------------------------------------------------|
| Baseband Reference Clock Co | ndition     |                                                |
| Function                    | Obtains the | e lock status of the baseband reference clock. |
| Command Message             | None        |                                                |
| Query Message               | BBREFCO     | ND?                                            |
| Response Message            | BBREFCO     | ND a                                           |
| Value of a                  |             |                                                |
|                             | NORMAL:     | Reference clock lock state                     |
|                             | UNLOCK:     | Reference clock lock error state               |
|                             | CHKEXT:     | Reference clock lock error state               |
| Use Example                 |             |                                                |
|                             | BBREFCO     | ND?                                            |

| BER?             |                                                                        |
|------------------|------------------------------------------------------------------------|
| Bit Error Rate   |                                                                        |
| Function         |                                                                        |
|                  | Obtains the bit error rate determined by the BER measurement function. |
| Command Message  |                                                                        |
|                  | None                                                                   |
| Query Message    |                                                                        |
|                  | BER? a                                                                 |
| Value of a       |                                                                        |
|                  | EP: Bit error rate returned in the percent format                      |
|                  | EK. Bit error rate in the exponential format                           |
| Response Message |                                                                        |
|                  | BER p                                                                  |
|                  | BER e                                                                  |
| Value of p       |                                                                        |
|                  | 0.0 to 100.0: 0.000 to 100.000%                                        |
| Value of e       |                                                                        |
|                  | *.**E+**: 0.00E+00 to 1.00E+02                                         |
| Use Example      |                                                                        |
| ·                | BER? EP                                                                |

| BERAUTORESYNC<br>BER Auto Resync |                                                                                  |
|----------------------------------|----------------------------------------------------------------------------------|
| Function                         | Selects Auto Resync (automatic resynchronization) during BER measurement On/Off. |
| Command Message                  | BERAUTORESYNC a                                                                  |
| Value of a                       | ON: Enables Auto Resync<br>OFF: Disables Auto Resync                             |
| Query Message                    | BERAUTORESYNC?                                                                   |
| Response Message                 | BERAUTORESYNC a                                                                  |
| Use Example                      | BERAUTORESYNC OFF                                                                |

| BERBIT           |                                                                       |
|------------------|-----------------------------------------------------------------------|
| BER Bit          |                                                                       |
|                  |                                                                       |
| Function         |                                                                       |
|                  | Sets the measurement bit count for BER measurement.                   |
| Command Message  |                                                                       |
| Ũ                | BERBIT b                                                              |
|                  |                                                                       |
| value of b       | 1 to 4CBIT                                                            |
|                  | 1 to 4294MBIT                                                         |
|                  | 1 to 4294967KBIT                                                      |
|                  | 1000 to 4294967295BIT                                                 |
| Ouer Messer      |                                                                       |
| Query Message    | BEBBIT?                                                               |
|                  |                                                                       |
| Response Message |                                                                       |
|                  | BERBIT b (in Bit units)                                               |
| Limitations      |                                                                       |
|                  | • Command message results in an error when Endless is set for the BER |
|                  | measurement mode.                                                     |
|                  | • Query message is valid even when Endless is set for the BER         |
|                  | measurement mode.                                                     |
| Use Example      |                                                                       |
|                  | BERBIT 50MBIT                                                         |
|                  |                                                                       |

| BERCLK            |                                              |
|-------------------|----------------------------------------------|
| BER Clock Folding |                                              |
| Function          |                                              |
|                   | Sets the clock polarity for BER measurement. |
| Command Message   |                                              |
|                   | BERULK a                                     |
| Value of a        | <b>PICE</b> . Bigo (riging)                  |
|                   | FALL: Fall (falling)                         |
| Query Message     |                                              |
|                   | BERCLK?                                      |
| Response Message  |                                              |
|                   | BERCLK a                                     |
| Use Example       |                                              |
|                   | BERULK RISE                                  |

# BERCLKTHLD

BER Clock Threshold

| Function         |                                                             |
|------------------|-------------------------------------------------------------|
|                  | Sets the Clock signal threshold level for BER measurement.  |
| Command Message  |                                                             |
|                  | BERCLKTHLD 1                                                |
| Value of I       |                                                             |
|                  | 0.50 to 3.00V: 0.50 to 3.00 V, in 0.05 V step               |
| Query Message    |                                                             |
| , ,              | BERCLKTHLD?                                                 |
| Response Message |                                                             |
| , c              | BERCLKTHLD 1                                                |
| Limitation       |                                                             |
|                  | This command is valid only when Option031/131 is installed. |
| Use Example      |                                                             |
| ·                | BERCLKTHLD 1.80V                                            |

| BERCOUNTCLR<br>BER Counter Clear |                                                                                                    |
|----------------------------------|----------------------------------------------------------------------------------------------------|
| Function                         | Clears the BER measurement count value to 0.                                                                          |
| Command Message                  | BERCOUNTCLR                                                                                                    |
| Query Message                    | None                                                                                                    |
| Response Message                 | None                                                                                                    |
| Limitation                       | This command is valid only when Option031/131 is installed and Single or Endless is set for the BER measurement mode. |
| Use Example                      | BERCOUNTCLR                                                                                                    |

### BERCOUNTMODE **BER Count Mode** Function Selects the termination condition for BER measurement. **Command Message** BERCOUNTMODE a Value of a TIME: Measurement terminates when the set time elapsed. DATABIT: Measurement terminates when the set bit count is exceeded. ERRORBIT: Measurement terminates when the set error bit count is exceeded. Query Message **BERCOUNTMODE? Response Message** BERCOUNTMODE a Limitation DATABIT and ERRORBIT are valid when Option031/131 is installed. TIME and DATABIT are valid when Option031/131 is not installed. When Option031/131 is When Option031/131 is installed not installed

Use Example

BERCOUNTMODE DATABIT

Not available

Available

Available

Available

Available

Not available

TIME

DATABIT

ERRORBIT

| BERDATA           |                                             |
|-------------------|---------------------------------------------|
| BER Data Polarity |                                             |
| Function          |                                             |
|                   | Sets the data polarity for BER measurement. |
| Command Message   |                                             |
|                   | BERDATA a                                   |
| Value of a        |                                             |
|                   | POS: Positive (positive polarity)           |
|                   | NEG: Negative (negative polarity)           |
| Query Message     |                                             |
|                   | BERDATA?                                    |
| Response Message  |                                             |
|                   | BERDATA a                                   |
| Use Example       |                                             |
| ·                 | BERDATA POS                                 |

 BERDATADELAY

 BER Data Delay

 Function

 Specify the delay amount of the Data signal in relation to the Clock signal for BER measurement.

 Command Message

 BERDATADELAY n

 Value of n

 -1 to 15: -1 to 15 clocks

 Query Message

Response Message

Limitation

This command is valid only when Option031/131 is installed.

Use Example

**BERDATADELAY** 4

**BERDATADELAY?** 

BERDATADELAY n

| BERDATATHLD<br>BER Data Threshold |                                                              |
|-----------------------------------|--------------------------------------------------------------|
| Function                          | Sets the Data signal threshold level for BER measurement.    |
| Command Message                   | BERDATATHLD 1                                                |
| Value of I                        | 0.50 to 3.00V: 0.50 to 3.00 V, in 0.05 V step                |
| Query Message                     | BERDATATHLD?                                                 |
| Response Message                  | BERDATATHLD 1                                                |
| Limitation                        | This common d is calid only when Option 021/121 is installed |
| Use Example                       | This command is valid only when Option031/131 is installed.  |
|                                   | BERDATATHLD 2.25V                                            |

| BERENBL<br>BER Enable Polarity |             |                                                 |
|--------------------------------|-------------|-------------------------------------------------|
| Function                       |             |                                                 |
|                                | Sets the po | larity of Enable for BER measurement.           |
| Command Message                |             |                                                 |
|                                | BERENBL     | a                                               |
| Value of a                     |             |                                                 |
|                                | POS:        | High active (positive logic)                    |
|                                | NEG:        | Low active (negative logic)                     |
|                                | DISABLE:    | Disables the Enable signal (available only when |
|                                |             | Option031/131 is installed)                     |
| Query Message                  |             |                                                 |
|                                | BERENBL     | ?                                               |
| Response Message               |             |                                                 |
|                                | BERENBL     | a                                               |
| Use Example                    |             |                                                 |
|                                | BERENBL     | POS                                             |

| BERENBLDELAY<br>BER Enable Delay |                                                                                                    |
|----------------------------------|----------------------------------------------------------------------------------------------------|
| Function                         | Specify the delay amount of the Enable signal in relation to the Clock signal for BER measurement. |
| Command Message                  | BERENBLDELAY n                                                                                     |
| Value of n                       | -1 to 15: -1 to 15 clocks                                                                          |
| Query Message                    | BERENBLDELAY?                                                                                      |
| Response Message                 | BERENBLDELAY n                                                                                     |
| Limitation                       | This command is valid only when Option031/131 is installed.                                        |
| Use Example                      | BERENBLDELAY 13                                                                                    |

# BERENBLTHLD

BER Enable Threshold

| Function         |                                                             |
|------------------|-------------------------------------------------------------|
|                  | Sets the Enable signal threshold level for BER measurement. |
| Command Message  |                                                             |
|                  | BERENBLTHLD 1                                               |
| Value of I       |                                                             |
|                  | 0.50 to 3.00V: 0.50 to 3.00 V, in 0.05 V step               |
| Query Message    |                                                             |
|                  | BERENBLTHLD?                                                |
| Response Message |                                                             |
|                  | BERENBLTHLD 1                                               |
| Limitation       |                                                             |
|                  | This command is valid only when Option031/131 is installed. |
| Use Example      |                                                             |
|                  | BERENBLTHLD 0.95V                                           |

| BERERROR?        |                      |                                                      |
|------------------|----------------------|------------------------------------------------------|
| BER Error        |                      |                                                      |
| Function         |                      |                                                      |
|                  | Obtains the error s  | tatus of BER measurement.                            |
| Command Message  |                      |                                                      |
|                  | None                 |                                                      |
| Query Message    |                      |                                                      |
| , 0              | BERERROR?            |                                                      |
| Response Message |                      |                                                      |
|                  | BERERROR a           |                                                      |
| Value of a       |                      |                                                      |
|                  | NONE:                | No error                                             |
|                  | SYNCLOSS:            | Sync loss                                            |
|                  | CLOCKERROR:          | Clock signal error                                   |
|                  | ENABLEERROR:         | Enable error                                         |
|                  | * Order of error pri | ority: Enable error > Clock signal error > Sync loss |
| Use Example      |                      |                                                      |
|                  | BERERROR?            |                                                      |

BERERRORBIT **BER Error Bit** Function Sets the measurement error bit count for BER measurement. **Command Message** BERERRORBIT b Value of b 1 to 2GBIT 1 to 2147 MBIT1 to 2147483KBIT 1000 to 2147483647BIT Query Message BERERRORBIT? Response Message BERERRORBIT b (in Bit units) Limitation This command is valid only when Option031/131 is installed and Single or Continuous is set for the BER measurement mode. Use Example **BERERRORBIT 4095** 

| BERINZ<br>BER Impedance |                                                             |
|-------------------------|-------------------------------------------------------------|
| Function                | Sets the input impedance of the BER measurement connector.  |
| Command Message         | BERINZ a                                                    |
| Value of a              | <ul><li>HIZ: High impedance</li><li>50: 50 Ω</li></ul>      |
| Query Message           | BERINZ?                                                     |
| Response Message        | BERINZ a                                                    |
| Limitation              | This command is valid only when Option031/131 is installed. |
| Use Example             | BERINZ HIZ                                                  |

# BERLOADMEDIA

User Pattern Source Media

| Function         |                                                                          |                                                                                                   |  |
|------------------|--------------------------------------------------------------------------|---------------------------------------------------------------------------------------------------|--|
|                  | Selects the media from which the user defined pattern file to be used in |                                                                                                   |  |
|                  | BER measurement is loaded.                                               |                                                                                                   |  |
| Command Massaga  |                                                                          |                                                                                                   |  |
| Command Message  |                                                                          |                                                                                                   |  |
|                  | DEILOAI                                                                  | JMEDIA a                                                                                          |  |
| Value of a       |                                                                          |                                                                                                   |  |
|                  | HDD:                                                                     | The "OPT_BER_PATTERN" folder in the MG3700A internal hard disk is selected as the loading source. |  |
|                  | CF:                                                                      | The "OPT_BER_PATTERN" folder in the CF card is selected as the loading source.                    |  |
|                  | CFROOT:                                                                  | The root directory of the CF card is selected as the loading                                      |  |
|                  |                                                                          | source.                                                                                           |  |
| 0                |                                                                          |                                                                                                   |  |
| Query Message    |                                                                          |                                                                                                   |  |
|                  | DERLUAI                                                                  | JMEDIA?                                                                                           |  |
| Response Message |                                                                          |                                                                                                   |  |
|                  | BERLOADMEDIA a                                                           |                                                                                                   |  |
|                  |                                                                          |                                                                                                   |  |
| Limitation       | <b>T</b> L:                                                              |                                                                                                   |  |
|                  | This comn                                                                | hand is valid only when Option031/131 is installed.                                               |  |
| Use Example      |                                                                          |                                                                                                   |  |
|                  | BERLOADMEDIA ROOT                                                        |                                                                                                   |  |
| BERLOADUSERPAT<br>BER Load User Pattern |                                                                                                    |
|-----------------------------------------|----------------------------------------------------------------------------------------------------|
| Function                                | Loads the user defined pattern file to be used in BER measurement.                                                                                                    |
| Command Message                         | BERLOADUSERPAT s                                                                                                    |
| Value of s                              | 32 or fewer characters: User defined pattern file name (excluding the extension)                                                                                                    |
| Query Message                           | None                                                                                                    |
| Response Message                        | None                                                                                                    |
| Limitations                             | <ul> <li>This command is valid only when Option031/131 is installed.</li> <li>Only the files with the extension ".bpn" can be loaded.</li> <li>An error is returned if the specified user pattern file does not exist.</li> </ul> |
| Use Example                             | BERLOADUSERPAT "BITPATTERN01"                                                                                                    |

| BERLOG<br>Output BER Test Log File |                                                                               |
|------------------------------------|-------------------------------------------------------------------------------|
| Function                           | Saves a BER measurement result log with a specified file name.                |
| Command Message                    | BERLOG s                                                                      |
| Value of s                         | String (30 or fewer characters): File name (extension attached automatically) |
| Query Message                      | None                                                                          |
| Response Message                   | None                                                                          |
| Use Example                        | BERLOG "BERLOG01"                                                             |

| BERLOGCLEAR        |                                          |
|--------------------|------------------------------------------|
| BER Test Log Clear |                                          |
| Function           |                                          |
|                    | Clears the BER measurement result $\log$ |
| Command Message    |                                          |
|                    | BERLOGCLEAR                              |
| Query Message      |                                          |
|                    | None                                     |
| Response Message   |                                          |
|                    | None                                     |
| Use Example        |                                          |
|                    | BERLOGCLEAR                              |

### BERLOGFILEDEL

BER Test Log File Delete

| Function         |                                                                     |
|------------------|---------------------------------------------------------------------|
|                  | Deletes a saved BER measurement result log file.                    |
| Command Message  |                                                                     |
|                  | BERLOGFILEDEL s                                                     |
| Value of s       |                                                                     |
|                  | String (30 or fewer characters): File name (extension not required) |
| Query Message    |                                                                     |
|                  | None                                                                |
| Response Message |                                                                     |
|                  | None                                                                |
| Use Example      |                                                                     |
|                  | BERLOGFILEDEL "BERLOG01"                                            |

| BERMEDIA<br>BER Media |                                                                                                    |
|-----------------------|----------------------------------------------------------------------------------------------------|
| Function              | Selects the media to which BER measurement log file is output.                                                                              |
| Command Message       | BERMEDIA a                                                                                                    |
| Value of a            | <ul><li>HDD: Select the MG3700A internal hard disk to be log output media.</li><li>CF: Select the CF card to be log output media.</li></ul> |
| Query Message         | BERMEDIA?                                                                                                    |
| Response Message      | BERMEDIA a                                                                                                    |
| Use Example           | BERMEDIA HDD                                                                                                    |

| BERMODE          |                                                                         |                                 |  |
|------------------|-------------------------------------------------------------------------|---------------------------------|--|
| BER Mode         |                                                                         |                                 |  |
| Function         |                                                                         |                                 |  |
|                  | Selects a BER me                                                        | asurement mode.                 |  |
| Command Message  |                                                                         |                                 |  |
|                  | BERMODE a                                                               |                                 |  |
| Value of a       |                                                                         |                                 |  |
|                  | SINGLE:                                                                 | Selects Single measurement.     |  |
|                  | CONTINUOUS:                                                             | Selects Continuous measurement. |  |
|                  | ENDLESS:                                                                | Selects Endless measurement.    |  |
| Query Message    |                                                                         |                                 |  |
|                  | BERMODE?                                                                |                                 |  |
| Response Message |                                                                         |                                 |  |
|                  | BERMODE a                                                               |                                 |  |
| Limitation       |                                                                         |                                 |  |
|                  | When Endless is specified while Option031/131 is not installed,         |                                 |  |
|                  | "CountMode: Time, Time: 359999 sec" is selected.                        |                                 |  |
|                  | When Endless is specified while Option031/131 is installed, "CountMode: |                                 |  |
|                  | Data, DataBit: 4294967295" is selected.                                 |                                 |  |
| Use Example      |                                                                         |                                 |  |
|                  | BERMODE SING                                                            | LE                              |  |

# BERPNFIXLENG

BER PN Fix Pattern Cycle Length

| Function         |                                                                                            |
|------------------|--------------------------------------------------------------------------------------------|
|                  | Sets the length of the PN Fix pattern when the PN Fix pattern is used for BER measurement. |
| Command Message  |                                                                                            |
|                  | BERPNFIXLENG n                                                                             |
| Value of n       |                                                                                            |
|                  | 96 to 134217728: 96 to 134217728 bits                                                      |
| Query Message    |                                                                                            |
|                  | BERPNFIXLENG?                                                                              |
| Response Message |                                                                                            |
|                  | BERPNFIXLENG n                                                                             |
| Limitation       |                                                                                            |
|                  | This command is valid when Option031/131 is installed and PN9Fix,                          |
|                  | PN11Fix, PN15Fix, PN20Fix, or PN23Fix is selected for Data Type.                           |
| Use Example      |                                                                                            |
|                  | BERPNFIXLENG 1024                                                                          |

### BERPNINITIAL

BER PN Fix Pattern Initial value

| Function         |                                                                                                    |                          |  |
|------------------|----------------------------------------------------------------------------------------------------|--------------------------|--|
|                  | Sets the initial value of the PN $\operatorname{Fix}$ pattern in decimal when the PN $\operatorname{Fix}$ |                          |  |
|                  | pattern is used for BER measurement.                                                                      |                          |  |
| Command Message  |                                                                                                    |                          |  |
|                  | BERPNINITIAL n                                                                                            |                          |  |
| Value of n       |                                                                                                    |                          |  |
|                  | 000000000 to 111111111:                                                                                   | When PN9Fix is selected  |  |
|                  | 00000000000 to 11111111111:                                                                               | When PN11Fix is selected |  |
|                  | 00000000000000000000000000000000000000                                                                    | When PN15Fix is selected |  |
|                  | 11111111111111111111                                                                                      | When PN20Fix is selected |  |
|                  | 00000000000000000000000000000000000000                                                                    |                          |  |
|                  | 1111111111111111111111111                                                                                 | When PN23Fix is selected |  |
| Query Message    |                                                                                                    |                          |  |
|                  | BERPNINITIAL?                                                                                             |                          |  |
| Response Message |                                                                                                    |                          |  |
|                  | BERPNINITIAL n                                                                                            |                          |  |
| Limitation       |                                                                                                    |                          |  |
|                  | This command is valid when Option031/131 is installed and PN9Fix,                                         |                          |  |
|                  | PN11Fix, PN15Fix, PN20Fix, or PN23Fix is selected for Data Type.                                          |                          |  |
| Use Example      |                                                                                                    |                          |  |
| -                | BERPNINITIAL #B101010101                                                                                  |                          |  |

| BERRESULT?<br>BER Result |                                                                          |                                                                                                    |
|--------------------------|--------------------------------------------------------------------------|----------------------------------------------------------------------------------------------------|
| Function                 | Obtains the result                                                       | and status of BER measurement.                                                                                                    |
| Command Message          | None                                                                     |                                                                                                    |
| Query Message            | BERRESULT? a                                                             |                                                                                                    |
| Value of a               | EP:<br>ER:<br>EP_WSYNCLOSS:<br>ER_WSYNCLOSS:                             | Bit error rate is returned in the percent format<br>Bit error rate is returned in the exponential format<br>Bit error rate is returned in the EP format with the<br>SyncLoss count added (available only when<br>Option031/131 is installed).<br>Bit error rate is returned in the ER format with the<br>SyncLoss count added (available only when<br>Option031/131 is installed) |
| Response Message         | BERRESULT p,n1,<br>BERRESULT e,n1,<br>BERRESULT p,n1,<br>BERRESULT e,n1, | $n_{2},a_{1},a_{2}$<br>$n_{2},a_{1},a_{2}$<br>$n_{2},n_{3},a_{1},a_{2}$<br>$n_{2},n_{3},a_{1},a_{2}$                                                                                                    |
| Value of p               | 0.0 to 100.0: 0.000                                                      | to 100.000%                                                                                                    |
| Value of e               | *.**E+**: 0.00E+00                                                       | 0 to 1.00E+02                                                                                                    |
| Value of n <sub>1</sub>  | Bit counts                                                               |                                                                                                    |
| Value of n <sub>2</sub>  | Error counts                                                             |                                                                                                    |
| Value of $n_3$           | SyncLoss count                                                           |                                                                                                    |

| Value of a <sub>1</sub> |                                                                          |                                                |  |
|-------------------------|--------------------------------------------------------------------------|------------------------------------------------|--|
|                         | [When Option031/131 is not installed]                                    |                                                |  |
|                         | EXEC:                                                                    | Under measurement ("Measuring" is displayed on |  |
|                         |                                                                          | the screen.)                                   |  |
|                         | SYNCHRONIZING: Synchronizing (only when Auto Resync is set to Off)       |                                                |  |
|                         | STOP: Stopped state                                                      |                                                |  |
|                         | ERROR:                                                                   | Error state (Stopped state)                    |  |
|                         | [When Option031/131 is installed]                                        |                                                |  |
|                         | EXEC:                                                                    | Under measurement ("Measuring" is displayed on |  |
|                         |                                                                          | the screen.)                                   |  |
|                         | SYNCHRONIZING: Synchronizing                                             |                                                |  |
|                         | STOP:                                                                    | Stopped state                                  |  |
|                         | ERROR:                                                                   | Error state (Stopped state)                    |  |
| Value of a <sub>2</sub> |                                                                          |                                                |  |
|                         | NONE:                                                                    | No error                                       |  |
|                         | SYNCLOSS:                                                                | Sync loss                                      |  |
|                         | CLOCKERROR:                                                              | Clock signal error                             |  |
|                         | ENABLEERROR:                                                             | Enable error                                   |  |
|                         | * Order of error priority: Enable error > Clock signal error > Sync loss |                                                |  |
| Limitation              |                                                                          |                                                |  |
|                         | When the BER measurement function provided as standard is used, the      |                                                |  |
|                         | measurement status does not change within 100 ms from the start of the   |                                                |  |
|                         | measurement (BERSTART).                                                  |                                                |  |
| Use Example             |                                                                          |                                                |  |
|                         | BERRESULT? EP                                                            |                                                |  |

| BERSTART         |                                                                          |
|------------------|--------------------------------------------------------------------------|
| BER Start        |                                                                          |
| Function         |                                                                          |
|                  | Starts BER measurement.                                                  |
| Command Message  |                                                                          |
|                  | BERSTART                                                                 |
| Query Message    |                                                                          |
|                  | None                                                                     |
| Response Message |                                                                          |
|                  | None                                                                     |
| Limitation       |                                                                          |
|                  | If this command is executed while a session of measurement is already in |
|                  | progress, it closes the current session of measurement and starts a new  |
|                  | one immediately.                                                         |
| Use Example      |                                                                          |
|                  | BERSTART                                                                 |

| BERSTATUS?<br>BER Status |                                                                                                    |                                                                                                    |
|--------------------------|----------------------------------------------------------------------------------------------------|----------------------------------------------------------------------------------------------------|
| Function                 | Obtains the status                                                                                                    | of BER measurement.                                                                                 |
| Command Message          | Nono                                                                                                    |                                                                                                    |
| Ouer Messere             | None                                                                                                    |                                                                                                    |
| Query Message            | BERSTATUS?                                                                                                    |                                                                                                    |
| Response Message         | BERSTATUS a                                                                                                    |                                                                                                    |
| Value of a               |                                                                                                    |                                                                                                    |
|                          | [When Option031/]<br>EXEC:                                                                                                    | 131 is not installed]<br>Under measurement ("Measuring" is displayed on<br>the screen )             |
|                          | SYNCHRONIZING<br>STOP:                                                                                                    | <ul> <li>Synchronizing (only when Auto Resync is set to Off)</li> <li>(No error) stopped</li> </ul> |
|                          | ERROR                                                                                                    | (Error) stopped                                                                                     |
|                          | [When Option031/131 is installed]                                                                                                    |                                                                                                    |
|                          | EXEC:                                                                                                    | Under measurement ("Measuring" is displayed on the screen.)                                         |
|                          | SYNCHRONIZING                                                                                                    | Synchronizing                                                                                       |
|                          | STOP:                                                                                                    | (No error) stopped                                                                                  |
|                          | ERROR:                                                                                                    | (Error) stopped                                                                                     |
| Limitations              |                                                                                                    |                                                                                                    |
|                          | • The content of the error is obtained using the BERERROR query command.                                                                                            |                                                                                                    |
|                          | • When the BER measurement function provided as standard is used, the measurement status does not change within 100 ms from the star of the measurement (BERSTART). |                                                                                                    |
| Use Example              | BERSTATUS?                                                                                                    |                                                                                                    |
|                          |                                                                                                    |                                                                                                    |

| BERSTOP              |                        |
|----------------------|------------------------|
| BER Stop             |                        |
| Function             |                        |
|                      | Stops BER measurement. |
| Command Message      |                        |
|                      | BERSTOP                |
| Query Message        |                        |
|                      | None                   |
| Response Message     |                        |
| i iooponioo meeodige | None                   |
| l Ise Example        |                        |
|                      | BERSTOP                |

### **BERSTOPSTATUS? BER Stop Status** Function Obtains the BER measurement stop status. **Command Message** None Query Message BERSTOPSTATUS? **Response Message** BERSTOPSTATUS a Value of a STOP\_NORMAL: Measurement is stopped. STOP\_OVERFLOW\_DATACOUNT: Measurement is stopped since the number of received data bits exceeds the maximum value. STOP\_OVERFLOW\_SYNCLOSS: Measurement is stopped since the number of SyncLoss errors exceeds the maximum value. STOP\_ABNORMAL\_COUNT: Measurement is stopped since the BER measuring circuit is malfunctioning. EXEC: Under measurement ("Measuring" is displayed on the screen.) SYNCHRONIZING: Synchronizing (only when Auto Resync is set to Off) Limitation This command is valid only when Option031/131 is installed. Use Example BERSTOPSTATUS?

### BERSYNCLENG

Length for Sync on User Pattern

| Function         |                                                                                                    |
|------------------|----------------------------------------------------------------------------------------------------|
|                  | Sets the length of the part used for judging synchronization when a user-defined pattern is used for BER measurement. |
| Command Message  |                                                                                                    |
|                  | BERSYNCLENG n                                                                                                    |
| Value of n       |                                                                                                    |
|                  | 8 to (Pattern Length): 8 to (Pattern Length) bits                                                                     |
| Query Message    |                                                                                                    |
|                  | BERSYNCLENG?                                                                                                    |
| Response Message |                                                                                                    |
|                  | BERSYNCLENG n                                                                                                    |
| Limitation       |                                                                                                    |
|                  | This command is valid only when Option031/131 is installed and                                                        |
|                  | UserDefine is selected for Data Type.                                                                                 |
| Use Example      |                                                                                                    |
|                  | BERSYNCLENG 65                                                                                                    |

# **BERSYNCLOSS?**

BER Sync Loss Count

| Function         |                                                            |
|------------------|------------------------------------------------------------|
|                  | Obtains the SyncLoss count.                                |
| Command Message  |                                                            |
|                  | None                                                       |
| Query Message    |                                                            |
|                  | BERSYNCLOSS?                                               |
| Response Message |                                                            |
|                  | BERSYNCLOSS n                                              |
| Value of n       | 0 to 65525                                                 |
|                  | 0 t0 03333                                                 |
| Limitation       | This command is valid only when Option031/131 is installed |
|                  |                                                            |
| Use Example      | BERSYNCLOSS?                                               |
|                  |                                                            |

# BERSYNCLOSSACT

BER Count Action at Sync Loss

| Function         |                                                                                     |
|------------------|-------------------------------------------------------------------------------------|
|                  | Sets the bit count operation when SyncLoss is detected.                             |
| Command Message  |                                                                                     |
|                  | BERSYNCLOSSACT a                                                                    |
| Value of a       |                                                                                     |
|                  | COUNT_CLEAR: The count value is cleared to 0 when SyncLoss is detected.             |
|                  | $eq:count_keep: count_keep: The count value is retained when SyncLoss is detected.$ |
| Query Message    |                                                                                     |
|                  | BERSYNCLOSSACT?                                                                     |
| Response Message |                                                                                     |
|                  | BERSYNCLOSSACT a                                                                    |
| Limitation       |                                                                                     |
|                  | This command is valid only when Option031/131 is installed and Auto                 |
|                  | Resync is set to On.                                                                |
| Use Example      |                                                                                     |
|                  | BERSYNCLOSSACT COUNT_CLEAR                                                          |

# BERSYNCLOSSTHLD

BER Sync Loss Threshold

| Function         |                                                                     |
|------------------|---------------------------------------------------------------------|
|                  | Sets the threshold for judging SyncLoss.                            |
|                  | When "n" bits out of "a" bits are errors, it is judged as SyncLoss. |
| Command Message  |                                                                     |
|                  | BERSYNCLOSSTHLD n,a                                                 |
| Value of n       |                                                                     |
|                  | 1 to (a/2): 1 to (a/2) bits                                         |
| Value of a       |                                                                     |
|                  | 500: 500 bits                                                       |
|                  | 5000: 5000 bits                                                     |
|                  | 50000: 50000 bits                                                   |
| Query Message    |                                                                     |
|                  | BERSYNCLOSSTHLD?                                                    |
| Response Message |                                                                     |
|                  | BERSYNCLOSSTHLD n,a                                                 |
| Limitation       |                                                                     |
|                  | This command is valid only when Option031/131 is installed and Auto |
|                  | Resync is set to On.                                                |
| Use Example      |                                                                     |
|                  | BERSYNCLOSSTHLD 123,500                                             |

# BERSYNCSTARTPOS

BER Sync Start Position on User Pattern

| Function         |                                                                                                    |
|------------------|----------------------------------------------------------------------------------------------------|
|                  | Sets the start bit of the part used for judging synchronization when a user-defined pattern is used for BER measurement. |
| Command Message  |                                                                                                    |
|                  | BERSYNCSTARTPOS n                                                                                                    |
| Value of n       |                                                                                                    |
|                  | 1 to (Pattern Length): 1 to (Pattern Length) bits                                                                        |
| Query Message    |                                                                                                    |
|                  | BERSYNCSTARTPOS?                                                                                                    |
| Response Message |                                                                                                    |
|                  | BERSYNCSTARTPOS n                                                                                                    |
| Limitation       |                                                                                                    |
|                  | This command is valid only when Option031/131 is installed and                                                           |
|                  | UserDefine is selected for Data Type.                                                                                    |
| Use Example      |                                                                                                    |
|                  | BERSYNCSTARTPOS 31                                                                                                    |

| BERTIME          |                                                                                                    |
|------------------|----------------------------------------------------------------------------------------------------|
| BER Time         |                                                                                                    |
| Function         |                                                                                                    |
|                  | Sets the BER measurement time (duration).                                                                                     |
| Command Message  | BERTIME n                                                                                                    |
| Value of n       |                                                                                                    |
|                  | 0.1 to 359999.0: Sets a duration of BER measurement (in seconds).                                                             |
| Query Message    | ΒΕΡΥΙΜΕ                                                                                                    |
|                  | DERTIME:                                                                                                    |
| Response Message | BERTIME n                                                                                                    |
| Limitations      |                                                                                                    |
|                  | • For the selection of Endless measurement, it results in an error with this command message but not with this query message. |
|                  | • This command is invalid when Option031/131 is installed.                                                                    |
| Use Example      |                                                                                                    |
|                  | BERTIME 5000                                                                                                    |

| BERTYPE          |             |                                                                 |
|------------------|-------------|-----------------------------------------------------------------|
| BER Type         |             |                                                                 |
| 51               |             |                                                                 |
| Function         |             |                                                                 |
| Ş                | Selects the | type of data to be uses in BER measurement.                     |
|                  |             |                                                                 |
| Command Message  |             |                                                                 |
|                  | BERTYPE &   | à                                                               |
| Value of a       |             |                                                                 |
| ]                | PN9:        | Selects PN9.                                                    |
| ]                | PN11:       | Selects PN11.                                                   |
| ]                | PN15:       | Selects PN15.                                                   |
| ]                | PN20:       | Selects PN20.                                                   |
| ]                | PN23:       | Selects PN23.                                                   |
| 1                | ALL0:       | Selects ALL0.                                                   |
| 2                | ALL1:       | Selects ALL1.                                                   |
| 2                | ALT:        | Selects "01010101"                                              |
| ]                | PN9FIX:     | Selects PN9Fix (available when Option031/131 is installed).     |
| ]                | PN11FIX:    | Selects PN11Fix (available when Option031/131 is installed).    |
| ]                | PN15FIX:    | Selects PN15Fix (available when Option031/131 is installed).    |
| ]                | PN20FIX:    | Selects PN20Fix (available when $Option 031/131$ is installed). |
| 1                | PN23FIX:    | Selects PN23Fix (available when $Option 031/131$ is installed). |
| 1                | USERPATT    | ERN:                                                            |
|                  |             | Selects a user defined pattern (available when Option031/       |
|                  |             | 131 is installed)                                               |
| Query Message    |             |                                                                 |
|                  | RERTVPE?    |                                                                 |
|                  |             |                                                                 |
| Response Message |             |                                                                 |
| ]                | BERTYPE a   | a                                                               |
|                  |             |                                                                 |
|                  |             |                                                                 |
|                  | BERTYPE     | PIN9                                                            |

# BERUSERPAT

BER User Pattern File Name

| Function         |                                                                                                   |                                                |                                                                             |          |
|------------------|---------------------------------------------------------------------------------------------------|------------------------------------------------|-----------------------------------------------------------------------------|----------|
|                  | Obtains th<br>BER meas                                                                            | ne name of the<br>surement.                    | currently-loaded user defined pattern fi                                    | le for   |
| Command Message  |                                                                                                   |                                                |                                                                             |          |
|                  | None                                                                                              |                                                |                                                                             |          |
| Query Message    |                                                                                                   |                                                |                                                                             |          |
|                  | BERUSE                                                                                            | RPAT?                                          |                                                                             |          |
| Response Message |                                                                                                   |                                                |                                                                             |          |
|                  | BERUSEI                                                                                           | RPAT s,a                                       |                                                                             |          |
| Value of s       |                                                                                                   |                                                |                                                                             |          |
|                  | 32 or fewe                                                                                        | r characters:                                  | User defined pattern file name (exclude extension)                          | ling     |
| Value of a       |                                                                                                   |                                                |                                                                             |          |
|                  | HDD:                                                                                              | The user define<br>"OPT_BER_Patients"<br>disk. | ed pattern file was loaded from the<br>ATTERN" folder in the MG3700A intern | ıal hard |
|                  | CF: The user defined pattern file was loaded from the<br>"OPT_BER_PATTERN" folder in the CF card. |                                                |                                                                             |          |
|                  | CFROOT:                                                                                           | The user defin<br>directory of th              | ed pattern file was loaded from the root<br>e CF card.                      | t        |
| Limitation       |                                                                                                   |                                                |                                                                             |          |
|                  | This comm<br>returned v                                                                           | nand is valid or<br>vhen Option03              | nly when Option031/131 is installed. N<br>1/131 is not installed.           | JONE is  |
| Use Example      |                                                                                                   |                                                |                                                                             |          |
|                  | BERUSER                                                                                           | RPAT?                                          |                                                                             |          |

### **BERUSERPATLENG?**

BER User Pattern Length

| Function         |                                                                          |
|------------------|--------------------------------------------------------------------------|
|                  | Obtains the bit length of the currently-loaded user defined pattern file |
|                  | for BER measurement.                                                     |
| Command Message  |                                                                          |
| Command Message  | Nono                                                                     |
|                  | INOILE                                                                   |
| Query Message    |                                                                          |
|                  | BERUSERPATLENG?                                                          |
| Doononoo Moooogo |                                                                          |
| Response Message | BERLISERDATI ENG 2                                                       |
|                  | DERUSERFAILENG II                                                        |
| Value of n       |                                                                          |
|                  | 8 to 1024: 8 to 1024 bits                                                |
|                  |                                                                          |
| Limitation       | This command is valid only when Ontion 021/121 is installed              |
|                  | This command is valid only when Option031/131 is installed.              |
| Use Example      |                                                                          |
|                  | BERUSERPATLENG?                                                          |
| Use Example      | BERUSERPATLENG?                                                          |

### **BERUSERPATLST?**

Display BER User Pattern File List

| Function         | Obtains the list of the user defined nattern files for BER measurement                                 |
|------------------|----------------------------------------------------------------------------------------------------|
| 0                |                                                                                                    |
| Command Message  | None                                                                                                   |
| Query Message    |                                                                                                    |
|                  | BERUSERPATLST?                                                                                         |
| Response Message |                                                                                                    |
|                  | $\text{BERUSERPATLST } \text{s}_{1}, \text{s}_{2}, \text{s}_{3}, \dots, \text{s}_{99}, \text{s}_{100}$ |
| Value of s       |                                                                                                    |
|                  | names                                                                                                  |
| Limitations      |                                                                                                    |
|                  | • The command will return "***" if no user defined pattern file exists.                                |
|                  | • Response message files are listed in alphabetical order.                                             |
|                  | • This command is valid only when Option031/131 is installed.                                          |
| Use Example      |                                                                                                    |
|                  | BERUSERPATLST?                                                                                         |

| BITERR?<br>Bit Error |                                                                                                    |
|----------------------|----------------------------------------------------------------------------------------------------|
| Function             | Obtains the count of bit errors encountered during BER measurement.                                       |
| Command Message      | None                                                                                                    |
| Query Message        | BITERR?                                                                                                   |
| Response Message     | BITERR n                                                                                                  |
| Value of n           | [When Option031/131 is not installed]<br>0 to (256 <sup>8</sup> – 1)<br>[When Option031/131 is installed] |
|                      | $0 \text{ to } (2^{32} - 1)$                                                                              |
| Use Example          | BITERR?                                                                                                   |

| BITMAPS<br>Bitmap Setup |                                          |
|-------------------------|------------------------------------------|
| Function                | Specifies the bitmap file saving format. |
| Command Message         | BITMAPS a                                |
| Value of a              | COLOR: Color<br>GRAY: Gray scale         |
| Query Message           | BITMAPS?                                 |
| Response Message        | BITMAPS a                                |
| Use Example             | BITMAPS COLOR                            |

### **BOARDBERVER?**

Option031/131 Board Version

| Function         |                                                                                      |
|------------------|--------------------------------------------------------------------------------------|
|                  | Obtains the Option 031/131 (high speed BER test function) board version information. |
| Command Message  |                                                                                      |
|                  | None                                                                                 |
| Query Message    |                                                                                      |
| , ,              | BOARDBERVER?                                                                         |
| Response Message |                                                                                      |
| , c              | BOARDBERVER s                                                                        |
| Value of s       |                                                                                      |
|                  | Option031/131 (high speed BER test function) board version information               |
| Limitation       |                                                                                      |
|                  | This command is valid only when Option031/131 is installed.                          |
| Use Example      |                                                                                      |
|                  | BOARDBERVER?                                                                         |

# **BOARDCPUVER?**

CPU Board Version

| Function         | Obtains the CPU board version information. |
|------------------|--------------------------------------------|
| Command Message  | None                                       |
| Query Message    | BOARDCPUVER?                               |
| Response Message | BOARDCPUVER s                              |
| Value of s       | CPU board version information              |
| Use Example      | BOARDCPUVER?                               |

| BOARDIFVER?<br>IF Board Version |                                           |
|---------------------------------|-------------------------------------------|
| Function                        |                                           |
|                                 | Obtains the IF board version information. |
| Command Message                 |                                           |
|                                 | None                                      |
| Query Message                   |                                           |
|                                 | BOARDIFVER?                               |
| Response Message                |                                           |
| 1 0                             | BOARDIFVER s                              |
| Value of s                      |                                           |
|                                 | IF board version information              |
| Lise Example                    |                                           |
|                                 | BOARDIFVER?                               |

### **BOARDRFVER?**

**RF Board Version** 

| Function         | Obtains the RF board version information. |
|------------------|-------------------------------------------|
| Command Message  |                                           |
|                  | None                                      |
| Query Message    | BOARDRFVER?                               |
| Response Message |                                           |
|                  | BOARDRFVER s                              |
| Value of s       |                                           |
|                  | KF board version information              |
| Use Example      | BOARDRFVER?                               |

| BPADISP<br>BPA Display |                                                                                             |
|------------------------|---------------------------------------------------------------------------------------------|
| Function               | Switches between frequency display and channel display.                                     |
| Command Message        | BPADISP a                                                                                   |
| Value of a             | <ul><li>FREQ: Frequency (Frequency display)</li><li>CH: Channel (Channel display)</li></ul> |
| Query Message          | BPADISP?                                                                                    |
| Response Message       | BPADISP a                                                                                   |
| Use Example            | BPADISP FREQ                                                                                |

| BUZ<br>Buzzer    |                                                    |
|------------------|----------------------------------------------------|
| Function         | Sets the built-in buzzer On/Off.                   |
| Command Message  | BUZ a                                              |
| Value of a       |                                                    |
|                  | ON: Internal buzzer On<br>OFF: Internal buzzer Off |
| Query Message    | BUZ?                                               |
| Response Message | DUZ                                                |
| Use Example      | BUZ a                                              |
|                  | BUZ ON                                             |

| CAL<br>Calibration |                                                  |
|--------------------|--------------------------------------------------|
| Function           | Executes calibration (output level calibration). |
| Command Message    | CAL                                              |
| Query Message      | None                                             |
| Response Message   | None                                             |
| Use Example        | CAL                                              |

# CENTERSIG

Select Center Signal

| Function         | Selects the frequency offset reference signal.                       |
|------------------|----------------------------------------------------------------------|
| Command Message  | CENTERSIG a                                                          |
| Value of a       | WMA: Signal at the Memory A side<br>WMB: Signal at the Memory B side |
| Query Message    | CENTERSIG?                                                           |
| Response Message | CENTERSIG a                                                          |
| Use Example      | CENTERSIG WMA                                                        |

| CFTOHDD                     |                                                                                     |                                                                         |
|-----------------------------|-------------------------------------------------------------------------------------|-------------------------------------------------------------------------|
| Copy Pattern from CF to HDD |                                                                                     |                                                                         |
| Function                    | Copies a waveform file<br>hard disk.                                                | stored on the CF card to the MG3700A internal                           |
| Command Message             | $\rm CFTOHDD~s_{1},s_{2}$                                                           |                                                                         |
| Value of $s_1$              | 31 or fewer characters:<br>CFROOT:                                                  | Package name<br>Root directory of CF card                               |
| Value of s <sub>2</sub>     | 20 or fewer characters:                                                             | Waveform file name                                                      |
| Query Message               | None                                                                                |                                                                         |
| Response Message            | None                                                                                |                                                                         |
| Limitations                 | <ul> <li>If s<sub>2</sub> is not specified, a s<sub>1</sub>) are copied.</li> </ul> | all the waveform files (in the package specified by                     |
|                             | • If the same waveform overwritten.                                                 | n file already exists in the same package, it is                        |
|                             | • If CFROOT is specific directory of the CF ca                                      | ed for $s_1$ , the waveform files stored in the root<br>ard are copied. |
| Use Example                 | CFTOHDD "WCDMA",                                                                    | 'TEST Pattern 0001"                                                     |

| Section 4 | Remote | <b>Control</b> |
|-----------|--------|----------------|
|           |        |                |

| CH<br>Channel    |                        |
|------------------|------------------------|
| Function         | Sets a channel number. |
| Command Message  | CH n                   |
| Value of n       | 0 to 20000             |
| Query Message    | CH?                    |
| Response Message | CH n                   |
| Use Example      | CH 123                 |
# CHCURFILE? Channel Current File Name Function Obtains the file name of the current channel table. Command Message None Query Message CHCURFILE? Response Message CHCURFILE s Value of s Use Example

CHCURFILE?

# CHFDISP

Channel Frequency Display

| Function         | Sets the frequency display On/Off in channel display mode. |
|------------------|------------------------------------------------------------|
| Command Message  | CHFDISP a                                                  |
| Value of a       | ON: Displays frequency<br>OFF: Does not display frequency  |
| Query Message    | CHFDISP?                                                   |
| Response Message | CHFDISP a                                                  |
| Use Example      | CHFDISP ON                                                 |

# CHFILERECALL

Channel Table File RECALL

| Function         |                                                              |
|------------------|--------------------------------------------------------------|
|                  | Reads a channel table file and sets it in the channel table. |
| Command Message  |                                                              |
|                  | CHFILERECALL s                                               |
| Value of s       |                                                              |
|                  | String (30 or fewer characters): File name                   |
| Query Message    |                                                              |
|                  | None                                                         |
| Response Message |                                                              |
|                  | None                                                         |
| Use Example      |                                                              |
|                  | CHFILERECALL "CHGROUP01"                                     |

# CHFILESAVE

Channel Table File Save

| Function         |                                                   |
|------------------|---------------------------------------------------|
|                  | Saves a channel table with a specified file name. |
| Command Message  |                                                   |
|                  | CHFILESAVE s                                      |
| Value of s       |                                                   |
|                  | String (30 or fewer characters): File name        |
| Query Message    |                                                   |
|                  | None                                              |
| Posponso Mossago |                                                   |
| Response message | None                                              |
|                  |                                                   |
| Use Example      | CHFILESAVE "SAVEFILE"                             |
|                  |                                                   |

| CHGRPSEL<br>Channel Group Select |                                  |
|----------------------------------|----------------------------------|
| Function                         | Sets a channel table group.      |
| Command Message                  | CHGRPSEL n                       |
| Value of n                       | 1 to 19: On-screen line position |
| Query Message                    | CHGRPSEL?                        |
| Response Message                 | CHGRPSEL n                       |
| Use Example                      | CHGRPSEL 1                       |

| CHMEDIA          |                                                        |
|------------------|--------------------------------------------------------|
| Channel Media    |                                                        |
| Function         |                                                        |
|                  | Selects the media to which the channel table is saved. |
| Command Message  |                                                        |
|                  | CHMEDIA a                                              |
| Value of a       |                                                        |
|                  | HDD: Select the MG3700A internal hard disk.            |
|                  | CF: Select the CF card.                                |
| Query Message    |                                                        |
|                  | CHMEDIA?                                               |
| Response Message |                                                        |
|                  | CHMEDIA a                                              |
| Use Example      |                                                        |
|                  | CHMEDIA HDD                                            |

| CHS<br>Channel Incremental Step (Up/ | Down)                                                      |
|--------------------------------------|------------------------------------------------------------|
| Function                             | Increments/decrements the channel number by one at a time. |
| Command Message                      | CHS a                                                      |
| Value of a                           |                                                            |
|                                      | UP: Increment the channel number by one.                   |
|                                      | DN: Decrement the channel number by one.                   |
|                                      | DOWN: Decrement the channel number by one.                 |
| Query Message                        |                                                            |
|                                      | None                                                       |
| Response Message                     |                                                            |
|                                      | None                                                       |
| Use Example                          |                                                            |
|                                      | CHS UP                                                     |

| CHTBL<br>Channel Table Edit |                                                                 |
|-----------------------------|-----------------------------------------------------------------|
| Function                    |                                                                 |
|                             | Edits the channel table.                                        |
| Command Message             |                                                                 |
|                             | $CHTBL n_1, s, n_2, n_3, f_1, f_2$                              |
| Value of n <sub>1</sub>     |                                                                 |
|                             | 1 to 19: On-screen line position                                |
| Value of s                  |                                                                 |
|                             | String (nine or fewer characters): Channel Group                |
| Value of n <sub>2</sub>     |                                                                 |
|                             | 0 to 20000: Start Channel                                       |
| Value of n <sub>3</sub>     |                                                                 |
|                             | 0 to 20000: End Channel                                         |
| Value of f <sub>1</sub>     |                                                                 |
|                             | 250000 to 300000000HZ: Start Frequency (standard)               |
|                             | 250 to 300000kHz                                                |
|                             | 0.25 to 3000MHZ                                                 |
|                             | 0.00025 to 3GHZ                                                 |
|                             | 250000 to $600000000$ HZ: (upper frequency limit 6 GHz (option) |
|                             | installed)                                                      |
|                             | 250 to 6000000kHz                                               |
|                             | 0.25 to $6000$ MHZ                                              |
|                             | 0.00025 to 6GHZ                                                 |
| Value of f <sub>2</sub>     |                                                                 |
|                             | 1 to 999999999HZ: Channel Space                                 |
|                             | 0.001 to 999999.999kHz                                          |
|                             | 0.000001 to 999.999999MHZ                                       |
|                             | 0.00000001 to 0.999999999GHZ                                    |
| Query Message               |                                                                 |
|                             | CHTBL? n <sub>1</sub>                                           |
| Value of n <sub>1</sub>     |                                                                 |
|                             | 1 to 19: On-screen line position                                |
|                             |                                                                 |

Response Message

 $CHTBL\ s,n_2,n_3,f_1,f_2$ 

Use Example

CHTBL 1, "Channel00", 0, 1000, 1GHZ, 1MHZ

# CHTBLALLCLR

Channel Table All Clear

| Function         | Clears all the data of the current channel table. |
|------------------|---------------------------------------------------|
| Command Message  | CHTBLALLCLR                                       |
| Query Message    | None                                              |
| Response Message | None                                              |
| Use Example      | CHTBLALLCLR                                       |

| Deletes one line of data from the current channel table. |
|----------------------------------------------------------|
| CHTBLDEL n                                               |
| 1 to 19: On-screen line position                         |
| None                                                     |
| None                                                     |
| CHTBLDEL 2                                               |
|                                                          |

# COMBPAT?

Pattern in Combination File

| Function                |                                                                                                    |
|-------------------------|----------------------------------------------------------------------------------------------------|
|                         | Obtains the name of the pattern file that belongs to a combination file<br>stored in the MG3700A hard disk. This command cannot be used for a<br>combination file for the sequence mode. |
| Command Message         |                                                                                                    |
| 0                       | None                                                                                                    |
| Query Message           |                                                                                                    |
|                         | COMBPAT? s <sub>1</sub> ,s <sub>2</sub> ,a                                                                                                    |
| Value of s <sub>1</sub> |                                                                                                    |
|                         | Package name                                                                                                    |
| Value of s <sub>2</sub> |                                                                                                    |
|                         | Combination file name                                                                                                    |
| Value of a              |                                                                                                    |
|                         | WMA: Waveform memory A                                                                                                    |
|                         | WMD waveform memory D                                                                                                    |
| Response Message        | COMBPAT S1 S2                                                                                                    |
|                         | 00MD111 51,52                                                                                                    |
| Value of s <sub>1</sub> | Package name ("NONE" is returned if there is no package.)                                                                                                    |
|                         |                                                                                                    |
|                         | Pattern file name ("NONE" is returned if there is no patter file.)                                                                                                    |
| Limitation              |                                                                                                    |
| Limitation              | This command cannot be used for a combination file for the sequence                                                                                                    |
|                         | mode. To obtain the list of elements that belong to a combination file for                                                                                                    |
|                         | the sequence mode, use the SEQELMNAME query command.                                                                                                    |
| Use Example             | COMPDATE "WCDMA" "Toot Combinetier 01" WMA                                                                                                    |
|                         | COWDFAT: WODMA, lest Combination01, WMA                                                                                                    |

# COMBTOTALSIZE?

Total Size of Combination File

| Function                |                                                                                                    |
|-------------------------|----------------------------------------------------------------------------------------------------|
|                         | Obtains the total file size of the waveform files that belong to a combination file stored in the MG3700A hard disk. |
| Command Message         |                                                                                                    |
|                         | None                                                                                                    |
| Query Message           |                                                                                                    |
|                         | COMBTOTALSIZE? s <sub>1</sub> ,s <sub>2</sub>                                                                        |
| Value of s <sub>1</sub> | Package name                                                                                                    |
| Value of $s_2$          |                                                                                                    |
| 2 11                    | Combination file name                                                                                                |
| Response Message        | COMBTOTALSIZE n <sub>1</sub> ,n <sub>2</sub>                                                                         |
| Value of n <sub>1</sub> |                                                                                                    |
|                         | Total file size of waveform files in waveform memory A (0 is returned if there is no waveform file.)                 |
| Value of $n_2$          |                                                                                                    |
|                         | Total file size of waveform files in waveform memory B (0 is returned if there is no waveform file.)                 |
| Use Example             |                                                                                                    |
|                         | COMBTOTALSIZE? "WCDMA", "Test Combination01"                                                                         |

# DELFILEHDD

Delete Waveform File from HDD

| Function                |                                                         |
|-------------------------|---------------------------------------------------------|
|                         | Deletes waveform files stored in the MG3700A hard disk. |
| Command Message         |                                                         |
|                         | DELFILEHDD s1,s2                                        |
| Value of s <sub>1</sub> |                                                         |
|                         | Package name                                            |
| Value of s <sub>2</sub> |                                                         |
|                         | Waveform file name                                      |
| Query Message           |                                                         |
|                         | None                                                    |
| Response Message        |                                                         |
|                         | None                                                    |
| Lise Example            |                                                         |
|                         | DELFILEHDD "WCDMA", "TEST Pattern01"                    |
|                         |                                                         |

# DELFILEWM

### Delete File from Waveform Memory

| Function                |                                                                                     |
|-------------------------|-------------------------------------------------------------------------------------|
|                         | Deletes waveform files loaded in waveform memories.                                 |
| Command Message         |                                                                                     |
|                         | $\mathrm{DELFILEWM}$ $\mathrm{a,s_{1},s_{2}}$                                       |
| Value of a              |                                                                                     |
|                         | WMA: Waveform memory A                                                              |
|                         | WMB: Waveform memory B                                                              |
|                         | LONG: Long pattern                                                                  |
|                         | ALL: Both waveform memories A and B                                                 |
|                         | COMB: Combination file                                                              |
| Value of s <sub>1</sub> |                                                                                     |
|                         | Package name                                                                        |
| Value of $s_2$          |                                                                                     |
|                         | Waveform file name                                                                  |
| Query Message           |                                                                                     |
|                         | None                                                                                |
| Despense Message        |                                                                                     |
| Response message        | None                                                                                |
|                         |                                                                                     |
| Limitation              |                                                                                     |
|                         | The package name and waveform file name can be omitted when "ALL"                   |
|                         | is specified. This command cannot delete all the waveform files in WMA or WMB only. |
| Use Example             |                                                                                     |
|                         | DELFILEWM COMB, "WCDMA", "Combination01"                                            |

# DELPATHDD

Delete Pattern from HDD

Function

Deletes waveform files stored in the MG3700A hard disk. This command functions in the same manner as DELFILEHDD. Refer to the descriptions for DELFILEHDD for details.

# DELPATWM

### Delete Pattern from Waveform Memory

### Function

Deletes waveform files loaded in waveform memories. This command functions in the same manner as DELFILEWM. Refer to the descriptions for DELFILEWM for details.

| DHCP<br>DHCP (On/Off) |                                                                     |
|-----------------------|---------------------------------------------------------------------|
| Function              | Selects the DHCP facility On/Off.                                   |
| Command Message       | DHCP a                                                              |
| Value of a            | ON: Enables DHCP                                                    |
|                       | OFF: Disables DHCP.                                                 |
| Query Message         | DHCP?                                                               |
| Response Message      | DHCP a                                                              |
| Limitation            | This command is invalid while IP information is being obtained with |
|                       | DHCP On.                                                            |
| Use Example           | DHCP ON                                                             |

| DLRES            |                                                                    |
|------------------|--------------------------------------------------------------------|
| Waveform Restart |                                                                    |
| Function         |                                                                    |
|                  | Regenerate a selected pattern from the beginning.                  |
| Command Message  |                                                                    |
|                  | DLRES                                                              |
| Query Message    |                                                                    |
|                  | None                                                               |
| Response Message |                                                                    |
|                  | None                                                               |
| Limitation       |                                                                    |
|                  | In the sequence mode, this command functions in the same manner as |
|                  | SEQRESTART.                                                        |
| Use Example      |                                                                    |
| •                | DLRES                                                              |

# DMOD

Digital Modulation (On/Off)

| Function         | Sets modulation On/Off.                  |
|------------------|------------------------------------------|
| Command Message  | DMOD a                                   |
| Value of a       |                                          |
|                  | ON: Modulation On<br>OFF: Modulation Off |
| Query Message    | DMOD?                                    |
| Response Message | DMOD a                                   |
| Use Example      | DMOD ON                                  |

| DNS1AD                  |                               |
|-------------------------|-------------------------------|
| DNS Primary Address     |                               |
| Function                | Sets the DNS primary address. |
| Command Message         | DNS1AD $n_1, n_2, n_3, n_4$   |
| Value of n₁             | 0 to 255: IP Address          |
| Value of n <sub>2</sub> | 0 to 255: IP Address          |
| Value of $n_3$          | 0 to 255: IP Address          |
| Value of n₄             | 0 to 255: IP Address          |
| Query Message           | DNS1AD?                       |
| Response Message        | DNS1AD $n_1, n_2, n_3, n_4$   |
| Use Example             | DNS1AD 123,123,123,123        |

# DNS2AD

DNS Secondary Address

| Function                | Sets the DNS secondary address. |
|-------------------------|---------------------------------|
| Command Message         | DNS2AD n1,n2,n3,n4              |
| Value of $n_1$          | 0 to 255: IP Address            |
| Value of n <sub>2</sub> | 0 to 255: IP Address            |
| Value of $n_3$          | 0 to 255: IP Address            |
| Value of n₄             | 0 to 255: IP Address            |
| Query Message           | DNS2AD?                         |
| Response Message        | DNS2AD $n_1, n_2, n_3, n_4$     |
| Use Example             | DNS2AD 123,123,123,123          |

| DNSAUTO          |                                                                                                    |
|------------------|----------------------------------------------------------------------------------------------------|
| DNS Auto Setup   |                                                                                                    |
| Function         |                                                                                                    |
|                  | Sets whether to obtain DNS information automatically by the DHCP or not.                            |
| Command Message  |                                                                                                    |
|                  | DNSAUTO a                                                                                           |
| Value of a       |                                                                                                    |
|                  | ON: Automatically obtains DNS information by DHCP.<br>OFF: Does not obtain DNS information by DHCP. |
| Query Message    |                                                                                                    |
|                  | DNSAUTO?                                                                                            |
| Response Message |                                                                                                    |
|                  | DNSAUTO a                                                                                           |
| Limitation       |                                                                                                    |
|                  | This command is invalid while IP information is being obtained with DHCP On.                        |
| Use Example      |                                                                                                    |
| ·                | DNSAUTO ON                                                                                          |

| DOMAINNAME       |                                                                     |
|------------------|---------------------------------------------------------------------|
| Domain Name      |                                                                     |
| Function         |                                                                     |
|                  | Sets a domain name.                                                 |
| Command Message  |                                                                     |
|                  | DOMAINNAME s                                                        |
| Query Message    |                                                                     |
|                  | DOMAINNAME?                                                         |
| Response Message |                                                                     |
|                  | DOMAINNAME s                                                        |
| Value of s       |                                                                     |
|                  | String (0 to 30 characters): Domain name                            |
| Limitation       |                                                                     |
|                  | This command is invalid while IP information is being obtained with |
|                  | DHCP On.                                                            |
| Use Example      |                                                                     |
|                  | DOMAINNAME "anritsu.com"                                            |

| DSPL             |                             |
|------------------|-----------------------------|
| Display (On/Off) |                             |
|                  |                             |
| Function         |                             |
|                  | Selects the display On/Off. |
| Command Message  |                             |
| Command Message  | DSPLa                       |
|                  |                             |
| Value of a       |                             |
|                  | ON: Display On              |
|                  | OFF: Display Off            |
| Query Message    |                             |
| Query modelage   | DSPL?                       |
|                  |                             |
| Response Message |                             |
|                  | DSPL a                      |
| Lise Example     |                             |
|                  | DSPL ON                     |
|                  | 0                           |

# EIST Start/Frame Trigger Input Function Selects a start/frame trigger input polarity. **Command Message** EIST a Value of a RISE: Rise (rising) FALL: Fall (falling) Query Message EIST? Response Message EIST a Use Example EIST RISE

| ERRMSG?<br>Get Error Massage |                                                                                                    |
|------------------------------|----------------------------------------------------------------------------------------------------|
| Function                     | Obtains the last-displayed error message.                                                                   |
| Query Message                | ERRMSG?                                                                                                    |
| Response Message             | ERRMSG n,s                                                                                                  |
| Value of n                   | Error number. 0 is returned if no error has occurred as yet.                                                |
| Value of s                   | Error message. The message "There is no message" is returned if no error has occurred.                      |
| Use Example                  | ERRMSG?                                                                                                    |
|                              | For more information about error messages, refer to Section 4.6.5<br>"Remote Error message specifications." |

# ESE2

Event Status Enable Register (END)

| Function         |                                                                        |
|------------------|------------------------------------------------------------------------|
|                  | Selects the bit of the event register associated with the END Event    |
|                  | Status Enable register that causes bit 2 of the ESB summary message to |
|                  | turn true when it is set.                                              |
| Command Message  |                                                                        |
|                  | ESE2 n                                                                 |
| Value of n       |                                                                        |
|                  | 0 to 255                                                               |
| Query Message    |                                                                        |
|                  | ESE2?                                                                  |
| Response Message |                                                                        |
|                  | ESE2 n                                                                 |

| ESE3                            |                                                                                                    |
|---------------------------------|----------------------------------------------------------------------------------------------------|
| Event Status Enable Register (B | ERR)                                                                                                    |
| Function                        | Selects the bit of the event register associated with the ERR Event<br>Status Enable register that causes bit 3 of the ESB summary message to<br>turn true when it is set. |
| Command Message                 | ESE3 n                                                                                                    |
| Value of n                      | 0 to 255                                                                                                    |
| Query Message                   | ESE3?                                                                                                    |
| Response Message                | ESE3 n                                                                                                    |
| Use Example                     | ESE3 5                                                                                                    |

4-187

# ESR2?

Event Status Register (END)

| Function         |                                                                                    |  |
|------------------|------------------------------------------------------------------------------------|--|
|                  | Reads the event bits of the END Event Status register as a                         |  |
|                  | binary-weighted sum total. The END Event Status register is reset to 0 after read. |  |
| Command Message  |                                                                                    |  |
|                  | None                                                                               |  |
| Query Message    |                                                                                    |  |
|                  | ESR2?                                                                              |  |
| Response Message |                                                                                    |  |
|                  | ESR2 n                                                                             |  |
| Value of n       |                                                                                    |  |
|                  | $0 	ext{ to } 255$                                                                 |  |

| ESR3?                       |                                                                                                    |
|-----------------------------|----------------------------------------------------------------------------------------------------|
| Event Status Register (ERR) |                                                                                                    |
| Function                    |                                                                                                    |
|                             | Reads the event bits of the ERR Event Status register as a binary-weighted sum total. The ERR Event Status register is reset to 0 after read. |
| Command Message             |                                                                                                    |
|                             | None                                                                                                    |
| Query Message               |                                                                                                    |
|                             | ESR3?                                                                                                    |
| Response Message            |                                                                                                    |
|                             | ESR3 n                                                                                                    |
| Value of n                  |                                                                                                    |
|                             | 0 to 255                                                                                                    |
| Use Example                 |                                                                                                    |
|                             | ESR3?                                                                                                    |

# EXTALC

External ALC Select

| Function         | Selects the external ALC On/Off.                         |
|------------------|----------------------------------------------------------|
| Command Message  | EXTALC a                                                 |
| Value of a       | ON: Sets external ALC On.<br>OFF: Sets external ALC Off. |
| Query Message    | EXTALC?                                                  |
| Response Message | EXTALC a                                                 |
| Use Example      | EXTALC ON                                                |

| FILEVER?                |                                                                           |
|-------------------------|---------------------------------------------------------------------------|
| Waveform File Version   |                                                                           |
| Function                | Obtains the version of the waveform file stored in the MG3700A hard disk. |
| Command Message         | N                                                                         |
| 0                       | None                                                                      |
| Query Message           | FILEVER? s <sub>1</sub> ,s <sub>2</sub>                                   |
| Value of s₁             | Package name                                                              |
| Value of s <sub>2</sub> | Waveform file name                                                        |
| Response Message        | FILEVER s                                                                 |
| Value of s              | Version of the waveform file                                              |
| Use Example             | FILEVER? "WCDMA", "TestWaveform01"                                        |

| FIRMINST<br>Firmware Install |                    |
|------------------------------|--------------------|
| Function                     | Installs firmware. |
| Command Message              | FIRMINST s         |
| Query Message                | None               |
| Response Message             | None               |
| Value of s                   | File name          |
| Use Example                  | FIRMINST "mg3700a" |

| FIS                           |                                                                 |
|-------------------------------|-----------------------------------------------------------------|
| Frequency Incremental Step Va | alue                                                            |
| Function                      | Sata a fragmance incremental star value                         |
| Command Magazaga              | Sets a frequency incremental step value.                        |
| Command Message               | FIS f                                                           |
| Value of f                    |                                                                 |
|                               | 0.0000000001 to 1GHZ: $0.0000000001$ to 1 GHz                   |
|                               | $0.00000001 \ to \ 1000 \ MHz$ : $0.00000001 \ to \ 1000 \ MHz$ |
|                               | 0.00001 to 1000000KHZ: 0.00001 to 1000000 kHz                   |
|                               | 0.01 to 100000000HZ: 0.01 to 100000000 Hz                       |
| Query Message                 |                                                                 |
|                               | FIS?                                                            |
| Response Message              |                                                                 |
|                               | FIS f                                                           |
| Use Example                   |                                                                 |
|                               | FIS 1KHZ                                                        |

# FPGAANAVER?

Baseband FPGA (Analog) Version

| Function         | Obtains the baseband FPGA (Analog) version information. |
|------------------|---------------------------------------------------------|
| Command Message  | None                                                    |
| Query Message    |                                                         |
| Response Message | FPGAANAVER?                                             |
| Response message | FPGAANAVER s                                            |
| Value of s       | Baseband FPGA (Analog) version information              |
| Use Example      | FPGAANAVER?                                             |
# FPGABERVER?

Option031/131 FPGA Version

| Function         |                                                                                     |
|------------------|-------------------------------------------------------------------------------------|
|                  | Obtains the Option 031/131 (high speed BER test function) FPGA version information. |
| Command Message  |                                                                                     |
|                  | None                                                                                |
| Querv Message    |                                                                                     |
|                  | FPGABERVER?                                                                         |
| Response Message |                                                                                     |
|                  | FPGABERVER s                                                                        |
| Value of s       |                                                                                     |
|                  | Option031/131 (high speed BER test function) FPGA version information               |
| Limitation       |                                                                                     |
|                  | This command is valid only when Option031/131 is installed.                         |
| Use Example      |                                                                                     |
|                  | FPGABERVER?                                                                         |

# FPGACPUVER?

CPU FPGA Version

| Function         | Obtains the CPU FPGA version information. |
|------------------|-------------------------------------------|
| Command Message  | None                                      |
| Query Message    | FPGACPUVER?                               |
| Response Message | FPGACPUVER s                              |
| Value of s       |                                           |
| Use Example      | CPU FPGA version information              |
|                  | FPGACPUVER?                               |

# FPGADIGVER?

Baseband FPGA (Digital) Version

| Function         | Obtains the baseband FPGA (Digital) version information. |
|------------------|----------------------------------------------------------|
| Command Message  | None                                                     |
| Query Message    | FPGADIGVER?                                              |
| Response Message | FPGADIGVER s                                             |
| Value of a       | Passhand EDCA (Disital) mension information              |
| Use Example      | Baseband FPGA (Digital) version information              |
|                  | FPGADIGVER?                                              |

# **FPGARFVER?**

**RF FPGA Version** 

| Function         | Obtains the RF FPGA version information. |
|------------------|------------------------------------------|
| Command Message  | None                                     |
| Query Message    | FPGARFVER?                               |
| Response Message | FPGARFVER s                              |
| Value of s       | RF FPGA version information              |
| Use Example      | FPGARFVER?                               |

| FREQ             |                                                                 |
|------------------|-----------------------------------------------------------------|
| Frequency        |                                                                 |
|                  |                                                                 |
| Function         |                                                                 |
|                  | Sets a frequency.                                               |
|                  |                                                                 |
| Command Message  |                                                                 |
|                  | FREQ f                                                          |
| Value of f       |                                                                 |
|                  | 0.00025 to 3CHZ. Standard                                       |
|                  | 0.00025 to SCHIZ. Standard                                      |
|                  | 950 to 2000000KHZ                                               |
|                  | 250 to 5000000011Z                                              |
|                  | 250000 to 500000000HZ                                           |
|                  | 0.00025 to 6GHZ: Upper frequency limit 6 GHz (option) installed |
|                  | 0.25 to 6000MHZ                                                 |
|                  | 250 to 6000000KHZ                                               |
|                  | 250000 to 600000000HZ                                           |
|                  |                                                                 |
| Query Message    |                                                                 |
|                  | FREQ?                                                           |
|                  |                                                                 |
| Response Message |                                                                 |
|                  | FREQ f (in Hz units)                                            |
| Use Example      |                                                                 |
|                  | FREQ 123MHZ                                                     |
|                  |                                                                 |

# FREQSWSPEED

Freq Switching Speed

| Function         |                                                             |
|------------------|-------------------------------------------------------------|
|                  | Selects the frequency switching speed by selecting the loop |
|                  | characteristics of the PLL synthesizer circuit.             |
|                  |                                                             |
| Command Message  |                                                             |
|                  | FREQSWSPEED a                                               |
|                  |                                                             |
| Value of a       |                                                             |
|                  | NORMAL: Normal mode (Normal state)                          |
|                  | FAST: Fast mode (High-speed switching)                      |
| 0                |                                                             |
| Query Message    |                                                             |
|                  | FREQSWSPEED?                                                |
| Pesnonse Message |                                                             |
| Response Message | EDEOGWCDEED -                                               |
|                  | FREQSWSPEED a                                               |
| Use Example      |                                                             |
|                  | FREQSWSPEED NORMAL                                          |
|                  |                                                             |

| FRS                           |                                                                                   |                                               |
|-------------------------------|-----------------------------------------------------------------------------------|-----------------------------------------------|
| Frequency Incremental Step (U | p/Down)                                                                           |                                               |
| Function                      |                                                                                   |                                               |
|                               | Increments or decrements the frequency using an incremental frequency step value. |                                               |
| Command Message               |                                                                                   |                                               |
|                               | FRS a                                                                             |                                               |
| Value of a                    |                                                                                   |                                               |
|                               | UP:                                                                               | Increment the frequency in incremental steps. |
|                               | DN:                                                                               | Decrement the frequency in incremental steps. |
|                               | DOWN:                                                                             | Decrement the frequency in incremental steps. |
| Query Message                 |                                                                                   |                                               |
|                               | None                                                                              |                                               |
| Response Message              |                                                                                   |                                               |
|                               | None                                                                              |                                               |
| Use Example                   |                                                                                   |                                               |
|                               | FRS UP                                                                            |                                               |

# GATEWAY

Default Gateway

| Function                | Sets the default gateway.                                              |
|-------------------------|------------------------------------------------------------------------|
| Command Message         | GATEWAY n1,n2,n3,n4                                                    |
| Value of n <sub>1</sub> | 0 to 255: IP Address                                                   |
| Value of n <sub>2</sub> | 0 to 255: IP Address                                                   |
| Value of n <sub>3</sub> | 0 to 255: IP Address                                                   |
| Value of n₄             | 0 to 255: IP Address                                                   |
| Query Message           | GATEWAY?                                                               |
| Response Message        | GATEWAY n <sub>1</sub> ,n <sub>2</sub> ,n <sub>3</sub> ,n <sub>4</sub> |
| Use Example             | GATEWAY 123,123,123,123                                                |

# HDDSPC?

Hard Disk Space Information

| Function                | Obtains information about the size of hard disk free space. |
|-------------------------|-------------------------------------------------------------|
| Query Message           | HDDSPC?                                                     |
| Value of $n_1$          | 0 or later: Total size of hard disk space in Kbytes         |
| Value of n <sub>2</sub> | 0 on later: Cine of free hand disk energy in Khates         |
| Response Message        | HDDSPC n <sub>1</sub> .n <sub>2</sub>                       |
| Use Example             | HDDSPC?                                                     |

# HEAD

Response Header (On/Off)

| Function         |                                                                  |
|------------------|------------------------------------------------------------------|
|                  | Specifies whether to append (On) a response header or not (Off). |
| Command Message  |                                                                  |
|                  | HEAD a                                                           |
| Value of a       |                                                                  |
|                  | ON: Appends a response header and a unit to a message.           |
|                  | OFF: Does not append a response header and a unit to a message.  |
| Query Message    |                                                                  |
|                  | HEAD?                                                            |
| Response Message |                                                                  |
|                  | None                                                             |
| Use Example      |                                                                  |
|                  | HEAD OFF                                                         |

| HOSTNAME<br>Host Name |                                                                     |
|-----------------------|---------------------------------------------------------------------|
| Function              | Sets a host name.                                                   |
| Command Message       | HOSTNAME s                                                          |
| Query Message         | HOSTNAME?                                                           |
| Response Message      | HOSTNAME s                                                          |
| Value of s            | String (1 to 30 characters): Host name                              |
| Limitation            | This command is invalid while IP information is being obtained with |
| Use Example           | DHCP On.                                                            |
|                       | HOSTNAME "anritsu.com"                                              |

| HWC?                    |                    |                                                        |
|-------------------------|--------------------|--------------------------------------------------------|
| Hardware Check          |                    |                                                        |
| Function                |                    |                                                        |
|                         | Obtains            | the Pass/Fail judgment result of each hardware module. |
| Command Message         |                    |                                                        |
|                         | None               |                                                        |
| Query Message           |                    |                                                        |
|                         | HWC?               |                                                        |
| Response Message        |                    |                                                        |
|                         | HWC a <sub>1</sub> | $\mathbf{a}_2, \mathbf{a}_3$                           |
| Value of a <sub>1</sub> |                    |                                                        |
|                         | PASS:              | The CPU Pass/Fail result is Pass.                      |
|                         | FAIL:              | The CPU Pass/Fail result is Fail.                      |
| Value of a <sub>2</sub> |                    |                                                        |
|                         | PASS:              | The IF Pass/Fail result is Pass.                       |
|                         | FAIL:              | The IF Pass/Fail result is Fail.                       |
| Value of $a_3$          |                    |                                                        |
|                         | PASS:              | The RF Pass/Fail result is Pass.                       |
|                         | FAIL:              | The RF Pass/Fail result is Fail.                       |
| Use Example             |                    |                                                        |
|                         | HWC?               |                                                        |

| HWCBER?<br>Hardware Check (Option031/13 | 1)                                                                                                    |
|-----------------------------------------|----------------------------------------------------------------------------------------------------|
| Function                                | Obtains the Pass/Fail judgment result of Option031/131 (high speed BER test function).                                        |
| Command Message                         | None                                                                                                    |
| Query Message                           | HWCBER?                                                                                                    |
| Response Message                        | HWCBER a                                                                                                    |
| Value of a                              | <ul><li>PASS: The Option031/131 Pass/Fail result is Pass.</li><li>FAIL: The Option031/131 Pass/Fail result is Fail.</li></ul> |
| Limitation                              | This command is valid only when Option031/131 is installed.                                                                   |
| Use Example                             | HWCBER?                                                                                                    |

| ICOMOS           |                                                  |
|------------------|--------------------------------------------------|
| I Common Offset  |                                                  |
| Function         |                                                  |
|                  | Sets an I-output common-DC offset level.         |
| Command Message  |                                                  |
|                  | ICOMOS 1                                         |
| Value of I       |                                                  |
|                  | -1.00 to 3.00V: $-1.00$ to 3.00 V, in 10 mV step |
| Query Message    |                                                  |
|                  | ICOMOS?                                          |
| Response Message |                                                  |
|                  | ICOMOS 1                                         |
| Use Example      |                                                  |
| -                | ICOMOS 1.25V                                     |

| IDIFFOS<br>I differential Offset |                                                        |
|----------------------------------|--------------------------------------------------------|
| Function                         | Sets an I-output differential-DC offset level.         |
| Command Message                  | IDIFFOS 1                                              |
| Value of I                       | –50.00 to 50.00MV: –50.00 to 50.00 mV, in 0.05 mV step |
| Query Message                    | IDIFFOS?                                               |
| Response Message                 | IDIFFOS 1                                              |
| Use Example                      | IDIFFOS 36MV                                           |

# INSTMEDIA

Install Source Media

| Function         |                                                                       |
|------------------|-----------------------------------------------------------------------|
|                  | Selects the source media from which the firmware should be installed. |
| Command Message  |                                                                       |
|                  | INSTMEDIA a                                                           |
| Value of a       |                                                                       |
|                  | HDD: Install from the MG3700A internal hard disk.                     |
|                  | CF: Install from the CF card.                                         |
| Query Message    |                                                                       |
|                  | INSTMEDIA?                                                            |
| Response Message |                                                                       |
|                  | INSTMEDIA a                                                           |
| Use Example      |                                                                       |
|                  | INSTMEDIA HDD                                                         |

| IOLTR               |                                                     |
|---------------------|-----------------------------------------------------|
| I Output Level Trim |                                                     |
| Function            |                                                     |
|                     | Sets an I-output level trimming (adjustment) value. |
| Command Message     |                                                     |
|                     | IOLTR p                                             |
| Value of r          |                                                     |
|                     | 0.0 to 120.0: 0.0 to 120.0%                         |
| Query Message       | IOI TR?                                             |
|                     |                                                     |
| Response Message    | IOLTR p                                             |
| Limitation          | -                                                   |
| Linitation          | The resolution is 0.1%.                             |
| Use Example         |                                                     |
|                     | IOLTR 57.5                                          |
|                     |                                                     |

| IPAD                    |                           |
|-------------------------|---------------------------|
| IP Address              |                           |
| Function                | Sets the IP address.      |
| Command Message         | IPAD $n_1, n_2, n_3, n_4$ |
| Value of n₁             | 0 to 255: IP Address      |
| Value of n <sub>2</sub> | 0 to 255: IP Address      |
| Value of $n_3$          | 0 to 255: IP Address      |
| Value of n₄             | 0 to 255: IP Address      |
| Query Message           | IPAD?                     |
| Response Message        | IPAD $n_1, n_2, n_3, n_4$ |
| Use Example             | IPAD 123,123,123,123      |

# **IPLVER?**

Initial Program Loader Version

| Function         | Obtains the IPL version information. |
|------------------|--------------------------------------|
| Command Message  |                                      |
| o 14             | None                                 |
| Query Message    | IPL?                                 |
| Response Message | IPLVER s                             |
| Value of s       |                                      |
|                  | IPL version information              |
| Use Example      |                                      |
|                  | IPLVEK!                              |

**IPRELEASE** 

IP Address Release

| Function         |                                                                                                    |
|------------------|----------------------------------------------------------------------------------------------------|
|                  | Releases the IP address from DHCP.                                                                       |
| Command Message  |                                                                                                    |
|                  | IPRELEASE                                                                                                |
| Query Message    |                                                                                                    |
|                  | None                                                                                                    |
| Response Message |                                                                                                    |
|                  | None                                                                                                    |
| Limitation       |                                                                                                    |
|                  | An error would occur if this command is executed while IP information is<br>being obtained with DHCP On. |
| Use Example      |                                                                                                    |
|                  | IPRELEASE                                                                                                |

| IPRENEW          |                                                                                                    |
|------------------|----------------------------------------------------------------------------------------------------|
| IP Address Renew |                                                                                                    |
| Function         |                                                                                                    |
|                  | Re-obtains the IP address from the DHCP.                                                              |
| Command Message  |                                                                                                    |
|                  | IPRENEW                                                                                               |
| Query Message    |                                                                                                    |
|                  | None                                                                                                  |
| Response Message |                                                                                                    |
|                  | None                                                                                                  |
| Limitation       |                                                                                                    |
|                  | An error would occur if this command is executed while IP information is being obtained with DHCP On. |
| Use Example      |                                                                                                    |
|                  | IPRENEW                                                                                               |

# IQOUT

I/Q Signal Output On/Off

| Function         | Selects I/Q signal output On/Off.                      |
|------------------|--------------------------------------------------------|
| Command Message  | IQOUT a                                                |
| Value of a       | ON: I/Q signal output On<br>OFF: I/Q signal output Off |
| Query Message    | IQOUT?                                                 |
| Response Message | IQOUT a                                                |
| Use Example      | IQOUT ON                                               |

| IQPROID                               |                                                                                                   |
|---------------------------------------|---------------------------------------------------------------------------------------------------|
| IQproducer <sup>™</sup> Login User ID |                                                                                                   |
| Function                              |                                                                                                   |
|                                       | Sets the user ID used for IQ<br>producer^ $\ensuremath{^{\mathrm{TM}}}$ to log in to the MG3700A. |
| Command Message                       |                                                                                                   |
|                                       | IQPROID s                                                                                         |
| Value of s                            |                                                                                                   |
|                                       | String of eight characters: Login user ID                                                         |
| Query Message                         |                                                                                                   |
|                                       | IQPROID?                                                                                          |
| Response Message                      |                                                                                                   |
|                                       | IQPROID s                                                                                         |
| Use Example                           |                                                                                                   |
|                                       | IQPROID "USERID00"                                                                                |

| IQPROPASWD<br>Password |                                                                               |
|------------------------|-------------------------------------------------------------------------------|
| Function               | Sets the password used for IQproducer <sup>TM</sup> to log in to the MG3700A. |
| Command Message        |                                                                               |
|                        | IQPROPASWD s                                                                  |
| Value of s             | String of eight characters: Login password                                    |
| Query Message          |                                                                               |
|                        | None                                                                          |
| Response Message       | Nene                                                                          |
|                        | INOTIE                                                                        |
| Use Example            | IOPROPASWD "Password"                                                         |
|                        |                                                                               |

| IQSRC             |                                                  |
|-------------------|--------------------------------------------------|
| I/Q Signal Source |                                                  |
| Function          |                                                  |
|                   | Selects a modulation source (I/Q signal source). |
| Command Message   |                                                  |
|                   | IQSRC a                                          |
| Value of a        |                                                  |
|                   | INT: Internal modulation source                  |
|                   | EXT: External I/Q modulation source              |
| Query Message     |                                                  |
|                   | IQSRC?                                           |
| Response Message  |                                                  |
|                   | IQSRC a                                          |
| Use Example       |                                                  |
|                   | IQSRC INT                                        |

# **KEYENCVER?**

Key Encoder Version

| Function         | Obtains the Key Encoder version information. |
|------------------|----------------------------------------------|
| Command Message  | None                                         |
| Query Message    | KEYENCVER?                                   |
| Response Message | KEYENCVER s                                  |
| Value of s       | Kow Encodor version information              |
| Use Example      | KEVENCVER?                                   |

| Selects the rotary knob hold On/Off. |
|--------------------------------------|
|                                      |
| KONBHOLD a                           |
|                                      |
| ON: Rotary knob hold On              |
| OFF: Rotary knob hold Off            |
|                                      |
| KNOBHOLD?                            |
|                                      |
| KNOBHOLD a                           |
|                                      |
| KNOBHOLD ON                          |
|                                      |

# LDCANCEL

Cancel Load Pattern to Waveform Memory

| Function        | Cancels waveform file loading into a waveform memory.                                                                                                    |
|-----------------|----------------------------------------------------------------------------------------------------|
| Command Message | LDCANCEL                                                                                                    |
| Limitation      | This command is valid while the progress bar is displayed.<br>Note, however, that when this command is sent during combination file<br>analysis (when "Finding Package List" is displayed), cancellation is<br>executed after the analysis. |
| Use Example     | LDPAT "WCDMA", "TEST Pattern 0001"<br>LDCANCEL                                                                                                    |

# LDFILE

#### Load File to Waveform Memory

| Function                |                                         |                                                                                                    |
|-------------------------|-----------------------------------------|----------------------------------------------------------------------------------------------------|
|                         | Loads a waveform file into a            | waveform memory.                                                                                                    |
| Command Message         |                                         |                                                                                                    |
|                         | LDFILE a,s <sub>1</sub> ,s <sub>2</sub> |                                                                                                    |
| Value of a              |                                         |                                                                                                    |
|                         | WMA: Waveform memory                    | A                                                                                                    |
|                         | WMB: Waveform memory                    | В                                                                                                    |
|                         | LONG: Long pattern                      |                                                                                                    |
|                         | COMB: Combination file                  |                                                                                                    |
| Value of s <sub>1</sub> |                                         |                                                                                                    |
|                         | Package name                            |                                                                                                    |
| Value of s <sub>2</sub> |                                         |                                                                                                    |
|                         | Waveform file name                      |                                                                                                    |
| Query Message           |                                         |                                                                                                    |
|                         | LDFILE? $a,s_1,s_2$                     |                                                                                                    |
| Response Message        |                                         |                                                                                                    |
|                         | LDFILE b                                |                                                                                                    |
| Value of b              |                                         |                                                                                                    |
|                         | EXIST:                                  | The waveform file is loaded in the selected                                                                                                    |
|                         | EXIST_LONG:                             | The waveform file is loaded as a long                                                                                                    |
|                         |                                         | pattern.                                                                                                    |
|                         | ENABLE:                                 | Loading of the waveform file is enabled.                                                                                                    |
|                         | ENALBE_LONG:                            | The waveform file can be loaded as a long                                                                                                    |
|                         | NEED OPTIMIZE.                          | pattern.                                                                                                    |
|                         |                                         | is optimized.                                                                                                    |
|                         | NEED_LICENSE:                           | A license is required.                                                                                                    |
|                         | NO_PATTERN_HDD:                         | The waveform file selected to be loaded does not exist on the hard disk.                                                                                      |
|                         | DELETE_PATTERN:                         | The waveform memory would still be short<br>of free space even if it is optimized, but<br>loading would be enabled if existing<br>waveform files are deleted. |

| TOO_LARGE_SIZE:          | Loading is disabled because the waveform size is larger than the total size of waveform |  |
|--------------------------|-----------------------------------------------------------------------------------------|--|
|                          | memories A and B.                                                                       |  |
| DELETE_ALL:              | The waveform file can be loaded as a long pattern if both waveform memories A and B     |  |
|                          | are cleared.                                                                            |  |
| NOT_LONG_PATTERN:        | The waveform file specified as a long                                                   |  |
|                          | pattern is not a long pattern.                                                          |  |
| NO_USE_WMB               | The waveform file cannot be loaded into                                                 |  |
| allande angle Mode.      | waveform memory B.                                                                      |  |
| CHANGE_SINGLE_MODE:      | The addition function needs to be turned off.                                           |  |
| DISABLE_LOAD:            | Loading is disabled because of an internal                                              |  |
|                          | error or other reasons.                                                                 |  |
| INVALID_VERSION:         | The version number does not match.                                                      |  |
| WVI_FILE_ERROR:          | An invalid parameter exists or some                                                     |  |
|                          | parameters do not exist in the pattern file.                                            |  |
| FILE_ERROR:              | An error occurred while analyzing the                                                   |  |
|                          | pattern file.                                                                           |  |
| NO_COMBINATION_FILE_     | HDD:                                                                                    |  |
|                          | The combination file selected to be loaded                                              |  |
|                          | does not exist on the hard disk.                                                        |  |
| COMBINATION_FILE_OVE     | IR:                                                                                     |  |
|                          | No more combination files can be loaded                                                 |  |
|                          | since the loadable number of combination                                                |  |
|                          | files will be exceeded.                                                                 |  |
| NOT_EXIST_PATTERN_A:     | The waveform file that is specified by a                                                |  |
|                          | combination file to be loaded from Memory                                               |  |
|                          | A does not exist on the hard disk.                                                      |  |
| NOT_EXIST_PATTERN_B:     | The waveform file that is specified by a                                                |  |
|                          | combination file to be loaded from Memory                                               |  |
|                          | B does not exist on the hard disk.                                                      |  |
| NOT_EXIST_PATTERN_AB     | :                                                                                       |  |
|                          | Both the waveform files that are specified                                              |  |
|                          | by a combination file to be loaded from                                                 |  |
|                          | Memories A and B do not exist on the hard                                               |  |
|                          | disk.                                                                                   |  |
| WVC_FILE_ERROR:          | An invalid parameter exists or some                                                     |  |
|                          | parameters do not exist in the combination                                              |  |
|                          | file.                                                                                   |  |
| SEQ_FILE_DO_NOT_SUPPORT: |                                                                                         |  |
|                          | This command does not support the                                                       |  |
|                          | combination file for the sequence mode.                                                 |  |

#### 4.7 Device Message Details in Alphabetical Order

PATTERN OVER ON WM: No more waveform files can be loaded since the loadable number of waveform files for WMA/WMB will be exceeded. PACKAGE\_OVER\_ON\_WM: No more packages can be loaded since the loadable number of packages for WMA/ WMB will be exceeded. PATTERN\_OVER\_ON\_PACKAGE: No more waveform files can be loaded since the loadable number of waveform files for a package will be exceeded. COMBINATION\_FILE\_OVER\_ON\_PACKAGE: No more combination files can be loaded since the loadable number of combination files for a package will be exceeded. PACKAGE\_OVER\_ON\_COMBINATION\_MEMORY: No more packages can be loaded since the loadable number of packages for a memory will be exceeded. PATTERN\_A\_IS\_LARGER\_THAN\_WMA: The size of the waveform file specified to be loaded from Memory A is larger than that of WMA. PATTERN B IS LARGER THAN WMB: The size of the waveform file specified to be loaded from Memory B is larger than that of WMB. PATTERN\_B\_IS\_WRONG\_DATA\_WIDTH: The waveform file cannot be loaded into WMB since its data width is not 16 bits. PATTERN\_AB\_FIR\_PARAM\_MISMATCH: The FIR filter setting specified by a waveform file from Memory A is different from that specified by a waveform file from Memory B. If the same waveform file already exists, it is overwritten by the newly loaded waveform file. LDFILE WMA, "WCDMA", "TEST Pattern 0001" Use bit 4 of the END Event Status register to detect load completion.

Limitation

Use Example

Remarks

### 4*-225*

# LDPAT

Load Pattern to Waveform Memory

Function

Loads a waveform file into a waveform memory. This command functions in the same manner as LDFILE. Refer to the descriptions for LDFILE for details.

# LOADEDFILENAME?

Loaded File Name in Waveform Memory

| Function                |                                                                  |
|-------------------------|------------------------------------------------------------------|
|                         | Obtains the name of a waveform file that is loaded in a waveform |
|                         | memory.                                                          |
|                         |                                                                  |
| Command Message         |                                                                  |
|                         | None                                                             |
| Query Message           |                                                                  |
|                         | LOADEDFILENAME? a.n                                              |
|                         |                                                                  |
| Value of a              |                                                                  |
|                         | WMA: Waveform memory A                                           |
|                         | WMB: Waveform memory B                                           |
|                         | LONG: Long pattern                                               |
|                         | COMB: Combination file                                           |
| Value of n              |                                                                  |
|                         | Index number in a waveform memory                                |
|                         | index number in a wavelor in memory                              |
| Response Message        |                                                                  |
|                         | LOADEDFILENAME $s_1, s_2$                                        |
|                         |                                                                  |
| Value of s <sub>1</sub> |                                                                  |
|                         | Package name specified by an index number                        |
| Value of s <sub>2</sub> |                                                                  |
|                         | Waveform file name specified by an index number                  |
|                         |                                                                  |
| Use Example             |                                                                  |
|                         | LOADEDFILENAME? COMB,0                                           |

# LOADEDFILENUM?

Total Number of Loaded File Memory

| Function         |                                                                   |
|------------------|-------------------------------------------------------------------|
|                  | Obtains the number of waveform files loaded in a waveform memory. |
| Command Message  |                                                                   |
|                  | None                                                              |
| Query Message    |                                                                   |
|                  | LOADEDFILENUM? a                                                  |
| Value of a       |                                                                   |
|                  | WMA: Number of waveform files loaded in waveform memory A         |
|                  | WMB: Number of waveform files loaded in waveform memory B         |
|                  | LONG: Number of long patterns                                     |
|                  | COMB: Number if combination files                                 |
| Response Message |                                                                   |
|                  | LOADEDFILENUM n                                                   |
| Value of n       |                                                                   |
|                  | Number of waveform files loaded in a waveform memory              |
| Use Example      |                                                                   |
| ·                | LOADEDFILENUM? COMB                                               |

# LOADEDFILESEL

#### Select Loaded Waveform File

| Function                |                                                                                                    |
|-------------------------|----------------------------------------------------------------------------------------------------|
|                         | Selects a waveform file to be reproduced, from the waveform files loaded<br>in a waveform memory. Waveform files are selected from both waveform<br>memories A and B in the Edit mode.                                                                                                    |
| Command Message         | LOADEDFILESEL a,s <sub>1</sub> ,s <sub>2</sub>                                                                                                    |
| Value of a              |                                                                                                    |
|                         | WMA: Waveform memory A                                                                                                    |
|                         | WMB: Waveform memory B                                                                                                    |
|                         | LONG: Long pattern                                                                                                    |
|                         | COMB: Combination file                                                                                                    |
| Value of s <sub>1</sub> |                                                                                                    |
|                         | Name of a package loaded in a waveform memory.                                                                                                    |
| Value of s <sub>2</sub> |                                                                                                    |
|                         | Name of a waveform file loaded in a waveform memory.                                                                                                    |
| Query Message           |                                                                                                    |
|                         | LOADEDFILESEL? a                                                                                                    |
| Response Message        |                                                                                                    |
|                         | $LOADEDFILESEL s_1, s_2$                                                                                                    |
| Limitation              |                                                                                                    |
|                         | LOADEDFILESEL "NONE", "NONE" is returned if a waveform file is not<br>selected for the specified waveform memory or if a long pattern is not<br>selected. Specific patterns may not be able to be added in the Edit mode.<br>In this case, the waveform files that have been selected will be deselected.<br>When a combination file for the sequence mode is selected, the Baseband<br>main function automatically set to enter the sequence operation status. |
| Use Example             |                                                                                                    |
|                         | LOADEDFILESEL COMB, "W-CDMA(UW Rx test)", "DL_CMB_ISDN"                                                                                                    |

| LPF              |               |                          |
|------------------|---------------|--------------------------|
| Low Pass Filter  |               |                          |
|                  |               |                          |
| Function         |               |                          |
|                  | Sets a low-pa | ss filter (LPF).         |
| Command Message  |               |                          |
|                  | LPF a         |                          |
| Value of a       |               |                          |
|                  | AUTO:         | Automatic setting        |
|                  | THROUGH:      | Through (No cutoff)      |
|                  | 100kHz:       | Cutoff frequency 100 kHz |
|                  | 300kHz:       | Cutoff frequency 300 kHz |
|                  | 1MHZ:         | Cutoff frequency 1 MHz   |
|                  | 3MHZ:         | Cutoff frequency 3 MHz   |
|                  | 10MHZ:        | Cutoff frequency 10 MHz  |
|                  | 30MHZ:        | Cutoff frequency 30 MHz  |
|                  | 70MHZ:        | Cutoff frequency 70 MHz  |
| Query Message    |               |                          |
| , ,              | LPF?          |                          |
| Description      |               |                          |
| Response Message | LDE           |                          |
|                  | LPF a         |                          |
| Use Example      |               |                          |
|                  | LPF 30MHZ     |                          |
| LVL                   |                           |
|-----------------------|---------------------------|
| Output Level (On/Off) |                           |
| Function              |                           |
|                       | Selects RF output On/Off. |
| Command Message       |                           |
|                       | LVL a                     |
| Value of a            |                           |
|                       | ON: RF output On          |
|                       | OFF: RF output Off        |
| Query Message         |                           |
|                       | LVL?                      |
| Response Message      |                           |
|                       | LVL a                     |
| Use Example           |                           |
|                       | LVL ON                    |

# LVLACCSTT?

Level Accuracy status

| Function         |                  |                                                                  |
|------------------|------------------|------------------------------------------------------------------|
|                  | Obtains the accu | uracy status of the output level.                                |
| Command Message  |                  |                                                                  |
|                  | None             |                                                                  |
| Query Message    |                  |                                                                  |
|                  | LVLACCSTT?       |                                                                  |
| Response Message |                  |                                                                  |
|                  | LVLACCSTT a      |                                                                  |
| Value of a       |                  |                                                                  |
|                  | NORMAL:          | Normal state                                                     |
|                  | UNLEVELED:       | The level accuracy is outside the scope of performance warranty. |
| l lee Evample    |                  |                                                                  |
| Use Livalliple   | LVLACCSTT?       |                                                                  |

LVLSTTLST?

Level status list display

| Function                | Obtains the status of the output level. |                                                                                          |  |
|-------------------------|-----------------------------------------|------------------------------------------------------------------------------------------|--|
| Command Message         | None                                    |                                                                                          |  |
| Query Message           | LVLSTTLST?                              |                                                                                          |  |
| Response Message        | LVLSTTLST a1,                           | <b>a</b> 2, <b>a</b> 3, <b>a</b> 4, <b>a</b> 5, <b>a</b> 6, <b>a</b> 7                   |  |
| Value of a <sub>1</sub> | EMF:<br>TEBM:                           | Voltage-system unit EMF (Open voltage display)                                           |  |
| Value of a <sub>2</sub> | OFFSETON:                               | Output level offset mode On                                                              |  |
| Value of $a_3$          | OFFSETOFF:                              | Output level offset mode Off                                                             |  |
|                         | NORMAL:<br>UNLEVELED:                   | Normal state<br>Outside the scope of level accuracy warranty                             |  |
| Value of a₄             | INTALC:<br>EXTALC:                      | Internal ALC state<br>External ALC state                                                 |  |
| Value of $a_5$          | CONTON:<br>CONTOFF:                     | Continuous mode On state<br>Continuous mode Off state                                    |  |
| Value of a <sub>6</sub> | RELON:                                  | Relative output mode On state                                                            |  |
| Value of a <sub>7</sub> | RELOFF:                                 | Relative output mode Off state                                                           |  |
|                         | NORMAL:<br>ATTCHECK:                    | Attenuator in normal state<br>The attenuator has been exhausted. Check the<br>condition. |  |
| Use Example             | LVLSTTLST?                              |                                                                                          |  |

| MACAD?                  |                                              |
|-------------------------|----------------------------------------------|
| MAC Address             |                                              |
| Function                | Returns the MAC address used by the MG3700A. |
| Command Message         | None                                         |
| Query Message           | MACAD?                                       |
| Response Message        | MACAD? $h_1, h_2, h_3, h_4, h_5, h_6$        |
| Value of h₁             | 00 (h) to FF (h): MAC Address                |
| Value of h <sub>2</sub> | 00 (h) to FF (h): MAC Address                |
| Value of $h_3$          | 00 (h) to FF (h): MAC Address                |
| Value of h₄             | 00 (h) to FF (h): MAC Address                |
| Value of $h_5$          | 00 (h) to FF (h): MAC Address                |
| Value of h <sub>6</sub> | 00 (h) to FF (h): MAC Address                |
| Use Example             | MACAD?                                       |

| MARKERPOL<br>Marker Polarity |                                                                        |
|------------------------------|------------------------------------------------------------------------|
| Function                     | Selects a marker output polarity.                                      |
| Command Message              | MARKERPOL n,a                                                          |
| Value of n                   | 1 to 3: Markers 1 to 3                                                 |
| Value of a                   | POS: Positive (positive polarity)<br>NEG: Negative (negative polarity) |
| Query Message                | MARKERPOL? n                                                           |
| Response Message             | MARKERPOL a                                                            |
| Use Example                  | MARKERPOL 1, POS                                                       |

| MODE<br>I/Q Signal Source Mode |                                                                        |
|--------------------------------|------------------------------------------------------------------------|
| Function                       | Selects a modulation source (I/Q signal source).                       |
| Command Message                | MODE a                                                                 |
| Value of a                     | INT: Internal modulation source<br>EXT: External I/Q modulation source |
| Query Message                  | MODE?                                                                  |
| Response Message               | MODE a                                                                 |
| Use Example                    | MODE INT                                                               |

| OCNT                    |          |
|-------------------------|----------|
| Output level Continuous | (On/Off) |

| Function |  |  |  |
|----------|--|--|--|

|                  | Selects the Continuous mode On/Off. |
|------------------|-------------------------------------|
| Command Message  |                                     |
|                  | OCNT a                              |
| Value of a       |                                     |
|                  | ON: Continuous mode On              |
|                  | OFF: Continuous mode Off            |
| Query Message    |                                     |
|                  | OCNT?                               |
| Response Message |                                     |
|                  | OCNT a                              |
| Use Example      |                                     |
|                  | OCNT ON                             |

# OIS

Output Level Increment Step Value

| Function         |                                              |
|------------------|----------------------------------------------|
|                  | Sets an output level incremental step value. |
| Command Message  |                                              |
|                  | OIS 1                                        |
| Value of I       |                                              |
|                  | 0.01 to 100DB: 0.01 to 100 dB                |
| Query Message    |                                              |
|                  | OIS?                                         |
| Response Message |                                              |
|                  | OIS 1                                        |
| Use Example      |                                              |
| •                | OIS 100DB                                    |

| OLS<br>Output Level Incremental Step | (Up/Down)                                                                                                    |
|--------------------------------------|----------------------------------------------------------------------------------------------------|
| Function                             | Increments/decrements the output level using an incremental step.                                                                                                    |
| Command Message                      | OLS a                                                                                                    |
| Value of a                           | <ul><li>UP: Increment the output level in incremental steps.</li><li>DN: Decrement the output level in incremental steps.</li><li>DOWN: Decrement the output level in incremental steps.</li></ul> |
| Query Message<br>Response Message    | None                                                                                                    |
| Use Example                          | OLS DOWN                                                                                                    |

| OLU<br>Output Level Unit |                                                                                         |
|--------------------------|-----------------------------------------------------------------------------------------|
| Function                 | Selects an output level unit.                                                           |
| Command Message          | OLU a                                                                                   |
| Value of a               | DBM: Select dBm as the output level unit.<br>DBU: Select dBµV as the output level unit. |
| Query Message            | OLU?                                                                                    |
| Response Message         | OLU? a                                                                                  |
| Use Example              | OLU DBM                                                                                 |

| OLVL             |                                                                             |
|------------------|-----------------------------------------------------------------------------|
| Output Level     |                                                                             |
| Function         |                                                                             |
|                  | Sets an output level.                                                       |
| Command Message  |                                                                             |
|                  | OLVL 1                                                                      |
| Value of I       |                                                                             |
|                  | -190 to 69DBM: -190.00 to 69.00 dBm                                         |
|                  | -83.01 to 175.99DBU: $-83.01$ to 175.99 dBµV (when Term is set)             |
|                  | -76.99 to 182.01DBU: $-76.99$ to 182.01 dBµV (when EMF is set)              |
| Query Message    |                                                                             |
|                  | OLVL? a                                                                     |
| Value of a       |                                                                             |
|                  | DBM: Returns the type of output level of the response message.              |
|                  | DBU: DBM is assumed, unless otherwise specified.                            |
| Response Message |                                                                             |
|                  | OLVL 1                                                                      |
| Limitation       |                                                                             |
|                  | The actual programmable range depends whether a mechanical                  |
|                  | attenuator (option) is installed or not, and also on the Offset setting and |
|                  | Continuous mode On/Off.                                                     |
| Use Example      |                                                                             |
|                  | OLVL 10.00DBM                                                               |

• Standard

|             | $dB_{\mu}V EMF$   | dB <sub>µ</sub> V Term | dBm         |
|-------------|-------------------|------------------------|-------------|
| Offset: Off | -26.99 to +126.01 | -33.01 to +119.99      | -140 to +13 |
| Offset: +50 | +23.01 to +176.01 | +16.99 to +169.99      | -90 to +63  |
| Offset: -50 | -76.99 to +76.01  | -83.01 to +69.99       | -190 to -37 |

# • Mechanical attenuator (option) installed

|             | $dB_{\mu}V EMF$   | dB <sub>µ</sub> V Term | dBm         |
|-------------|-------------------|------------------------|-------------|
| Offset: Off | -26.99 to +132.01 | -33.01 to +125.99      | -140 to +19 |
| Offset: +50 | +23.01 to +182.01 | +16.99 to +175.99      | -90 to +69  |
| Offset: -50 | -76.99 to +82.01  | -83.01 to +75.99       | -190 to -31 |

| OOF                          |                                          |
|------------------------------|------------------------------------------|
| Output Level Offset (On/Off) |                                          |
| Function                     |                                          |
|                              | Selects output level offset mode On/Off. |
| Command Message              |                                          |
|                              | OOF a                                    |
| Value of a                   |                                          |
|                              | ON: Output level offset mode On          |
|                              | OFF: Output level offset mode Off        |
| Query Message                |                                          |
|                              | OOF?                                     |
| Response Message             |                                          |
|                              | OOF a                                    |
| Use Example                  |                                          |
|                              | OOF OFF                                  |

| OOS                       |                                                                                                    |
|---------------------------|----------------------------------------------------------------------------------------------------|
| Output Level Offset Value |                                                                                                    |
| Function                  | Sets an output level offset value.                                                                      |
| Command Message           | -                                                                                                    |
|                           | OOS 1                                                                                                   |
| Value of I                | –50.00 to 50.00DB: –50.00 to 50.00 dB (in 0.01 dB units)                                                |
| Query Message             | OOS?                                                                                                    |
| Response Message          | 0051                                                                                                    |
| Limitation                | This command may not be set to On depending on the output level setting when Output Level Offset is On. |
| Use Example               |                                                                                                    |
|                           | OOS 15DB                                                                                                |
|                           |                                                                                                    |

| OPT?               |                                               |
|--------------------|-----------------------------------------------|
| Option Information |                                               |
| Function           | Obtains option information about the MG3700A. |
| Command Massage    | 1                                             |
| Command Message    | None                                          |
| Query Message      |                                               |
|                    | OPT? n                                        |
| Value of n         |                                               |
|                    | 0 to 99: Option number                        |
| Response Message   | ОРТ э                                         |
|                    | 011 a                                         |
| Value of a         | ON: The specified option is installed.        |
|                    | OFF: The specified option is not installed.   |
| Use Example        |                                               |
|                    | OPT? 1                                        |

| ORL                            |                                                 |
|--------------------------------|-------------------------------------------------|
| Output Level Relative (On/Off) |                                                 |
| Function                       | Sets relative output level display mode On/Off. |
| Command Message                |                                                 |
|                                | ORL a                                           |
| Value of a                     |                                                 |
|                                | ON: Relative output level On                    |
|                                | OFF: Relative output level Off                  |
| Query Message                  |                                                 |
|                                | ORL?                                            |
| Response Message               |                                                 |
|                                | ORL a                                           |
| Use Example                    |                                                 |
|                                | ORL OFF                                         |
|                                |                                                 |

# ORLR?

Output Level Relative, Reference Value

| Function         |                                                                                                    |
|------------------|----------------------------------------------------------------------------------------------------|
|                  | Retrieves a reference output level when in relative output level display<br>mode (output level immediately before Relative Display Mode is set to<br>On). |
| Command Message  |                                                                                                    |
|                  | None                                                                                                    |
| Query Message    |                                                                                                    |
|                  | ORLR?                                                                                                    |
| Response Message |                                                                                                    |
|                  | ORLR 1                                                                                                    |
| Value of I       |                                                                                                    |
|                  | –190 to 69DBM: –190.00 to 69.00 dBm                                                                                                    |
| Use Example      |                                                                                                    |
|                  | ORLR?                                                                                                    |

| ORLV                  |                                                                                                    |
|-----------------------|----------------------------------------------------------------------------------------------------|
| Output Level Relative |                                                                                                    |
| Function              |                                                                                                    |
|                       | Sets a screen display output level in relative output level display mode.                                                              |
| Command Message       | ORLV 1                                                                                                    |
| Query Message         |                                                                                                    |
|                       | ORLV?                                                                                                    |
| Response Message      | ORLV 1                                                                                                    |
| Volue of L            |                                                                                                    |
| value of t            | –259 to 259DB: –259.00 to 259.00 dB                                                                                                    |
| Limitation            |                                                                                                    |
|                       | The actual programmable range depends whether a mechanical attenuator (option) is installed or not, and also on the offset setting and |
|                       | Continuous mode On/Off.                                                                                                    |
| Use Example           |                                                                                                    |
|                       | ORLV?                                                                                                    |

| PAT                     |                                                                                                    |
|-------------------------|----------------------------------------------------------------------------------------------------|
| Select Pattern          |                                                                                                    |
| Function                |                                                                                                    |
|                         | Selects a waveform file to be reproduced, from the waveform files loaded<br>in a waveform memory. Waveform files are selected from both waveform<br>memories A and B during addition (Pattern Addition: ADD). |
| Command Message         |                                                                                                    |
|                         | PAT $a,s_1,s_2$                                                                                                    |
| Value of a              |                                                                                                    |
|                         | WMA: Waveform memory A                                                                                                    |
|                         | WMB: Waveform memory B                                                                                                    |
|                         | LONG: Long pattern                                                                                                    |
|                         | COMB: Combination file                                                                                                    |
| Value of s <sub>1</sub> |                                                                                                    |
|                         | Name of a package loaded in a waveform memory.                                                                                                    |
| Value of s <sub>2</sub> |                                                                                                    |
|                         | Name of a waveform file loaded in a waveform memory.                                                                                                    |
| Query Message           |                                                                                                    |
|                         | PAT? a                                                                                                    |
| Response Message        |                                                                                                    |
|                         | PAT $s_1, s_2$                                                                                                    |
| Limitation              |                                                                                                    |
|                         | PAT "NONE", "NONE" is returned if a waveform file is not selected for                                                                                                    |
|                         | the specified waveform memory or if a long pattern is not selected.                                                                                                    |
|                         | Specific patterns may not be able to be added in the Edit (Add) mode. In                                                                                                    |
|                         | this case, the waveform files that have been selected will be deselected.                                                                                                    |
| Use Example             |                                                                                                    |
|                         | PAT WMB, "WCDMA", "Test Pattern2"                                                                                                    |

| PATADD           |                                                                                                    |
|------------------|----------------------------------------------------------------------------------------------------|
| Pattern Addition |                                                                                                    |
| Function         | Switches the combination mode.                                                                                                    |
| Command Message  |                                                                                                    |
|                  | PATADD a                                                                                                    |
| Value of a       |                                                                                                    |
|                  | SINGLE:Switches to the Defined mode.ADD:Switches to the Edit mode.                                                                                                    |
| Query Message    |                                                                                                    |
|                  | PATADD?                                                                                                    |
| Response Message |                                                                                                    |
|                  | PATADD a                                                                                                    |
| Limitation       |                                                                                                    |
|                  | When ADD is specified when a long pattern is loaded in a waveform<br>memory, the long pattern loaded in the waveform memory is deleted and<br>the Edit mode is enabled. |
| Use Example      |                                                                                                    |
|                  | PATADD ADD                                                                                                    |

# PATCOMBMODE

Pattern Combination Mode

| Function         |                                                                                                   |
|------------------|---------------------------------------------------------------------------------------------------|
|                  | Switches the combination mode.                                                                    |
| Command Message  |                                                                                                   |
|                  | PATCOMBMODE a                                                                                     |
| Value of a       |                                                                                                   |
|                  | DEFINED: Switches to the Defined mode.                                                            |
|                  | EDIT: Switches to the Edit mode.                                                                  |
| Query Message    |                                                                                                   |
|                  | PATCOMBMODE?                                                                                      |
| <b>D M</b>       |                                                                                                   |
| Response Message | PATCOMBMODE 2                                                                                     |
|                  |                                                                                                   |
| Limitation       |                                                                                                   |
|                  | When EDIT is specified when a long pattern is loaded in a waveform                                |
|                  | memory, the long pattern loaded in the waveform memory is deleted and<br>the Edit mode is enabled |
|                  |                                                                                                   |
| Use Example      |                                                                                                   |
|                  | PATCOMBMODE EDIT                                                                                  |

# PATNAME?

Pattern Name in Waveform Memory

Function

Obtains the name of a waveform file that is loaded in a waveform memory. This command functions in the same manner as LOADEDFILENAME? Refer to the descriptions for LOADEDFILENAME? for details.

# PATNUM?

Total Number of Waveform Memory

| Function         | Obtains the number of waveform files loaded in a waveform memory. |
|------------------|-------------------------------------------------------------------|
| Command Message  |                                                                   |
|                  | None                                                              |
| Query Message    |                                                                   |
|                  | PATNUM? a                                                         |
| Value of a       |                                                                   |
|                  | WMA: Number of waveform files loaded in waveform memory A         |
|                  | WMB: Number of waveform files loaded in waveform memory B         |
|                  | LONG: Number of long pattern waveform files                       |
|                  | COMB: Number of combination files                                 |
| Response Message |                                                                   |
|                  | PATNUM n                                                          |
| Value of n       |                                                                   |
|                  | Number of waveform files loaded in a waveform memory              |
| Use Example      |                                                                   |
| - F -            | PATNUM? WMA                                                       |

# PATRUNSTT?

Pattern Running Status

| Function         | Obtains the waveform pattern running status. |
|------------------|----------------------------------------------|
| Command Message  | None                                         |
| Query Message    | none                                         |
|                  | PATRUNSTT?                                   |
| Response Message | PATRUNSTT a                                  |
| Value of a       |                                              |
|                  | STOP: Output stopped                         |
|                  | PLAY: Output in progress                     |
| Use Example      |                                              |
|                  | PATRUNSTT?                                   |

| PATSOF<br>Start Offset |                                                                                                    |
|------------------------|----------------------------------------------------------------------------------------------------|
| Function               | Specifies an offset for starting the reproducing of a waveform pattern                                                                                              |
|                        | loaded in waveform memory B in relation to waveform patterns loaded in waveform memory A.                                                                           |
| Command Message        |                                                                                                    |
|                        | PATSOF n                                                                                                    |
| Value of n             |                                                                                                    |
|                        | 0 to (Number of sampling data of patterns loaded in memory B $-$ 1) or<br>0 to 9,999,999 (whichever is the smaller): Reproduce start offset between<br>two patterns |
| Query Message          |                                                                                                    |
|                        | PATSOF?                                                                                                    |
| Response Message       |                                                                                                    |
|                        | PATSOF n                                                                                                    |
| Use Example            |                                                                                                    |
|                        | PATSOF 200                                                                                                    |

| PATTRG           |                                         |
|------------------|-----------------------------------------|
| Pattern Trigger  |                                         |
| Function         | Selects On/Off for the pattern trigger. |
| Command Message  |                                         |
|                  | PATTRG a                                |
| Value of a       |                                         |
|                  | ON: Enables the pattern trigger.        |
|                  | OFF: Disables the pattern trigger.      |
| Query Message    |                                         |
|                  | PATTRG?                                 |
| Response Message |                                         |
|                  | PATTRG a                                |
|                  |                                         |
| Use Example      |                                         |
|                  | PAT'TRG ON                              |

# PATTRGEDGE

Pattern Trigger Edge

| Function         | Switches the pattern trigger detection edge. |
|------------------|----------------------------------------------|
| Command Message  |                                              |
|                  | PATTRGEDGE a                                 |
| Value of a       |                                              |
|                  | RISE: Rise                                   |
|                  | FALL: Fall                                   |
| Query Message    |                                              |
|                  | PATTRGEDGE?                                  |
| Response Message |                                              |
|                  | PATTRGEDGE a                                 |
| Use Example      |                                              |
|                  | PATTRGEDGE RISE                              |

# PATWMAFOF

Waveform Memory A Frequency Offset

Function

Specifies a frequency offset for waveform memory A and waveform memory B. This command functions in the same manner as PATWMFOF. Refer to the descriptions for PATWMFOF for details.

# PATWMALVL

Waveform Memory A Output Level

|                  |                                            | Standard                                                                                                    | When Mechanical Attenuator<br>(Option) Installed        |
|------------------|--------------------------------------------|----------------------------------------------------------------------------------------------------|---------------------------------------------------------|
|                  | For dBm:                                   |                                                                                                    |                                                         |
|                  | PATWMALVL -                                | -30DBM                                                                                                    |                                                         |
| Use Example      |                                            |                                                                                                    |                                                         |
|                  | • The actual se attenuator (o continuous m | etting range varies dependir<br>ption) installation status, se<br>node.                                                                                                    | ng on the mechanical<br>et offset value, and On/Off for |
|                  | An error occu<br>memory A to               | that of waveform memory E                                                                                                    | is too large.                                           |
| Limitations      |                                            | waif the velative vetic of the                                                                                                    | a autout loval of the manaform                          |
| Response Message | PATWMALVL 1                                |                                                                                                    |                                                         |
|                  | DD0.                                       | neturns a response in upp                                                                                                    | t units.                                                |
|                  | DBM:<br>DBU:                               | Returns a response in dBr                                                                                                    | n units.<br>V units                                     |
|                  | When omitted:                              | Returns a response in dBr                                                                                                    | n units.                                                |
| Value of a       |                                            |                                                                                                    |                                                         |
|                  | PATWMALVL?                                 | a                                                                                                    |                                                         |
| Query Message    |                                            |                                                                                                    |                                                         |
|                  | -156.99 to $182.0$                         | 01DBU: -156.99  to  182.01  of  182.01  of  182.01  o | dBμV (when EMF is set)                                  |
|                  | -270.00 to $69.00$                         | 0DBM: -270.00 to 69.00 d                                                                                                    | Bm<br>BuV (when Term is set)                            |
| Value of I       |                                            |                                                                                                    |                                                         |
| Command Message  | PATWMALVL 1                                |                                                                                                    |                                                         |
|                  | function is On.                            |                                                                                                    |                                                         |
| T dhouon         | Sets the output                            | t level of waveform memory                                                                                                    | A when the pattern addition                             |
| Function         |                                            |                                                                                                    |                                                         |

|             | Standard (Option) Ins |             |
|-------------|-----------------------|-------------|
| Offset: Off | -220 to +13           | -220 to +19 |
| Offset: +50 | -170 to $+63$         | -170 to +69 |
| Offset: -50 | -270 to $-37$         | -270 to -31 |

# 4.7 Device Message Details in Alphabetical Order

For dBµV EMF:

|             | Standard            | When Mechanical Attenuator<br>(Option) Installed |
|-------------|---------------------|--------------------------------------------------|
| Offset: Off | -106.99 to +126.01  | -106.99 to +132.01                               |
| Offset: +50 | -56.99 to $+176.01$ | -56.99 to +182.01                                |
| Offset: -50 | -156.99 to $+76.01$ | -156.99 to -82.01                                |

For  $dB\mu V$  Term:

|             | Standard           | When Mechanical Attenuator<br>(Option) Installed |  |
|-------------|--------------------|--------------------------------------------------|--|
| Offset: Off | -113.01 to +119.99 | -113.01 to +125.99                               |  |
| Offset: +50 | -63.01 to +169.99  | -63.01 to $+175.99$                              |  |
| Offset: -50 | -163.01 to +69.99  | -163.01 to +75.99                                |  |

# PATWMBDLVL

Waveform Memory B' Output Level

| Function         |                                         |                                                                                                    |  |  |
|------------------|-----------------------------------------|----------------------------------------------------------------------------------------------------|--|--|
|                  | Sets the level of                       | f waveform memory B' (N) during two-signal addition.                                                                                             |  |  |
| Command Message  |                                         |                                                                                                    |  |  |
|                  | PATWMBDLV                               | L1                                                                                                    |  |  |
| Value of I       |                                         |                                                                                                    |  |  |
|                  | -290.00 to $69.0$                       | 00DBM: -290.00 to 69.00 dBm                                                                                                    |  |  |
|                  | -183.01 to 175.                         | 99DBU: -183.01 to 175.99 dBµV (when Term is set)                                                                                                 |  |  |
|                  | -176.99 to $182.$                       | 01DBU: –176.99 to 182.01 dBµV (when EMF is set)                                                                                                  |  |  |
|                  | * See the table                         | below for details.                                                                                                    |  |  |
| Query Message    |                                         |                                                                                                    |  |  |
|                  | PATWMBDLV                               | PATWMBDLVL? a                                                                                                    |  |  |
| Value of a       |                                         |                                                                                                    |  |  |
|                  | When omitted:                           | Returns a response in dBm units.                                                                                                    |  |  |
|                  | DBM:                                    | Returns a response in dBm units.                                                                                                    |  |  |
|                  | DBU:                                    | Returns a response in $dB\mu V$ units.                                                                                                    |  |  |
| Response Message |                                         |                                                                                                    |  |  |
|                  | PATWMBDLV                               | L1                                                                                                    |  |  |
| Limitations      |                                         |                                                                                                    |  |  |
|                  | An error occ<br>memory A to             | urs if the relative ratio of the output level of the waveform<br>o that of the waveform memory B is too large.                                   |  |  |
|                  | • The actual s attenuator (continuous r | etting range varies depending on the mechanical<br>option) installation status, set offset value, On/Off for<br>node, and AWGN conversion value. |  |  |
| Use Example      |                                         |                                                                                                    |  |  |

#### PATWMBDLVL -30DBM

#### For dBm:

|             | Standard                   |                             | When Mechanical Attenuator (Opt<br>Installed |                             |
|-------------|----------------------------|-----------------------------|----------------------------------------------|-----------------------------|
|             | AWGN Conversion<br>Value 0 | AWGN Conversion<br>Value 20 | AWGN Conversion<br>Value 0                   | AWGN Conversion<br>Value 20 |
| Offset: Off | -220 to +13                | −240 to −7                  | -220 to +19                                  | -240 to -1                  |
| Offset: +50 | -170 to +63                | -190 to +43                 | -170 to +69                                  | -190 to +49                 |
| Offset: -50 | -270 to $-37$              | -290 to -57                 | -270 to -31                                  | -290 to -51                 |

#### 4.7 Device Message Details in Alphabetical Order

#### When Mechanical Attenuator (Option) Standard Installed **AWGN** Conversion **AWGN** Conversion **AWGN** Conversion **AWGN** Conversion Value 0 Value 20 Value 0 Value 20 Offset: Off -106.99 to +126.01 -126.99 to +106.01 -106.99 to +132.01 -126.99 to +112.01 Offset: +50-56.99 to +176.01 -76.99 to +156.01 -56.99 to +182.01 -76.99 to +162.01 Offset: -50 -156.99 to +76.01 -176.99 to +56.01 -156.99 to -82.01 -176.99 to -62.01

#### For dBµV EMF:

#### For $dB\mu V$ Term:

|             | Standard                   |                             | When Mechanical Attenuator (Option)<br>Installed |                             |
|-------------|----------------------------|-----------------------------|--------------------------------------------------|-----------------------------|
|             | AWGN Conversion<br>Value 0 | AWGN Conversion<br>Value 20 | AWGN Conversion<br>Value 0                       | AWGN Conversion<br>Value 20 |
| Offset: Off | -113.01 to +119.99         | -133.01 to +99.99           | -113.01 to +125.99                               | -133.01 to +105.99          |
| Offset: +50 | -63.01 to +169.99          | -83.01 to +149.99           | -63.01 to +175.99                                | -83.01 to +155.99           |
| Offset: -50 | -163.01 to +69.99          | -183.01 to +49.99           | -163.01 to +75.99                                | -183.01 to +55.99           |

# PATWMBLVL

Waveform Memory B Output Level

|                  |                                               | Standard                                                      | When Mechanical Attenuator                               |
|------------------|-----------------------------------------------|---------------------------------------------------------------|----------------------------------------------------------|
|                  | For dBm:                                      |                                                               | 1                                                        |
|                  | PATWMBLVL -                                   | -30DBM                                                        |                                                          |
| Use Example      |                                               |                                                               |                                                          |
|                  | The actual se<br>attenuator (o<br>mode On/Off | etting range varies dependi<br>option) installation status, s | ng on the mechanical<br>set offset value, and continuous |
|                  | An error occu<br>memory A to                  | that of waveform memory                                       | B is too large.                                          |
| Limitations      |                                               | · · · · · · · · · · · · · · · · · · ·                         |                                                          |
| Response message | PATWMBLVL &                                   | a                                                             |                                                          |
| Response Message |                                               |                                                               |                                                          |
|                  | DBU:                                          | Returns a response in dB                                      | μV units.                                                |
|                  | When omitted:<br>DBM:                         | Returns a response in dB<br>Returns a response in dB          | m units.<br>m units                                      |
| Value of a       |                                               |                                                               |                                                          |
|                  | PATWMBLVL?                                    |                                                               |                                                          |
| Query Message    |                                               |                                                               |                                                          |
|                  | -156.99 to $182.0$                            | 01DBU: -156.99 to 182.01                                      | dBµV (when EMF is set)                                   |
|                  | -163.01 to $175.9$                            | 99DBU: -163.01 to 175.99                                      | dBµV (when Term is set)                                  |
| Value of I       | -270 00 to 69 0                               | 0DBM: -270 00 to 69 00 d                                      | lBm                                                      |
|                  |                                               |                                                               |                                                          |
| Command Message  |                                               |                                                               |                                                          |
|                  | function is On.                               |                                                               |                                                          |
|                  | Sets the output                               | level of waveform memory                                      | B when the pattern addition                              |
| Function         |                                               |                                                               |                                                          |

|             | Standard    | When Mechanical Attenuator<br>(Option) Installed |
|-------------|-------------|--------------------------------------------------|
| Offset: Off | -220 to +13 | -220 to +19                                      |
| Offset: +50 | -170 to +63 | -170 to +69                                      |
| Offset: -50 | -270 to -37 | -270 to -31                                      |

# 4.7 Device Message Details in Alphabetical Order

For dBµV EMF:

|             | Standard            | When Mechanical Attenuator<br>(Option) Installed |
|-------------|---------------------|--------------------------------------------------|
| Offset: Off | -106.99 to +126.01  | -106.99 to +132.01                               |
| Offset: +50 | -56.99 to +176.01   | -56.99 to +182.01                                |
| Offset: -50 | -156.99 to $+76.01$ | -156.99 to -82.01                                |

For  $dB\mu V$  Term:

|             | Standard           | When Mechanical Attenuator<br>(Option) Installed |
|-------------|--------------------|--------------------------------------------------|
| Offset: Off | -113.01 to +119.99 | -113.01 to +125.99                               |
| Offset: +50 | -63.01 to +169.99  | -63.01 to +175.99                                |
| Offset: -50 | -163.01 to +69.99  | -163.01 to +75.99                                |

# PATWMFOF

Waveform Memory Frequency Offset

| Function         |                                                                           |
|------------------|---------------------------------------------------------------------------|
|                  | Specifies a frequency offset for waveform memory A and waveform memory B. |
| Command Message  |                                                                           |
|                  | PATWMFOF f                                                                |
| Value of f       |                                                                           |
|                  | The setting range for f varies depending on the selected pattern.         |
| Query Message    |                                                                           |
|                  | PATWMFOF?                                                                 |
| Response Message |                                                                           |
|                  | PATWMFOF f                                                                |
| Use Example      |                                                                           |
|                  | PATWMFOF 10MHZ                                                            |

| PATWMOUT               |                                             |
|------------------------|---------------------------------------------|
| Output Waveform Memory |                                             |
|                        |                                             |
| Function               |                                             |
|                        | Sets waveform memory A and B output On/Off. |
| Command Message        |                                             |
|                        | PATWMOUT a                                  |
| Value of a             |                                             |

| le of a |       |                                              |
|---------|-------|----------------------------------------------|
|         | WMA:  | Sets waveform memory A output On.            |
|         | WMB:  | Sets waveform memory B output On.            |
|         | WMAB: | Sets both waveform memory A and B outputs On |
|         |       |                                              |

Query Message

PATWMOUT?

Response Message

PATWMOUT a

Use Example

PATWMOUT WMAB

| PATWMPOWRATIO<br>Power Ratio |                                                                                    |
|------------------------------|------------------------------------------------------------------------------------|
| Function                     | Sets the A/B (C/N) output ratio.                                                   |
| Command Message              | PATWMPOWRATIO 1                                                                    |
| Value of I                   | A/B (C/N) output ratio: -80 to +80 dB                                              |
| Query Message                | PATWMPOWRATIO?                                                                     |
| Response Message             | PATWMPOWR ATIO 1                                                                   |
| Limitation                   |                                                                                    |
|                              | level ratio can be set on the screen at the time of combination file<br>selection. |
| Use Example                  | PATWMPOWRATIO 3                                                                    |
| PLLCOND?<br>PLL Condition |                                   |                                                                                  |
|---------------------------|-----------------------------------|----------------------------------------------------------------------------------|
| Function                  | Returns inforn<br>reference in th | nation about the frequency signal that serves as a<br>e MG3700A.                 |
| Command Message           | None                              |                                                                                  |
| Query Message             | PLLCOND?                          |                                                                                  |
| Response Message          | PLLCOND a                         |                                                                                  |
| Value of a                |                                   |                                                                                  |
|                           | OVENCOLD:                         | Internal frequency source, within 5 minutes of power-on,<br>and lock error state |
|                           | ALARM:                            | Internal frequency source lock error state                                       |
|                           | CHKEXT:                           | External frequency source lock error state                                       |
|                           | NORMAL:                           | Locked state                                                                     |
| Use Example               |                                   |                                                                                  |
|                           | PLLCOND?                          |                                                                                  |

| РМО              |         |                                    |
|------------------|---------|------------------------------------|
| Pulse-Modulation |         |                                    |
| Function         | Selects | a pulse modulation signal source.  |
| Command Message  |         |                                    |
|                  | PMO a   |                                    |
| Value of a       |         |                                    |
|                  | INT:    | Internal pulse modulation source   |
|                  | EXT:    | External pulse modulation source   |
|                  | OFF:    | Does not execute pulse modulation. |
| Query Message    |         |                                    |
|                  | PMO?    |                                    |
| Response Message |         |                                    |
|                  | PMO a   |                                    |
| Use Example      |         |                                    |
| ·                | PMO I   | NT                                 |

| PMODEL?          |                                          |
|------------------|------------------------------------------|
| Product Model    |                                          |
| Function         |                                          |
|                  | Obtains the model number of the MG3700A. |
| Command Message  |                                          |
|                  | None                                     |
| Query Message    |                                          |
|                  | PMODEL?                                  |
| Response Message |                                          |
|                  | PMODEL s                                 |
| Value of s       |                                          |
|                  | MG3700A model number                     |
| Use Example      |                                          |
|                  | PMODEL?                                  |

| POWRATIOTARGET Power Ratio Target |                                                                                                    |
|-----------------------------------|----------------------------------------------------------------------------------------------------|
| Function                          | Selects the waveform memory to which the A/B (C/N) output ratio is set.                                                                                  |
| Command Message                   | POWRATIOTARGET a                                                                                                    |
| Value of a                        | WMA:Waveform memory A (CARRIER)WMB:Waveform memory B (NOISE)CONSTANT:RF level fixed                                                                      |
| Query Message                     | POWRATIOTARGET?                                                                                                    |
| Response Message                  | POWRATIOTARGET a                                                                                                    |
| Limitation                        | This command can be executed in the Edit mode, and when the output<br>level ratio can be set on the screen at the time of combination file<br>selection. |
| Use Example                       | POWRATIOTARGET WMA                                                                                                    |

| PRE              |                                                                |
|------------------|----------------------------------------------------------------|
| Preset           |                                                                |
| Function         |                                                                |
|                  | Initializes all the setting items targeted for initialization. |
| Command Message  |                                                                |
|                  | PRE                                                            |
| Query Message    |                                                                |
|                  | None                                                           |
| Response Message |                                                                |
|                  | None                                                           |
| Use Example      |                                                                |
|                  | PRE                                                            |

| PRMDEL<br>Parameter File Delete |                                                                       |
|---------------------------------|-----------------------------------------------------------------------|
| Function                        | Deletes a specified parameter file.                                   |
| Command Message                 | PRMDEL s                                                              |
| Value of s                      | 30 or fewer characters: Parameter file name (excluding the extension) |
| Query Message                   | None                                                                  |
| Response Message                | None                                                                  |
| Limitation                      | An error is returned if the specified parameter file does not exist.  |
| Use Example                     | PRMDEL "PRM01"                                                        |

| PRMLST?<br>Display Parameter File List |                                                                 |
|----------------------------------------|-----------------------------------------------------------------|
| Function                               | Obtains a parameter file list.                                  |
| Command Message                        | None                                                            |
| Query Message                          | PRMLST?                                                         |
| Response Message                       | $PRMLST \ s_1, s_2, s_3, \dots, s_{99}, s_{100}$                |
| Value of s                             | 30 or fewer characters: Up to 100 existing parameter file names |
| Limitations                            | • The command will return "***" if no parameter file exists.    |
|                                        | • Response message files are listed in alphabetical order.      |
| Use Example                            | PRMLST?                                                         |

## PRMMEDIA

Media Choice for Parameter File

| Function         |                                                                     |
|------------------|---------------------------------------------------------------------|
|                  | Selects the media to and from which a parameter is read or written. |
| Command Message  |                                                                     |
|                  | PRMMEDIA a                                                          |
| Value of a       |                                                                     |
|                  | HDD: Selects the MG3700A internal hard disk.                        |
|                  | CF: Selects the CF card.                                            |
| Query Message    |                                                                     |
| , ,              | PRMMEDIA?                                                           |
| Response Message |                                                                     |
|                  | PRMMEDIA a                                                          |
| Use Example      |                                                                     |
|                  | PRMMEDIA HDD                                                        |

| PRMREC           |                                                                                                    |
|------------------|----------------------------------------------------------------------------------------------------|
| Parameter Recall |                                                                                                    |
| Function         | Reads a specified parameter file.                                                                                                    |
| Command Message  | PRMREC s                                                                                                    |
| Value of s       | 30 or fewer characters: Parameter file name (excluding the extension)                                                                                                    |
| Query Message    | None                                                                                                    |
| Response Message | None                                                                                                    |
| Limitations      | • The file name is case-insensitive. If inconsistencies exist between the items of the file to read and the MG3700A setup items, parameters are set only if they can, and those that cannot be set are ignored. If any parameters are wanting, their defaults are assumed. |
|                  | • If a path of waveform file exists among the parameters, the waveform file will also be loaded.                                                                                                    |
| Use Example      | PRMREC "PRM01"                                                                                                    |

| PRMSAV<br>Parameter Save |                                                                                                    |
|--------------------------|----------------------------------------------------------------------------------------------------|
| Function                 | Saves (outputs) the current setting parameters to a file.                                                       |
| Command Message          | PRMSAV s                                                                                                    |
| Value of s               | 30 or fewer characters: File name (excluding the extension)                                                     |
| Query Message            | None                                                                                                    |
| Response Message         | None                                                                                                    |
| Limitation               | The output parameter file is saved to the media specified by the PRMMEDIA command as file name "(setting).mem." |
| Use Example              | PRMSAV "PRM01"                                                                                                  |

| PTYPE?           |                                        |
|------------------|----------------------------------------|
| Product type     |                                        |
| Function         |                                        |
|                  | Obtains the model name of the MG3700A. |
| Command Message  |                                        |
|                  | None                                   |
| Query Message    |                                        |
|                  | PTYPE?                                 |
| Response Message |                                        |
|                  | PTYPE s                                |
| Value of s       | MORTOOA                                |
|                  | MG3700A model name                     |
| Use Example      |                                        |
|                  | PITE:                                  |

### QCOMOS

Q Common Offset

| Function         |                                                 |
|------------------|-------------------------------------------------|
|                  | Sets a Q-output common DC offset level.         |
| Command Message  |                                                 |
|                  | QCOMOS I                                        |
| Value of I       |                                                 |
|                  | -1.00 to 3.00 V: -1.00 to 3.00 V, in 10 mV step |
| Query Message    |                                                 |
|                  | QCOMOS?                                         |
| Response Message |                                                 |
|                  | QCOMOS 1                                        |
| Use Example      |                                                 |
|                  | QCOMOS 1.25V                                    |

| QDIFFOS               |                                                                 |
|-----------------------|-----------------------------------------------------------------|
| Q differential Offset |                                                                 |
| Function              |                                                                 |
|                       | Sets a Q-output differential DC offset level.                   |
| Command Message       |                                                                 |
| -                     | QDIFFOS 1                                                       |
| Value of I            |                                                                 |
|                       | -50.00 to $50.00$ MV: $-50.00$ to $50.00$ mV, in $0.05$ mV step |
| Query Message         |                                                                 |
|                       | QDIFFOS?                                                        |
| Response Message      |                                                                 |
|                       | QDIFFOS 1                                                       |
| Use Example           |                                                                 |
|                       | QDIFFOS 36MV                                                    |

| QOLTR<br>Q Output Level Trim |                                                    |
|------------------------------|----------------------------------------------------|
| Function                     | Sets a Q-output level trimming (adjustment) value. |
| Command Message              | QOLTR p                                            |
| Value of r                   | 0.0 to 120.0: 0.0 to 120.0%                        |
| Query Message                | QOLTR?                                             |
| Response Message             | QOLTR p                                            |
| Limitation                   | The resolution is 0.1%                             |
| Use Example                  | QOLTR 20.0                                         |

| RCVBIT?          |                                                           |
|------------------|-----------------------------------------------------------|
| Received Bit     |                                                           |
| Function         |                                                           |
|                  | Obtains a count of the bits received for BER measurement. |
| Command Message  |                                                           |
|                  | None                                                      |
| Query Message    |                                                           |
|                  | RCVBIT?                                                   |
| Response Message |                                                           |
|                  | RCVBIT n                                                  |
| Value of n       |                                                           |
|                  | 0 to $(256^8 - 1)$                                        |
| Use Example      |                                                           |
|                  | RCVBIT?                                                   |

### REF?

Reference Frequency Source

| Function         |                                                 |                |               |
|------------------|-------------------------------------------------|----------------|---------------|
|                  | eturns information about the refere<br>IG3700A. | ence frequency | signal of the |
| Command Message  |                                                 |                |               |
|                  | lone                                            |                |               |
| Query Message    |                                                 |                |               |
|                  | EF?                                             |                |               |
| Response Message |                                                 |                |               |
|                  | EF a                                            |                |               |
| Value of a       |                                                 |                |               |
|                  | NT: Internal reference oscillator               |                |               |
|                  | XT: External reference oscillator               |                |               |
| Use Example      |                                                 |                |               |
|                  | EF?                                             |                |               |

| REFCLKSRC                    |                                                                                           |
|------------------------------|-------------------------------------------------------------------------------------------|
| Baseband Reference Clock Sol | urce                                                                                      |
| Function                     | Selects a baseband reference clock (external or internal).                                |
| Command Message              | REFCLKSRC a                                                                               |
| Value of a                   | <ul><li>INT: Internal (Internal signal)</li><li>EXT: External (External signal)</li></ul> |
| Query Message                | REFCLKSRC?                                                                                |
| Response Message             | REFCLKSRC a                                                                               |
| Use Example                  | REFCLKSRC INT                                                                             |

## REFCLKVAL

Baseband Reference Clock

| Function         |                 |                              |        |          |          |      |    |
|------------------|-----------------|------------------------------|--------|----------|----------|------|----|
|                  | Selects a refer | rence clock frequency of     | of the | baseband | supplied | from | an |
|                  | external source | е.                           |        |          |          |      |    |
| Command Message  |                 |                              |        |          |          |      |    |
| -                | REFCLKVAL a     | a                            |        |          |          |      |    |
| Value of a       |                 |                              |        |          |          |      |    |
|                  | SIXTEENTH:      | Sampling clock $\times$ 1/16 |        |          |          |      |    |
|                  | EIGHTH:         | Sampling clock $\times$ 1/8  |        |          |          |      |    |
|                  | QUARTER:        | Sampling clock $\times 1/4$  |        |          |          |      |    |
|                  | HALF:           | Sampling clock $\times 1/2$  |        |          |          |      |    |
|                  | 1:              | Sampling clock $\times 1$    |        |          |          |      |    |
|                  | 2:              | Sampling clock $\times 2$    |        |          |          |      |    |
|                  | 4:              | Sampling clock $\times 4$    |        |          |          |      |    |
|                  | 8:              | Sampling clock $\times 8$    |        |          |          |      |    |
|                  | 16:             | Sampling clock $\times$ 16   |        |          |          |      |    |
| Query Message    |                 |                              |        |          |          |      |    |
|                  | REFCLKVAL?      |                              |        |          |          |      |    |
| Response Message |                 |                              |        |          |          |      |    |
|                  | REFCLKVAL a     | a                            |        |          |          |      |    |
|                  |                 |                              |        |          |          |      |    |

#### Limitation

The programmable ranges of the baseband reference clock are listed below.

| Sampling Clock            |    | B | aseba        | nd Re | ferenc | e Cloc       | k Sett | ing          |              |    |
|---------------------------|----|---|--------------|-------|--------|--------------|--------|--------------|--------------|----|
| [MHz]                     | 16 | 8 | 4            | 2     | 1      | 1/2          | 1/4    | 1/8          | 1/16         |    |
| $0.02 \leq f < 0.024$     | ✓  | ✓ | ✓            | ✓     | ✓      |              |        |              |              |    |
| $0.024 \leq f \leq 0.048$ | ✓  | ✓ | ✓            | ✓     | ✓      | ✓            |        |              |              |    |
| $0.048 \le f < 0.096$     | ✓  | ✓ | ✓            | ✓     | ✓      | ✓            | ✓      |              |              |    |
| $0.096 \le f < 0.192$     | ✓  | ✓ | ✓            | ✓     | ✓      | ✓            | ✓      | ✓            |              |    |
| $0.192 \leq f \leq 2.5$   | ✓  | ✓ | ✓            | ✓     | ✓      | ✓            | ✓      | ✓            | ~            |    |
| $2.5 \le f < 5$           |    | ✓ | $\checkmark$ | ✓     | ✓      | ✓            | ✓      | ✓            | ~            |    |
| $5 \le f \le 10$          |    |   | ✓            | ✓     | ✓      | ✓            | ✓      | ✓            | ~            |    |
| $10 \le f \le 20$         |    |   |              | ✓     | ✓      | ✓            | ✓      | ✓            | ~            |    |
| $20 \le f \le 40$         |    |   |              |       | ✓      | ✓            | ✓      | ✓            | ~            |    |
| $40 \le f < 80$           |    |   |              |       |        | $\checkmark$ | ✓      | ✓            | ~            | *1 |
| $80 \le f \le 160$        |    |   |              |       |        |              | ✓      | $\checkmark$ | $\checkmark$ | *2 |

| Deceband  | Deference | Clock | Drogrommoble | Dongoo |
|-----------|-----------|-------|--------------|--------|
| Daseballu | Relefence | CIUCK | Flogrammable | Ranges |

\*1 Upper limit is 100 MHz when interpolation = 4.

\*2 Upper limit is 50 MHz when interpolation = 8.

Use Example

REFCLKVAL HALF

### REMDISP

Remote Error Message Display Mode

| Function         |             |                                                                                               |
|------------------|-------------|-----------------------------------------------------------------------------------------------|
|                  | Selects the | error message display mode when a remote control error                                        |
|                  | occurs.     |                                                                                               |
| Command Message  |             |                                                                                               |
|                  | REMDISP a   | a                                                                                             |
| Value of a       |             |                                                                                               |
|                  | NORMAL:     | Normal (the error message window disappears when the next message is received)                |
|                  | REMA:       | Remain (the error message window remains displayed even<br>when the next message is received) |
| Query Message    |             |                                                                                               |
|                  | REMDISP?    |                                                                                               |
| Response Message |             |                                                                                               |
|                  | REMDISP a   | a                                                                                             |
| Use Example      |             |                                                                                               |
|                  | REMDISP     | NORMAL                                                                                        |

| RFPHASE<br>RF Phase Adjust |                                                                  |
|----------------------------|------------------------------------------------------------------|
| Function                   | Sets the RF output phase.                                        |
| Command Message            | RFPHASE d                                                        |
| Value of d                 | –179.9 to 180.0DEG: –179.9 to 180.0 degrees, in 0.1-degree steps |
| Query Message              | RFPHASE?                                                         |
| Response Message           | RFPHASE d                                                        |
| Use Example                | RFPHASE 128.4                                                    |

## RMSVAL

Waveform RMS Value Tuning

| Function         | Tunos (adjuste) a pattorn BMS valuo      |
|------------------|------------------------------------------|
|                  | Tulles (aujusts) a patterii funis value. |
| Command Message  | RMSVAL 1                                 |
| Value of I       |                                          |
|                  | -8.00 to 8.00DB: -8.00 to 8.00 dB        |
| Query Message    |                                          |
|                  | RMSVAL?                                  |
| Response Message | RMSVAL 1                                 |
|                  |                                          |
|                  | RMSVAL 2.00DB                            |

| RUNT?<br>Running Time |                                                   |
|-----------------------|---------------------------------------------------|
| Function              | Returns the running time of the MG3700A in hours. |
| Command Message       | None                                              |
| Query Message         | RUNT?                                             |
| Response Message      | RUNT n                                            |
| Value of n            | 0 to 9999999: Running time (hours)                |
| Use Example           | RUNT?                                             |

| SAMPLINGCLK<br>Sampling Clock |                              |                               |
|-------------------------------|------------------------------|-------------------------------|
| Function                      | Sate a baseband sampling clo | ek value                      |
| Command Message               | Sets a baseband sampning clo | ck value.                     |
| Ŭ                             | SAMPLINGCLK f                |                               |
| Value of f                    |                              |                               |
|                               | 0.02 to 160MHZ:              | $0.02$ to $160 \mathrm{~MHz}$ |
|                               | 20 to 160000KHZ:             | 20 to 160000 kHz              |
|                               | 20000.00 to 160000000.00HZ   | 20000.00 to 16000000.00 Hz    |
| Query Message                 |                              |                               |
|                               | SAMPLINGCLK?                 |                               |
| Response Message              |                              |                               |
|                               | SAMPLINGCLK f                |                               |
| Use Example                   |                              |                               |
|                               | SAMPLINGCLK 49152000.00      | )HZ                           |

| SCOPY            |                                                                                                    |
|------------------|----------------------------------------------------------------------------------------------------|
| Screen Copy      |                                                                                                    |
| Function         |                                                                                                    |
|                  | Copies the current screen on display, and saves it as a bitmap file to the specified media (MG3700A internal hard disk or CF card). |
| Command Message  |                                                                                                    |
|                  | SCOPY                                                                                                    |
| Query Message    |                                                                                                    |
|                  | None                                                                                                    |
| Response Message |                                                                                                    |
|                  | None                                                                                                    |
| Use Example      |                                                                                                    |
|                  | SCOPY                                                                                                    |

| SCRCPYMEDIA<br>Screen Copy Media |                                                                                                    |
|----------------------------------|----------------------------------------------------------------------------------------------------|
| Function                         | Specifies the media to which a screen copy bitmap file is saved.                                                                          |
| Command Message                  | SCRCPYMEDIA a                                                                                                    |
| Value of a                       | <ul><li>HDD: Saves to a specified path of the MG3700A internal hard disk.</li><li>CF: Saves to a specified path of the CF card.</li></ul> |
| Query Message                    | SCRCPYMEDIA?                                                                                                    |
| Response Message                 | SCRCPYMEDIA a                                                                                                    |
| Use Example                      | SCRCPYMEDIA HDD                                                                                                    |

## SCREEN

Change Screen

Function

Changes the screen to a specified screen.

SCREEN a

#### Command Message

Value of a

| FREQ_TOP:         | Frequency Channel Function Frequency screen        |
|-------------------|----------------------------------------------------|
| FREQ_PHASE:       | RF output phase adjustment screen                  |
| CHAN_TOP:         | Frequency Channel Function Channel screen          |
| CHAN_EDIT:        | Frequency Channel Function Channel Edit screen     |
| LVL_TOP:          | Level Function screen                              |
| BB_TOP:           | Modulation function Top screen                     |
| BB_ADVANCE:       | Modulation function Advanced Menu screen           |
| BB_LOADPT:        | Modulation function Load Pattern to Memory screen  |
| BB_LOADFILE:      | Modulation function Load Pattern to Memory screen  |
| BB_EDITHDD:       | Modulation function Edit HDD screen                |
| BB_PROGRESS:      | Modulation function Sequence Progress screen       |
| BB_IOSETUP:       | Modulation function Ext I/O Setup screen           |
| BB_IQTUNING:      | Modulation function I/Q Tuning screen              |
| UTIL_TOP:         | Utility function Top screen                        |
| UTIL_PARAMSR:     | Utility function Parameter Save/Recall screen      |
| UTIL_ALARMMON:    | Utility function Alarm Monitor screen              |
| UTIL_IFSET:       | Utility function Interface Setup screen            |
| UTIL_NETSET:      | Utility function Network Setup screen              |
| UTIL_COMSET:      | Utility function Common Setup screen               |
| UTIL_MNTCHK:      | Utility function Maintenance Check screen          |
| UTIL_HDCHK:       | Utility function Hardware Check screen             |
| UTIL_HDCHK_OPT:   | Utility function Option Hardware Check screen      |
| UTIL_PRDINF:      | Utility function Product Information screen        |
| UTIL_INSTTOP:     | Utility function Install screen                    |
| UTIL_INSTFRM:     | Utility function Firmware Install screen           |
| UTIL_INSTWV:      | Utility function Waveform Data Install screen      |
| UTIL_BERT:        | Utility function BER screen                        |
| UTIL_BER_IO:      | Utility function BER Interface Setup screen        |
|                   | (Available only when Option031/131 is installed.)  |
| UTIL_BER_RESYNC:  | Utility function BER Resync Condition Setup screen |
|                   | (Available only when Option031/131 is installed.)  |
| UTIL_BERT_Detail: | Utility function BER Data Type Detail Setup screen |
|                   | (Available only when Option031/131 is installed.)  |

| Query Message    |                 |
|------------------|-----------------|
|                  | SCREEN?         |
|                  |                 |
| Response Message | COPPEN          |
|                  | SCREEN a        |
| Use Example      |                 |
|                  | SCREEN FREQ_TOP |

# SEQCURRENTELM? Sequence Current Element Number Function Obtains the element number that is reproduced in a sequence. **Command Message** None Query Message SEQCURRENTELM? Response Message SEQCURRENTELM n Value of a 1 to 200: Element number Limitation This command can be executed in the sequence mode only. Use Example SEQCURRENTELM?

### SEQELMNAME?

Sequence Element Name

| Function                | Obtains a list of elements that belong to a sequence file.                                                                                                    |  |  |
|-------------------------|----------------------------------------------------------------------------------------------------|--|--|
| Command Message         | None                                                                                                    |  |  |
| Query Message           | SEQELMNAME? s <sub>1</sub> ,s <sub>2</sub> ,n                                                                                                    |  |  |
| Value of s <sub>1</sub> | Package name                                                                                                    |  |  |
| Value of s <sub>2</sub> | Waveform file name                                                                                                    |  |  |
| Value of n              | <ul> <li>n = 0: Returns Add Pattern</li> <li>n = 1: Returns the pattern file of element No.1</li> <li>n = 2: Returns the pattern file of element No.2</li> <li></li> <li>n = 200: Returns the pattern file of element No.200</li> </ul> |  |  |
| Response Message        | SEQELMNAME $s_1, s_2$                                                                                                    |  |  |
| Value of s <sub>1</sub> | Package name ("NONE" is returned if there is no package.)                                                                                                    |  |  |
| Value of s <sub>2</sub> | Waveform file name ("NONE" is returned if there is no waveform file.)                                                                                                    |  |  |
| Limitation              | This command can be executed in the sequence mode only.                                                                                                    |  |  |
| Use Example             | SEQELMNAME? "WCDMA", "Test Sequence01",1                                                                                                    |  |  |

## SEQELMNUM?

Sequence Element Number

| Function                |                                                                                         |
|-------------------------|-----------------------------------------------------------------------------------------|
|                         | Obtains the number of elements that belong to a combination file for the sequence mode. |
| Command Message         |                                                                                         |
|                         | None                                                                                    |
| Query Message           | SEQELMNUM? 81 82                                                                        |
|                         |                                                                                         |
| Value of s <sub>1</sub> | Package name                                                                            |
| Value of s <sub>2</sub> |                                                                                         |
|                         | Combination file name                                                                   |
| Response Message        |                                                                                         |
|                         | SEQELMNUM n                                                                             |
| Value of n              |                                                                                         |
|                         | Number of elements                                                                      |
| Use Example             |                                                                                         |
|                         | SEQELMNUM? "WCDMA", "Test Sequence01"                                                   |

## SEQFILELDCHK

Loaded Sequence File Check

| Function         |                                                   |                                                                                                    |
|------------------|---------------------------------------------------|----------------------------------------------------------------------------------------------------|
|                  | Obtains information as to<br>mode can be loaded.  | whether a combination file for the sequence                                                                                                    |
|                  | the Extended End Status re<br>confirm the result. | egister, and then execute a query command to                                                                                                    |
| Command Message  | SEQFILELDCHK s1,s2                                |                                                                                                    |
| Value of $s_1$   | Package name                                      |                                                                                                    |
| Value of $s_2$   | Combination file name for s                       | equence mode                                                                                                    |
| Query Message    | SEQFILELDCHK?                                     |                                                                                                    |
| Response Message | SEQFILELDCHK b                                    |                                                                                                    |
| Value of b       |                                                   |                                                                                                    |
|                  | CHECKING:                                         | The combination file for the sequence mode is being analyzed.                                                                                                 |
|                  | NEED_CHECK:                                       | The command message needs to be transmitted.                                                                                                    |
|                  | DELETE_PATTERN:                                   | The waveform memory would still be short<br>of free space even if it is optimized, but<br>loading would be enabled if existing<br>waveform files are deleted. |
|                  | ENABLE:                                           | Loading of the combination file for the sequence mode is enabled.                                                                                             |
|                  | NO_SEQUENCE_FILE_HE                               | D:                                                                                                    |
|                  |                                                   | The combination file for the sequence mode<br>selected to be loaded does not exist on the<br>hard disk.                                                       |
|                  | NO_SEQUENCE_FILE:                                 |                                                                                                    |
|                  |                                                   | The selected file is not a combination file for the sequence mode.                                                                                            |

### 4.7 Device Message Details in Alphabetical Order

| SEQUENCE_FILE_OVER:                                    | No more combination files for the sequence<br>mode can be loaded since the loadable<br>number of files will be exceeded. |
|--------------------------------------------------------|----------------------------------------------------------------------------------------------------|
| NOT_EXIST_PATTERN_A:                                   | The waveform file that is specified by a combination file to be loaded from Memory A does not exist on the hard disk.    |
| NOT_EXIST_PATTERN_B:                                   | The waveform file that is specified by a combination file to be loaded from Memory                                       |
| NOT FXIST PATTERN AR                                   | B does not exist on the hard disk.                                                                                       |
| NOT_EAD                                                | Both of the waveform files that are specified                                                                            |
|                                                        | by a combination file to be loaded from                                                                                  |
|                                                        | Momorios A and B do not exist on the hard                                                                                |
|                                                        | diek                                                                                                    |
| SEQ FILE ELEMENT PAR                                   | RAM MISMATCH:                                                                                                    |
| ~                                                      | Among the waveform files that are specified                                                                              |
|                                                        | by an element of the combination file for the                                                                            |
|                                                        | sequence mode, there is a waveform file                                                                                  |
|                                                        | that has a different parameter.                                                                                          |
| SEQUENCE_FILE_ERROR                                    | An invalid parameter exists or some                                                                                      |
| • – –                                                  | parameters do not exist in the combination                                                                               |
|                                                        | file for the sequence mode.                                                                                              |
| SEQ_LEVEL_RATIO_GAP_                                   | OVER:                                                                                                    |
|                                                        | The maximum level ratio settable in the sequence mode is exceeded                                                        |
| TOO_LARGE_SIZE:                                        | The total size of waveform files to be used is<br>larger than the total size of waveform<br>memories A and B             |
| PATTERN A IS LAGER TI                                  | HAN WMA:                                                                                                    |
|                                                        | The size of waveform file to be used is larger                                                                           |
|                                                        | than the size of waveform memory A                                                                                       |
| PATTERN A IS LAGER TI                                  | HAN WMB:                                                                                                    |
|                                                        | The size of waveform file to be used is larger                                                                           |
|                                                        | than the size of waveform memory B.                                                                                      |
|                                                        |                                                                                                    |
| If the same waveform file all<br>loaded waveform file. | ready exists, it is overwritten by the newly                                                                             |

Use Example

Limitation

SEQFILELDCHK "WCDMA", "TEST Pattern 0001"

## SEQNEXTPAT

Sequence Next Pattern

| Function         |                                                         |
|------------------|---------------------------------------------------------|
|                  | Moves to the next pattern in the sequence mode.         |
| Command Message  |                                                         |
|                  | SEQNEXTPAT                                              |
| Query Message    |                                                         |
|                  | None                                                    |
| Response Message |                                                         |
|                  | None                                                    |
| Limitation       |                                                         |
|                  | This command can be executed in the sequence mode only. |
| Use Example      |                                                         |
|                  | SEQNEXTPAT                                              |

| SEQPLAYMODE        |  |
|--------------------|--|
| Sequence Play Mode |  |

| Function         | Switches the     | operation in the sequence mode.                                                                                               |
|------------------|------------------|----------------------------------------------------------------------------------------------------|
| Command Message  | SEQPLAYM         | ODE a                                                                                                    |
| Value of a       | AUTO:<br>MANUAL: | Auto mode (sequence is processed automatically)<br>Manual mode (sequence is processed by executing the<br>SEQNEXTPAT command) |
| Query Message    | SEQPLAYM         | ODE?                                                                                                    |
| Response Message | SEQPLAYM         | ODE a                                                                                                    |
| Limitation       | This comman      | nd can be executed in the sequence mode only.                                                                                 |
| Use Example      | SEQPLAYM         | ODE AUTO                                                                                                    |

| SEQRESTART<br>Sequence Restart |                                                                                        |
|--------------------------------|----------------------------------------------------------------------------------------|
| Function                       |                                                                                        |
|                                | Restarts the sequence progress from the beginning.                                     |
| Command Message                |                                                                                        |
|                                | SEQRESTART                                                                             |
| Query Message                  | None                                                                                   |
| <b>D</b>                       | none                                                                                   |
| Response Message               | None                                                                                   |
| Limitations                    |                                                                                        |
|                                | • This command can be executed in the sequence mode only.                              |
|                                | • The Baseband main function automatically set to enter the sequence operation status. |
| Use Example                    |                                                                                        |
|                                | SEQRESTART                                                                             |
| SEQSWPOINT<br>Sequence Switching Point |                  |                                                                                                  |
|----------------------------------------|------------------|--------------------------------------------------------------------------------------------------|
| Function                               | Sets the patterr | n switching timing in the sequence mode.                                                         |
| Command Message                        | SEQSWPOINT       | a                                                                                                |
| Value of a                             | PAT_END:         | The pattern is switched to the next one when                                                     |
|                                        | FRAME_END:       | The pattern is switched to the next one when<br>re-production of the current frame is completed. |
| Query Message                          | SEQSWPOINT       | ?                                                                                                |
| Response Message                       | SEQSWPOINT       | a                                                                                                |
| Limitation                             | This command o   | can be executed in the sequence mode only.                                                       |
| Use Example                            | SEQSWPOINT       | PAT_END                                                                                          |

# SERNUM?

Serial Number

| Function         |                                           |
|------------------|-------------------------------------------|
|                  | Obtains the serial number of the MG3700A. |
| Command Message  |                                           |
|                  | None                                      |
| Query Message    |                                           |
|                  | SERNUM?                                   |
| Response Message |                                           |
|                  | SERNUM s                                  |
| Value of s       |                                           |
|                  | MG3700A serial number                     |
| Use Example      |                                           |
|                  | SERNUM?                                   |

# SERNUMBER? Option031/131 Serial Number Function Obtains the serial number of Option031/131 (high speed BER test function). **Command Message** None Query Message SERNUMBER? Response Message SERNUMBER s Value of s Option031/131 (high speed BER test function) serial number (ten or fewer characters) Limitation This command is valid only when Option031/131 is installed. Use Example SERNUMBER?

# SERNUMCPU?

CPU Board Serial Number

| Function         | Obtains the serial number of the CPU board.      |
|------------------|--------------------------------------------------|
| Command Message  | None                                             |
| Query Message    | SERNUMCPU?                                       |
| Response Message | SERNUMCPU s                                      |
| Value of s       | CPU board serial number (10 or fewer characters) |
| Use Example      | SERNUMCPU?                                       |

# SERNUMIF?

IF Board Serial Number

| Obtains the serial number of the IF board.        |
|---------------------------------------------------|
| None                                              |
| SERNUMIF?                                         |
| SERNUMIE s                                        |
| IF board agrical number (10 or forwar abarratora) |
| SEDNUMIE?                                         |
|                                                   |

# SERNUMRF?

**RF Board Serial Number** 

| Function         | Obtains the serial number of the RF board.      |
|------------------|-------------------------------------------------|
| Command Message  | None                                            |
| Query Message    | SERNUMRF?                                       |
| Response Message | SERNI IMRE «                                    |
| Value of s       |                                                 |
| Use Example      | KF board serial number (10 or fewer characters) |
|                  | SERNUMRF?                                       |

| SFTRG               |                                         |
|---------------------|-----------------------------------------|
| Start/Frame Trigger |                                         |
| Function            | Selects the start/frame trigger Or Off  |
|                     | Selects the start/frame trigger On/OII. |
| Command Message     |                                         |
|                     | SFTRG a                                 |
| Value of a          |                                         |
|                     | ON: Enables the start/frame trigger.    |
| Quant Magaza        | OFF: Disables the start/frame trigger.  |
| Query Message       | SETTO (2                                |
|                     | SFIRG:                                  |
| Response Message    |                                         |
|                     | SFTRG a                                 |
| Use Example         |                                         |
|                     | SFTRG ON                                |

# SFTRGMODE

Start/Frame Trigger Mode

| Function         |            |                        |
|------------------|------------|------------------------|
|                  | Sets a sta | rt/frame trigger mode. |
| Command Message  |            |                        |
| Ū                | SFTRGM     | ODE a                  |
| Value of a       |            |                        |
|                  | START:     | Start trigger mode     |
|                  | FRAME:     | Frame trigger mode     |
| Query Message    |            |                        |
|                  | SFTRGM     | ODE?                   |
| Boononco Moccogo |            |                        |
| Response message | SETDOM     |                        |
|                  | SFINGM     | ODE a                  |
| Use Example      |            |                        |
|                  | SFTRGM     | ODE START              |
|                  |            |                        |

# SMPLCLKMATCH?

Sampling Clock Alarm Status

| Function         |                                                                                                    |
|------------------|----------------------------------------------------------------------------------------------------|
|                  | Obtains the status of whether the sampling clock of the pattern in waveform memory A matches that of the pattern in waveform memory B in the Edit mode. |
| Command Message  |                                                                                                    |
|                  | None                                                                                                    |
| Query Message    |                                                                                                    |
|                  | SMPLCLKMATCH?                                                                                                    |
| Response Message |                                                                                                    |
|                  | SMPLCLKMATCH a                                                                                                    |
| Value of a       |                                                                                                    |
|                  | MATCH: The sampling clocks match.                                                                                                    |
|                  | MISMATCH: The sampling clocks do not match.                                                                                                    |
| Use Example      |                                                                                                    |
|                  | SMPLCLKMATCH?                                                                                                    |

# SOFTCPUVER?

CPU Software Version

| Function         | Obtains the CPU software version information. |
|------------------|-----------------------------------------------|
| Command Message  | None                                          |
| Query Message    | SOFTCPUVER?                                   |
| Response Message | SOFTCPUVER s                                  |
| Value of s       | CDU Software version information              |
| Use Example      | Cr O Software version mormation               |
|                  | SOFTCPUVER?                                   |

| SPREV               |              |                                              |
|---------------------|--------------|----------------------------------------------|
| RF Spectrum Reverse |              |                                              |
| Function            |              |                                              |
| Function            | Solocts spo  | etrum reverse (I- and O-phase interchange)   |
|                     | Defects spec | ter uni reverse (r'anu & phase interchange). |
| Command Message     |              |                                              |
|                     | SPREV a      |                                              |
| Value of a          |              |                                              |
|                     | ON:          | Spectrum reverse                             |
|                     | <b>REV</b> : | Spectrum reverse                             |
|                     | INV:         | Spectrum reverse                             |
|                     | OFF:         | Spectrum normal                              |
|                     | NORMAL:      | Spectrum normal                              |
| Query Message       |              |                                              |
| , U                 | SPREV?       |                                              |
|                     |              |                                              |
| Response Message    | ODDEN        |                                              |
|                     | SPREV a      |                                              |
| Use Example         |              |                                              |
|                     | SPREV ON     |                                              |

| STDLY<br>Start Trigger Delay |                                                                                                    |
|------------------------------|----------------------------------------------------------------------------------------------------|
| Function                     | Sets a delay in the output timing of the RF signal in sample units.                                                                                                    |
| Command Message              | STDLY n                                                                                                    |
| Value of n                   | The setting range for n varies depending on the selected pattern.<br>The resolution also varies depending on the currently-selected sampling<br>clock, as follows:<br>Sampling clock ≤ 20 MHz: 0.25-sample steps<br>Sampling clock > 20 MHz: 1.00-sample steps |
| Query Message                | STDLY?                                                                                                    |
| Response Message m           | STDLY n                                                                                                    |
| Use Example                  | STDLY 10.25                                                                                                    |

| STDLYSYM                         |                                                                                                    |
|----------------------------------|----------------------------------------------------------------------------------------------------|
| Start Trigger Delay (for Over Ra | ate)                                                                                                    |
| Function                         | Sets the RF signal output timing, in Symbol or Chip Rate units for each system as determined according to Over Rate.                                                                                                    |
| Command Message                  | STDLYSYM n                                                                                                    |
| Value of n                       | The setting range for n varies depending on the selected pattern.                                                                                                    |
|                                  | In the same manner as the STDLY command, the resolution also varies depending on the currently-selected sampling clock, as follows:<br>Sampling clock $\leq 20$ MHz: 1 ÷ (OverRate $\times 4$ ) steps<br>Sampling clock > 20 MHz: 1 ÷ OverRate steps |
| Query Message                    | STDLYSYM?                                                                                                    |
| Response Message                 | STDLYSYM n                                                                                                    |
| Use Example                      | STDLYSYM 0.33                                                                                                    |

# STGS

Start/Frame Trigger Source

| Function         |                   |                    |
|------------------|-------------------|--------------------|
|                  | Sets a start/fram | ne trigger mode.   |
| Command Message  |                   |                    |
|                  | STGS a            |                    |
| Value of a       |                   |                    |
|                  | INT:              | Trigger mode Off   |
|                  | EXTSTA, EXT:      | Start trigger mode |
|                  | EXTFRM:           | Frame trigger mode |
| Query Message    |                   |                    |
|                  | STGS?             |                    |
| Response Message |                   |                    |
|                  | STGS a            |                    |
|                  |                   |                    |
| Use Example      | ~~~~              |                    |
|                  | STGS INT          |                    |

| SUBNET<br>Subnet Mask   |                        |
|-------------------------|------------------------|
| Function                | Sets the subnet mask.  |
| Command Message         | SUBNET n1,n2,n3,n4     |
| Value of n <sub>1</sub> | 0 to 255: IP address   |
| Value of n <sub>2</sub> | 0 to 255: IP address   |
| Value of n <sub>3</sub> | 0 to 255: IP address   |
| Value of n₄             | 0 to 255: IP address   |
| Query Message           | SUBNET?                |
| Response Message        | SUBNET n1,n2,n3,n4     |
| Use Example             | SUBNET 123,123,123,123 |

| TIMESET<br>Time Set     |                                        |
|-------------------------|----------------------------------------|
| Function                | Sets the time.                         |
| Command Message         | TIMESET n1,n2,n3,n4,n5,n6              |
| Value of n₁             | 2004 to 2099: Year                     |
| Value of n <sub>2</sub> | 1 to 12: Month                         |
| Value of n₃             | 1 to 31: Date                          |
| Value of n₄             | 0 to 23: Hour                          |
| Value of $n_5$          | 0 to 59: Minute                        |
| Value of n <sub>6</sub> | 0 to 59: Second                        |
| Query Message           | TIMESET?                               |
| Response Message        | TIMESET $n_1, n_2, n_3, n_4, n_5, n_6$ |
| Use Example             | TIMESET 2004,12,31,23,59,59            |

| TRM<br>GPIB Terminator |         |                                |
|------------------------|---------|--------------------------------|
|                        |         |                                |
| Function               | Selects | a response message terminator. |
| Command Message        |         |                                |
|                        | TRM a   |                                |
| Value of a             |         |                                |
|                        | 0:      | $\mathbf{LF}$                  |
|                        | 1:      | CR/LF                          |
|                        | LF:     | LF                             |
|                        | CRLF:   | CR/LF                          |
| Query Message          |         |                                |
|                        | TRM?    |                                |
| Response Message       |         |                                |
|                        | TRM a   |                                |
| Use Example            |         |                                |
|                        | TRM 1   |                                |

| VDSPL<br>Volt Unit for Display |                                                                                                    |
|--------------------------------|----------------------------------------------------------------------------------------------------|
| Function                       | Selects a voltage-system unit.                                                                                     |
| Command Message                | VDSPL a                                                                                                    |
| Value of a                     | EMF:Voltage-system unit EMF (Open voltage indication)TERM:Voltage-system unit Term (Terminated voltage indication) |
| Query Message                  | VDSPL?                                                                                                    |
| Response Message               | VDSPL a                                                                                                    |
| Use Example                    | VDSPL TERM                                                                                                    |

# WMOPTCANCEL

#### **Optimize Waveform Memory Cancel**

Function

Cancels a waveform memory optimization check and the optimization process. Note that the contents of the waveform memory are not restored if this command is received while the optimization process is in progress.

**Command Message** 

WMOPTCANCEL

Use Example

WMOPTCHK WMA WMOPTCANCEL

# WMOPTCHK

#### Optimize Waveform Memory

| Function         |                                                                                                    |                                                                                                    |
|------------------|----------------------------------------------------------------------------------------------------|----------------------------------------------------------------------------------------------------|
|                  | Executes an optimization<br>After executing the optim<br>complete by the Extended<br>command to confirm the | check on a waveform memory.<br>dization check, confirm that the process is<br>d End Status register and then execute a query<br>result.                                                                                          |
| Command Message  | WMOPTCHK a                                                                                                  |                                                                                                    |
| Value of a       | WMA: Waveform memory<br>WMB: Waveform memory                                                                | ory A optimization check<br>ory B optimization check                                                                                                    |
| Query Message    | WMOPTCHK? a                                                                                                 |                                                                                                    |
| Response Message | WMOPTCHK b                                                                                                  |                                                                                                    |
| Value of b       |                                                                                                    |                                                                                                    |
|                  | ENABLE:<br>REMV_PATTERN:<br>NEED_CHK:<br>ERROR:<br>CHECKING:                                                | Optimization is enabled.<br>The waveform files that do not exist on the<br>hard disk are deleted.<br>An optimization check has not been executed.<br>An optimization check has ended abnormally.<br>Optimization is in progress. |
|                  | NO_PATTERN:<br>NO_NEED_OPTIMIZE:                                                                            | No waveform files exist on the waveform<br>memory.<br>Optimization is not needed.                                                                                                    |
| Use Example      |                                                                                                    |                                                                                                    |
| ·                | WMOPTCHK WMA<br>ESR2?<br>WMOPTCHK? WMA                                                                      |                                                                                                    |

# WMOPTIMIZE

Optimize Waveform Memory

| Function        |                |                              |
|-----------------|----------------|------------------------------|
|                 | Optimiz        | es waveform memories.        |
| Command Message |                |                              |
|                 | WMOPTIMIZE a   |                              |
| Value of a      |                |                              |
|                 | WMA:           | Optimizes waveform memory A. |
|                 | WMB:           | Optimizes waveform memory B. |
| Use Example     |                |                              |
|                 | WMOPTIMIZE WMA |                              |

# WMSPC?

Available Waveform Memory Space

| Function                | Obtains the size of free space in a waveform memory.                                                              |
|-------------------------|----------------------------------------------------------------------------------------------------|
| Query Message           | WMSPC? a                                                                                                    |
| Value of a              | <ul><li>WMA: Waveform memory A capacity information</li><li>WMB: Waveform memory B capacity information</li></ul> |
| Response Message        | WMSPC n <sub>1</sub> ,n <sub>2</sub> ,n <sub>3</sub>                                                              |
| Value of n <sub>1</sub> | Size of free space available at present in bytes                                                                  |
| Value of n <sub>2</sub> | Maximum size of consecutive free space available at present in bytes                                              |
| Value of n <sub>3</sub> | Total size of space in a specified waveform memory in bytes                                                       |
| Use Example             | WMSPC? WMA                                                                                                    |

| WVINSTMEDIA                |                                                                                  |
|----------------------------|----------------------------------------------------------------------------------|
| Waveform Data License Inst | tall Source Media                                                                |
| Function                   |                                                                                  |
|                            | Selects the media from which the waveform file license keys are installed.       |
| Command Message            |                                                                                  |
|                            | WVINSTMEDIA a                                                                    |
| Value of a                 | HDD: Install from the MG3700A internal hard disk.<br>CF: Install from a CF card. |
| Query Message              |                                                                                  |
|                            | WVINSTMEDIA?                                                                     |
| Response Message           |                                                                                  |
|                            | WVINSTMEDIA a                                                                    |
| Use Example                |                                                                                  |
|                            | WVINSTMEDIA HDD                                                                  |

# WVKEYNAME?

Waveform Data License Name

| Function         | Obtains the name of the installed waveform file license key |
|------------------|-------------------------------------------------------------|
| Command Message  | obtains the name of the instance waveform me needs.         |
|                  | None                                                        |
| Query Message    | XXXX ZIZ TEXZALA DALEP9                                     |
| Value of n       | WVKEINAWE! II                                               |
| value of fi      | License key index number (0 or later)                       |
| Response Message |                                                             |
| Value of a       | WVKEYNAME s                                                 |
| value of s       | License key name                                            |
| Use Example      |                                                             |
|                  | WVKEYNAME? 0                                                |

# WVKEYNUM?

Waveform Data License Number

| Function         | Obtains the number of the installed waveform file license keys. |
|------------------|-----------------------------------------------------------------|
| Command Message  | None                                                            |
| Query Message    | WVKEYNUM?                                                       |
| Response Message | WVKEYNUM n                                                      |
| Value of n       | Number of license keys                                          |
| Use Example      | WVKEYNUM?                                                       |

# WVKEYVER?

Waveform Data License Version

| Function                |                                                                         |
|-------------------------|-------------------------------------------------------------------------|
|                         | Obtains the version number of the installed waveform file license keys. |
| Command Message         |                                                                         |
| 0                       | None                                                                    |
| Ouen/ Message           |                                                                         |
| Query message           | WVKEYVER? s <sub>1</sub>                                                |
|                         |                                                                         |
| Value of s <sub>1</sub> | Liconso koy namo                                                        |
|                         |                                                                         |
| Response Message        |                                                                         |
|                         | WVKEYVER s <sub>2</sub>                                                 |
| Value of s <sub>2</sub> |                                                                         |
|                         | License key version: 0.00 to 99.99                                      |
| Use Example             |                                                                         |
|                         | WVKEYVER? WCDMA                                                         |

# Section 5 Performance Test

This section describes the type of measuring equipment required to perform performance testing of the MG3700A as preventive maintenance, how to set them up, the configuration procedure, and the performance test procedure.

| 5.1 | Performance Test Overview 5-2 |                                        | 5-2 |
|-----|-------------------------------|----------------------------------------|-----|
|     | 5.1.1                         | Performance test                       | 5-2 |
|     | 5.1.2                         | Test item and equipment for MG3700A    | 5-3 |
| 5.2 | Freque                        | ency Performance Test                  | 5-4 |
|     | 5.2.1                         | Frequency                              | 5-4 |
| 5.3 | Output                        | t Level Performance Test               | 5-6 |
|     | 5.3.1                         | Output level frequency characteristics | 5-6 |
| 5.4 | Vector                        | Modulation Performance Test            | 5-8 |
|     | 5.4.1                         | Vector accuracy                        | 5-8 |
|     |                               |                                        |     |

# 5.1 Performance Test Overview

### 5.1.1 Performance test

Perform the performance test of the MG3700A as preventive maintenance to keep its performance from becoming degraded. Carry out the performance test if verification of the MG3700A performance is required, such as at an inspection, at a scheduled inspection, or after a repair.

If the MG3700A fails to meet the specifications as a result of the performance test, contact the Anritsu Service and Sales office.

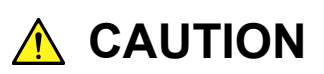

Before proceeding with the performance test, allow the MG3700A and the equipment used for the performance test to warm up at least 30 minutes to fully stabilize. For optimal measuring accuracy, run the MG3700A at room temperature from an AC voltage source (100 Vac to 120 Vac or 200 Vac to 240 Vac) with low fluctuation, in an environment free from noise, vibration, dust, moisture, and other harm

# 5.1.2 Test item and equipment for MG3700A

The test items and the equipment used for testing each of these items are listed below.

|                      | Test Item                              | Outline                                                                                                    | Major Equipment Used<br>(Anritsu Model Name)                                                                                         |
|----------------------|----------------------------------------|----------------------------------------------------------------------------------------------------|----------------------------------------------------------------------------------------------------|
| Frequency            | Frequency                              | A frequency is set and the output frequency is measured.                                                                                          | Counter (MF2412B)                                                                                                    |
| Output level         | Output level frequency characteristics | The absolute accuracy is<br>measured by powermeter<br>(frequency characteristics).                                                                | Power meter (ML2437A)<br>Power sensor (MA2421A)                                                                                      |
| Vector<br>modulation | Vector accuracy                        | A modulation pattern signal is<br>generated through internal<br>modulation, and the vector<br>accuracy is measured using a<br>transmitter tester. | Transmitter tester<br>(MS8609A)<br>W-CDMA measurement<br>software (MX860901B)<br>Wireless LAN<br>measurement software<br>(MX860930A) |

| Table 5.1.2-1 | Test items and   | apparatuses |
|---------------|------------------|-------------|
|               | root iterito una | appulatuses |

Regularly perform the performance testing as preventive maintenance for items judged to be important. Performing performance tests once or twice a year is recommended.

# 5.2 Frequency Performance Test

# 5.2.1 Frequency

This test consists of setting the frequency of the MG3700A in the range of 250 kHz to 3,000 MHz (when Upper frequency limit 6 GHz option is installed, 250 kHz to 6,000 MHz), and counting the frequency with a counter (Anritsu MF2412B) in order to check that the set frequency is output normally.

#### **Test Specifications**

Frequency Range: 250 kHz to 3,000 MHz (with Upper frequency

(with Upper frequency limit 6 GHz option is installed, 250 kHz to 6,000 MHz)

Frequency setting resolution: 0.01Hz

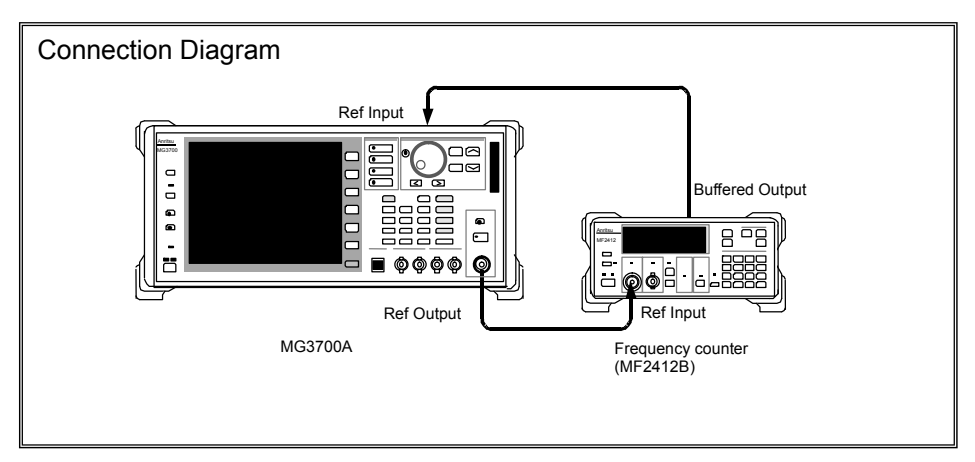

#### Test Procedure

Set the frequency of the MG3700A in the range of 250 kHz to 3000 MHz (when Upper frequency limit 6 GHz option is installed, 250 kHz to 6000 MHz).

#### <Procedure>

- 1. Connect the reference signal output (10 MHz) of the frequency counter to the external reference input connector (Ref Input) of the MG3700A to establish frequency synchronization.
- 2. Set the measuring resolution of the frequency counter to 10 mHz.
- 3. Press  $\square$  to preset the MG3700A.
- 4. Set the output level of the MG3700A to 0 dBm.
- 5. Set the output frequency of the MG3700A to the [FR(1)] value in Table 5.2.1-1.
- 6. Check that the frequency set for the MG3700A is the same as the frequency displayed by the frequency counter.
- 7. Repeat the above measuring sequence, changing the frequency [FR(1)] according to Table 5.2.1-1.

| x  | FR(x) (MHz) |
|----|-------------|
| 1  | 0.250       |
| 2  | 100         |
| 3  | 300         |
| 4  | 600         |
| 5  | 1000        |
| 6  | 1500        |
| 7  | 2000        |
| 8  | 2500        |
| 9  | 3000        |
| 10 | 3000.001    |
| 11 | 3500        |
| 12 | 4000        |
| 13 | 4500        |
| 14 | 5000        |
| 15 | 5500        |
| 16 | 6000        |

 $x \geq 10$  is available only when the Upper limit frequency 6 GHz option is installed.

# 5.3 Output Level Performance Test

## 5.3.1 Output level frequency characteristics

Using a power meter (Anritsu ML2437A) and a power sensor (MA2421A), measure the level for each frequency of the MG3700A at the reference level.

The measurement results are the absolute accuracy for the reference level, and the absolute accuracy below the reference level is obtained through combination with the linearity error measurement result at each frequency.

**Test Specifications** 

Absolute accuracy: (23 ±5°C, in CW mode)

|                                                |              | Frequency            |                                                                                     |
|------------------------------------------------|--------------|----------------------|-------------------------------------------------------------------------------------|
| Configuration                                  | Output Level | 25 to 3000 MHz       | 3000 to 6000 MHz<br>(when Upper<br>frequency limit 6<br>GHz option is<br>installed) |
| Standard                                       | –11 dBm      | $\pm 0.5 \text{ dB}$ | ±0.8 dB                                                                             |
| When mechanical attenuator option is installed | −7 dBm       | $\pm 0.5 \text{ dB}$ | ±0.8 dB                                                                             |

Table 5.3.1-1 Test specifications

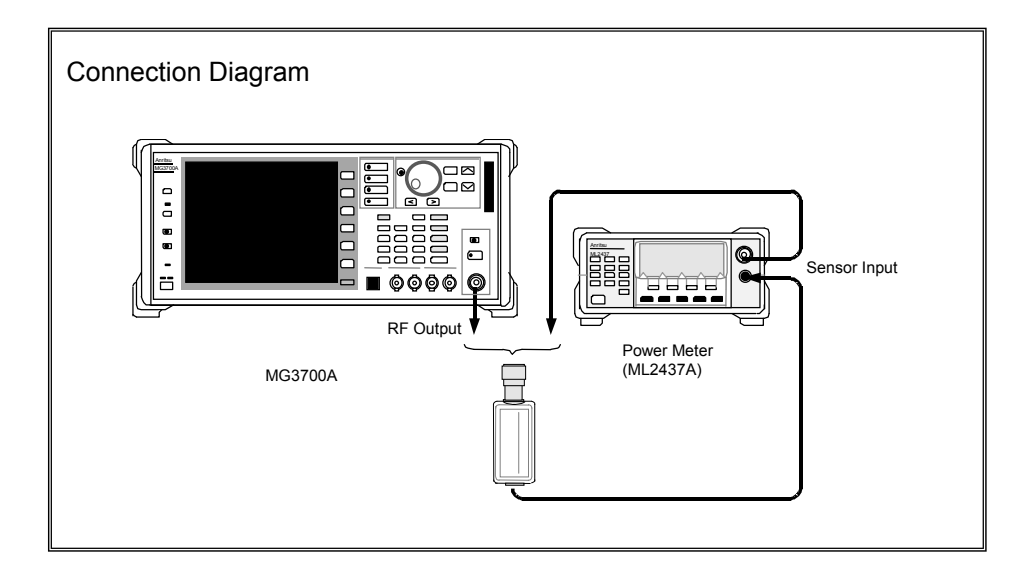

#### Test Procedure

Perform level measurement according to the frequency table shown in Table 5.3.1-2.

#### <Procedure>

- 1. Turn on the RF output of the MG3700A.
- 2. Set the output level of the MG3700A to -11 dBm. (When the mechanical attenuator option is installed, set this to -7 dBm.)
- 3. Execute sensor calibration for the ML2437A (zero point, sensitivity).
- 4. Set the frequencies of the MG3700A and the ML2437A to the [FR(1)] value in Table 5.3.1-2.
- 5. Measure the level with the ML2437A.
- 6. Repeat Step 4, changing the frequency setting [FR(x)] according to Table 5.3.1-2, to obtain measurement values.

 Table 5.3.1-2
 Frequency settings for absolute accuracy measurement

| x  | FR (x) (MHz) |
|----|--------------|
| 1  | 25           |
| 2  | 100          |
| 3  | 500          |
| 4  | 1000         |
| 5  | 1500         |
| 6  | 2000         |
| 7  | 2500         |
| 8  | 3000         |
| 9  | 3000.001     |
| 10 | 3500         |
| 11 | 4000         |
| 12 | 4500         |
| 13 | 5000         |
| 14 | 5500         |
| 15 | 6000         |

 $X \geq 9$  is available only when the Upper limit frequency 6 GHz option is installed.

# 5.4 Vector Modulation Performance Test

# 5.4.1 Vector accuracy

This test consists of generating a baseband signal from the internal waveform pattern, and performance the vector modulation with the MG3700A. The vector error of the modulated RF signal is measured with the transmitter tester (MS8609A) to which signal analysis software has been installed.

#### Test Specifications (23 $\pm$ 5°C)

Vector accuracy

- ${\leq}2\%$  (rms) (Output frequency: 800 to 1000MHz, 1800 to 2400 MHz
- At W-CDMA 1code modulation)

<1% (rms) (Output frequency: 2400 to 2497 MHz, 4900 to 5925 MHz • When using OFDM signal equivalent to IEEE802.11a, 11g) ≤5% (peak) (Output frequency: 2400 to 2497 MHz • When using signal equivalent to IEEE802.11b)

#### Connection Diagram

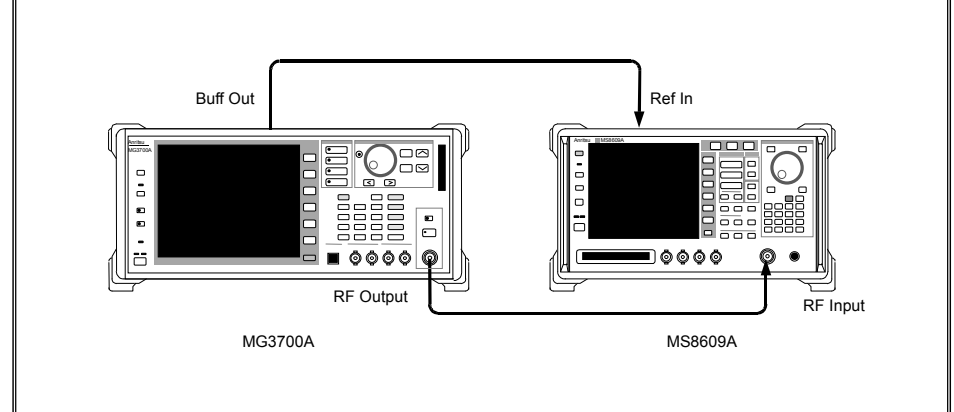

Test Procedure (W-CDMA 1code) <Procedure>

1. Turn on the RF output of the MG3700A and set the output level to -4 dBm.

(When the mechanical attenuator option is installed, set this to 0 dBm.)

- 2. Turn on the vector modulation of the MG3700A and perform modulation with the W-CDMA DL\_CPICH of the standard waveform pattern.
- 3. Set the measurement condition according to the waveform pattern of W-CDMA 1 code with the MS8609A mode as TX Tester and System as WCDMA.
- 4. Set the frequencies of the MG3700A and MS8609A to the [FR(1)] value in Table 5.4.1-1.
- 5. Measure the vector error with the MS8609A.
- 6. Repeat Step 3 to obtain the measurement values, changing the frequency setting [FR(x)] according to Table 5.4.1-1.

#### Test Procedure (WLAN)

#### <Procedure>

1. Turn on the RF output of the MG3700A and set the output level to -4 dBm.

(When the mechanical attenuator option is installed, set this to 0 dBm.)

- 2. Turn on the vector modulation of the MG3700A and perform modulation with WLAN (IEEE802.11a) 11a\_OFDM\_54Mbps of the standard waveform pattern.
- 3. Set the measurement condition according to the waveform pattern of WLAN (IEEE802.11a) with the MS8609A mode as TX Tester and System as WCDMA.
- 4. Set the frequencies of the MG3700A and MS8609A to the [FR(1)] value in Table 5.4.1-2.
- 5. Measure the vector error with the MS8609A.
- 6. Repeat measurement changing frequency [FR(x)] according to Table 5.4.1-2.
- Perform modulation with WLAN (IEEE802.11g) 11g\_DSSS\_OFDM\_ 54Mbps and WLAN (IEEE802.11b) 11b\_DSSS\_2Mbps of the standard waveform pattern of the MG3700A and repeat measurements in combination with the measurement conditions for the MS8609A.

### Section 5 Performance Test

| - 1 |              |  |
|-----|--------------|--|
| x   | FR (x) (MHz) |  |
| 1   | 800          |  |
| 2   | 1000         |  |
| 3   | 1800         |  |
| 4   | 2000         |  |
| 5   | 2200         |  |
| 6   | 2400         |  |

# Table 5.4.1-1 W-CDMA 1 code modulation accuracy measurement frequencies

Table 5.4.1-2 WLAN modulation accuracy measurement frequencies

| x | FR (x) (MHz) |
|---|--------------|
| 1 | 2400         |
| 2 | 2497         |
| 3 | 4900         |
| 4 | 5400         |
| 5 | 5925         |

 $x \geq 3$  is available during IEEE802.11a measurement with the Upper limit frequency 6 GHz option installed.
# Section 6 Maintenance

This section describes cautions related to daily maintenance, storage, and shipping of the MG3700A, as well as the calibration procedure to be used as preventive maintenance.

| 6.1        | Daily N          | Maintenance and Storage                   | 6-2        |
|------------|------------------|-------------------------------------------|------------|
|            | 6.1.1            | Daily maintenance                         | 6-2        |
|            | 6.1.2            | Cautions on storing MG3700A               |            |
|            |                  | for extended period                       | 6-2        |
|            | 6.1.3            | Repackaging and shipping                  | 6-3        |
|            | 6.1.4            | Storing CF cards                          | 6-3        |
| 6.2        | Calibra          | ation                                     | 6-4        |
|            | 6.2.1            | Calibration                               | 6-4        |
|            | 6.2.2            | Equipment required for Calibration        | 6-4        |
|            | 6.2.3            | Calibrating frequencies with oscilloscope | 6-5        |
| ~ ~        |                  |                                           |            |
| 6.3        | Replac           | cing Hard Disk                            | 6-7        |
| 6.3<br>6.4 | Replac<br>Troubl | cing Hard Disk                            | 6-7<br>6-8 |

### 6.1 Daily Maintenance and Storage

#### 6.1.1 Daily maintenance

Before daily maintenance of the MG3700A, be sure to turn the power off and unplug it from the AC outlet.

#### Panel Surface dirt

When surface dirt is noticeable, after the MG3700A has been used in a dusty environment, or when the MG3700A has not been used for an extended period of time, wipe its surface with a cloth moistened in detergent and wrung enough.

#### Screen surface dirt

If the screen surface is dirty, first wipe it dry with a soft cloth. If the dirt persists, wipe the surface gently with a cloth dipped in detergent and wrung enough.

#### Loose screws

Use a Phillips screwdriver to tighten screws.

### 6.1.2 Cautions on storing MG3700A for extended period

Wipe off dust, fingerprint marks, stains, spots, etc. from the surface of the MG3700A before storing it. Avoid storing the MG3700A in these places:

- Places that are exposed to direct sunlight
- Dusty places
- Damp places where condensation may occur on the MG3700A surface
- Places where the MG3700A may be corroded by active gases
- Places where the MG3700A may be oxidized
- Places having temperatures and relative humidity in the following ranges:

Temperature: -20°C or lower, or +60°C or higher Relative humidity: 90% or higher

#### Recommended storage conditions

It is recommended that the MG3700A be stored in a place that meets the ambient conditions suggested above, plus the following conditions, if it is not to be used for a long period of time:

- Temperature: 0 to 50°C
- Relative humidity: 40 to 80%
- Little temperature and relative humidity variations within one day

### 6.1.3 Repackaging and shipping

When shipping the MG3700A, consider these instructions:

#### Recapping

Repack the MG3700A in the packing material (box) in which it had been delivered. If the packing material has been scrapped or damaged, repack the MG3700A in the following manner:

- <1> Wrap the unit in vinyl or a similar material.
- <2> Procure a corrugated fiberboard box, wooden box, or aluminum box that is large enough to house the instrument and the cushioning material around it.
- <3> Put the MG3700A in the box, and then the cushioning material to secure the MG3700A in the box.
- <4> Fasten the box firmly with strings, adhesive tapes, or other materials.

#### Shipping

Shipping the MG3700A with maximum protection against vibration and in compliance with the suggested storage conditions is recommended.

### 6.1.4 Storing CF cards

Store CF cards at temperatures of 4 to 53°C and relative humidity of 8 to 90% (no condensation). Avoid storing CF cards in places that are:

- Dusty or damp
- Close to magnetic substances
- Exposed to direct sunlight
- Close to heat sources

## 6.2 Calibration

### 6.2.1 Calibration

Perform calibration as preventive maintenance to keep the MG3700A's performance from becoming degraded.

Even if the MG3700A is functioning normally, calibrate it periodically to maintain its performance.

Calibrating the MG3700A once or twice a year is recommended.

If the MG3700A fails to meet specifications after calibration, contact the Anritsu Customer Service office.

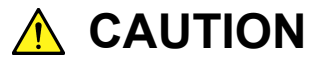

Before performing the calibration, allow the MG3700A and the equipment used for the performance test to warm up at least 30 minutes to allow them to fully stabilize. For optimal measuring accuracy, run the MG3700A at the temperature of  $23 \pm 5^{\circ}$ C), with low AC voltage fluctuation (100 to 120 Vac or 200 to 240 Vac), in an environment free from noise, vibration, dust, moisture, and other harmful ambient conditions.

### 6.2.2 Equipment required for Calibration

The following table lists the equipment used to calibrate the MG3700A.

| Recommended<br>Equipment | Performance Requirement*                                                                                                    | Calibration Item                           |
|--------------------------|----------------------------------------------------------------------------------------------------|--------------------------------------------|
| Oscilloscope             | Capable of measuring 10<br>MHz                                                                                                    | Reference oscillator<br>frequency accuracy |
|                          | External triggering<br>available                                                                                                  |                                            |
| Frequency<br>standard    | Standard radio receiver or<br>equipment with equivalent<br>capability<br>(Accuracy: On the order of $1 \times 10^{-9}$ or better) | Reference oscillator<br>frequency accuracy |

\*: The above table lists some of the performance characteristics required to cover the measuring ranges of the tests.

### 6.2.3 Calibrating frequencies with oscilloscope

Use an oscilloscope to calibrate the reference oscillator frequency. Use a frequency standard radio signal (signal synchronized with a standard radio signal or with a rubidium atomic standard) offering better accuracy than the reference oscillator installed in the MG3700A.

| Table 6.2.3-1 | Calibration | <b>Specifications</b> |
|---------------|-------------|-----------------------|
|               |             |                       |

| Reference Oscillator          | Aging Rate                   | Temperature Stability              |
|-------------------------------|------------------------------|------------------------------------|
| Internal reference oscillator | $\pm 1 \times 10^{-7}$ /year | $\pm 2 \times 10^{-8}$ (0 to 50°C) |

The rubidium reference oscillator (option) does not have a calibration function.

#### **Calibration Procedure**

The calibration procedure using an oscilloscope is described below.

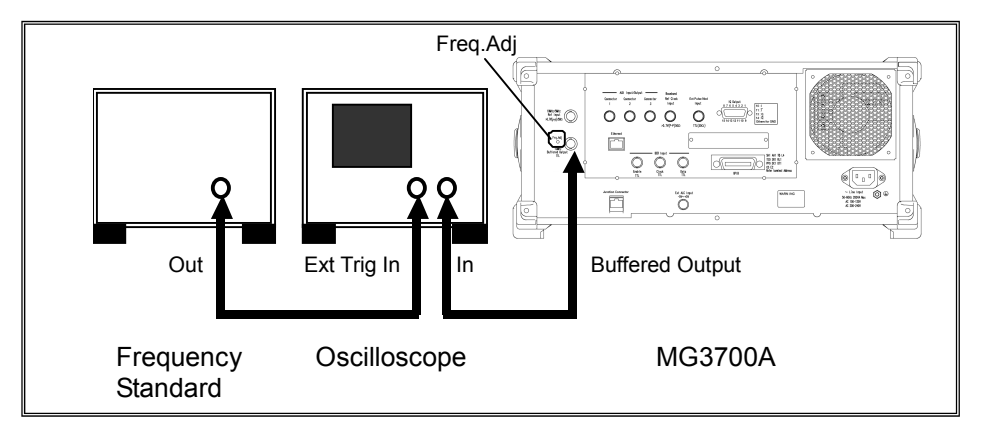

#### <Procedure>

- 1. Press  $\left[ \circ_{\text{Output}} \right]$  to turn off RF output.
- 2. Connect the reference signal output (Buffered Output) on the rear panel of the MG3700A to the Y-axis input terminal of the oscilloscope.
- 3. Connect the reference signal output from the frequency standard to the External Trigger Input of the oscilloscope. Press Output to turn on RF output.
- 4. Adjust the oscilloscope to observe the input waveform. If the waveform displayed by the oscilloscope is stationary, this means that the frequency of the reference oscillator of the MG3700A is synchronized with the standard frequency and that normal values can be obtained.

If the displayed waveform swings to the left or right out of sync, this means that the reference oscillator of the MG3700A must be adjusted.

5. To achieve synchronization, adjust the reference oscillator of the MG3700A by turning the trimmer in the Freq.Adj. hole with a precision slot screwdriver.

When the reference signal output connector of the MG3700A is connected to the X-axis input terminal of the oscilloscope, a Lissajous waveform is generated. In this case, adjust the MG3700A reference oscillator to make the Lissajous waveform stationary.

## 6.3 Replacing Hard Disk

When the internal hard disk of the MG3700A is broken, replace it with a replacement HDD ASSY (sold separately). Anritsu standard waveform pattern at shipment is pre-written on the HDD ASSY. For the waveform pattern that saved by the customer after purchasing this product, write it again after replacing the HDD ASSY. (Be sure to backup important waveform pattern.)

#### Replacement procedure

- \* Turn the MG3700A off and unplug it before replacing HDD ASSY. Perform replacement by installing the MG3700A horizontally.
   <Procedure>
- 1. Remove the two HDD ASSY replacement screws on the rear panel by using a Phillips screwdriver.
- 2. Remove the current HDD ASSY.
- 3. Insert the new HDD ASSY.
- 4. Tighten the two HDD ASSY replacement screws on the rear panel by using a Phillips screwdriver.

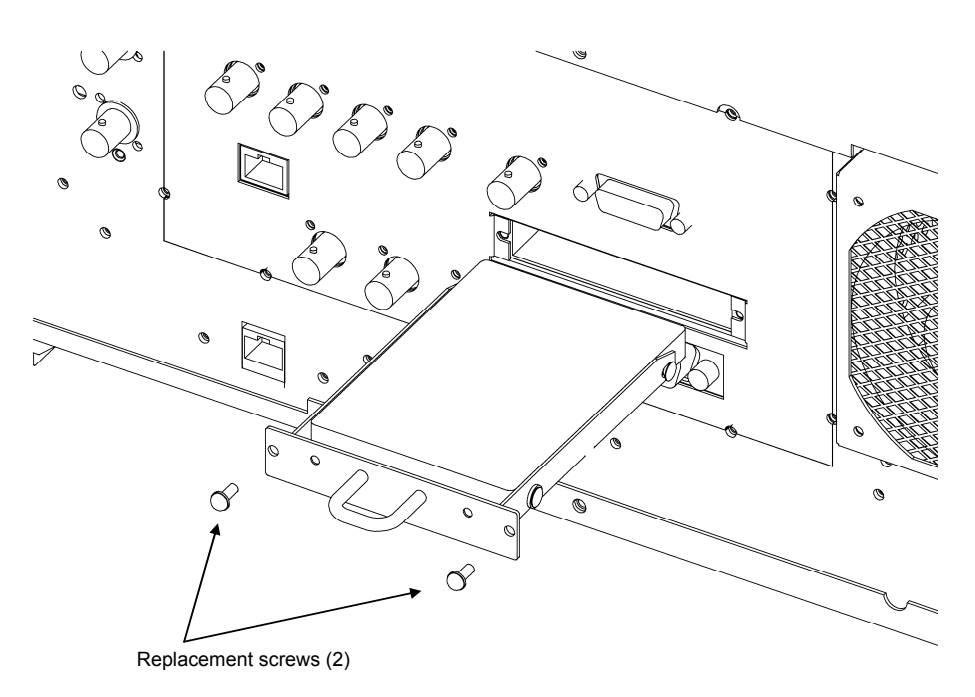

#### Fig. 6.3-1 Replacing HDD ASSY

#### Note:

i....

If the Hard Disk lamp on the front panel remains lit after replacing the HDD ASSY, the HDD ASSY may have not been inserted correctly. In this case, turn the MG3700A off and unplug it. Then remove the HDD ASSY and insert it again.

.....

# 6.4 Troubleshooting

This section describes possible causes and their handling in case the MG3700A does not operate properly. If the problem you encounter is not described in this section or if it is not resolved by the described handling, please contact the Anritsu Service and Sales office.

| Problem                                                                                                    | Possible Causes                                                                                       | Handling                                                                                                    |
|----------------------------------------------------------------------------------------------------|----------------------------------------------------------------------------------------------------|----------------------------------------------------------------------------------------------------|
| Cannot turn power on.                                                                                                    | The power cord is disconnected.<br>The power plug is not inserted<br>all the way in the power outlet. | Correctly connect the power cord.                                                                                                    |
|                                                                                                    | The power switch has not been pressed properly.                                                       | Press the power switch for 3 or more seconds.                                                                                                    |
| The initialization screen does<br>not terminate even after 2 or<br>more minutes have elapsed<br>after the power is switched on . |                                                                                                    | Switch off the power<br>immediately and then switch it<br>back on. If this does not solve<br>the problem, immediately<br>switch off the power and<br>contact the Anritsu Service and<br>Sales office. |
| Nothing is displayed on the screen.                                                                                              | Display Off is selected.                                                                              | Press Display Off/On to display the screen.                                                                                                    |
|                                                                                                    | A command to set off-screen<br>display has been sent via remote<br>control.                           | Send a command to set<br>on-screen display.                                                                                                    |
| Cannot set parameters.                                                                                                    | Panel Lock is selected.                                                                               | Press enel Lock to release Panel Lock.                                                                                                    |
|                                                                                                    | Knob Hold is selected.                                                                                | Press $\overset{\text{Knob}}{\odot}$ to release Knob<br>Hold.                                                                                                    |
|                                                                                                    | The remote control mode is selected.                                                                  | Press billion to switch the mode to the local control mode.                                                                                                    |
|                                                                                                    | The parameter is out of range.                                                                        | Set the parameter within the allowable setting range.                                                                                                    |
|                                                                                                    | The setting conditions are not met.                                                                   | Check the parameter setting conditions.                                                                                                    |
| Cannot find the function menu.                                                                                                   | Another menu page is displayed.                                                                       | Press More to switch pages.                                                                                                    |
|                                                                                                    | The displayed mode differs.                                                                           | Switch to the mode in which<br>the menu you wish to set is<br>displayed.                                                                                                    |
| "Out of Range" is displayed<br>while setting a parameter.                                                                        | The parameter is out of range.                                                                        | Set the parameter to a value<br>within the allowable setting<br>range.                                                                                                    |

Table 6.4-1 Troubleshooting

| Problem                                              | Possible Causes                                                                | Handling                                                                                                    |
|------------------------------------------------------|--------------------------------------------------------------------------------|----------------------------------------------------------------------------------------------------|
| Files cannot be saved to the CF card.                | Either no CF card is inserted, or<br>the CF card is not correctly<br>inserted. | Correctly insert the CF card in<br>the card slot on the front panel.                                                                                                    |
|                                                      | The CF card is not formatted.                                                  | Use the CF card after formatting<br>it with a computer. When<br>formatting the CF card, specify<br>the format of the file system as<br>"FAT".                             |
|                                                      | The file to be overwritten is a read-only file.                                | From the computer, cancel the read-only status of the file to be overwritten.                                                                                             |
| Cannot set the remote control<br>mode via GPIB.      | Remote control is performed via<br>the Ethernet.                               | After disconnecting the Ethernet<br>connection and then pressing<br><u>Local</u> to switch the mode to the<br>local control mode, perform<br>connection again with GPIB.  |
|                                                      | The GPIB address is incorrect.                                                 | Make the interface setup screen's GPIB address and the controller side's setting match.                                                                                   |
|                                                      | The GPIB cable is not correctly connected.                                     | Correctly connect the cable based<br>on the GPIB network conditions.                                                                                                    |
|                                                      | The computer's GPIB board is not correctly set.                                | Refer to the operation manual of the GPIB board in use.                                                                                                    |
| Cannot set the remote control mode via the Ethernet. | Remote control is performed via GPIB.                                          | After disconnecting the GPIB<br>connection and then pressing<br>$\Box$ to switch the mode to the<br>local control mode, perform<br>connection again with the<br>Ethernet. |
|                                                      | The port number is incorrect.                                                  | Make the interface setup screen's<br>port number and the computer's<br>setting port number match.                                                                         |
|                                                      | The LAN cable that is used is the wrong type.                                  | Select the correct cable according<br>to the connection method.<br>(Refer to Section 4.2.3 connecting<br>devices via Ethernet)                                            |
|                                                      | The LAN cable is not correctly connected.                                      | Correctly connect the cable based<br>on the Ethernet network<br>conditions.                                                                                               |
|                                                      | The computer's LAN board is not correctly set up.                              | Refer to the operation manual of the LAN board in use.                                                                                                    |
| Cannot connect with IQproducer <sup>TM</sup> .       | The IP address is incorrect.                                                   | Make the network setup screen's<br>IP address and the<br>IQproducer <sup>TM</sup> 's setting IP<br>address match.                                                         |
|                                                      | The user ID or password is incorrect.                                          | Make the network setup screen's<br>and the IQproducer <sup>TM</sup> 's settings<br>user ID and password.                                                                  |

Table 6.4-1 Troubleshooting (Cont'd)

### Section 6 Maintenance

| Problem                                                                            | Possible Causes Handling                                                               |                                                                                                    |  |
|------------------------------------------------------------------------------------|----------------------------------------------------------------------------------------|----------------------------------------------------------------------------------------------------|--|
| Communication via the<br>Ethernet connector on the<br>front panel is not possible. | The Ethernet connector and the Junction connector on the rear panel are not connected. | Connect the two connectors with<br>a straight LAN cable of an<br>accessory.                                                                |  |
| The cursor is not displayed on<br>the screen in the baseband<br>setup mode.        | The waveform pattern is not loaded to the memory.                                      | Load the waveform pattern to<br>the memory.<br>(Refer to Section 3.5.2.1 "Loading<br>waveform pattern to memory.")                         |  |
| Cannot load the waveform pattern to the memory.                                    | The license key has not been installed.                                                | Install the license keys for the<br>respective patterns. (Refer to<br>3.10.9 "Installation."                                               |  |
| No signal is output from the RF output connector.                                  | The RF output has been set Off.                                                        | $\begin{array}{c} \text{Press}  \overset{\bullet_{\text{Output}}}{\longrightarrow}  \text{to set On the RF} \\ \text{output.} \end{array}$ |  |
| No modulation signal is<br>output from the RF output<br>connector.                 | Modulation has been set Off.                                                           | Press modulation • to set<br>On RF output.                                                                                                 |  |
| No modulation signal is<br>output from the I/Q output<br>connector.                | I/Q output has been set Off.                                                           | Press •Baseband to set the digital<br>modulation setup mode, and set<br>On I/Q Output.                                                     |  |
| BER measurement does not<br>work properly.                                         | The connected connectors are incorrect.                                                | Perform the correct connection<br>according to the type of input<br>signal.                                                                |  |
| An alarm is indicated.<br>(Except for "Oven Cold")                                 |                                                                                        | There is a possibility of failure.<br>Contact the Anritsu Service and<br>Sales office.                                                     |  |

| Table 6.4-1 | Troubleshooting | (Cont'd) |
|-------------|-----------------|----------|
|-------------|-----------------|----------|

# Appendix

| Appendix A | Specifications               | A-1 |
|------------|------------------------------|-----|
| Appendix B | Message Displays             | B-1 |
| Appendix C | Initial Value List           | C-1 |
| Appendix D | Performance Test Report Form | D-1 |

Appendix

### **Electrical Performance**

<Conditions>

| The following conditions are ap | oplied unless otherwise specified.                                                                            |
|---------------------------------|----------------------------------------------------------------------------------------------------|
| Common to CW mode and           |                                                                                                    |
| modulation mode                 | • Continuous mode: Off                                                                                        |
|                                 | • External ALC: Off                                                                                           |
|                                 | • Frequency switching speed: Normal                                                                           |
|                                 | • Pulse modulation: Off                                                                                       |
|                                 | * Frequencies over 3000 MHz are available when Opt.011/111 (Upper frequency limit 6 GHz option) is installed. |
| Only during modulation          |                                                                                                    |
| mode                            | • RMS value for waveform pattern: 1634 to 1157                                                                |
|                                 | • Sampling rate: >100 kHz                                                                                     |
|                                 | • Waveform memory addition mode: No addition                                                                  |
|                                 | • IQ Output: Off                                                                                              |
|                                 | • After CAL execution                                                                                         |
|                                 | • During internal modulation                                                                                  |

#### <Frequency>

| Parameter                        | Specification                                                                                                    |
|----------------------------------|----------------------------------------------------------------------------------------------------|
| Range                            | 250 kHz to 3000 MHz                                                                                                    |
|                                  | When Opt.011/111 (Upper frequency limit 6 GHz option) is installed                                                                                                    |
|                                  | 250 kHz to 6000 MHz                                                                                                    |
| Resolution                       | 0.01 Hz                                                                                                    |
| Frequency setting/display        |                                                                                                    |
| • Direct setting                 | Sets and displays absolute value of frequency.                                                                                                    |
| • Setting by channel             | Allocates a channel for frequency. Separate channel table for multi-<br>ple systems (groups) are possible. Sets and displays the group name<br>and channel number. Simultaneously displays also the correspond-<br>ing frequency. |
| Internal reference oscillator    |                                                                                                    |
| • Frequency                      | $10 \mathrm{~MHz}$                                                                                                    |
| • Aging rate                     | $\pm 1 \times 10^{-8}$ /day, $\pm 1 \times 10^{-7}$ /year                                                                                                    |
| • Temperature stability          | $\pm 2 \times 10^{-8} (0 \text{ to } 50^{\circ}\text{C})$                                                                                                    |
| • Startup characteristics (23°C) | $\pm 5 \times 10^{-8}/5$ minutes after power-on, 24 hours after power-on as reference                                                                                                    |
|                                  | When Opt.001/101 (rubidium reference oscillator) is installed                                                                                                    |
| • Frequency                      | $10 \mathrm{~MHz}$                                                                                                    |
| • Aging rate                     | $\pm 1 \times 10^{-10}$ /month                                                                                                    |
| • Temperature stability          | $\pm 1 \times 10^{-9}$ (0 to 50°C)                                                                                                    |
| • Startup characteristics (23°C) | $\pm 1 \times 10^{-9} / 7$ minutes after power-on, 24 hours after power-on as reference                                                                                                    |

| <freq< td=""><td>iency</td><td>(Con</td><td>t'd)&gt;</td></freq<> | iency | (Con | t'd)> |
|-------------------------------------------------------------------|-------|------|-------|

| Parameter                | Specification                                                                                                    |  |
|--------------------------|----------------------------------------------------------------------------------------------------|--|
| External reference input |                                                                                                    |  |
| • Frequency              | 5 MHz / 10 MHz (automatic switching)                                                                                                    |  |
| • Operation range        | ±1 ppm                                                                                                    |  |
| • Input level            | $\geq 0.7 \text{ V(p-p)}/50 \Omega \text{ (AC coupling)}$                                                                                                    |  |
| • Connector              | Rear panel, Ref Input, BNC-J connector                                                                                                    |  |
| Buffer output            |                                                                                                    |  |
| • Frequency              | 10 MHz                                                                                                    |  |
| • Output level           | TTL level (DC coupling)                                                                                                    |  |
| • Connector              | Rear panel, Buffered Output, BNC-J connector                                                                                                    |  |
| Switching time           | Time that fits within $\pm 0.1$ ppm of last frequency after last command reception with GPIB (however, when the last frequency is 1 GHz or less, within $\pm 100$ Hz). |  |
|                          | When frequency switching speed = Normal:                                                                                                    |  |
|                          | When frequency range before and after change includes 3000 MHz:                                                                                                    |  |
|                          | $\leq 40 \text{ ms}$                                                                                                    |  |
|                          | When frequency range before and after change does not include 3000 MHz and frequency change amount is less than 1 GHz:                                                 |  |
|                          | $\leq 15 \text{ ms}$                                                                                                    |  |
|                          | When frequency range before and after change does not include 3000 MHz and frequency change amount is 1 GHz or more:                                                   |  |
|                          | $\leq 20 \text{ ms}$                                                                                                    |  |
|                          | When frequency switching speed = Fast:                                                                                                    |  |
|                          | When frequency range before and after change includes 3000 MHz:                                                                                                    |  |
|                          | $\leq 40 \text{ ms}$                                                                                                    |  |
|                          | When frequency range before and after change does not include 3000 MHz:                                                                                                |  |
|                          | $\leq 10 \text{ ms}$                                                                                                    |  |
|                          | When Opt.002/102 (mechanical attenuator) is installed:                                                                                                    |  |
|                          | Independent of frequency switching speed                                                                                                    |  |
|                          | When frequency range before and after change includes 3000 MHz:                                                                                                    |  |
|                          | $\leq 100 \text{ ms}$                                                                                                    |  |
|                          | When frequency range before and after change does not include 3000 MHz:                                                                                                |  |
|                          | $\leq 80 \text{ ms}$                                                                                                    |  |
| Phase adjustment         |                                                                                                    |  |
| • Range                  | $-179.9^{\circ}$ to $180.0^{\circ}$                                                                                                    |  |
| • Resolution             | 0.1°                                                                                                    |  |

| <output level=""></output> |                                                                  |  |
|----------------------------|------------------------------------------------------------------|--|
| Parameter                  | Specification                                                    |  |
| Setting range              | -140 to +13 dBm                                                  |  |
|                            | When Opt.002/102 (mechanical attenuator) is installed:           |  |
|                            | -140 to +19 dBm                                                  |  |
| Level setting and display  |                                                                  |  |
| • Direct setting           | Sets and displays relative value for level.                      |  |
| • Relative value setting   | Sets and displays relative value for level.                      |  |
|                            | [Current setting value] =                                        |  |
|                            | [Set input value and display value] +                            |  |
|                            | [Setting value when relative value display is selected]          |  |
| • Current display          | Actual output level can be displayed.                            |  |
| • Offset setting           | Sets and displays offset value for level.                        |  |
|                            | [Output level after offset] = [SG output level] – [Offset level] |  |
|                            | Offset value range: -50 to +50 dB                                |  |
| • Current display          | Actual output level can be displayed.                            |  |
| Unit                       |                                                                  |  |
| • Power unit               | dBm                                                              |  |
| • Voltage unit             | dBµV (terminated voltage display)                                |  |
|                            | dBµV (open voltage display)                                      |  |
| Resolution                 | dBm, dBµV unit: 0.01 dB                                          |  |

|                                  |                        |                      | Specification         | <br>n                                        |                         |
|----------------------------------|------------------------|----------------------|-----------------------|----------------------------------------------|-------------------------|
| Accuracy<br>• Absolute accuracy* | In CW mode,            | at 23°C ±5°C         |                       | <u>.                                    </u> |                         |
| -                                |                        | Frequ                | uency                 |                                              | Frequency               |
|                                  | Level                  | ≥250 kHz,<br><25 MHz | ≥25 MHz,<br>≤3000 MHz | Level                                        | >3000 MHz,<br>≤6000 MHz |
|                                  | ≤+6 dBm<br>>–1 dBm     |                      | $\pm 0.5 \text{ dB}$  | ≤+3 dBm<br>>–1 dBm                           | ±0.8 dB                 |
|                                  | ≤−1 dBm<br>≥−120 dBm   | ±0.5 dB typ.         | $\pm 0.5 \text{ dB}$  | ≤−1 dBm<br>≥−120 dBm                         | $\pm 0.8 \text{ dB}$    |
|                                  | <−120 dBm<br>≥−127 dBm |                      | ±0.7 dB               | <−120 dBm<br>≥−127 dBm                       | ±2.5 dB typ.            |
|                                  | <−127 dBm<br>≥−136 dBm |                      | ±1.5 dB typ.          | <−127 dBm<br>≥−136 dBm                       |                         |
|                                  | When Opt.00            | 2/102 (mechai        | nical attenuate       | or) is installed                             | :                       |
|                                  |                        | Frequ                | lency                 |                                              | Frequency               |
|                                  | Level                  | ≥250 kHz,<br><25 MHz | ≥25 MHz,<br>≤3000 MHz | Level                                        | >3000 MHz,<br>≤6000 MHz |
|                                  | ≤+10 dBm<br>≥-100 dBm  | ±0.5 dB typ.         | $\pm 0.5 \text{ dB}$  | ≤+7 dBm<br>≥–100 dBm                         | ±0.8 dB                 |
|                                  | <−100 dBm<br>≥−120 dBm | ±0.5 dB typ.         | $\pm 0.5 \text{ dB}$  | <−100 dBm<br>≥−120 dBm                       | ±1.0 dB                 |
|                                  | <−120 dBm<br>≥−127 dBm |                      | ±0.7 dB               | <−120 dBm<br>≥−127 dBm                       | ±2.5 dB typ.            |
|                                  |                        | × /                  |                       |                                              |                         |

• Degradation in level accuracy due to temperature changes 250 kHz  $\leq$  f  $\leq$  3000 MHz  $\pm$ 0.03 dB/°C 3000 MHz < f  $\leq$  6000 MHz  $\pm$ 0.04 dB/°C When Opt.002/102 (mechanical attenuator) is installed 250 kHz  $\leq$  f  $\leq$  3000 MHz  $\pm$ 0.01 dB/°C 3000 MHz < f  $\leq$  6000 MHz  $\pm$ 0.02 dB/°C

| Parameter      | Specification                                                                                |
|----------------|----------------------------------------------------------------------------------------------|
| • Linearity    | In CW mode, at 23°C ±5°C, with –11 dBm as reference                                          |
|                | At $-120 \text{ dBm}$ to $-11 \text{ dBm}$ , $25 \text{ MHz} \le f \le 3000 \text{ MHz}$ :   |
|                | ±0.2 dB typ.                                                                                 |
|                | At $-120 \text{ dBm to } -11 \text{ dBm}$ , $3000 \text{ MHz} < f \le 6000 \text{ MHz}$ :    |
|                | ±0.3 dB typ.                                                                                 |
|                | When Opt.002/102 (mechanical attenuator) is installed                                        |
|                | In CW mode, with –7 dBm as reference                                                         |
|                | At $-120 \text{ dBm to } -7 \text{ dBm}, 25 \text{ MHz} \le f \le 3000 \text{ MHz}$ :        |
|                | ±0.2 dB typ.                                                                                 |
|                | At −120 dBm to −7 dBm, 3000 MHz < f ≤ 6000 MHz:                                              |
|                | ±0.3 dB typ.                                                                                 |
| Switching time | Time until level becomes ±0.1 dB of last level after reception of the last command with GPIB |
|                | When f <25 MHz:                                                                              |
|                | $\leq 15 \text{ ms}$ (Normal mode)                                                           |
|                | ≤10 ms (Continuous mode)                                                                     |
|                | When $f \ge 25 \text{ MHz}$ :                                                                |
|                | ≤10ms (does not depend on mode)                                                              |
|                | When Opt.002/102 (mechanical attenuator) is installed                                        |
|                | When f <25 MHz:                                                                              |
|                | ≤80ms (Normal mode)                                                                          |
|                | ≤10ms (Continuous mode)                                                                      |
|                | When $f \ge 25 \text{ MHz}$ :                                                                |
|                | ≤80ms (Normal mode)                                                                          |
|                | ≤10ms (Continuous mode)                                                                      |

| Parameter               | Specification                                                                                                    |
|-------------------------|----------------------------------------------------------------------------------------------------|
| RF output               |                                                                                                    |
| • Connector             | Front panel, RF Output, N-J connector                                                                                                    |
| • Output impedance      | $50 \Omega$                                                                                                    |
| • VSWR                  | At ≤–11 dBm output:                                                                                                    |
|                         | 1.3 (250 kHz $\leq$ f $\leq$ 3 GHz)<br>1.55 (3 GHz $\leq$ f $\leq$ 6 GHz)                                                                                                    |
|                         | When Opt.002/102 (mechanical attenuator) is installed                                                                                                    |
|                         | At ≤-7 dBm output                                                                                                    |
|                         | 1.25 (250 kHz $\leq$ f $\leq$ 3 GHz)<br>1.35 (3 GHz $\leq$ f $\leq$ 6 GHz)                                                                                                    |
| Maximum reverse input   |                                                                                                    |
| • Reverse input power   | 0.25 W (peak) (f < 300 MHz)                                                                                                    |
|                         | $1 \text{ W} \text{ (peak) (f} \ge 300 \text{ MHz)}$                                                                                                    |
|                         | When Opt.002/102 (mechanical attenuator) is installed                                                                                                    |
|                         | 1 W (peak)                                                                                                    |
| • Reverse input voltage | 0 V                                                                                                    |
| Special setting mode    | The Continuous mode and external ALC mode are mutually exclusive.                                                                                                    |
| • Continuous mode       | The level can be adjusted in the range of $+3/-10$ dB from the level at the switching to the Continuous mode (reference) in 0.01 dB steps without output interruptions. (The settable upper and lower limit values depend on the setting level range.) |
| • External ALC mode     | The output level is changed according to the DC voltage input from an external device.                                                                                                    |
| • Input sensitivity     | 3 dB/V                                                                                                    |
| • Variable range        | +3/-8 dB                                                                                                    |
| • Input voltage range   | $\pm 5 \text{ V}$                                                                                                    |
| • Input impedance       | 600 Ω (Nominal value)                                                                                                    |
| • Connector             | Rear panel, Ext.ALC, BNC-J connector                                                                                                    |

| Parameter                          | Specification                                                                                                    |
|------------------------------------|----------------------------------------------------------------------------------------------------|
| Frequency switching speed          | Normal: Secures C/N with offset frequency of 50 kHz or higher,<br>and is applicable to general communication use.<br>Fast: Mode for high-speed switching                                                                                                    |
| Spurious                           | In CW mode, at $\leq -1$ dBm (when Opt.002/102 (mechanical attenuator) is installed, $\leq +3$ dBm)                                                                                                    |
| • Harmonic                         | At f $\geq$ 300 MHz (when Opt.002/102 (mechanical attenuator) is installed, f $\geq$ 250 kHz)<br><-30 dBc                                                                                                    |
| • Non-harmonic                     | <ul> <li>When 25 MHz ≤ f ≤ 3000 MHz is set, at 6000 MHz or lower</li> <li>&lt;-60 dBc</li> <li>However, 2400 MHz cross spurious is excluded.</li> <li>When 3000 MHz &lt; f ≤ 6000 MHz is set, at 6000 MHz or lower</li> <li>&lt;-54 dBc</li> <li>However, 4400 MHz cross spurious is excluded.</li> </ul>                                                                                                    |
| • Spurious related to power supply | When 250 kHz $\leq$ f $\leq$ 3000 MHz is set<br><- 50 dBc<br>When 3000 MHz< f $\leq$ 6000 MHz is set<br><-44 dBc                                                                                                    |
| SSB phase noise                    | In CW, Continuous mode: OFF, frequency switching speed: Normal, typical value<br>At 25 MHz $\leq$ f $\leq$ 3000 MHz:<br>$\int_{H_{2}}^{40} \frac{100}{100} \frac{100}{10} \frac{100}{100} \frac{100}{100} \frac{100}{10} \frac{100}{10} $ |

| Parameter                                                      | Specification                                                                                                    |
|----------------------------------------------------------------|----------------------------------------------------------------------------------------------------|
| Vector modulation<br>• Modulation frequency<br>characteristics | Output level: -1 dBm (when Opt.002/102 (mechanical attenuator) is<br>installed, +3 dBm)<br>At sampling rate of 160 MHz and interpolator set to AUTO, typical<br>value<br>At 200 MHz ≤ f ≤ 3 GHz:                                                                                                    |
|                                                                | Vector Modulation Bandwidth (Using Internal baseband generator)                                                                                                    |
|                                                                | Image: Constraint of the second second sec |
|                                                                | -10<br>-12<br>-14<br>-60<br>-40<br>-20<br>0<br>20<br>40<br>60<br>Frequency offset from carrier [MHz]                                                                                                    |
|                                                                | At 3 GHz < f $\leq$ 6 GHz:<br>Vector Modulation Bandwidth (Using Internal baseband generator)<br>4<br>2                                                                                                    |
|                                                                | 0         -2           -2         -2           -3         -2           -3         -3           -8         -3                                                                                                    |
|                                                                | -10<br>-12<br>-14<br>-60<br>-40<br>-20<br>-20<br>-20<br>-20<br>-20<br>-20<br>-20<br>-2                                                                                                    |

#### Modulation function>

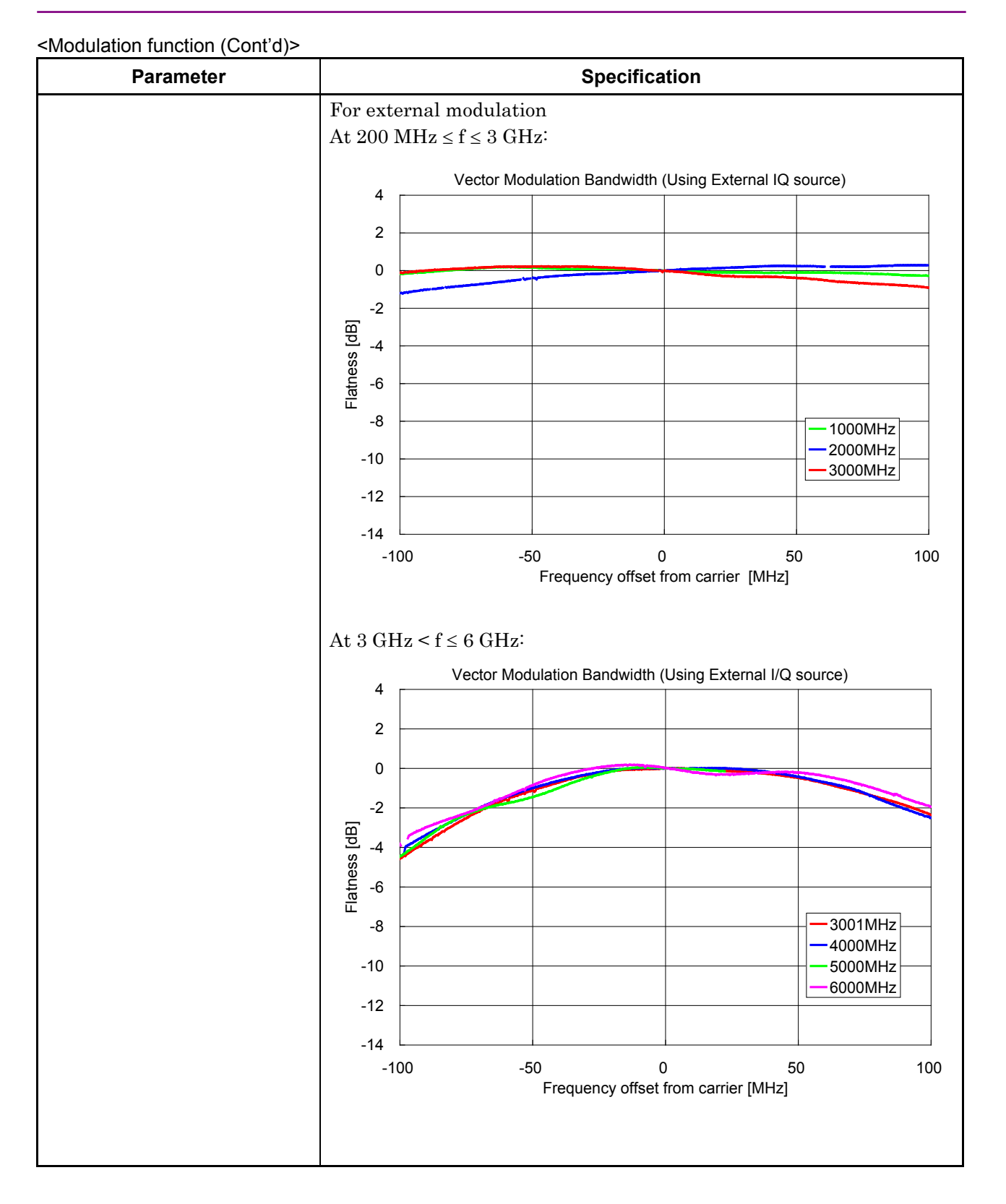

| Parameter                  | Specification                                                          |  |  |
|----------------------------|------------------------------------------------------------------------|--|--|
| • Vector accuracy          | At 23 ±5°C                                                             |  |  |
|                            | When W-CDMA (Down link 1code) modulation:                              |  |  |
|                            | Output level: ≤−1 dBm                                                  |  |  |
|                            | (when Opt.002/102 (mechanical attenuator) is installed, $\leq$ +3 dBm) |  |  |
|                            | Output frequency: 800 to 1000 MHz                                      |  |  |
|                            | 1800 to 2400 MHz                                                       |  |  |
|                            | $\leq 2\%$ (rms), $\leq 1\%$ (rms) typ.                                |  |  |
|                            | For OFDM equivalent to IEEE802.11a, g:                                 |  |  |
|                            | Output level: ≤-4 dBm                                                  |  |  |
|                            | (when Opt.002/102 (mechanical attenuator) is installed, $\leq$ +0 dBm) |  |  |
|                            | Output frequency: 2400 to 2497 MHz                                     |  |  |
|                            | 4900 to 5925 MHz                                                       |  |  |
|                            | $\leq 1\%$ (rms)                                                       |  |  |
|                            | For signal equivalent to IEEE802.11b:                                  |  |  |
|                            | Output level: $\leq -4 \text{ dBm}$                                    |  |  |
|                            | (when Opt.002/102 (mechanical attenuator) is installed, $\leq$ +0 dBm) |  |  |
|                            | < 5% (neak)                                                            |  |  |
| Level error from CW during | Conditions                                                             |  |  |
| vector modulation          | • When W-CDMA Down link 1-code 1-carrier signal output                 |  |  |
| (ALC HOLD is fixed during  | • In the following level accuracy guaranteed range during modulation   |  |  |
| vector modulation)         | $50 \text{ MHz} \le f \le 3 \text{ GHz}$ : Level $\le +2 \text{ dBm}$  |  |  |
|                            | $3 \text{ GHz} < f \le 6 \text{ GHz}$ : Level $\le -1 \text{ dBm}$     |  |  |
|                            |                                                                        |  |  |
|                            | When Opt.002/102 (mechanical attenuator) is installed                  |  |  |
|                            | $50 \text{ MHz} \le f \le 3 \text{ GHz}$ : Level $\le +7 \text{ dBm}$  |  |  |
|                            | $3 \text{ GHz} \le 6 \text{ GHz}$ : Level $\le +4 \text{ dBm}$         |  |  |
|                            | $\pm 0.2 \text{ dB}$                                                   |  |  |
| • Carrier leak             | At $23 \pm 5^{\circ}$ C                                                |  |  |
|                            | ≤–40 dBc                                                               |  |  |
| • Image rejection          | At $23 \pm 5$ °C, when using complex sine wave of 10 MHz or lower      |  |  |
|                            | $\leq -40 \text{ dBc}$                                                 |  |  |

#### <Modulation function (Cont'd)>

|                                                      | Specification                                                                                               |
|------------------------------------------------------|----------------------------------------------------------------------------------------------------|
|                                                      |                                                                                                    |
| • ACLR 5 MHz Offset                                  | At 23 ±5°C,<br>When using W-CDMA (Test Model 1 64DPCH of internal waveform)<br>signal                       |
|                                                      | At = 4 d Bill of lower,<br>800 MHz < f < 1000 MHz 1800 MHz < f < 9400 MHz                                   |
|                                                      | -61 dBc/3.84 MHz                                                                                            |
|                                                      | -63 dBc/3.84MHz typ.                                                                                        |
|                                                      | When Opt.002/102 (mechanical attenuator) is installed                                                       |
|                                                      | At 0 dBm or lower,                                                                                          |
|                                                      | 800 MHz $\leq$ f $\leq$ 1000 MHz, 1800 MHz $\leq$ f $\leq$ 2400 MHz<br>-62 dBc/3.84 MHz<br>-64 dBc/3.84 MHz |
| ACID 10 MIL- Officet                                 | -64 aBC/3.84 MHZ typ.                                                                                       |
| • ACLR 10 MHZ Onset                                  | waveform) signal                                                                                            |
|                                                      | At -1 dBm or lower,                                                                                         |
|                                                      | 800 MHz $\leq$ f $\leq$ 1000 MHz, 1800 MHz $\leq$ f $\leq$ 2400 MHz                                         |
|                                                      | -66  dBc/3.84 MHz typ.                                                                                      |
|                                                      | At 12 dBm on lower                                                                                          |
|                                                      | At $\pm 5$ dBm or lower,<br>800 MHz < f < 1000 MHz 1800 MHz < f < 9400 MHz                                  |
|                                                      | -67  dBc/3.84  MHz typ.                                                                                     |
| • External modulation                                |                                                                                                    |
| • Input level                                        | $\sqrt{(I^2 + Q^2)} = 0.5 V (rms)$                                                                          |
| • Maximum input level                                | $-5 \text{ V} (\text{peak}) \le \text{I}, \text{ Q} \le +5 \text{ V} (\text{peak})$                         |
| • Input impedance                                    | $50 \ \Omega$                                                                                               |
| • Input connector                                    | Front panel, I/Q Input, BNC-J connector                                                                     |
| • Spectrum reversal function                         | Spectrum reverse is possible by interchanging the I and Q signals during internal modulation.               |
|                                                      | Normal: Normal spectrum output<br>Reverse: Reverse spectrum output                                          |
| Pulse modulation                                     |                                                                                                    |
| • ON/OFF ratio                                       | >60 dB                                                                                                    |
| • Rising/falling time                                | <60 ns (10 to 90%)                                                                                          |
| <ul> <li>Internal modulation</li> </ul>              |                                                                                                    |
| <ul> <li>Pulse repetition frequen-<br/>cv</li> </ul> | DC to 1 MHz (at duty = $50\%$ )                                                                             |
| • External modulation                                |                                                                                                    |
| • Input level range                                  | $0 	ext{ to } 5 	ext{ V}$                                                                                   |
| • Input level threshold                              | Approx. 1 V                                                                                                 |
| • Logic                                              | H = signal output/L = signal off                                                                            |
| • Input impedance                                    | 50 Ω                                                                                                    |
| • Input connector                                    | Rear panel, Ext PM Input, BNC-J connector                                                                   |
| • Pulse repetition frequen-<br>cy                    | DC to 1 MHz (at duty = $50\%$ )                                                                             |

| <a>Arbitrary waveform generation&gt;</a> |                                                                                                    |
|------------------------------------------|----------------------------------------------------------------------------------------------------|
| Parameter                                | Specification                                                                                                    |
| Arbitrary waveform genera-<br>tion       | The waveform pattern stored on the HDD can be copied to the waveform memory and output.                                                                                                    |
| Waveform resolution                      | 14 bits                                                                                                    |
| LPF                                      | The baseband LPFs have 8 types of cutoff frequencies.<br>They are automatically selected internally, but can also be selected<br>manually.<br>100 kHz, 300 kHz, 1 MHz, 3 MHz, 10 MHz, 30 MHz, 70 MHz,<br>through |
| IF level adjustment                      | The input level to the quadrature modulator can be adjusted (RMS value).<br>Distortion can be reduced by lowering the level.<br>Floor noise can be improved by raising the level.                                |
| • Variable range                         | $\pm 8 \text{ dB}$                                                                                                    |
| • Resolution                             | 0.01 dB                                                                                                    |
| IQ output                                |                                                                                                    |
| • Output voltage range                   | During output open:                                                                                                    |
|                                          | Output voltage magnitude + DC offset -3.5 to +3.5 V                                                                                                    |
| • Output voltage magnitude               | During output open:                                                                                                    |
| • Magnitude change                       | I, $\overline{I}$ simultaneous change • Q, $\overline{Q}$ simultaneous change I( $\overline{I}$ ) and Q( $\overline{Q}$ ) change independently.                                                                  |
| • Magnitude variable range               | 0 to 120% (when the RMS value for waveform pattern is 1634, $100\% = 640 \text{ mV} \text{ (rms)}$ )                                                                                                    |
| • Variable step                          | 0.1%                                                                                                    |
| • Accuracy                               | With 1 kHz sine wave, magnitude variable range ≥ 10%<br>±0.5 dB                                                                                                    |
| • DC offset adjustment                   | In open-terminal output voltage                                                                                                    |
| • Common DC offset                       |                                                                                                    |
| • Variable range                         | –1 to +3 V                                                                                                    |
| Resolution                               | 10 mV                                                                                                    |
| • Differential DC offset                 |                                                                                                    |
| • Variable range                         | -50 to $+50$ mV                                                                                                    |
| Resolution                               | 50 μV                                                                                                    |
| • DC offset accuracy                     | $\pm(5\% \text{ of absolute value of the set value + 7 mV})$                                                                                                    |
| Output connector                         |                                                                                                    |
| • Impedance                              | $50 \Omega$                                                                                                    |
| • Connector                              | Rear panel, I/Q Output (differential), 15-pole D-Sub connector                                                                                                    |
| • Pin assignment                         | $\begin{array}{cccc} 10: I & 13: \mathbf{Q} \\ 11: \overline{\mathbf{I}} & 14: \overline{\mathbf{Q}} \\ \text{Others:} & \text{GND} \end{array}$                                                                 |

| Parameter                                 | Specification                                                                                                    |
|-------------------------------------------|----------------------------------------------------------------------------------------------------|
| Marker output                             | •                                                                                                    |
| Application                               | During waveform generation, up to three signals, such as a pulse<br>modulation signal (for internal modulation) and frame timing signal,<br>can be output by assigning signals to marker signal bits. |
|                                           | The polarity can also be reversed.                                                                                                    |
| • Number of ports                         | 3 ports                                                                                                    |
| • Connector                               |                                                                                                    |
| • Interface                               | TTL                                                                                                    |
| • Connector                               | Rear panel, AUX Input/Output Connectors 1 to 3, BNC-J connector                                                                                                    |
| Baseband Reference                        |                                                                                                    |
| clock signal                              |                                                                                                    |
| • Function                                | Sampling clock for outputting waveform                                                                                                    |
| <ul> <li>Internal clock signal</li> </ul> |                                                                                                    |
| • Range                                   | 20 kHz to 160 MHz                                                                                                    |
| • Resolution                              | 0.001 Hz                                                                                                    |
| • External clock input signal             |                                                                                                    |
| • Input frequency range                   | 20 kHz to 40 MHz                                                                                                    |
| • Divisional multiplication function      | Signals equal to the input frequency multiplied by 1, 2, 4, 8, 16, 1/2, 1/4, 1/8, or 1/16 can be generated internally and used as the sampling clock.                                                 |
| • Input connector                         | Rear panel, Baseband Reference Clock, BNC-J connector                                                                                                    |
| • Input level                             | $\geq 0.7 \text{ V(p-p)} / 50 \Omega (\text{AC coupling})$                                                                                                    |
| Waveform memory                           |                                                                                                    |
| • Memory capacity                         | Two memories: Waveform memory A and waveform memory B                                                                                                    |
|                                           | $128 \text{ Msamples} \times 2$                                                                                                    |
|                                           | When Opt.021/121 (ARB memory expansion 512 Msamples option) is installed                                                                                                    |
|                                           | $256 \text{ Msamples} \times 2$                                                                                                    |
| • Number of loadable files                | Waveform patterns can be loaded for both waveform memories A and B as                                                                                                    |
|                                           | 100 packages/waveform memory<br>100 patterns/package                                                                                                    |
|                                           | However, the maximum total number of patterns is 4096/waveform                                                                                                    |
|                                           | memory.                                                                                                    |
| • Minimum number of                       | 1000                                                                                                    |
| samples per pattern                       |                                                                                                    |

<Arbitrary waveform generation (Cont'd)>

| Parameter                           | Specification                                                                                                    |
|-------------------------------------|----------------------------------------------------------------------------------------------------|
| • Memory modes                      |                                                                                                    |
| • Defined mode                      | Selection of a single waveform pattern to be used in either waveform<br>memory A or B, selection of waveform patterns by a combination file<br>that defines addition of multiple waveform patterns, and the addition<br>level ratio can be set at once in this mode.<br>If a combination file that specifies two or more waveform patterns in<br>waveform memory A is selected, the following sequence operations<br>become enabled. |
|                                     | • Selection of pattern switching mode (Auto/Manual)                                                                                                    |
|                                     | <ul> <li>Selection of pattern switching point (Frame end/Pattern end)</li> <li>Switching of pattern by an external trigger signal (enabled when<br/>the pattern switching mode is Manual)</li> </ul>                                                                                                    |
|                                     | Restart of sequence                                                                                                    |
|                                     | Maximum number of elements: 200                                                                                                    |
|                                     | • Minimum number of points per pattern: 1000                                                                                                    |
| • Level ratio setting range         | Two-signal level ratio < 80 dB or OFF                                                                                                    |
| • Level setting resolution          | 0.01 dB                                                                                                    |
| • Frequency offset variable width   | ±(0.8*Sampling Clock*2 <sup>n</sup> – Bandwidth) / 2<br>(n: The maximum integer that satisfies "Sampling Clock*2 <sup>n</sup> ≤ 80<br>MHz." It is 0 when the sampling clock is greater than 20 MHz.)                                                                                                    |
| • Frequency setting reso-<br>lution | 1 Hz                                                                                                    |
|                                     | In this mode, two waveform memories can be connected for use as a 256 Msamples long (when Opt.021 is installed, 512 Msamples long) memory.                                                                                                    |
| • Edit mode                         | One waveform each is selected from waveform memory A and wave-<br>form memory B, these two waveforms are added up and then output.<br>Two signal levels, the waveform memory B start offset and frequency<br>offset, can be set.                                                                                                    |
| • Level ratio setting range         | Two-signal level ratio < 80 dB or OFF                                                                                                    |
| • Level setting resolution          | 0.01 dB                                                                                                    |
| • Start offset                      | The output start position of the first sample of waveform memory B can be changed within the following range.                                                                                                    |
|                                     | 0 to (waveform memory A sample counts – 1) or<br>0 to 9,999,999<br>(whichever has the smallest maximum value)                                                                                                    |
| • Frequency offset varia-           | $\pm (0.8*$ Sampling Clock* $2^n$ – Bandwidth) / 2                                                                                                    |
| ble width                           | (n: The maximum integer that satisfies "Sampling Clock* $2^n \le 80$ MHz." It is 0 when the sampling clock is greater than 20 MHz.)                                                                                                    |
| • Frequency setting reso-<br>lution | 1 Hz                                                                                                    |

<Arbitrary waveform generation (Cont'd)>

| Parameter            | Specification                                                                                                    |
|----------------------|----------------------------------------------------------------------------------------------------|
| Start/frame trigger  |                                                                                                    |
| • Start trigger      | Used for starting waveform output.                                                                                |
| • Frame trigger      | Used to obtain burst timing during burst output.                                                                  |
|                      | One burst length of data is output at the frame trigger timing, and<br>the next frame trigger is then waited for. |
| • Input connector    |                                                                                                    |
| • Function switching | The connector is used in common for start/frame trigger, through switching.                                       |
| • Connector          | Front panel, Start/Frame Trigger, BNC-J connector                                                                 |
| • Input level        | TTL                                                                                                    |
| • Logic              | The rising or falling polarity can be selected.                                                                   |
| Pattern trigger      |                                                                                                    |
| • Function           | When a waveform pattern for the sequence mode is used, the pattern<br>can be switched upon an external trigger.   |
| • Input connector    |                                                                                                    |
| • Connector          | Front panel, Pattern Trigger, BNC-J connector                                                                     |
| • Input level        | TTL                                                                                                    |
| • Logic              | The rising or falling polarity can be selected.                                                                   |

<Arbitrary waveform generation (Cont'd)>

| <measurement function=""></measurement>                        |                                                                                                    |
|----------------------------------------------------------------|----------------------------------------------------------------------------------------------------|
| Parameter                                                      | Specification                                                                                                    |
| BER measurement function                                       | BER can be measured for data strings converted to 1s and 0s follow-<br>ing demodulation.                                                                                                    |
| • Connector                                                    | Rear panel, BER Input, BNC-J connector                                                                                                    |
| • Input level                                                  | TTL                                                                                                    |
| • Input signal                                                 | Data, Clock, Enable                                                                                                    |
| • Input bit rate                                               | 1 kbps to 20 Mbps                                                                                                    |
| • Measurable patterns                                          | PN9, PN11, PN15, PN20, PN23, ALL0, ALL1, repetition of 0/1                                                                                                    |
| • Measurable time                                              | ≤359999.0 sec                                                                                                    |
| • Measurable bit count                                         | $\le 2^{32} - 1$ bits                                                                                                    |
| • Measurement termination condition                            | Measurement bit count, time                                                                                                    |
| <ul> <li>Auto Resync function</li> </ul>                       | Can be switched between enable/disable.                                                                                                    |
| • Measurement mode                                             | Continuous, Single, Endless                                                                                                    |
| • Display                                                      | Status, Error, Sync Loss, Measurement Time,                                                                                                    |
|                                                                | Error Rate, Error Count, Receive Bit Counts                                                                                                    |
| <ul> <li>Polarity reversal function</li> </ul>                 | The Data, Clock, Enable polarities can be reversed.                                                                                                    |
| When Option031/131 (high speed BER test function) is installed |                                                                                                    |
| • Connector                                                    | Rear panel, BER Input, BNC-J connector                                                                                                    |
| <ul> <li>Input level</li> </ul>                                | 0 to 5 V                                                                                                    |
| • Input threshold level                                        | 0.2 to 3.0 V, variable (in 0.05-V steps)                                                                                                    |
| • Input impedance                                              | Can be selected from Hi-Z and 50 $\Omega$ .                                                                                                    |
| • Input signal                                                 | Data, Clock, Enable                                                                                                    |
| • Input bit rate                                               | 100 bps to 120 Mbps                                                                                                    |
| • Measurable patterns                                          | PN9, PN11, PN15, PN20, PN23, ALL0, ALL1, repetition of 0/1,<br>PN9Fix, PN11Fix, PN15Fix, PN20Fix, PN23Fix, UserDefine                                                                                                    |
| • Synchronization establish-<br>ing condition                  | PN signal: No error has been detected for (PN stage count × 2) bits                                                                                                    |
|                                                                | PNFix signal: Synchronization with the PN signal is established if<br>no error has been detected for (PN stage count × 2)<br>bits. Next, the cycle and synchronization of the<br>PNFix signal are established if no error has been<br>detected for PN stage count bits begging with the<br>start bit of the PNFix signal. |
|                                                                | ALL0, ALL1, repetition of 0/1:<br>No error has been detected for 10 bits.                                                                                                    |
|                                                                | UserDefine: No error has been detected for 8 to 1024 bits (variable.                                                                                                    |
|                                                                | The start bit used for synchronization detection can also be selected.                                                                                                    |
| • Re-synchronization judging                                   | x/y (Resynchronization is executed if x bits out of y bits are errors.)                                                                                                    |
| condition                                                      | y (Measurement bit count): Select from 500, 5000, and 50000 bits.                                                                                                    |
|                                                                | x (Error bit count out of y bits): 1 to y/2 bits                                                                                                    |

| <measurement functior<="" th=""><th>ר (Cont'd)&gt;</th></measurement> | ר (Cont'd)> |
|-----------------------------------------------------------------------|-------------|
|-----------------------------------------------------------------------|-------------|

| Parameter                                   | Specification                                                                                                    |
|---------------------------------------------|----------------------------------------------------------------------------------------------------|
| • Measurable bit count                      | $\le 2^{32} - 1$ bits                                                                                                    |
| • Measurable error bit count                | $\le 2^{31} - 1$ bits                                                                                                    |
| • Measurement termination condition         | Measurement bit count, measurement error bit count                                                                                                    |
| • Auto Resync function                      | Can be switched between enable/disable.                                                                                                    |
| • Count operation at resyn-<br>chronization | Can be selected from Count Clear and Count Keep.                                                                                                    |
| • Measurement mode                          | Continuous, Single, Endless                                                                                                    |
| • Display                                   | Status, Error, Sync Loss, Error Rate, Error Count,<br>SyncLoss Count, measurement bit count, OverflowSyncLoss,<br>OverflowDataCount, AbnormalCount        |
| • Polarity reversal function                | The Data, Clock, Enable polarities can be reversed.                                                                                                    |
| • Timing adjustment func-<br>tion           | –1 to 15 clocks (available for Data and Enable signals only)                                                                                              |
| • Measured value clear func-<br>tion        | It is possible to clear the measured values to 0 with retaining syn-<br>chronization during BER measurement, and start the measure-<br>ment again from 0. |

| Parameter                                               | Specification                                                                                                    |
|---------------------------------------------------------|----------------------------------------------------------------------------------------------------|
| Memory function                                         |                                                                                                    |
| • Parameter memory                                      |                                                                                                    |
| • Memory Target Parame-<br>ter                          | All parameters including waveform setting-related information (excluding remote control parameters)                                                                                                    |
| • Memory capacity                                       | 100 sets (but only when there is the required storage capacity in the HDD)                                                                                                    |
| • Memory attribute                                      | The following attribute can be set individually for each memory.                                                                                                    |
|                                                         | • Memory name: Up to 30 one-byte characters and symbols                                                                                                    |
| Backup function                                         |                                                                                                    |
| • Target items                                          | Refer to Section 3.10.10 "Backup function."                                                                                                    |
| Panel lock function                                     |                                                                                                    |
| • Panel lock                                            | the Panel Lock key, and the Local key.                                                                                                    |
| • Knob hold                                             | Disables the front panel's rotary knob operation.                                                                                                    |
| Self-diagnosis function                                 |                                                                                                    |
| • Operation status display                              | In the normal operation status, displays warnings when abnormality occur.                                                                                                    |
|                                                         | The main screen displays occurrences of abnormality, and the details are displayed in the details screen.                                                                                                    |
|                                                         | Operation hints are displayed in the case of items that are likely to be<br>alarms caused by operation mistakes.                                                                                                    |
| <ul> <li>Normal operation status<br/>display</li> </ul> | • Reference Displays the internal/external status                                                                                                    |
|                                                         | • Out-of-guaranteed-range Displayed when the level accuracy guar-<br>anteed range has been exceeded.                                                                                                    |
| <ul> <li>Abnormal operation status display</li> </ul>   | • Frequency Reference unit PLL lock anomaly                                                                                                    |
|                                                         | Output level ALC Alarm                                                                                                    |
|                                                         | Digital modulation     Baseband Reference Clock Unlock                                                                                                    |
|                                                         | Remote command error     Received remote command error                                                                                                    |
|                                                         | • Temperature abnormality Internal temperature > 70°C                                                                                                    |
| • System status display                                 | • Software version                                                                                                    |
|                                                         | Hardware version                                                                                                    |
|                                                         | • FPGA version                                                                                                    |
| <ul> <li>Usage progress manage-<br/>ment</li> </ul>     |                                                                                                    |
| • Running time                                          | Displays the powered time at power-on.                                                                                                    |
| • Step attenuator                                       | Calculates and displays the number of operations at each step.<br>(Only when Opt.002/102 (mechanical attenuator) is installed)                                                                                                    |
| • Test mode                                             |                                                                                                    |
| • ROM, RAM check                                        | Performs sum check of the MG3700A main frame's firmware at activation, and displays warnings when errors occur.                                                                                                    |
| • FPGA config check                                     | Checks for configuration completion of the FPGA at activation.                                                                                                    |
| • Alarm history display                                 | When an alarm has occurred, the alarm status is saved along with<br>the required information. The history of the most recent 100 alarms<br>is saved and this data is retained even if the MG3700A mainframe is<br>powered off and back on again. |

| 5                        |                                                                    |
|--------------------------|--------------------------------------------------------------------|
| Parameter                | Specification                                                      |
| Forced power-off through | The internal temperature is monitored and if the temperature rises |
| temperature monitoring   | due to fan failure, the MG3700A mainframe is forcibly powered off. |

<Display>

| Parameter      | Specification                                                                     |
|----------------|-----------------------------------------------------------------------------------|
| Screen size    | 8.4 type, $640 \times 480$ dots, color TFT LCD                                    |
| ON/OFF setting | The panel display can be turned on and off.                                       |
| Screen copy    | The current display image can be saved as an image to the hard disk or a CF card. |
| • Image format | Color or gray scale                                                               |

#### <Storage>

| Parameter         | Specification                                            |
|-------------------|----------------------------------------------------------|
| Type and capacity | HDD: 40 Gbytes or larger                                 |
| Stored data       | Waveform patterns, memory parameters, software, CH table |

#### <External I/O>

| Parameter              | Specification                                                                                           |
|------------------------|----------------------------------------------------------------------------------------------------|
| GPIB                   |                                                                                                    |
| • Control target items | All the functions except for the power switch, Local Key and Panel<br>Lock key, can be controlled.      |
| • Interface            | SH1, AH1, T6, L4, TE0, SR1, RL1, PP0, DC1, DT1, C0, E2                                                  |
| • Connector            | Rear panel, GPIB connector                                                                              |
| 100BASE-TX Ethernet    |                                                                                                    |
| • Function             | Waveform pattern transfer and control                                                                   |
| • Connector            | Rear panel, Ethernet, 8-pole modular jack (Cat.5)                                                       |
|                        | The front panel's connector can be used by connecting a U-link cable to the rear panel.                 |
| Memory card            |                                                                                                    |
| • Function             | Waveform patterns, memory parameters, software, channel tables, and other data can be input and output. |
| • Connector            | Front panel, CF card, CF card slot                                                                      |
| • Usable media         | CompactFlash type memory card<br>(It is recommended to use a supplied CF card(Model P0022).)            |

#### <General performance>

| Parameter           | Specification                    |
|---------------------|----------------------------------|
| Power supply        |                                  |
| • Rated Voltage     | AC 100 to 120 V or 200 to 240 V* |
| • Rated Frequency   | 50 to 60 Hz                      |
| • Power consumption | ≤200 VA                          |

\*: Operating voltage: within the range of +10% to -15% from the rated voltage (Max. 250 V)

#### <Environmental performance>

| Parameter                    | Specification                                                |
|------------------------------|--------------------------------------------------------------|
| Temperature                  |                                                              |
| • Operating temperature      | $5 \text{ to } 45^{\circ}\text{C}$                           |
| • Storage temperature        | $-20$ to $60^{\circ}$ C                                      |
| Conducted disturbance        | Complying with EN 61326-1: 2006 (Class A)                    |
| Radiated disturbance         | Complying with EN 61326-1: 2006 (Class A)                    |
| Harmonic current emission    | Complying with EN 61000-3-2: 2006 +A1:2009 A2:2009 (Class A) |
| Electrostatic discharge      | Complying with EN 61326-1: 2006 (Table 2)                    |
| Electromagnetic field im-    | Complying with EN 61326-1: 2006 (Table 2)                    |
| munity                       |                                                              |
| Fast transient/burst         | Complying with EN 61326-1: 2006 (Table 2)                    |
| Surge                        | Complying with EN 61326-1: 2006 (Table 2)                    |
| Conducted RF                 | Complying with EN 61326-1: 2006 (Table 2)                    |
| Power frequency magnetic     | Complying with EN 61326-1: 2006 (Table 2)                    |
| field                        |                                                              |
| Voltage dips/short interrup- | Complying with EN 61326-1: 2006(Table 2)                     |
| tions                        |                                                              |
| Vibrations                   | Complying with MIL-STD-810D                                  |

#### <Dimensions and mass>

| Parameter           | Specification                                                                            |
|---------------------|------------------------------------------------------------------------------------------|
| Dimensions and mass |                                                                                          |
| • Dimensions        | 177 mm $\times$ 426 mm $\times$ 451 mm (H $\times$ W $\times$ D) (excluding protrusions) |
| • Mass              | $\leq 15$ kg (excluding options)                                                         |

### Options

<Option001 Rubidium reference oscillator / Option101 Rubidium reference oscillator retrofit>

| Parameter              | Specification                                                             |
|------------------------|---------------------------------------------------------------------------|
| Model name and product | MG3700A-001<br>Bubidium Beference Oscillator                              |
| name                   | MG3700A-101<br>Rubidium Reference Oscillator Retrofit                     |
| Application            | Used to generate 10 MHz reference signal to increase frequency stability. |

| <ontion002< td=""><td>Mechanical attenuator / Ontion102</td><td>Mechanical attenuator retrofit&gt;</td></ontion002<> | Mechanical attenuator / Ontion102 | Mechanical attenuator retrofit> |
|----------------------------------------------------------------------------------------------------|-----------------------------------|---------------------------------|
| -Option002                                                                                                    |                                   |                                 |

| Parameter              | Specification                                                                                                    |
|------------------------|----------------------------------------------------------------------------------------------------|
| Model name and product | MG3700A-002                                                                                                    |
| name                   | Mechanical Attenuator                                                                                                    |
|                        | MG3700A-102                                                                                                    |
|                        | Mechanical Attenuator Retrofit                                                                                                  |
| Application            | Used to change electronic attenuator into mechanical attenuator to improve maximum output level and distortion characteristics. |

#### <Option103 Electronic attenuator retrofit>

| Parameter              | Specification                                                                                                    |  |
|------------------------|----------------------------------------------------------------------------------------------------|--|
| Model name and product | MG3700A-103                                                                                                    |  |
| name                   | Electronic Attenuator Retrofit                                                                                        |  |
| Application            | Used to change mechanical attenuator into electronic attenuator to improve frequency switching speed and reliability. |  |

<Option011 Upper frequency limit 6 GHz / Option111 Upper frequency limit 6 GHz retrofit>

| Parameter              | Specification                                                |
|------------------------|--------------------------------------------------------------|
| Model name and product | MG3700A-011                                                  |
| name                   | Upper frequency limit 6 GHz                                  |
|                        | MG3700A-111                                                  |
|                        | Upper frequency limit 6 GHz Retrofit                         |
| Application            | Used to extend the maximum output frequency from 3 to 6 GHz. |

<Option021 ARB memory expansion 512 Msamples / Option121 ARB memory expansion 512 Msamples retrofit>

| Parameter                   | Specification                                                                                                    |
|-----------------------------|----------------------------------------------------------------------------------------------------|
| Model name and product name | MG3700A-021<br>ARB Memory Expansion 512 Msamples<br>MG3700A-121<br>ARB Memory Expansion 512 Msamples Retrofit                                 |
| Application                 | Used to expand the memory capacity of the ARB unit for arbitrary waveform generation from 128 Msamples $\times$ 2 to 256 Msamples $\times$ 2. |

<Option031 high speed BER test function / Option131 high speed BER test function retrofit>

| Parameter              | Specification                                        |
|------------------------|------------------------------------------------------|
| Model name and product | MG3700A-031                                          |
| name                   | High Speed BER Test Function                         |
|                        | MG3700A-131                                          |
|                        | High Speed BER Test Function Retrofit                |
| Application            | Used to add the high speed BER measurement function. |

# **Error Messages**

**Operational Errors** 

| Message                                                         | Description                                                      |
|-----------------------------------------------------------------|------------------------------------------------------------------|
| Out of Range                                                    | Out of setting range                                             |
| This can't be used ***                                          | This function cannot be used due to ***.                         |
| because it is Display Frequency Mode                            | because the Display Frequency Mode is set.                       |
| because it is Display Channel Mode                              | because the Display Channel Mode is set.                         |
| because it is Level Unit dBm                                    | because the output level unit is set to dBm.                     |
| because it is Not Unleveled                                     | because it is not set to Unleveled.                              |
| because it is pattern single mode                               | because the single pattern output mode is set.                   |
| because there is no previous page                               | because this is the top page.                                    |
| because there is no next page                                   | because this is the last page.                                   |
| because package is not selected                                 | because no package is selected.                                  |
| because waveform file is not selected                           | because no waveform file is selected.                            |
| because there is no pattern data in the<br>waveform memory A(B) | because no pattern data is loaded into the waveform memory A(B). |
| because it is in Defined Mode                                   | because it is invalid in the Defined mode.                       |
| because it is in Edit Mode                                      | because it is invalid in the Edit mode.                          |
| because it is in CW Mode                                        | because it is invalid in the CW state.                           |
| because it is in External I/Q Mode                              | because it is invalid in the external I/Q state.                 |
| because it is in Sequence Mode                                  | because it is invalid in the Sequence mode.                      |
| because it is not in Sequence Mode                              | because it is valid only in the Sequence mode.                   |
| because it is for single pattern                                | because it is invalid during single pattern selection.           |
| There is no page before this.                                   | This is the first page.                                          |
| There is no page after this.                                    | This is the last page.                                           |
| There is no measurement result.                                 | There is no result for BER measurement.                          |

#### Command Errors

| Message                     | Description                                           |
|-----------------------------|-------------------------------------------------------|
| Undefined command           | Undefined command                                     |
| Insufficient data           | Number of arguments does not match.                   |
| Invalid parameter type      | Parameter type does not match.                        |
| Invalid separator           | Invalid separator code                                |
| Invalid numeric data        | Invalid numeric value data                            |
| Invalid character in number | Invalid character in numeric value data               |
| Invalid unit                | Invalid unit character                                |
| Invalid parameter           | Character string data (reserved word) does not match. |
| Invalid string format       | Invalid STRING format data ("" or '')                 |
| Invalid block data          | Invalid block (Binary) data                           |
| String data too long        | Character string is too long.                         |
| Out of range                | Data is out of range.                                 |
| Program mnemonic too long   | Input command length is too long.                     |
| Too fewer string            | Character string is too short.                        |
| Command error               | Other error (not described above)                     |

### Appendix B Message Displays

| Fi | lina   | Errors |
|----|--------|--------|
|    | III IM |        |

| Message                                        | Description                                   |
|------------------------------------------------|-----------------------------------------------|
| No memory card                                 | CF card is not inserted.                      |
| Bad memory card                                | CF card is faulty.                            |
| No hard disk drive                             | Hard disk drive is not installed.             |
| Memory card full                               | CF card is full.                              |
| Hard disk drive full                           | Hard disk is full.                            |
| File not found                                 | Cannot find the specified file.               |
| Illegal file name                              | Illegal filename                              |
| Illegal file format                            | Illegal file format                           |
| Illegal file version                           | Illegal file version                          |
| Illegal file operation                         | Illegal file operation                        |
| File read error                                | File reading failed.                          |
| File write error                               | File writing failed.                          |
| Write protected file                           | Write-protected file                          |
| File already exists                            | The file name is already used.                |
| Invalid file content                           | Invalid file contents                         |
| File creation failed                           | File creation failed.                         |
| File remove failed                             | File deletion failed.                         |
| Directory not found                            | Cannot find the specified directory.          |
| Directory creation failed                      | Directory creation failed.                    |
| Directory remove failed                        | Directory deletion failed.                    |
| This file is invalid.                          | Invalid file                                  |
| There are no Pattern Files into this SG.       | Pattern not supported by the SG is included.  |
| Parameter *** had an invalid argument          | Set value of <b>***</b> is invalid.           |
| The software version was not in agreement.     | Firmware version does not match.              |
| Failed parameter recall.                       | Parameter recalling failed.                   |
| This file has more than 20 invalid parameters! | This file contains 20 or more invalid values. |
| Fatal error occurred during processing!        | Fatal error occurred during processing.       |
| Failed parameter save.                         | Parameter saving failed.                      |
| Waveform File Errors                                             |                                                                         |
|------------------------------------------------------------------|-------------------------------------------------------------------------|
| Message                                                          | Description                                                             |
| Pattern data is not found in wave memory                         | No pattern data exists in the waveform memory.                          |
| Pattern data is not found in HDD                                 | No pattern data exists on the HDD.                                      |
| Pattern data is not found in CF                                  | No pattern data exists on the CF card.                                  |
| Pattern information file is not found in<br>HDD                  | No pattern information file exists on the HDD.                          |
| Pattern information file is not found in CF                      | No pattern information file exists on the CF card.                      |
| Wrong pattern information file                                   | Pattern information file is broken.                                     |
| Pattern information parameter error                              | Invalid parameter in the pattern information file                       |
| Pattern invalid version                                          | Invalid pattern data version                                            |
| Wrong pattern license                                            | Invalid pattern data license                                            |
| There is no waveform file which can be loaded                    | No waveform file that can be loaded exists.                             |
| Combination file is not found in memory                          | No combination file exists in the waveform memory.                      |
| Combination file is not found in HDD                             | No combination file exists on the HDD.                                  |
| Wrong pattern information parameter used in the combination file | Invalid parameter in the pattern specified by the com-<br>bination file |
| Wrong combination file                                           | Combination file is broken.                                             |
| Shortage of combination file parameter                           | Some parameters in the combination file are missing.                    |
| Wrong combination file parameter                                 | Invalid parameter in the combination file                               |
| Free area of waveform memory is not enough                       | Free space of waveform memory is not sufficient.                        |
| Pattern not long pattern                                         | Specified pattern is not a long pattern.                                |
| Pattern size is larger than the waveform<br>memory (A+B)         | Specified pattern is larger than the waveform memory (A+B).             |
| Delete pattern in the waveform memory (A) before loading         | Delete pattern in the waveform memory (A) before loading.               |
| Delete pattern in the waveform memory (B)<br>before loading      | Delete pattern in the waveform memory (B) before<br>loading.            |
| Delete pattern in the waveform memory<br>(A+B) before loading    | Delete pattern in the waveform memory (A+B) before loading.             |
| FIR 1/2/4 pattern cannot be used in the waveform memory (B)      | FIR 1/2/4 pattern cannot be used in the waveform memory (B).            |
| Invalid waveform memory type                                     | Invalid waveform memory type                                            |
| Pattern data is currently not being loaded                       | Pattern data is currently not being loaded.                             |
| Pattern data is currently not being opti-<br>mized               | Pattern data is currently not being optimized.                          |
| Pattern error                                                    | Other error (not described above)                                       |

#### Remote Control Errors

| Message                                              | Description                                                  |
|------------------------------------------------------|--------------------------------------------------------------|
| Invalid setting, which cannot use DHCP.              | DHCP cannot be used due to invalid settings.                 |
| Ethernet interface has no IP configuration.          | Cannot find the IP settings.                                 |
| Ethernet interface could not connect to DHCP Server. | Connection to the DHCP server failed.                        |
| Unknown host 0.0.0.0                                 | 0.0.0.0 is an unknown host.                                  |
| Not supported address.                               | The MG3700A does not support the class of this ad-<br>dress. |
| Reserved address.                                    | Reserved address (= cannot be used)                          |
| Difference network.                                  | This address is on a different network.                      |
| Invalid mask.                                        | Invalid mask value                                           |
| This mask is not supported net mask.                 | The mask value is lower than the set class.                  |
| Please setup IP address first.                       | IP address is not yet set.                                   |
| Network error                                        | Other error (not described above)                            |

#### Frequency Main Function Errors

| Message                                    | Description                                                                           |
|--------------------------------------------|---------------------------------------------------------------------------------------|
| Invalid status (Display is in Frequency)   | Invalid because Display is set to Frequency.                                          |
| Invalid status (Display is in Channel)     | Invalid because Display is set to Channel.                                            |
| Invalid status (No Group)                  | Invalid because no group is registered.                                               |
| Invalid status (Group not found)           | Invalid because the specified group does not exist.                                   |
| Invalid status (Group name already exists) | Invalid because the group name is already used.                                       |
| Invalid status (Start Ch. > End Ch.)       | Invalid because the set value of End Channel is larger<br>than that of Start Channel. |
| Frequency function error                   | Other error (not described above)                                                     |

Level Main Function Errors

| Message                                   | Description                             |
|-------------------------------------------|-----------------------------------------|
| Invalid status (Relative is in OFF state) | Invalid because Relative is set to OFF. |
| Level function error                      | Other error (not described above)       |

| Message                                           | Description                                                                   |
|---------------------------------------------------|-------------------------------------------------------------------------------|
| Invalid status (Pattern Addition)                 | Invalid because the Pattern Addition condition does not match.                |
| Invalid status (Output)                           | Invalid because the Output condition does not match.                          |
| Invalid status (Pattern Select)                   | Invalid because the Pattern Select condition does not match.                  |
| Invalid status (Pattern Select A)                 | Invalid because the Pattern Select A condition does not match.                |
| Invalid status (Pattern Select B)                 | Invalid because the Pattern Select B condition does not match.                |
| Invalid status (Freq Offset)                      | Invalid because the Freq Offset condition does not match.                     |
| Invalid status (Sampling Clock)                   | Invalid because the Sampling Clock condition does not match.                  |
| Invalid status (Sampling Clock <= Band-<br>width) | Invalid because Sampling $Clock \leq Bandwidth$ .                             |
| Invalid status (WM Pattern Count)                 | Invalid because no pattern is loaded into the waveform memory.                |
| Invalid status (BB Reference Clock Source)        | Invalid because the Baseband Reference Clock Source condition does not match. |
| Invalid status (Combination file)                 | Invalid because the Combination File condition does not match.                |
| Invalid status (File select)                      | Invalid because no waveform file is selected.                                 |
| Invalid status (Edit Mode)                        | Invalid because it is in the Edit mode.                                       |
| Invalid status (Sequence stop)                    | Invalid because the sequence is stopped.                                      |
| Invalid status (CW Mode)                          | Invalid because it is in the CW state.                                        |
| Invalid status (External I/Q Mode)                | Invalid because it is in the external I/Q state.                              |
| It is sequence file                               | Invalid since it is a waveform file for the Sequence mode.                    |
| It is not sequence file                           | Invalid since it is not a waveform file for the Sequence mode.                |
| Invalid status (Start/Frame Trigger)              | Invalid because the Start/Frame Trigger condition does not match.             |
| Invalid status                                    | Invalid because other condition does not match.                               |
| Baseband function Error                           | Other error (not described above)                                             |

Utility Main Function Errors

| Message                                            | Description                                                                                                    |
|----------------------------------------------------|----------------------------------------------------------------------------------------------------|
| All parameter memory full                          | The parameter memory is full.                                                                                          |
| All parameter memory not found                     | The specified parameter memory does not exist.                                                                         |
| All parameter memory invalid version               | The parameter memory version is invalid.                                                                               |
| Download failure                                   | Downloading failed.                                                                                                    |
| No target units                                    | The target unit does not exist.                                                                                        |
| Invalid status (DHCP is in ON state)               | Invalid because DHCP is in the ON state.                                                                               |
| Invalid status (DHCP is in OFF state)              | Invalid because DHCP is in the OFF state.                                                                              |
| Invalid status (Now getting IP configura-<br>tion) | Invalid because the IP address is currently being set.                                                                 |
| Invalid status (BER test running)                  | Invalid because a BER measurement is in progress.                                                                      |
| Invalid status (License key does not exist)        | Invalid because the license key does not exist.                                                                        |
| Invalid status (License key registered full)       | Invalid because the number of registered license keys<br>has reached the maximum.                                      |
| Install failed (Data size)                         | Invalid because the data size does not match.                                                                          |
| Install failed (Check sum)                         | Invalid because the checksum does not match.                                                                           |
| Install failed (update)                            | An error occurred during updating.                                                                                     |
| Utility function error                             | Other error (not described above)                                                                                      |
| Bit pattern is too short.                          | The user defined pattern is not read because its length is shorter than 8 bits.                                        |
| Bit pattern is too long.                           | The user defined pattern is not read because its length<br>is longer than 1024 bits.                                   |
| Illegal character exist.                           | The user defined pattern is not read because it contains<br>a character other than "0", "1", or a line feed character. |

#### Installation Errors

| Message                                  | Description                                         |
|------------------------------------------|-----------------------------------------------------|
| Failed IPL install.                      | IPL installation failed.                            |
| Failed firmware install.                 | Firmware installation failed.                       |
| Check sum is wrong.                      | Invalid checksum                                    |
| License key registration has reached the | The number of license keys has reached the maximum. |
| maximum.                                 |                                                     |
| License key is not registered.           | The license key is not registered.                  |

Internal Error

| Message                  | Description                 |
|--------------------------|-----------------------------|
| Internal Error Happened! | An internal error occurred. |

#### Hardware Errors (Alarm Display)

| Message                 | Description                               |
|-------------------------|-------------------------------------------|
| Internal Ref CLK Unlock | The internal reference clock is unlocked. |
| ALC Alarm               | ALC circuit is faulty.                    |
| BB Ref CLK Unlock       | The baseband reference clock is unlocked. |

| Message                                           | Description                                                   |
|---------------------------------------------------|---------------------------------------------------------------|
| An option isn't carried.(Rubidium Refer-<br>ence) | The rubidium reference oscillator is not installed.           |
| An option isn't carried.(Mechanical ATT)          | The mechanical attenuator is not installed.                   |
| An option isn't carried.(6GHz Frequency)          | The Upper limit frequency 6 GHz option is not in-<br>stalled. |
| An option isn't carried.(ARB Memory)              | The ARB Memory Expansion 512Msamples option is not installed. |

# Messages

Details on Unleveled Display

| Message                                                     | Description                                                                           |
|-------------------------------------------------------------|---------------------------------------------------------------------------------------|
| Level is out of guaranteed range.                           | The output level exceeds the performance guaranteed range.                            |
| RF modulation is Internal and Pattern not select.           | Internal modulation is set to On, but no waveform pat-<br>tern is selected.           |
| It is output simultaneously by I/Q Output<br>and RF Output. | Internal modulation wave is output simultaneously from both RF Output and I/Q Output. |

#### Display during Execution

| Message                                                                   | Description                                                                                   |
|---------------------------------------------------------------------------|-----------------------------------------------------------------------------------------------|
| It is accessing a memory card. Don't re-<br>move a memory card.           | The CF card is being accessed. Do not remove the CF card from the card slot.                  |
| Pattern file is copying from the memory card. Don't remove a memory card. | Copying the pattern file from the CF card. Do not re-<br>move the CF card from the card slot. |
| Now Loading                                                               | Loading.                                                                                      |
| Now Optimizing                                                            | Executing optimization.                                                                       |
| Checking Waveform Memory                                                  | Checking the memory.                                                                          |
| Deleting Package                                                          | Deleting package.                                                                             |
| Finding Package List                                                      | Finding package list.                                                                         |
| Now getting IP configuration                                              | Acquiring the IP settings.                                                                    |
| Now executing ping                                                        | Executing the ping command.                                                                   |
| Checking version information                                              | Checking the version information.                                                             |
| Checking check sum                                                        | Checking the checksum.                                                                        |
| Updating firmware                                                         | Updating the firmware.                                                                        |
| Updating IPL                                                              | Updating the IPL.                                                                             |
| Preparing parameter recall                                                | Preparing parameter recall.                                                                   |
| Checking parameter file                                                   | Checking the parameter file.                                                                  |
| Checking load pattern                                                     | Checking the waveform pattern.                                                                |
| Recall save parameter                                                     | Recalling the parameter file.                                                                 |
| Saving parameter                                                          | Saving the parameters.                                                                        |

#### Completion Message

| Message                                                               | Description                                                                             |
|-----------------------------------------------------------------------|-----------------------------------------------------------------------------------------|
| Released IP address.                                                  | IP address released.                                                                    |
| Completed parameter recall.                                           | Parameter recall completed.                                                             |
| Completed parameter save.                                             | Parameter saving completed.                                                             |
| Save SG***.bmp                                                        | The screen copy is saved with the name "SG***.bmp"                                      |
| Completed IPL install.<br>Restart automatically after 5 seconds.      | IPL installation completed.<br>The MG3700A automatically restarts after 5 seconds.      |
| Completed firmware install.<br>Restart automatically after 5 seconds. | Firmware installation completed.<br>The MG3700A automatically restarts after 5 seconds. |

| Message                                                                                           | Description                                                                                                    |
|---------------------------------------------------------------------------------------------------|----------------------------------------------------------------------------------------------------|
| All parameter are initialize OK?                                                                  | All parameters are to be initialized. Are you sure?                                                                             |
| The long pattern data can't be used in pat-<br>tern single mode. Delete long pattern data.<br>OK? | The long pattern data cannot be used in the single pat-<br>tern output mode. Are you sure to delete the long pat-<br>tern data? |
| Pattern size too large. Delete all loaded pattern and load *** OK?                                | The pattern size is too large. Are you sure to delete all patterns loaded into the memory to load *** (pattern name)?           |
| Changed Ethernet interface. Please restart.                                                       | The Ethernet interface has been changed. Restart the MG3700A.                                                                   |

| Report                                                                                                    |                                                                                                    |
|----------------------------------------------------------------------------------------------------|----------------------------------------------------------------------------------------------------|
| Message                                                                                                    | Description                                                                                                    |
| Waveform File Load Cancel!                                                                                                    | Waveform file loading is canceled.                                                                                                    |
| Waveform File Copy Cancel!                                                                                                    | Waveform file copying is canceled.                                                                                                    |
| Delete Package Cancel!                                                                                                    | Package deletion is canceled.                                                                                                    |
| Optimize Check Cancel!                                                                                                    | Optimization check is canceled.                                                                                                    |
| Restart automatically after 5 seconds.                                                                                                    | The MG3700A automatically restarts after 5 seconds.                                                                                                    |
| It recommends installing again strongly!!!                                                                                                    | Perform installation again.                                                                                                    |
| Stop IPL install.                                                                                                    | IPL installation is interrupted.                                                                                                    |
| Stop firmware install.                                                                                                    | Firmware installation is interrupted.                                                                                                    |
| Completed parameter recall.<br>But, this file has following invalid parame-<br>ters!                                                                            | Parameter recalling completed. However, this file contains invalid values.                                                                                                    |
| Option setting : Different BER configura-<br>tion.                                                                                                    | The parameters related to BER measurement are ini-<br>tialized because the current Option031/131 configura-<br>tion differs from that when the parameter file was cre-<br>ated.                                                                                                    |
| Center Frequency Shifted                                                                                                    | The frequency is automatically shifted.                                                                                                    |
| Mismatched Sampling Clock<br>Sampling clock for Memory B will be<br>changed to sampling clock for Memory A.<br>Signal for memory B is irregular band-<br>width. | The sampling clock specified by the pattern in Memory<br>A does not match that specified by the pattern in<br>Memory B. The sampling clock for Memory B will be<br>changed to that specified by the pattern in Memory A,<br>and patterns in Memory B will therefore be output in<br>an irregular bandwidth |

# Appendix C Initial Value List

| <frequency functions=""></frequency>           |                           |                                   |
|------------------------------------------------|---------------------------|-----------------------------------|
|                                                | Frequency                 | 1 GHz                             |
|                                                | Cursor display digits     | 0.01 Hz (least significant digit) |
|                                                | Frequency step            | 100 kHz                           |
|                                                | Frequency/Channel display | Frequency                         |
|                                                | RF spectrum               | Normal                            |
|                                                | Frequency switching speed | Normal                            |
|                                                | RF output phase           | 0°                                |
| <output function="" level="" main=""></output> |                           |                                   |
|                                                | Output level              | -140.00 dBm                       |
|                                                | Display unit              | dBm                               |
|                                                | Cursor display digit      | 0.01 dB (least significant digit) |
|                                                | Output level step         | 1 dB                              |
|                                                | Offset On/Off             | Off                               |
|                                                | Offset level              | 0 dB                              |
|                                                | Relative display On/Off   | Off                               |
|                                                | Continuous On/Off         | Off                               |
|                                                | Voltage unit EMF/Term     | EMF                               |
|                                                | External ALC On/Off       | Off                               |
|                                                | RF output On/Off          | On                                |
| <modulation function="" main=""></modulation>  | -                         |                                   |
|                                                | Mod On/Off                | Off                               |
|                                                | Pattern combination       | Defined                           |
|                                                | Output pattern            | (Not selected)                    |
|                                                | I/Q Source Int/Ext        | Int                               |
|                                                | I/Q Output On/Off         | Off                               |
|                                                | Ext I/O Setup             |                                   |
|                                                | Start/Frame Trigger       |                                   |
|                                                | On/Off                    | Off                               |
|                                                | Mode                      | Start (at Trigger On)             |
|                                                | Delay                     | 0 (at Trigger On)                 |
|                                                | Edge                      | Rise (at Trigger On)              |
|                                                | Pattern Trigger           | <u> </u>                          |
|                                                | On/Off                    | Off                               |
|                                                | Edge                      | Rise (at Trigger On)              |
|                                                | Marker1 to 3              | Positive                          |
|                                                | Pulse Mod Source          | Internal                          |
|                                                | I/Q Tuning                |                                   |
|                                                | I (Q) Level Trimming      | 100%                              |
|                                                | I (Q) Common Offset       | 0 V                               |
|                                                | I (Q) Differential Offset | 0 mV                              |
|                                                | Sequence Progress         | - <del>-</del> -                  |
|                                                | Play Mode                 | Auto                              |
|                                                | Switching Point           | Pattern End                       |
|                                                | 3                         |                                   |

## Appendix C Initial Value List

| <save function="" read=""></save>                                                                     |                                     |             |
|----------------------------------------------------------------------------------------------------|-------------------------------------|-------------|
|                                                                                                    | Saving/reading media                | CF Card     |
| <ber functions="" measurement=""></ber>                                                               | >                                   |             |
|                                                                                                    | Auto Resync                         | On          |
|                                                                                                    | Measurement termination condition   | Data        |
|                                                                                                    | Measurement mode                    | Continuous  |
|                                                                                                    | Measurement time                    | 1 sec.      |
|                                                                                                    | Measurement bit count               | 1000 bits   |
|                                                                                                    | Data type                           | PN9         |
|                                                                                                    | Data polarity Pos/Neg               | Pos         |
|                                                                                                    | Clock polarity Rise/Fall            | Rise        |
|                                                                                                    | Enable polarity High/Low            | Low (Open)  |
|                                                                                                    | Log saving media                    | CF Card     |
| <ber functions<="" measurement="" td=""><td>(when Option031/131 is installed)&gt;</td><td></td></ber> | (when Option031/131 is installed)>  |             |
|                                                                                                    | Data type                           | PN9         |
|                                                                                                    | Measurement termination condition   | Data        |
|                                                                                                    | Measurement mode                    | Continuous  |
|                                                                                                    | Measurement bit count               | 1000 bits   |
|                                                                                                    | Measurement error bit count         | 1 bit       |
|                                                                                                    | Auto Resync                         | On          |
|                                                                                                    | Threshold                           | 200/500     |
|                                                                                                    | at SyncLoss                         | Count Clear |
|                                                                                                    | PN Pattern Initial                  | ALL1        |
|                                                                                                    | PN_Fix_Pattern_Length               | 96 bits     |
|                                                                                                    | User defined pattern                | ALL0        |
|                                                                                                    | Start bit of the part for judging   |             |
|                                                                                                    | the synchronization establishment   | 1 bit       |
|                                                                                                    | Length of the part for judging      |             |
|                                                                                                    | the synchronization establishment   | 32 bits     |
|                                                                                                    | User defined pattern loading source |             |
|                                                                                                    | media                               | CF Card     |
|                                                                                                    | Input impedance                     | Hi-Z        |
|                                                                                                    | Data polarity Pos/Neg               | Pos         |
|                                                                                                    | Data threshold level                | 2.0 V       |
|                                                                                                    | Data delay                          | 0 clocks    |
|                                                                                                    | Clock polarity Rise/Fall            | Rise        |
|                                                                                                    | Clock threshold level               | 2.0 V       |
|                                                                                                    | Enable polarity High/Low/Disable    | Disable     |
|                                                                                                    | Enable threshold level              | 2.0 V       |
|                                                                                                    | Enable delay                        | 0 clocks    |
|                                                                                                    | Log saving media                    | CF Card     |

| <network settings=""></network> |                                     |                             |  |  |
|---------------------------------|-------------------------------------|-----------------------------|--|--|
|                                 | Interface Setup                     |                             |  |  |
|                                 | GPIB address                        | 3                           |  |  |
|                                 | Terminator                          | $\mathbf{LF}$               |  |  |
|                                 | Ethernet port No.                   | 49153                       |  |  |
|                                 | Network Setup                       |                             |  |  |
|                                 | Host name "MG3700A"+Serial No.      |                             |  |  |
|                                 | Domain name (Blank)                 |                             |  |  |
|                                 | DHCP On/Off On                      |                             |  |  |
|                                 | DNS Server (DHCP Use)               | On                          |  |  |
|                                 | UserID                              | MG3700                      |  |  |
|                                 | Password                            | password                    |  |  |
|                                 | Ping IP Address                     | 0.0.0.0                     |  |  |
| <other functions=""></other>    |                                     |                             |  |  |
|                                 | Panel lock On/Off                   | Off                         |  |  |
|                                 | Knob hold On/Off                    | Off                         |  |  |
|                                 | Screen display On/Off On            |                             |  |  |
|                                 | Alarm saving media                  | CF Card                     |  |  |
|                                 | Screen copy saving media            | CF Card                     |  |  |
|                                 | Bitmap setting                      | Color                       |  |  |
|                                 | Buzzer On/Off On                    |                             |  |  |
|                                 | License key reading source media    | CF Card                     |  |  |
|                                 | Firmware reading source media       | CF Card                     |  |  |
|                                 | Attenuator operation count warnin   | g                           |  |  |
|                                 | On/Off* On                          |                             |  |  |
|                                 | * This setting is not initialized a | fton initialization The set |  |  |

\*: This setting is not initialized after initialization. The setting is retained after preset, preset power on, or firmware installation has been performed. Appendix D Performance Test Report Form

# **Performance Test Report Form**

| Test Location   |                       | Report No.            |          |
|-----------------|-----------------------|-----------------------|----------|
|                 |                       | Date                  |          |
|                 |                       | Test person in charge |          |
| Equipment Name  | MG3700A Vector Signal | Generator             |          |
| Serial No.      |                       | Ambient Temperature   | °C       |
| Power Frequency |                       | Relative Humidity     | %        |
| Remarks:        |                       |                       |          |
|                 |                       |                       |          |
|                 |                       |                       | <u> </u> |
|                 |                       |                       |          |

#### Appendix D Performance Test Report Form

| Setting              |      | Result    |
|----------------------|------|-----------|
| 0.25 MHz             | □ OK | □ NG      |
| $100 \mathrm{~MHz}$  | □ OK | □ NG      |
| 300 MHz              | □ OK | □ NG      |
| $600 \mathrm{~MHz}$  | □ OK | □ NG      |
| $1000 \mathrm{~MHz}$ | □ OK | □ NG      |
| $1500 \mathrm{~MHz}$ | □ OK | □ NG      |
| $2000 \mathrm{~MHz}$ | □ OK | □ NG      |
| $2500~\mathrm{MHz}$  | □ OK | □ NG      |
| $3000 \mathrm{~MHz}$ | □ OK | □ NG      |
| 3000.001 MHz         | □ OK | □ NG      |
| $3500 \mathrm{~MHz}$ | □ OK | □ NG      |
| $4000 \mathrm{~MHz}$ | □ OK | □ NG      |
| $4500 \mathrm{~MHz}$ | □ OK | □ NG      |
| $5000 \mathrm{~MHz}$ | □ OK | □ NG      |
| $5500~\mathrm{MHz}$  | □ OK | $\Box$ NG |
| $6000 \mathrm{~MHz}$ | □ OK | □ NG      |

# **Output Frequency (Section 5.2.1)**

\* 3000.001 MHz to 6000 MHz are available only when the Upper frequency limit 6 GHz option is installed.

| Setting              |              | Minimum              | Maximum | Measurement |                       |
|----------------------|--------------|----------------------|---------|-------------|-----------------------|
| Frequency            | Output Level | Rating               | Result  | Rating      | Uncertainty           |
| $25~\mathrm{MHz}$    | –11 dBm      | $-11.5~\mathrm{dBm}$ |         | −10.5 dBm   | $\pm 0.23 \text{ dB}$ |
| $100 \mathrm{~MHz}$  | (–7 dBm)     | (–7.5 dBm)           |         | (–6.5 dBm)  | (±0.18 dB)            |
| $500~\mathrm{MHz}$   |              |                      |         |             |                       |
| $1000 \mathrm{~MHz}$ |              |                      |         |             |                       |
| $1500 \mathrm{~MHz}$ |              |                      |         |             |                       |
| $2000 \mathrm{~MHz}$ |              |                      |         |             |                       |
| $2500~\mathrm{MHz}$  |              |                      |         |             |                       |
| $3000 \mathrm{~MHz}$ |              |                      |         |             |                       |
| 3000.001 MHz         | –11 dBm      | –11.8 dBm            |         | -10.2 dBm   | $\pm 0.3 \text{ dB}$  |
| $3500 \mathrm{~MHz}$ | (–7 dBm)     | (–7.8 dBm)           |         | (–6.2 dBm)  | (±0.23 dB)            |
| $4000 \mathrm{~MHz}$ |              |                      |         |             |                       |
| $4500 \mathrm{~MHz}$ |              |                      |         |             |                       |
| $5000 \mathrm{~MHz}$ |              |                      |         |             |                       |
| $5500~\mathrm{MHz}$  |              |                      |         |             |                       |
| $6000 \mathrm{~MHz}$ |              |                      |         |             |                       |

# **Output Level Frequency Characteristics (Section 5.3.1)**

\* 3000.001 MHz to 6000 MHz are available only when the Upper frequency limit 6 GHz option is installed.

\* Values in parentheses indicate the values when the Mechanical attenuator option is installed.

| Setting                                                             |                    | Maximum                     | Maximum | Measurement |
|---------------------------------------------------------------------|--------------------|-----------------------------|---------|-------------|
| Frequency                                                           | Output Level       | Rating                      | Result  | Uncertainty |
| 800 MHz<br>1000 MHz<br>1800 MHz<br>2000 MHz<br>2200 MHz<br>2400 MHz | —1 dBm<br>(+3 dBm) | W-CDMA<br>1code<br>2% (rms) |         | ±0.0%       |
| 4900 MHz<br>5400 MHz<br>5925 MHz                                    | -4 dBm<br>(0 dBm)  | 802.11a<br>1% (rms)         |         | ±0.0%       |
| 2400 MHz<br>2497 MHz                                                | -4 dBm<br>(0 dBm)  | 802.11g<br>1% (rms)         |         | ±0.0%       |
| 2400 MHz<br>2497 MHz                                                | -4 dBm<br>(0 dBm)  | 802.11b<br>5% (peak)        |         | ±0.0%       |

## Vector Accuracy (Section 5.4.1)

\* 4900 MHz to 5925 MHz are available only when the Upper limit frequency 6 GHz option is installed.

\* Values in parentheses of Output Level column indicate the values when the mechanical attenuator is installed.

References are to page numbers.

## Symbol and Numbers

#### A

| A/B Set (A/B/Constant)  | 3.5.1                    |
|-------------------------|--------------------------|
| About BER measurement   | functions                |
|                         | 3.8.1, 3.9.1             |
| Adding Memories A and H | B outputs for modulation |
| in Edit mode            | 3.5.2(5)                 |
| Advanced menu           | 3.5.1                    |
| Alarm                   | 3.3.1                    |
| Alarm display           | 3.10.4                   |
| Alarm monitor           | 3.6.1                    |
| ALC alarm               | 3.4.1                    |
| All Clear               | 3.3.6                    |

## В

| Backup function             | 3.10.11         |
|-----------------------------|-----------------|
| BBref (Int / Ext)           | 3.5.1           |
| BBref alarm                 | 3.5.1           |
| BER measurement functions   | 3.8             |
| BER measurement functions ( | when Option031/ |
| 131 is installed)           | 3.9             |
| BER Test                    | 3.6.1           |
| BER Test Log                | 3.8.2, 3.9.2    |
|                             |                 |

## С

| Calibrating frequencies with oscilloscope |                   |
|-------------------------------------------|-------------------|
|                                           | 6.2.3             |
| Calibrating level                         | 3.4.10            |
| Calibration                               | 3.4.1, 6.2, 6.2.1 |
| Calibration apparatus                     | 6.2.2             |
| Cautions when supplying power             |                   |
|                                           | 2.3               |
| CF card directory configuration           |                   |
|                                           | 3.11.2            |
| Changing frequency switching              | speed             |
|                                           | 3.3.11            |
| Changing RF output phase                  | 3.3.12            |
| Channel File Delete                       | 3.3.6             |
| Channel Table Edit                        | 3.3.1, 3.3.6      |
| Channel Table Recall                      | 3.3.6             |
| Channel Table Save                        | 3.3.6             |

Check Ext BBref 3.5.1Check Ext Clk 3.3.1Check-ATT 3.4.1Check-ATT display On/Off function 3.10.8 3.8.2Clear Log **Clear Memory** 3.5.2(1)Clock Error 3.8.1, 3.9.1 Clock Polarity (Rise / Fall) 3.8.2C/N Set (Carrier/Noise/Constant) 3.5.1Command and query messages 4.6.1Command or query message specifications 4.6.23.5.2(1)Comment View Common Setup 3.6.1Common command function definitions 4.5.5Common commands and supported commands 4.5.3Common commands classified by group function 4.5.4Common setup operations 3.2Connecting MG3700A to external system 3.8.3Connecting devices using GPIB cable 4.2.1Connecting devices via Ethernet 4.2.3Continuous mode 3.4.1Continuous (On / Off) 3.4.1Convenient functions 3.10Current Level 3.4.1

## D

| Daily maintenance            | 611              |
|------------------------------|------------------|
| Daily maintenance and storag | e                |
|                              | 6.1              |
| Data Polarity (Pos / Neg)    | 3.8.2            |
| Delete                       | 3.3.6, 3.5.2 (1) |
| Delete File                  | 3.5.2(1)         |
| Delete Log File              | 3.8.2            |
| Delete Package               | 3.5.2 (1)        |
| Deleting parameter file      | 3.7.3            |
|                              |                  |

| Device massage details in alphabetical order |                      |
|----------------------------------------------|----------------------|
|                                              | 4.7                  |
| Device message details                       | 4.5                  |
| Device-dependent summary n                   | nessages             |
|                                              | 4.4.3                |
| Display (Frequency / Channel                 | l)3.3.1              |
| Display Current Alarm                        | 3.10.4               |
| Display description                          | 3.3.1, 3.4.1, 3.5.1, |
|                                              | 3.6.1, 3.8.2, 3.9.2  |
| Displaying BER measuremen                    | t log                |
|                                              | 3.8.5, 3.9.9         |
| Displaying miscellaneous info                | ormation             |
|                                              | 3.10.9               |
| Displaying relative level                    | 3.4.6                |
| Distance from surrounding ob                 | ojects               |
|                                              | 2.1.2                |

## Е

| Edit Memory                    | 3.5.2(1)     |
|--------------------------------|--------------|
| EMF                            | 3.4.1        |
| Enable Error                   | 3.8.1, 3.8.2 |
| Enable Active (High/Low(Ope    | n))          |
|                                | 3.8.2        |
| Error Bit                      | 3.8.2, 3.9.2 |
| Error message                  | 4.6.4        |
| Error message specifications   | 4.6.5        |
| Examining causes of unleveled  | d display    |
|                                | 3.4.12       |
| Example of upgrading system    | with GPIB    |
|                                | 4.2.2        |
| Ext I/O Setup                  | 3.5.1        |
| Ext-ALC                        | 3.4.1        |
| Ext. ALC (On / Off)            | 3.4.1        |
| Extended Event Status register |              |
|                                | 4.4.7        |
| External ALC                   | 3.4.9        |
|                                |              |

## F

| File Copy CF to HDD      | 3.5.2(1)  |
|--------------------------|-----------|
| Firmware Install         | 3.10.10   |
| For using MG3700A safety | Section 2 |
| Frequency                | 5.2.1     |
| Frequency (On / Off)     | 3.3.1     |
|                          |           |

| Frequency and channel function |       |
|--------------------------------|-------|
| device message list            | 4.6.7 |
| Frequency performance test     | 5.2   |

## G

Group Select 3.3.1

## Н

| Handling CF card | 3.11  |
|------------------|-------|
| Hardware Check   | 3.6.1 |

#### I

| I/Q Output (On / Off)                    | 3.5.1             |  |
|------------------------------------------|-------------------|--|
| I/Q Source (Int / Ext)                   | 3.5.1             |  |
| I/Q Tuning                               | 3.5.1             |  |
| IEEE488.2 standard status                | model             |  |
|                                          | 4.4.1             |  |
| Incremental Step Value                   | 3.3.1, 3.4.1      |  |
| Initialization                           | 4.3               |  |
| Initializing bus with IFC co             | ommands           |  |
|                                          | 4.3.1             |  |
| Initializing devices with *R             | ST command        |  |
|                                          | 4.3.3             |  |
| Initializing message exchan              | nges with DCL and |  |
| SDC bus commands                         | 4.3.2             |  |
| Insert                                   | 3.3.6             |  |
| Install                                  | 3.6.1             |  |
| Installation (MG3700A)                   | 2.1               |  |
| Installation (firmware and license file) |                   |  |
|                                          | 3.10.10           |  |
| Installation location condition          | ions              |  |
|                                          | 2.1.3             |  |
| Installation orientation                 | 2.1.1             |  |
| Interface Setup                          | 3.6.1             |  |
| IP Display                               | 4.2.3             |  |
| IQSrc (Int / Ext)                        | 3.5.1             |  |
| Items to check before use                | 2.2               |  |

#### L

| Last Page                       | 3.5.2 (1)  |
|---------------------------------|------------|
| Level function device messa     | age list   |
|                                 | 4.6.8      |
| List of remote commands by      | y function |
|                                 | 4.6        |
| Load File to Memory             | 3.5.1      |
| Loading waveform file in memory |            |
|                                 | 3.5.2(1)   |
| Locking panel                   | 3.10.1     |
| Locking rotary knob             | 3.10.2     |

#### Μ

| Main utility function device message list |                      |  |
|-------------------------------------------|----------------------|--|
|                                           | 4.6.10               |  |
| Maintenance                               | Section 6            |  |
| Maintenance Check                         | 3.6.1                |  |
| Measure START                             | 3.8.2, 3.9.2         |  |
| Measure STOP                              | 3.8.2, 3.9.2         |  |
| Measuring instrument common function      |                      |  |
| device message list                       | 4.6.6                |  |
| Media Choice (CF Card / Hard Disk)        |                      |  |
|                                           | 3.3.6, 3.8.1, 3.10.4 |  |
| Modulation function device message list   |                      |  |
|                                           | 4.6.9                |  |

#### Ν

| Names of parts        | 3.1.1             |
|-----------------------|-------------------|
| Names of parts and po | wer-supply on/off |
|                       | 3.1               |
| Network Setup         | 3.6.1             |
| Next Page             | 3.5.2(1)          |

#### 0

| Offset                      | 3.4.1      |
|-----------------------------|------------|
| Offset (On / Off)           | 3.4.1      |
| Offset Value                | 3.4.1      |
| Opening setup window to set | parameters |
|                             | 3.2.2      |
| Operation                   | Section 3  |
| Options                     | 1.2.2      |
| Outline                     | Section 1  |
|                             |            |

Outline of product 1.1 Output (A / B / A&B) 3.5.1Output (Carrier/Noise/C&N) 3.5.1 Output level frequency characteristics 5.3.1Output level frequency response test 5.3Outputting I/Q signal 3.5.7Outputting pattern loaded in Memory A for modulation in Edit mode 3.5.2(4)Outputting signal in sync with external trigger signal 3.5.4Oven Cold 3.3.1OverflowDataCount3.9.2OverflowSyncLoss3.9.2

#### Ρ

| Parameter Save/Recall              | 3.6.1               |
|------------------------------------|---------------------|
| Pattern output settings            | 3.5.2 (6)           |
| Performance test                   | Section 5, 5.1.1    |
| Performance test overview          | 5.1                 |
| Performing BER measuremen          | t                   |
|                                    | 3.8.4, 3.9.4        |
| Performing continuous operat       | ion in Defined mode |
|                                    | 3.5.2 (3)           |
| Performing pulse modulation        | 3.5.6               |
| Perform modulation in Defined mode |                     |
|                                    | 3.5.2 (2)           |
| Peripheral equipment               | 1.2.3               |
| Ping                               | 4.2.3               |
| PLSmod (Int / Ext)                 | 3.5.1               |
| PN_Fix                             | 3.9.6               |
| Power supply voltage range         | 2.3.1               |
| Preset                             | 3.10.12             |
| Preset power on                    | 3.10.13             |
| Previous Page                      | 3.5.2 (1)           |
| Product Information                | 3.6.1               |
| Product composition                | 1.2                 |
| Program message formats            | 4.5.1               |
| Protective grounding               | 2.3.2               |

## R

| Reading from and clearing STB register |                   |
|----------------------------------------|-------------------|
|                                        | 4.4.4             |
| Reading parameter file                 | 3.7.2             |
| Ref-Clk Ext                            | 3.3.1             |
| Ref-Clk Int                            | 3.3.1             |
| Relative                               | 3.4.1             |
| Relative (On / Off)                    | 3.4.1             |
| Release                                | 4.2.3             |
| Remote control                         | Section 4         |
| Remote control overview                | 4.1               |
| Renew                                  | 4.2.3             |
| Repackaging and shipping               | 6.1.3             |
| Requirements for use of CF ca          | rd                |
|                                        | 3.11.1            |
| Response message formats               | 4.5.2             |
| Response messages                      | 4.6.3             |
| Return                                 | 3.3.6, 3.5.2 (1), |
|                                        | 3.8.2, 3.10.4,    |
|                                        | 3.10.10, 4.2.3    |
| Reverse power                          | 2.2.2             |
| Reversing RF signal spectrum           | 3.3.10            |
| RF Reverse                             | 3.3.1             |
| RF Spectrum(Normal / Reverse)          |                   |
|                                        | 3.3.1             |

## S

| Safety label                    | 2.2.1        |
|---------------------------------|--------------|
| Save Alarm History              | 3.10.4       |
| Save Log                        | 3.8.2, 3.9.2 |
| Saving parameters               | 3.7.1        |
| Saving/reading parameters       | 3.7          |
| Screen copy                     | 3.10.5       |
| Screen display                  | 3.1.3        |
| Screen display on/off functions | 3            |
|                                 | 3.10.3       |
| Select Package                  | 3.5.2 (1)    |
| Select Memory                   | 3.5.2(1)     |
| Selecting channel               | 3.3.8        |
| Selecting channel group         | 3.3.7        |
| Selecting voltage display mode  | e            |
|                                 | 3.4.7        |
| Service Request (SRQ) enable    | operation    |
|                                 | 4.4.5        |
| Set parameters directly         | 3.2.1        |

| Setting date/time                            | 3.10.7        |
|----------------------------------------------|---------------|
| Setting frequency                            | 3.3           |
| Setting modulation functions                 | 3.5           |
| Setting output level                         | 3.4           |
| Setting output level offset                  | 3.4.5         |
| Setting up external input/outp               | out           |
|                                              | 3.5.3         |
| Setting up system                            | 4.2           |
| Standard Event Status registe                | er            |
|                                              | 4.4.6         |
| Standard composition                         | 1.2.1         |
| Status Byte (STB) register                   | 4.4.2         |
| Status in which MG3700A goe                  | es into       |
| when powered on                              | 4.3.4         |
| Status structure                             | 4.4           |
| Storing CF cards                             | 6.1.4         |
| Switching Fast                               | 3.3.1         |
| Switching Speed (Normal / Fast)              |               |
|                                              | 3.3.1         |
| Switching frequency between                  | Show and Hide |
|                                              | 3.3.9         |
| Switching frequency/channel display          |               |
|                                              | 3.3.5         |
| SyncLoss                                     | 3.8.2, 3.9.2  |
| Synchronizing ${ m MG3700A}$ with controller |               |
|                                              | 4.4.8         |

#### Т

| Term                            | 3.4.1     |
|---------------------------------|-----------|
| Test apparatus for MG3700A      | 5.1.2     |
| Tips on string unit for extende | ed period |
|                                 | 6.1.2     |
| Top Page                        | 3.5.2(1)  |
| Trouble shooting                | 6.4       |
| Turning on/off RF output        | 3.4.11    |
| Turning on/off buzzer           | 3.10.6    |
| Turning power-supply on/off     | 3.1.2     |
|                                 |           |

## U

| Unleveled                    | 3.4.1           |
|------------------------------|-----------------|
| Unleveled Detail             | 3.4.1           |
| User defined pattern         | 3.9.7           |
| Using Continuous mode        | 3.4.8           |
| Using numeric keypad to s    | et frequency    |
|                              | 3.3.2           |
| Using numeric keypad to s    | et output level |
|                              | 3.4.2           |
| Using rotary knob to chang   | ge output level |
|                              | 3.4.3           |
| Using rotary knob to set fro | equency         |
|                              | 3.3.3           |
| Using step keys to change    | output level    |
|                              | 3.4.4           |
| Using step keys to set frequ | uency           |
|                              | 3.3.4           |
| Using waveform pattern fo    | r modulation    |
|                              | 3.5.2           |
| Utility functions            | 3.6             |

#### V

| Vector accuracy            | 5.4.1            |
|----------------------------|------------------|
| Vector modulation performa | ance test        |
|                            | 5.4              |
| Vector modulation with ext | ernal I/Q signal |
|                            | 3.5.5            |
| View Detail Information    | 3.5.1            |
| Volt Unit (EMF / Term)     | 3.4.1            |

## W

| Waveform Restart        | 3.5.1   |
|-------------------------|---------|
| Waveform Data License I | Install |
|                         | 3.10.10 |